#### MAINTENANCE TECHNICAL SUPPORT CENTER HEADQUARTERS MAINTENANCE OPERATIONS UNITED STATES POSTAL SERVICE

# Maintenance Management Order

- **SUBJECT**: Operational and Preventive Maintenance Guidelines for the Automated Package Processing System (APPS)
- DATE: December 30, 2016

NO: MMO-131-16

FILE CODE: R3

TO: All APPS Sites

mtho:mm15109af

|          |            | Online Change Record                                        |
|----------|------------|-------------------------------------------------------------|
| Change # | Date       | Description of Change                                       |
|          |            | Added remove or replace covers, panels, doors, and guarding |
| 4        | 02/18/2021 | where necessary.                                            |
| 3        | 05/04/2020 | unknown                                                     |
| 2        | 04/01/2020 | Removed all references to MMO-025-15 and replaced with      |
|          |            | references to MS-202.                                       |
| 1        | 01/18/2017 | MSL on task 138 changed to 10                               |

This Maintenance Management Order (MMO) provides updated Operational and Preventive Maintenance Guidelines for the Automated Package Processing System (APPS) and supersedes MMO-018-13, dated February 4, 2013.

The workhours indicated in the workload estimate (Attachment 1) are based on a twenty hour run day and reflect the maximum annual workhours required to maintain the system. Actual workhour requirements and the frequency of tasks are dependent on run time and pieces processed. Therefore, PM workhour requirements will vary day-to-day based on site specific machine utilization. Management may modify task frequencies to address local conditions.

The minimum maintenance skill level required to perform each task is included in the Minimum Skill Level column of each checklist. This does not preclude higher level employees from performing any of this work.

Preventive Maintenance (PM) guidelines provide maintenance employees with the recommended task based maintenance activities. The Electronic Conditioned Based Maintenance (eCBM) is an abbreviated task list that represents a portion of the PM checklist. The complete master PM checklist must be accessible to all maintenance employees when performing PM and eCBM task based maintenance activities.

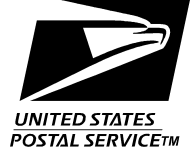

#### WARNING

Various products requiring Safety Data Sheets (SDS) may be utilized during the performance of the procedures in this bulletin. Ensure the current SDS for each product used is on file and available to all employees. When reordering such a product, it is suggested that current SDS be requested. Refer to SDS for appropriate personal protective equipment.

# WARNING

Steps contained in this bulletin may require the use of Personal Protective Equipment (PPE). Refer to the current Electrical Work Plan (EWP) MMO for appropriate PPE and barricade requirements.

### WARNING

The use of compressed or blown air is prohibited. An alternative cleaning method such as a HEPA filtered vacuum cleaner, a damp rag, lint-free cloth, or brush must be used in place of compressed or blown air.

For questions or comments concerning this bulletin contact the MTSC HelpDesk, either online at **MTSC>HELPDESK>Create/Update Tickets** or call (800) 366-4123.

Kevin Couch Manager Maintenance Technical Support Center HQ Maintenance Operations

Attachments:

- 1. Summary of Workload Estimate for APPS System
- 2. APPS Master Checklist: 03-APPS-AA-001-M: Preventive Maintenance
- 3. APPS Master Checklist: 09-APPS-AA-001-M: Operational Maintenance (Tourly)
- 4. APPS Master Checklist: 09-APPS-AA-002-M: Operational Maintenance (Daily)

#### ATTACHMENT 1

#### SUMMARY

#### WORKLOAD ESTIMATE

#### FOR

#### **APPS SYSTEM**

# THIS PAGE BLANK

### SUMMARY WORKLOAD ESTIMATE FOR APPS

| System<br>Configurations | Operation | Routine<br>Servicing<br>Per Machine | Repair<br>Time Per<br>Machine | Total Servicing<br>Time Per<br>Machine | Non-Productive<br>Time Per<br>Machine | Operational<br>Maintenance<br>Time Per<br>Machine | Total Time<br>Per Machine |
|--------------------------|-----------|-------------------------------------|-------------------------------|----------------------------------------|---------------------------------------|---------------------------------------------------|---------------------------|
|                          | Days      | (Hrs/Yr)                            | (Hrs/Yr)                      | (Hrs/Yr)                               | (Hrs/Yr)                              | (Hrs/Yr)                                          | (Hrs/Yr)                  |
| Single Sided APPS        | 6         | 1875                                | 563                           | 2438                                   | 244                                   | 1538                                              | 4220                      |
|                          | 7         | 2188                                | 657                           | 2845                                   | 285                                   | 1794                                              | 4924                      |
|                          | -         |                                     |                               |                                        |                                       | -                                                 | -                         |
| Dual Sided APPS          | 6         | 2079                                | 624                           | 2703                                   | 271                                   | 1698                                              | 4672                      |
| Running One Side         | 7         | 2425                                | 728                           | 3153                                   | 316                                   | 1981                                              | 5450                      |
|                          |           | •                                   |                               | -                                      | -                                     |                                                   |                           |
| Dual Sided APPS          | 6         | 3127                                | 939                           | 4066                                   | 407                                   | 2374                                              | 6847                      |
| Running Two Sides        | 7         | 3649                                | 1095                          | 4744                                   | 475                                   | 2769                                              | 7988                      |

#### NOTES:

\*Repair estimates based on 30% of servicing.

\*\*Non-productive time per machine based on 10% of total servicing and repair.

# THIS PAGE BLANK

#### ATTACHMENT 2

#### APPS MASTER CHECKLIST

03-APPS-AA-001-M

Time Total: See Attachment 1

MMO-131-16

| U.S. Postal              | Service      |                                                                                                    |                                                                                                    |                                                                                                    |                                                                                                    | I                                                                                                    | DENTIFICA                                                                                                    | TION           |              |                       |         |      |
|--------------------------|--------------|----------------------------------------------------------------------------------------------------|----------------------------------------------------------------------------------------------------|----------------------------------------------------------------------------------------------------|----------------------------------------------------------------------------------------------------|----------------------------------------------------------------------------------------------------|----------------------------------------------------------------------------------------------------|----------------|--------------|-----------------------|---------|------|
| Maintenance              | Checkl       | ist                                                                                                    | WORK<br>CODE                                                                                                    |                                                                                                    | EQUIF<br>ACRO                                                                                                    | MENT<br>DNYM                                                                                                    |                                                                                                    | CL             | ASS<br>DDE   | NU                    | MBER    | TYPE |
| Fauinment Nemenalatur    |              |                                                                                                    | IDENTIFICATION         WORK       EQUIPMENT<br>ACRONYM       CLASS<br>CODE       NUMBER         0       3       A       P       P       S       A       A       0       0       1         equipment Model       Bulletin Filename<br>mm15109       A       A       0       0       1         Task Statement and Instruction<br>(Comply with all current safety precautions)       Est.<br>Time<br>Req<br>(min)       Min.<br>Lev       Threshold         000000000000000000000000000000000000 |                                                                                                    |                                                                                                    |                                                                                                    |                                                                                                    |                |              |                       |         |      |
| Automated Packa<br>Syste | ge Proc<br>m | essing                                                                                                    | Equipmer                                                                                                    | IL MODEI                                                                                                    |                                                                                                    |                                                                                                    | mm                                                                                                    | ename<br>15109 |              | Occurre               | eCB     | M    |
| Part or                  | Item         |                                                                                                    | Task                                                                                                    | Statement                                                                                                    | and Instru                                                                                                    | ction                                                                                                    |                                                                                                    | Est.           | Min.         |                       | Thresh  | olds |
| Component                | No           | (                                                                                                    | Comply wit                                                                                                    | h all curren                                                                                                    | t safety pr                                                                                                    | ecautior                                                                                                    | Time<br>Req<br>(min)                                                                                                    | Skill<br>Lev   | Run<br>Hours | Piece<br>Fed<br>(000) | 5 Freq. |      |
| SAFETY<br>STATEMENT      | 1            | COMPL'<br>Disconn<br>requirec<br>local loc<br>down ar<br>equipme<br>for susp<br>unusual<br>prior to<br>the equi<br>THE USI<br>IS PROH<br>When cl<br>cleaning<br>vacuum<br>in place<br>microfib<br>brushes<br>may be<br>Report s<br>immedia<br>WARNIN<br>Steps co<br>the use<br>(PPE). R<br>Plan (EV<br>barricad | Y WITH A<br>heect pow<br>by this<br>ckout pro-<br>nd lock of<br>ent and i<br>sicious d<br>substar<br>proceed<br>pment.<br>E OF CO<br>dIBITED.<br>eaning is<br>g method<br>cleaner<br>of comp<br>ber cloths<br>f, or 99.9<br>used to of<br>safety de<br>ately upo<br>NG FOR I<br>ontained<br>of Perso<br>tefer to ti<br>VP) MMC<br>le require                                                                                                    | ALL SAF<br>er and a<br>instruct<br>ocedures<br>out this n<br>nspect o<br>ust or un<br>nce is for<br>ing with<br>MPRESS<br>or a dan<br>or a dan<br>or a such as<br>or a dan<br>or a such as<br>or a dan<br>or ssed o<br>s or glow<br>% isopro<br>clean op<br>oficiencie<br>on detect<br>EWP/PP<br>in this b<br>nal Prot<br>he curre<br>o for app<br>ements. | ETY PR<br>pply loc<br>ion. Ref<br>is to prop<br>nachine<br>lust cor<br>nusual o<br>und not<br>any fur<br>SED OR<br>ed, an al<br>s a HEP<br>np rag n<br>or blown<br>res, cam<br>opyl alco<br>tical eq<br>es to yo<br>tion.<br>E:<br>pulletin<br>ective E<br>propriate | ECAU<br>kouts<br>er to coerly s<br>oberly s<br>dition<br>debris<br>ify sup<br>ther ac<br>BLOV<br>ternat<br>A filte<br>nair. (<br>bel hai<br>ohol w<br>uipme<br>ur sup<br>may ro<br>quipn<br>rical V<br>e PPE | ITIONS.<br>when<br>current<br>shut<br>ns. Check<br>. If any<br>pervisor<br>ction on<br>WN AIR<br>tive<br>red<br>be used<br>Only<br>r<br>vipes<br>ent.<br>bervisor<br>equire<br>nent<br>Vork<br>and | 1              | All          |                       |         |      |
| SAFETY<br>STATEMENT      | 2            | Comply<br>Various<br>(SDS) m<br>of the p<br>current<br>and av<br>reorderi<br>current<br>appropr<br>Dispose<br>local<br>procedu                                                                                                    | with all a<br>product<br>ay be un<br>rocedur<br>SDS for<br>vailable<br>ng such<br>SDS be<br>iate per<br>of all o<br>waste<br>ares.                                                                                                    | SDS info<br>s requiri<br>tilized d<br>es in th<br>each p<br>to all<br>a produ<br>reques<br>rsonal p<br>chemica<br>manag                                                                                                    | ormation<br>ing Safe<br>uring th<br>is bulle<br>roduct<br>I empl<br>ict, it is<br>ted. Re<br>protecti<br>Is in ac<br>ement                                                                                                    | n.<br>ety Da<br>le per<br>tin. Ei<br>used<br>oyees<br>sugge<br>fer to<br>ve ec<br>corda<br>poli                                                                                                    | ta Sheets<br>formance<br>nsure the<br>is on file<br>s. When<br>ested that<br>SDS for<br>quipment.<br>ance with<br>cy and                                                                           |                | All          |                       |         |      |

| U.S. Postal              | Service      |                        | IDENTIFICATION         |                     |                 |                |             |                   |              |                 |         |            |       |  |
|--------------------------|--------------|------------------------|------------------------|---------------------|-----------------|----------------|-------------|-------------------|--------------|-----------------|---------|------------|-------|--|
| Maintenance              | Check        | list                   | WORK<br>CODE           |                     | I               | EQUIP<br>ACRC  | MENT<br>NYM |                   | CI<br>C      | LASS<br>ODE     | NU      | MBER       | TYPE  |  |
|                          |              |                        | 0 3                    | A F                 | P               | S              |             |                   | Α            | Α               | 0       | 0 1        | М     |  |
| Equipment Nomenclature   | e<br>e Des   |                        | Equipme                | nt Model            |                 |                |             | Bulletin File     | ename        |                 | Occurre | nce        | 4     |  |
| Automated Packa<br>Svste | ge Proc<br>m | essing                 |                        |                     |                 |                |             | mm                | 15109        |                 |         | eCBI       | VI    |  |
| Derter                   | 14           |                        | T 1-                   | 01-1                |                 | L              | 4           |                   | <b>F</b> . 4 | N.45            |         | <b>T</b> I | L.L.  |  |
| Part or                  | No           | (                      | Task<br>Comply wi      | Statemer            | nt and          | instruc        | contio      | ne)               | ESI.         | IVIIN.<br>Skill | Dup     | Diego      | Frog  |  |
| Component                |              | C C                    |                        |                     | ent sa          | ety pr         | scaulo      | 113)              | Req          | Lev             | Hours   | Field      | Fieq. |  |
|                          |              |                        |                        |                     |                 |                |             |                   | (min)        |                 |         | (000)      |       |  |
| APPS SYSTEM:             | 3**          | Power d                | own an                 | dlock               | out p           | ower           |             |                   | 17           | All             |         |            | D     |  |
| POWER DOWN               |              |                        |                        | WA                  | RNIN            | G              |             |                   |              |                 |         |            |       |  |
|                          |              | Ston                   | o o o o o to           | ined in             | thio            | bull           | otin .      | aquira            |              |                 |         |            |       |  |
|                          |              | the                    | use                    | of F                | Perso           | nal            | Pro         | tective           |              |                 |         |            |       |  |
|                          |              | Equi                   | oment (                | PPE).<br>Work       | Refe            | r to           | the c       | current           |              |                 |         |            |       |  |
|                          |              | appro                  | opriate                | PPE                 | 7 Ia<br>6       | and            | bai         | rricade           |              |                 |         |            |       |  |
|                          |              | requi                  | rements                | 6.                  |                 |                |             |                   |              |                 |         |            |       |  |
|                          |              | Perform<br>the SMS     | an order<br>comput     | ly shut<br>er.      | down            | of th          |             |                   |              |                 |         |            |       |  |
|                          |              | Power de               | own and                | lock ou             | it pov          | /er as         | s pres      | cribed by         |              |                 |         |            |       |  |
|                          |              | the curre<br>lockout/r | ent local<br>estore p  | lockout<br>rocedur  | instru<br>es by | action<br>an A | s prov      | viding<br>trained |              |                 |         |            |       |  |
|                          |              | employe                | e.                     |                     | ,               |                |             |                   |              |                 |         |            |       |  |
| FEED<br>SUBSYSTEM:       | 4**          | Perform<br>Unloade     | mail se<br>ers (3) or  | arch oi<br>n side d | n the<br>one.   | Feed           | l Sub       | system:           | 3            | 07              |         |            | D     |  |
| APCU AND PUN<br>SIDE 1   |              | 1. Rem                 | ove cov                | ers and             | pane            | els as         | nece        | ssary.            |              |                 |         |            |       |  |
|                          |              | 2. Sear                | ch for m               | ailpiece            | es.             |                |             |                   |              |                 |         |            |       |  |
|                          |              | 3. Repo                | ort conve              | eyor bel            | t dan           | nage.          |             |                   |              |                 |         |            |       |  |
|                          |              | 4. Repl                | ace all c              | overs a             | nd pa           | anels          |             |                   |              |                 |         |            |       |  |
|                          |              | 5. Cheo                | ck that a              | ll equip            | ment            | guar           | ds are      | in place.         |              |                 |         |            |       |  |
|                          |              | 6. Retu<br>prop        | rn all ma<br>er mail p | ail found<br>bath.  | l duri          | ng m           | ail sea     | arch to the       |              |                 |         |            |       |  |
| FEED<br>SUBSYSTEM:       | 5**          | Perform<br>Unloade     | mail se<br>ers (3) or  | arch oi<br>n side t | n the<br>wo.    | Feed           | l Sub       | system:           | 3            | 07              |         |            | D     |  |
|                          |              | 1. Rem                 | ove cov                | ers and             | pane            | els as         | nece        | ssary.            |              |                 |         |            |       |  |
|                          |              | 2. Sear                | ch for m               | ailpiece            | es.             |                |             |                   |              |                 |         |            |       |  |
|                          |              | 3. Repo                | ort all vis            | ible cor            | iveyo           | r beli         | dama        | age.              |              |                 |         |            |       |  |
|                          |              | 4. Repl                | ace all c              | overs a             | nd pa           | anels          |             |                   |              |                 |         |            |       |  |
|                          |              | 5. Cheo                | ck that a              | ll equip            | ment            | guar           | ds are      | in place.         |              |                 |         |            |       |  |
|                          |              | 6. Retu<br>prop        | rn all ma<br>er mail p | ail found<br>bath.  | l duri          | ng m           | ail sea     | arch to the       |              |                 |         |            |       |  |
|                          |              |                        |                        |                     |                 |                |             |                   |              |                 |         |            |       |  |

| MMO-1 | 31-16 |
|-------|-------|
|       | 01.10 |

| U.S. Postal S               | Service      |                           |                                     |                                  |                            |                    | IDENTIFICATION   |               |              |            |         |             |         |       |
|-----------------------------|--------------|---------------------------|-------------------------------------|----------------------------------|----------------------------|--------------------|------------------|---------------|--------------|------------|---------|-------------|---------|-------|
| Maintenance                 | Checkl       | ist                       | WORK<br>CODE                        |                                  | EQL<br>AC                  | JIPMENT<br>RONYM   | Г                |               | CL<br>CC     | ASS<br>DDE | NU      | MBER        | 2       | TYPE  |
|                             |              |                           | 0 3                                 | A P                              | P S                        | 6                  |                  |               | Α            | Α          | 0       | 0           | 1       | М     |
| Equipment Nomenclature      | ;<br>ne Proc | essina                    | Equipmer                            | nt Model                         |                            | <b>•</b> • •       |                  | Bulletin File | name         |            | Occurre | nce         |         |       |
| Syster                      | m            | ocomg                     |                                     |                                  |                            |                    |                  | mm            | 15109        |            |         | eCE         | SIVI    |       |
| Part or                     | ltem         |                           | Task                                | Statement                        | and Inst                   | ruction            |                  |               | Est.         | Min.       |         | Threst      | nold    | s     |
| Component                   | No           | (                         | Comply wit                          | h all currer                     | nt safety                  | precautio          | on               | s)            | Time         | Skill      | Run     | Piec        | es      | Freq. |
|                             |              |                           |                                     |                                  |                            |                    |                  |               | Req<br>(min) | Lev        | Hours   | Fec<br>(000 | d<br>)) |       |
| FSD AND INDUCT              | 6**          | Perform                   | mail sea                            | arch of t                        | he AP                      | PS on              | si               | de one.       | 42           | 07         |         |             |         | D     |
| SUBSYSTEM:<br>SYSTEM SIDE 1 |              | 1. Usin<br>liste<br>follo | ig the rec<br>d below;<br>wing area | ommeno<br>perform<br>as.         | led wa<br>the ma           | k sequ<br>il searc | nce as<br>of the |               |              |            |         |             |         |       |
|                             |              | a.                        | Feed Sub                            | osystem:                         | Load I                     | Module             |                  |               |              |            |         |             |         |       |
|                             |              | b.                        | Feed Sub                            | osystem:                         | Incline                    | Modu               |                  |               |              |            |         |             |         |       |
|                             |              | C.                        | Singulatio<br>Module                | on Subsy                         | /stem:                     |                    |                  |               |              |            |         |             |         |       |
|                             |              | d.                        | Singulatio<br>Module                | on Subsy                         | /stem:                     |                    |                  |               |              |            |         |             |         |       |
|                             |              | e.                        | Singulatio<br>Module                | on Subsy                         | /stem:                     | Delta/A            | ۹li              | gner          |              |            |         |             |         |       |
|                             |              | f.                        | Singulatio                          | on Subsy                         | /stem:                     | Meterir            | ٦g               | Module        |              |            |         |             |         |       |
|                             |              | g.                        | Distributio<br>Area                 | on Subsy                         | ystem:                     | Data C             | ol               | llection      |              |            |         |             |         |       |
|                             |              | h.                        | Distributio<br>Address              | on Subsy<br>Recognit             | ystem:<br>tion Su          | Automa<br>bsystei  | at<br>m          | ed            |              |            |         |             |         |       |
|                             |              | i.                        | Distributio<br>Curve                | on Subsy                         | ystem:                     | 90 Deg             | gre              | ee Incline    |              |            |         |             |         |       |
|                             |              | j.                        | Distributio<br>Speed Co             | on Subsy<br>urve                 | ystem:                     | 90 Deg             | gre              | ee High       |              |            |         |             |         |       |
|                             |              | k.                        | Distributio<br>Module/L             | on Subsy<br>.oad Belt            | ystem:<br>Conve            | Sync<br>yors       |                  |               |              |            |         |             |         |       |
|                             |              | I.                        | Distributio<br>Assembly<br>and lowe | on Subsy<br>y (empty<br>r debris | ystem:<br>debris<br>pans). | Shoe S<br>from a   | So<br>II         | rter<br>upper |              |            |         |             |         |       |
|                             |              | m.                        | Distributio<br>Module               | on Subsy                         | ystem:                     | Recirc             | ula              | ation         |              |            |         |             |         |       |
|                             |              | n.                        | Induction<br>Assembly               | Subsyst<br>⁄                     | tem: Aı                    | uto Indu           | uc               | tion          |              |            |         |             |         |       |
|                             |              | 0.                        | Induction<br>Induction              | Subsyst<br>Station               | tem: Se                    | emi-Au             | to               |               |              |            |         |             |         |       |
|                             |              | 2. For<br>pane            | each area<br>els as neo             | a list abo<br>cessary.           | ove, rer                   | nove co            | ov               | ers and       |              |            |         |             |         |       |

| U.S. Postal                 | Service |         |                |                                      |                                  |                       |                        | DENTIFIC         | ENTIFICATION   |              |             |         |        |       |  |  |
|-----------------------------|---------|---------|----------------|--------------------------------------|----------------------------------|-----------------------|------------------------|------------------|----------------|--------------|-------------|---------|--------|-------|--|--|
| Maintenance                 | Checkl  | list    |                | WORK<br>CODE                         |                                  | E<br>A                | QUIP<br>ACRC           | MENT<br>NYM      |                | CI<br>C      | LASS<br>ODE | NU      | MBER   | TYPE  |  |  |
|                             |         |         |                | 0 3                                  | AP                               | Ρ                     | S                      |                  |                | Α            | Α           | 0       | 0 1    | М     |  |  |
| Equipment Nomenclature      | Э       |         |                | Equipme                              | nt Model                         | 1                     |                        | I                | Bulletin F     | ilename      |             | Occurre | nce    |       |  |  |
| Automated Packa             | ge Proc | essii   | ng             |                                      |                                  |                       |                        |                  | mr             | n15109       |             |         | eCB    | M     |  |  |
| Syste                       | m       |         |                |                                      |                                  |                       |                        |                  |                |              |             |         |        |       |  |  |
| Part or                     | Item    |         |                | Task                                 | Statement                        | and Ir                | nstruc                 | tion             |                | Est.         | Min.        |         | Thresh | olds  |  |  |
| Component                   | NO      |         |                | (Comply wit                          | th all curre                     | nt safe               | ety pre                | cautio           | ns)            | Time         | Skill       | Run     | Piece  | Freq. |  |  |
|                             |         |         |                |                                      |                                  |                       |                        |                  |                | Req<br>(min) | Lev         | Hours   | Fed    |       |  |  |
|                             |         |         |                |                                      |                                  |                       |                        |                  |                |              |             |         | (000)  |       |  |  |
|                             |         | 3.      | Sea            | rch for m                            | ailpieces                        | 5.                    |                        |                  |                |              |             |         |        |       |  |  |
|                             |         | 4.      | Rep            | ort visible                          | e convey                         | or be                 | elt da                 | mage             | <b>.</b>       |              |             |         |        |       |  |  |
|                             |         | 5.      | Rep            | lace all c                           | overs an                         | d pa                  | nels                   | -                |                |              |             |         |        |       |  |  |
|                             |         | 6       | Che            | ock that al                          |                                  | ient c                | 11121                  |                  |                |              |             |         |        |       |  |  |
|                             |         | 0.<br>7 |                |                                      | ii cquipili                      | alumiu                | Juar                   |                  |                |              |             |         |        |       |  |  |
|                             |         | 1.      | Rett<br>pror   | urn all ma<br>ber mail p             | all found<br>ath                 | aurin                 | g ma                   | all sea          | arch to th     | е            |             |         |        |       |  |  |
|                             |         |         | r- , ~ ŀ       |                                      |                                  |                       |                        |                  |                |              |             |         |        |       |  |  |
| FSD AND INDUCT              | 7**     | Perf    | form           | n mail sea                           | arch of t                        | the A                 | PPS                    | on s             | ide two.       | 42           | 07          |         |        | D     |  |  |
| SUBSYSTEM:<br>SYSTEM SIDE 2 |         | 1.      | Usir           | ng the rec                           | commend                          | ded w                 | /alk                   | seque            | ence as        |              |             |         |        |       |  |  |
|                             |         |         | liste<br>follo | d below;<br>wing are:                | perform                          | the n                 | nail s                 | earch            | n of the       |              |             |         |        |       |  |  |
|                             |         |         | 0.00           | Eagd Suk                             | as.                              |                       | d Ma                   | dula             |                |              |             |         |        |       |  |  |
|                             |         |         | а.             |                                      | , isystem                        | LUa                   |                        |                  |                |              |             |         |        |       |  |  |
|                             |         |         | b.             | Feed Sut                             | osystem:                         | Incli                 | ne N                   | lodule           |                |              |             |         |        |       |  |  |
|                             |         | 1       | C.             | Singulation<br>Module                | on Subsy                         | ysten                 | n: Ur                  | I-Stac           | ker            |              |             |         |        |       |  |  |
|                             |         |         | d.             | Singulatio<br>Module                 | on Subsy                         | ysten                 | n: Tr                  | affic C          | Control        |              |             |         |        |       |  |  |
|                             |         |         | e.             | Singulatio<br>Module                 | on Subsy                         | ysten                 | n: De                  | elta/Al          | igner          |              |             |         |        |       |  |  |
|                             |         |         | f.             | Singulatio                           | on Subsv                         | ysten                 | n: Me                  | etering          | g Module       |              |             |         |        |       |  |  |
|                             |         |         | g.             | Distributio                          | on Subs                          | ysten                 | n: Da                  | ata Co           | ollection      |              |             |         |        |       |  |  |
|                             |         |         | h.             | Distributi                           | on Subs                          | ysten                 | n: Au                  | Itoma            | ted            |              |             |         |        |       |  |  |
|                             |         |         |                | Address                              | Recogni                          | แบก จ                 | Sanc                   | ysterr           | 1              |              |             |         |        |       |  |  |
|                             |         |         | Ι.             | Distributi<br>Curve                  | on Subs                          | ysten                 | n: 90                  | Degr             | ee Inclin      | e            |             |         |        |       |  |  |
|                             |         |         | j.             | Distributi<br>Speed C                | on Subs <u>y</u><br>urve         | ysten                 | n: 90                  | Degr             | ee High        |              |             |         |        |       |  |  |
|                             |         |         | k.             | Distributi<br>Module/L               | on Subs<br>oad Belt              | ysten<br>t Con        | n: Sy<br>veyc          | nc<br>ors        |                |              |             |         |        |       |  |  |
|                             |         |         | I.             | Distribution<br>Assembly<br>and lowe | on Subsy<br>y (empty<br>r debris | ysten<br>debr<br>pans | n: Sh<br>ris fro<br>). | ioe So<br>om all | orter<br>upper |              |             |         |        |       |  |  |
|                             |         |         | <u>m.</u>      | <u>Distributi</u>                    | on <u>Sub</u> s                  | ysten                 | n: Re                  | <u>ecircu</u>    | lation         |              |             |         |        |       |  |  |

| MMO-1 | 31-16 |
|-------|-------|
|-------|-------|

| U.S. Postal S                                      | Service      | IDENTIFICATION                                                   |                                                                             |                                                          |                                           |                                       |                                            |                                      |              |            |         |       |      |       |  |  |
|----------------------------------------------------|--------------|------------------------------------------------------------------|-----------------------------------------------------------------------------|----------------------------------------------------------|-------------------------------------------|---------------------------------------|--------------------------------------------|--------------------------------------|--------------|------------|---------|-------|------|-------|--|--|
| Maintenance                                        | Check        | list                                                             | WORK<br>CODE                                                                |                                                          | EC<br>A                                   | QUIP<br>CRO                           | MENT<br>NYM                                |                                      | CL<br>CC     | ASS<br>DDE | NU      | IMBEF | २    | TYPE  |  |  |
|                                                    |              |                                                                  | 0 3                                                                         | A P                                                      | Ρ                                         | S                                     |                                            |                                      | Α            | Α          | 0       | 0     | 1    | М     |  |  |
| Equipment Nomenclature                             | e<br>Proc    |                                                                  | Equipme                                                                     | nt Model                                                 |                                           |                                       |                                            | Bulletin File                        | ename        |            | Occurre | ence  |      |       |  |  |
| System                                             | 95 F100<br>m | essing                                                           |                                                                             |                                                          |                                           |                                       |                                            | mm′                                  | 15109        |            |         | eC    | ЗM   |       |  |  |
| Part or                                            | ltem         |                                                                  | Task                                                                        | Statement                                                | and In                                    | struc                                 | tion                                       |                                      | Fet          | Min        |         | Three | hold | s     |  |  |
| Component                                          | No           | (                                                                | Comply wit                                                                  | th all curre                                             | nt safet                                  | tv pre                                | caution                                    | ns)                                  | Time         | Skill      | Run     | Piec  | es   | Frea  |  |  |
| Component                                          |              |                                                                  | eep.j                                                                       |                                                          | in ouro                                   | ., 6                                  |                                            | ,                                    | Req<br>(min) | Lev        | Hours   | Fe    | d    | 1109. |  |  |
|                                                    |              |                                                                  |                                                                             |                                                          |                                           |                                       |                                            |                                      |              |            | (00     | 0)    |      |       |  |  |
|                                                    |              |                                                                  | Module                                                                      |                                                          |                                           |                                       |                                            |                                      |              |            |         |       |      |       |  |  |
|                                                    |              | n. I                                                             | Induction                                                                   | ı Subsys<br>v                                            | tem: /                                    | Auto                                  | ction                                      |                                      |              |            |         |       |      |       |  |  |
|                                                    |              |                                                                  | Induction                                                                   | ,<br>Subsve                                              | tem <sup>.</sup> S                        | Sem                                   | i_∆utc                                     | ,                                    |              |            |         |       |      |       |  |  |
|                                                    |              |                                                                  | Induction                                                                   | Station                                                  |                                           | 00111                                 | i / tate                                   | •                                    |              |            |         |       |      |       |  |  |
|                                                    |              | 2. For e                                                         | For each area list above, remove covers and panels as necessary.            |                                                          |                                           |                                       |                                            |                                      |              |            |         |       |      |       |  |  |
|                                                    |              | 3. Sear                                                          | Search for mailpieces.                                                      |                                                          |                                           |                                       |                                            |                                      |              |            |         |       |      |       |  |  |
|                                                    |              | 4. Repo                                                          | Search for mailpieces.<br>Report visible conveyor belt damage.              |                                                          |                                           |                                       |                                            |                                      |              |            |         |       |      |       |  |  |
|                                                    |              | 5. Repl                                                          | Report visible conveyor belt damage.         Replace all covers and panels. |                                                          |                                           |                                       |                                            |                                      |              |            |         |       |      |       |  |  |
|                                                    |              | 6. Che                                                           | ck that al                                                                  | ll equipm                                                | ient g                                    | uarc                                  | ls are                                     | in place.                            |              |            |         |       |      |       |  |  |
|                                                    |              | 7. Retu<br>prop                                                  | ırn all ma<br>er mail p                                                     | ail found<br>ath.                                        | during                                    | g ma                                  | ail sea                                    | irch to the                          |              |            |         |       |      |       |  |  |
| SORTER                                             | 8**          | Perform                                                          | mail se                                                                     | arch on                                                  | the S                                     | orte                                  | er Sul                                     | osystem                              | 0.03*        | 07         |         |       |      | D     |  |  |
| SORTER                                             |              | Sorter A                                                         | ssembly                                                                     | <b>y.</b><br>                                            |                                           |                                       |                                            |                                      |              |            |         |       |      |       |  |  |
| ASSEMBLY                                           |              |                                                                  | ch for m                                                                    |                                                          | aneis                                     | 5 85                                  | nece                                       | 55al y.                              |              |            |         |       |      |       |  |  |
|                                                    |              | 2. Jean                                                          | ort carrie                                                                  | alipieces<br>r train nh                                  | Neica                                     | eh la                                 | mana                                       |                                      |              |            |         |       |      |       |  |  |
|                                                    |              | 4 Repl                                                           | lace all c                                                                  | overs an                                                 | d nar                                     | nels                                  | mage                                       |                                      |              |            |         |       |      |       |  |  |
|                                                    |              | 5. Che                                                           | ck that al                                                                  | ll equipm                                                | ient a                                    | uaro                                  | ls are                                     | in place.                            |              |            |         |       |      |       |  |  |
|                                                    |              | 6. Retu                                                          | ırn all ma                                                                  | ail found                                                | durinę                                    | g ma                                  | ail sea                                    | irch to the                          |              |            |         |       |      |       |  |  |
|                                                    |              | *Multinli                                                        | iod By: (                                                                   | Carrior C                                                | مالو                                      |                                       |                                            |                                      |              |            |         |       |      |       |  |  |
|                                                    | Q**          | Cloan A                                                          | APS and                                                                     |                                                          |                                           | <u>e an</u>                           | d Eac                                      | etecan                               | 30           | 00         | 8       |       |      |       |  |  |
| FASTSCAN:                                          | 9            | side one                                                         | ANS and<br>9.                                                               |                                                          | opiic                                     | 5 an                                  | ura                                        | siscan                               | 50           | 03         | 0       |       |      |       |  |  |
| LASERS,<br>CAMERAS,<br>MIRRORS,<br>FASTSCAN SIDE 1 |              | WARNIN<br>requirec<br>alcohol.<br>Discard<br>local pro<br>combus | NG: PPE<br>I by the<br>Alcoho<br>alcohol<br>ocedures<br>tion.               | must be<br>current<br>ol is a fla<br>soaked<br>s to prev | e proj<br>SDS v<br>imma<br>mate<br>vent s | perly<br>whe<br>ble<br>erials<br>spor | y use<br>n usi<br>liquic<br>s acc<br>ntane | d as<br>ng<br>I.<br>ording to<br>ous |              |            |         |       |      |       |  |  |
|                                                    |              | WARNIN<br>cool bef                                               | G: Allov                                                                    | w suffici<br>dling Illı                                  | ient ti<br>Imina                          | ime<br>atior                          | for la<br>n Mod                            | mps to<br>lules.                     |              |            |         |       |      |       |  |  |
|                                                    |              | CAUTIO                                                           | N: To pr                                                                    | revent p                                                 | remat                                     | ture                                  | lamo                                       | failure.                             |              |            |         |       |      |       |  |  |

| Maintenance Checklist       WORK<br>CODE       EQUIPMENT<br>ACRONYM       CLASS<br>CODE       NUMBER       I         0       3       A       P       P       S       A       A       0       0       1         Equipment Nomenclature<br>Automated Package Processing<br>System       Equipment Model       Equipment Model       Bulletin Filename<br>mm15109       Occurrence<br>eCBM                                                                                                    | TYPE  |
|----------------------------------------------------------------------------------------------------|-------|
| 0       3       A       P       P       S       A       A       0       0       1         Equipment Nomenclature       Equipment Model       Bulletin Filename       Occurrence         Automated Package Processing       System       Filename       Occurrence       eCBM                                                                                                    |       |
| Equipment Nomenclature     Equipment Model     Bulletin Filename     Occurrence       Automated Package Processing     mm15109     eCBM       System     state     state                                                                                                    | M     |
| Automated Package Processing     mm15109     eCBM       System                                                                                                    |       |
| System                                                                                                    |       |
|                                                                                                    |       |
| Part or         Item         Task Statement and Instruction         Est.         Min.         Thresholds                                                                                                    |       |
| Component (Comply with all current safety precautions) Time Skill Run Pieces                                                                                                    | Freq. |
| (min) Lev Hours Fed                                                                                                    |       |
|                                                                                                    |       |
| Allow a minimum of 30 minutes for lamps to<br>cool before cleaning or handling. Do not re-<br>apply power to lamps immediately, allow 30<br>minutes before power is re-applied.         NOTE: The recommended implement for dusting<br>off the APPS camera mirrors is a camel hair brush<br>- 3 inches wide with at least 2 inch long bristles<br>would be adequate. Care must be taken not to<br>touch the bristles with anything that can impart<br>oils - such as the skin of your hand. The camel<br>hair brush should also be cleaned off after each<br>use. This can be done with a vacuum cleaner or<br>by brushing it against the corner of a clean<br>surface. If mirror has oil contamination, clean<br>using isopropyl wipes only (Part# MG-824W50 -<br>SDS Sheet 5.1 CDRL040). If required after<br>cleaning with isopropyl alcohol wipes, use Tansen<br>TX404 fine grain optics lint free cloth.         1. Clean AARS camera and laser mirrors,<br>Illumination Module glass, and camera lenses<br>with a microfiber glove or a clean camel hair<br>brush (AARS Tunnel).         2. Clean TLDI Reference Plate with a damp<br>cloth.         3. Clean AARS camera mirror, Illumination<br>Module glass, and camera lenses<br>with a microfiber glove or a clean camel hair<br>brush (AARS Tunnel).         4. Clean Fastscan array with micro fiber gloves.         AARS, DCS AND<br>FASTSCAN:<br>LASERS,<br>CAMERAS,<br>MIRRORS,<br>FASTSCAN SIDE 2       10**         Clean AARS and Laser optics and Fastscan<br>alcohol. Alcohol is a flammable liquid.<br>Discard alcohol soaked materials according to<br>local procedures to prevent spontaneous<br>combustion.       30       09       8 |       |

MMO-131-16

| U.S. Postal                                              | Service |                                                                                                    |                                                                                                    |                                                                                                    |                                                                                                    |                                                                                                    | IDENTIFICA                                                                                                    | TION    |            |         | •        |       |
|----------------------------------------------------------|---------|----------------------------------------------------------------------------------------------------|----------------------------------------------------------------------------------------------------|----------------------------------------------------------------------------------------------------|----------------------------------------------------------------------------------------------------|----------------------------------------------------------------------------------------------------|----------------------------------------------------------------------------------------------------|---------|------------|---------|----------|-------|
| Maintenance                                              | Check   | list                                                                                                    | WORK<br>CODE                                                                                                    |                                                                                                    | EQUII<br>ACR                                                                                                    | PMENT<br>ONYM                                                                                                    |                                                                                                    | CL      | ASS<br>ODE | NU      | IMBER    | TYPE  |
|                                                          |         |                                                                                                    | 0 3                                                                                                    | A P                                                                                                    | P S                                                                                                    |                                                                                                    |                                                                                                    | Α       | Α          | 0       | 0 1      | М     |
| Equipment Nomenclature                                   | е       |                                                                                                    | Equipme                                                                                                    | nt Model                                                                                                    |                                                                                                    |                                                                                                    | Bulletin Fil                                                                                                    | ename   | 1          | Occurre | ence     |       |
| Automated Packa                                          | ge Proc | essing                                                                                                    |                                                                                                    |                                                                                                    |                                                                                                    |                                                                                                    | mm                                                                                                    | 15109   |            |         | eCBN     | I     |
| Syste                                                    | m       |                                                                                                    |                                                                                                    |                                                                                                    |                                                                                                    |                                                                                                    |                                                                                                    |         |            |         |          |       |
| Part or                                                  | Item    |                                                                                                    | Task                                                                                                    | Statement                                                                                                    | and Instru                                                                                                    | ction                                                                                                    |                                                                                                    | Est.    | Min.       |         | Threshol | ds    |
| Component                                                | No      | (                                                                                                    | Comply wit                                                                                                    | h all currer                                                                                                    | nt safety n                                                                                                    | recautio                                                                                                    | ns)                                                                                                    | Time    | Skill      | Run     | Dieces   | Erea  |
| Component                                                |         | (                                                                                                    | comply with                                                                                                    |                                                                                                    | it ballety p                                                                                                    | couulo                                                                                                    | 10)                                                                                                    | Req     | Lev        | Hours   | Fed      | rieq. |
|                                                          |         |                                                                                                    |                                                                                                    |                                                                                                    |                                                                                                    |                                                                                                    |                                                                                                    | (11111) |            |         | (000)    |       |
|                                                          |         | CAUTIO<br>allow a l<br>cool bef<br>apply po<br>minutes<br>NOTE: <sup>-</sup><br>off the A<br>- 3 inche<br>would be<br>touch th<br>oils - su<br>hair brus<br>use. This<br>by brus<br>surface.<br>using iso<br>SDS SF<br>cleaning<br>TX404 fi<br>1. Clea | N: To pr<br>minimum<br>fore clea<br>ower to l<br>before  <br>The reco<br>PPS can<br>es wide<br>e adequa<br>e bristle<br>ch as the<br>sh should<br>s can be<br>hing it<br>If mirr<br>opropyl w<br>heet 5.1<br>with isop<br>ne grain<br>n AARS | revent print of 30 m<br>ning or 1<br>amps im<br>power is<br>mmende<br>hera mirr<br>with at leate. Can<br>s with at<br>e skin of<br>d also be<br>a done w<br>against<br>or has of<br>wipes on<br>CDRL0<br>propyl allo<br>optics lin<br>camera a | rematur<br>ninutes<br>handlin<br>re-app<br>ed imple<br>ors is a<br>east 2 in<br>re must<br>nything<br>your ha<br>e cleane<br>ith a va<br>the cor<br>oil conta<br>ly (Parts<br>40). I<br>cohol wi<br>t free cleane<br>and lase | e lamp<br>for lar<br>g. Do<br>ely, all<br>ied.<br>ment f<br>camel<br>hch lor<br>be tal<br>that c<br>and.<br>d off<br>cuum<br>ner of<br>aminat<br># MG-<br>f requ<br>bes, us<br>oth.<br>r mirror | o failure,<br>mps to<br>not re-<br>low 30<br>or dusting<br>hair brush<br>ng bristles<br>ken not to<br>can impar<br>The came<br>after each<br>cleaner o<br>f a clear<br>ion, clear<br>824W50<br>ired afte<br>se Tanser |         |            |         |          |       |
|                                                          |         | with<br>brus<br>2. Clea                                                                                                    | a microfi<br>h (AARS<br>n TLDI F                                                                                                    | ber glove<br>Tunnel)<br>Reference                                                                                                    | e or a cle<br>e Plate v                                                                                                    | ean ca                                                                                                    | mel hair<br>damp                                                                                                    |         |            |         |          |       |
|                                                          |         | 3. Clea<br>Mod<br>micro<br>(Sen<br>4. Clea                                                                                                    | n AARS<br>ule glass<br>ofiber glo<br>ni-Auto T<br>n Fastso                                                                                                    | camera i<br>a, and car<br>ove or a c<br>unnel).                                                                                                    | mirror, II<br>mera ler<br>clean ca<br>with mid                                                                                                    | lumina<br>s with<br>nel ha<br>rro fibe                                                                                                    | ation<br>a<br>air brush<br>ar gloves                                                                                                    |         |            |         |          |       |
|                                                          |         |                                                                                                    |                                                                                                    | array                                                                                                    |                                                                                                    |                                                                                                    | 3.0100.                                                                                                    |         |            |         |          |       |
| FSD AND INDUCT<br>SUBSYSTEM:<br>DAILY CLEANING<br>SIDE 1 | 11**    | Clean be<br>one.<br>1. Rem<br>2. Rem<br>forei<br>blocl                                                                                                    | elts, rolle<br>nove cove<br>nove strin<br>gn objec<br>ks, and p                                                                                                    | ers, and<br>ers and p<br>gs, wrap<br>ts from a<br>hotoeyes                                                                                                    | photoe<br>panels as<br>ping ma<br>Il belts, r<br>s.                                                                                                    | yes or<br>neces<br>terials<br>ollers,                                                                                                    | n side<br>ssary.<br>, and all<br>bearing                                                                                                    | 30      | 07         | 8       |          |       |
|                                                          |         | 3. Clea                                                                                                    | n all pho                                                                                                    | toeyes w                                                                                                    | hth Micro                                                                                                    | o tiber                                                                                                    | gloves.                                                                                                    |         |            |         |          |       |
|                                                          |         | 4. Clea<br>sens                                                                                                    | n traffic o<br>or photo                                                                                                    | control co<br>eyes usii                                                                                                    | onveyor<br>ng a clea                                                                                                    | KORE<br>an dan                                                                                                    | vision<br>p cloth.                                                                                                    |         |            |         |          |       |

| U.S. Postal              | Service |                                                                                                    |                                                                                                    |                                                                 | ENTIFICAT                                                            | TIFICATION                                                                    |                                                              |                                                                          |                                      |                                                                               |       |            |         |      |        |       |
|--------------------------|---------|----------------------------------------------------------------------------------------------------|----------------------------------------------------------------------------------------------------|-----------------------------------------------------------------|----------------------------------------------------------------------|-------------------------------------------------------------------------------|--------------------------------------------------------------|--------------------------------------------------------------------------|--------------------------------------|-------------------------------------------------------------------------------|-------|------------|---------|------|--------|-------|
| Maintenance              | Check   | list                                                                                                  | WORK<br>CODE                                                                                              |                                                                 |                                                                      | E(<br>A                                                                       |                                                              | MENT<br>NYM                                                              |                                      |                                                                               | CL    | ASS<br>ODE | NU      | JMBE | ĒR     | TYPE  |
|                          |         |                                                                                                    | 0 3                                                                                                    | Α                                                               | Ρ                                                                    | Ρ                                                                             | S                                                            |                                                                          |                                      |                                                                               | Α     | Α          | 0       | 0    | 1      | М     |
| Equipment Nomenclature   | 9       |                                                                                                    | Equipme                                                                                                   | nt Mo                                                           | odel                                                                 | I                                                                             |                                                              |                                                                          | E                                    | Bulletin File                                                                 | ename |            | Occurre | ence | . 1    |       |
| Automated Packag         | ge Proo | cessing                                                                                               |                                                                                                    |                                                                 |                                                                      |                                                                               |                                                              |                                                                          |                                      | mm1                                                                           | 15109 |            | eCBM    |      |        |       |
| Syste                    | r ti    |                                                                                                    |                                                                                                    |                                                                 |                                                                      |                                                                               |                                                              |                                                                          |                                      |                                                                               |       |            |         |      |        |       |
| Part or                  | Item    |                                                                                                    | Task                                                                                                    | State                                                           | ement                                                                | and In                                                                        | nstruc                                                       | tion                                                                     |                                      |                                                                               | Est.  | Min.       |         | Thre | eshold | s     |
| Component                | NO      | (                                                                                                    | Comply wi                                                                                                 | th all                                                          | currer                                                               | nt safe                                                                       | ty pro                                                       | ecautio                                                                  | ons                                  | s)                                                                            | Time  | Skill      | Run     | Pie  | eces   | Freq. |
|                          |         |                                                                                                    |                                                                                                    |                                                                 |                                                                      |                                                                               |                                                              |                                                                          |                                      |                                                                               |       |            | Hours   |      | ea     |       |
|                          |         |                                                                                                    |                                                                                                    |                                                                 |                                                                      |                                                                               |                                                              |                                                                          |                                      |                                                                               |       |            |         | (0   | 00)    |       |
|                          |         | 5. Clea                                                                                               | n the po                                                                                                  | sitio                                                           | n ser                                                                | isor a                                                                        | arra                                                         | / betv                                                                   | ve                                   | en the                                                                        |       |            |         |      |        |       |
|                          |         | three                                                                                                 | e Auto In                                                                                                 | g an<br>iduc                                                    | u 45<br>t lane                                                       | aegi<br>s usi                                                                 | ing a                                                        | a brus                                                                   | yo<br>sh.                            |                                                                               |       |            |         |      |        |       |
|                          |         | 6 Repl                                                                                                | ace all c                                                                                                 | ove                                                             | rs an                                                                | d par                                                                         | nels                                                         |                                                                          |                                      |                                                                               |       |            |         |      |        |       |
|                          | 10**    |                                                                                                    |                                                                                                    |                                                                 | and                                                                  | n pai                                                                         |                                                              |                                                                          |                                      | aida                                                                          | 20    | 07         | 0       |      |        |       |
| SUBSYSTEM:               | 12      | two.                                                                                                  | ens, roll                                                                                                 | ers,                                                            | and                                                                  | huo                                                                           | ioey                                                         | 62 OI                                                                    | รเนย                                 | 30                                                                            | 07    | Ó          |         |      |        |       |
| DAILY CLEANING           |         | 1. Rem                                                                                                | ove cov                                                                                                   | ers a                                                           | and p                                                                | anels                                                                         | s as                                                         | nece                                                                     | sarv.                                |                                                                               |       |            |         |      |        |       |
| SIDE 2                   |         | 2 Rem                                                                                                 | ove strir                                                                                                 | nue                                                             | wran                                                                 | nina                                                                          | mat                                                          | erials                                                                   |                                      | and all                                                                       |       |            |         |      |        |       |
|                          |         | forei                                                                                                 | gn objec                                                                                                  | ts fr                                                           | om a                                                                 | ll bel                                                                        | ts, r                                                        | ollers,                                                                  | , c<br>, b                           | bearing                                                                       |       |            |         |      |        |       |
|                          |         | bloc                                                                                                  | ks, and p                                                                                                 | phote                                                           | beyes                                                                | S.                                                                            |                                                              |                                                                          |                                      |                                                                               |       |            |         |      |        |       |
|                          |         | 3. Clea                                                                                               | n all pho                                                                                                 | otoey                                                           | /es w                                                                | ith N                                                                         | licro                                                        | fiber                                                                    | gl                                   | loves.                                                                        |       |            |         |      |        |       |
|                          |         | 4. Clea<br>sens                                                                                       | n traffic<br>or photo                                                                                     | cont<br>eye                                                     | rol co<br>s usir                                                     | onvey                                                                         | yor l<br>clea                                                | KORE<br>n dan                                                            | E v<br>np                            | /ision<br>o cloth.                                                            |       |            |         |      |        |       |
|                          |         | 5. Clea<br>sync<br>three                                                                              | n the po<br>hronizin<br>e Auto In                                                                         | sitio<br>g an<br>duc                                            | n ser<br>d 45<br>t lane                                              | nsor a<br>degr<br>es usi                                                      | arrag<br>ee c<br>ing a                                       | / betv<br>onve<br>a brus                                                 | ve<br>yo<br>sh.                      | en the<br>ors on all                                                          |       |            |         |      |        |       |
|                          |         | 6. Repl                                                                                               | ace all c                                                                                                 | ove                                                             | rs an                                                                | d par                                                                         | nels                                                         |                                                                          |                                      |                                                                               |       |            |         |      |        |       |
| SORTER                   | 13      | Clean S                                                                                               | orter Ph                                                                                                  | oto                                                             | eyes                                                                 | on s                                                                          | ide                                                          | one.                                                                     |                                      |                                                                               | 15    | 07         | 48      |      |        |       |
| DAILY CLEANING<br>SIDE 1 |         | Remove<br>clean all<br>Check th<br>that the i                                                         | covers a<br>photoey<br>at the pl<br>mounting                                                              | and<br>es v<br>hoto<br>g hai                                    | pane<br>vith N<br>eyes<br>rdwai                                      | ls as<br>licro<br>are r<br>re is :                                            | nec<br>fibe<br>not c<br>secu                                 | essar<br>glov<br>lama<br>ıre.                                            | ry,<br>′es<br>ge                     | , and<br>s.<br>ed and                                                         |       |            |         |      |        |       |
|                          |         | NOTE: C<br>Encoder<br>compute<br>losing tra<br>RTFs on<br>when thi<br>photoeye<br>window,<br>the mach | Cleaning<br>photoey<br>r is powe<br>ack of po<br>startup.<br>s task is<br>es requir<br>reboot th<br>nine. | Prin<br>ves v<br>ered<br>ositio<br>Th<br>perf<br>re cle<br>he S | nary a<br>vhile<br>on m<br>on and<br>e SC<br>forme<br>eanin<br>C pri | and S<br>the S<br>nay re<br>d sub<br>shou<br>shou<br>ed. If<br>g dui<br>or to | Seco<br>Sort<br>esul<br>oseq<br>uld b<br>the<br>ring<br>atte | ondar<br>Contr<br>t in th<br>uent of<br>e pov<br>enco<br>the pi<br>mptin | y (<br>oll<br>en<br>we<br>ode<br>roo | Sorter<br>ler (SC)<br>APPS<br>ncoder<br>ered off<br>er<br>cessing<br>to start |       |            |         |      |        |       |
|                          |         | 1. Clea<br>phot                                                                                       | n Prima<br>oeyes.                                                                                         | nd Se                                                           | conc                                                                 | lary                                                                          | Sorte                                                        | Encoder                                                                  |                                      |                                                                               |       |            |         |      |        |       |
|                          |         | 2. Clea                                                                                               | n Before                                                                                                  | e-Re                                                            | work                                                                 | phot                                                                          | oey                                                          | ə.                                                                       |                                      |                                                                               |       |            |         |      |        |       |
|                          |         | 3. Clea                                                                                               | n Bin 50                                                                                                  | 1 ch                                                            | nute p                                                               | hoto                                                                          | eye                                                          |                                                                          |                                      |                                                                               |       |            |         |      |        |       |
|                          |         | 4. Clea                                                                                               | n After-F                                                                                                 | Rew                                                             | ork pl                                                               | hotoe                                                                         | eye.                                                         |                                                                          |                                      |                                                                               |       |            |         |      |        |       |

#### MMO-131-16

| U.S. Postal            | Service      |                                |                                                                                                    |                         |                 |                  |                | I                 | IDE           | NTIFICA        | ΓΙΟΝ         |               |              |          |            |       |
|------------------------|--------------|--------------------------------|----------------------------------------------------------------------------------------------------|-------------------------|-----------------|------------------|----------------|-------------------|---------------|----------------|--------------|---------------|--------------|----------|------------|-------|
| Maintenance            | Check        | list                           | WORK<br>CODE                                                                                                    |                         |                 | EC<br>A          | QUIP<br>CRO    | MENT<br>NYM       |               |                | CL<br>CC     | ASS<br>DDE    | NU           | IMBE     | R          | TYPE  |
|                        |              |                                | 0 3                                                                                                    | А                       | Ρ               | Ρ                | S              |                   |               |                | Α            | Α             | 0            | 0        | 1          | М     |
| Equipment Nomenclature |              |                                | Equipme                                                                                                    | nt Mod                  | del             |                  |                | •                 | В             | ulletin File   | ename        |               | Occurre      | ence     |            |       |
| Automated Packa        | ge Proc<br>m | cessing                        |                                                                                                    |                         |                 |                  |                |                   |               | mm             | 15109        |               |              | eC       | CBM        |       |
|                        |              |                                |                                                                                                    | _                       |                 |                  |                |                   |               |                | _            |               |              |          |            |       |
| Part or                | Item<br>No   |                                | Task                                                                                                    | Staten                  | nent a          | and In           | struc          | tion              |               |                | Est.<br>Time | Min.<br>Skill |              | Thre     | shold      | s     |
| Component              |              | (                              | Comply wit                                                                                                    | th all c                | urrent          | t safet          | ty pre         | ecautio           | ons)          |                | Req          |               | Run<br>Hours | Pie<br>F | eces<br>ed | Freq. |
|                        |              |                                |                                                                                                    |                         |                 |                  |                |                   |               |                | (min)        | LUV           |              | (0       | 00)        |       |
|                        |              | E Clos                         | n Paaan                                                                                                    | toring                  | a nha           | otoo             | (00            |                   |               |                |              |               |              |          |            |       |
|                        |              | 5. Clea                        | an Recentering photoeyes.                                                                                             |                         |                 |                  |                |                   |               |                |              |               |              |          |            |       |
|                        |              | 6. Clea<br>(SAI                | an Sort A<br>S) encod                                                                                                 | ccura<br>ler ph         | acy Ir<br>hotoe | npro<br>eyes.    | vem            | ient S            | sys           | tem            |              |               |              |          |            |       |
|                        |              | 7. Clea                        | an SAIS I                                                                                                    |                         |                 |                  |                |                   |               |                |              |               |              |          |            |       |
|                        |              | 8. Rep                         | lace all c                                                                                                    |                         |                 |                  |                |                   |               |                |              |               |              |          |            |       |
| SORTER                 | 14           | Clean S                        | orter Ph                                                                                                    | otoey                   | yes (           | on si            | ide            | two.              |               |                | 10           | 07            | 48           |          |            |       |
| SUBSYSTEM:             |              | Remove                         | covers a                                                                                                    | and p                   | anel            | s as             | nec            | essar             | ry a          | ind            |              |               |              |          |            |       |
| SIDE 2                 |              | clean all                      | photoey                                                                                                    | es wi                   | ith M           | icro 1           | fiber          | glov              | es.           | ا م م ما       |              |               |              |          |            |       |
|                        |              | that the                       | all photoeyes with Micro fiber gloves.<br>< that the photoeyes are not damaged and<br>ne mounting hardware is secure. |                         |                 |                  |                |                   |               |                |              |               |              |          |            |       |
|                        |              | 1. Clea                        | e mounting hardware is secure.                                                                                        |                         |                 |                  |                |                   |               |                |              |               |              |          |            |       |
|                        |              | 2. Clea                        | an Before-Rework photoeye.<br>an Bin 503 chute photoeye.                                                              |                         |                 |                  |                |                   |               |                |              |               |              |          |            |       |
|                        |              | 3. Clea                        | an After-F                                                                                                    | Rewo                    | rk ph           | notoe            | eye.           |                   |               |                |              |               |              |          |            |       |
|                        |              | 4. Clea                        | an Recen                                                                                                    | tering                  | g pho           | otoey            | /es.           |                   |               |                |              |               |              |          |            |       |
|                        |              | 5. Clea<br>(SAI                | an Sort A<br>S) encoc                                                                                                 | ccura<br>ler ph         | acy Ir<br>hotoe | npro<br>eyes.    | vem            | nent S            | Sys           | tem            |              |               |              |          |            |       |
|                        |              | 6. Clea                        | an SAIS I                                                                                                    | mage                    | ər.             |                  |                |                   |               |                |              |               |              |          |            |       |
|                        |              | 7. Rep                         | lace all c                                                                                                    | overs                   | s and           | l pan            | els.           |                   |               |                |              |               |              |          |            |       |
| APPS SYSTEM:           | 15           | System                         | vacuum                                                                                                    | clea                    | ning            | y sch            | nedu           | ıle, si           | ide           | one.           | 30           | 07            |              |          |            | D     |
| CLEANING SIDE 1        |              | Using a<br>and mai<br>schedule | HEPA va<br>I transpoi<br>e:                                                                                           | acuun<br>rt har         | n, cle<br>dwai  | ean e<br>re on   | equij<br>1 the | pmen<br>follo     | nt fra<br>win | ame<br>Ig      |              |               |              |          |            |       |
|                        |              | NOTE: (<br>imaging             | Compute<br>electroni                                                                                                  | r cabi<br>cs ar         | inets<br>e no   | , ima<br>t incl  | agin<br>ude    | g opti<br>d in tł | ics,<br>his   | and<br>task.   |              |               |              |          |            |       |
|                        |              | 1. Rem<br>acce                 | emove guarding as necessary to gain<br>cess to the following:                                                         |                         |                 |                  |                |                   |               |                |              |               |              |          |            |       |
|                        |              | 2. Satu<br>Con                 | ırday: Un<br>veyors R                                                                                                 | culati                  |                 |                  |                |                   |               |                |              |               |              |          |            |       |
|                        |              | 3. Sun<br>Con<br>Con           | day: Loa<br>veyor(s),<br>veyors (F                                                                                    | cline<br>(s), U<br>)    | tacker          |                  |                |                   |               |                |              |               |              |          |            |       |
|                        |              | 4. Mon<br>Aligi<br>2-1         | iday: Trat<br>ner Conv<br>thru Sx-5                                                                                   | ffic Co<br>eyors<br>-4) | ontro<br>s, Me  | ol cor<br>eterin | nvey<br>ig C   | /or(s)<br>onvey   | , D<br>yor    | elta<br>s (Sx- |              |               |              |          |            |       |

| U.S. Postal                 | Service |                                |                                               |                                |                                   | l                           | IDENTIFICA <sup>®</sup>        | TION         |             |         |          |       |
|-----------------------------|---------|--------------------------------|-----------------------------------------------|--------------------------------|-----------------------------------|-----------------------------|--------------------------------|--------------|-------------|---------|----------|-------|
| Maintenance                 | Check   | list                           | WORK<br>CODE                                  |                                | EQUI<br>ACR                       | PMENT<br>ONYM               |                                | CL           | LASS<br>ODE | NU      | MBER     | TYPE  |
|                             |         |                                | 0 3                                           | A P                            | P S                               |                             |                                | Α            | Α           | 0       | 0 1      | М     |
| Equipment Nomenclature      | 9       |                                | Equipmer                                      | nt Model                       |                                   | 1 1                         | Bulletin File                  | ename        |             | Occurre | nce      |       |
| Automated Packag            | ge Proc | cessing                        |                                               |                                |                                   |                             | mm                             | 15109        |             |         | eCBN     | 1     |
| Syste                       | m       |                                |                                               |                                |                                   |                             |                                |              |             |         |          |       |
| Part or                     | Item    |                                | Task                                          | Statement                      | and Instru                        | ction                       |                                | Est.         | Min.        |         | Threshol | ds    |
| Component                   | No      | (                              | Comply wit                                    | h all curre                    | nt safety p                       | recautio                    | ns)                            | Time         | Skill       | Run     | Pieces   | Freq. |
|                             |         |                                |                                               |                                |                                   |                             |                                | Req<br>(min) | Lev         | Hours   | Fed      |       |
|                             |         |                                |                                               |                                |                                   |                             |                                |              |             |         | (000)    |       |
|                             |         | 5. Tue:<br>1-1                 | sday: Dat<br>thru DCx-                        | ta Collec<br>-2-2)             | tion Sub                          | systen                      | n(s) (DCx-                     |              |             |         |          |       |
|                             |         | 6. Wed                         | Inesday:                                      | 90-Degr                        | ee Inclir                         | e Con                       | veyor(s),                      |              |             |         |          |       |
|                             |         | 90-0                           | Degree Hi                                     | igh Spee                       | ed Conve                          | eyor(s)                     | , Sync                         |              |             |         |          |       |
|                             |         | Con<br>thru                    | veyors ar<br>Dx-2-1)                          | nd Load                        | Belt Cor                          | iveyor                      | (IX-1-1                        |              |             |         |          |       |
|                             |         | 7. Thu<br>Sem                  | rsday: Au<br>ni-Auto Ro                       | ito and S<br>oller Con         | emi-Aut<br>veyors                 | o Indu                      | ctions(s),                     |              |             |         |          |       |
|                             |         | 8. Frida                       | av: Shoe                                      | Sorter                         | •                                 |                             |                                |              |             |         |          |       |
|                             |         | 9 Rep                          | ,<br>lace anv                                 | removed                        | l quardir                         | na                          |                                |              |             |         |          |       |
|                             | 16      | Svotom                         |                                               | oloonin                        | a oobor                           |                             | ida two                        | 20           | 07          |         |          |       |
| PERIODIC<br>CLEANING SIDE 2 | 10      | Using a<br>and mai<br>schedule | HEPA va<br>I transpor<br>e:                   | t hardwa                       | lean equ<br>are on th             | ipmen<br>e follov           | t frame<br>wing                | 00           |             |         |          |       |
|                             |         | NOTE: (<br>imaging             | Computer<br>electroni                         | r cabinet<br>cs are no         | s, imagi<br>ot includ             | ng opti<br>ed in tl         | cs, and<br>nis task.           |              |             |         |          |       |
|                             |         | 1. Rem                         | nove guar<br>access to                        | rding as<br>the follo          | necessa<br>owing                  | ry to g                     | ain                            |              |             |         |          |       |
|                             |         | 2. Satu<br>Con                 | ırday: Un<br>veyors R:                        | loaders a<br>x-1-1 thr         | and Rec<br>u Rx-2-3               | irculati<br>3               | on                             |              |             |         |          |       |
|                             |         | 3. Sun<br>Con<br>Con           | day: Loac<br>veyor(s),<br>veyors (F           | d Convey<br>Dosing<br>x-1-1 th | yor(s), Ir<br>Conveyo<br>ru Sx-1- | icline<br>or(s), U<br>7)    | Instacker                      |              |             |         |          |       |
|                             |         | 4. Mon<br>Aligi<br>2-1 t       | day: Traf<br>ner Conve<br>thru Sx-5           | fic Contr<br>eyors, M<br>-4)   | ol conve<br>etering               | eyor(s)<br>Convey           | , Delta<br>yors (Sx-           |              |             |         |          |       |
|                             |         | 5. Tue:<br>1-1 1               | sday: Dat<br>thru DCx-                        | ta Collec<br>-2-2)             | tion Sub                          | systen                      | n(s) (DCx-                     |              |             |         |          |       |
|                             |         | 6. Wec<br>90-E<br>Con<br>thru  | Inesday:<br>Degree Hi<br>veyors ar<br>Dx-2-1) | 90-Degr<br>igh Spee<br>nd Load | ee Inclir<br>ed Conve<br>Belt Cor | e Conv<br>eyor(s)<br>iveyor | veyor(s),<br>, Sync<br>(Tx-1-1 |              |             |         |          |       |
|                             |         | 7. Thu<br>Sem                  | rsday: Au<br>ni-Auto Ro                       | ito and S<br>oller Cor         | emi-Aut<br>iveyors                | o Indu                      | ctions(s),                     |              |             |         |          |       |
|                             |         | 8. Frida                       | ay: Shoe                                      | Sorter                         |                                   |                             |                                |              |             |         |          |       |

MMO-131-16

| U.S. Postal            | Service      |                                           |                                                         |                                                             |                                                         |                                               | IDENTI                            | IFICATIO         | ON           |               |              |            |         |       |
|------------------------|--------------|-------------------------------------------|---------------------------------------------------------|-------------------------------------------------------------|---------------------------------------------------------|-----------------------------------------------|-----------------------------------|------------------|--------------|---------------|--------------|------------|---------|-------|
| Maintenance            | Check        | list                                      | WORK<br>CODE                                            |                                                             | EQUI<br>ACR                                             | PMENT<br>ONYM                                 |                                   | CL<br>C(         | ASS<br>ODE   | NU            | IMBEF        | २          | TYPE    |       |
|                        |              |                                           | 0 3                                                     | A P                                                         | P S                                                     |                                               |                                   |                  | А            | Α             | 0            | 0          | 1       | М     |
| Equipment Nomenclature |              |                                           | Equipme                                                 | nt Model                                                    |                                                         |                                               | Bulle                             | tin Filen        | ame          | <u>'</u>      | Occurre      | ence       |         |       |
| Automated Packag       | ye Proc<br>m | essing                                    |                                                         |                                                             |                                                         |                                               |                                   | mm15             | 5109         |               |              | eCl        | ЗM      |       |
|                        | L            |                                           |                                                         | <u></u>                                                     |                                                         |                                               |                                   |                  |              |               |              |            |         |       |
| Part or                | Item<br>No   |                                           | l ask                                                   | Statement                                                   | and Instru                                              | liction                                       |                                   | -                | Est.<br>Time | Min.<br>Skill |              | Ihres      | hold    | s     |
| Component              |              | (0                                        | Comply wi                                               | th all currer                                               | nt safety p                                             | recautio                                      | ns)                               |                  | Req          | Lev           | Run<br>Hours | Piec<br>Fe | æs<br>d | Freq. |
|                        |              |                                           |                                                         |                                                             |                                                         |                                               |                                   | (                | (11111)      |               |              | (00        | 0)      |       |
|                        |              | 9 Repl                                    | ace anv                                                 | removed                                                     | l quardi                                                | าต                                            |                                   |                  |              | 1             |              |            |         |       |
| SODTED                 | 17           | Sortor W                                  |                                                         |                                                             |                                                         | 0 6*                                          | 07                                |                  |              |               | 1            |            |         |       |
| SUBSYSTEM:             | 17           | Sorter v                                  |                                                         |                                                             | •                                                       | •                                             |                                   | ,                | 0.0          | 07            |              |            |         | 1     |
| PERIODIC               |              | sides. to                                 | D of pow                                                | er rails. f                                                 | rame m                                                  | ember                                         | norall<br>s and                   |                  |              |               |              |            |         |       |
| CLEANING               |              | cabling.                                  | Remove                                                  | and reir                                                    | nstall gu                                               | arding                                        | as                                |                  |              |               |              |            |         |       |
|                        |              | necessa                                   | ry to gair                                              | n access                                                    | to sorte                                                | r comp                                        | onen                              | its.             |              |               |              |            |         |       |
|                        |              | *Multipli                                 | ed By: (                                                | Carrier C                                                   | ells                                                    |                                               |                                   |                  |              |               |              |            |         |       |
| CANVAS TENTS &         | 18           | Vacuum                                    | Tent Er                                                 | nclosure                                                    | s and S                                                 | MCC                                           | Wirew                             | vay              | 70           | 07            |              |            |         | 26    |
| PERIODIC               |              |                                           |                                                         |                                                             | af tha t                                                |                                               |                                   | .                |              |               |              |            |         |       |
| CLEANING SIDE 1        |              | require a                                 | access i                                                | uming o<br>using a p                                        | or the te                                               | d lift o                                      | r ladd                            | der              |              |               |              |            |         |       |
|                        |              | as acces                                  | ss perm                                                 | its. Foll                                                   | ow loca                                                 | l safe                                        | ty                                |                  |              |               |              |            |         |       |
|                        |              | policies                                  | and pro                                                 | ceaures                                                     |                                                         |                                               | aer us                            | se.              |              |               |              |            |         |       |
|                        |              | AARS te                                   | vnen vao<br>nts also<br>ination M                       | vacuuming<br>vacuum<br>lodule.                              | top of S<br>the exp                                     | emi-Al<br>osed p                              | uto an<br>ortion                  | na<br>i of       |              |               |              |            |         |       |
|                        |              | 1. Using<br>wirev<br>Rem<br>signs<br>sche | g a HEP<br>way from<br>ove any<br>s of dam<br>duling of | A vacuur<br>the SM0<br>debris a<br>age to ap<br>f correctiv | n, clear<br>CC to th<br>nd repo<br>opropria<br>ve actio | the el<br>e Sorte<br>t any v<br>te pers<br>n. | evate<br>er.<br>/isible<br>sonnel | ed<br>e<br>I for |              |               |              |            |         |       |
|                        |              | 2. Using<br>sides<br>tent o               | g a HEP<br>s (as nec<br>enclosur                        | A vacuur<br>cessary)<br>es:                                 | n, clear<br>of the fo                                   | the to<br>llowing                             | p and<br>g canv                   | l<br>vas         |              |               |              |            |         |       |
|                        |              | a. A                                      | AARS Tu                                                 | unnel                                                       |                                                         |                                               |                                   |                  |              |               |              |            |         |       |
|                        |              | b. S                                      | Semi-Au                                                 | to Tunne                                                    | I                                                       |                                               |                                   |                  |              |               |              |            |         |       |
|                        |              | c. 5                                      | SAI Imag                                                | ger Tent                                                    |                                                         |                                               |                                   |                  |              |               |              |            |         |       |
| CANVAS TENTS:          | 19           | Vacuum                                    | Tent Er                                                 | nclosure                                                    | s on si                                                 | de two                                        | •                                 |                  | 60           | 07            |              |            |         | 26    |
| PERIODIC               |              | WARNIN                                    | IG: Vacı                                                | uuming                                                      | of the te                                               | ent top                                       | os will                           | I                |              |               |              |            |         |       |
|                        |              | require a<br>as acces<br>policies         | access u<br>ss perm<br>and pro                          | using a p<br>its. Follo<br>cedures                          | owere<br>ow loca<br>for lift                            | d lift o<br>I safet<br>or lad                 | r ladd<br>ty<br>der us            | der<br>se.       |              |               |              |            |         |       |
|                        |              | NOTE: V<br>AARS te<br>the Illumi          | Vhen vao<br>nts also<br>ination M                       | cuuming<br>vacuum<br>lodule.                                | top of S<br>the exp                                     | emi-A<br>osed p                               | nd<br>i of                        |                  |              |               |              |            |         |       |
|                        |              | Using a l<br>(as nece                     | HEPA va<br>ssarv) of                                    | acuum, cl<br>f the follo                                    | ean the<br>wing ca                                      | top ar<br>nvas t                              | nd side<br>ent                    | es               |              |               |              |            |         |       |

| U.S. Postal S                           | Service |                                       |                                                  |                                                   |                                                      |                                           | IDENTIFICA <sup>®</sup>                   | TION         |       |         |           |       |  |
|-----------------------------------------|---------|---------------------------------------|--------------------------------------------------|---------------------------------------------------|------------------------------------------------------|-------------------------------------------|-------------------------------------------|--------------|-------|---------|-----------|-------|--|
| Maintenance                             | Check   | list                                  | WORK<br>CODE                                     | NU                                                | MBER                                                 | TYPE                                      |                                           |              |       |         |           |       |  |
|                                         |         |                                       | 0 3                                              | A P                                               | P S                                                  |                                           |                                           | Α            | Α     | 0       | 0 1       | М     |  |
| Equipment Nomenclature                  | )       |                                       | Equipme                                          | ent Model                                         | l                                                    | 1 1                                       | Bulletin File                             | ename        |       | Occurre | nce       |       |  |
| Automated Packag                        | ge Proc | essing                                |                                                  |                                                   |                                                      |                                           | mm                                        | 15109        |       |         | eCBM      |       |  |
| Syste                                   | m       |                                       |                                                  |                                                   |                                                      |                                           |                                           |              |       |         |           |       |  |
| Part or                                 | Item    |                                       | Task                                             | Statement                                         | and Instru                                           | iction                                    |                                           | Est.         | Min.  |         | Threshold | ls    |  |
| Component                               | No      | ((                                    | Comply wi                                        | ith all currer                                    | nt safety p                                          | recautio                                  | ns)                                       | Time         | Skill | Run     | Pieces    | Freq. |  |
|                                         |         |                                       |                                                  |                                                   |                                                      |                                           |                                           | Req<br>(min) | Lev   | Hours   | Fed       |       |  |
|                                         |         |                                       |                                                  |                                                   |                                                      |                                           |                                           | ()           |       |         | (000)     |       |  |
|                                         |         | enclosur                              | es:                                              |                                                   |                                                      |                                           |                                           |              |       |         |           |       |  |
|                                         |         | 1. AAR                                | S Tunne                                          | 2                                                 |                                                      |                                           |                                           |              |       |         |           |       |  |
|                                         |         | 2 Som                                 | i Auto T                                         | unnel                                             |                                                      |                                           |                                           |              |       |         |           |       |  |
|                                         |         |                                       |                                                  |                                                   |                                                      |                                           |                                           |              |       |         |           |       |  |
|                                         |         | 3. SALI                               | mager I                                          | lent                                              |                                                      |                                           |                                           |              |       |         |           |       |  |
| FEED                                    | 20**    | Check s                               | afety ba                                         | arriers or                                        | ı side o                                             | ne.                                       |                                           | 2            | 07    |         |           | 1     |  |
| SUBSYSTEM:<br>SAFETY                    |         | Unloadei                              | rs thru S                                        | hoe Sort                                          | er and F                                             | Recircu                                   | lation                                    |              |       |         |           |       |  |
| BARRIERS SIDE 1                         |         | Conveyo                               | r.                                               |                                                   |                                                      |                                           |                                           |              |       |         |           |       |  |
|                                         |         | 1. Verif<br>to flo                    | y unload<br>or.                                  | der guard                                         | ing is se                                            | curely                                    | anchored                                  |              |       |         |           |       |  |
|                                         |         | 2. Cheo                               | ck for mi                                        | ssing, loc                                        | se, or o                                             | lamage                                    | ed safety                                 |              |       |         |           |       |  |
|                                         |         | barri<br>gates                        | ers (Lex<br>s, etc.).                            | an panels                                         | s, wire r                                            | nesh s                                    | creens,                                   |              |       |         |           |       |  |
|                                         |         | 3. Corre<br>orde                      | ect issue<br>r and no                            | e or gene<br>tify Supe                            | rate cor<br>rvisor a                                 | rective<br>s neces                        | work<br>ssary.                            |              |       |         |           |       |  |
| FEED                                    | 21**    | Check s                               | afety ba                                         | arriers or                                        | side t                                               | vo.                                       |                                           | 2            | 07    |         |           | 1     |  |
| SUBSYSTEM:<br>SAFETY<br>BARRIERS SIDE 2 |         | Unloadei<br>Conveyo                   | rs thru S<br>r.                                  | hoe Sort                                          | er and F                                             | Recircu                                   | lation                                    |              |       |         |           |       |  |
|                                         |         | 1. Verif<br>to flo                    | y unload<br>or.                                  | der guard                                         | ing is se                                            | curely                                    | anchored                                  |              |       |         |           |       |  |
|                                         |         | 2. Cheo<br>barrio<br>gates            | ck for mi<br>ers (Lex<br>s, etc.).               | ssing, loc<br>an panels                           | ose, or c<br>s, wire r                               | lamage<br>nesh se                         | ed safety<br>creens,                      |              |       |         |           |       |  |
|                                         |         | 3. Corre<br>orde                      | ect issue<br>r and no                            | e or gene<br>tify Supe                            | rate cor<br>rvisor a                                 | rective<br>s neces                        | work<br>ssary.                            |              |       |         |           |       |  |
| FEED                                    | 22      | Check A                               | PCU an                                           | nd PUN c                                          | onditio                                              | n (3) o                                   | n side                                    | 9            | 09    | 140     | 600       |       |  |
| SUBSYSTEM:                              |         | one.                                  |                                                  |                                                   |                                                      | -                                         |                                           |              |       |         |           |       |  |
| APCU AND PUN<br>SIDE 1                  |         | 1. Cheo<br>stops                      | eck for damaged or missing container             |                                                   |                                                      |                                           |                                           |              |       |         |           |       |  |
|                                         |         | 2. Cheo<br>leaki                      | ck hydra<br>ng fitting                           |                                                   |                                                      |                                           |                                           |              |       |         |           |       |  |
|                                         |         | 3. Cheo<br>for le<br>traffio<br>parts | ck condit<br>eaks. Ot<br>c, falling<br>s which c | tion of ho<br>bserve for<br>parcels,<br>could cau | ses and<br><sup>r</sup> damaç<br>or abra<br>se a fut | fittings<br>le caus<br>sion by<br>ure lea | s. Check<br>sed by foot<br>moving<br>k to |              |       |         |           |       |  |

| U.S. Postal            | Service |                                              |                                                                                                    |                                              |                                |                                      | I                                  | IDE                                                                                                    | NTIFICAT                  | TION     |            |         |      |           |           |
|------------------------|---------|----------------------------------------------|----------------------------------------------------------------------------------------------------|----------------------------------------------|--------------------------------|--------------------------------------|------------------------------------|----------------------------------------------------------------------------------------------------|---------------------------|----------|------------|---------|------|-----------|-----------|
| Maintenance            | Checkl  | list                                         | WORK<br>CODE                                                                                                    |                                              | E                              | EQUIP<br>ACRC                        | MENT<br>NYM                        |                                                                                                    |                           | CL<br>CC | ASS<br>DDE | NU      | IMBE | R         | TYPE      |
|                        |         |                                              | 0 3                                                                                                    | A P                                          |                                |                                      | Α                                  | Α                                                                                                    | 0                         | 0        | 1          | М       |      |           |           |
| Equipment Nomenclature | )       |                                              | Equipmer                                                                                                    | nt Model                                     |                                |                                      |                                    | В                                                                                                    | ulletin File              | ename    |            | Occurre | ence |           |           |
| Automated Packag       | ge Proc | essing                                       |                                                                                                    |                                              |                                |                                      |                                    |                                                                                                    | mm1                       | 15109    |            |         | eC   | вм        |           |
| Syste                  | m       |                                              |                                                                                                    |                                              |                                |                                      |                                    |                                                                                                    |                           |          |            |         |      |           |           |
| Part or                | ltem    |                                              | Task                                                                                                    | Statement                                    | and I                          | nstruc                               | tion                               |                                                                                                    |                           | Fst      | Min        |         | Thre | shold     | c         |
| Component              | No      |                                              |                                                                                                    |                                              | nt oof                         |                                      |                                    | <b>n</b> a)                                                                                                    |                           | Time     | Skill      | Dum     |      |           | с<br>Глан |
| Component              |         | (                                            | Comply wit                                                                                                    | ii all cuire                                 | ni sar                         | ety pre                              | cautio                             | 115)                                                                                                    |                           | Req      | Lev        | Hours   | Fie  | ces<br>ed | Freq.     |
|                        |         |                                              |                                                                                                    |                                              |                                |                                      |                                    |                                                                                                    |                           | (min)    | LUV        |         | (00  | 00)       |           |
|                        |         |                                              |                                                                                                    |                                              |                                |                                      |                                    |                                                                                                    |                           |          |            |         |      |           |           |
|                        |         | occu                                         | occur.                                                                                                    |                                              |                                |                                      |                                    |                                                                                                    |                           |          |            |         |      |           |           |
|                        |         | 4. Cheo                                      | Check Unloader frame for damage or loose                                                                                                    |                                              |                                |                                      |                                    |                                                                                                    |                           |          |            |         |      |           |           |
|                        |         | floor                                        | anchors                                                                                                    | . Check                                      | for o                          | crack                                | s and                              | m                                                                                                    | etal                      |          |            |         |      |           |           |
|                        |         | fatigu                                       | ue at pivo                                                                                                    | ot points                                    | neai                           | Verify                               |                                    |                                                                                                    |                           |          |            |         |      |           |           |
|                        |         | Clevi                                        | s pin reta                                                                                                    | aining ha                                    | are is                         | e and                                |                                    |                                                                                                    |                           |          |            |         |      |           |           |
|                        |         | - ol                                         |                                                                                                    |                                              |                                |                                      |                                    |                                                                                                    |                           |          |            |         |      |           |           |
|                        |         | 5. Cheo                                      | ck hydrau                                                                                                    | ulic fluid                                   | l usir                         | glass<br>da fluid                    |                                    |                                                                                                    |                           |          |            |         |      |           |           |
|                        |         | if req                                       | unit is in<br>juired. U                                                                                                    | Oil 32.                                      |                                |                                      |                                    |                                                                                                    |                           |          |            |         |      |           |           |
|                        |         | 6. Cheo                                      | Check fluid for evidence of water                                                                                                    |                                              |                                |                                      |                                    |                                                                                                    |                           |          |            |         |      |           |           |
|                        |         | conta                                        | amination                                                                                                    | om                                           |                                |                                      |                                    |                                                                                                    |                           |          |            |         |      |           |           |
|                        |         | partie                                       | culates (e                                                                                                    | examine                                      | san                            | nple o                               | on blo                             | ottei                                                                                                    | r).                       |          |            |         |      |           |           |
|                        |         | 7. Gene                                      | erate cor                                                                                                    | rective v                                    | vork                           | orde                                 | r and                              | not                                                                                                    | tify                      |          |            |         |      |           |           |
|                        |         | Supe                                         | ervisor as                                                                                                    | s necess                                     | ary.                           |                                      |                                    |                                                                                                    |                           |          |            |         |      |           |           |
| FEED<br>SUBSYSTEM:     | 23      | Check A<br>two.                              | PCU and                                                                                                    | d PUN c                                      | ond                            | ition                                | (3) o                              | n s                                                                                                    | side                      | 9        | 09         | 140     | 6    | 00        |           |
| APCU AND PUN<br>SIDE 2 |         | 1. Cheo<br>stops                             | ck for dar<br>s.                                                                                                    | maged c                                      | or mis                         | ssing                                | conta                              | aine                                                                                                    | er                        |          |            |         |      |           |           |
|                        |         | 2. Cheo<br>leaki                             | ck hydrau<br>ng fitting                                                                                                    | ulic cylin<br>s and ho                       | ders<br>oses,                  | for b<br>, or le                     | roken<br>aking                     | n or<br>J se                                                                                                    | r<br>eals.                |          |            |         |      |           |           |
|                        |         | 3. Cheo<br>by fo<br>movi<br>to oc            | ck hoses<br>ot traffic,<br>ng parts<br>cur.                                                                                                    | and fittii<br>, falling p<br>which c         | ngs f<br>barce<br>ould         | <sup>i</sup> or da<br>els, o<br>caus | image<br>r abra<br>e a fu          | e ca<br>asic<br>itur                                                                                               | aused<br>on by<br>re leak |          |            |         |      |           |           |
|                        |         | 4. Cheo<br>floor<br>fatigu<br>clevis<br>secu | Check Unloader frame for damage or loose<br>floor anchors. Check for cracks and metal<br>fatigue at pivot points and near welds. Verify<br>clevis pin retaining hardware is in place and<br>secure. |                                              |                                |                                      |                                    |                                                                                                    |                           |          |            |         |      |           |           |
|                        |         | 5. Cheo<br>while<br>if req                   | Check hydraulic fluid level using sight glass<br>while unit is in the lowered position. Add fluid<br>if required. Use CITGO A/W Hydraulic Oil 32                                                    |                                              |                                |                                      |                                    |                                                                                                    |                           |          |            |         |      |           |           |
|                        |         | 6. Cheo<br>conta<br>overl<br>partio          | ck fluid fo<br>aminatior<br>heating, f<br>culates (e                                                                                                    | or evider<br>n (cloudy<br>unusual<br>examine | ice o<br>/), di<br>odoi<br>san | of wat<br>scolo<br>r, and<br>nple o  | er<br>oratior<br>l/or ex<br>on blo | n fro<br>xce<br>ottei                                                                                              | om<br>essive<br>r).       |          |            |         |      |           |           |
|                        |         | 7. Gene<br>Supe                              | erate cor<br>ervisor as                                                                                                    | rective v<br>s necess                        | vork<br>ary.                   | orde                                 | r and                              | particulates (examine sample on blotter).<br>Generate corrective work order and notify<br>Supervisor as necessary. |                           |          |            |         |      |           |           |

| U.S. Postal S                                           | Service      |                                    |                                    |                                   |                         |                  | 11           | DENTIFICA           | TION           |             |         |                        |       |
|---------------------------------------------------------|--------------|------------------------------------|------------------------------------|-----------------------------------|-------------------------|------------------|--------------|---------------------|----------------|-------------|---------|------------------------|-------|
| Maintenance                                             | Check        | list                               | WORK<br>CODE                       |                                   | EQ<br>AC                | UIPME<br>CRONY   | NT<br>M      |                     | CL             | LASS<br>ODE | NU      | MBER                   | TYPE  |
|                                                         |              |                                    | 0 3                                | A P                               | P                       | S                |              |                     | Α              | A           | 0       | 0 1                    | М     |
| Equipment Nomenclature<br>Automated Packag              | e<br>ge Proc | essing                             | Equipme                            | nt Model                          | <b>i</b>                |                  |              | Bulletin Fil<br>mm  | ename<br>15109 |             | Occurre | <sup>nce</sup><br>eCBM |       |
| Syster                                                  | m            |                                    |                                    |                                   |                         |                  |              |                     |                |             |         |                        |       |
| Part or                                                 | Item         |                                    | Task                               | Statement                         | and Ins                 | tructior         | n            |                     | Est.           | Min.        |         | Threshold              | s     |
| Component                                               | No           | (                                  | Comply wit                         | h all currer                      | nt safety               | v preca          | utior        | ıs)                 | Time           | Skill       | Run     | Pieces                 | Freq. |
|                                                         |              |                                    |                                    |                                   |                         |                  |              |                     | Req<br>(min)   | Lev         | Hours   | Fed<br>(000)           |       |
| FEED                                                    | 24           | Check P                            | UN Rail                            | and Rol                           | ler Co                  | onditi           | on           | side one            | . 1*           | 09          | 140     | 600                    |       |
| SUBSYSTEM: PUN<br>RAILS AND                             |              | 1. Cheo<br>roller                  | ck for dai<br>rs.                  | maged, s                          | eized                   | , or m           | issi         | ng                  |                |             |         |                        |       |
| ROLLERS SIDE 1                                          |              | 2. Cheo                            | ck rails fo                        | or damaq                          | e (ver                  | ify the          | ev a         | re not              |                |             |         |                        |       |
|                                                         |              | roug<br>crac                       | h due to<br>ked).                  | failed rol                        | lers, g                 | louge            | d, b         | ent, or             |                |             |         |                        |       |
|                                                         |              | 3. Note                            | any defi                           | ciencies                          | and re                  | eport            | ther         | m to                |                |             |         |                        |       |
|                                                         |              | *Multipli                          | ed By: F                           | PUN Side                          | ə 1.                    |                  |              |                     |                |             |         |                        |       |
| FEED                                                    | 25           | Check P                            | UN rail a                          | and rolle                         | er con                  | ditior           | n si         | de two.             | 1*             | 09          | 140     | 600                    |       |
| SUBSYSTEM: PUN<br>RAILS AND                             |              | 1. Cheo<br>rollei                  | ck for dai<br>rs.                  | maged, s                          | eized                   | , or m           | issi         | ng                  |                |             |         |                        |       |
| NOLLENG SIDE 2                                          |              | 2. Cheo<br>roug<br>cracl           | ck rails fo<br>h due to<br>ked).   | or damag<br>failed rol            | le (ver<br>lers, g      | ify the<br>Jouge | ey a<br>d, b | ent, or             |                |             |         |                        |       |
|                                                         |              | 3. Note<br>supe                    | any defi<br>rvisor.                | ciencies                          | and re                  | eport            | ther         | m to                |                |             |         |                        |       |
|                                                         |              | *Multipli                          | ed By: F                           | PUN Side                          | <b>9 2</b> .            |                  |              |                     |                |             |         |                        |       |
| FEED                                                    | 26           | Check b                            | reather/                           | fill caps                         | side (                  | one (3           | 3).          |                     | 3              | 07          | 3600    | 16200                  |       |
| APCU AND PUN<br>HYDRAULIC UNITS                         |              | Check re<br>holes. If<br>replace t | eservoir o<br>the vent<br>he cap a | ap for cl<br>holes ar<br>s necess | ogged<br>e plug<br>ary. | brea<br>ged,     | ther<br>clea | /fill cap<br>an or  |                |             |         |                        |       |
| SIDE I                                                  |              | Correct i<br>and notif             | ssue or g<br>y Superv              | generate<br>⁄isor as n            | correc                  | ctive v<br>ary.  | vorł         | k order             |                |             |         |                        |       |
| FEED                                                    | 27           | Check b                            | reather/                           | fill caps                         | side t                  | wo (3            | 3).          |                     | 3              | 07          | 3600    | 16200                  |       |
| SUBSYSTEM:<br>APCU AND PUN<br>HYDRAULIC UNITS<br>SIDE 2 |              | Check re<br>holes. If<br>replace t | eservoir o<br>the vent<br>he cap a | ap for cl<br>holes ar<br>s necess | ogged<br>e plug<br>ary. | brea<br>ged,     | ther<br>clea | r/fill cap<br>an or |                |             |         |                        |       |
|                                                         |              | Correct i<br>and notif             | ssue or g<br>y Superv              | generate<br>visor as n            | correc                  | ctive v<br>ary.  | vorł         | < order             |                |             |         |                        |       |
| FEED<br>SUBSYSTEM:                                      | 28           | Change<br>one.                     | Unloade                            | er hydra                          | ulic fl                 | uid (3           | io (         | n side              | 60             | 07          | 21600   | 97200                  |       |
| APCU AND PUN<br>HYDRAULIC UNITS<br>SIDE 1               |              | Remove<br>hydraulic<br>Hydraulic   | old hydr<br>fluid. U<br>c Oil 32.  | aulic fluic<br>se 15 ga           | d and i<br>Ilons o      | replac<br>of CIT | ce w<br>GO   | vith new<br>A/W     |                |             |         |                        |       |

MMO-131-16

| Maintenance Checklist       WORK<br>CODE       EQUIPMENT<br>ACRONYM       CLASS<br>CODE       NUMBER         0       3       A       P       P       S       A       A       0       0         Equipment Nomenclature<br>Automated Package Processing<br>System       Equipment Model       Equipment Model       Bulletin Filename<br>mm15109       Occurrence<br>eCl         Part or<br>Component       Item<br>No       Task Statement and Instruction<br>(Comply with all current safety precautions)       Est.<br>Time<br>Req<br>(min)       Min.<br>Lev       Threes<br>Hours                                                                                                    | M<br>M<br>M<br>M<br>S<br>Freq.<br>0 |
|----------------------------------------------------------------------------------------------------|-------------------------------------|
| Image: Nomenclature Automated Package Processing System       Equipment Model       Bulletin Filename mm15109       Occurrence eCI         Part or Component       Item No       Task Statement and Instruction (Comply with all current safety precautions)       Est. Min. Three Req (min)       Skill Lev       Filename recommenciation (Comply with all current safety precautions)       Min. Three Req (min)       Three Req (min)                                                                                                    | M<br>M<br>Dids<br>S Freq.<br>0      |
| Equipment Nomenclature<br>Automated Package Processing<br>System       Equipment Model       Bulletin Filename<br>mm15109       Occurrence<br>eCl         Part or<br>Component       Item<br>No       Task Statement and Instruction<br>(Comply with all current safety precautions)       Est.<br>Time<br>Req<br>(min)       Min.<br>Skill<br>Lev       Threes<br>Hours                                                                                                    | M<br>M<br>Freq.<br>0                |
| Automated Package Processing<br>System       mm15109       eCl         Part or<br>Component       Item<br>No       Task Statement and Instruction<br>(Comply with all current safety precautions)       Est.<br>Time<br>Req<br>(min)       Min.<br>Skill<br>Lev       Threst<br>Hours                                                                                                    | V<br>plds<br>Freq.<br>0             |
| Part or     Item     Task Statement and Instruction     Est.     Min.     Thres       Component     No     (Comply with all current safety precautions)     Est.     Min.     Est.     No       Lev     Hours     Fe       (00)                                                                                                    | olds<br>Freq.<br>0                  |
| Part or<br>ComponentItem<br>NoTask Statement and Instruction<br>(Comply with all current safety precautions)Est.Min.ThresReq<br>(min)Image: Complex complex componentComplex componentImage: Complex componentImage: Complex complex complex complex componentImage: Complex complex comple | olds<br>Freq.<br>0                  |
| Component (Comply with all current safety precautions) Time Skill Run Piece (min) Lev Hours Fe                                                                                                    | s Freq.                             |
| (min) Lev Hours Fe                                                                                                    | 0                                   |
|                                                                                                    | 0                                   |
|                                                                                                    | 0                                   |
| Replace oil filter.                                                                                                    | 0                                   |
| FEED29Change Unloader hydraulic fluid (3) on side600721600972OURDY/GTEM29Change Unloader hydraulic fluid (3) on side600721600972                                                                                                    |                                     |
| APCILAND PUN                                                                                                    |                                     |
| HYDRAULIC UNITS Remove old hydraulic fluid and replace with new                                                                                                    |                                     |
| SIDE 2 Hydraulic Oil 32.                                                                                                    |                                     |
| Replace oil filter.                                                                                                    |                                     |
| FEED30Check F-1-1 belting condition side one.4071440650                                                                                                    | )                                   |
| SUBSYSTEM:<br>1. Remove side guarding on one side of the                                                                                                    |                                     |
| SIDE 1 conveyor.                                                                                                    |                                     |
| 2. Check conveyor belt for damage such as<br>cracks or holes in the belt slats.                                                                                                    |                                     |
| 3. Check belt tension by observing belt sag                                                                                                    |                                     |
| under conveyor. Recommended sag limit is<br>approximately 30 mm above bottom of<br>aluminum side frame. If belt is hanging below<br>aluminum side frame of conveyor, belt must<br>be adjusted so as not to hang below the side<br>frame. If the belt cannot be adjusted, slats<br>must be removed to achieve proper tension.                                                                                                    |                                     |
| <ol> <li>Measure the overall length of forty belt slats in<br/>inches. If the length exceeds 83 inches the<br/>entire belt and all sprockets should be<br/>scheduled for replacement. Mixing new belt<br/>sections with worn sections will cause uneven<br/>wear and shorten belt and sprocket life.</li> </ol>                                                                                                    |                                     |
| 5. Check conveyor bed for breakage.                                                                                                    |                                     |
| 6. Replace guarding.                                                                                                    |                                     |
| <ol> <li>Correct issue or generate work order and<br/>notify Supervisor as necessary.</li> </ol>                                                                                                    |                                     |
| NOTE: When performing corrective maintenance<br>as a result of this check to remove slats to shorten<br>belt, the drive sprockets must be checked for<br>wear. Excessive pin and slat pin hole wear may<br>indicate belt section or entire belt replacement<br>may be necessary.<br>Additional information on belt evaluation, ordering                                                                                                    |                                     |

| U.S. Postal S               | Service |                                                                         |                                                                           |                                                                |                                                       |                                                   | IDENTIFICA                     | TION    |             |         |           |       |
|-----------------------------|---------|-------------------------------------------------------------------------|---------------------------------------------------------------------------|----------------------------------------------------------------|-------------------------------------------------------|---------------------------------------------------|--------------------------------|---------|-------------|---------|-----------|-------|
| Maintenance                 | Checkl  | list                                                                    | WORK<br>CODE                                                              |                                                                | EQU<br>ACF                                            | PMENT<br>ONYM                                     |                                | CL      | LASS<br>ODE | NU      | MBER      | TYPE  |
|                             |         |                                                                         | 0 3                                                                       | A P                                                            | P S                                                   |                                                   |                                | Α       | Α           | 0       | 0 1       | М     |
| Equipment Nomenclature      | )       |                                                                         | Equipme                                                                   | nt Model                                                       |                                                       | 1                                                 | Bulletin Fil                   | ename   |             | Occurre | nce       |       |
| Automated Packag            | ge Proc | essing                                                                  |                                                                           |                                                                |                                                       |                                                   | mm                             | 15109   |             |         | eCBM      |       |
| Syster                      | m       |                                                                         |                                                                           |                                                                |                                                       |                                                   |                                |         |             |         |           |       |
| Part or                     | Item    |                                                                         | Task                                                                      | Statement                                                      | and Instr                                             | uction                                            |                                | Est.    | Min.        |         | Threshold | ls    |
| Component                   | No      | (                                                                       | Comply wi                                                                 | th all currer                                                  | nt safety p                                           | recautio                                          | ns)                            | Time    | Skill       | Run     | Pieces    | Frea. |
|                             |         |                                                                         |                                                                           |                                                                |                                                       |                                                   | ,                              | Req     | Lev         | Hours   | Fed       |       |
|                             |         |                                                                         |                                                                           |                                                                |                                                       |                                                   |                                | (11111) |             |         | (000)     |       |
|                             |         | APPS Lo<br>Manager                                                      | oad Belt<br>ment Orc                                                      |                                                                |                                                       |                                                   |                                |         |             |         |           |       |
| FEED                        | 31      | Check F                                                                 | -1-1 bel                                                                  | tina con                                                       | dition s                                              | ide tw                                            | 0.                             | 4       | 07          | 1440    | 6500      |       |
| SUBSYSTEM:                  | 01      | 1 Dom                                                                   |                                                                           |                                                                |                                                       |                                                   |                                | 0.      |             |         |           |       |
| LOAD CONVEYOR               |         | conv                                                                    | ove side<br>evor.                                                         | guarding                                                       | y on on                                               | e side d                                          |                                |         |             |         |           |       |
| SIDE 2                      |         | 2. Cheo                                                                 | ck conve                                                                  | yor belt f                                                     | or dam                                                | age suo                                           | ch as                          |         |             |         |           |       |
|                             |         |                                                                         |                                                                           |                                                                |                                                       |                                                   |                                |         |             |         |           |       |
|                             |         | 3. Cheo<br>unde                                                         | er conve                                                                  | vor. Rec                                                       | observ                                                |                                                   |                                |         |             |         |           |       |
|                             |         | appr                                                                    | oximatel                                                                  | y 30 mm                                                        | above                                                 |                                                   |                                |         |             |         |           |       |
|                             |         | alum                                                                    | inum sid                                                                  | le frame.                                                      | If belt                                               | s hang                                            | ing below                      |         |             |         |           |       |
|                             |         | alum                                                                    | linum sid<br>diusted s                                                    | le frame                                                       | of conv<br>to hand                                    |                                                   |                                |         |             |         |           |       |
|                             |         | fram                                                                    | e. If the                                                                 | belt can                                                       | not be a                                              | djusted                                           | d, slats                       |         |             |         |           |       |
|                             |         | must                                                                    | be remo                                                                   | oved to a                                                      | chieve                                                | proper                                            | tension.                       |         |             |         |           |       |
|                             |         | 4. Meas<br>inche<br>entire                                              | sure the<br>es. If the<br>e belt an                                       | overall le<br>e length e<br>d all spro                         | ength of<br>exceeds<br>ockets s                       | forty b<br>83 inc<br>hould b                      | elt slats in<br>hes the<br>be  |         |             |         |           |       |
|                             |         | sche<br>secti<br>wear                                                   | duled fo<br>ons with<br>and sho                                           | r replace<br>worn se<br>orten belt                             | ment. I<br>ctions v<br>and sp                         | /lixing i<br>vill caus<br>rocket                  | new belt<br>se uneven<br>life. |         |             |         |           |       |
|                             |         | 5. Cheo                                                                 | ck conve                                                                  | yor bed f                                                      | or brea                                               | kage.                                             |                                |         |             |         |           |       |
|                             |         | 6. Repl                                                                 | ace gua                                                                   | rding.                                                         |                                                       |                                                   |                                |         |             |         |           |       |
|                             |         | 7. Corr<br>notify                                                       | ect issue<br>y Superv                                                     | e or gene<br>visor as n                                        | rate wo<br>ecessa                                     | rk orde<br>y.                                     | r and                          |         |             |         |           |       |
|                             |         | NOTE: V<br>as a resu<br>belt, the<br>wear. Ex<br>indicate f<br>may be r | Vhen per<br>ult of this<br>drive spr<br>ccessive<br>belt sect<br>necessar | forming<br>check to<br>rockets n<br>pin and<br>ion or en<br>y. | correcti<br>remov<br>nust be<br>slat pin<br>tire belt | ve mair<br>e slats<br>checke<br>hole w<br>replace |                                |         |             |         |           |       |
|                             |         | Additiona<br>and spro<br>APPS Lo<br>Manager                             | al inform<br>cket con<br>bad Belt<br>ment Orc                             | ation on<br>figuration<br>Inspectio<br>der.                    | belt eva<br>n can be<br>n Maint                       | luation<br>found<br>enance                        | , ordering<br>in the<br>e      |         |             |         |           |       |
| FEED                        | 32      | Check F                                                                 | -1-1 gea                                                                  | rbox co                                                        | ndition                                               | on sid                                            | 4                              | 07      | 480         | 2160    |           |       |
| SUBSYSTEM:<br>LOAD CONVEYOR |         | 1. Rem                                                                  | ove side                                                                  | guarding                                                       | g suffici                                             | ent to a                                          | access                         |         |             |         |           |       |

| MMO-131-1 | 6 |
|-----------|---|
|-----------|---|

| U.S. Postal                           | Service      |                          |                                       |                                    |                              |                    | IDE       | NTIFICA      | TION         |            |         | •         |       |
|---------------------------------------|--------------|--------------------------|---------------------------------------|------------------------------------|------------------------------|--------------------|-----------|--------------|--------------|------------|---------|-----------|-------|
| Maintenance                           | Check        | ist                      | WORK<br>CODE                          |                                    | EQU<br>ACI                   | IPMENT<br>RONYM    | -         |              | CL<br>CC     | ASS<br>DDE | NU      | MBER      | TYPE  |
|                                       |              |                          | 0 3                                   | A P                                | P S                          |                    |           |              | Α            | Α          | 0       | 0 1       | М     |
| Equipment Nomenclature                | e<br>ao Proc | essing                   | Equipmer                              | nt Model                           |                              |                    | В         | ulletin File | ename        |            | Occurre | nce       |       |
| Syste                                 | m            | essing                   |                                       |                                    |                              |                    |           | mm           | 15109        |            |         | eCBM      |       |
| Part or                               | Itom         |                          | Task                                  | Statement                          | and Inst                     | ruction            |           |              | Fet          | Min        |         | Threshold | le    |
| Component                             | No           | (                        | Comply wit                            | h all currer                       | nt safetv                    | precautio          | ons)      |              | Time         | Skill      | Run     | Pieces    | Freq  |
| Component                             |              | 、                        | oop.y                                 |                                    |                              |                    | ,         |              | Req<br>(min) | Lev        | Hours   | Fed       | 1104. |
|                                       |              |                          |                                       |                                    |                              |                    |           |              |              |            |         | (000)     |       |
| SIDE 1                                |              | gear                     | box.                                  |                                    |                              |                    |           |              |              |            |         |           |       |
|                                       |              | 2. Cheo                  | ck gearbo                             | ox for lea                         | ıks.                         |                    |           |              |              |            |         |           |       |
|                                       |              | 3. Cheo<br>loose         | ck motor<br>eness or                  | power ca<br>visible da             | able co<br>amage             | nnectoı            | rs f      | or           |              |            |         |           |       |
|                                       |              | 4. Cheo<br>visib<br>abra | ck cabling<br>le signs o<br>sions, or | g running<br>of damag<br>discolora | g benea<br>je such<br>ation. | ath conv<br>as cut | vey<br>s, | or for       |              |            |         |           |       |
|                                       |              | 5. Repl                  | ace guar                              | ding.                              |                              |                    |           |              |              |            |         |           |       |
|                                       |              | 6. Gen<br>Supe           | erate cor<br>ervisor as               | rective w                          | vork oro<br>arv.             | ler and            |           |              |              |            |         |           |       |
| FEED                                  | 33           | Check F                  | -1-1 <u>dea</u>                       | rbox co                            | ndition                      | on sid             | 4         | 07           | 480          | 2160       |         |           |       |
| SUBSYSTEM:<br>LOAD CONVEYOR<br>SIDE 2 |              | 1. Rem<br>gear           | iove side<br>box.                     | guarding                           | g suffic                     | ient to a          | acc       | ess          |              | 07         | 100     | 2100      |       |
|                                       |              | 2. Cheo                  | ck gearbo                             | ox for lea                         | ıks.                         |                    |           |              |              |            |         |           |       |
|                                       |              | 3. Cheo<br>loose         | ck motor<br>eness or                  | power ca<br>visible da             | able co<br>amage             | nnectoı            | rs f      | or           |              |            |         |           |       |
|                                       |              | 4. Cheo<br>visib<br>abra | ck cabling<br>le signs o<br>sions, or | g running<br>of damag<br>discolora | g benea<br>je such<br>ation. | ath conv<br>as cut | vey<br>s, | or for       |              |            |         |           |       |
|                                       |              | 5. Repl                  | ace guar                              | ding.                              |                              |                    |           |              |              |            |         |           |       |
|                                       |              | 6. Gen<br>Supe           | erate cor<br>ervisor as               | rective w<br>s necess              | vork oro<br>ary.             | ler and            | no        | tify         |              |            |         |           |       |
| FEED                                  | 34           | Check F                  | -1-2 gea                              | rbox co                            | ndition                      | on sid             | de c      | one.         | 4            | 09         | 480     | 2160      |       |
| SUBSYSTEM:<br>INCLINE                 |              | 1. Rem<br>gear           | iove side<br>box.                     | guarding                           | g suffic                     | ient to a          | acc       | ess          |              |            |         |           |       |
|                                       |              | 2. Cheo                  | ck gearbo                             | ox for lea                         | ıks.                         |                    |           |              |              |            |         |           |       |
|                                       |              | 3. Cheo<br>loose         | ck motor<br>eness or                  | power ca<br>visible da             | able co<br>amage             | nnectoı            | rs f      | or           |              |            |         |           |       |
|                                       |              | 4. Cheo<br>moto<br>brak  | ck for bra<br>or brake t<br>e wear.   | ike dust a<br>hat may              | around<br>indicat            | F-1-2 c<br>e exces | re<br>/e  |              |              |            |         |           |       |
|                                       |              | 5. Cheo<br>visib<br>abra | ck cabling<br>le signs o<br>sions, or | g running<br>of damag<br>discolora | g benea<br>je such<br>ation. | ath conv<br>as cut | vey<br>s, | or for       |              |            |         |           |       |

| U.S. Postal                       | Service      |                                        |                                                                                      |                                                               |                                               |                                               |                                                    | IDENTIFICA       | TION        |             |              |            |         |       |
|-----------------------------------|--------------|----------------------------------------|--------------------------------------------------------------------------------------|---------------------------------------------------------------|-----------------------------------------------|-----------------------------------------------|----------------------------------------------------|------------------|-------------|-------------|--------------|------------|---------|-------|
| Maintenance                       | Check        | list                                   | WORK<br>CODE                                                                         |                                                               | ļ                                             | EQUIF<br>ACRC                                 | MENT<br>DNYM                                       |                  | CL<br>C     | LASS<br>ODE | NU           | IMBEF      | २       | TYPE  |
|                                   |              |                                        | 0 3                                                                                  | Α                                                             | P                                             | S                                             |                                                    |                  | Α           | Α           | 0            | 0          | 1       | М     |
| Equipment Nomenclature            | ,            |                                        | Equipme                                                                              | ent Mode                                                      | I                                             |                                               |                                                    | Bulletin Fil     | ename       |             | Occurre      | ence       |         |       |
| Automated Packag                  | ge Proc<br>m | essing                                 |                                                                                      |                                                               |                                               |                                               |                                                    | mm               | 15109       |             |              | eCl        | BM      |       |
| - Oyoto                           | 1            | 1                                      |                                                                                      |                                                               |                                               |                                               |                                                    |                  | 1           | -           |              |            |         |       |
| Part or                           | Item<br>No   |                                        | Task                                                                                 | Stateme                                                       | ent and                                       | Instruc                                       | tion                                               |                  | Est.        | Min.        |              | Thres      | hold    | S     |
| Component                         |              |                                        | (Comply w                                                                            | ith all cu                                                    | rent sa                                       | fety pr                                       | ecautio                                            | ns)              | Time<br>Req | Skill       | Run<br>Hours | Piec<br>Fe | es<br>d | Freq. |
|                                   |              |                                        |                                                                                      |                                                               |                                               |                                               |                                                    |                  | (min)       | Lev         |              | (00        | 0)      |       |
|                                   |              | 6 Cł                                   | neck conve                                                                           | evor be                                                       | d for ł                                       | oreak                                         | ade                                                |                  |             |             |              |            |         |       |
|                                   |              | 7 Cł                                   |                                                                                      | avor he                                                       | lt whe                                        | re it r                                       |                                                    | sover            |             |             |              |            |         |       |
|                                   |              | dri                                    | ve pulley,                                                                           | looking                                                       | for d                                         | ebris                                         | wrapp                                              | bed              |             |             |              |            |         |       |
|                                   |              | ar                                     | ound drive                                                                           | pulley                                                        | unde                                          | rneat                                         | n belt.                                            |                  |             |             |              |            |         |       |
|                                   |              | 8. Re                                  | eplace gua                                                                           | rding.                                                        |                                               |                                               |                                                    |                  |             |             |              |            |         |       |
|                                   |              | 9. Ge<br>Si                            | enerate co<br>ipervisor a                                                            | rrective<br>s nece                                            | e work<br>ssary.                              | orde                                          | r and                                              |                  |             |             |              |            |         |       |
| FEED                              | 35           | Check                                  | F-1-2 gea                                                                            | arbox                                                         | condi                                         | tion o                                        | on sid                                             | e two.           | 4           | 09          | 480          | 21         | 60      |       |
| SUBSYSTEM:<br>INCLINE             |              | 1. Re<br>ge                            | emove side<br>arbox.                                                                 | e guarc                                                       | ing su                                        | ufficie                                       | nt to a                                            | access           |             |             |              |            |         |       |
|                                   |              | 2. Cł                                  | neck gearb                                                                           | ox for                                                        | eaks.                                         |                                               |                                                    |                  |             |             |              |            |         |       |
|                                   |              | 3. Cł<br>vis                           | neck motor<br>sible dama                                                             | <sup>-</sup> powei<br>ge.                                     | cable                                         | e for l                                       | oosen                                              | ess or           |             |             |              |            |         |       |
|                                   |              | 4. Ch<br>ma<br>bra                     | neck for br<br>otor brake<br>ake wear.                                               | ake du<br>that m                                              | st arou<br>ay ind                             | und F<br>icate                                | -1-2 d<br>exces                                    | lrive<br>sive    |             |             |              |            |         |       |
|                                   |              | 5. Cł<br>vis<br>ab                     | neck cablir<br>sible signs<br>rasions, o                                             | ng runn<br>of dam<br>r discol                                 | ing be<br>lage s<br>oratio                    | eneatl<br>uch a<br>n.                         | n conv<br>is cuts                                  | veyor for<br>S,  |             |             |              |            |         |       |
|                                   |              | 6. Cł                                  | neck conve                                                                           | eyor be                                                       | d for k                                       | oreak                                         | age.                                               |                  |             |             |              |            |         |       |
|                                   |              | 7. Cł<br>dri<br>are                    | neck conve<br>ve pulley,<br>ound drive                                               | eyor be<br>looking<br>pulley                                  | lt whe<br>for d<br>undei                      | re it p<br>ebris<br>rneatl                    | asses<br>wrapp<br>belt.                            | s over<br>bed    |             |             |              |            |         |       |
|                                   |              | 8. Re                                  | eplace gua                                                                           | rding.                                                        |                                               |                                               |                                                    |                  |             |             |              |            |         |       |
|                                   |              | 9. Ge<br>Su                            | enerate co<br>ipervisor a                                                            | rrective<br>s nece                                            | e work<br>ssary.                              | orde                                          | r and                                              | notify           |             |             |              |            |         |       |
| FEED                              | 36           | Clean                                  | and lube                                                                             | drive o                                                       | chains                                        | s (2) (                                       | on sid                                             | le one.          | 20          | 09          | 600          | 27         | 00      |       |
| SUBSYSTEM:<br>LOAD AND<br>INCLINE |              | 1. Re<br>an                            | emove gua<br>d Incline (                                                             | irding f<br>Convey                                            | or Loa<br>or F-1                              | id Co<br>-2 dri                               | nveyo<br>ve cha                                    | r F-1-1<br>ains. |             |             |              |            |         |       |
| CONVEYORS SIDE                    |              | 2. Cl<br>ter<br>su<br>ter<br>ter<br>up | ean and cl<br>nsioner for<br>ch as miss<br>nsioner if i<br>eth or does<br>slack in c | neck ch<br>misali<br>sing or<br>t is dan<br>s not ha<br>hain. | nain, s<br>gnmer<br>narrov<br>naged<br>ave er | tets, a<br>excess<br>eeth.<br>n as m<br>sprin | nd<br>sive wear<br>Replace<br>hissing<br>g to take |                  |             |             |              |            |         |       |

MMO-131-16

| U.S. Postal S                                                                                             | Service           |                                                                                                    |                                                                                                    |                                                                                                    |                                                                                                    | l                                                                          | DENTIFICA                                                                                  | TION                 |              |              |                        |       |
|----------------------------------------------------------------------------------------------------|-------------------|----------------------------------------------------------------------------------------------------|----------------------------------------------------------------------------------------------------|----------------------------------------------------------------------------------------------------|----------------------------------------------------------------------------------------------------|----------------------------------------------------------------------------|--------------------------------------------------------------------------------------------|----------------------|--------------|--------------|------------------------|-------|
| Maintenance                                                                                               | Check             | list                                                                                                    | WORK<br>CODE                                                                                                    |                                                                                                    | EQUIP<br>ACRC                                                                                                    | MENT<br>NYM                                                                |                                                                                            | CL                   | ASS<br>DDE   | NU           | MBER                   | TYPE  |
|                                                                                                    |                   |                                                                                                    | 0 3                                                                                                    | A P                                                                                                    | P S                                                                                                    |                                                                            |                                                                                            | Α                    | Α            | 0            | 0 1                    | М     |
| Equipment Nomenclature<br>Automated Packa<br>Syste                                                        | e<br>ge Proc<br>m | cessing                                                                                                    | Equipmer                                                                                                    | nt Model                                                                                                    |                                                                                                    |                                                                            | Bulletin File                                                                              | ename<br>15109       |              | Occurre      | <sup>nce</sup><br>eCBM |       |
| Part or                                                                                                   | Item              |                                                                                                    | Task                                                                                                    | Statement                                                                                                    | and Instruc                                                                                                    | tion                                                                       |                                                                                            | Est.                 | Min.         |              | Threshold              | ls    |
| Component                                                                                                 | No                | ("                                                                                                    | Comply wit                                                                                                    | h all curren                                                                                                    | t safety pro                                                                                                    | ecautior                                                                   | าร)                                                                                        | Time<br>Req<br>(min) | Skill<br>Lev | Run<br>Hours | Pieces<br>Fed<br>(000) | Freq. |
|                                                                                                    |                   | <ol> <li>Lubr<br/>Conv<br/>K68</li> <li>Repl</li> <li>Gene<br/>Supe</li> </ol>                                                                                    | icate Loa<br>veyor F-1<br>or equiva<br>ace guar<br>erate cor<br>ervisor as                                                                                                    | ad Conve<br>I-2 triplex<br>alent cha<br>rding.<br>rective w<br>s necessa                                                                                                   | yor F-1- <sup>.</sup><br>drive ch<br>in oil).<br>ork orde<br>ary.                                                                              | 1 and<br>lains (<br>r and l                                                | Incline<br>Febis<br>notify                                                                 |                      |              |              |                        |       |
| FEED                                                                                                    | 37                | Clean ar                                                                                                    | nd lube c                                                                                                    | drive cha                                                                                                    | ains (2) d                                                                                                    | on sid                                                                     | e two.                                                                                     | 20                   | 09           | 600          | 2700                   |       |
| SUBSYSTEM:<br>LOAD AND<br>INCLINE<br>CONVEYORS SIDE<br>2                                                  |                   | <ol> <li>Rem<br/>and</li> <li>Clea<br/>tensi<br/>such<br/>tensi<br/>teeth<br/>up sl</li> <li>Lubr<br/>Conv<br/>K68</li> <li>Repl</li> <li>Gen<br/>Supe</li> </ol> | ove guar<br>Incline C<br>n and ch<br>ioner for<br>a s missi<br>ioner if it<br>n or does<br>ack in ch<br>icate Loa<br>veyor F-1<br>or equiva<br>ace guar<br>erate cor<br>ervisor as | rding for l<br>onveyor<br>eck chain<br>misalignr<br>ing or na<br>is damag<br>not have<br>hain.<br>ad Conve<br>l-2 triplex<br>alent cha<br>rding.<br>rective w<br>s necessa | Load Co<br>F-1-2 dri<br>n, sprock<br>ment or e<br>rrowed to<br>ged, such<br>e enough<br>yor F-1-<br>d drive ch<br>in oil).<br>ork orde<br>ary. | nveyo<br>ve cha<br>excess<br>eeth.<br>a as m<br>spring<br>1 and<br>hains ( | r F-1-1<br>ains.<br>nd<br>sive wear<br>Replace<br>lissing<br>g to take<br>Incline<br>Febis |                      |              |              |                        |       |
| FEED<br>SUBSYSTEM:<br>DOSING AND<br>UNSTACKER<br>CONVEYOR<br>MOTORS (S-1-1<br>THRU S-1-7<br>BELTS) SIDE 1 | 38                | Check n<br>one.<br>1. Rem<br>gear<br>2. Chec<br>loose<br>4. Chec<br>visib<br>abra<br>5. Repl<br>6. Gen<br>Supe                                                    | notor and<br>ove side<br>box.<br>ck gearbo<br>ck motor<br>eness or<br>ck cabling<br>le signs o<br>sions, or<br>ace guar<br>erate cor<br>ervisor as                                 | d gearbo<br>guarding<br>ox for lea<br>power ca<br>visible da<br>g running<br>of damag<br>discolora<br>rding.<br>rective w<br>s necessa                                     | ox condi<br>g sufficie<br>ks.<br>able conr<br>amage.<br>g beneath<br>e such a<br>ation.<br>ork orde<br>ary.                                    | tion o<br>nt to a<br>nector:<br>n conv<br>s cuts<br>r and r                | n side<br>access<br>s for<br>reyor for<br>s,<br>notify                                     | 15                   | 07           | 480          | 2160                   |       |

| U.S. Postal                                                                              | Service | • •                                                                                                    |                                                                                                    |                                                                                                    |                                                                                                    |                                                                                                    | IDENTIFIC                                                                                                    | CATION         |             |       |           |       |
|------------------------------------------------------------------------------------------|---------|----------------------------------------------------------------------------------------------------|----------------------------------------------------------------------------------------------------|----------------------------------------------------------------------------------------------------|----------------------------------------------------------------------------------------------------|----------------------------------------------------------------------------------------------------|----------------------------------------------------------------------------------------------------|----------------|-------------|-------|-----------|-------|
| Maintenance                                                                              | Check   | list                                                                                                    | WORK<br>CODE                                                                                                    |                                                                                                    | EQI<br>AC                                                                                            | JIPMEN1<br>RONYM                                                                                                    | -                                                                                                    | CI<br>C        | LASS<br>ODE | NU    | MBER      | TYPE  |
|                                                                                          |         |                                                                                                    | 0 3                                                                                                    | A P                                                                                                    | P S                                                                                                  | S                                                                                                    |                                                                                                    | Α              | A           | 0     | 0 1       | М     |
| Equipment Nomenclature                                                                   | )       |                                                                                                    | Equipmer                                                                                                    | t Model                                                                                                    |                                                                                                    |                                                                                                    | Filename                                                                                                    |                | Occurre     | nce   |           |       |
| Automated Packag                                                                         | ge Proc | essing                                                                                                    |                                                                                                    |                                                                                                    |                                                                                                    |                                                                                                    | m                                                                                                    | m15109         |             |       | eCBM      |       |
| Syste                                                                                    | m       |                                                                                                    |                                                                                                    |                                                                                                    |                                                                                                    |                                                                                                    |                                                                                                    |                |             |       |           |       |
| Part or                                                                                  | Item    |                                                                                                    | Task S                                                                                                    | Statement                                                                                                    | and Inst                                                                                             | ruction                                                                                                    |                                                                                                    | Est.           | Min.        |       | Threshold | s     |
| Component                                                                                | No      | (                                                                                                    | Comply wit                                                                                                    | n all curren                                                                                                    | t safety                                                                                             | precauti                                                                                                    | ons)                                                                                                    | Time           | Skill       | Run   | Pieces    | Freq. |
|                                                                                          |         |                                                                                                    |                                                                                                    |                                                                                                    |                                                                                                    | •                                                                                                    | ,                                                                                                    | Req            | Lev         | Hours | Fed       |       |
|                                                                                          |         |                                                                                                    |                                                                                                    |                                                                                                    |                                                                                                    |                                                                                                    |                                                                                                    | (11111)        |             |       | (000)     |       |
| FEED<br>SUBSYSTEM:<br>DOSING AND<br>UNSTACKER<br>CONVEYOR<br>MOTORS (S-1-1<br>THRU S-1-7 | 39      | Check m<br>two.<br>1. Rem<br>gear<br>2. Cheo                                                                                                    | ove side<br>box.<br>ck gearbo                                                                                                    | d gearbo<br>guarding<br>ox for lea                                                                                                    | y suffic<br>ks.                                                                                      | <b>idition</b>                                                                                                    | on side<br>access                                                                                               | 15             | 07          | 480   | 2160      |       |
| BELTS) SIDE 2                                                                            |         | 3. Cheo<br>visib                                                                                                    | ck motor<br>le damag                                                                                                    | power ca<br>le.                                                                                                    | able fo                                                                                              | r loosei                                                                                                    |                                                                                                    |                |             |       |           |       |
|                                                                                          |         | 4. Cheo<br>signs<br>disco                                                                                                    | ck cabling<br>s of dama<br>ploration.                                                                                                    | g running<br>age such                                                                                                    | l bene<br>as cu                                                                                      | ath con<br>ts, abra                                                                                                   | veyor foi<br>sions, or                                                                                          | r<br>-         |             |       |           |       |
|                                                                                          |         | 5. Repl                                                                                                    | ace guar                                                                                                    | ding.                                                                                                    |                                                                                                    |                                                                                                    |                                                                                                    |                |             |       |           |       |
|                                                                                          |         | 6. Gene<br>Supe                                                                                                    | erate corr<br>ervisor as                                                                                                    | rective w<br>necessa                                                                                                    | ork or<br>ary.                                                                                       | der and                                                                                                    | notify                                                                                                    |                |             |       |           |       |
| FEED                                                                                     | 40      | Check b                                                                                                    | elt brusł                                                                                                    | n conditi                                                                                                    | ion or                                                                                               | side c                                                                                                    | ne.                                                                                                    | 2              | 07          | 20    | 90        |       |
| SUBSYSTEM:<br>DOSING AND<br>UNSTACKER<br>CONVEYORS (7<br>BELTS) SIDE 1                   |         | NOTE: D<br>gap for d<br>the full w<br>downstre<br>should fil<br>touch the<br>Vol B. Si<br>for illustr<br>Check be<br>and prop<br>debris.<br>Correct i<br>and notif | Decline be<br>lebris to f<br>ridth of th<br>eam belt's<br>Il the gap<br>e full widt<br>ngulation<br>ations.<br>elt brush<br>ber adjust<br>ssues or<br>y Superv | elt brusho<br>all throug<br>e bottom<br>s pulley.<br>betweer<br>h of both<br>Alignme<br>conditior<br>ment. R<br>generate<br>isor as n | es are<br>gh anc<br>o of the<br>Incline<br>belts<br>belts.<br>ent & A<br>n for ol<br>emove<br>ecorre | adjuste<br>I should<br>belt ui<br>e belt b<br>and sh<br>See th<br>Adjustm<br>ovious o<br>e any tr<br>ective w<br>ary. | ed with a<br>I just tounder the<br>rushes<br>ould just<br>ne MS-20<br>ent secti<br>damage<br>apped<br>ork order | ch<br>)2<br>on |             |       |           |       |
| FEED                                                                                     | 41      | Check b                                                                                                    | elt brusł                                                                                                    | n conditi                                                                                                    | ion or                                                                                               | side t                                                                                                    | wo.                                                                                                    | 2              | 07          | 20    | 90        |       |
| DOSING AND<br>UNSTACKER<br>CONVEYORS (7<br>BELTS) SIDE 2                                 |         | NOTE: E<br>gap for d<br>the full w<br>downstre<br>should fil<br>touch the<br>Vol B. Si<br>for illustr<br>Check be                                                  | Decline be<br>lebris to f<br>ridth of th<br>eam belt's<br>Il the gap<br>e full widt<br>ngulation<br>ations.                                                    | elt brusho<br>all throug<br>e bottom<br>s pulley.<br>betweer<br>h of both<br>Alignme<br>conditior                                     | es are<br>gh and<br>of the<br>Incline<br>belts<br>belts.<br>ent & A                                  | adjuste<br>I should<br>belt ui<br>e belt b<br>and sh<br>See th<br>Adjustm                                             | ed with a<br>l just tou-<br>nder the<br>rushes<br>ould just<br>ne MS-20<br>ent secti<br>damage                  | )2<br>on       |             |       |           |       |

MMO-131-16

| U.S. Postal                                | Service      |                                               |                                                                                                    |                       |                             |                |                | I                  | IDI       | ENTIFICAT        | TION     |            |              |      |            |       |
|--------------------------------------------|--------------|-----------------------------------------------|----------------------------------------------------------------------------------------------------|-----------------------|-----------------------------|----------------|----------------|--------------------|-----------|------------------|----------|------------|--------------|------|------------|-------|
| Maintenance                                | Check        | list                                          | WORK<br>CODE                                                                                                    |                       |                             | E              | QUIP<br>ACRC   | MENT<br>NYM        |           |                  | CL<br>CC | ASS<br>ODE | NU           | JMBE | R          | TYPE  |
|                                            |              |                                               | 0 3                                                                                                    | Α                     | P                           | Ρ              | S              |                    |           |                  | Α        | Α          | 0            | 0    | 1          | М     |
| Equipment Nomenclature                     | ;            |                                               | Equipme                                                                                                    | ent N                 | lodel                       |                |                |                    | E         | Bulletin File    | ename    |            | Occurre      | ence |            |       |
| Automated Packag                           | ge Proc<br>m | essing                                        |                                                                                                    |                       |                             |                |                |                    |           | mm1              | 15109    |            |              | eC   | ВМ         |       |
| e yster                                    |              |                                               |                                                                                                    |                       |                             |                |                |                    |           |                  |          |            |              |      |            |       |
| Part or                                    | Item<br>No   |                                               | Task                                                                                                    | Stat                  | tement                      | and li         | nstruc         | tion               |           |                  | Est.     | Min.       |              | Thre | shold      | s     |
| Component                                  |              | ()                                            | Comply wi                                                                                                    | ith al                | ll currer                   | nt safe        | ety pre        | ecautio            | ons       | 5)               | Req      | SKIII      | Run<br>Hours | Pie  | eces<br>ed | Freq. |
|                                            |              |                                               |                                                                                                    |                       |                             |                |                |                    |           |                  | (min)    | Lev        | riouro       | (0   | 00)        |       |
|                                            |              | and prop<br>debris.<br>Correct i<br>and notif | er adjustment. Remove any trapped<br>ssues or generate corrective work order<br>y Supervisor as necessary.<br><b>CM belting condition on side one.</b>                                   |                       |                             |                |                |                    |           |                  |          |            |              |      |            |       |
| SINGULATION                                | 42           | Check T                                       | CM belt                                                                                                    | ting                  | conc                        | litio          | n on           | side               | 0         | ne.              | 7        | 09         | 140          | 6    | 00         |       |
| SUBSYSTEM:<br>TRAFFIC<br>CONTROL           |              | 1. Rem<br>moto                                | <b>CM belting condition on side one.</b><br>ove side guarding sufficient to access<br>rs and drive belts.<br>ck strip belts (18) for damage, lacing<br>ration debris fraving or signs of |                       |                             |                |                |                    |           |                  |          |            |              |      |            |       |
| CONVEYORS (S-2-<br>1 THRU S-2-6)<br>SIDE 1 |              | 2. Cheo<br>sepa<br>impe                       | rs and drive belts.<br>k strip belts (18) for damage, lacing<br>ration, debris, fraying, or signs of<br>nding breakage.<br>k lower drive belts (6) and pulleys for                       |                       |                             |                |                |                    |           |                  |          |            |              |      |            |       |
|                                            |              | 3. Cheo<br>dama<br>brea                       | nding breakage.<br>k lower drive belts (6) and pulleys for<br>age, debris, fraying, or signs of impendin<br>kage.                                                                        |                       |                             |                |                |                    |           |                  |          |            |              |      |            |       |
|                                            |              | 4. Cheo                                       | ck motor                                                                                                    | mo                    | ounts f                     | or c           | rack           | S.                 |           |                  |          |            |              |      |            |       |
|                                            |              | 5. Reir                                       | nstall sid                                                                                                    | le g                  | uardir                      | ıg.            |                |                    |           |                  |          |            |              |      |            |       |
|                                            |              | 6. Gene<br>Supe                               | erate co<br>ervisor a                                                                                                    | rrec<br>is no         | tive w                      | ork<br>ary.    | orde           | r and              | no        | otify            |          |            |              |      |            |       |
| SINGULATION                                | 43           | Check T                                       | CM belt                                                                                                    | ting                  | conc                        | litio          | n on           | side               | tv        | NO.              | 7        | 09         | 140          | 6    | 00         |       |
| SUBSYSTEM:<br>TRAFFIC<br>CONTROI           |              | 1. Rem<br>moto                                | ove side<br>ors and c                                                                                                    | e gu<br>drive         | iarding<br>e belts          | g suf<br>s.    | ficie          | nt to a            | ac        | cess             |          |            |              |      |            |       |
| CONVEYORS (S-2-<br>1 THRU S-2-6)<br>SIDE 2 |              | 2. Cheo<br>sepa<br>impe                       | ck strip b<br>ration, c<br>ending br                                                                                                    | belts<br>debr<br>real | s (18)<br>ris, fra<br>kage. | for c<br>ying  | lama<br>, or s | ge, la<br>signs o  | aci<br>of | ing              |          |            |              |      |            |       |
|                                            |              | 3. Cheo<br>dama<br>brea                       | ck lower<br>age, det<br>kage.                                                                                                    | driv<br>oris,         | ve bel<br>frayir            | ts (6<br>ng, o | ) and<br>r sig | l pulle<br>ns of i | ey:<br>im | s for<br>pending |          |            |              |      |            |       |
|                                            |              | 4. Cheo                                       | ck motor                                                                                                    | mo                    | ounts f                     | or c           | rack           | S.                 |           |                  |          |            |              |      |            |       |
|                                            |              | 5. Rein                                       | nstall side guarding.                                                                                                    |                       |                             |                |                |                    |           |                  |          |            |              |      |            |       |
|                                            |              | 6. Gene<br>Supe                               | erate corrective work order and notify ervisor as necessary.                                                                                                    |                       |                             |                |                |                    |           | otify            |          |            |              |      |            |       |
| SINGULATION<br>SUBSYSTEM:                  | 44           | Check b<br>one.                               | elting a                                                                                                    | nd                    | gearb                       | ox o           | cond           | ition              | 0         | n side           | 5        | 09         | 140          | 6    | 00         |       |
| DELTA WING<br>ALIGNER<br>CONVEYOR SIDE 1   |              | 1. Rem<br>Delta                               | ove side<br>a Wing c                                                                                                    | e gu<br>conv          | iard to<br>/eyors           | acc            | ess            | under              | rsi       | ide of           |          |            |              |      |            |       |
|                                            |              | 2. Cheo                                       | ck cente                                                                                                    | r be                  | elt con                     | ditio          | n for          | dama               | ag        | je,              |          |            |              |      |            |       |

| U.S. Postal                                                           | Service |                                                                                                    |                                                                                                    |                                                                                                    |                                                                                                    |                                                                                                    | I                                                                                                    | IDEN                                                                                                    | NTIFICA                                                                             | ΓΙΟΝ  |            |         |       |       |       |
|-----------------------------------------------------------------------|---------|----------------------------------------------------------------------------------------------------|----------------------------------------------------------------------------------------------------|----------------------------------------------------------------------------------------------------|----------------------------------------------------------------------------------------------------|----------------------------------------------------------------------------------------------------|----------------------------------------------------------------------------------------------------|----------------------------------------------------------------------------------------------------|-------------------------------------------------------------------------------------|-------|------------|---------|-------|-------|-------|
| Maintenance                                                           | Check   | list                                                                                                    | WORK<br>CODE                                                                                                    |                                                                                                    | E                                                                                                    | EQUIF<br>ACRC                                                                                                    | MENT<br>NYM                                                                                                    |                                                                                                    |                                                                                     | CL    | ASS<br>ODE | NU      | JMBE  | R     | TYPE  |
|                                                                       |         |                                                                                                    | 0 3                                                                                                    | A P                                                                                                    | Р                                                                                                    | S                                                                                                    |                                                                                                    |                                                                                                    |                                                                                     | Α     | Α          | 0       | 0     | 1     | М     |
| Equipment Nomenclature                                                | 9       |                                                                                                    | Equipme                                                                                                    | nt Model                                                                                                    |                                                                                                    |                                                                                                    |                                                                                                    | Bu                                                                                                    | lletin File                                                                         | ename |            | Occurre | ence  |       |       |
| Automated Packag                                                      | ge Proc | cessing                                                                                                    |                                                                                                    |                                                                                                    |                                                                                                    |                                                                                                    |                                                                                                    |                                                                                                    | mm                                                                                  | 15109 |            |         | eC    | ВM    |       |
| Syste                                                                 | m       |                                                                                                    |                                                                                                    |                                                                                                    |                                                                                                    |                                                                                                    |                                                                                                    |                                                                                                    |                                                                                     |       |            |         |       |       |       |
| Part or                                                               | ltem    |                                                                                                    | Task                                                                                                    | Statemer                                                                                                    | nt and                                                                                                    | Instruc                                                                                                    | tion                                                                                                    |                                                                                                    |                                                                                     | Est   | Min        |         | Three | shold | s     |
| Component                                                             | No      |                                                                                                    | (Comply wi                                                                                                    | th all curr                                                                                                    | ont cof                                                                                                    | foty pr                                                                                                    |                                                                                                    | ne)                                                                                                    |                                                                                     | Time  | Skill      | Dup     | Die   | 000   | Frog  |
| Component                                                             |         |                                                                                                    |                                                                                                    |                                                                                                    | ciii Sai                                                                                                    | ety pr                                                                                                    | scaulo                                                                                                    | 115)                                                                                                    |                                                                                     | Req   | U au       | Hours   | Fe    | ed    | Fleq. |
|                                                                       |         |                                                                                                    |                                                                                                    |                                                                                                    |                                                                                                    |                                                                                                    |                                                                                                    |                                                                                                    |                                                                                     | (min) | Lev        |         | (00   | )0)   |       |
| SINGULATION<br>SUBSYSTEM:<br>DELTA WING<br>ALIGNER<br>CONVEYOR SIDE 2 | 45      | <ol> <li>lacir<br/>impo</li> <li>Che<br/>debi<br/>brea</li> <li>Che<br/>belts<br/>debi<br/>brea</li> <li>Che<br/>conv<br/>leak</li> <li>Reir</li> <li>Che<br/>conv<br/>leak</li> <li>Reir</li> <li>Gen<br/>Sup</li> <li>Check to<br/>two.</li> <li>Ren<br/>Delt</li> <li>Che<br/>lacir<br/>impo</li> <li>Che<br/>belts</li> <li>Che<br/>belts</li> </ol> | ng separa<br>ending br<br>ck vertica<br>ris, frayin<br>akage.<br>ck condit<br>s (3) for c<br>ris, frayin<br>akage.<br>ck gearb<br>veyor, an<br>s.<br>nstall gua<br>erate con<br>ervisor a<br>pelting a<br>nove side<br>a Wing c<br>ck center<br>ng separa<br>ending br<br>ck vertica<br>ris, frayin<br>akage.<br>ck condit<br>s (3) for c<br>ris, frayin | ation, de<br>reakage<br>al belt c<br>ig, or sig<br>tion of c<br>damage<br>ig, or sig<br>oxes (ve<br>arding.<br>rrective<br>s neces<br>nd gear<br>e guard<br>r belt co<br>ation, de<br>reakage<br>al belt c<br>ig, or sig<br>tion of c<br>damage | ebris,<br>onditions of<br>onver,<br>lacir<br>onver,<br>lacir<br>ertica<br>h roll<br>work<br>sary.<br><b>'box</b><br>to acc<br>ss.<br>onditions<br>onver,<br>lacir<br>onver,<br>onver,<br>onditions<br>onver,<br>onver,<br>sary. | frayii<br>ion fo<br>f imp<br>yor b<br>ng se<br>f imp<br>I and<br>er co<br>orde<br>cess<br>on for<br>frayii<br>ion fo<br>f imp<br>yor b<br>ng se<br>f imp | r dam<br>ed roll<br>parati<br>ending<br>cente<br>nveyo<br>r and<br>lition<br>under<br>dama<br>ng, or<br>r dama<br>ending<br>ed roll<br>parati | sign<br>nage<br>g<br>ler c<br>on,<br>g<br>or be<br>noti<br>or be<br>sign<br>age,<br>sign<br>age,<br>g<br>ler c<br>on, | ns of<br>e,<br>drive<br>ed) for<br>ify<br>side<br>e of<br>,<br>ns of<br>e,<br>drive | 5     | 09         | 140     | 6     | 00    |       |
|                                                                       |         | brea<br>5. Che<br>conv<br>leak                                                                                                    | ikage.<br>ck gearb<br>veyor, an<br>s.                                                                                                    | oxes (v<br>id 3 eac                                                                                                    | ertica<br>h roll                                                                                                    | l and<br>er co                                                                                                    | cente<br>nveyo                                                                                                    | er<br>or be                                                                                                    | ed) for                                                                             |       |            |         |       |       |       |
|                                                                       |         | 6. Reir                                                                                                    | nstall gua                                                                                                    | arding.                                                                                                    |                                                                                                    |                                                                                                    |                                                                                                    |                                                                                                    |                                                                                     |       |            |         |       |       |       |
|                                                                       |         | 7. Gen<br>Sup                                                                                                    | erate col<br>ervisor a                                                                                                    | rrective<br>s neces                                                                                                    | work<br>sary.                                                                                                    | orde                                                                                                    | r and                                                                                                    | noti                                                                                                    | ify                                                                                 |       |            |         |       |       |       |
| SINGULATION                                                           | 46      | Check r                                                                                                    | notor co                                                                                                    | ndition                                                                                                    | on s                                                                                                    | ide o                                                                                                    | one.                                                                                                    |                                                                                                    |                                                                                     | 1     | 07         | 720     | 32    | 200   |       |
| SUBSYSTEM:                                                            |         | 1. Rem                                                                                                    | nove side                                                                                                    | e guardi                                                                                                    | ng su                                                                                                    | fficie                                                                                                    | nt to a                                                                                                    | acce                                                                                                    | ess                                                                                 |       |            |         |       |       |       |

| MMO-1 | 31-16 |
|-------|-------|
|-------|-------|

| U.S. Postal               | Service |                   |                                         |                         |                  |             | I            | DEN        | TIFICAT   | ΓΙΟΝ         |            |         | •         |       |
|---------------------------|---------|-------------------|-----------------------------------------|-------------------------|------------------|-------------|--------------|------------|-----------|--------------|------------|---------|-----------|-------|
| Maintenance               | Check   | list              | WORK<br>CODE                            |                         | EC<br>A          | QUIP<br>CRC | MENT<br>NYM  |            |           | CL<br>CC     | ASS<br>DDE | NU      | MBER      | TYPE  |
|                           |         |                   | 0 3                                     | A P                     | Р                | S           |              |            |           | Α            | Α          | 0       | 0 1       | М     |
| Equipment Nomenclature    | Э       |                   | Equipmer                                | nt Model                |                  |             |              | Bull       | etin File | ename        |            | Occurre | nce       |       |
| Automated Packag          | ge Proc | essing            |                                         |                         |                  |             |              |            | mm′       | 15109        |            |         | eCBM      |       |
| Syste                     | m       |                   |                                         |                         |                  |             |              |            |           |              |            |         |           |       |
| Part or                   | Item    |                   | Task                                    | Statement               | and In           | struc       | tion         |            |           | Est.         | Min.       |         | Threshold | ls    |
| Component                 | No      | (                 | Comply wit                              | h all currer            | it safet         | ty pre      | ecaution     | ns)        |           | Time         | Skill      | Run     | Pieces    | Frea. |
|                           |         |                   | .,                                      |                         |                  |             |              | ,          |           | Req<br>(min) | Lev        | Hours   | Fed       |       |
|                           |         |                   |                                         |                         |                  |             |              |            |           | ( )          |            |         | (000)     |       |
| METERING                  |         | moto              | re                                      |                         |                  |             |              |            |           |              | 1          | [       | 1         |       |
| CONVEYOR                  |         |                   | лз.<br>. <i>.</i>                       |                         |                  |             |              |            |           |              |            |         |           |       |
| MOTORS (S-5-1             |         | 2. Cheo           | CK MOTOR                                | power ca                | able c           | Conr        | ector        | s for      | ofina     |              |            |         |           |       |
| THRU S-5-4) SIDE          |         | disco             | ploration.                              | or signs                | of m             | eltir       | id.          |            | anny,     |              |            |         |           |       |
| 1                         |         | 3 Cher            | ,<br>ck cablin                          |                         | hon              | oath        |              |            | r for     |              |            |         |           |       |
|                           |         | s. cried<br>visib | le sians o                              | of damad                | ie suo           | eau<br>ch a | s cuts       | eyoi<br>S. |           |              |            |         |           |       |
|                           |         | abra              | sions, or                               | discolor                | ,<br>ation.      |             |              | ,          |           |              |            |         |           |       |
|                           |         | 4. Cheo           | ck motor                                | for signs               | of da            | ama         | ge su        | ch a       | s         |              |            |         |           |       |
|                           |         | disco             | oloration                               | or emittir              | ng de            | bris        |              |            |           |              |            |         |           |       |
|                           |         | 5. Repl           | ace guar                                | ding.                   |                  |             |              |            |           |              |            |         |           |       |
|                           |         | 6. Gene           | erate cor<br>ervisor as                 | rective w               | ork o<br>arv     | orde        | and          | notif      | У         |              |            |         |           |       |
|                           |         | Cupt              |                                         |                         | ury.             |             |              |            |           |              |            |         |           |       |
| SINGULATION               | 47      | Check n           | notor co                                | ndition o               | on sie           | de t        | wo.          |            |           | 1            | 07         | 720     | 3200      |       |
|                           |         | 1. Rem<br>moto    | iove side<br>ors.                       | guardin                 | g suff           | icie        | nt to a      | icces      | SS        |              |            |         |           |       |
| MOTORS (S-5-1             |         | 2. Cheo           | ck motor                                | power ca                | able c           | conr        | ector        | s for      |           |              |            |         |           |       |
| THRU S-5-4) SIDE          |         | loose             | eness or                                | visible d               | amag             | je si       | uch as       | s cha      | afing,    |              |            |         |           |       |
| 2                         |         |                   | pioration,                              | or signs                |                  | eitir       | ig.<br>Noonv |            | r for     |              |            |         |           |       |
|                           |         | visib<br>abra     | le signs or                             | of damag                | je suo<br>ation. | ch a        | s cuts       | су01<br>5, |           |              |            |         |           |       |
|                           |         | 1 Cha             | ok motor                                | for signs               | of de            | amo         | <u></u>      | ch c       | e         |              |            |         |           |       |
|                           |         | disco             | oloration                               | or emittir              | ng de            | bris        | ye su        | ura        | 3         |              |            |         |           |       |
|                           |         | 5. Repl           | ace guar                                | ding.                   |                  |             |              |            |           |              |            |         |           |       |
|                           |         | 6. Gen            | erate cor                               | rective w               | ork o            | orde        | and          | notif      | y         |              |            |         |           |       |
|                           |         | Supe              | ervisor as                              | s necess                | ary.             |             |              |            |           |              |            |         |           |       |
| SINGULATION<br>SUBSYSTEM: | 48      | Check d           | rive belt                               | and spi                 | ocke             | et co       | onditi       | on o       | on        | 12           | 09         | 7200    | 35000     |       |
| POLY CHAIN                |         | Chook             | ondition                                | of not y of             | oin h            |             | and          | onro       | okoto     |              |            |         |           |       |
| DRIVE BELTS SIDE          |         | on the fo         | llowina c                               | onvevor                 | s for p          | bulle       | evs wi       | th sh      | harp      |              |            |         |           |       |
| 1                         |         | edges, o          | r belts w                               | ith tears,              | miss             | ing         | teeth,       | or         | · F-      |              |            |         |           |       |
|                           |         | improper          | tension:                                |                         |                  |             |              |            |           |              |            |         |           |       |
|                           |         | 1. Rem            | iove guai                               | rding as ı              | neces            | ssar        | у            |            |           |              |            |         |           |       |
|                           |         | 2. Dosi<br>S-1-   | ng and L<br>7 (7). 6 to                 | Jnstackei<br>o 7 lbs. a | r Con<br>t 0.25  | ivey<br>5". | ers S-       | -1-1       | thru      |              |            |         |           |       |
|                           | 1       | 1                 | ,,,,,,,,,,,,,,,,,,,,,,,,,,,,,,,,,,,,,,, |                         | •                |             |              |            |           |              |            | 1       | 1         |       |

| U.S. Postal S                       | Service      |                                               |                                               |                                            |                                   |                                | IDENTIFICA                   | TION  |            |              |               |       |
|-------------------------------------|--------------|-----------------------------------------------|-----------------------------------------------|--------------------------------------------|-----------------------------------|--------------------------------|------------------------------|-------|------------|--------------|---------------|-------|
| Maintenance                         | Check        | list                                          | WORK<br>CODE                                  |                                            | EQUI<br>ACR                       | PMENT<br>ONYM                  |                              | CL    | ASS<br>ODE | NU           | MBER          | TYPE  |
|                                     |              |                                               | 0 3                                           | A P                                        | P S                               |                                |                              | Α     | Α          | 0            | 0 1           | М     |
| Equipment Nomenclature              |              |                                               | Equipme                                       | nt Model                                   | ·                                 | ·                              | Bulletin File                | ename |            | Occurre      | nce           |       |
| Automated Packag                    | ge Proc<br>m | essing                                        |                                               |                                            |                                   |                                | mm                           | 15109 |            |              | eCBM          |       |
|                                     |              |                                               |                                               |                                            |                                   |                                |                              | 1     |            |              |               |       |
| Part or                             | Item<br>No   |                                               | Task                                          | Statement                                  | and Instru                        | iction                         | (m. m. )                     | Est.  | Min.       |              | Threshold     | s     |
| Component                           |              | ()                                            | Comply wi                                     | th all currer                              | it safety p                       | recautio                       | ns)                          | Req   | SKIII      | Run<br>Hours | Pieces<br>Fed | ⊦req. |
|                                     |              |                                               |                                               |                                            |                                   |                                |                              | (min) | Lev        |              | (000)         |       |
|                                     |              | 3. Delta<br>6 lbs                             | a Wing A<br>. at 0.25                         | ligner Ve<br>".                            | ertical B                         | elt S-4-                       | ·2 (1), 5 to                 |       |            |              |               |       |
|                                     |              | 4. Mete<br>5 lbs                              | ering Cor<br>. at 0.25                        | nveyors S<br>".                            | 6-5-1 th                          | u S-5-                         | 4 (4), 4 to                  |       |            |              |               |       |
|                                     |              | 5. Repl                                       | ace any                                       | removed                                    | guardi                            | ng                             |                              |       |            |              |               |       |
|                                     |              | 6. Gene                                       | erate cor                                     | rective w                                  | ork ord                           | er and                         | notify                       |       |            |              |               |       |
|                                     | 10           | Supe<br>Chock d                               | ervisor a                                     | s necess                                   | ary.                              | onditi                         | 00 00                        | 12    | 00         | 7200         | 35000         |       |
| SUBSYSTEM:                          | 43           | side two                                      | ).                                            | t and spi                                  | UCKEL                             | Jonun                          |                              | 12    | 03         | 7200         | 33000         |       |
| POLY CHAIN<br>DRIVE BELTS SIDE<br>2 |              | Check co<br>on the fo<br>edges, o<br>improper | ondition<br>llowing o<br>r belts w<br>tension | of poly ch<br>conveyors<br>ith tears,<br>: | nain beli<br>s for pul<br>missinę | s and s<br>leys wi<br>j teeth, | sprockets<br>ith sharp<br>or |       |            |              |               |       |
|                                     |              | 1. Rem                                        | ove gua                                       | rding as I                                 | necessa                           | iry                            |                              |       |            |              |               |       |
|                                     |              | 2. Dosi<br>S-1-3                              | ng and L<br>7 (7), 6 te                       | Jnstackei<br>o 7 lbs. a                    | r Conve<br>t 0.25".               | yers S                         | -1-1 thru                    |       |            |              |               |       |
|                                     |              | 3. Delta<br>6 lbs                             | a Wing A<br>. at 0.25                         | ligner Ve<br>".                            | ertical B                         | elt S-4-                       | 2 (1), 5 to                  |       |            |              |               |       |
|                                     |              | 4. Mete<br>5 lbs                              | ering Cor<br>. at 0.25                        | nveyors S<br>".                            | 6-5-1 th                          | u S-5-                         | 4 (4), 4 to                  |       |            |              |               |       |
|                                     |              | 5. Repl                                       | ace any                                       | removed                                    | guardi                            | ng                             |                              |       |            |              |               |       |
|                                     |              | 6. Gene<br>Supe                               | erate cor<br>ervisor a                        | rective w<br>s necess                      | vork ord<br>ary.                  | er and                         | notify                       |       |            |              |               |       |
| DISTRIBUTION                        | 50           | Check R                                       | R-1-1 mo                                      | tor and g                                  | gearbo                            | on si                          | de one.                      | 6     | 09         | 300          | 1350          |       |
| SUBSYSTEM: R-1-1<br>CONVEYOR        |              | 1. Rem<br>gear                                | ove side<br>box.                              | guarding                                   | g suffici                         | ent to a                       | access                       |       |            |              |               |       |
|                                     |              | 2. Cheo                                       | ck gearb                                      | ox for lea                                 | ıks.                              |                                |                              |       |            |              |               |       |
|                                     |              | 3. Inspe<br>dama                              | ect moto<br>age.                              | r power o                                  | able fo                           | loose                          | ness or                      |       |            |              |               |       |
|                                     |              | 4. Inspe<br>signs                             | ect cabliı<br>s of dam                        | ng runnin<br>age.                          | g benea                           | ath con                        | veyor for                    |       |            |              |               |       |
|                                     |              | 5. Inspe<br>acce                              | ect belt a<br>lerated v                       | and beari<br>wear (em                      | ngs for<br>itting de              | signs o<br>bris) o             | of<br>r damage.              |       |            |              |               |       |
|                                     |              | 6. Repl                                       | ace gua                                       | rding.                                     |                                   |                                |                              |       |            |              |               |       |
|                                     |              | 7. Gene                                       | erate cor                                     | rective w                                  | ork ord                           | er and                         | notifv                       |       |            |              |               |       |

| MMO-1 | 31-16 |
|-------|-------|
|-------|-------|

| U.S. Postal S                       | Service      |                   |                                                |                        |                    |                  | l                 | IDENT       | IFICAT   | TION        |            |         | •     |           |       |
|-------------------------------------|--------------|-------------------|------------------------------------------------|------------------------|--------------------|------------------|-------------------|-------------|----------|-------------|------------|---------|-------|-----------|-------|
| Maintenance                         | Check        | list              | WORK<br>CODE                                   |                        | E                  | EQUIF<br>ACRC    | MENT<br>NYM       |             |          | CL<br>CC    | ASS<br>ODE | NU      | JMBE  | R         | TYPE  |
|                                     |              |                   | 0 3                                            | A P                    | Ρ                  | S                |                   |             |          | Α           | Α          | 0       | 0     | 1         | М     |
| Equipment Nomenclature              |              |                   | Equipme                                        | nt Model               |                    |                  |                   | Bulle       | tin File | ename       |            | Occurre | ence  |           |       |
| Automated Packag                    | ge Proc<br>m | essing            |                                                |                        |                    |                  |                   |             | mm1      | 15109       |            |         | eC    | BM        |       |
| Oyster                              | 11           |                   |                                                |                        |                    |                  |                   |             |          |             |            |         |       |           |       |
| Part or                             | Item         |                   | Task                                           | Statemen               | t and I            | Instruc          | tion              |             |          | Est.        | Min.       |         | Three | shold     | S     |
| Component                           | NO           | (                 | Comply wit                                     | th all curre           | ent saf            | ety pr           | ecautio           | ns)         |          | Time<br>Rea | Skill      | Run     | Pie   | ces       | Freq. |
|                                     |              |                   |                                                |                        |                    |                  |                   |             |          | (min)       | Lev        | Hours   | (00   | ea<br>10) |       |
|                                     |              |                   |                                                |                        |                    |                  |                   |             |          |             |            |         | (***  | - /       |       |
|                                     |              | Supe              | ervisor a                                      | s necess               | sary.              |                  |                   |             |          |             |            |         |       |           |       |
| DISTRIBUTION                        | 51           | Check R           | R-1-1 mo                                       | tor and                | gea                | rbox             | on si             | de tw       | /0.      | 6           | 09         | 300     | 13    | 50        |       |
| SUBSYSTEM: R-1-1<br>CONVEYOR        |              | 1. Rem<br>gear    | ove side guarding sufficient to access<br>box. |                        |                    |                  |                   |             |          |             |            |         |       |           |       |
|                                     |              | 2. Cheo           | ck gearb                                       | ox for le              |                    |                  |                   |             |          |             |            |         |       |           |       |
|                                     |              | 3. Insp<br>dam    | ect moto<br>age.                               | r power                | ness               | or               |                   |             |          |             |            |         |       |           |       |
|                                     |              | 4. Inspe<br>signs | ect cablii<br>s of dam                         | r for                  |                    |                  |                   |             |          |             |            |         |       |           |       |
|                                     |              | 5. Insp<br>acce   | ect belt a<br>lerated v                        | and bear<br>wear (en   | ings<br>hitting    | for s<br>g deb   | igns o<br>oris) o | nage.       |          |             |            |         |       |           |       |
|                                     |              | 6. Repl           | ace gua                                        | rding.                 |                    |                  |                   |             |          |             |            |         |       |           |       |
|                                     |              | 7. Gen<br>Supe    | erate cor<br>ervisor a                         | rrective v<br>s necess | work<br>sary.      | orde             | r and             | notify      | '        |             |            |         |       |           |       |
| DISTRIBUTION                        | 52           | Check R           | 2-2-3 mo                                       | tor and                | gea                | rbox             | on si             | de or       | ne.      | 6           | 09         | 600     | 27    | 00        |       |
| SUBSYSTEM: R-2-3<br>CONVEYOR SIDE 1 |              | 1. Rem<br>gear    | ove side<br>box. Ch                            | e guardir<br>eck gea   | ıg su<br>rbox      | fficie<br>for le | nt to a<br>eaks.  | acces       | s        |             |            |         |       |           |       |
|                                     |              | 2. Insp<br>dam    | ect moto<br>age.                               | r power                | cable              | e for            | loosei            | ness        | or       |             |            |         |       |           |       |
|                                     |              | 3. Insp<br>signs  | ect cablii<br>s of dam                         | ng runni<br>age.       | ng be              | enea             | th con            | iveyoi      | r for    |             |            |         |       |           |       |
|                                     |              | 4. Inspe<br>acce  | ect belt a<br>lerated v                        | and bear<br>wear (en   | ings<br>nitting    | for s<br>g det   | igns o<br>oris) o | of<br>r dam | nage.    |             |            |         |       |           |       |
|                                     |              | 5. Repl           | ace gua                                        | rding.                 |                    |                  |                   |             |          |             |            |         |       |           |       |
|                                     |              | 6. Gen<br>Supe    | erate cor<br>ervisor a                         | rrective v<br>s necess | work<br>sary.      | orde             | r and             | notify      | '        |             |            |         |       |           |       |
| DISTRIBUTION                        | 53           | Check R           | -2-3 mo                                        | tor and                | gea                | rbox             | on si             | de tw       | /0.      | 6           | 09         | 600     | 27    | 00        |       |
| SUBSYSTEM: R-2-3<br>CONVEYOR SIDE 2 |              | 1. Rem<br>dear    | ove side<br>box. Ch                            | e guardir<br>eck dea   | -<br>ig su<br>rbox | fficie<br>for le | nt to a<br>eaks.  | acces       | s        |             |            |         |       |           |       |
|                                     |              | 2. Inspe<br>dama  | ect moto<br>age.                               | r power                | cable              | e for            | loosei            | ness        | or       |             |            |         |       |           |       |
|                                     |              | 3. Insp<br>signs  | ect cabliı<br>s of dam                         | ng runni<br>age.       | ng be              | enea             | th con            | iveyoi      | r for    |             |            |         |       |           |       |
|                                     |              | 4. Insp           | ect belt a                                     | and bear               | ings               | <u>fo</u> r s    | igns o            | of          |          |             |            |         |       |           |       |

| U.S. Postal                                                                   | Service |                                                                      |                                                                       |                                                                        |                                                                   | I                                                   | DENTIFICA                                                                | ΓION    |             |        |           |       |
|-------------------------------------------------------------------------------|---------|----------------------------------------------------------------------|-----------------------------------------------------------------------|------------------------------------------------------------------------|-------------------------------------------------------------------|-----------------------------------------------------|--------------------------------------------------------------------------|---------|-------------|--------|-----------|-------|
| Maintenance                                                                   | Check   | list                                                                 | WORK<br>CODE                                                          |                                                                        | EQUIF<br>ACRC                                                     | MENT<br>NYM                                         |                                                                          | CL<br>C | LASS<br>ODE | NU     | MBER      | TYPE  |
|                                                                               |         |                                                                      | 0 3                                                                   | A P                                                                    | P S                                                               |                                                     |                                                                          | Α       | Α           | 0      | 0 1       | М     |
| Equipment Nomenclature                                                        | Э       |                                                                      | Equipmer                                                              | Bulletin File                                                          | ename                                                             |                                                     | Occurre                                                                  | nce     |             |        |           |       |
| Automated Packa                                                               | ge Proc | essing                                                               |                                                                       |                                                                        |                                                                   |                                                     | mm                                                                       | 15109   |             |        | eCBM      |       |
| Syste                                                                         | m       |                                                                      |                                                                       |                                                                        |                                                                   |                                                     |                                                                          |         |             |        |           |       |
| Part or                                                                       | Item    |                                                                      | Task                                                                  | Statement                                                              | and Instruc                                                       | tion                                                |                                                                          | Est.    | Min.        |        | Threshold | S     |
| Component                                                                     | NO      | (                                                                    | Comply wit                                                            | h all currer                                                           | nt safety pr                                                      | ecautior                                            | ns)                                                                      | Time    | Skill       | Run    | Pieces    | Freq. |
|                                                                               |         |                                                                      |                                                                       |                                                                        |                                                                   |                                                     |                                                                          | (min)   | Lev         | Tiours | (000)     |       |
|                                                                               | 1       |                                                                      |                                                                       | ,                                                                      |                                                                   |                                                     |                                                                          |         |             | 1      | (000)     |       |
|                                                                               |         | acce                                                                 | lerated w                                                             | vear (em                                                               | itting det                                                        | oris) or                                            | damage.                                                                  |         |             |        |           |       |
|                                                                               |         | 5. Repl                                                              | ace guar                                                              | ding.                                                                  |                                                                   |                                                     |                                                                          |         |             |        |           |       |
|                                                                               |         | 6. Gen                                                               | erate cor                                                             | rective w                                                              | ork orde                                                          | r and i                                             | notify                                                                   |         |             |        |           |       |
|                                                                               |         | Supe                                                                 | ervisor as                                                            | s necess                                                               | ary.                                                              |                                                     |                                                                          |         |             |        |           |       |
| FEED<br>SUBSVSTEM                                                             | 54      | Check c                                                              | ables an                                                              | nd wiring                                                              | ) on side                                                         | e one.                                              |                                                                          | 27      | 07          | 7200   | 35000     |       |
| CABLES, WIRING,                                                               |         | Check th                                                             | e physic                                                              | al conditi                                                             | on of all                                                         | exterr                                              | nally                                                                    |         |             |        |           |       |
| CONNECTORS,                                                                   |         | terminati                                                            | ons in th                                                             | e Feed S                                                               | Subsyste                                                          | m for l                                             | ooseness                                                                 |         |             |        |           |       |
| AND<br>TERMINATIONS                                                           |         | or visible                                                           | signs of                                                              | damage                                                                 | such as                                                           | cuts,                                               |                                                                          |         |             |        |           |       |
| SIDE 1                                                                        |         | abrasion                                                             | s, or disc<br>er and no                                               | coloration                                                             | n. Gener<br>ervisor a                                             | ate co<br>s nece                                    | orrective                                                                |         |             |        |           |       |
|                                                                               |         |                                                                      |                                                                       | $\sim 1 \text{ thru}$                                                  | 2 (2)                                                             | 3 11000                                             |                                                                          |         |             |        |           |       |
|                                                                               |         |                                                                      |                                                                       |                                                                        | 5 (5)                                                             |                                                     |                                                                          |         |             |        |           |       |
|                                                                               |         | 2. FOD                                                               | -DCC-1                                                                |                                                                        |                                                                   |                                                     |                                                                          |         |             |        |           |       |
|                                                                               |         | 3. FSD                                                               |                                                                       |                                                                        |                                                                   |                                                     |                                                                          |         |             |        |           |       |
|                                                                               |         | 4. FSD                                                               | -DCC-2 t                                                              | thru 5 (4)                                                             |                                                                   |                                                     |                                                                          |         |             |        |           |       |
|                                                                               |         | 5. DDS                                                               | S                                                                     |                                                                        |                                                                   |                                                     |                                                                          |         |             |        |           |       |
|                                                                               |         | 6. FSD                                                               | -DCC-6                                                                |                                                                        |                                                                   |                                                     |                                                                          |         |             |        |           |       |
|                                                                               |         | 7. FSD<br>end                                                        | -DCC-E-<br>of AARS                                                    | STOP-JE<br>tunnel)                                                     | BOX (at o                                                         | downs                                               | tream                                                                    |         |             |        |           |       |
|                                                                               |         | 8. FSD<br>conv                                                       | -DCC-6、<br>reyor)                                                     | JBOX (in                                                               | board si                                                          | de of C                                             | C-2-1                                                                    |         |             |        |           |       |
|                                                                               |         | 9. FSD                                                               | -DCC-7 a                                                              | and FSD                                                                | -DCC 8                                                            |                                                     |                                                                          |         |             |        |           |       |
| FEED                                                                          | 55      | Check c                                                              | ables an                                                              | nd wiring                                                              | on side                                                           | two.                                                |                                                                          | 27      | 07          | 7200   | 35000     |       |
| SUBSYSTEM:<br>CABLES, WIRING,<br>CONNECTORS,<br>AND<br>TERMINATIONS<br>SIDE 2 |         | Check t<br>accessib<br>terminati<br>or visib<br>abrasion<br>work ord | he phys<br>le cabl<br>ons in th<br>le signs<br>s, or dis<br>er and no | sical cor<br>les, wir<br>e Feed S<br>s of da<br>coloratio<br>otify Sup | ndition co<br>ing, co<br>Subsyste<br>amage<br>n. Gen<br>ervisor a | f all<br>nnecto<br>m for<br>such<br>erate<br>s nece | externally<br>ors, and<br>looseness<br>as cuts,<br>corrective<br>essary. |         |             |        |           |       |
|                                                                               |         | 1. FSD                                                               | -UNL-DC                                                               | C 1 thru                                                               | 3 (3)                                                             |                                                     |                                                                          |         |             |        |           |       |
|                                                                               |         | 2. FSD                                                               | -DCC-1                                                                |                                                                        |                                                                   |                                                     |                                                                          |         |             |        |           |       |
|                                                                               |         | 3. FSD                                                               | -MCC                                                                  |                                                                        |                                                                   |                                                     |                                                                          |         |             |        |           |       |
|                                                                               |         |                                                                      | -DCC-2 +                                                              | hru 5 (1)                                                              |                                                                   |                                                     |                                                                          |         |             |        |           |       |
|                                                                               |         | <u>г</u> . 13D                                                       | -000-21                                                               | unu 5 (4)                                                              |                                                                   |                                                     |                                                                          |         |             |        |           |       |

| MMO-131-16 |  |
|------------|--|
|------------|--|

| U.S. Postal S               | Service      |                       |                       |                          |                  |                |                 | IDEN         | ITIFICAT    | ΓΙΟΝ         |            |         |          |       |
|-----------------------------|--------------|-----------------------|-----------------------|--------------------------|------------------|----------------|-----------------|--------------|-------------|--------------|------------|---------|----------|-------|
| Maintenance                 | Check        | list                  | WORK<br>CODE          |                          | E(<br>A          | QUIP<br>\CRC   | MENT<br>NYM     |              |             | CL<br>CC     | ASS<br>DDE | NU      | MBER     | TYPE  |
|                             |              |                       | 0 3                   | A P                      | Ρ                | S              |                 |              |             | Α            | Α          | 0       | 0 1      | М     |
| Equipment Nomenclature      | e<br>No Droc | Pessing               | Equipme               | nt Model                 | . <u> </u>       |                | <b>i</b>        | Bu           | lletin File | ename        |            | Occurre | nce      |       |
| Syster                      | <u>m</u>     | cooniy                |                       |                          |                  |                |                 |              | mm′         | 15109        |            |         | eCBN     |       |
| Part or                     | ltem         |                       | Taek                  | Statement                | and In           | nstruc         | tion            |              |             | Fet          | Min        |         | Threshol | de    |
| Component                   | No           | ()                    | Comply wit            | th all currer            | nt safe          | etv pre        | ecautio         | ns)          |             | Time         | Skill      | Run     | Pieces   | Freq  |
|                             |              |                       | , ···                 |                          |                  |                |                 | ,            |             | Req<br>(min) | Lev        | Hours   | Fed      | 1104. |
|                             |              |                       |                       |                          |                  |                |                 |              |             |              |            |         | (000)    |       |
|                             |              | 5. DDS                | S                     |                          |                  |                |                 |              |             |              |            |         |          |       |
|                             |              | 6. FSD                | -DCC-6                |                          |                  |                |                 |              |             |              |            |         |          |       |
|                             |              | 7. FSD                | -DCC-E-               | STOP-J                   | вох              | (at c          | lowns           | strea        | am          |              |            |         |          |       |
|                             |              | end                   | of AARS               |                          |                  |                |                 |              |             |              |            |         |          |       |
|                             |              | 8. FSD<br>conv        | -DCC-6 .<br>reyor)    | JBOX (in                 | boar             | d sid          | le of (         | -1           |             |              |            |         |          |       |
|                             |              | 9. FSD                | -DCC-7                | and FSD                  | -DCC             | C-8            |                 |              |             |              |            |         |          |       |
| FEED                        | 56           | Clean Le              | exan par              | nels on s                | side             | one            |                 |              |             | 45           | 07         | 6000    | 28800    |       |
| SUBSYSTEM:                  |              | F-1-1 thr             | u Shoe S              | Sorter.                  |                  |                |                 |              |             |              |            |         |          |       |
| SIDE 1                      |              | 1. Rem                | ove all L             | exan par                 | nels             |                |                 |              |             |              |            |         |          |       |
|                             |              | 2. Clear              | n both si             | des of al                | Lexa             | an p           | anels           | usi          | ng          |              |            |         |          |       |
|                             |              | pape                  | r towels              | and a mi                 | ld mu            | ulti-p         | ourpos          | se<br>, tha  |             |              |            |         |          |       |
|                             |              | pane                  | ls as neo             | cessary.                 | a pro            | 1001           | cuby            | uic          | •           |              |            |         |          |       |
|                             |              | 3. Rese               | ecure all             | Lexan pa                 | anels            |                |                 |              |             |              |            |         |          |       |
| FEED<br>SUBSYSTEM:          | 57           | Clean Le              | exan par              | nels on s                | side             | two.           |                 |              |             | 45           | 07         | 6000    | 28800    |       |
| LEXAN PANELS                |              | F-1-1 thr             | u Shoe S              | Sorter.                  |                  |                |                 |              |             |              |            |         |          |       |
| SIDE 2                      |              | 1. Rem                | ove all L             | exan par                 | nels             |                |                 |              |             |              |            |         |          |       |
|                             |              | 2. Clear<br>pape      | n both si<br>r towels | des of al<br>and a mi    | l Lexa<br>Id mu  | an p<br>ulti-p | anels<br>ourpos | i usii<br>se | ng          |              |            |         |          |       |
|                             |              | clear                 | ner. Wip              | e the are                | a pro            | otect          | ed by           | the          | •           |              |            |         |          |       |
|                             |              | 3. Rese               | cure all              | Lexan pa                 | anels            |                |                 |              |             |              |            |         |          |       |
| AARS/DCS                    | 58           | Check b               | elting a              | nd roller                | con              | ditic          | on sid          | le o         | ne.         | 1            | 09         | 140     | 600      |       |
| TUNNEL: DCS<br>BELTS SIDE 1 |              | Check be<br>for wear, | elt condit<br>damage  | tion on th<br>e, and str | ie foll<br>etchi | lowii<br>ing:  | ng cor          | nvey         | yors        |              |            |         |          |       |
|                             |              | 1. AAR                | S DCX 1               | -1                       |                  |                |                 |              |             |              |            |         |          |       |
|                             |              | 2. AAR                | S DCX 1               | -2                       |                  |                |                 |              |             |              |            |         |          |       |
|                             |              | 3. AAR                | S DCX 1               | -3                       |                  |                |                 |              |             |              |            |         |          |       |
|                             |              | 4. AAR                | S DCX 2               | 2-1                      |                  |                |                 |              |             |              |            |         |          |       |
|                             |              | 5. AAR                | S DCX 2               | 2-2                      |                  |                |                 |              |             |              |            |         |          |       |
|                             |              | 6. Gene               | erate cor             | rective w                | /ork d           | orde           | r and           | noti         | ify         |              |            |         |          |       |

| U.S. Postal Service                                             |            |                                                                             | IDENTIFICATION                                     |                                               |                                     |                                  |                                   |                          |          |                  |              |               |       |  |  |
|-----------------------------------------------------------------|------------|-----------------------------------------------------------------------------|----------------------------------------------------|-----------------------------------------------|-------------------------------------|----------------------------------|-----------------------------------|--------------------------|----------|------------------|--------------|---------------|-------|--|--|
| Maintenance Checklist                                           |            |                                                                             | WORK EQUIPMENT CLA<br>CODE ACRONYM CO              |                                               |                                     |                                  |                                   |                          |          | CLASS<br>CODE    | NU           | NUMBER TYPE   |       |  |  |
|                                                                 |            |                                                                             | 0 3                                                | A P                                           | Ρ                                   | S                                |                                   |                          | A        | . Α              | 0            | 0 1           | М     |  |  |
| Equipment Nomenclature                                          |            |                                                                             | Equipme                                            | nt Model                                      |                                     |                                  | •                                 | Bulletin                 | Filename | )                | Occurre      | ence          |       |  |  |
| Automated Package Processing                                    |            |                                                                             | mm                                                 |                                               |                                     |                                  |                                   |                          | 1m1510   | 9                | eCBM         |               |       |  |  |
|                                                                 |            |                                                                             |                                                    |                                               |                                     |                                  |                                   |                          |          |                  |              |               |       |  |  |
| Part or                                                         | ltem<br>No | Task Statement and Instruction (Comply with all current safety precautions) |                                                    |                                               |                                     |                                  |                                   |                          |          | Min.             |              | Threshold     | ls    |  |  |
| Component                                                       |            |                                                                             |                                                    |                                               |                                     |                                  |                                   |                          |          | e ∣Skill<br>I I. | Run<br>Hours | Pieces<br>Fed | Freq. |  |  |
|                                                                 |            |                                                                             |                                                    |                                               |                                     |                                  |                                   |                          |          | ) Lev            |              | (000)         |       |  |  |
|                                                                 | ervisor as | s necess                                                                    | arv                                                |                                               |                                     |                                  |                                   |                          |          |                  |              |               |       |  |  |
|                                                                 |            | Schedule helt for repairs if there are any holos                            |                                                    |                                               |                                     |                                  |                                   |                          |          |                  |              |               |       |  |  |
|                                                                 |            | greater than 1" in diameter or if seam separation                           |                                                    |                                               |                                     |                                  |                                   |                          |          |                  |              |               |       |  |  |
|                                                                 |            | occurs.                                                                     | Trim off a                                         | any frayi                                     | ng be                               | elt eo                           | lges a                            | and                      |          |                  |              |               |       |  |  |
|                                                                 | 50         | conect u                                                                    |                                                    |                                               | asn                                 | eces                             | sary.                             |                          |          |                  | 4.40         | 000           |       |  |  |
| TUNNEL: DCS                                                     | 59         | Спеск в                                                                     | elting ai                                          | nd roller                                     | ' con                               | ditic                            | n sid                             | e two.                   | 1        | 09               | 140          | 600           |       |  |  |
| BELTS SIDE 2                                                    |            | Check be<br>for wear,                                                       | elt condit<br>damage                               | tion on the, and str                          | e foll<br>etchi                     | lowii<br>ng:                     | ng cor                            | iveyors                  |          |                  |              |               |       |  |  |
|                                                                 |            | 1. AAR                                                                      | S DCX 1                                            | -1                                            |                                     |                                  |                                   |                          |          |                  |              |               |       |  |  |
|                                                                 |            | 2. AAR                                                                      | S DCX 1                                            | -2                                            |                                     |                                  |                                   |                          |          |                  |              |               |       |  |  |
|                                                                 |            | 3. AAR                                                                      | S DCX 1                                            | -3                                            |                                     |                                  |                                   |                          |          |                  |              |               |       |  |  |
|                                                                 | 4. AAR     | S DCX 2                                                                     | 2-1                                                |                                               |                                     |                                  |                                   |                          |          |                  |              |               |       |  |  |
|                                                                 |            | 5. AAR                                                                      | S DCX 2                                            |                                               |                                     |                                  |                                   |                          |          |                  |              |               |       |  |  |
|                                                                 |            | 6. Gen<br>Supe                                                              | erate cor<br>ervisor as                            | rective w<br>s necess                         | vork o<br>ary.                      | orde                             | r and                             | notify                   |          |                  |              |               |       |  |  |
|                                                                 |            | Schedule<br>greater t<br>occurs.<br>correct tr                              | e belt for<br>han 1" in<br>Trim off a<br>racking p | repairs i<br>diamete<br>any frayi<br>oroblems | f ther<br>er or i<br>ng be<br>as ne | re ar<br>f sea<br>elt eo<br>eces | e any<br>am se<br>Iges a<br>sary. | holes<br>paratior<br>and | ו        |                  |              |               |       |  |  |
| AARS/DCS<br>TUNNEL: DCX 1-2                                     | 60         | Check S<br>side one                                                         | cale Co                                            | nveyor (                                      | geart                               | хос                              | condi                             | tion on                  | ı 1      | 07               | 600          | 2700          |       |  |  |
| METTLER SCALE                                                   |            | Check g                                                                     | earbox fo                                          | or leaks.                                     |                                     |                                  |                                   |                          |          |                  |              |               |       |  |  |
|                                                                 |            | Generate<br>Supervis                                                        | e correcti<br>or as ne                             | ive work<br>cessary.                          | orde                                | r an                             | d notif                           | ý                        |          |                  |              |               |       |  |  |
| AARS/DCS<br>TUNNEL: DCX 1-2<br>METTLER SCALE<br>CONVEYOR SIDE 2 | 61         | Check S<br>side two                                                         | cale Co                                            | nveyor (                                      | geart                               | хос                              | condi                             | tion on                  | ı 1      | 07               | 600          | 2700          |       |  |  |
|                                                                 |            | Check ge                                                                    | earbox fo                                          | or leaks.                                     |                                     |                                  |                                   |                          |          |                  |              |               |       |  |  |
|                                                                 |            | Generate<br>Supervis                                                        | e correcti                                         | ive work<br>cessary                           | orde                                |                                  |                                   |                          |          |                  |              |               |       |  |  |
| AARS/DCS                                                        | 62         | Check d                                                                     | rive belt                                          | t conditi                                     | on o                                | n sie                            | de on                             | е.                       | 4        | 09               | 7200         | 35000         |       |  |  |
| TUNNEL: POLY<br>CHAIN BELTS SIDE<br>1                           |            | Check co<br>following<br>or belts v<br>tension:                             | 5,                                                 |                                               |                                     |                                  |                                   |                          |          |                  |              |               |       |  |  |

| MO-131-16 |
|-----------|
|-----------|

| U.S. Postal Service                          |            |                                                | IDENTIFICATION                                                                       |      |        |       |       |        |            |              |               |               |            |      |  |
|----------------------------------------------|------------|------------------------------------------------|--------------------------------------------------------------------------------------|------|--------|-------|-------|--------|------------|--------------|---------------|---------------|------------|------|--|
| Maintenance Checklist                        |            |                                                | WORK EQUIPMENT<br>CODE ACRONYM                                                       |      |        |       |       |        |            | CI           | _ASS<br>ODE   | NU            | MBER       | TYPE |  |
|                                              |            |                                                | 0 3                                                                                  | A    | P      | Ρ     | S     |        |            | Α            | A             | 0             | 0 1        | М    |  |
| Equipment Nomenclature                       |            |                                                | Equipme                                                                              | nt N | lodel  |       |       |        | Bulletin F | ilename      |               | Occurre       | nce        |      |  |
| Automated Package Processing<br>System       |            |                                                | mm                                                                                   |      |        |       |       |        |            | n15109       |               | eCBM          |            |      |  |
| Gystem                                       |            |                                                |                                                                                      |      |        |       |       |        |            |              |               |               |            |      |  |
| Part or                                      | Item<br>No |                                                | Task Statement and Instruction                                                       |      |        |       |       |        |            | Est.<br>Time | Min.<br>Skill |               | Thresholds |      |  |
| Component                                    |            | (Comply with all current safety precautions)   |                                                                                      |      |        |       |       |        | Req        | Lev          | Run<br>Hours  | Pieces<br>Fed | Freq.      |      |  |
|                                              |            |                                                |                                                                                      |      |        |       |       |        |            |              | Lev           |               | (000)      |      |  |
|                                              |            |                                                |                                                                                      |      |        |       |       |        |            |              |               |               |            |      |  |
|                                              |            |                                                |                                                                                      |      |        |       |       |        |            |              |               |               |            |      |  |
|                                              |            | 2. AARS DUX 1-1 - 6 to / lbs. at .3125"        |                                                                                      |      |        |       |       |        |            |              |               |               |            |      |  |
|                                              |            | 3. AARS DCX 1-2 - 5 to 7 lbs. at .25" to .5"   |                                                                                      |      |        |       |       |        |            |              |               |               |            |      |  |
|                                              |            | 4. AAR                                         | 'S DCX 1-3 - 6 to 7 lbs. at .3125"                                                   |      |        |       |       |        |            |              |               |               |            |      |  |
|                                              |            | 5. AARS DCX 2-2 - 10.5 to 12 lbs. at .75"      |                                                                                      |      |        |       |       |        |            |              |               |               |            |      |  |
|                                              | 6. Repl    | ace any removed guarding                       |                                                                                      |      |        |       |       |        |            |              |               |               |            |      |  |
|                                              |            | 7. Generate corrective work order and notify   |                                                                                      |      |        |       |       |        |            |              |               |               |            |      |  |
|                                              |            | Supe                                           | Supervisor as necessary.                                                             |      |        |       |       |        |            |              |               |               |            |      |  |
|                                              | 63         | Check d                                        | rive bel                                                                             | t co | onditi | on o  | n si  | de two | э.         | 4            | 09            | 7200          | 35000      | )    |  |
| I UNNEL: POLY<br>CHAIN DRIVE                 |            | Check co                                       | k condition of poly chain belts on the                                               |      |        |       |       |        |            |              |               |               |            |      |  |
| BELTS SIDE 2                                 |            | or belts v                                     | J conveyors for pulleys with sharp edges,<br>with tears, missing teeth, or improper  |      |        |       |       |        |            |              |               |               |            |      |  |
|                                              |            | tension:                                       |                                                                                      |      |        |       |       |        |            |              |               |               |            |      |  |
|                                              |            | 1. Remove guarding as necessary                |                                                                                      |      |        |       |       |        |            |              |               |               |            |      |  |
|                                              |            | 2. AARS DCX 1-1 - 6 to 7 lbs. at .3125"        |                                                                                      |      |        |       |       |        |            |              |               |               |            |      |  |
|                                              |            | 3. AAR                                         | 3. AARS DCX 1-2 - 5 to 7 lbs. at .25" to .5"                                         |      |        |       |       |        |            |              |               |               |            |      |  |
|                                              |            | 4. AAR                                         | 4. AARS DCX 1-3 - 6 to 7 lbs. at .3125"                                              |      |        |       |       |        |            |              |               |               |            |      |  |
|                                              |            | 5. AAR                                         | 5. AARS DCX 2-2 - 10.5 to 12 lbs. at .75"                                            |      |        |       |       |        |            |              |               |               |            |      |  |
|                                              |            | 6. Repl                                        | 6. Replace any removed guarding                                                      |      |        |       |       |        |            |              |               |               |            |      |  |
|                                              |            | 7. Gene                                        | 7. Generate corrective work order and notify                                         |      |        |       |       |        |            |              |               |               |            |      |  |
|                                              |            | Supe                                           | Supervisor as necessary.                                                             |      |        |       |       |        |            |              |               |               |            |      |  |
| IMAGE AARS:<br>CABLES, WIRING,<br>CONNECTORS | 64         | Check A                                        | ARS ca                                                                               | ble  | s and  | wiri  | ing o | on sid | e one.     | 5            | 09            | 7200          | 35000      | )    |  |
|                                              |            | Check th                                       | e physic                                                                             | al i | ntegri | ty of | all e | xterna | ally       |              |               |               |            |      |  |
| AND                                          |            | accessib                                       | ccessible cables, wiring, connectors, and<br>erminations in the Image AARS Subsystem |      |        |       |       |        |            |              |               |               |            |      |  |
| SIDE 1                                       |            | (Tunnel a                                      | Tunnel and Semi-auto).                                                               |      |        |       |       |        |            |              |               |               |            |      |  |
|                                              |            | 1. Illum                                       | 1. Illumination Module cabling (5)                                                   |      |        |       |       |        |            |              |               |               |            |      |  |
|                                              |            | 2. Cam                                         | 2. Camera cabling (5)                                                                |      |        |       |       |        |            |              |               |               |            |      |  |
|                                              |            | 3. Generate corrective work order and notify   |                                                                                      |      |        |       |       |        |            |              |               |               |            |      |  |
|                                              |            | Supervisor as necessary.                       |                                                                                      |      |        |       |       |        |            |              |               |               |            |      |  |
| IMAGE AARS:                                  | 65         | Check A                                        | ARS ca                                                                               | ble  | s and  | wiri  | ing o | on sid | e two.     | 5            | 09            | 7200          | 35000      | )    |  |
| CABLES, WIRING,                              |            | Check the physical integrity of all externally |                                                                                      |      |        |       |       |        |            |              |               |               |            |      |  |
| CONNECTORS,                                  |            | accessible cables, wiring connectors and       |                                                                                      |      |        |       |       |        |            |              | 1             |               |            |      |  |
| U.S. Postal               | Service |                        |                                  |                                      |                      | I                 | IDENTIFICA <sup>-</sup> | ΓΙΟΝ         |            |         |           |       |
|---------------------------|---------|------------------------|----------------------------------|--------------------------------------|----------------------|-------------------|-------------------------|--------------|------------|---------|-----------|-------|
| Maintenance               | Check   | list                   | WORK<br>CODE                     |                                      | EQUII<br>ACR         | PMENT<br>DNYM     |                         | CL<br>C(     | ASS<br>ODE | NU      | MBER      | TYPE  |
|                           |         |                        | 0 3                              | A P                                  | P S                  |                   |                         | Α            | Α          | 0       | 0 1       | М     |
| Equipment Nomenclature    | Э       |                        | Equipme                          | nt Model                             |                      |                   | Bulletin File           | ename        |            | Occurre | nce       |       |
| Automated Packa           | ge Proc | essing                 |                                  |                                      |                      |                   | mm                      | 15109        |            |         | eCBM      |       |
| Syste                     | m       |                        |                                  |                                      |                      |                   |                         |              |            |         |           |       |
| Part or                   | Item    |                        | Task                             | Statement                            | and Instru           | ction             |                         | Est.         | Min.       |         | Threshold | ls    |
| Component                 | No      | (                      | Comply wit                       | th all currer                        | nt safety p          | ecautio           | ns)                     | Time         | Skill      | Run     | Pieces    | Freq. |
|                           |         |                        |                                  |                                      |                      |                   |                         | Req<br>(min) | Lev        | Hours   | Fed       |       |
|                           |         |                        |                                  |                                      |                      |                   |                         | . ,          |            |         | (000)     |       |
| AND                       |         | terminati              | ons in th                        | e Image                              | AARS S               | ubsys             | tem                     |              |            |         |           |       |
| TERMINATIONS              |         | (Tunnel a              | and Sem                          | i-auto).                             |                      |                   |                         |              |            |         |           |       |
| SIDE 2                    |         | 1. Illum               | ination N                        | /lodule ca                           | abling (5            | )                 |                         |              |            |         |           |       |
|                           |         | 2. Cam                 | era cabli                        | ing (5)                              |                      |                   |                         |              |            |         |           |       |
|                           |         | 3. Gen                 | erate cor                        | rective w                            | ork orde             | er and            | notify                  |              |            |         |           |       |
|                           |         | Supe                   | ervisor as                       | s necess                             | ary.                 |                   |                         |              |            |         |           |       |
| INDUCTION                 | 66**    | Check Ir               | nduct sa                         | fety bar                             | riers on             | side o            | one.                    | 2            | 07         |         |           | 1     |
| SUBSYSTEM:                |         | Check for              | or missing                       | g, loose,                            | or dama              | ged sa            | afety                   |              |            |         |           |       |
| BARRIERS SIDE 1           |         | barriers (             | (Lexan p                         | anels, wi                            | re mesh              | scree             | ns, gates,              |              |            |         |           |       |
|                           |         |                        |                                  |                                      |                      |                   |                         |              |            |         |           |       |
|                           |         | Generate               | e correct                        | ive work                             | order ar             | d notif           | У                       |              |            |         |           |       |
|                           | 67**    | Chock Ir               |                                  | foty bar                             | riore on             | cido t            |                         | 2            | 07         |         |           | 1     |
| SUBSYSTEM:                | 07      | Check I                |                                  |                                      |                      | side i            |                         | 2            | 07         |         |           |       |
| SAFETY<br>BARRIERS SIDE 2 |         | barriers (             | (Lexan p                         | g, ioose,<br>anels, wi               | re mesh              | scree             | ns, gates,              |              |            |         |           |       |
|                           |         | Conorat                | - corroct                        | ivo work                             | ordor or             | d notif           | 5.7                     |              |            |         |           |       |
|                           |         | Supervis               | or as ne                         | cessary.                             |                      |                   | у                       |              |            |         |           |       |
| DISTRIBUTION              | 68      | Check d                | ebris ca                         | tch pans                             | s on sid             | e one.            |                         | 26           | 07         | 140     | 600       |       |
| SHOE SORTER<br>SIDE 1     |         | 1. Rem<br>and<br>sorte | ove sho<br>check de<br>er convey | e sorter s<br>ebris catc<br>/or for: | ide cove<br>h pans i | ers on<br>under s | one side<br>shoe        |              |            |         |           |       |
|                           |         | a. I                   | Excessiv                         | e debris                             | or oil.              |                   |                         |              |            |         |           |       |
|                           |         | b. I                   | Missing o                        | or damag<br>or missin                | ed soun<br>g panels  | d abso            | orption                 |              |            |         |           |       |
|                           |         | 2. Rem                 | iove deb                         | ris.                                 |                      |                   |                         |              |            |         |           |       |
|                           |         | 3. Repl                | ace all s                        | hoe sorte                            | er side c            | overs             |                         |              |            |         |           |       |
|                           |         | 4. Gen                 | erate cor                        | rective w                            | ork orde             | er and            | notify                  |              |            |         |           |       |
| DIOTRIDUTION              |         | Supe                   | ervisor as                       | s necess                             | ary.                 |                   | ,                       | 00           | 07         | 4.40    | 000       |       |
|                           | 69      |                        | ebris ca                         | tcn pans                             | s on sid             | e two.            |                         | 26           | 07         | 140     | 600       |       |
| SHOE SORTER<br>SIDE 2     |         | 1. Rem<br>and<br>sorte | ove sho<br>check de<br>er convey | e sorter s<br>ebris catc<br>/or for: | ide cove<br>h pans i | ers on<br>under s | one side<br>shoe        |              |            |         |           |       |
|                           |         | a. I                   | Excessiv                         | e debris                             | or oil               |                   |                         |              |            |         |           |       |

| U.S. Postal                         | Service |                                                                  |                                                                                                    |                                                                                         |                                                                                      | l                                                               | DENTIFICA                                                   | ΓΙΟΝ        |            | •       |              |       |
|-------------------------------------|---------|------------------------------------------------------------------|----------------------------------------------------------------------------------------------------|-----------------------------------------------------------------------------------------|--------------------------------------------------------------------------------------|-----------------------------------------------------------------|-------------------------------------------------------------|-------------|------------|---------|--------------|-------|
| Maintenance                         | Check   | list                                                             | WORK<br>CODE                                                                                           |                                                                                         | EQUIF<br>ACRO                                                                        | MENT<br>DNYM                                                    |                                                             | CL          | ASS<br>ODE | NU      | MBER         | TYPE  |
|                                     |         |                                                                  | 0 3                                                                                                    | A P                                                                                     | P S                                                                                  |                                                                 |                                                             | Α           | Α          | 0       | 0 1          | М     |
| Equipment Nomenclature              | Э       |                                                                  | Equipmer                                                                                               | nt Model                                                                                |                                                                                      | II                                                              | Bulletin File                                               | ename       |            | Occurre | nce          |       |
| Automated Packag                    | ge Proc | cessing                                                          |                                                                                                    |                                                                                         |                                                                                      |                                                                 | mm                                                          | 15109       |            |         | eCBM         |       |
| Syste                               | m       |                                                                  |                                                                                                    |                                                                                         |                                                                                      |                                                                 |                                                             |             |            |         |              |       |
| Part or                             | Item    |                                                                  | Task                                                                                                   | Statement                                                                               | and Instru                                                                           | ction                                                           |                                                             | Est.        | Min.       |         | Threshold    | ls    |
| Component                           | NO      | (                                                                | Comply wit                                                                                             | th all currer                                                                           | nt safety pr                                                                         | ecautio                                                         | ns)                                                         | Time<br>Reg | Skill      | Run     | Pieces       | Freq. |
|                                     |         |                                                                  |                                                                                                    |                                                                                         |                                                                                      |                                                                 |                                                             | (min)       | Lev        | Hours   | Fed<br>(000) |       |
|                                     |         |                                                                  |                                                                                                    |                                                                                         |                                                                                      |                                                                 |                                                             |             |            |         | (000)        |       |
|                                     |         | b. I                                                             | Missing c                                                                                              | or damag                                                                                | ed soun                                                                              | d abso                                                          | orption                                                     |             |            |         |              |       |
|                                     |         | n                                                                | naterial o                                                                                             | or missing                                                                              | g panels                                                                             |                                                                 |                                                             |             |            |         |              |       |
|                                     |         | 2. Rem                                                           | ove debi                                                                                               | ris.                                                                                    |                                                                                      |                                                                 |                                                             |             |            |         |              |       |
|                                     |         | 3. Repl                                                          | ace all sl                                                                                             | hoe sorte                                                                               | er side c                                                                            | overs                                                           |                                                             |             |            |         |              |       |
|                                     |         | 4. Gene<br>Supe                                                  | erate cor<br>ervisor as                                                                                | rective w<br>s necess                                                                   | vork orde<br>ary.                                                                    | r and                                                           | notify                                                      |             |            |         |              |       |
| FEED                                | 70      | Clean SI                                                         | hoe Sort                                                                                               | ter Rails                                                                               | on side                                                                              | one.                                                            |                                                             | 180         | 09         | 1800    | 8200         |       |
| SUBSYSTEM:                          |         | Cleaning                                                         | the rails                                                                                              | will prol                                                                               | ong slat                                                                             | weldm                                                           | ent wheel                                                   |             |            |         |              |       |
|                                     |         | life. Do i                                                       | not use s                                                                                              | olvent ba                                                                               | ased cle                                                                             | aners                                                           | which                                                       |             |            |         |              |       |
| SIDE 1                              |         | could res                                                        | sult in de                                                                                             | gradatior                                                                               | n of whe                                                                             | el uret                                                         | hane.                                                       |             |            |         |              |       |
|                                     |         | 1. Oper<br>Sorte                                                 | n all side<br>er.                                                                                      | doors o                                                                                 | n both si                                                                            | des of                                                          | Shoe                                                        |             |            |         |              |       |
|                                     |         | 2. Use<br>uppe<br>debr                                           | a mild de<br>er and lov<br>is.                                                                         | etergent<br>wer rails                                                                   | and a ra<br>to remo\                                                                 | g; clea<br>⁄e oil, (                                            | n the<br>dirt, and                                          |             |            |         |              |       |
|                                     |         | 3. Verif<br>loose                                                | y wedge<br>e.                                                                                          | s betwee                                                                                | en rail se                                                                           | ctions                                                          | are not                                                     |             |            |         |              |       |
|                                     |         | 4. Cheo<br>whee<br>dama<br>perp<br>have<br>whic<br>(shin<br>need | ck vertica<br>els for da<br>aged rub<br>endicula<br>e loose ha<br>h are dan<br>ny metalli<br>led repai | al and ho<br>image suber, flat<br>r to the ru<br>ardware.<br>maged o<br>c appear<br>rs. | rizontal v<br>ich as w<br>spots, or<br>olling sui<br>Make r<br>r impreg<br>rance) ar | weldm<br>neels w<br>not<br>face, o<br>otes o<br>nated<br>nd sch | ent<br>with<br>or which<br>of wheels<br>with metal<br>edule |             |            |         |              |       |
|                                     |         | 5. Repl                                                          | ace all sl                                                                                             | hoe sorte                                                                               | er side co                                                                           | overs                                                           |                                                             |             |            |         |              |       |
|                                     |         | 6. Gene<br>Supe                                                  | erate cor<br>ervisor as                                                                                | rective w<br>s necess                                                                   | vork orde<br>ary.                                                                    | r and                                                           | notify                                                      |             |            |         |              |       |
| DISTRIBUTION                        | 71      | Clean SI                                                         | hoe Sort                                                                                               | ter Rails                                                                               | on side                                                                              | two.                                                            |                                                             | 180         | 09         | 1800    | 8200         |       |
| SUBSYSTEM:<br>SHOE SORTER<br>SIDE 2 |         | Cleaning<br>life. Do r<br>could res                              | the rails<br>not use s<br>sult in de                                                                   | will prol<br>olvent ba<br>gradatior                                                     | ong slat<br>ased clea<br>n of whe                                                    | weldm<br>aners<br>el uret                                       | nent wheel<br>which<br>hane.                                |             |            |         |              |       |
|                                     |         | 1. Oper<br>Sorte                                                 | n all side<br>er.                                                                                      | doors o                                                                                 | n both si                                                                            | des of                                                          | Shoe                                                        |             |            |         |              |       |
|                                     |         | 2. Use<br>uppe<br>debr                                           | a mild de<br>er and lov<br>is.                                                                         | etergent :<br>wer rails                                                                 | and a ra<br>to remov                                                                 | g, to cl<br>re oil, o                                           | lean the<br>dirt, and                                       |             |            |         |              |       |

| U.S. Postal S          | Service |                  |                       |                              |                                       |                        |                 |               |                  | IDE          | ENTIFICA          | ΓION  |             |         |      |       |       |
|------------------------|---------|------------------|-----------------------|------------------------------|---------------------------------------|------------------------|-----------------|---------------|------------------|--------------|-------------------|-------|-------------|---------|------|-------|-------|
| Maintenance            | Check   | list             | -                     | WORK<br>CODE                 |                                       |                        | E(<br>A         | QUIP<br>ACRC  | MENT<br>NYM      |              |                   | CL    | LASS<br>ODE | NU      | JMBE | ĒR    | TYPE  |
|                        |         |                  | Ī                     | 0 3                          | Α                                     | Ρ                      | Ρ               | S             |                  |              |                   | Α     | Α           | 0       | 0    | 1     | М     |
| Equipment Nomenclature |         |                  |                       | Equipme                      | nt Mo                                 | del                    |                 |               |                  | В            | Bulletin File     | ename |             | Occurre | ence |       |       |
| Automated Packag       | ge Proo | cessing          | 3                     |                              |                                       |                        |                 |               |                  |              | mm                | 15109 |             |         | eC   | CBM   |       |
| Syster                 | n       |                  |                       |                              |                                       |                        |                 |               |                  |              |                   |       |             |         |      |       |       |
| Part or                | Item    |                  |                       | Task                         | State                                 | ment a                 | and Ir          | nstruc        | tion             |              |                   | Est.  | Min.        |         | Thre | shold | s     |
| Component              | NO      |                  | (C                    | Comply wi                    | th all c                              | curren                 | t safe          | ety pre       | ecautio          | ons)         | )                 | Time  | Skill       | Run     | Pie  | eces  | Freq. |
|                        |         |                  |                       |                              |                                       |                        |                 |               |                  |              |                   | (min) | Lev         | Hours   | F    | ed    |       |
|                        |         |                  |                       |                              |                                       |                        |                 |               |                  |              |                   |       |             |         | (0   | 00)   |       |
|                        |         | 3. V             | erify                 | / wedge                      | es bet                                | twee                   | n rai           | il seo        | tions            | s ar         | re not            |       |             |         |      |       |       |
|                        |         | IO               | ose                   |                              |                                       |                        |                 |               |                  |              |                   |       |             |         |      |       |       |
|                        |         | 4. C             | hec                   | k vertic                     | al an                                 | d hoi                  | rizon           | ital v        | /eldm            | nen          | nt<br>th          |       |             |         |      |       |       |
|                        |         | da               | ama                   | aged ruk                     | ber,                                  | flat s                 | spots           | s wi<br>s, or | not              | wit          | uı                |       |             |         |      |       |       |
|                        |         | pe               | erpe                  | endicula                     | r to t                                | he ro                  | blling          |               |                  |              |                   |       |             |         |      |       |       |
|                        |         | ha               | ave<br>bich           | loose h                      | ardw                                  |                        |                 |               |                  |              |                   |       |             |         |      |       |       |
|                        |         | (s               | hin                   | v metall                     |                                       |                        |                 |               |                  |              |                   |       |             |         |      |       |       |
|                        |         | ne               | eede                  | ,<br>ed repa                 | irs.                                  | •                      |                 | ,             |                  |              |                   |       |             |         |      |       |       |
|                        |         | 5. R             | epla                  | ace all s                    | hoe                                   | sorte                  | r sid           | le co         | vers             |              |                   |       |             |         |      |       |       |
|                        |         | 6. G             | ene                   | rate co                      | rrecti                                | ve w                   | ork d           | orde          | and              | no           | otify             |       |             |         |      |       |       |
|                        |         | S                | upe                   | rvisor a                     | s nec                                 | cessa                  | ary.            |               |                  |              | -                 |       |             |         |      |       |       |
| DISTRIBUTION           | 72**    | Chec             | k Sł                  | hoe So                       | rter a                                | align                  | men             | its o         | n sid            | le d         | one.              | 20    | 09          | 600     | 27   | 700   |       |
| SUBSYSTEM:             |         | Misad            | ljust                 | ed or w                      | orn it                                | tems                   | whi             | ch c          | ontac            | t c          | arriage           |       |             |         |      |       |       |
| ALIGNMENTS SIDE        |         | assen            | nbly                  | pins w                       | ill cau                               | use p                  | oin da          | ama           | ge. li           | nsp          | pect the          |       |             |         |      |       |       |
| 1                      |         | tollow           | ing                   | items fo                     | or alig                               | gnme                   | ent, v          | vear          | or da            | am           | lage:             |       |             |         |      |       |       |
|                        |         | 1. Re            | emo                   | ove gua                      | rding                                 | as n                   | eces            | ssar          | /                |              |                   |       |             |         |      |       |       |
|                        |         | 2. D             | iver                  | ters SO                      | L1, S                                 | SOL2                   | 2, SC           | DL3,          | and S            | SO           | 0L4.              |       |             |         |      |       |       |
|                        |         | a.               | P                     | ins sho                      | uld p                                 | ass                    | direc           | tly t         | nroug            | jh t         | these             |       |             |         |      |       |       |
|                        |         |                  | d<br>d                | ivert po                     | ints v                                | vith r                 |                 | onta<br>a     | ct whe           | en           | the               |       |             |         |      |       |       |
|                        |         |                  | u                     |                              | 5 1101                                | activ                  |                 | u.            |                  |              |                   |       |             |         |      |       |       |
|                        |         | D.               | Ir<br>W               | ispect (<br>lear or (        | jate a<br>dama                        | arm,<br>Ide            | linka           | ige,          | and s            | stop         | ps for            |       |             |         |      |       |       |
|                        |         | 3 In             | <br>                  | oct Dive                     | rt Dai                                | il har                 | e for           | - dar         | 0000             |              |                   |       |             |         |      |       |       |
|                        |         | 0. 11            | spe                   |                              | i i i i i i i i i i i i i i i i i i i |                        | 5 101           | uai           | laye.            |              | -1:               |       |             |         |      |       |       |
|                        |         | 4. In            | ispe<br>iils (        | 4 small                      | . 4 la                                | BIOCI<br>rae).         | ks ai<br>Ch     | t the         | ena c<br>els mi  | or c<br>ille | alvert<br>ed into |       |             |         |      |       |       |
|                        |         | re               | ceiv                  | ver bloc                     | ks sh                                 | nould                  | be              | smo           | oth. L           | Lar          | rge               |       |             |         |      |       |       |
|                        |         | R                | ece                   | iver blo                     | cks s                                 | houl                   | d be            | rep           | aced             | if \         | wear<br>4"        |       |             |         |      |       |       |
|                        |         | 5. V             | erifv                 | nes iro<br>/ the Pir         | m pir<br>ו Gui                        | de. 1                  | itact<br>Tail S | exc<br>Shaf   | eeas<br>Assv     | 4/۱<br>۷ (۱  | 4.<br>white       |       |             |         |      |       |       |
|                        |         | ny               | /lon                  | ring ins                     | side o                                | of tai                 | spr             | ocke          | t) is s          | sec          | cure and          |       |             |         |      |       |       |
|                        |         | no               | ot da                 | amageo                       | 1.                                    |                        |                 |               |                  |              |                   |       |             |         |      |       |       |
|                        |         |                  |                       |                              |                                       |                        |                 |               |                  |              |                   |       |             |         |      |       |       |
|                        |         | 6. V             | erify<br>uter         | / that sp                    | rock                                  | et at                  | tach            | men           | t bolts<br>tight | s o<br>(to   | on the            |       |             |         |      |       |       |
|                        |         | 6. V<br>ot<br>Vá | erify<br>uter<br>alue | that sp<br>face of<br>is 120 | orock<br>the s<br>in/lbs              | et at<br>sproc<br>s.). | tachi<br>kets   | men<br>s are  | t bolts<br>tight | s o<br>(to   | on the<br>orque   |       |             |         |      |       |       |

| U.S. Postal                                      | Service |                                                                   |                                                                        |                                                             |                                                    | I                                                   | DENTIFICA                                           | TION     |            |         |           |       |
|--------------------------------------------------|---------|-------------------------------------------------------------------|------------------------------------------------------------------------|-------------------------------------------------------------|----------------------------------------------------|-----------------------------------------------------|-----------------------------------------------------|----------|------------|---------|-----------|-------|
| Maintenance                                      | Check   | list                                                              | WORK<br>CODE                                                           |                                                             | EQUI<br>ACR                                        | PMENT<br>ONYM                                       |                                                     | CL<br>CC | ASS<br>ODE | NU      | MBER      | TYPE  |
|                                                  |         |                                                                   | 0 3                                                                    | AP                                                          | P S                                                |                                                     |                                                     | Α        | Α          | 0       | 0 1       | М     |
| Equipment Nomenclature                           | ;       |                                                                   | Equipmer                                                               | t Model                                                     |                                                    |                                                     | Bulletin File                                       | ename    |            | Occurre | nce       |       |
| Automated Packag                                 | ge Proc | essing                                                            |                                                                        |                                                             |                                                    |                                                     | mm                                                  | 15109    |            |         | eCBM      |       |
| Syste                                            | 11      |                                                                   |                                                                        |                                                             |                                                    |                                                     |                                                     |          |            |         |           |       |
| Part or                                          | Item    |                                                                   | Task S                                                                 | Statement a                                                 | and Instru                                         | iction                                              |                                                     | Est.     | Min.       |         | Threshold | ls    |
| Component                                        | No      | (                                                                 | Comply witl                                                            | n all curren                                                | t safety p                                         | recaution                                           | ns)                                                 | Time     | Skill      | Run     | Pieces    | Freq. |
|                                                  |         |                                                                   |                                                                        |                                                             |                                                    |                                                     |                                                     | (min)    | Lev        | Hours   | Fed       |       |
|                                                  |         |                                                                   |                                                                        |                                                             |                                                    |                                                     |                                                     |          |            |         | (000)     |       |
|                                                  |         | 8. Gene<br>Supe                                                   | erate cori<br>ervisor as                                               | ective w                                                    | ork ord                                            | er and                                              | notify                                              |          |            |         |           |       |
|                                                  | 70**    | Chook S                                                           | haa Sar                                                                | or olign                                                    | monto                                              | on oid                                              | o two                                               | 20       | 00         | 600     | 2700      |       |
| SUBSYSTEM:                                       | 13      | Check S                                                           |                                                                        |                                                             |                                                    |                                                     | e two.                                              | 20       | 09         | 000     | 2700      |       |
| SHOE SORTER                                      |         | Misadjus                                                          | sted or wo                                                             | orn items                                                   | which<br>in dam                                    | contact                                             | carriage                                            |          |            |         |           |       |
| ALIGNMENTS SIDE<br>2                             |         | following                                                         | items for                                                              | r alignme                                                   | ent, wea                                           | ir, or da                                           | amage:                                              |          |            |         |           |       |
|                                                  |         | 1. Rem                                                            | iove guar                                                              | ding as r                                                   |                                                    | iry                                                 |                                                     |          |            |         |           |       |
|                                                  |         | 2. Dive                                                           | rters SOL                                                              | 1, SOL2                                                     | , SOL3                                             | , and S                                             | OL4.                                                |          |            |         |           |       |
|                                                  |         | a. F                                                              | Pins shou<br>divert poin<br>diverter is                                | IId pass on<br>Its with r<br>Inot active                    | directly<br>no conta<br>/ated.                     | througl<br>act whe                                  | h these<br>en the                                   |          |            |         |           |       |
|                                                  |         | b. I                                                              | nspect ga<br>wear or d                                                 | ate arm,<br>amage.                                          | linkage                                            | , and st                                            | tops for                                            |          |            |         |           |       |
|                                                  |         | 3. Inspe                                                          | ect Diver                                                              | Rail bar                                                    | s for da                                           | mage.                                               |                                                     |          |            |         |           |       |
|                                                  |         | 4. Inspe<br>rails<br>recei<br>Rece<br>"noto                       | ect Recei<br>(4 small,<br>iver block<br>eiver Bloc<br>ches" fror       | ver Blocl<br>4 large).<br>s should<br>ks shoul<br>n pin cor | ks at th<br>Chanı<br>be sm<br>d be re<br>tact ex   | e end c<br>nels mil<br>ooth. L<br>olaced<br>ceeds ? | of divert<br>lled into<br>.arge<br>if wear<br>1/4". |          |            |         |           |       |
|                                                  |         | 5. Verif<br>nylor<br>not c                                        | y the Pin<br>n ring insi<br>lamaged.                                   | Guide, T<br>de of tail                                      | <sup>−</sup> ail Sha<br>∣sprock                    | ft Assy<br>et) is s                                 | v (white<br>ecure and                               |          |            |         |           |       |
|                                                  |         | 6. Verif<br>outer<br>value                                        | y that spi<br>r face of t<br>e is 120 ii                               | rocket att<br>he sproc<br>n/lbs.).                          | tachme<br>kets ar                                  | nt bolts<br>e tight (                               | on the<br>(torque                                   |          |            |         |           |       |
|                                                  |         | 7. Repl                                                           | ace any i                                                              | removed                                                     | guardiı                                            | ng                                                  |                                                     |          |            |         |           |       |
|                                                  |         | 8. Gene<br>Supe                                                   | erate cori<br>ervisor as                                               | rective w<br>necessa                                        | ork ord<br>ary.                                    | er and                                              | notify                                              |          |            |         |           |       |
| DISTRIBUTION                                     | 74**    | Weldme                                                            | nt Inspe                                                               | ction an                                                    | d Lubri                                            | cation                                              | •                                                   | 202      | 09         | 1800    | 8200      |       |
| SUBSYSTEM:<br>SHOE SORTER<br>WELDMENTS SIDE<br>1 |         | WARNIN<br>requiring<br>covers/p<br>PPE. Re<br>(EWP) N<br>requiren | IG: Befo<br>g equipn<br>banels op<br>efer to th<br>IMO for a<br>nents. | re perfor<br>nent to b<br>pen, you<br>e curren<br>appropri  | rming a<br>be powe<br>must e<br>at Elect<br>ate EW | iny act<br>ered or<br>don ap<br>rical W<br>P PPE    | ivities<br>n and<br>propriate<br>/ork Plan          |          |            |         |           |       |
|                                                  |         | When pe<br>weldmen                                                | erforming<br><u>nts t</u> o be                                         | the foll<br>service                                         | owing t<br>d at th                                 | asks, l<br>e botto                                  | locate the<br>om of the                             |          |            |         |           |       |

| Maintenance Checklist         WORK<br>CODE         EQUIPMENT<br>ACRONYM         CLASS<br>CODE         NUMBER<br>CODE         TYPE           Equipment Nomenclature<br>Automated Package Processing<br>System         Equipment Model         Builedin Filename<br>mm15109         A         A         0         0         1         M           Part or<br>Component         Item<br>No         Task Statement and Instruction<br>(Comply with all current safety precautions)         Est.         Min.<br>Thresholds         Thresholds           Part or<br>Component         Item<br>No         Task Statement and Instruction<br>(Comply with all current safety precautions)         Est.         Min.<br>Thresholds         Thresholds           Part or<br>Component         Item<br>No         Task Statement and Instruction<br>(Comply with all current safety precautions)         Est.         Min.<br>Thresholds         Thresholds           Shoe sorter from the sprocket to just before Induct<br>Lane         This will allow for both sides to be serviced<br>simultaneously.         Shoe Sorter may be advanced manually by<br>hand while locked out or may be moved by<br>jogging the Shoe Sorter to access<br>the next section of weldments using the<br>instructions located the MS-202 VoL B Section<br>4.2 titled Conveyor Manual Operation. Using<br>the VFD Parameter Tool does not require<br>computer systems to be powered up, but will<br>require any E-Stop condition to be reset to<br>restore 480 VAC to the DC 6 acclosure. Lock<br>out the machine when performing the<br>following tasks.         Item Tools required:<br>12" Adjustable combination square<br>Small Pry Bar (12'-16')<br>Grease gun with Needle Tip (Lincoln P/N 83278)<br>All Purp                                                                                                    | U.S. Postal S          | Service                                                                                                    |                                                                                                    |                                                                                                    |                                                                                                    | I                                                                                                    | DENTIFICAT                                                                                                    | TION         |            |         |          |       |
|----------------------------------------------------------------------------------------------------|------------------------|----------------------------------------------------------------------------------------------------|----------------------------------------------------------------------------------------------------|----------------------------------------------------------------------------------------------------|----------------------------------------------------------------------------------------------------|----------------------------------------------------------------------------------------------------|----------------------------------------------------------------------------------------------------|--------------|------------|---------|----------|-------|
| Image: Constraint of the system       0       0       1       M         Equipment Nomenclature<br>Automated Package Processing<br>System       Task Statement and Instruction<br>(Comply with all current safety precautions)       Builetin Filename<br>mm15109       Occurrence<br>eCBM         Part or<br>Component       Item<br>No       Task Statement and Instruction<br>(Comply with all current safety precautions)       Est.<br>Image: Skill<br>Fed.<br>(000)       Min.<br>Hours       Thresholds         Part or<br>Component       Item<br>No       Task Statement and Instruction<br>(Comply with all current safety precautions)       Est.<br>Image: Skill<br>Fed.<br>(000)       Min.<br>Hours       Thresholds         Shoe sorter from the sprocket to just before Induct<br>Lane       This will allow for both sides to be serviced<br>simultaneously.       Shill<br>The shoe sorter may be advanced manually by<br>hand while locked out or may be moved by<br>logging the Shoe Sorter using the VFD Parameter<br>Tool. Only advance the shoe sorter in the forward<br>direction.       WARNING: 480 VAC Power will need to be<br>applied to the machine for a short period of<br>time while jogging the Shoe Sorter to access<br>the next section of weldments using the<br>instructions located the MS-202 Vol. B Section<br>4.2 titled Conveyor Manual Operation. Using<br>the VFD Parameter Tool does not require<br>computer systems to be powered up, but will<br>require any E-Stop condition to be reset to<br>restore 480 VAC to the DCC 8 enclosure. Lock<br>out the machine when performing the<br>following tasks.<br>Tools required:<br>12" Adjustable combination square<br>Small Pry Bar (12"-16")<br>Grease gun with Needle Tip (Lincoln P/N 83278)<br>All Purpose Grease (Castrol Tribol BRB-572 or<br>equivalent)       In Remove guarding as necessary<br>2. Position the desired s | Maintenance            | Checklist                                                                                                    | WORK<br>CODE                                                                                                    |                                                                                                    | EQUIF<br>ACR(                                                                                                    | MENT<br>DNYM                                                                                                    |                                                                                                    | CL<br>C      | ASS<br>ODE | NU      | MBER     | TYPE  |
| Equipment Nomenclature       Equipment Model       Builetin Fliename       Occurrence         Automated Package Processing       Task Statement and Instruction       Ext.       Min.       Thresholds         Part or       Item       Task Statement and Instruction       Ext.       Min.       Req<br>(min)       Skill       Run       Places       Freq.         Component       No       (Comply with all current safety precautions)       Ext.       Min.       Thresholds         Shoe sorter from the sprocket to just before Induct<br>Lane       This will allow for both sides to be serviced<br>simultaneously.       Shoe sorter may be advanced manually by<br>hand while locked out or may be moved by<br>logging the Shoe Sorter using the VFD Parameter<br>Tool. Only advance the shoe sorter in the forward<br>direction.       WARNING: 480 VAC Power will need to be<br>applied to the machine for a short period of<br>time while jogging the Shoe Sorter to access<br>the next section of weldments using the<br>Instructions located the MS-202 Vol. B Section<br>4.2 titled Conveyor Manual Operation. Using<br>the VFD Parameter Tool does not require<br>computer systems to be powered up, but will<br>require any E-Stop condition to be reset to<br>restore 480 VAC to the DCC 8 enclosure. Lock<br>out the machine when performing the<br>following tasks.       Tools required:<br>12" Adjustable combination square<br>Small Pry Bar (12"-16")       Grease gun with Needle Tip (Lincoln P/N 83278)       All Purpose Grease (Castrol Tribol BRB-572 or<br>equivalent)       In Remove guarding as necessary       In Remove guarding as necessary       In Remove guarding as necessary       In the Shoe Sorter is require                                                                                                    |                        |                                                                                                    | 0 3                                                                                                    | A P                                                                                                    | P S                                                                                                    |                                                                                                    |                                                                                                    | Α            | Α          | 0       | 0 1      | М     |
| Automated Package Processing<br>System       mm15109       eCBM         Part or<br>Component       Item<br>No       Task Statement and Instruction<br>(Comply with all current safety precautions)       Est.<br>Time<br>Reg<br>(min)       Min.<br>Lev       Thresholds         Skill<br>Lave       Shoe sorter from the sprocket to just before Induct<br>Lane       Skill<br>Time<br>This will allow for both sides to be serviced<br>simultaneously.       Skill<br>The shoe sorter may be advanced manually by<br>hand while locked out or may be moved by<br>logging the Shoe Sorter using the VFD Parameter<br>Tool. Only advance the shoe sorter in the forward<br>direction.       MARNING: 480 VAC Power will need to be<br>applied to the machine for a short period of<br>time while jogging the Shoe Sorter to access<br>the next section of weldments using the<br>instructions located the MS-202 Vol. B Section<br>4.2 titled Conveyor Manual Operation. Using<br>the VFD Parameter Tool does not require<br>computer systems to be powered up, but will<br>require any E-Stop condition to be reset to<br>restore 480 VAC to the DCC 8 enclosure. Lock<br>out the machine when performing the<br>following tasks.<br>Tools required:<br>12" Adjustable combination square<br>Small Pry Bar (12"-16")<br>Grease gun with Needle Tip (Lincoln P/N 83278)<br>All Purpose Grease (Castrol Tribol BRB-572 or<br>equivalent)       In the Shoe Sorter is required to be jogged,         1       Remove guarding as necessary       2. Position the desired section of the Shoe<br>Sorter in the accessible area.       In the Shoe Sorter is required to be jogged,                                                                                                    | Equipment Nomenclature |                                                                                                    | Equipme                                                                                                    | ent Model                                                                                                    | 1                                                                                                    | · I                                                                                                    | Bulletin File                                                                                                    | name         | <u> </u>   | Occurre | nce      |       |
| Part or<br>Component       Item<br>No       Task Statement and Instruction<br>(Comply with all current safety precautions)       Est.<br>Time Req<br>(min)       Min.<br>Req<br>(min)       Thresholds         shoe sorter from the sprocket to just before Induct<br>Lane       Shie sorter from the sprocket to just before Induct<br>Lane       Shie sorter from the sprocket to just before Induct<br>Lane       Shie sorter from the sprocket to just before Induct<br>Lane       Shie sorter from the sprocket to just before Induct<br>Lane       Shie sorter may be advanced manually by<br>hand while locked out or may be moved by<br>logging the Shoe Sorter using the VFD Parameter<br>Tool. Only advance the shoe sorter in the forward<br>direction.       WARNING: 480 VAC Power will need to be<br>applied to the machine for a short period of<br>time while jogging the Shoe Sorter to access<br>the next section of weldments using the<br>instructions located the MS-202 Vol. B Section<br>4.2 titled Conveyor Manual Operation. Using<br>the VFD Parameter Tool does not require<br>computer systems to be powered up, but will<br>require any E-Stop condition to be reset to<br>restore 480 VAC to the DCC 8 enclosure. Lock<br>out the machine when performing the<br>following tasks.<br>Tools required:<br>12" Adjustable combination square<br>Small Pry Bar (12"-16")<br>Grease gun with Needle Tip (Lincoln P/IN 83278)<br>All Purpose Grease (Castrol Tribol BRB-572 or<br>equivalent)       In Remove guarding as necessary         1.       Remove guarding as necessary       In the Shoe Sorter is required to be jogged,       Image: Sorter is required to be jogged,                                                                                                    | Automated Packag       | e Processing                                                                                                    |                                                                                                    |                                                                                                    |                                                                                                    |                                                                                                    | mm1                                                                                                    | 15109        |            |         | eCBN     | 1     |
| Part or<br>Component       Item<br>No       Task Statement and Instruction<br>(Comply with all current safety precautions)       Eat.<br>Time<br>Req<br>(min)       Min.<br>Lev       Thresholds         Shoe sorter from the sprocket to just before Induct<br>Lane       Shoe sorter from the sprocket to just before Induct<br>Lane       Shoe sorter from the sprocket to be serviced<br>simultaneously.       Item Shee<br>This will allow for both sides to be serviced<br>simultaneously.       Item Shoe sorter may be advanced manually by<br>hand while locked out or may be moved by<br>jogging the Shoe Sorter using the VFD Parameter<br>Tool. Only advance the shoe sorter in the forward<br>direction.       WARNING: 480 VAC Power will need to be<br>applied to the machine for a short period of<br>time while jogging the Shoe Sorter to access<br>the next section of weldments using the<br>instructions located the MS-202 Vol. B Section<br>4.2 titled Conveyor Manual Operation. Using<br>the VFD Parameter Tool does not require<br>computer systems to be powered up, but will<br>require any E-Stop condition to be reset to<br>restore 480 VAC to the DCC 8 neclosure. Lock<br>out the machine when performing the<br>following tasks.         Tools required:<br>12" Adjustable combination square<br>Small Pry Bar (12"-16")<br>Grease gun with Needle Tip (Lincoln P/N 83278)<br>All Purpose Grease (Castrol Tribol BRB-572 or<br>equivalent)         1. Remove guarding as necessary<br>2. Position the desired section of the Shoe<br>Sorter in the accessible area.         3. If the Shee Sorter is required to be jogged,                                                                                                    | Syster                 | n                                                                                                    |                                                                                                    |                                                                                                    |                                                                                                    |                                                                                                    |                                                                                                    |              |            |         |          |       |
| No       (Comply with all current safety precautions)       Time Req (min)       Lev       Run Hours       Preces Fed (000)         shoe sorter from the sprocket to just before Induct Lane       Shoe sorter from the sprocket to just before Induct Lane       This will allow for both sides to be serviced simultaneously.       The shoe sorter may be advanced manually by hand while locked out or may be moved by jogging the Shoe Sorter using the VFD Parameter Tool. Only advance the shoe sorter in the forward direction.       WARNING: 480 VAC Power will need to be applied to the machine for a short period of time while jogging the Shoe Sorter to access the next section of weldments using the instructions located the MS-202 Vol. B Section 4.2 titled Conveyor Manual Operation. Using the VFD Parameter Tool does not require computer systems to be powered up, but will require any E-Stop condition to be reset to restore 480 VAC to the DCC 8 enclosure. Lock out the machine when performing the following tasks.         Tools required:       12" Adjustable combination square         Small Pry Bar (12"-16")       Grease gun with Needle Tip (Lincoln P/N 83278)         All Purpose Grease (Castrol Tribol BRB-572 or equivalent)       1. Remove guarding as necessary         1. Remove guarding as necessary       2. Position the desired section of the Shoe Sorter in the sone Sorter in the schoe Sorter in the accessible area.         3. If the Shoe Sorter is required to be jogged,       3. If the Shoe Sorter is required to be jogged,                                                                                                    | Part or                | Item                                                                                                    | Task                                                                                                    | Statement                                                                                                    | and Instru                                                                                                    | ction                                                                                                    |                                                                                                    | Est.         | Min.       |         | Threshol | ds    |
| Hours         Fed<br>(000)           shoe sorter from the sprocket to just before Induct<br>Lane         This will allow for both sides to be serviced<br>simultaneously.         Image: Compute the shoe sorter in the forward<br>direction.         Image: Compute the shoe sorter in the forward<br>direction.         Image: Compute the shoe sorter in the forward<br>direction.         Image: Compute the shoe sorter in the forward<br>direction.         Image: Compute the shoe sorter in the forward<br>direction.         Image: Compute the shoe sorter to access<br>the next section of weldments using the<br>instructions located the MS-202 Vol. B Section<br>4.2 titled Conveyor Manual Operation. Using<br>the VFD Parameter Tool does not require<br>computer systems to be powered up, but will<br>require any E-Stop condition to be reset to<br>restore 480 VAC to the DCC 8 enclosure. Lock<br>out the machine when performing the<br>following tasks.         Image: Computer Stop Computer Stop Stop Computer Stop Stop Stop Stop Stop Stop Stop Stop                                                                                                    | Component              | NO                                                                                                    | (Comply wi                                                                                                    | ith all curren                                                                                                    | it safety pr                                                                                                    | ecautior                                                                                                    | ns)                                                                                                    | Time         | Skill      | Run     | Pieces   | Freq. |
| Shoe sorter from the sprocket to just before Induct<br>Lane       0000         This will allow for both sides to be serviced<br>simultaneously.       The shoe sorter may be advanced manually by<br>hand while locked out or may be moved by<br>jogging the Shoe Sorter using the VFD Parameter<br>Tool. Only advance the shoe sorter in the forward<br>direction.         WARNING: 480 VAC Power will need to be<br>applied to the machine for a short period of<br>time while jogging the Shoe Sorter to access<br>the next section of weldments using the<br>instructions located the MS-202 Vol. B Section<br>4.2 titled Conveyor Manual Operation. Using<br>the VFD Parameter Tool does not require<br>computer systems to be powered up, but will<br>require any E-Stop condition to be reset to<br>restore 480 VAC to the DCC 8 enclosure. Lock<br>out the machine when performing the<br>following tasks.         Tools required:       12" Adjustable combination square<br>Small Pry Bar (12"-16")<br>Grease gun with Needle Tip (Lincoln P/N 83278)<br>All Purpose Grease (Castrol Tribol BRE-572 or<br>equivalent)         1. Remove guarding as necessary       2. Position the desired section of the Shoe<br>Sorter in the accessible area.         3. If the Shoe Sorter is required to be jogged,       1                                                                                                    |                        |                                                                                                    |                                                                                                    |                                                                                                    |                                                                                                    |                                                                                                    |                                                                                                    | Req<br>(min) | Lev        | Hours   | Fed      |       |
| shoe sorter from the sprocket to just before induct<br>Lane         This will allow for both sides to be serviced<br>simultaneously.         The shoe sorter may be advanced manually by<br>hand while locked out or may be moved by<br>jogging the Shoe Sorter using the VFD Parameter<br>Tool. Only advance the shoe sorter in the forward<br>direction.         WARNING: 480 VAC Power will need to be<br>applied to the machine for a short period of<br>time while jogging the Shoe Sorter to access<br>the next section of weldments using the<br>instructions located the MS-202 Vol. B Section<br>4.2 titled Conveyor Manual Operation. Using<br>the VFD Parameter Tool does not require<br>computer systems to be powered up, but will<br>require any E-Stop condition to be reset to<br>restore 480 VAC to the DCC 8 enclosure. Lock<br>out the machine when performing the<br>following tasks.         Tools required:       12" Adjustable combination square<br>Small Pry Bar (12"-16")<br>Grease gun with Needle Tip (Lincoln P/N 83278)<br>All Purpose Grease (Castrol Tribol BRB-572 or<br>equivalent)         All Purpose Grease (Castrol Tribol BRB-572 or<br>equivalent)       1. Remove guarding as necessary         Position the desired section of the Shoe<br>Sorter in the accessible area.       3. If the Shoe Sorter is required to be jogged,                                                                                                    |                        |                                                                                                    |                                                                                                    |                                                                                                    |                                                                                                    |                                                                                                    |                                                                                                    |              |            |         | (000)    |       |
| a. Don PPE.<br>b. Turn FSD1-DCC-8 disconnect switch to                                                                                                    |                        | shoe so<br>Lane<br>This w<br>simulta<br>The sh<br>hand v<br>jogging<br>Tool. C<br>directio<br>WARNI<br>applied<br>time wi<br>the nex<br>instruc<br>4.2 title<br>the VFI<br>compu<br>require<br>restore<br>out the<br>followi<br>Tools re<br>12" Adj<br>Small F<br>Grease<br>All Purp<br>equival<br>1. Re<br>2. Po<br>So<br>3. If t<br>pe<br>a.<br>b. | orter from<br>ill allow<br>neously.<br>oe sorter<br>while lock<br>the Shoe<br>Only adva<br>n.<br>NG: 480<br>I to the n<br>nile joggi<br>to section<br>tions loc<br>d Conve<br>D Parame<br>ter syste<br>any E-S<br>480 VAC<br>machine<br>ng tasks.<br>equired:<br>ustable co<br>ry Bar (1)<br>gun with<br>oose Grea<br>ent)<br>move gu<br>sition the<br>rter in the<br>he Shoe<br>form the<br>Don Pf<br>Turn F- | the sprod<br>for both<br>may be<br>ked out<br>e Sorter u<br>nce the s<br>VAC Pow<br>nachine f<br>ing the S<br>of welde<br>to for welde<br>to for welde<br>to f | cket to ju<br>sides<br>advanc<br>or may<br>sing the<br>hoe sort<br>wer will<br>or a sho<br>hoe Sort<br>MS-202<br>Jal Oper<br>does no<br>powere<br>ition to<br>OCC 8 er<br>erformin<br>n square<br>rol Tribo<br>necessa<br>section co<br>ole area.<br>required<br>substep | ist bef<br>to be<br>ed ma<br>be r<br>VFD F<br>er in th<br>of the s<br>ist bef<br>vol. E<br>vol. E<br>v | ore Induct<br>serviced<br>anually by<br>noved by<br>Parameter<br>ne forward<br>o be<br>iod of<br>access<br>he<br>3 Section<br>Using<br>uire<br>but will<br>set to<br>ire. Lock |              |            |         |          |       |
| c. Open enclosure FSD1-DCC-8 and                                                                                                    |                        | C.                                                                                                    | On pos                                                                                                    | enclosure                                                                                                    | FSD1-D                                                                                                    | CC-8                                                                                                    | and                                                                                                    |              |            |         |          |       |

| Maintenance Checklist       WORK       EQUIPMENT<br>CODE       CLOBE       NUMBER       TYPE         Equipment Nomenclature<br>Automated Package Processing<br>System       3 A P P S       A A O O O I M       M         Part or<br>Component       Item<br>No       Task Statement and Instruction<br>(Comply with all current safety precautions)       Est.<br>Min.<br>Times Statement and Instruction<br>(Comply with all current safety precautions)       Est.<br>Min.<br>Times Statement<br>Red<br>(min)       Min.<br>Timesholds         Part or<br>Component       Item<br>No       Task Statement and Instruction<br>(Comply with all current safety precautions)       Est.<br>Min.<br>Timesholds       Min.<br>Timesholds         Part or<br>Component       Item<br>No       Task Statement and Instruction<br>(Comply with all current safety precautions)       Est.<br>Min.<br>Timesholds       Timesholds         Part or<br>Component       Item<br>No       Task Statement and Instruction<br>(Comply with all current safety precautions)       Est.<br>Min.<br>Timesholds       Timesholds         Part or<br>Component       Item No       Task Statement and Instruction<br>(Comply with all current safety precautions)       Est.<br>Min.<br>Timesholds       Timesholds         Part or<br>Component       Item No       Timesholds       Statement and Instruction<br>(Comply with all current safety precautions)       Est.<br>Min.<br>Timesholds       Timesholds         Part or<br>Component       Item No       Timesholds       Statement and Instruction<br>(Con popsition.       Est.<br>Timesholds                                                                                                    | U.S. Postal S          | Service |       |                |                                                                 |                                                                                                    |                 |                |              |                 | ID        | ENTIFICAT     | ΓΙΟΝ     |            |        |      |       |       |
|----------------------------------------------------------------------------------------------------|------------------------|---------|-------|----------------|-----------------------------------------------------------------|----------------------------------------------------------------------------------------------------|-----------------|----------------|--------------|-----------------|-----------|---------------|----------|------------|--------|------|-------|-------|
| 0       3       A       P       P       S       A       A       0       0       1       M         Automated Package Processing<br>System       Equipment Model       Builetin Flename<br>mm15109       Occurrence<br>eCBM         Part or<br>Component       Item<br>No       Task Statement and Instruction<br>(Comply with all current safety precautions)       Est.<br>Time<br>(min)       Min.<br>Lew       Thresholds         0       0       0       1       M       A       A       0       0       1       M         2       Tem       Task Statement and Instruction<br>(Comply with all current safety precautions)       Est.<br>Time<br>(min)       Min.<br>Tree, Min.<br>Ext.<br>Time<br>(min)       Thresholds       Thresholds         4       to the correct VFD per instructions<br>located in the MS-202, Vol B, Section<br>4.2 titled Conveyor Manual Operation.       Image: Section 4.2 titled Conveyor Manual Operation.       Image: Section 4.2 titled Conveyor Manual Operation.       Image: Section 4.2 titled Conveyor Manual Operation.       Image: Section 4.2 titled Conveyor Manual Operation.       Image: Section 4.2 titled Conveyor Manual Operation.       Image: Section 4.2 titled Conveyor Manual Operation.       Image: Section 4.2 titled Conveyor Manual Operation.       Image: Section 4.2 titled Conveyor Manual Operation.       Image: Section 4.2 titled Conveyor Manual Operation.       Image: Section 4.2 titled Conveyor Manual Operation.       Image: Section 4.2 titled Conveyor Manual Operation. <td< td=""><td>Maintenance</td><td>Checkl</td><td>ist</td><td></td><td>WORK<br/>CODE</td><td></td><td></td><td>EC<br/>A</td><td>QUIP<br/>CRO</td><td>MENT<br/>NYM</td><td></td><td></td><td>CL<br/>CC</td><td>ASS<br/>DDE</td><td>NU</td><td>JMBE</td><td>ĒR</td><td>TYPE</td></td<>                                                                                                    | Maintenance            | Checkl  | ist   |                | WORK<br>CODE                                                    |                                                                                                    |                 | EC<br>A        | QUIP<br>CRO  | MENT<br>NYM     |           |               | CL<br>CC | ASS<br>DDE | NU     | JMBE | ĒR    | TYPE  |
| Equipment Nomenclature<br>Automated Package Processing<br>System         Equipment Model         Bulletin Filename<br>mm15109         Occurrence<br>eCBM           Part or<br>Component         Item<br>No         Task Statement and Instruction<br>(Comply with all current safety precautions)         Est.<br>Nin.<br>Req<br>(min)         Min.<br>Vev         Thresholds           Vertex         to the correct VFD per instructions<br>located in the MS-202, Vol B, Section<br>4.2 titled Conveyor Manual Operation.         Rum<br>Pleces         Pleces         Freq.<br>(000)           d         Close the FSD1-DCC-8 enclosure.         e.<br>Turn FSD1-DCC-8 disconnect switch to<br>On position.         f.         Doff PPE.         g.         J og the Shoe Sorter to the desired<br>location using the VFD Parameter Tool.         i.         Either lock out the entire APPS or secure the<br>FSD1-DCC-8 disconnect in accordance with<br>local lockout procedures to prevent motion of<br>the Shoe Sorter.         perform the following measurement to<br>determine the amount of fork play.         a.         Place the flat of the combination square<br>on top of the slat wheel.         b.         On the side of the wheel axle opposite<br>the fork opening (trailing side) extend<br>the scale downward, (behind the wheel)<br>to rest firmly on the Shoe Sorter rail.         c.         Note the height of the top of the railing<br>weldment on the scale. Then, using the<br>pry bar, lift the trailing weldment to the<br>point the lower fork touches the wheel<br>axie. If the wheel is lifted of of the rail,<br>excessive force is being applied.<br>Becord the distance of file (comcunt of file)         descent the file of file of file) <td></td> <td></td> <td></td> <td></td> <td>0 3</td> <td>А</td> <td>Ρ</td> <td>Ρ</td> <td>S</td> <td></td> <td></td> <td></td> <td>Α</td> <td>Α</td> <td>0</td> <td>0</td> <td>1</td> <td>М</td>            |                        |         |       |                | 0 3                                                             | А                                                                                                    | Ρ               | Ρ              | S            |                 |           |               | Α        | Α          | 0      | 0    | 1     | М     |
| Automated Package Processing<br>System       mm 15109       eCBM         Part or<br>Component       Item<br>No       Task Statement and Instruction<br>(Comply with all current safety precautions)       Est.<br>Time<br>Req<br>(min)       Min<br>Lev       Thresholds         Image: State of the component       to the correct VFD per instructions<br>located in the MS-202, Vol B, Section<br>4.2 titled Conveyor Manual Operation.       Image: State of the component<br>document of the component of the component of the component of the shoe Sorter to the desired<br>location using the VFD Parameter Tool.       Image: State of the component to<br>determine the amount of fork play.         4       Either lock out the entire APPS or secure the<br>FSD1-DCC-8 disconnect in accordance with<br>location using the VFD Parameter Tool.       Image: State of the component to<br>determine the amount of fork play.         5       Perform the following measurement to<br>determine the amount of fork play.       Image: Place the flat of the componing the<br>first opponent of the slat wheel.         b.       On the side of the wheel axle opposite<br>the fork opening (trailing side) extend<br>the scale downward, (behind the wheel)<br>to rest firmly on the Shoe Sorter rail.         c.       Note the height of the top of the trailing<br>weldment on the scale. Then, using the<br>pry bar, lift the trailing weldment to the<br>point the lower fork touches the wheel<br>axie. If the wheel is lifted of of the rail,<br>excessive force is being applied.<br>Beroor the distance of file (comput of file)                                                                                                    | Equipment Nomenclature | ;       |       |                | Equipmer                                                        | nt Mod                                                                                                    | el              |                |              |                 | E         | Bulletin File | ename    | 1          | Occurr | ence | l l   |       |
| System         Task Statement and Instruction<br>(Comply with all current safety precautions)         Est.<br>Req<br>(min)         Min.<br>Still<br>Rev<br>(min)         Thresholds           Built<br>Component         to the correct VFD per instructions<br>located in the MS-202, Vol B, Section<br>4.2 tilled Conveyor Manual Operation.         Min.<br>No         Thresholds           Image: Component         to the correct VFD per instructions<br>located in the MS-202, Vol B, Section<br>4.2 tilled Conveyor Manual Operation.         Image: Component of the SD1-DCC-8 enclosure.         Image: Component of the SD1-DCC-8 enclosure.         Image: Component of the SD1-DCC-8 disconnect switch to<br>On position.         Image: Component of the Component of the SD1-DCC-8 disconnect in accordance with<br>local lockout procedures to prevent motion of<br>the Shoe Sorter.         Image: Component of the Shoe Sorter to the desired<br>location using the VFD Parameter Tool.         Image: Component of the Shoe Sorter.         Image: Component of the Shoe Sorter.         Image: Component of the Shoe Sorter.         Image: Component of the Shoe Sorter represented to the combination square<br>on top of the slat wheel.         Image: Component of the slat wheel.         Image: Component of the slat wheel<br>to rest firmly on the Shoe Sorter rail.         Image: Component of the trailing weldment to the<br>point the lower fork touches the wheel<br>axie. If the wheel is life domount of the rail,<br>excessive force is being applied.         Image: Component of the slat of the comparent of<br>the scale distance of the distance of the distance of the distance of the distance of the distance of the distance of the distance of the distance of the distance of the distance of the distance of the distance of the distance of the distance of the dista                                                                         | Automated Packa        | ge Proc | essin | g              |                                                                 |                                                                                                    |                 |                |              |                 |           | mm            | 15109    |            |        | eC   | СВМ   |       |
| Part or<br>Component       Item<br>No       Task Statement and Instruction<br>(Comply with all current safety precautions)       Est.<br>Time<br>(min)       Min.<br>Lev       Thresholds         Skill<br>Lev       Skill<br>Lev       Freq.<br>Hours       Freq.<br>Freq.         Image: Signal Complexity of the complexity of the complexity | Syster                 | m       |       |                |                                                                 |                                                                                                    |                 |                |              |                 |           |               |          |            |        |      |       |       |
| No       (Comply with all current safety precautions)       Time Req (min)       Skill Lev       Run Pieces Fed (000)         Image: Reg (min)       to the correct VFD per instructions located in the MS-202, Vol B, Section 4.2 titled Conveyor Manual Operation.       to the correct VFD per instructions located in the MS-202, Vol B, Section 4.2 titled Conveyor Manual Operation.       to Close the FSD1-DCC-8 enclosure.       to Diff PPE.         Image: Reg (min)       Jog the Shoe Sorter to the desired location using the VFD Parameter Tool.       to Diff PPE.       to Diff PPE.         Image: Reg (min)       Jog the Shoe Sorter to the desired location using the VFD Parameter Tool.       test PSD1-DCC-8 disconnect in accordance with local lockout procedures to prevent motion of the Shoe Sorter.       the Shoe Sorter.         Image: Reg (min)       Perform the following measurement to determine the amount of fork play.       a. Place the flat of the combination square on top of the slat wheel.       b. On the side of the wheel axle opposite the fork opening (trailing side) extend the scale downward, (behind the wheel) to rest firmly on the Shoe Sorter rail.       c. Note the height of the top of the trailing weldment to the point the lower fork touches the wheel axle. If the wheel is lifted off of the rail, excessive force is being applied. Becord the distance of lift (arowund of the scale of lift (arowund of the scale of lift (arowund of the scale of lift (arowund of the scale of lift (arowund of the scale of lift (arowund of the scale of lift (arowund of the scale of lift (arowund of the scale of lift (arowund of the scale of lift (arowund of the scale of lift (arowund of the scale of lift (arowund of the scale of lift (ar                                                                                                    | Part or                | Item    |       |                | Task                                                            | Statem                                                                                                    | ient a          | nd In          | struc        | tion            |           |               | Est      | Min        |        | Thre | shold | s     |
| Component       Req (min)       Lev       Num / Hours       Preck / Fed (000)         to the correct VFD per instructions located in the MS-202, Vol B, Section 4.2 titled Conveyor Manual Operation.       d.       Close the FSD1-DCC-8 enclosure.       e.         e.       Turn FSD1-DCC-8 disconnect switch to On position.       f.       Doff PPE.       g.       Jog the Shoe Sorter to the desired location using the VFD Parameter Tool.       l       Either lock out the entire APPS or secure the FSD1-DCC-8 disconnect in accordance with local lockout procedures to prevent motion of the Shoe Sorter.       s.       Perform the following measurement to determine the amount of fork play.       a.       Place the flat of the combination square on top of the slat wheel.       b.       On the side of the wheel axle opposite the fork opening (trailing side) extend the scale downward, (behind the wheel) to rest firmly on the Shoe Sorter rail.       c.       Note the height of the top of the trailing weldment on the scale. Then, using the pry bar, lift the trailing weldment to the point the lower fork touches the wheel axle. If the wheel is lifted off of the rail, excessive force is being applied.       Becord the distance of lift amount of of the rail, excessive force is being applied.                                                                                                    | Component              | No      |       | 10             | Comply wit                                                      | h all ci                                                                                                    | irront          | · cafo         | tv nre       |                 | ne        | •)            | Time     | Skill      | Dun    |      |       | Frog  |
| (min)     (000)       to the correct VFD per instructions<br>located in the MS-202, Vol B, Section<br>4.2 tilled Conveyor Manual Operation.     (000)       d. Close the FSD1-DCC-8 enclosure.     e.<br>Turn FSD1-DCC-8 disconnect switch to<br>On position.     in       f. Doff PPE.     g. Jog the Shoe Sorter to the desired<br>location using the VFD Parameter Tool.     in       4. Either lock out the entire APPS or secure the<br>FSD1-DCC-8 disconnect in accordance with<br>local lockout procedures to prevent motion of<br>the Shoe Sorter.     in       5. Perform the following measurement to<br>determine the amount of fork play.     a.     Place the flat of the combination square<br>on top of the slat wheel.       b. On the side of the wheel axle opposite<br>the fork opening (trailing side) extend<br>the scale downward, (behind the wheel)<br>to rest firmly on the Shoe Sorter rail.     c. Note the height of the top of the trailing<br>weldment on the scale. Then, using the<br>pry bar, lift the trailing weldment to the<br>point the lower fork touches the wheel<br>axle. If the wheel is lifted off of the rail,<br>excessive force is being applied.<br>Becord the distarge of lift (amount of                                                                                                    | Component              |         |       | (              | oompiy wit                                                      | n an oc                                                                                                    | incin           | Saic           | ty pro       | caulio          | 113       | ?)            | Req      | Lev        | Hours  | F    | ed    | rieq. |
| to the correct VFD per instructions<br>located in the MS-202, Vol B, Section<br>4.2 titled Conveyor Manual Operation.         d. Close the FSD1-DCC-8 enclosure.         e. Turn FSD1-DCC-8 disconnect switch to<br>On position.         f. Doff PPE.         g. Jog the Shoe Sorter to the desired<br>location using the VFD Parameter Tool.         4. Either lock out the entire APPS or secure the<br>FSD1-DCC-8 disconnect in accordance with<br>local lockout procedures to prevent motion of<br>the Shoe Sorter.         5. Perform the following measurement to<br>determine the amount of fork play.         a. Place the flat of the combination square<br>on top of the slat wheel.         b. On the side of the wheel axle opposite<br>the fork opening (trailing side) extend<br>the scale downward, (behind the wheel)<br>to rest firmly on the Shoe Sorter rail.         c. Note the height of the top of the trailing<br>weldment on the scale. Then, using the<br>pry bar, lift the trailing weldment to the<br>point the lower fork touches the wheel<br>axle. If the wheel is lifted off of the rail,<br>excessive force is being applied.<br>Berood the distance of lift (amount of<br>for the alse disting applied.                                                                                                    |                        |         |       |                |                                                                 |                                                                                                    |                 |                |              |                 |           |               | ((()))   |            |        | (0   | 00)   |       |
| <ul> <li>to the correct VFD per instructions<br/>located in the MS-202, Vol B, Section<br/>4.2 titled Conveyor Manual Operation.</li> <li>d. Close the FSD1-DCC-8 enclosure.</li> <li>e. Turn FSD1-DCC-8 disconnect switch to<br/>On position.</li> <li>f. Doff PPE.</li> <li>g. Jog the Shoe Sorter to the desired<br/>location using the VFD Parameter Tool.</li> <li>4. Either lock out the entire APPS or secure the<br/>FSD1-DCC-8 disconnect in accordance with<br/>local lockout procedures to prevent motion of<br/>the Shoe Sorter.</li> <li>5. Perform the following measurement to<br/>determine the amount of fork play.</li> <li>a. Place the flat of the combination square<br/>on top of the slat wheel.</li> <li>b. On the side of the wheel axle opposite<br/>the fork opening (trailing side) extend<br/>the scale downward, (behind the wheel)<br/>to rest firmly on the Shoe Sorter rail.</li> <li>c. Note the height of the top of the trailing<br/>weldment on the scale. Then, using the<br/>pry bar, lift the trailing weldment to<br/>the lower fork touches the wheel<br/>axle. If the wheel is lifted off of the rail,<br/>excessive force is being applied.</li> </ul>                                                                                                    |                        |         |       |                |                                                                 |                                                                                                    |                 |                |              |                 | _         |               |          |            | 1      | -    |       |       |
| <ul> <li>d. Close the FSD1-DCC-8 enclosure.</li> <li>e. Turn FSD1-DCC-8 disconnect switch to<br/>On position.</li> <li>f. Doff PPE.</li> <li>g. Jog the Shoe Sorter to the desired<br/>location using the VFD Parameter Tool.</li> <li>4. Either lock out the entire APPS or secure the<br/>FSD1-DCC-8 disconnect in accordance with<br/>local lockout procedures to prevent motion of<br/>the Shoe Sorter.</li> <li>5. Perform the following measurement to<br/>determine the amount of fork play.</li> <li>a. Place the flat of the combination square<br/>on top of the slat wheel.</li> <li>b. On the side of the wheel axle opposite<br/>the fork opening (trailing side) extend<br/>the scale downward, (behind the wheel)<br/>to rest firmly on the Shoe Sorter rail.</li> <li>c. Note the height of the top of the trailing<br/>weldment on the scale. Then, using the<br/>pry bar, lift the trailing weldment to<br/>the lower fork touches the wheel<br/>axle. If the wheel is lifted off of the rail,<br/>excessive force is being applied.</li> </ul>                                                                                                    |                        |         |       |                | to the c                                                        | orrect                                                                                                    | t VFI           | D pe           | er ins       | structi         |           | ns            |          |            |        |      |       |       |
| d.       Close the FSD1-DCC-8 enclosure.         e.       Turn FSD1-DCC-8 disconnect switch to<br>On position.         f.       Doff PPE.         g.       Jog the Shoe Sorter to the desired<br>location using the VFD Parameter Tool.         4.       Either lock out the entire APPS or secure the<br>FSD1-DCC-8 disconnect in accordance with<br>local lockout procedures to prevent motion of<br>the Shoe Sorter.         5.       Perform the following measurement to<br>determine the amount of fork play.         a.       Place the flat of the combination square<br>on top of the slat wheel.         b.       On the side of the wheel axle opposite<br>the fork opening (trailing side) extend<br>the scale downward, (behind the wheel)<br>to rest firmly on the Shoe Sorter rail.         c.       Note the height of the top of the trailing<br>weldment on the scale. Then, using the<br>pry bar, lift the trailing weldment to the<br>point the lower fork touches the wheel<br>axle. If the wheel is lifted off of the rail,<br>excessive force is being applied.<br>Bercort the distance of lift (correut of                                                                                                    |                        |         |       |                | 4.2 title                                                       | d Cor                                                                                                    | nvey            | or M           | z, v<br>lanu | al Op           | Se<br>Del | ration.       |          |            |        |      |       |       |
| <ul> <li>e. Turn FSD1-DCC-8 disconnect switch to<br/>On position.</li> <li>f. Doff PPE.</li> <li>g. Jog the Shoe Sorter to the desired<br/>location using the VFD Parameter Tool.</li> <li>4. Either lock out the entire APPS or secure the<br/>FSD1-DCC-8 disconnect in accordance with<br/>local lockout procedures to prevent motion of<br/>the Shoe Sorter.</li> <li>5. Perform the following measurement to<br/>determine the amount of fork play.</li> <li>a. Place the flat of the combination square<br/>on top of the slat wheel.</li> <li>b. On the side of the wheel axle opposite<br/>the fork opening (trailing side) extend<br/>the scale downward, (behind the wheel)<br/>to rest firmly on the Shoe Sorter rail.</li> <li>c. Note the height of the top of the trailing<br/>weldment on the scale. Then, using the<br/>pry bar, lift the trailing weldment to the<br/>point the lower fork touches the wheel<br/>axle. If the wheel is lifted off of the rail,<br/>excessive force is being applied.<br/>Beerof the distance of lift (monunt of</li> </ul>                                                                                                    |                        |         |       | d.             | Close th                                                        | Close the FSD1-DCC-8 enclosure.<br>Turn FSD1-DCC-8 disconnect switch to<br>On position.                                                           |                 |                |              |                 |           |               |          |            |        |      |       |       |
| f.       Doff PPE.         g.       Jog the Shoe Sorter to the desired<br>location using the VFD Parameter Tool.         4.       Either lock out the entire APPS or secure the<br>FSD1-DCC-8 disconnect in accordance with<br>local lockout procedures to prevent motion of<br>the Shoe Sorter.         5.       Perform the following measurement to<br>determine the amount of fork play.         a.       Place the flat of the combination square<br>on top of the slat wheel.         b.       On the side of the wheel axle opposite<br>the fork opening (trailing side) extend<br>the scale downward, (behind the wheel)<br>to rest firmly on the Shoe Sorter rail.         c.       Note the height of the top of the trailing<br>weldment on the scale. Then, using the<br>pry bar, lift the trailing weldment to the<br>point the lower fork touches the wheel<br>axle. If the wheel is lifted off of the rail,<br>excessive force is being applied.<br>Becord the distance of lift (amount of                                                                                                    |                        |         |       | e.             | Turn FS<br>On posi                                              | Close the FSD1-DCC-8 enclosure.<br>Furn FSD1-DCC-8 disconnect switch to<br>On position.<br>Doff PPE.                                              |                 |                |              |                 |           |               |          |            |        |      |       |       |
| <ul> <li>g. Jog the Shoe Sorter to the desired<br/>location using the VFD Parameter Tool.</li> <li>4. Either lock out the entire APPS or secure the<br/>FSD1-DCC-8 disconnect in accordance with<br/>local lockout procedures to prevent motion of<br/>the Shoe Sorter.</li> <li>5. Perform the following measurement to<br/>determine the amount of fork play.</li> <li>a. Place the flat of the combination square<br/>on top of the slat wheel.</li> <li>b. On the side of the wheel axle opposite<br/>the fork opening (trailing side) extend<br/>the scale downward, (behind the wheel)<br/>to rest firmly on the Shoe Sorter rail.</li> <li>c. Note the height of the top of the trailing<br/>weldment on the scale. Then, using the<br/>pry bar, lift the trailing weldment to the<br/>point the lower fork touches the wheel<br/>axle. If the wheel is lifted off of the rail,<br/>excessive force is being applied.</li> </ul>                                                                                                    |                        |         | 1     | f.             | Doff PP                                                         | Furn FSD1-DCC-8 disconnect switch to<br>On position.<br>Doff PPE.                                                                                 |                 |                |              |                 |           |               |          |            |        |      |       |       |
| <ul> <li>4. Either lock out the entire APPS or secure the FSD1-DCC-8 disconnect in accordance with local lockout procedures to prevent motion of the Shoe Sorter.</li> <li>5. Perform the following measurement to determine the amount of fork play.</li> <li>a. Place the flat of the combination square on top of the slat wheel.</li> <li>b. On the side of the wheel axle opposite the fork opening (trailing side) extend the scale downward, (behind the wheel) to rest firmly on the Shoe Sorter rail.</li> <li>c. Note the height of the top of the trailing weldment on the scale. Then, using the pry bar, lift the trailing weldment to the point the lower fork touches the wheel axle. If the wheel is lifted off of the rail, excessive force is being applied. Becord the distance of lift (amount of form)</li> </ul>                                                                                                    |                        |         | 9     | g.             | Jog the<br>location                                             | Turn FSD1-DCC-8 disconnect switch to<br>On position.<br>Doff PPE.<br>Jog the Shoe Sorter to the desired<br>location using the VFD Parameter Tool. |                 |                |              |                 |           |               |          |            |        |      |       |       |
| <ul> <li>FSD1-DCC-8 disconnect in accordance with local lockout procedures to prevent motion of the Shoe Sorter.</li> <li>5. Perform the following measurement to determine the amount of fork play.</li> <li>a. Place the flat of the combination square on top of the slat wheel.</li> <li>b. On the side of the wheel axle opposite the fork opening (trailing side) extend the scale downward, (behind the wheel) to rest firmly on the Shoe Sorter rail.</li> <li>c. Note the height of the top of the trailing weldment on the scale. Then, using the pry bar, lift the trailing weldment to the point the lower fork touches the wheel axle. If the wheel is being applied. Becord the distance of lift (amount of the top of the rail, excessive force is being applied.</li> </ul>                                                                                                    |                        |         | 4.    | Eith           | er lock o                                                       | ut the                                                                                                    | e ent           | ire A          | PP:          | S or s          | sec       | cure the      |          |            |        |      |       |       |
| <ul> <li>local lockout procedures to prevent motion of the Shoe Sorter.</li> <li>5. Perform the following measurement to determine the amount of fork play.</li> <li>a. Place the flat of the combination square on top of the slat wheel.</li> <li>b. On the side of the wheel axle opposite the fork opening (trailing side) extend the scale downward, (behind the wheel) to rest firmly on the Shoe Sorter rail.</li> <li>c. Note the height of the top of the trailing weldment on the scale. Then, using the pry bar, lift the trailing weldment to the point the lower fork touches the wheel axle. If the wheel is lifted off of the rail, excessive force is being applied. Becord the distance of lift (amount of the scale of the scale of the scale of the scale off of the rail.</li> </ul>                                                                                                    |                        |         |       | FSD            | 1-DCC-                                                          | 8 disc                                                                                                    | conn            | ect i          | in ac        | corda           | an        | nce with      |          |            |        |      |       |       |
| <ul> <li>5. Perform the following measurement to determine the amount of fork play.</li> <li>a. Place the flat of the combination square on top of the slat wheel.</li> <li>b. On the side of the wheel axle opposite the fork opening (trailing side) extend the scale downward, (behind the wheel) to rest firmly on the Shoe Sorter rail.</li> <li>c. Note the height of the top of the trailing weldment on the scale. Then, using the pry bar, lift the trailing weldment to the point the lower fork touches the wheel axle. If the wheel is lifted off of the rail, excessive force is being applied. Becord the distance of lift (amount of</li> </ul>                                                                                                    |                        |         |       | loca<br>the \$ | l lockout<br>Shoe So                                            | proco<br>rter.                                                                                                    | edur            | es to          | o pro        | event           | m         | notion of     |          |            |        |      |       |       |
| <ul> <li>a. Place the flat of the combination square on top of the slat wheel.</li> <li>b. On the side of the wheel axle opposite the fork opening (trailing side) extend the scale downward, (behind the wheel) to rest firmly on the Shoe Sorter rail.</li> <li>c. Note the height of the top of the trailing weldment on the scale. Then, using the pry bar, lift the trailing weldment to the point the lower fork touches the wheel axle. If the wheel is lifted off of the rail, excessive force is being applied. Becord the distance of lift (amount of the scale).</li> </ul>                                                                                                    |                        |         | 5.    | Perf<br>dete   | orm the ermine th                                               | follow<br>e am                                                                                                    | ving<br>ount    | mea<br>t of f  | asure<br>ork | emeni<br>olay.  | t t       | 0             |          |            |        |      |       |       |
| <ul> <li>b. On the side of the wheel axle opposite<br/>the fork opening (trailing side) extend<br/>the scale downward, (behind the wheel)<br/>to rest firmly on the Shoe Sorter rail.</li> <li>c. Note the height of the top of the trailing<br/>weldment on the scale. Then, using the<br/>pry bar, lift the trailing weldment to the<br/>point the lower fork touches the wheel<br/>axle. If the wheel is lifted off of the rail,<br/>excessive force is being applied.<br/>Record the distance of lift (amount of</li> </ul>                                                                                                    |                        |         |       | a.             | Place th<br>on top c                                            | ne flat<br>of the                                                                                                    | t of ti<br>slat | he c<br>whe    | omb<br>eel.  | oinatio         | on        | square        |          |            |        |      |       |       |
| <ul> <li>the fork opening (trailing side) extend<br/>the scale downward, (behind the wheel)<br/>to rest firmly on the Shoe Sorter rail.</li> <li>c. Note the height of the top of the trailing<br/>weldment on the scale. Then, using the<br/>pry bar, lift the trailing weldment to the<br/>point the lower fork touches the wheel<br/>axle. If the wheel is lifted off of the rail,<br/>excessive force is being applied.</li> </ul>                                                                                                    |                        |         |       | b.             | On the                                                          | side d                                                                                                    | of the          | e wh           | neel         | axle o          | gc        | posite        |          |            |        |      |       |       |
| the scale downward, (behind the wheel)<br>to rest firmly on the Shoe Sorter rail.<br>c. Note the height of the top of the trailing<br>weldment on the scale. Then, using the<br>pry bar, lift the trailing weldment to the<br>point the lower fork touches the wheel<br>axle. If the wheel is lifted off of the rail,<br>excessive force is being applied.<br>Becord the distance of lift (amount of                                                                                                    |                        |         |       |                | the fork                                                        | open                                                                                                    | ning            | (trail         | ling         | side)           | e>        | xtend         |          |            |        |      |       |       |
| <ul> <li>c. Note the height of the top of the trailing weldment on the scale. Then, using the pry bar, lift the trailing weldment to the point the lower fork touches the wheel axle. If the wheel is lifted off of the rail, excessive force is being applied.</li> </ul>                                                                                                    |                        |         |       |                | the scal                                                        | e dov                                                                                                    | wnwa            | ard,           | (beł         | nind tl         | he        | e wheel)      |          |            |        |      |       |       |
| c. Note the height of the top of the trailing<br>weldment on the scale. Then, using the<br>pry bar, lift the trailing weldment to the<br>point the lower fork touches the wheel<br>axle. If the wheel is lifted off of the rail,<br>excessive force is being applied.                                                                                                    |                        |         |       |                | to rest f                                                       | irmly                                                                                                    | on ti           | he S           | shoe         | Sorte           | er        | rail.         |          |            |        |      |       |       |
| weldment on the scale. Then, using the<br>pry bar, lift the trailing weldment to the<br>point the lower fork touches the wheel<br>axle. If the wheel is lifted off of the rail,<br>excessive force is being applied.<br>Becord the distance of lift (amount of                                                                                                    |                        |         |       | C.             | Note the                                                        | e heig                                                                                                    | ght o           | of the         | e top        | of th           | e         | trailing      |          |            |        |      |       |       |
| point the lower fork touches the wheel<br>axle. If the wheel is lifted off of the rail,<br>excessive force is being applied.                                                                                                    |                        |         |       |                | weldme                                                          | nt on                                                                                                    | the             | scal           | le.          | Then,           | u:        | sing the      |          |            |        |      |       |       |
| axle. If the wheel is lifted off of the rail,<br>excessive force is being applied.                                                                                                    |                        |         |       |                | pry bar,                                                        | iiit tri<br>e low                                                                                                    | ie ira<br>er fo | anng<br>ork to | y we<br>buch | iamei<br>es thi | ni<br>e 1 | wheel         |          |            |        |      |       |       |
| excessive force is being applied.                                                                                                    |                        |         |       |                | axle. If                                                        | the w                                                                                                    | /hee            | lisl           | ifted        | offo            | ft        | the rail.     |          |            |        |      |       |       |
| Record the distance of lift (amount of                                                                                                    |                        |         |       |                | excessi                                                         | ve for                                                                                                    | rce is          | s be           | ing a        | applie          | ed.       |               |          |            |        |      |       |       |
|                                                                                                    |                        |         |       |                | Record                                                          | the d                                                                                                    | listar          | nce            | of lif       | t (amo          | ou        | unt of        |          |            |        |      |       |       |
| tork play).                                                                                                    |                        |         |       |                | tork pla                                                        | y).                                                                                                    |                 |                |              |                 |           |               |          |            |        |      |       |       |
| d. Measurements greater than one-eighth                                                                                                    |                        |         |       | d.             | Measur                                                          | emen                                                                                                    | nts gi          | reate          | er th        | an or           | ne        | e-eighth      |          |            |        |      |       |       |
| scheduled for replacement.                                                                                                    |                        |         |       |                | inch indicate the weldment should be scheduled for replacement. |                                                                                                    |                 |                |              |                 |           |               |          |            |        |      |       |       |
| 6. Closely inspect the U shaped relief cut of the                                                                                                    |                        |         | 6.    | Clos           | ely inspect the U shaped relief cut of t                        |                                                                                                    |                 |                |              |                 |           |               |          |            |        |      |       |       |
| weldment for signs of fatigue or cracking.                                                                                                    |                        |         | · ·   | welc           | lment fo                                                        | r sign                                                                                                    | s of            | fatig          | gue d        | or cra          | ck        | king.         |          |            |        |      |       |       |
| Cracked weldments should be scheduled for                                                                                                    |                        |         |       | Crac           | cked wel                                                        | dmen                                                                                                    | nts sl          | houl           | d be         | sche            | ed        | uled for      |          |            |        |      |       |       |
| manufactured with this U notch filled with                                                                                                    |                        |         |       | man            | ufacture                                                        | d with                                                                                                    | n this          | s U r          | notc         | h fille         | d '       | with          |          |            |        |      |       |       |
| weld.                                                                                                    |                        |         |       | welc           | d.                                                              |                                                                                                    |                 |                |              |                 |           |               |          |            |        |      |       |       |

| U.S. Postal            | Service |             |                               |                                      |                            |                   | IDENTIFICA       | TION    |             |         |        |         |
|------------------------|---------|-------------|-------------------------------|--------------------------------------|----------------------------|-------------------|------------------|---------|-------------|---------|--------|---------|
| Maintenance            | Check   | list        | WORK<br>CODE                  |                                      | EQU<br>ACF                 | PMENT<br>ONYM     |                  | CI<br>C | LASS<br>ODE | NU      | IMBER  | TYPE    |
|                        |         |             | 0 3                           | A P                                  | P S                        |                   |                  | Α       | Α           | 0       | 0 1    | М       |
| Equipment Nomenclature | 9       |             | Equipme                       | nt Model                             | 1 1                        |                   | Bulletin File    | ename   |             | Occurre | ence   |         |
| Automated Packag       | ge Proc | essing      |                               |                                      |                            |                   | mm               | 15109   |             |         | eCB    | М       |
| Syste                  | m       |             |                               |                                      |                            |                   |                  |         |             |         |        |         |
| Part or                | ltem    |             | Task                          | Statement                            | and Instr                  | uction            |                  | Fst     | Min         |         | Thresh | olds    |
| Component              | No      |             | Comply wi                     | th all curro                         | nt cofoty r                | rocoutio          | nc)              | Timo    | Skill       | Dun     | Diese  |         |
| Component              |         | (           | Comply wi                     | un all curre                         | ni salety p                | recaulio          | 115)             | Req     | 3KIII       | Hours   | Fed    | s Freq. |
|                        |         |             |                               |                                      |                            |                   |                  | (min)   | Lev         |         | (000)  |         |
|                        | 1       |             |                               |                                      |                            |                   |                  |         | -           |         | 1      |         |
|                        |         | 7. Lub      | ricate th                     | e fork co                            | ntact po                   | ints us           | ing the          |         |             |         |        |         |
|                        |         | nee<br>(1c) | dle tippe                     | the uppe                             | egun. A                    | pply g            | rease            |         |             |         |        |         |
|                        |         | whe         | ere they                      | contact t                            | he upstr                   | eam w             | eldment          |         |             |         |        |         |
|                        |         |             |                               |                                      |                            |                   |                  |         |             |         |        |         |
|                        |         | 8. Che      | eck weidi                     | ment who                             | eels for                   | amag              | e such as        |         |             |         |        |         |
|                        |         | imp         | reanated                      | d with me                            | etal. Da                   | naded             | or               |         |             |         |        |         |
|                        |         | imp         | regnated                      | d wheels                             | should                     | be sch            | eduled for       |         |             |         |        |         |
|                        |         | repl        | acemen                        | t.                                   |                            |                   |                  |         |             |         |        |         |
|                        |         | 9. Ver      | ifv the sl                    | at end ca                            | aps are                    | iaht ac           | lainst           |         |             |         |        |         |
|                        |         | slat        | s. If imp                     | roper bo                             | Its (40 n                  | ım long           | ,<br>g) have     |         |             |         |        |         |
|                        |         | bee         | n used,                       | the bolts                            | may be                     | tight a           | nd still         |         |             |         |        |         |
|                        |         | allo        | w end-ca                      | ap movei                             | ment. E                    | nd cap            | to slat          |         |             |         |        |         |
|                        |         | DOID        | s (3) sho<br>v a lock v       | ouid be 3<br>vasher                  |                            | ng and            | Installed        |         |             |         |        |         |
|                        |         |             |                               |                                      |                            |                   | (0)              |         |             |         |        |         |
|                        |         | 10. Ver     | ify that e                    | nd cap to                            | talled (N                  | ent bol<br>16 Gra | ts (2)<br>de 8.8 |         |             |         |        |         |
|                        |         | Nyle        | ock).                         |                                      | ianeu (i                   | io Gia            | ue o.o           |         |             |         |        |         |
|                        |         | Unless \    | weldmen                       | it wear o                            | or dama                    | ge ind            | licates the      |         |             |         |        |         |
|                        |         | possibilit  | y of imi                      | minent fa                            | ailure, d                  | orrecti           | ve repairs       |         |             |         |        |         |
|                        |         | cracked     | weldmei                       | nts (grea                            | ter than                   | euon.<br>1/8") α  | or severely      |         |             |         |        |         |
|                        |         | damage      | d wheels                      | should l                             | oe repla                   | ced im            | mediately.       |         |             |         |        |         |
|                        |         |             | When rer                      | olacing w                            | veldmen                    | s he s            | ure to           |         |             |         |        |         |
|                        |         | install Bl  | JSHING                        | , DAMPE                              | ER, PSN                    | 9330-             | 10-000-          |         |             |         |        |         |
|                        |         | 0488 an     | d pre-gre                     | ease the                             | inner ar                   | d side            | surfaces         |         |             |         |        |         |
|                        |         | of the we   | eldment                       | fork.                                |                            |                   |                  |         |             |         |        |         |
|                        |         | 11. If th   | e Shoe S                      | Sorter wa                            | as jogge                   | d using           | g the VFD        |         |             |         |        |         |
|                        |         | Par<br>sub  | ameter ٦<br>steps:            | Fool, perf                           | orm the                    | followi           | ng               |         |             |         |        |         |
|                        |         | a.          | Don PF                        | PE.                                  |                            |                   |                  |         |             |         |        |         |
|                        |         | b.          | Turn FS<br>the Off            | SD1-DC0<br>position.                 | C-8 disc                   | onnect            | switch to        |         |             |         |        |         |
|                        |         | C.          | Open e<br>disconr<br>cable fr | enclosure<br>nect the V<br>rom the V | ⊧ FSD1-<br>√FD Pai<br>/FD. | DCC-8<br>amete    | and<br>r tool    |         |             |         |        |         |
|                        |         | d.          | Close t                       | he FSD1                              | -DCC-8                     | enclos            | sure.            |         |             |         |        |         |
|                        |         | e.          | Turn F                        | SD1-DC                               | C-8 disc                   | onnect            | switch to        |         |             |         |        |         |

| U.S. Postal S          | Service |            |                                                                                                    |              |           |               |                |                 | IDE         | NTIFICAT          | ΓION   |             |         |      |       |       |
|------------------------|---------|------------|----------------------------------------------------------------------------------------------------|--------------|-----------|---------------|----------------|-----------------|-------------|-------------------|--------|-------------|---------|------|-------|-------|
| Maintenance            | Check   | list       | WORK<br>CODE                                                                                                    |              |           | E             | QUIP<br>ACRC   | MENT<br>NYM     |             |                   | CL     | LASS<br>ODE | NU      | IMBE | R     | TYPE  |
|                        |         |            | 0 3                                                                                                    | /            | A P       | Ρ             | S              |                 |             |                   | Α      | Α           | 0       | 0    | 1     | М     |
| Equipment Nomenclature | )       |            | Equipme                                                                                                    | ent l        | Model     | 1             |                |                 | В           | ulletin File      | ename  |             | Occurre | ence |       |       |
| Automated Packag       | ge Proc | essing     |                                                                                                    |              |           |               |                |                 |             | mm1               | 15109  |             |         | eC   | ВМ    |       |
| Syster                 | m       |            |                                                                                                    |              |           |               |                |                 |             |                   |        |             |         |      |       |       |
| Part or                | Item    |            | Tasł                                                                                                    | < Sta        | atement   | and I         | nstruc         | tion            |             |                   | Est.   | Min.        |         | Thre | shold | s     |
| Component              | No      | ((         | Comply w                                                                                                    | /ith a       | all curre | nt saf        | etv pr         | ecautio         | ns)         |                   | Time   | Skill       | Run     | Pie  | ces   | Fred  |
| Component              |         |            | oop.j                                                                                                    |              |           |               | - <b>(</b> )   |                 | )           |                   | Req    | Lev         | Hours   | F    | ed    | 1109. |
|                        |         |            |                                                                                                    |              |           |               |                |                 |             |                   | ((())) |             |         | (0   | 00)   |       |
|                        |         |            | the ON                                                                                                    | Jn           | osition   |               |                |                 |             |                   |        |             |         |      |       |       |
|                        |         | £          |                                                                                                    | יי ףי<br>הר  | USILION   | •             |                |                 |             |                   |        |             |         |      |       |       |
|                        |         | T.         | DOIT P                                                                                                    | PE           |           |               |                |                 |             |                   |        |             |         |      |       |       |
| DIOTRIBUTION           | 75++    | 12. Rep    | lace an                                                                                                    | y re         | emove     | d gu          | ardir          | g               |             |                   | 000    | 00          | 4000    | 0    |       |       |
|                        | /5^^    | weidme     | nent Inspection and Lubrication.<br>IING: Before performing any activities<br>ing equipment to be powered on and |              |           |               |                |                 |             |                   | 202    | 09          | 1800    | 82   | 200   |       |
| SHOF SORTER            |         | WARNIN     | IG: Bef                                                                                                    | e perfo      | ormi      | ng ai         | ny act         | ties            |             |                   |        |             |         |      |       |       |
| WELDMENTS SIDE         |         | requiring  | g equip                                                                                                    | me           | ent to    | be p          | owe            | red o           | nd          |                   |        |             |         |      |       |       |
| 2                      |         | COVERS/P   | aneis o                                                                                                    | ope<br>ho    | en, you   | u mu<br>nt El | ist a          | on ap<br>ical M | Vor         | opriate<br>k Plan |        |             |         |      |       |       |
|                        |         | (EWP) M    | MO for                                                                                                    | ac           | oropr     | iate          | EWF            | P PPE           | E           | K I Iali          |        |             |         |      |       |       |
|                        |         | requiren   | nents.                                                                                                    |              |           |               |                |                 |             |                   |        |             |         |      |       |       |
|                        |         | When pe    | erformir                                                                                                    | ng t         | the fol   | lowi          | ng ta          | isks,           | loc         | ate the           |        |             |         |      |       |       |
|                        |         | weldmen    | ts to b                                                                                                    | e s          | service   | ed a          | t the          | botte           | om          | of the            |        |             |         |      |       |       |
|                        |         | shoe sor   | ter from                                                                                                    | ו th         | e spro    | cket          | to ju          | st bef          | fore        | e Induct          |        |             |         |      |       |       |
|                        |         |            |                                                                                                    |              |           |               |                | · · ·           |             |                   |        |             |         |      |       |       |
|                        |         | simultane  | allow<br>eously.                                                                                                 | TO           | or dotr   | n sio         | les            | to de           | e s         | erviced           |        |             |         |      |       |       |
|                        |         | The sho    | e sorte                                                                                                    | r m          | nay be    | adv           | vanc           | ed ma           | anı         | ually by          |        |             |         |      |       |       |
|                        |         | hand wh    | nile loc<br>ho Sho                                                                                               | kec          | d out     | or            | may            | be i            | mo<br>Doi   | ved by            |        |             |         |      |       |       |
|                        |         | Tool Or    | ne Sho<br>Iv adva                                                                                                | e o<br>anc   | e the s   | sing          | sorte          | er in th        | rai<br>he ' | forward           |        |             |         |      |       |       |
|                        |         | direction  |                                                                                                    |              | 0 110 0   |               | 0010           |                 |             | ion mana          |        |             |         |      |       |       |
|                        |         | WARNIN     | IG: 480                                                                                                    | VA           | AC Po     | wer           | will ı         | need            | to I        | be                |        |             |         |      |       |       |
|                        |         | applied    | to the n                                                                                                    | nac          | chine f   | for a         | sho            | rt per          | riod        | d of              |        |             |         |      |       |       |
|                        |         | time whi   | le jogg                                                                                                    | ing          | g the S   | hoe           | Sor            | ter to          | ac<br>bo    | cess              |        |             |         |      |       |       |
|                        |         | instructi  | ons loc                                                                                                    | n o<br>cate  | ed in t   | he N          | 115 U<br>115-2 | sing ເ<br>ໄ2 Vo | l F         | 3                 |        |             |         |      |       |       |
|                        |         | Section    | 4.2 title                                                                                                    | d (          | Conve     | yor           | Man            | ual O           | per         | ration.           |        |             |         |      |       |       |
|                        |         | Using th   | e VFD                                                                                                    | Pa           | ramete    | er To         | ool d          | oes n           | iot         |                   |        |             |         |      |       |       |
|                        |         | require o  | comput                                                                                                    | ter          | syster    | ns t          | o be           | powe            | ere         | d up,             |        |             |         |      |       |       |
|                        |         | but will i | require                                                                                                    | an           | y E-St    | op o          | cond           | ition           | to I        | be                |        |             |         |      |       |       |
|                        |         | enclosu    | re. I or                                                                                                    | ; 40<br>:k ( | out the   | 2 10<br>9 ma  | chin           | e wha           | ,<br>en     |                   |        |             |         |      |       |       |
|                        |         | perform    | ing the                                                                                                    | fol          | llowing   | g tas         | sks.           |                 |             |                   |        |             |         |      |       |       |
|                        |         | Tools red  | quired:                                                                                                    |              |           |               |                |                 |             |                   |        |             |         |      |       |       |
|                        |         | 12" Adjus  | stable c                                                                                                    | om           | binatio   | on sc         | luare          | •               |             |                   |        |             |         |      |       |       |
|                        |         | Small Pr   | y Bar (1                                                                                                    | 2"-          | ·16")     |               |                |                 |             |                   |        |             |         |      |       |       |
|                        |         | Grease g   | gun with                                                                                                    | n Ne         | eedle 7   | Гiр (I        | _incc          | ln P/N          | N 8         | 3278)             |        |             |         |      |       |       |
|                        |         | All Purpo  | se Gre                                                                                                    | ase          | e (Cast   | rol T         | ribol          | BRB-            | -57         | 2 or              |        |             |         |      |       |       |

| U.S. Postal            | Service      |                                   |                                                                   |                                                                                                    |                                                  |                                             |                                         |                                               | IDE                                 | NTIFICAT                                           | ION         |            |         |      |           |       |
|------------------------|--------------|-----------------------------------|-------------------------------------------------------------------|----------------------------------------------------------------------------------------------------|--------------------------------------------------|---------------------------------------------|-----------------------------------------|-----------------------------------------------|-------------------------------------|----------------------------------------------------|-------------|------------|---------|------|-----------|-------|
| Maintenance            | Check        | list                              | WORK<br>CODE                                                      |                                                                                                    |                                                  | E                                           |                                         | MENT<br>NYM                                   |                                     |                                                    | CL          | ASS<br>ODE | NU      | IMBE | ĒR        | TYPE  |
|                        |              |                                   | 0 3                                                               | Α                                                                                                    | νP                                               | Ρ                                           | S                                       |                                               |                                     |                                                    | Α           | Α          | 0       | 0    | 1         | М     |
| Equipment Nomenclature | Э            |                                   | Equipme                                                           | ent N                                                                                                    | lodel                                            |                                             | 1                                       | I                                             | В                                   | ulletin File                                       | name        |            | Occurre | ence |           |       |
| Automated Packag       | ge Proo<br>m | cessing                           |                                                                   |                                                                                                    |                                                  |                                             |                                         |                                               |                                     | mm1                                                | 15109       |            |         | eC   | CBM       |       |
|                        | Ĩ            | 1                                 |                                                                   |                                                                                                    |                                                  |                                             |                                         |                                               |                                     |                                                    |             |            |         |      |           |       |
| Part or                | Item<br>No   |                                   | Task                                                              | < Sta                                                                                                    | tement                                           | and li                                      | nstruc                                  | tion                                          |                                     |                                                    | Est.        | Min.       |         | Thre | shold     | s     |
| Component              |              |                                   | (Comply w                                                         | ith a                                                                                                    | ll currer                                        | nt safe                                     | ety pr                                  | ecautio                                       | ons)                                |                                                    | Time<br>Reg | Skill      | Run     | Pie  | eces      | Freq. |
|                        |              |                                   |                                                                   |                                                                                                    |                                                  |                                             |                                         |                                               |                                     |                                                    | (min)       | Lev        | TIOUIS  | (0   | eu<br>00) |       |
|                        |              | equival                           | ent)                                                              |                                                                                                    |                                                  |                                             |                                         |                                               |                                     |                                                    |             |            |         |      |           |       |
|                        |              | 1. Re                             | emove gu                                                          | ard                                                                                                    | ing as                                           | nec                                         | essa                                    | iry                                           |                                     |                                                    |             |            |         |      |           |       |
|                        |              | 2. Po<br>So                       | sition the                                                        | ion the desired section of the Shoe<br>r in the accessible area.<br>Shoe Sorter is required to be jogged,<br>rm the following substeps.                                                                                                    |                                                  |                                             |                                         |                                               |                                     |                                                    |             |            |         |      |           |       |
|                        |              | 3. If t                           | he Shoe<br>rform the                                              | on the desired section of the Shoe<br>r in the accessible area.<br>Shoe Sorter is required to be jogged,<br>rm the following substeps.<br>Don PPE.                                                                                                    |                                                  |                                             |                                         |                                               |                                     |                                                    |             |            |         |      |           |       |
|                        |              | a.                                | Don P                                                             | er in the accessible area.<br>Shoe Sorter is required to be jogged,<br>orm the following substeps.<br>Don PPE.                                                                                                    |                                                  |                                             |                                         |                                               |                                     |                                                    |             |            |         |      |           |       |
|                        |              | b.                                | Turn F<br>Off po:                                                 | e Shoe Sorter is required to be jogged,<br>form the following substeps.<br>Don PPE.<br>Turn FSD2-DCC-8 disconnect switch to<br>Off position.                                                                                                    |                                                  |                                             |                                         |                                               |                                     |                                                    |             |            |         |      |           |       |
|                        |              | C.                                | Open<br>connect<br>to the<br>located<br>4.2 title                 | e Shoe Sorter is required to be jogged,<br>orm the following substeps.<br>Don PPE.<br>Turn FSD2-DCC-8 disconnect switch to<br>Off position.<br>Open enclosure FSD2-DCC-8 and<br>connect cable from VFD Parameter Tool<br>to the correct VFD per instructions<br>located in the MS-202, Vol B, Section<br>4.2 titled Conveyor Manual Operation |                                                  |                                             |                                         |                                               |                                     | nd<br>ter Tool<br>is<br>ction<br>ation.            |             |            |         |      |           |       |
|                        |              | d.                                | Close                                                             | the                                                                                                    | FSD2                                             | -DC                                         | C-8 e                                   | enclos                                        | sure                                | e.                                                 |             |            |         |      |           |       |
|                        |              | e.                                | Turn F<br>On po:                                                  | SD2<br>sitio                                                                                                    | 2-DCC<br>n.                                      | C-8 d                                       | lisco                                   | nnect                                         | sw                                  | vitch to                                           |             |            |         |      |           |       |
|                        |              | f.                                | Doff P                                                            | PE.                                                                                                    |                                                  |                                             |                                         |                                               |                                     |                                                    |             |            |         |      |           |       |
|                        |              | g.                                | Jog the<br>locatio                                                | e Sł<br>n us                                                                                                    | noe So<br>sing th                                | orter<br>ne VF                              | to th<br>-D P                           | ie des<br>aram                                | sire<br>ete                         | ed<br>er Tool.                                     |             |            |         |      |           |       |
|                        |              | 4. Eit<br>FS<br>loc<br>the<br>foi | ther lock<br>D2-DCC<br>al lockou<br>Shoe S<br>easureme<br>k play. | out<br>-8 d<br>it pr<br>orte<br>ent t                                                                                                    | the en<br>lisconi<br>rocedu<br>r. Pei<br>ro dete | ntire /<br>nect<br>ires f<br>rform<br>ermir | APP<br>in ao<br>to pr<br>n the<br>ne th | S or s<br>ccorda<br>event<br>follov<br>e amo  | sec<br>and<br>t mo<br>wing<br>oun   | ture the<br>ce with<br>otion of<br>g<br>nt of      |             |            |         |      |           |       |
|                        |              | a.                                | Place<br>on top                                                   | the<br>of t                                                                                                    | flat of<br>he sla                                | the o<br>t wh                               | coml<br>eel.                            | oinatio                                       | ons                                 | square                                             |             |            |         |      |           |       |
|                        |              | b.                                | On the<br>the for<br>the sca<br>to rest                           | Place the flat of the combination square<br>on top of the slat wheel.<br>On the side of the wheel axle opposite<br>the fork opening (trailing side) extend<br>the scale downward, (behind the wheel)<br>to rest firmly on the Shoe Sorter rail.                                                                                               |                                                  |                                             |                                         |                                               |                                     |                                                    |             |            |         |      |           |       |
|                        |              | C.                                | Note tl<br>weldm<br>pry ba<br>point tl<br>axle.                   | he h<br>ent<br>r, lif<br>he lo<br>If tho                                                                                                    | eight<br>on the<br>t the tr<br>ower f<br>e whe   | of th<br>e sca<br>railin<br>ork t<br>el is  | e top<br>ale.<br>g we<br>ouch<br>lifteo | o of th<br>Then,<br>Idme<br>ies th<br>I off o | ne ti<br>us<br>nt t<br>e w<br>of th | railing<br>sing the<br>to the<br>vheel<br>ne rail, |             |            |         |      |           |       |

| U.S. Postal S          | Service |                                                                                                    |                                                                                                    |                                                                                                    |                                                                                                    |                                                                                                    | TION                                                                                                    |                                                                                                    |       |            |         |           |           |       |
|------------------------|---------|----------------------------------------------------------------------------------------------------|----------------------------------------------------------------------------------------------------|----------------------------------------------------------------------------------------------------|----------------------------------------------------------------------------------------------------|----------------------------------------------------------------------------------------------------|----------------------------------------------------------------------------------------------------|----------------------------------------------------------------------------------------------------|-------|------------|---------|-----------|-----------|-------|
| Maintenance            | Checkl  | ist                                                                                                    | WORK<br>CODE                                                                                                    |                                                                                                    |                                                                                                    | EQUIP<br>ACRC                                                                                                    | MENT<br>NYM                                                                                                    |                                                                                                    | CL    | ASS<br>ODE | NU      | IMBE      | R         | TYPE  |
|                        |         |                                                                                                    | 0 3                                                                                                    | A                                                                                                    | PF                                                                                                    | PS                                                                                                    |                                                                                                    |                                                                                                    | Α     | Α          | 0       | 0         | 1         | М     |
| Equipment Nomenclature | ;       |                                                                                                    | Equipme                                                                                                    | nt Mode                                                                                                    |                                                                                                    |                                                                                                    |                                                                                                    | Bulletin Fil                                                                                                    | ename | <u> </u>   | Occurre | ence      |           |       |
| Automated Packag       | ge Proc | essing                                                                                                    |                                                                                                    |                                                                                                    |                                                                                                    |                                                                                                    |                                                                                                    | mm                                                                                                    | 15109 |            |         | еC        | вМ        |       |
| Syster                 | m       |                                                                                                    |                                                                                                    |                                                                                                    |                                                                                                    |                                                                                                    |                                                                                                    |                                                                                                    |       |            |         |           |           |       |
| Part or                | Itom    |                                                                                                    | Tack                                                                                                    | Statom                                                                                                    | ont on                                                                                                    | d Instruc                                                                                                    | tion                                                                                                    |                                                                                                    | Ect   | Min        |         | Three     | shold     | e .   |
|                        | No      |                                                                                                    |                                                                                                    |                                                                                                    |                                                                                                    |                                                                                                    |                                                                                                    | )                                                                                                    | Time  | Skill      |         |           | SHOIU     | 5     |
| Component              |         | (0                                                                                                    | Comply wit                                                                                                    | th all cui                                                                                                    | rents                                                                                                    | safety pre                                                                                                    | ecautio                                                                                                    | ns)                                                                                                    | Req   |            | Run     | Pie<br>Fr | ces<br>-d | Freq. |
|                        |         |                                                                                                    |                                                                                                    |                                                                                                    |                                                                                                    |                                                                                                    |                                                                                                    |                                                                                                    | (min) | Lev        | Tiouro  | (00       | )<br>))   |       |
|                        |         |                                                                                                    |                                                                                                    |                                                                                                    |                                                                                                    |                                                                                                    |                                                                                                    |                                                                                                    |       |            |         | •         | ,         |       |
|                        |         | d.<br>5. Clos<br>weld<br>Crad<br>repl:<br>mar<br>weld<br>6. Lubi<br>nee<br>(1cc<br>whe<br>7. Che<br>flat<br>simpi<br>repl:<br>8. Veri<br>slats<br>bee<br>allov<br>bolts<br>with<br>9. Veri<br>have<br>Nylc | excessi<br>Record<br>fork pla<br>Measur<br>inch inc<br>schedu<br>sely insp<br>dment fo<br>cked wel<br>acement<br>futacture<br>dle tippe<br>chinside<br>ere they of<br>eck weldr<br>spots, go<br>regnated<br>acement<br>fy the sla<br>s. If imp<br>n used, t<br>w end-ca<br>s (3) sho<br>a lock w<br>fy that e<br>e Nylock<br>ock). | ive ford<br>the di<br>y).<br>rement<br>licate the<br>rest the<br>r signs<br>doment<br>contact<br>ment wouges<br>l with<br>r l whee<br>contact<br>ment wouges<br>l with r<br>l whee<br>contact<br>ment wouges<br>l with r<br>l whee<br>contact<br>r signs<br>l with r<br>l whee<br>contact<br>r signs<br>l with r<br>l whee<br>contact<br>r signs<br>l with r<br>l whee<br>contact<br>r signs<br>l with r<br>l whee<br>contact<br>r signs<br>l with r<br>l whee<br>contact<br>r signs<br>l with r<br>l whee<br>contact<br>r signs<br>l wouges<br>l with r<br>l whee<br>contact<br>r signs<br>l wouges<br>l with r<br>l whee<br>contact<br>r signs<br>l wouges<br>l with r<br>l signs<br>r signs<br>l wouges<br>l signs<br>r signs<br>r s | ce is<br>stand<br>s gre<br>he w<br>repl<br>e U s<br>s of f<br>s s h<br>ver w<br>this<br>conta<br>se g<br>per a<br>t the<br>vhee<br>or if<br>neta<br>ls sh<br>ver w<br>the<br>or if<br>s sh<br>ver w<br>this<br>conta<br>se g<br>of t<br>s sh<br>ver w<br>this<br>conta<br>se g<br>per a<br>t the<br>or if<br>t he<br>v<br>hee<br>or if<br>t he<br>v<br>t he<br>v<br>t he v<br>t he<br>v<br>t he<br>v<br>t he v<br>t he<br>v<br>t he<br>v<br>t he<br>v<br>t he<br>v<br>t he<br>v<br>t h<br>t<br>t h<br>t h<br>h<br>h<br>h<br>t h<br>h<br>h<br>h<br>h<br>h<br>h<br>h<br>h | being a<br>ce of lif<br>eater th<br>veldme<br>laceme<br>shaped<br>atigue o<br>ould be<br>reldmer<br>U noto<br>act poir<br>Jun. Ap<br>and low<br>upstre<br>Is for da<br>the who<br>I. Dam<br>nould be<br>s are tig<br>(40 mr<br>ay be t<br>ent. En<br>mm Ion<br>veldme<br>lled (Mi<br>damag | applie<br>applie<br>t (amo<br>int sho<br>nt sho<br>nt sho<br>nt sho<br>nts usi<br>oply gr<br>/er for<br>am age<br>eel is<br>aged is<br>aged is<br>aged and<br>g and<br>d cap<br>g and<br>nt bol<br>6 Grad<br>ie ind | d.<br>pount of<br>he-eighth<br>build be<br>cut of the<br>cking.<br>duiled for<br>e being<br>d with<br>ng the<br>rease<br>k tips<br>eldment.<br>e such as<br>or<br>eduiled for<br>ainst<br>g) have<br>nd still<br>to slat<br>installed<br>ts (2)<br>de 8.8<br>icates the |       |            |         |           |           |       |
|                        |         | possibility<br>should b<br>cracked<br>damageo                                                                                                    | y of imr<br>oe scheo<br>weldmer<br>d wheels                                                                                                    | ninent<br>duled<br>hts (gre<br>shoul                                                                                                    | failu<br>for<br>eateu<br>d be                                                                                                    | ure, co<br>comple<br>r than 1<br>replace                                                                                                    | tion.<br>1/8") c<br>ed imr                                                                                                    | ve repairs<br>Severely<br>r severely<br>mediately.                                                                                                    | 5     |            |         |           |           |       |
|                        |         | NOTE: V<br>install BL<br>0488 and<br>of the we                                                                                                    | Vhen rep<br>JSHING,<br>d pre-gre<br>eldment f                                                                                                    | DACING<br>DAMI<br>ase th<br>ork.                                                                                                    | wele<br>PER<br>e inr                                                                                                    | dments<br>, PSN 9<br>ner and                                                                                                    | , be s<br>9330-<br>side                                                                                                    | ure to<br>10-000-<br>surfaces                                                                                                    |       |            |         |           |           |       |
|                        |         | 10. If the                                                                                                    | e Shoe S                                                                                                    | Sorter                                                                                                    | was                                                                                                    | jogged                                                                                                    | using                                                                                                    | the VFD                                                                                                    |       |            |         | 1         |           |       |

| U.S. Postal               | Service      |                                  |                                                 |                                           |                              |                             | I                    | DENTIFICA                  | TION     |            |         |          |       |
|---------------------------|--------------|----------------------------------|-------------------------------------------------|-------------------------------------------|------------------------------|-----------------------------|----------------------|----------------------------|----------|------------|---------|----------|-------|
| Maintenance               | Check        | list                             | WORK<br>CODE                                    |                                           | EQ<br>AC                     | UIPME<br>CRONY              | NT<br>M              |                            | CL<br>C( | ASS<br>ODE | NU      | MBER     | TYPE  |
|                           |              |                                  | 0 3                                             | A P                                       | P                            | S                           |                      |                            | Α        | Α          | 0       | 0 1      | М     |
| Equipment Nomenclature    | e            |                                  | Equipmer                                        | nt Model                                  | 1 1                          |                             |                      | Bulletin File              | ename    |            | Occurre | nce      |       |
| Automated Packag          | ge Proo<br>m | cessing                          |                                                 |                                           |                              |                             |                      | mm                         | 15109    |            |         | eCBN     |       |
| Syste                     | [[]          |                                  |                                                 |                                           |                              |                             |                      |                            |          |            |         |          |       |
| Part or                   | Item         |                                  | Task                                            | Statement                                 | and Ins                      | tructio                     | ۱                    |                            | Est.     | Min.       |         | Threshol | ds    |
| Component                 | NO           | (                                | Comply wit                                      | th all curre                              | nt safety                    | / preca                     | utior                | ıs)                        | Time     | Skill      | Run     | Pieces   | Freq. |
|                           |              |                                  |                                                 |                                           |                              |                             |                      |                            | (min)    | Lev        | TIOUIS  | (000)    |       |
|                           |              | Par<br>sub<br>a.                 | ameter T<br>steps:<br>Don PF                    | ool, perf<br>E.                           | form th                      |                             | owin<br>ect          | ng<br>switch to            |          |            |         |          |       |
|                           |              |                                  | the Off                                         | position.                                 |                              |                             |                      |                            |          |            |         |          |       |
|                           |              | C.                               | Open e<br>disconn<br>cable fr                   | nclosure<br>nect the \<br>om the \        | e FSD2<br>VFD P<br>/FD.      | 2-DC0<br>aram               | C-8<br>eter          | and<br>tool                |          |            |         |          |       |
|                           |              | d.                               | Close tl                                        | he FSD2                                   | 2-DCC                        | -8 end                      | clos                 | ure.                       |          |            |         |          |       |
|                           |              | e.                               | Turn FS<br>the ON                               | SD2-DC0<br>position                       | C-8 dis                      | conn                        | ect                  | switch to                  |          |            |         |          |       |
|                           |              | f.                               | Doff PF                                         | Έ.                                        |                              |                             |                      |                            |          |            |         |          |       |
|                           |              | 11. Rep                          | lace any                                        | remove                                    | d guar                       | ding                        |                      |                            |          |            |         |          |       |
| DISTRIBUTION              | 76**         | Check S                          | hoe Sor                                         | ter con                                   | dition                       | on si                       | de (                 | one.                       | 12       | 09         | 600     | 2700     |       |
| SUBSYSTEM:                |              | 1. Rem                           | iove guai                                       | rding as                                  | neces                        | sary                        |                      |                            |          |            |         |          |       |
| SIDE 1                    |              | 2. Verif                         | y all fram                                      | ne hardw                                  | /are is                      | tight.                      |                      |                            |          |            |         |          |       |
|                           |              | 3. Cheo<br>dam<br>bare           | ck overflo<br>age and<br>ly touche              | ow debri<br>adjustm<br>es the sla         | s brusl<br>ent so<br>ats for | h for o<br>that t<br>its en | obvi<br>he l<br>tire | ous<br>orush<br>length.    |          |            |         |          |       |
|                           |              | 4. Cheo<br>leaks                 | ck chain<br>s.                                  | oiler res                                 | ervoir                       | and m                       | nani                 | ifold for                  |          |            |         |          |       |
|                           |              | 5. Cheo<br>lubrio<br>Exxo<br>Mob | ck chain<br>cant if re<br>on Mobil<br>il Vactra | oiler res<br>servoir is<br>FEBIS K<br>#2. | ervoir<br>s low.<br>(68, Sh  | oil lev<br>Reple<br>nell To | el.<br>enis<br>onna  | Add<br>h with<br>a V 68 or |          |            |         |          |       |
|                           |              | 6. Repl                          | ace any                                         | removed                                   | d guaro                      | ding                        |                      |                            |          |            |         |          |       |
|                           |              | 7. Gen<br>Supe                   | erate cor<br>ervisor as                         | rective v<br>s necess                     | vork or<br>ary.              | der a                       | nd ı                 | notify                     |          |            |         |          |       |
| DISTRIBUTION              | 77**         | Check S                          | hoe Sor                                         | ter con                                   | dition                       | on si                       | de 1                 | two.                       | 12       | 09         | 600     | 2700     |       |
| SUBSYSTEM:<br>SHOE SORTER |              | 1. Rem                           | iove guai                                       | rding as                                  | neces                        | sary                        |                      |                            |          |            |         |          |       |
| SIDE 2                    |              | 2. Verif                         | y all fran                                      | ne hardw                                  | /are is                      | tight.                      |                      |                            |          |            |         |          |       |
|                           |              | 3. Cheo<br>dam                   | ck overflo<br>age and                           | ow debri<br>adjustm                       | s brusl<br>ent so            | h for d<br>that t           | bvi<br>he l          | ous<br>orush               |          |            |         |          |       |
|                           |              | bare                             | iy touche                                       | es the sla                                | ats for                      | its en                      | tire                 | length.                    |          |            |         |          |       |

| U.S. Postal S                                             | Service      |                                                                                                    |                                                                                                    |                                                                                                    |                                                                                                    |                                                                                                    |                                                                                                    | ID                                                                                                    | ENTIFICAT                                                                                                    | ION                  |              |              |                        |      |       |
|-----------------------------------------------------------|--------------|----------------------------------------------------------------------------------------------------|----------------------------------------------------------------------------------------------------|----------------------------------------------------------------------------------------------------|----------------------------------------------------------------------------------------------------|----------------------------------------------------------------------------------------------------|----------------------------------------------------------------------------------------------------|----------------------------------------------------------------------------------------------------|----------------------------------------------------------------------------------------------------|----------------------|--------------|--------------|------------------------|------|-------|
| Maintenance (                                             | Check        | list                                                                                                    | -                                                                                                    | WORK<br>CODE                                                                                                    |                                                                                                    | EQU<br>ACI                                                                                                    | IPMENT<br>RONYM                                                                                                    | Γ                                                                                                    |                                                                                                    | CL<br>CC             | ASS<br>DDE   | NU           | MBER                   |      | TYPE  |
|                                                           |              |                                                                                                    | -                                                                                                    | 0 3                                                                                                    | A P                                                                                                    | P S                                                                                                    | ; [ ]                                                                                                    |                                                                                                    |                                                                                                    | Α                    | Α            | 0            | 0 1                    | +    | М     |
| Equipment Nomenclature<br>Automated Packag<br>Systen      | je Proc<br>n | cessin                                                                                                    | g                                                                                                    | Equipmer                                                                                                    | nt Model                                                                                                    |                                                                                                    | . 1                                                                                                    |                                                                                                    | Bulletin File<br>mm1                                                                                                    | name<br>I5109        |              | Occurre      | <sup>nce</sup><br>eCBI | N    |       |
| Part or                                                   | ltem         |                                                                                                    |                                                                                                    | Task                                                                                                    | Statement                                                                                                    | and Inst                                                                                                    | uction                                                                                                    |                                                                                                    |                                                                                                    | Est                  | Min          |              | Thresho                | olds |       |
| Component                                                 | No           |                                                                                                    | (C                                                                                                    | Comply wit                                                                                                    | h all curre                                                                                                    | nt safety                                                                                                    | precautio                                                                                                    | ons                                                                                                    | 5)                                                                                                    | Time<br>Req<br>(min) | Skill<br>Lev | Run<br>Hours | Pieces<br>Fed<br>(000) | ;    | Freq. |
| DISTRIBUTION<br>SUBSYSTEM:<br>SHOE SORTER<br>CHAIN SIDE 1 | 78**         | 4. C<br>Ie<br>5. C<br>IL<br>E<br>M<br>6. R<br>7. G<br><b>Chec</b><br>1. C<br><b>a</b><br>V<br>A<br>3. C<br>the<br>p<br>a | Checkaks<br>Checkaks<br>Che | k chain o<br>cant if res<br>n Mobil I<br>I Vactra :<br>ace any i<br>erate corr<br>rivisor as<br><b>hain Ter</b><br>ove guar<br>k chain t<br>mbly. The<br>edge o<br>ng hole o<br>st as nec<br>sure side<br>to taking<br>Measure<br>o the inb<br>idjustme<br>-/- 1/16")<br>hould be<br>haft to the<br>ension a<br>nput end | oiler rest<br>servoir is<br>FEBIS K<br>#2.<br>removed<br>rective v<br>s necess<br>nsion ar<br>rding as<br>tension a<br>rding as<br>tension a<br>rding as<br>tension a<br>rding as<br>tension a<br>ding as<br>tension a<br>rding as<br>tension a<br>tension a<br>ding as<br>tension a<br>tension a<br>ding as<br>tension a<br>tension a<br>ding as<br>tension a<br>tension a<br>ding as<br>tension a<br>tension a<br>tension a<br>tension a<br>tension a<br>tension a<br>ding as<br>tension a<br>tension a<br>ten | ervoir a<br>ervoir o<br>s low. F<br>68, Sha<br>d guard<br>vork or<br>ary.<br><b>nd Delt</b><br>necess<br>at tail sl<br>al sprin<br>t visible<br>nches f<br>chain la<br>be run f<br>owing n<br>e tail sha<br>ge of th<br>be run f<br>owing n<br>e tail sha<br>ge of th<br>box or<br>n side.<br>from the<br>of the bo | nd mar<br>il level.<br>Repleni<br>ell Tonr<br>der and<br>ary<br>haft/spr<br>g plate<br>from t<br>from ed<br>ength c<br>ere just<br>for 5 m<br>heasure<br>aft cent<br>e guard<br>neasure<br>aft cent<br>e guard<br>neasure<br>center<br>x oppo<br>mbly (to<br>rter). | nife<br>ish<br>ish<br>in<br>ide<br>in<br>in<br>in<br>in<br>in<br>in<br>in<br>in<br>in<br>in<br>in<br>in<br>in | old for<br>Add<br>with<br>V 68 or<br>otify<br>e one.<br>cket<br>hould be<br>e of box).<br>Ita. If<br>nade,<br>utes<br>nent.<br>r dimple<br>de (within<br>ments<br>of the<br>ite the<br>vards the | 5                    | 09           | 500          | 2300                   |      |       |
|                                                           |              | c                                                                                                    | . C<br>If<br>b<br>s<br>a<br>th<br>s<br>If<br>th                                                                                                    | Compare<br>f the delt<br>horter si<br>ind corre<br>han 5.5 i<br>hould be<br>f correcti<br>lecrease<br>he next s                                                                                                    | measur<br>a is grea<br>lem with<br>de. Tak<br>ect. If eit<br>nches fu<br>e schedu<br>ng oiler<br>this side<br>schedule                                                                                                    | rements<br>ater tha<br>in the ch<br>ice action<br>ther me<br>ull chair<br>uled.<br>issues<br>e-to-sid<br>ad meas                                                                                                    | from e<br>n 1/2" t<br>ain oile<br>n to inv<br>asuren<br>replac<br>does n<br>e differ<br>sureme                                                                                                    | ead<br>the<br>er over<br>ne<br>cer<br>ot<br>rer                                                               | ch side.<br>ere may<br>on the<br>stigate<br>nt is less<br>ment<br>nce by<br>c or the                                                                                                    |                      |              |              |                        |      |       |

| U.S. Postal            | Service |      |               |                     |               |                 |              |                |               |                  | IC        | DENTIFICAT            | ΓION         |            |         |      |       |       |
|------------------------|---------|------|---------------|---------------------|---------------|-----------------|--------------|----------------|---------------|------------------|-----------|-----------------------|--------------|------------|---------|------|-------|-------|
| Maintenance            | Check   | list |               | WORI<br>CODE        |               |                 |              | E(<br>A        | QUIP<br>\CRC  | MENT<br>NYM      | -         |                       | CL<br>C      | ASS<br>ODE | NU      | JMBE | ĒR    | TYPE  |
|                        |         |      |               | 0 3                 | 3             | AI              | >            | Ρ              | S             |                  |           |                       | Α            | Α          | 0       | 0    | 1     | М     |
| Equipment Nomenclature | e       |      |               | Equipn              | nent          | Mode            |              |                |               |                  | T         | Bulletin File         | ename        | -<br>      | Occurre | ence |       |       |
| Automated Packag       | ge Proc | ess  | ing           |                     |               |                 |              |                |               |                  |           | mm′                   | 15109        |            |         | eC   | CBM   |       |
| Syste                  | m       |      |               |                     |               |                 |              |                |               |                  |           |                       |              |            |         |      |       |       |
| Part or                | Item    |      |               | Tas                 | sk S          | tateme          | ent a        | nd Ir          | nstruc        | tion             |           |                       | Est.         | Min.       |         | Thre | shold | S     |
| Component              | No      |      | (             | Comply              | with          | all cur         | rent         | safe           | ety pro       | ecautio          | on        | s)                    | Time         | Skill      | Run     | Pie  | eces  | Freq. |
|                        |         |      |               |                     |               |                 |              |                |               |                  |           |                       | Req<br>(min) | Lev        | Hours   | F    | ed    |       |
|                        |         |      |               |                     |               |                 |              |                |               |                  |           |                       | . ,          |            |         | (0   | 00)   |       |
|                        |         |      |               | replace             | me            | ent sh          | oul          | d be           | ioo e         | nside            | re        | ed.                   |              |            |         |      |       |       |
|                        |         | 4.   | Che           | ck oiler            | brı           | ush fo          | or w         | /ear           | , dir         | , or n           | ni        | s-                    |              |            |         |      |       |       |
|                        |         |      | adju          | stment              |               |                 |              |                | ,             | ,                |           |                       |              |            |         |      |       |       |
|                        |         | 5.   | Rep           | lace an             | y re          | emov            | ed           | gua            | rdin          | g                |           |                       |              |            |         |      |       |       |
|                        |         | 6.   | Sup           | ervisor             | as            | nece            | ssa          | irv.           |               |                  |           |                       |              |            |         |      |       |       |
|                        | 70**    | Ch   | ork (         | hain T              | 'n            | sion            | and          | <u>d D</u>     | alta          | on ei            | Ы         | o two                 | 5            | 00         | 500     | 2'   | 300   |       |
| SUBSYSTEM:             | 19      |      |               |                     | C11           |                 | an           |                |               | 511 51           | u         | 5 1990.               | 5            | 09         | 500     | 2    | 500   |       |
| SHOE SORTER            |         | 1.   | Rem           | iove gu             | arc           | aing a          | is n         | ece            | ssar          | У                |           |                       |              |            |         |      |       |       |
| CHAIN SIDE 2           |         | 2.   | Che           | ck chai             | n te<br>Th    | ensio           | n at         | t tail         | sha<br>ring   | ft/spr           | 0         | cket                  |              |            |         |      |       |       |
|                        |         |      | asse<br>at th | e edge              | of,           | but r           | not          | visit          | ble fi        | om tl            | s<br>he   | e top                 |              |            |         |      |       |       |
|                        |         |      | view          | ing hol             | e (3          | 3-3/10          | 3 in         | che            | s fro         | m ed             | lg        | e of box).            |              |            |         |      |       |       |
|                        |         |      | Adju          | ist as n            | ece           | essar           | у.           |                |               |                  |           |                       |              |            |         |      |       |       |
|                        |         | 3.   | Mea           | sure si             | de-           | to-sic          | le c         | hair           | n ler         | gth d            | le        | lta. If               |              |            |         |      |       |       |
|                        |         |      | chai<br>the s | n tensio<br>shoe so | on a<br>orte  | adjus<br>r mus  | tme<br>st h  | ents<br>e ru   | wer           | e just<br>· 5 mi | t r<br>in | nade,<br>utes         |              |            |         |      |       |       |
|                        |         |      | prior         | to taki             | ng            | the fo          |              | wing           | g me          | asure            | er        | nent.                 |              |            |         |      |       |       |
|                        |         |      | a.            | Measu               | e f           | rom t           | he           | tail s         | shaf          | cent             | te        | r dimple              |              |            |         |      |       |       |
|                        |         |      |               | to the i            | nbc           | ard e           | edge         | e of           | the           | guard            | de        | ed .                  |              |            |         |      |       |       |
|                        |         |      | i             | adjustn<br>+/₋ 1/16 | nen<br>מיו (״ | it fran         | ne t<br>ch   | XOC<br>side    | on e          | ach s            | Sİ<br>rc  | de (within<br>ments   |              |            |         |      |       |       |
|                        |         |      | :             | should              | be            | taker           | n fro        | om t           | he c          | enter            | r c       | of the                |              |            |         |      |       |       |
|                        |         |      | :             | shaft to            | the           | e end           | l of         | the            | box           | oppo             | s         | ite the               |              |            |         |      |       |       |
|                        |         |      |               | tension             | ad<br>d d     | justn<br>of the | ieni         | t as:          | sem<br>Sort   | bly (to<br>or)   | 0\        | wards the             |              |            |         |      |       |       |
|                        |         |      | <b>b</b>      | Commo               |               |                 |              |                |               |                  |           | ab aida               |              |            |         |      |       |       |
|                        |         |      | D.            | Compa<br>If the d   | re i<br>elta  | meas<br>a is ar | ure<br>eat   | emer<br>er ti  | nts ti<br>han | om e<br>1/2"     | ea<br>th  | ich side.<br>Iere mav |              |            |         |      |       |       |
|                        |         |      |               | be a pr             | obl           | em w            | ith          | the            | chai          | n oile           | er        | on the                |              |            |         |      |       |       |
|                        |         |      | :             | shorter             | sic           | le. T           | ake          | act            | ion f         | o inv            | e         | stigate               |              |            |         |      |       |       |
|                        |         |      |               | and coi<br>than 5   | rec<br>5 in   | ct. If<br>thes  | eith<br>full | ier n<br>I cha | neas<br>ain r | enlac            | າe<br>:e  | ent is less<br>ment   |              |            |         |      |       |       |
|                        |         |      | :             | should              | be            | sche            | dule         | ed.            |               |                  |           |                       |              |            |         |      |       |       |
|                        |         |      | C.            | lf corre            | ctin          | ng oile         | er is        | sue            | es do         | es no            | ot        |                       |              |            |         |      |       |       |
|                        |         |      |               | decrea              | se t          | this s          | ide∙         | -to-s          | side          | differ           | e         | nce by                |              |            |         |      |       |       |
|                        |         |      |               | the nex             | t so          | chedu           | ulec<br>the  | 1 me           | asu           | reme             | n         | t or the              |              |            |         |      |       |       |
|                        |         |      |               | replace             | me            | ent sh          | oul          | d be           | 100 E         | nain,<br>nsidei  | re        | ed.                   |              |            |         |      |       |       |
|                        |         | 4    | Che           | ck oiler            | bri           | ush fo          | or w         | /ear           | . dir         | or n             | ni        | s-                    |              |            |         |      |       |       |
|                        |         |      | adju          | stment              |               |                 |              | 2.41           | ,             | , 1              | 1         |                       |              |            |         |      |       |       |

| U.S. Postal Se         | ervice |                                                    |                                                                        |                                                                |                                                        |                                               |                          | ID       | ENTIFICAT           | ΓΙΟΝ     |              |         |          |       |
|------------------------|--------|----------------------------------------------------|------------------------------------------------------------------------|----------------------------------------------------------------|--------------------------------------------------------|-----------------------------------------------|--------------------------|----------|---------------------|----------|--------------|---------|----------|-------|
| Maintenance C          | heck   | list                                               | WORK<br>CODE                                                           |                                                                | l                                                      | EQUIF<br>ACRC                                 | MENT<br>DNYM             |          |                     | CL<br>CC | ASS<br>ODE   | NU      | MBER     | TYPE  |
|                        |        |                                                    | 0 3                                                                    | AF                                                             | P                                                      | S                                             |                          |          |                     | Α        | Α            | 0       | 0 1      | М     |
| Equipment Nomenclature |        |                                                    | Equipme                                                                | nt Model                                                       |                                                        | 1                                             | 1                        |          | Bulletin File       | ename    | <del>'</del> | Occurre | nce      | 1     |
| Automated Package      | e Proc | cessing                                            |                                                                        |                                                                |                                                        |                                               |                          |          | mm′                 | 15109    |              |         | eCBN     |       |
| System                 | 1      |                                                    |                                                                        |                                                                |                                                        |                                               |                          |          |                     |          |              |         |          |       |
| Part or                | Item   |                                                    | Task                                                                   | Stateme                                                        | nt and                                                 | Instruc                                       | tion                     |          |                     | Est.     | Min.         |         | Threshol | ds    |
| Component              | No     | (                                                  | Comply wi                                                              | th all cur                                                     | ent sa                                                 | fetv pr                                       | ecautio                  | ns       | 3)                  | Time     | Skill        | Run     | Pieces   | Freq  |
| Component              |        | ( )                                                | comply m                                                               | an our                                                         | ontou                                                  | ioty pr                                       | bouutio                  | ,,,,,    | -)                  | Req      | Lev          | Hours   | Fed      | ricq. |
|                        |        |                                                    |                                                                        |                                                                |                                                        |                                               |                          |          |                     | (11111)  |              |         | (000)    |       |
|                        |        |                                                    |                                                                        |                                                                |                                                        |                                               |                          |          |                     |          | 1            |         |          | 1     |
|                        |        | 5. Repl                                            | ace any                                                                | remov                                                          | ed gu                                                  | ardın                                         | g                        |          |                     |          |              |         |          |       |
|                        |        | 6. Gene                                            | erate cor                                                              | rective                                                        | work                                                   | orde                                          | r and                    | n        | otify               |          |              |         |          |       |
|                        |        | Supe                                               | ervisor as                                                             | s neces                                                        | ssary.                                                 |                                               |                          |          |                     |          |              |         |          |       |
| DISTRIBUTION           | 80     | Change                                             | gearbox                                                                | c oil or                                                       | side                                                   | one                                           |                          |          |                     | 14       | 07           | 10000   | 45000    |       |
| SUBSYSTEM:             |        | Change                                             | rearbox                                                                | oil usir                                                       | na ISC                                                 | VG                                            | 220 M                    | 1ir      | neral               |          |              |         |          |       |
| SHOE SORTER            |        | Based O                                            | il, Shell (                                                            |                                                                | 1220                                                   |                                               | 20 101                   |          | lorui               |          |              |         |          |       |
| GEARBOX SIDE 1         |        |                                                    | ,                                                                      | -                                                              | -                                                      |                                               |                          |          |                     |          |              |         |          |       |
| DISTRIBUTION           | 81     | Change                                             | gearbox                                                                | c oil or                                                       | side                                                   | two.                                          |                          |          |                     | 14       | 07           | 10000   | 45000    |       |
| SUBSYSTEM:             |        | Change                                             | gearbox                                                                | oil usir                                                       | ig ISC                                                 | ) VG                                          | 220 M                    | 1ir      | neral               |          |              |         |          |       |
| GEARBOX SIDE 2         |        | Based O                                            | il, Shell (                                                            | OMALA                                                          | 220                                                    |                                               |                          |          |                     |          |              |         |          |       |
|                        |        |                                                    | <u> </u>                                                               | <u> </u>                                                       |                                                        |                                               |                          |          |                     |          |              |         |          |       |
|                        | 82     | Check d                                            | rive beli                                                              | t and s                                                        | proc                                                   | ket c                                         | onditi                   | 10       | n on                | 24       | 09           | 7200    | 35000    |       |
| POLY CHAIN             |        | side one                                           | <i>.</i>                                                               |                                                                |                                                        |                                               |                          |          |                     |          |              |         |          |       |
| BELTS SIDE 1           |        | Check co                                           | ondition of                                                            | of poly                                                        | chain                                                  | belts                                         | and s                    | sp       | prockets            |          |              |         |          |       |
|                        |        | on the to                                          | r belts w                                                              | ith tear                                                       | ors to                                                 | r pullo<br>ssing                              | eys WI<br>tooth          | 'Itr     | n snarp<br>or       |          |              |         |          |       |
|                        |        | improper                                           | tension                                                                | . Rem                                                          | ove a                                                  | uardi                                         | nd. as                   | , .<br>S | 51                  |          |              |         |          |       |
|                        |        | necessa                                            | ry, check                                                              | belts                                                          | and s                                                  | prock                                         | ets, th                  | he       | en                  |          |              |         |          |       |
|                        |        | reinstall                                          | guarding                                                               | for the                                                        | follo                                                  | wing                                          | conve                    | эy       | ors:                |          |              |         |          |       |
|                        |        | 1. Sync                                            | : Module                                                               | Conve                                                          | yors                                                   | DX1-                                          | 1 thro                   | bu       | gh DX1-             |          |              |         |          |       |
|                        |        | 4 an                                               | d DX2-1                                                                | (5) 5 to                                                       | 8 lb                                                   | at .12                                        | 25" to                   | .2       | 25"                 |          |              |         |          |       |
|                        |        | 2. Reci                                            | rculation                                                              | Conve                                                          | eyor (                                                 | 1) see                                        | e MS-2                   | 20       | 02 for              |          |              |         |          |       |
|                        |        | tensi                                              | oning                                                                  |                                                                |                                                        | ,                                             |                          |          |                     |          |              |         |          |       |
|                        |        | 3. Auto                                            | -inductio                                                              | n 45 d                                                         | earee                                                  | Load                                          | ling a                   | n        | d                   |          |              |         |          |       |
|                        |        | Unlo                                               | ading Co                                                               | onveyo                                                         | rs (6)                                                 | 5 to                                          | 7 lbs.                   | a        | t .5"               |          |              |         |          |       |
|                        |        | 4. Auto                                            | -inductio                                                              | n Svno                                                         | Con                                                    | vevor                                         | s (6) {                  | 5        | to 7 lbs.           |          |              |         |          |       |
|                        |        | at .5'                                             | 1                                                                      | <b>j</b>                                                       |                                                        | , - <b>,</b>                                  | - (-) -                  | -        |                     |          |              |         |          |       |
|                        |        | 5 Sem                                              | i-Autom:                                                               | atic Ind                                                       | uctior                                                 | n Stat                                        | ion Co                   | റ        | dina                |          |              |         |          |       |
|                        |        | Conv                                               | veyors (2                                                              | 2) 5 to 7                                                      | 7 lbs.                                                 | at .5"                                        |                          |          | anig                |          |              |         |          |       |
|                        |        |                                                    | - (                                                                    | ·<br>                                                          |                                                        | . Ctot                                        | ion Sc                   | 62       | ale                 |          |              |         |          |       |
|                        |        | h Sem                                              | i-Automa                                                               | atic Ind                                                       | uctior                                                 | ייגיה ו                                       |                          | -00      |                     |          | 1            | 1       |          | 1     |
|                        |        | 6. Sem<br>Conv                                     | i-Automa<br>/eyor (1)                                                  | atic Ind<br>5 to 7                                             | uctior<br>lbs. a                                       | i 5tat<br>t .5"                               |                          |          |                     |          |              |         |          |       |
|                        |        | 6. Sem<br>Conv                                     | i-Automa<br>/eyor (1)<br>i-Automa                                      | atic Ind<br>5 to 7                                             | uctior<br>lbs. a                                       | t .5"                                         | ion                      |          |                     |          |              |         |          |       |
|                        |        | 6. Sem<br>Conv<br>7. Sem<br>Svnc                   | i-Automa<br>/eyor (1)<br>i-Automa<br>:hronizin                         | atic Ind<br>5 to 7<br>atic Ind<br>a Conv                       | uctior<br>lbs. a<br>uctior<br>evor                     | 1 Stat<br>it .5"<br>n Stat<br>(1) 5           | ion<br>to 7 lh           | bs       | s. at .5"           |          |              |         |          |       |
|                        |        | 6. Sem<br>Conv<br>7. Sem<br>Sync                   | i-Automa<br>/eyor (1)<br>i-Automa<br>hronizin                          | atic Ind<br>5 to 7<br>atic Ind<br>g Conv                       | uctior<br>lbs. a<br>uctior<br>eyor                     | 1 Stat<br>1t .5"<br>1 Stat<br>(1) 5           | ion<br>to 7 lb           | bs       | s. at .5"           |          |              |         |          |       |
|                        |        | 6. Sem<br>Conv<br>7. Sem<br>Sync<br>8. Sem<br>Conv | i-Automa<br>veyor (1)<br>i-Automa<br>hronizin<br>i-Automa<br>veyor (1) | atic Ind<br>5 to 7<br>atic Ind<br>g Conv<br>atic Ind<br>5 to 7 | uction<br>lbs. a<br>uctior<br>eyor<br>uctior<br>lbs. a | n Stat<br>n Stat<br>(1) 5<br>n Stat<br>n Stat | ion<br>to 7 lb<br>ion Ur | bs<br>nl | s. at .5"<br>oading |          |              |         |          |       |

| U.S. Postal            | Service      |                    |                         |                           |                       |                     | IDENTIFICA         | TION  |             |         |           |       |
|------------------------|--------------|--------------------|-------------------------|---------------------------|-----------------------|---------------------|--------------------|-------|-------------|---------|-----------|-------|
| Maintenance            | Check        | list               | WORK<br>CODE            |                           | EQUI<br>ACR           | PMENT<br>ONYM       |                    | CL    | LASS<br>ODE | NU      | MBER      | TYPE  |
|                        |              |                    | 0 3                     | A P                       | P S                   |                     |                    | Α     | A           | 0       | 0 1       | М     |
| Equipment Nomenclature | 9            | -                  | Equipmer                | nt Model                  |                       |                     | Bulletin Fil       | ename |             | Occurre | nce       |       |
| Automated Packa        | ge Proc<br>m | essing             |                         |                           |                       |                     | mm                 | 15109 |             |         | eCBM      |       |
| Syste                  |              |                    |                         |                           |                       |                     |                    |       |             |         |           |       |
| Part or                | Item         |                    | Task                    | Statement                 | and Instru            | ction               |                    | Est.  | Min.        |         | Threshold | ls    |
| Component              | NO           | (                  | Comply wit              | h all currer              | it safety p           | recautio            | ns)                | Time  | Skill       | Run     | Pieces    | Freq. |
|                        |              |                    |                         |                           |                       |                     |                    | (min) | Lev         | TIOUIS  | (000)     |       |
|                        |              |                    |                         |                           |                       |                     |                    |       |             | 1       | (000)     |       |
| INDUCTION<br>SUBSYSTEM | 83           | Check d            | rive belt               | and spi                   | ocket o               | onditi              | on on              | 24    | 09          | 7200    | 35000     |       |
| POLY CHAIN             |              | Chock of           | ,<br>andition c         | of poly of                | ain halt              | e and i             | oprockoto          |       |             |         |           |       |
| DRIVE BELTS SIDE       |              | on the fo          | llowing c               | onveyor                   | s for pul             | eys wi              | ith sharp          |       |             |         |           |       |
| 2                      |              | edges, o           | r belts wi              | ith tears,                | missing               | teeth,              | or                 |       |             |         |           |       |
|                        |              | necessa            | ry, check               | belts an                  | e guaru<br>d sproc    | rig, as<br>(ets, th | hen                |       |             |         |           |       |
|                        |              | reinstall          | guarding                | for the for               | ollowing              | conve               | yors:              |       |             |         |           |       |
|                        |              | 1. Syno<br>4 an    | c Module<br>d DX2-1     | Conveye<br>(5) 5 to 8     | ors DX1<br>3 lbs. at  | -1 thro<br>.125" t  | ugh DX1-<br>o .25" |       |             |         |           |       |
|                        |              | 2. Reci<br>tensi   | rculation               | Convey                    | or (1) se             | e MS-               | 202 for            |       |             |         |           |       |
|                        |              | 3 Auto             | -inductio               | n 45 dea                  | ree I oa              | dina a              | nd                 |       |             |         |           |       |
|                        |              | Unlo               | ading Co                | nveyors                   | (6) 5 to              | 7 lbs.              | at .5"             |       |             |         |           |       |
|                        |              | 4. Auto<br>.5"     | -inductio               | n Sync C                  | Conveyo               | rs (6)              | 5 to 7 lb at       |       |             |         |           |       |
|                        |              | 5. Sem<br>Conv     | i-Automa<br>veyors (2   | atic Induc<br>2) 5 to 7 l | tion Sta<br>bs. at .5 | tion Co<br>"        | oding              |       |             |         |           |       |
|                        |              | 6. Sem<br>Conv     | i-Automa<br>veyor (1)   | atic Induc<br>5 to 7 lb   | tion Sta<br>s. at .5" | tion So             | cale               |       |             |         |           |       |
|                        |              | 7. Sem<br>Sync     | i-Automa<br>chronizing  | atic Induc<br>g Convey    | tion Sta<br>/or (1) 5 | tion<br>to 7 lk     | os. at .5"         |       |             |         |           |       |
|                        |              | 8. Sem<br>Conv     | i-Automa<br>veyor (1)   | atic Induc<br>5 to 7 lb   | tion Sta<br>s. at .5″ | tion U              | nloading           |       |             |         |           |       |
|                        |              | 9. Gen<br>Supe     | erate cor<br>ervisor as | rective w                 | ork ordo<br>ary.      | er and              | notify             |       |             |         |           |       |
| INDUCTION              | 84           | Check g            | earbox o                | conditio                  | n on sid              | le one              |                    | 2     | 07          | 1800    | 8200      |       |
| GEARBOXES SIDE         |              | Check ge<br>leaks: | earboxes                | on the f                  | ollowing              | conve               | eyors for          |       |             |         |           |       |
|                        |              | 1. Rem             | iove guar               | ding as i                 | necessa               | ry                  |                    |       |             |         |           |       |
|                        |              | 2. Auto            | -Inductio               | n 90 Deg                  | gree Co               | nveyor              | (3)                |       |             |         |           |       |
|                        |              | 3. Sem             | i-Auto Ro               | oller Con                 | veyor (´              | )                   |                    |       |             |         |           |       |
|                        |              | 4. Rew             | ork Rolle               | r Conve                   | /or (1)               |                     |                    |       |             |         |           |       |
|                        |              | 5. Renl            | ace anv                 | removed                   | quardir               | a                   |                    |       |             |         |           |       |
|                        |              | 6. Gen             | erate cor               | rective w                 | ork ord               | er and              | notifv             |       |             |         |           |       |

| U.S. Postal                         | Service      |                    |                        |                         |               | I                 | DENTIFICA          | TION         |               |              |               |         |
|-------------------------------------|--------------|--------------------|------------------------|-------------------------|---------------|-------------------|--------------------|--------------|---------------|--------------|---------------|---------|
| Maintenance                         | Check        | list               | WORK<br>CODE           |                         | EQUIF<br>ACR( | PMENT<br>DNYM     |                    | CL           | ASS<br>ODE    | NU           | MBER          | TYPE    |
|                                     |              |                    | 0 3                    | A P                     | P S           |                   |                    | Α            | Α             | 0            | 0 1           | М       |
| Equipment Nomenclature              | ;<br>        |                    | Equipmer               | nt Model                |               |                   | Bulletin File      | ename        |               | Occurre      | nce           |         |
| Automated Packag                    | ge Proc<br>m | essing             |                        |                         |               |                   | mm                 | 15109        |               |              | eCBM          |         |
| ,                                   |              |                    |                        | _                       |               |                   |                    |              |               |              |               |         |
| Part or                             | Item<br>No   |                    | Task S                 | Statement               | and Instru    | ction             | ``                 | Est.<br>Time | Min.<br>Skill |              | Threshold     | is<br>_ |
| Component                           |              | (1                 | Comply with            | h all currer            | it safety pr  | ecautio           | ns)                | Req          | Lev           | Run<br>Hours | Pieces<br>Fed | Freq.   |
|                                     |              |                    |                        |                         |               |                   |                    | (min)        | LOV           |              | (000)         |         |
|                                     |              | Supe               | arvisor as             | necess                  | arv           |                   |                    |              |               |              |               |         |
|                                     | 05           | Oupe               |                        |                         | ary.          | - 4               |                    | 0            | 07            | 4000         | 0000          |         |
| SUBSYSTEM:                          | 85           | Спеск д            | earbox o               | conditio                | n on sid      | e two             |                    | 2            | 07            | 1800         | 8200          |         |
| GEARBOXES SIDE                      |              | Check ge           | earboxes               | on the f                | ollowing      | conve             | eyors for          |              |               |              |               |         |
| 2                                   |              | 1 Ren              |                        | urdina as               | necess        | arv               |                    |              |               |              |               |         |
|                                     |              |                    | nove gua               |                         | aree Co       | ai y<br>Divoivo   | r (2)              |              |               |              |               |         |
|                                     |              | 2. Auto            |                        |                         | gree Co       | nveyo             | r (3)              |              |               |              |               |         |
|                                     |              | 3. Sen             |                        |                         | iveyor (      | 1)                |                    |              |               |              |               |         |
|                                     |              | 4. Rev             | vork Rolle             | er Conve                | yor (1)       |                   |                    |              |               |              |               |         |
|                                     |              | 5. Rep             | lace any               | remove                  | d guardi      | ng                |                    |              |               |              |               |         |
|                                     |              | 6. Ger             | erate co               | rrective v              | vork ord      | er and            | notify             |              |               |              |               |         |
|                                     |              | Sup                |                        |                         | ary.          |                   |                    |              |               | 4000         |               |         |
| SUBSYSTEM:                          | 86           | Спеск О            | -ring be               | Its on si               | de one.       |                   |                    | 5            | 09            | 1800         | 8200          |         |
| SEMI-AUTO<br>ROLLER TABLES          |              | Check un and the r | nderside<br>ework ro   | of the sh<br>ller table | from be       | r rolle<br>neath  | r table<br>them.   |              |               |              |               |         |
| SIDE 1                              |              | Look for           | damage                 | or obvio                | us signs      | of wea            | ar such as         |              |               |              |               |         |
|                                     |              | rollers, m         | er snans,<br>nissing O | -ring belt              | s, or be      | ig puli<br>arings | eys or<br>emitting |              |               |              |               |         |
|                                     |              | debris.            | 0                      | Ū                       |               | U                 | Ū                  |              |               |              |               |         |
|                                     |              | Generate           | e correcti             | ve work                 | order an      | d notif           | ý                  |              |               |              |               |         |
|                                     |              | Supervis           | or as neo              | cessary.                |               |                   |                    |              |               |              |               |         |
| INDUCTION                           | 87           | Check C            | -ring be               | lts on si               | de two.       |                   |                    | 5            | 09            | 1800         | 8200          |         |
| SUBSYSTEM:<br>SEMI-AUTO             |              | Check u            | nderside               | of the sh               | oe sorte      | r rolle           | r table            |              |               |              |               |         |
| ROLLER TABLES                       |              | and the r          | ework ro               | ller table              | from be       | neath             | them.              |              |               |              |               |         |
| SIDE 2                              |              | Look for           | damage                 | or obvio                | us signs      | of wea            | ar such as         |              |               |              |               |         |
|                                     |              | belts, or          | bearings               | emitting                | debris.       | 1115511           | ig O-ning          |              |               |              |               |         |
|                                     |              | Generate           | e correcti             | ve work                 | order an      | d notif           | y                  |              |               |              |               |         |
|                                     |              | Supervis           | or as neo              | cessary.                |               |                   |                    |              |               | 7000         | 05000         |         |
| INDUCTION<br>SUBSYSTEM <sup>.</sup> | 88           | Check te           | ension p               | ulley on                | side or       | e.                | -                  | 6            | 09            | /200         | 35000         |         |
| SEMI-AUTO                           |              | Check C            | oding Be               | It Tensio               | n Roller      | bearir<br>ft dam  | ngs and            |              |               |              |               |         |
|                                     |              | wear or b          | bearing e              | mitting d               | ebris).       | Rotate            | coding             |              |               |              |               |         |
| BELTS) SIDE 1                       |              | belt by h          | and to ve              | erify rolle             | r is not b    | inding            | and that           |              |               |              |               |         |
| ,                                   |              | bearings           | are not f              | aning.                  |               |                   |                    |              |               |              |               |         |

| U.S. Postal                   | Service | ÷ -                   |                         |                         |                  |               | I              | DENTIFICA           | TION  |             |         |           |       |
|-------------------------------|---------|-----------------------|-------------------------|-------------------------|------------------|---------------|----------------|---------------------|-------|-------------|---------|-----------|-------|
| Maintenance                   | Check   | list                  | WORK<br>CODE            |                         | EC<br>A          | QUIPI<br>CRO  | MENT<br>NYM    |                     | CL    | LASS<br>ODE | NU      | MBER      | TYPE  |
|                               |         |                       | 0 3                     | A P                     | Ρ                | S             |                |                     | Α     | Α           | 0       | 0 1       | М     |
| Equipment Nomenclature        | Э       |                       | Equipme                 | nt Model                | 1 1              | I             |                | Bulletin Fil        | ename |             | Occurre | nce       |       |
| Automated Packa               | ge Proo | cessing               |                         |                         |                  |               |                | mm                  | 15109 |             |         | eCBM      |       |
| Syste                         | m       |                       |                         |                         |                  |               |                |                     |       |             |         |           |       |
| Part or                       | Item    |                       | Task                    | Statement               | and In           | struc         | ion            |                     | Est.  | Min.        |         | Threshold | ls    |
| Component                     | INO     | (                     | Comply wit              | th all curre            | nt safe          | ty pre        | cautior        | ıs)                 | Time  | Skill       | Run     | Pieces    | Freq. |
|                               |         |                       |                         |                         |                  |               |                |                     | (min) | Lev         | Hours   | Fea       |       |
|                               |         |                       |                         |                         |                  |               |                |                     |       |             |         | (000)     |       |
|                               |         | Generat               | e correct               | ive work                | order            | and           | l notif        | у                   |       |             |         |           |       |
|                               |         | Supervis              |                         | cessary.                | <u>.</u>         |               |                |                     |       |             |         |           |       |
| INDUCTION<br>SUBSYSTEM:       | 89      | Check to              | ension p                | oulley or               | ı side           | e two         | <b>)</b> .     |                     | 6     | 09          | 7200    | 35000     |       |
| SEMI-AUTO                     |         | Check C               | oding Be                | elt Tensio              | on Ro            | ller l        | bearin         | igs and             |       |             |         |           |       |
| CODING                        |         | snatt end<br>wear, or | us for sig<br>bearing   | ins of fail<br>emitting | ure (s<br>debris | snan<br>s). F | dam:<br>Rotate | age, or<br>e coding |       |             |         |           |       |
| CONVEYOR (2<br>BELTS) SIDE 2  |         | belt by h             | and to ve               | erify rolle             | r is n           | ot bi         | nding          | and that            |       |             |         |           |       |
|                               |         | bearings              | are not                 | failing.                |                  |               |                |                     |       |             |         |           |       |
|                               |         | Generat               | e correct               | ive work                | order            | and           | l notif        | у                   |       |             |         |           |       |
|                               |         | Supervis              | or as ne                | cessary.                |                  |               |                |                     |       |             |         |           |       |
|                               | 90      | Check A               | nti-Skid                | l Assem                 | blies            | ons           | side d         | one.                | 7     | 09          | 7200    | 35000     |       |
| DEGREE BELTS<br>SIDE 1        |         | Check A<br>Semi-Au    | nti-Skid /              | Assembl<br>tion Stati   | ies or<br>ons fo | n the<br>or:  | Auto           | and                 |       |             |         |           |       |
|                               |         | 1. Rem                | iove gua                | rding as                | neces            | ssar          | /              |                     |       |             |         |           |       |
|                               |         | 2. Brok<br>hard       | en, miss<br>ware.       | ing, dam                | aged             | , or          | oose           |                     |       |             |         |           |       |
|                               |         | 3. Che                | ck for bro              | oken, mis               | ssing,           | or c          | amag           | jed                 |       |             |         |           |       |
|                               |         | 4. Che                | ck for bro              | oken, mis               | ssing,           | dan           | nageo          | l, or               |       |             |         |           |       |
|                               |         | bind                  | ing caste               | ers.                    |                  |               |                |                     |       |             |         |           |       |
|                               |         | 5. Rep                | lace any                | removed                 | d guar           | rding         |                |                     |       |             |         |           |       |
|                               |         | 6. Gen                | erate cor               | rrective v              | vork o           | order         | and            | notify              |       |             |         |           |       |
|                               | 91      | Check A               | nti-Skid                | l Assem                 | blies            | on            | side t         | wo.                 | 7     | 09          | 7200    | 35000     |       |
| SUBSYSTEM: 45<br>DEGREE BELTS | _       | Check A<br>Semi-Au    | nti-Skid /              | Assembl<br>tion Stati   | ies or<br>ons fo | n the<br>or:  | Auto           | and                 |       |             |         |           |       |
| SIDE 2                        |         | 1. Rem                | iove dua                | rdina as                | neces            | ssar          | /              |                     |       |             |         |           |       |
|                               |         | 2. Brok               | en, miss<br>ware        | sing, dam               | aged             | , or          | oose           |                     |       |             |         |           |       |
|                               |         | 3. Cheo<br>sprir      | ck for brongs.          | oken, mis               | ssing,           | or c          | amag           | jed                 |       |             |         |           |       |
|                               |         | 4. Che<br>bind        | ck for bro<br>ing caste | oken, mis<br>ers.       | ssing,           | dan           | nageo          | l, or               |       |             |         |           |       |
|                               |         | 5. Repl               | lace any                | removed                 | l guar           | rding         | I              |                     |       |             |         |           |       |
|                               |         | 6. Gen                | erate cor               | rective v               | vork o           | order         | and            | notify              |       |             |         |           |       |

| U.S. Postal                  | Service             |                                                                  |                                                               |                                                            |                                                     | I                                             | DENTIFICA                            | TION         |            |         |              |       |
|------------------------------|---------------------|------------------------------------------------------------------|---------------------------------------------------------------|------------------------------------------------------------|-----------------------------------------------------|-----------------------------------------------|--------------------------------------|--------------|------------|---------|--------------|-------|
| Maintenance                  | Check               | list                                                             | WORK<br>CODE                                                  |                                                            | EQUIF<br>ACR                                        | PMENT<br>DNYM                                 |                                      | CL           | ASS<br>ODE | NU      | IMBER        | TYPE  |
|                              |                     |                                                                  | 0 3                                                           | A P                                                        | P S                                                 |                                               |                                      | Α            | Α          | 0       | 0 1          | М     |
| Equipment Nomenclature       |                     | accina                                                           | Equipmen                                                      | nt Model                                                   |                                                     |                                               | Bulletin File                        | ename        | <u> </u>   | Occurre | ence         |       |
|                              | <u>ye Fiot</u><br>m | essing                                                           |                                                               |                                                            |                                                     |                                               | mm                                   | 15109        |            |         | eCBM         |       |
| Part or                      | ltem                |                                                                  | Tack (                                                        | Statement                                                  | and Instru                                          | ction                                         |                                      | Fet          | Min        |         | Threshold    | ls    |
| Component                    | No                  | ((                                                               | Comply with                                                   | h all currer                                               | nt safetv p                                         | ecautio                                       | ns)                                  | Time         | Skill      | Run     | Pieces       | Freq  |
|                              |                     |                                                                  |                                                               |                                                            |                                                     |                                               | ,                                    | Req<br>(min) | Lev        | Hours   | Fed<br>(000) | 1104. |
|                              |                     | Supe                                                             | ervisor as                                                    | necess                                                     | arv.                                                |                                               |                                      |              |            |         |              |       |
| SORTER                       | 92**                | Check S                                                          | orter sat                                                     | fety barı                                                  | iers.                                               |                                               |                                      | 0.01*        | 07         |         |              | 1     |
| SUBSYSTEM:<br>SAFETY         |                     | Check fo                                                         | r missing                                                     | , loose,                                                   | or dama                                             | ged sa                                        | afety                                |              |            |         |              |       |
| BARRIERS                     |                     | barriers (<br>etc.).                                             | (Lexan pa                                                     | anels, wi                                                  | re mesh                                             | scree                                         | ns, gates,                           |              |            |         |              |       |
|                              |                     | Generate<br>Supervis                                             | e correcti<br>or as nec                                       | ve work<br>cessary.                                        | order ar                                            | d notif                                       | У                                    |              |            |         |              |       |
|                              |                     | ·<br>*Multipli                                                   | ed By: C                                                      | arrier C                                                   | ells                                                |                                               |                                      |              |            |         |              |       |
| SORTER                       | 93                  | Clean la                                                         | bel print                                                     | er print                                                   | heads.                                              |                                               |                                      | 2            | 07         | 20      | 190          |       |
| SUBSYSTEM:<br>LABEL PRINTERS |                     | Clean the following                                              | e label pr<br>procedu                                         | inter prir<br>re:                                          | nt head u                                           | using t                                       | he                                   |              |            |         |              |       |
|                              |                     | 1. Ensu<br>the A                                                 | ire this pr<br>PPS is p                                       | rocedure<br>oowered                                        | is acco<br>down.                                    | mplish                                        | ed when                              |              |            |         |              |       |
|                              |                     | WARNIN<br>printhea                                               | IG: Allov<br>d to coo                                         | v suffici<br>I before                                      | ent time<br>handlir                                 | for th<br>ig or c                             | ne<br>:leaning.                      |              |            |         |              |       |
|                              |                     | 2. Do n<br>shar                                                  | ot touch t<br>p objects                                       | the print                                                  | head wi                                             | th any                                        | metal or                             |              |            |         |              |       |
|                              |                     | 3. Ensu                                                          | ire the pr                                                    | inter swi                                                  | tch is in                                           | OFF p                                         | osition.                             |              |            |         |              |       |
|                              |                     | 4. Rais                                                          | e and op                                                      | en the hi                                                  | nged la                                             | oel prir                                      | nter cover.                          |              |            |         |              |       |
|                              |                     | 5. Rota<br>coun                                                  | te the gre<br>ter-clock                                       | een print<br>wise pos                                      | head lif<br>sition.                                 | t knob                                        | in the full                          |              |            |         |              |       |
|                              |                     | 6. Lift th                                                       | ne print h                                                    | ead to a                                                   | ccess th                                            | e print                                       | surface.                             |              |            |         |              |       |
|                              |                     | WARNIN<br>required<br>alcohol.<br>Discard<br>local pro<br>combus | IG: PPE<br>by the c<br>Alcoho<br>alcohol<br>ocedures<br>tion. | must be<br>current \$<br>I is a fla<br>soaked<br>s to prev | e proper<br>SDS wh<br>mmable<br>materia<br>vent spo | ly use<br>en usi<br>liquic<br>Is acc<br>ntane | d as<br>ng<br>I.<br>ording to<br>ous |              |            |         |              |       |
|                              |                     | 7. Apply<br>Q-Tij<br>alcoh<br>resul                              | y a small<br>p. Do no<br>nol. A da<br>lts.                    | amount<br>t over-sa<br>mp Q-tip                            | of Isopr<br>aturate tl<br>o will pro                | opyl al<br>ne Q-ti<br>vide th                 | cohol to a<br>p with<br>ne best      |              |            |         |              |       |
|                              |                     | 8. Care<br>expo                                                  | fully wipe<br>sed print                                       | e debris t<br>head wi                                      | from the<br>th the Q                                | face c<br>-Tip.                               | of the                               |              |            |         |              |       |
|                              |                     | 9. Care                                                          | fully lowe                                                    | er the pri                                                 | nt head                                             | onto tł                                       | ne roller                            |              |            |         |              |       |

| U.S. Postal               | Service |                                                         |                                                               |                                                             |                                                       | I                                    | DENTIFICA                               | TION         |             |         |           |       |
|---------------------------|---------|---------------------------------------------------------|---------------------------------------------------------------|-------------------------------------------------------------|-------------------------------------------------------|--------------------------------------|-----------------------------------------|--------------|-------------|---------|-----------|-------|
| Maintenance               | Check   | list                                                    | WORK<br>CODE                                                  |                                                             | EQUI<br>ACR                                           | PMENT<br>ONYM                        |                                         | CL           | LASS<br>ODE | NU      | MBER      | TYPE  |
|                           |         |                                                         | 0 3                                                           | A P                                                         | P S                                                   |                                      |                                         | Α            | Α           | 0       | 0 1       | М     |
| Equipment Nomenclature    | e       |                                                         | Equipmer                                                      | nt Model                                                    |                                                       | 1 1                                  | Bulletin File                           | ename        |             | Occurre | nce       |       |
| Automated Packag          | ge Proc | essing                                                  |                                                               |                                                             |                                                       |                                      | mm                                      | 15109        |             |         | eCBM      |       |
| Syste                     | m       |                                                         |                                                               |                                                             |                                                       |                                      |                                         |              |             |         |           |       |
| Part or                   | Item    |                                                         | Task S                                                        | Statement                                                   | and Instru                                            | ction                                |                                         | Est.         | Min.        |         | Threshold | ls    |
| Component                 | No      | (                                                       | Comply wit                                                    | h all curren                                                | t safety p                                            | recautio                             | ns)                                     | Time         | Skill       | Run     | Pieces    | Freq. |
|                           |         |                                                         |                                                               |                                                             |                                                       |                                      |                                         | Req<br>(min) | Lev         | Hours   | Fed       |       |
|                           |         |                                                         |                                                               |                                                             |                                                       |                                      |                                         | ( )          |             |         | (000)     |       |
|                           |         | and                                                     | label.                                                        |                                                             |                                                       |                                      |                                         |              |             |         |           |       |
|                           |         | 10. Rota                                                | te the are                                                    | een print                                                   | head lit                                              | t knob                               | in the full                             |              |             |         |           |       |
|                           |         | clock                                                   | wise pos                                                      | sition.                                                     |                                                       |                                      |                                         |              |             |         |           |       |
|                           |         | 11. Clos                                                | e the hing                                                    | ged labe                                                    | l printer                                             | cover.                               |                                         |              |             |         |           |       |
|                           |         | 12. Rest                                                | ore the p                                                     | rinter sw                                                   | itch to t                                             | he on r                              | oosition.                               |              |             |         |           |       |
|                           |         | 13 After                                                | '<br>the ΔPP                                                  | S is now                                                    | ered ur                                               | and re                               | eturned to                              |              |             |         |           |       |
|                           |         | oper                                                    | ating con                                                     | dition, p                                                   | rint a te                                             | st label                             | from                                    |              |             |         |           |       |
|                           |         | each                                                    | i label pri                                                   | nter, and                                                   | l verify l                                            | abel pr                              | int                                     |              |             |         |           |       |
| SORTER<br>SUBSYSTEM: BINS | 94      | Check b<br>conditio                                     | in, roller<br>n.                                              | table, a                                                    | nd sac                                                | < hang                               | er                                      | 1*           | 07          | 1400    |           |       |
|                           |         | WARNIN                                                  | IG: Worr                                                      | h bin chi                                                   | ites an                                               | d othe                               | r                                       |              |             |         |           |       |
|                           |         | hardwar<br>protectio                                    | e may ha                                                      | ave shai                                                    | p edge                                                | s. Use                               | e hand                                  |              |             |         |           |       |
|                           |         | Check 28<br>for ease                                    | 5% of the<br>of use ar                                        | e roller ta<br>nd operal                                    | bles an<br>bility.                                    | d sack                               | hangers                                 |              |             |         |           |       |
|                           |         | NOTE: \<br>were che<br>point.                           | /erify in th<br>ecked pre                                     | he machi<br>eviously a                                      | ne logb<br>and con                                    | ook wh<br>inue fr                    | nich bins<br>rom that                   |              |             |         |           |       |
|                           |         | WARNIN<br>stops wi<br>pulled c<br>these st<br>pulling t | IG: Failu<br>ill allow f<br>omplete<br>ops are i<br>he roller | ire of rol<br>the rolle<br>ly out of<br>in place<br>table o | ler exte<br>r table<br>the tra<br>and us<br>ut fully. | ension<br>assem<br>ck. Ve<br>e cauti | table<br>bly to be<br>erify<br>ion when |              |             |         |           |       |
|                           |         | 1. Verif<br>place<br>exter                              | y the chu<br>e and fun<br>nsion fully                         | ute roller<br>octional b<br>y.                              | extensi<br>y exten                                    | on stop<br>ding th                   | os are in<br>e roller                   |              |             |         |           |       |
|                           |         | 2. Cheo<br>for w                                        | ck bin chu<br>⁄ear, shai                                      | utes and<br>rp edges                                        | associa<br>, and da                                   | ited ha<br>image.                    | rdware                                  |              |             |         |           |       |
|                           |         | 3. Gras<br>side-<br>that t<br>miss                      | p each c<br>to-side.<br>the lower<br>ing.                     | hute and<br>Ability to<br>mountin                           | attemp<br>move o<br>g bolts                           | t to lift<br>hute ir<br>may be       | or move it<br>ndicates<br>e loose or    |              |             |         |           |       |
|                           |         | 4. Log this of a rot                                    | the bin po<br>check and<br>ational ba                         | osition nu<br>d ensure<br>asis.                             | umbers<br>all bins                                    | checke<br>are ch                     | ed during<br>lecked on                  |              |             |         |           |       |
|                           |         | 5. Gene<br>Supe                                         | erate corr<br>ervisor as                                      | rective w<br>s necessa                                      | ork ord<br>ary.                                       | er and                               | notify                                  |              |             |         |           |       |

| U.S. Postal                                          | Service      |                                                               |                                                                  |                                                                 |                                                | I                                        | DENTIFICA                                                    | ΓΙΟΝ  |            |              |               |       |
|------------------------------------------------------|--------------|---------------------------------------------------------------|------------------------------------------------------------------|-----------------------------------------------------------------|------------------------------------------------|------------------------------------------|--------------------------------------------------------------|-------|------------|--------------|---------------|-------|
| Maintenance                                          | Checkl       | list                                                          | WORK<br>CODE                                                     |                                                                 | EQUI<br>ACR                                    | PMENT<br>ONYM                            |                                                              | CL    | ASS<br>ODE | NU           | MBER          | TYPE  |
|                                                      |              |                                                               | 0 3                                                              | A P                                                             | P S                                            |                                          |                                                              | Α     | Α          | 0            | 0 1           | М     |
| Equipment Nomenclature                               |              |                                                               | Equipmer                                                         | nt Model                                                        |                                                |                                          | Bulletin File                                                | ename |            | Occurre      | nce           |       |
| Automated Packag                                     | ge Proc<br>m | essing                                                        |                                                                  |                                                                 |                                                |                                          | mm                                                           | 15109 |            |              | eCBM          |       |
| 0)010                                                |              |                                                               |                                                                  |                                                                 |                                                |                                          |                                                              |       |            |              |               |       |
| Part or                                              | Item<br>No   |                                                               | Task                                                             | Statement                                                       | and Instru                                     | ction                                    |                                                              | Est.  | Min.       |              | Threshold     | ls    |
| Component                                            |              | (0                                                            | Comply wit                                                       | h all currer                                                    | it safety p                                    | recautio                                 | ns)                                                          | Req   | SKIII      | Run<br>Hours | Pieces<br>Fed | Freq. |
|                                                      |              |                                                               |                                                                  |                                                                 |                                                |                                          |                                                              | (min) | Lev        | liouio       | (000)         |       |
|                                                      |              | ****                                                          |                                                                  |                                                                 | •                                              |                                          |                                                              |       |            |              |               |       |
|                                                      |              | ^Multipii                                                     | ed By: 2                                                         | 5% BIN                                                          | 5                                              |                                          |                                                              |       |            |              |               |       |
| SORTER                                               | 95           | Check c                                                       | ables an                                                         | nd wiring                                                       | J.                                             |                                          |                                                              | 0.05* | 07         | 7200         |               |       |
| CABLES, WIRING.                                      |              | Check th                                                      | e physic                                                         | al integri                                                      | ty of all                                      | externa                                  | ally                                                         |       |            |              |               |       |
| CONNECTORS,                                          |              | accessib                                                      | le cables                                                        | s, wiring,<br>e Sorter                                          | connect<br>Subsyst                             | ors, ar<br>em T                          | nd<br>iahten                                                 |       |            |              |               |       |
|                                                      |              | any visib                                                     | ly loose                                                         | connectio                                                       | ons and                                        | note a                                   | ny                                                           |       |            |              |               |       |
| I ERIVIINA HONS                                      |              | obvious o                                                     | cable dai                                                        | mage su                                                         | ch as pi                                       | nched                                    | cables,                                                      |       |            |              |               |       |
|                                                      |              | integrity.                                                    | 018310113                                                        | WHICH CO                                                        |                                                |                                          | IC                                                           |       |            |              |               |       |
|                                                      |              | • (                                                           | GCPU ca                                                          | bling.                                                          |                                                |                                          |                                                              |       |            |              |               |       |
|                                                      |              | • 7                                                           | 70 VDC F                                                         | Power Su                                                        | ipply ca                                       | bling.                                   |                                                              |       |            |              |               |       |
|                                                      |              | • (                                                           | OCC Cat                                                          | oling                                                           |                                                |                                          |                                                              |       |            |              |               |       |
|                                                      |              | • (                                                           | OIP Cabl                                                         | ing                                                             |                                                |                                          |                                                              |       |            |              |               |       |
|                                                      |              | Perform <sup>·</sup><br>tasks wh                              | this task<br>ile guard                                           | in tande<br>ing is rer                                          | m with s<br>noved f                            | orter v<br>or clea                       | acuuming<br>ning.                                            |       |            |              |               |       |
|                                                      |              | Generate<br>Supervis                                          | e correcti<br>or as neo                                          | ve work<br>cessary.                                             | order ar                                       | nd notif                                 | у<br>У                                                       |       |            |              |               |       |
|                                                      |              | *Multipli                                                     | ed By: C                                                         | Carrier C                                                       | ells                                           |                                          |                                                              |       |            |              |               |       |
| SORTER                                               | 96           | Clean m                                                       | onorail.                                                         |                                                                 |                                                |                                          |                                                              | 0.1*  | 07         | 7200         |               |       |
| SUBSYSTEM:<br>CLEAN MONORAIL<br>DEBRIS               |              | Check m<br>removed<br>monorail                                | onorail fo<br>by regul<br>with exc                               | or build-u<br>ar vacuu<br>essive b                              | ip of dirl<br>ming. (<br>uildup.               | or det<br>Clean a                        | oris not<br>areas of                                         |       |            |              |               |       |
|                                                      |              | Perform<br>vacuumii<br>remove a                               | this task<br>ng sched<br>additiona                               | in coordi<br>lule to mi<br>l guardin                            | nation v<br>nimize i<br>g.                     | vith So<br>necess                        | rter<br>ity to                                               |       |            |              |               |       |
|                                                      |              | *Multipli                                                     | ed By: C                                                         | Carrier C                                                       | ells                                           |                                          |                                                              |       |            |              |               |       |
| POWER AND                                            | 97           | Inspect                                                       | and clea                                                         | n PFC.                                                          |                                                |                                          |                                                              | 10    | 09         |              |               | М     |
| CONTROL: POWER<br>FACTOR<br>CONTROL<br>CABINET (PFC) |              | WARNIN<br>have t<br>voltages<br>system<br>discharg<br>persona | IG: Cap<br>he pot<br>5. Wait<br>lockou<br>ge. Fail<br>I injury ( | acitors<br>ential<br>t at lea<br>it for<br>ure to c<br>or death | within<br>to sto<br>st two<br>capaci<br>comply | this e<br>ore h<br>minu<br>tors<br>could | enclosure<br>azardous<br>ites after<br>to fully<br>result in | ,     |            |              |               |       |
|                                                      |              | 1. Oper                                                       | n cover c                                                        | of PFC                                                          |                                                |                                          |                                                              |       |            |              |               |       |
|                                                      |              | 2. Cheo                                                       | ck condit                                                        | ion of int                                                      | erior coi                                      | npone                                    | nts.                                                         |       |            |              |               |       |

| U.S. Postal                                               | Service | ÷ -                            |                                                 |                                            |                         |                    | I                         | DENTIFI                     | CATION  |               |    |       |      |       |       |
|-----------------------------------------------------------|---------|--------------------------------|-------------------------------------------------|--------------------------------------------|-------------------------|--------------------|---------------------------|-----------------------------|---------|---------------|----|-------|------|-------|-------|
| Maintenance                                               | Check   | list                           | WORK<br>CODE                                    |                                            | E(<br>A                 |                    | MENT<br>NYM               |                             |         | CLASS<br>CODE |    | NU    | MBE  | R     | TYPE  |
|                                                           |         |                                | 0 3                                             | A P                                        | Ρ                       | S                  |                           |                             | ŀ       |               | ۸  | 0     | 0    | 1     | М     |
| Equipment Nomenclature                                    | 9       |                                | Equipme                                         | nt Model                                   |                         |                    |                           | Bulletin                    | Filenam | e             | Oc | curre | nce  |       |       |
| Automated Packa                                           | ge Proc | cessing                        |                                                 |                                            |                         |                    |                           | m                           | 1m1510  | 9             |    |       | еC   | BM    |       |
| Syste                                                     | m       |                                |                                                 |                                            |                         |                    |                           |                             |         |               |    |       |      |       |       |
| Part or                                                   | Item    |                                | Task                                            | Statement                                  | and Ir                  | nstruc             | tion                      |                             | Es      | . Min         |    |       | Thre | shold | S     |
| Component                                                 | NO      | (                              | Comply wit                                      | th all curre                               | nt safe                 | ty pre             | ecautio                   | ns)                         | Tim     | e Skil        | F  | Run   | Pie  | ces   | Freq. |
|                                                           |         |                                |                                                 |                                            |                         |                    |                           |                             | (mi     | H<br>1) Lev   | н  | ours  | F6   |       |       |
|                                                           | l<br>r  | 1                              |                                                 |                                            |                         |                    |                           |                             |         | -             |    |       | (00  | 50)   |       |
|                                                           |         | 3. Che                         | ck coolin                                       | g fans fo                                  | r dirty                 | y bla              | des a                     | nd clea                     | in      |               |    |       |      |       |       |
|                                                           |         |                                |                                                 |                                            | <b>c</b> :              | -l'                |                           | - <b>f</b>                  | _       |               |    |       |      |       |       |
|                                                           |         | 4. Cheo<br>dam                 | ck inside<br>aged cor                           | mponent                                    | tor in<br>S.            | dica               | tions                     | of worn                     | or      |               |    |       |      |       |       |
|                                                           |         | 5. Insp                        | ect condi                                       | ition of fil                               | lter m                  | nedia              | locat                     | ed at                       |         |               |    |       |      |       |       |
|                                                           |         | botto<br>appr                  | om of end<br>opriate.                           | closure.                                   | Clea                    | n or               | repla                     | ce filter                   | as      |               |    |       |      |       |       |
|                                                           |         | 6. Clos                        | e cover o                                       | of PFC                                     |                         |                    |                           |                             |         |               |    |       |      |       |       |
|                                                           |         | 7. Gen<br>Supe                 | erate cor<br>ervisor a:                         | rective w<br>s necess                      | vork o<br>ary.          | orde               | r and                     | notify                      |         |               |    |       |      |       |       |
| POWER AND                                                 | 98      | Clean S                        | MS Com                                          | puter Ca                                   | abine                   | et &               | Desk                      |                             | 8       | 07            | ,  |       |      |       | М     |
| CONTROL:<br>SUPERVISOR<br>PLATFORM<br>COMPUTER<br>CABINET |         | 1. Che<br>com<br>com<br>visib  | ck for ind<br>ponents.<br>puters ar<br>ly damag | lications<br>Verify c<br>re secure<br>ged. | of da<br>ablin<br>and   | mag<br>g co<br>cab | ed ca<br>nnect<br>les ar  | binet o<br>ions to<br>e not | r       |               |    |       |      |       |       |
|                                                           |         | 2. Clea<br>keyb                | n cabine<br>oard, mo                            | et interior<br>ouse, and                   | & ex<br>d moi           | teric<br>nitor     | r, prir<br>as ne          | iter,<br>eded.              |         |               |    |       |      |       |       |
|                                                           |         | 3. Vacu<br>nece                | uum com<br>essary).                             | puter filt                                 | ers (r                  | epla               | ce as                     |                             |         |               |    |       |      |       |       |
| POWER AND                                                 | 99      | Clean S                        | uperviso                                        | or Platfo                                  | rm C                    | omp                | outers                    | s (3).                      | 60      | ) 09          | )  |       |      |       | 52    |
| CONTROL:<br>SUPERVISOR                                    |         | 1. Verif<br>cabli              | y cables                                        | are labe<br>the comp                       | eled, a<br>outer.       | and i              | then c                    | lisconne                    | ect     |               |    |       |      |       |       |
| COMPUTER<br>CABINET                                       |         | 2. Rem<br>com<br>Dust          | iove com<br>puter inte<br>Contain               | puter fro<br>erior usin<br>ment Un         | om rao<br>Ig an<br>it.  | ck a<br>ESE        | nd cle<br>) vacu          | an<br>ium or                |         |               |    |       |      |       |       |
|                                                           |         | 3. Re-ii<br>reco               | nstall cor<br>nnect ca                          | mputer w<br>bling.                         | vithin                  | the i              | ack a                     | nd                          |         |               |    |       |      |       |       |
| POWER AND<br>CONTROL: IMAGE                               | 100     | Clean IS<br>per syst           | and IP<br>em).                                  | compute                                    | er ca                   | bine               | ts 1 t                    | hru 3 (:                    | 3 1:    | 5 07          |    |       |      |       | М     |
| PROCESSOR<br>RACKS 1 THRU 3                               |         | 1. Cheo<br>com<br>com<br>visib | ck for ind<br>ponents.<br>puters ar<br>ly damag | lications<br>Verify c<br>e secure<br>ged.  | of da<br>ablin<br>e and | mag<br>g co<br>cab | led ca<br>nnect<br>les ar | binet o<br>ions to<br>e not | r       |               |    |       |      |       |       |
|                                                           |         | 2. Clea<br>mou                 | n cabine<br>se, and r                           | et interior<br>monitor a                   | & ex<br>is nee          | teric<br>edec      | r, key<br>I.              | board,                      |         |               |    |       |      |       |       |
|                                                           |         | 3. Vacı                        | <u>um co</u> m                                  | puter filte                                | ers (r                  | epla               | <u>ce a</u> s             |                             |         |               |    |       |      |       |       |

| U.S. Postal               | Service |                         |                    |                        |               |             |             | IDEI  | NTIFICA      | TION    |            |         |      |       |       |
|---------------------------|---------|-------------------------|--------------------|------------------------|---------------|-------------|-------------|-------|--------------|---------|------------|---------|------|-------|-------|
| Maintenance               | Check   | list                    | WORK<br>CODE       |                        | EC<br>A       | QUIP<br>CRO | MENT<br>NYM |       |              | CL      | ASS<br>ODE | NU      | JMBE | R     | TYPE  |
|                           |         |                         | 0 3                | A P                    | Ρ             | S           |             |       |              | Α       | Α          | 0       | 0    | 1     | М     |
| Equipment Nomenclature    | Э       |                         | Equipme            | nt Model               | 1 1           |             |             | Вι    | ulletin File | ename   |            | Occurre | ence |       |       |
| Automated Packa           | ge Proc | cessing                 |                    |                        |               |             |             |       | mm           | 15109   |            |         | eC   | ВМ    |       |
| Syste                     | m       |                         |                    |                        |               |             |             |       |              |         |            |         |      |       |       |
| Part or                   | Item    |                         | Task               | Statement              | and In        | struc       | tion        |       |              | Est.    | Min.       |         | Thre | shold | s     |
| Component                 | No      | (                       | Comply wi          | th all curre           | nt safe       | tv nre      | cautio      | ns)   |              | Time    | Skill      | Run     | Pie  | CAS   | Freq  |
| Component                 |         | (                       | comply w           |                        |               | y pro       | Jouuno      | 110)  |              | Req     | Lev        | Hours   | F    | ed    | rieq. |
|                           |         |                         |                    |                        |               |             |             |       |              | (11111) |            |         | (0   | 00)   |       |
|                           | 1       |                         |                    |                        |               |             |             |       |              |         | T          | T       | 1    |       | 1     |
|                           |         | nece                    | essary).           |                        |               |             |             |       |              |         |            |         |      |       |       |
| POWER AND                 | 101     | Clean IP                | <sup>,</sup> compu | ter cabiı              | net #4        | 4 (1        | per s       | yst   | :em).        | 5       | 07         |         |      |       | М     |
| CONTROL: IMAGE            |         | 1. Cheo                 | ck for inc         | dications              | of da         | mag         | ed ca       | abin  | net or       |         |            |         |      |       |       |
| PROCESSOR<br>RACK / (DUAL |         | com                     | ponents.           | Verify c               | ablin         | g co        | nnect       | ion   | s to         |         |            |         |      |       |       |
| ONLY)                     |         | com                     | puters a           | re secure              | e and         | cab         | es ar       | e n   | ot           |         |            |         |      |       |       |
| ,                         |         | VISID                   | ly dama            | ged.                   |               |             |             |       |              |         |            |         |      |       |       |
|                           |         | 2. Clea                 | n cabine           | et interior            | & ex          | terio       | r, key      | boa   | ard,         |         |            |         |      |       |       |
|                           |         | mou                     | se, and I          | monitor a              | as nee        | edec        | Ι.          |       |              |         |            |         |      |       |       |
|                           |         | 3. Vacu                 | um com             | puter filt             | ers (r        | epla        | ce as       |       |              |         |            |         |      |       |       |
|                           |         | nece                    | essary).           |                        |               |             |             |       |              |         |            |         |      |       |       |
|                           |         | * Dual Si               | ded Ma             | chine On               | ly            |             |             |       |              |         |            |         |      |       |       |
| POWER AND                 | 102     | Clean th                | e Image            | Server                 | Com           | pute        | ər.         |       |              | 20      | 09         |         |      |       | 52    |
| PROCESSOR                 |         | 1. Verif                | y cables           | are labe               | eled, t       | hen         | disco       | nne   | ect          |         |            |         |      |       |       |
| RACKS 1 THRU 3            |         | cabli                   | ng from            | the comp               | outer.        |             |             |       |              |         |            |         |      |       |       |
|                           |         | 2. Rem                  | ove con            | nputer fro             | om rad        | ck a        | nd cle      | an    |              |         |            |         |      |       |       |
|                           |         | Com<br>Dust             | Contair            | erior usin<br>iment Un | ig an<br>lit. | ESL         | vaci        | Jun   | n or         |         |            |         |      |       |       |
|                           |         | 3 Poir                  |                    | mouterw                | vithin t      | tha         | ack a       | nd    |              |         |            |         |      |       |       |
|                           |         | reco                    | nnect ca           | bling.                 |               |             | acka        | inu   |              |         |            |         |      |       |       |
| POWER AND                 | 103     | Clean th                | e AMD              |                        | er.           |             |             |       |              | 20      | 09         |         |      |       | 52    |
| CONTROL: IMAGE            |         | 1 Vorif                 |                    |                        | <br>104 +     | hon         | diaco       | nn    | act          |         |            |         |      |       | 52    |
| PROCESSOR                 |         | cabli                   | ng from            | the comp               | puter         | nen         | uisco       | 1110  | 501          |         |            |         |      |       |       |
| RACKS I THRU 3            |         | 2 Rem                   | ove com            | nouter fro             | om rad        | ck a        | nd cle      | an    |              |         |            |         |      |       |       |
|                           |         | com                     | puter inte         | erior usin             | ig an         | ESE         | ) vaci      | Jun   | n or         |         |            |         |      |       |       |
|                           |         | Dust                    | Contair            | iment Un               | it.           |             |             |       |              |         |            |         |      |       |       |
|                           |         | 3. Re-ir                | nstall co          | mputer w               | /ithin 1      | the r       | ack a       | ind   |              |         |            |         |      |       |       |
|                           |         | reco                    | nnect ca           | bling.                 |               |             |             |       |              |         |            |         |      |       |       |
| POWER AND                 | 104     | Clean th                | e Image            | Proces                 | sor C         | com         | puter       | 's (' | 1 and        | 40      | 09         |         | 1    |       | 52    |
| CONTROL: IMAGE            |         | 2).                     |                    |                        |               |             |             |       |              |         |            |         |      |       |       |
| PROCESSORS 1              |         | 1. Verif                | y cables           | are labe               | eled, t       | hen         | disco       | nne   | ect          |         |            |         |      |       |       |
|                           |         | cabli                   | ng from            | the comp               | outer.        |             |             |       |              |         |            |         |      |       |       |
|                           |         | 2. Rem                  | ove com            | nputer fro             | om rac        | ck a        | nd cle      | an    |              |         |            |         |      |       |       |
|                           |         | com                     | puter inte         | erior usin             | ig an         | ESE         | ) vacı      | un    | n or         |         |            |         |      |       |       |
|                           |         | Dust                    | Contain            | inieni Uh              | nt.           |             |             |       |              |         |            |         |      |       |       |
|                           | 1       | <ol><li>Re-ir</li></ol> | nstall co          | mputer w               | /ithin f      | the i       | ack a       | nd    |              | 1       |            | 1       | 1    |       | 1     |

| U.S. Postal S                                                            | Service      |                                |                                                  |                                                  |                            | I                        | DENTIFICA                    | TION         |            |              |               |         |
|--------------------------------------------------------------------------|--------------|--------------------------------|--------------------------------------------------|--------------------------------------------------|----------------------------|--------------------------|------------------------------|--------------|------------|--------------|---------------|---------|
| Maintenance                                                              | Check        | list                           | WORK<br>CODE                                     |                                                  | EQUIP<br>ACRO              | MENT<br>NYM              |                              | CL           | ASS<br>ODE | NU           | MBER          | TYPE    |
|                                                                          |              |                                | 0 3                                              | A P F                                            | P S                        |                          |                              | Α            | Α          | 0            | 0 1           | М       |
| Equipment Nomenclature                                                   | )            |                                | Equipmer                                         | nt Model                                         |                            |                          | Bulletin File                | ename        |            | Occurre      | nce           |         |
| Automated Packa                                                          | ge Proc<br>m | essing                         |                                                  |                                                  |                            |                          | mm                           | 15109        |            |              | eCBM          |         |
| - Oyston                                                                 | 11           | ī                              |                                                  |                                                  |                            |                          |                              | T            |            |              |               |         |
| Part or                                                                  | Item<br>No   |                                | Task S                                           | Statement and                                    | d Instruc                  | tion                     | ,                            | Est.         | Min.       |              | Threshold     | ls<br>– |
| Component                                                                |              | (0                             | Comply wit                                       | h all current s                                  | atety pre                  | cautior                  | ıs)                          | l ime<br>Req | Skill      | Run<br>Hours | Pieces<br>Fed | Freq.   |
|                                                                          |              |                                |                                                  |                                                  |                            |                          |                              | (min)        | Lev        |              | (000)         |         |
|                                                                          |              | reco                           | nnect cal                                        | olina.                                           |                            |                          |                              |              |            |              |               |         |
| POWER AND                                                                | 105          | Clean Im                       | nage Pro                                         | cessor Co                                        | mnute                      | ers (3                   | and 4)                       | 40           | 09         |              |               | 52      |
| CONTROL: IMAGE                                                           | 100          | 1 Verif                        | v cables                                         | are labeled                                      | d and t                    | hen d                    | lisconnect                   | 10           | 00         |              |               | 02      |
| PROCESSORS 3<br>and 4 (DUAL ONLY)                                        |              | cabli                          | ng from t                                        | he comput                                        | er.                        |                          |                              |              |            |              |               |         |
|                                                                          |              | 2. Rem                         | ove com                                          | puter from                                       | rack a                     | nd cle                   | an                           |              |            |              |               |         |
|                                                                          |              | comp                           | outer inte                                       | rior using a                                     | an ESE                     | ) vacu                   | ium or                       |              |            |              |               |         |
|                                                                          |              | 3 Re-ir                        |                                                  | nouter with                                      | in the r                   | ack a                    | nd                           |              |            |              |               |         |
|                                                                          |              | recoi                          | nnect cal                                        | oling.                                           |                            | auna                     | nu -                         |              |            |              |               |         |
|                                                                          |              | * Dual Si                      | ded Mac                                          | hine Only                                        |                            |                          |                              |              |            |              |               |         |
| POWER AND                                                                | 106          | Clean FS                       | SD/DCS                                           | computer                                         | cabine                     | et side                  | e one.                       | 5            | 07         |              |               | М       |
| CONTROL: FSD<br>COMPUTER<br>CABINETS WITH<br>COMPUTERS AND               |              | 1. Cheo<br>com<br>com<br>visib | ck for ind<br>ponents.<br>puters are<br>ly damag | ications of<br>Verify cab<br>e secure ai<br>jed. | damag<br>ling co<br>nd cab | ed ca<br>nnect<br>es are | binet or<br>ions to<br>e not |              |            |              |               |         |
| UPS SIDE 1                                                               |              | 2. Clea<br>mous                | n cabine <sup>:</sup><br>se, and n               | t interior &<br>nonitor as r                     | exterio<br>needec          | r, key                   | board,                       |              |            |              |               |         |
|                                                                          |              | 3. Vacu<br>nece                | um com<br>ssary).                                | puter filters                                    | (repla                     | ce as                    |                              |              |            |              |               |         |
| POWER AND                                                                | 107          | Clean FS                       | SD & DC                                          | S Comput                                         | ers on                     | side                     | one (3).                     | 60           | 09         |              |               | 52      |
| CONTROL:<br>FSD/DCS                                                      |              | 1. Verif<br>cabli              | y cables<br>ng from t                            | are labeled<br>he comput                         | d, and t<br>er.            | hen d                    | lisconnect                   |              |            |              |               |         |
| 1                                                                        |              | 2. Rem<br>comp<br>Dust         | ove com<br>outer inte<br>Containi                | puter from<br>prior using a<br>ment Unit.        | rack, a<br>an ESE          | nd cle<br>) vacu         | ean<br>ium or                |              |            |              |               |         |
|                                                                          |              | 3. Re-ir<br>reco               | nstall con<br>nnect cal                          | nputer with<br>oling.                            | in the r                   | ack a                    | nd                           |              |            |              |               |         |
| POWER AND                                                                | 108          | Clean FS                       | SD/DCS                                           | computer                                         | cabine                     | et side                  | e two.                       | 5            | 07         |              |               | М       |
| CONTROL: FSD<br>COMPUTER<br>CABINETS WITH<br>COMPUTERS AND<br>UPS SIDF 2 |              | 1. Cheo<br>com<br>com<br>visib | ck for ind<br>conents.<br>cuters ar<br>ly damag  | ications of<br>Verify cab<br>e secure ar<br>jed. | damag<br>ling co<br>nd cab | ed ca<br>nnect<br>es are | binet or<br>ions to<br>e not |              |            |              |               |         |
|                                                                          |              | 2. Clea<br>mous                | n cabine <sup>.</sup><br>se, and n               | t interior &<br>nonitor as r                     | exterio<br>needeo          | r, key                   | board,                       |              |            |              |               |         |
|                                                                          |              | 3. Vacu                        | um com                                           | puter filters                                    | (repla                     | ce as                    |                              |              |            |              |               |         |

| U.S. Postal                 | Service      |                                  |                        |                          |                |                |                | IDE        | ENTIFICAT     | ION          |               |              |      |            |       |
|-----------------------------|--------------|----------------------------------|------------------------|--------------------------|----------------|----------------|----------------|------------|---------------|--------------|---------------|--------------|------|------------|-------|
| Maintenance                 | Check        | list                             | WORK<br>CODE           |                          | E              | QUIP           | MENT<br>NYM    |            |               | CL           | ASS<br>ODE    | NU           | JMBE | R          | TYPE  |
|                             |              |                                  | 0 3                    | A P                      | Ρ              | S              |                |            |               | Α            | Α             | 0            | 0    | 1          | М     |
| Equipment Nomenclature      | )<br>no Drog | occina                           | Equipme                | nt Model                 |                |                |                | E          | Bulletin File | name         |               | Occurre      | ence |            |       |
| Syste                       | m            | essing                           |                        |                          |                |                |                |            | mm1           | 5109         |               |              | eC   | ВМ         |       |
|                             |              |                                  | -<br>-                 | <u></u>                  |                |                |                |            |               | = .          |               |              |      |            |       |
| Part or                     | Item<br>No   |                                  | lask<br>Comonius uni   |                          | and I          | nstruc         | tion           |            | \<br>\        | Est.<br>Time | Min.<br>Skill |              | Ihre | shold      | s     |
| Component                   |              |                                  | Comply wi              | In all curre             | nt sale        | ety pro        | cautio         | ms,        | )             | Req          | Lev           | Run<br>Hours | F    | eces<br>ed | ⊢req. |
|                             |              |                                  |                        |                          |                |                |                |            |               | (11111)      |               |              | (0   | 00)        |       |
|                             |              | nece                             | ssarv)                 |                          |                |                |                |            |               |              |               |              |      |            |       |
|                             |              | * Dual Si                        | ded Mac                | hine On                  | lv.            |                |                |            |               |              |               |              |      |            |       |
|                             | 100          |                                  |                        |                          | · y            |                | <u></u>        |            | (2)           | <u> </u>     | 00            |              |      |            | 50    |
| CONTROL:                    | 109          |                                  |                        | 2 Comp                   | Juler          | SOI            | side           | ; LV       | wo (3).       | 00           | 09            |              |      |            | 52    |
| FSD/DCS                     |              | 1. Verif<br>cabli                | y cables<br>na from    | the com                  | eiea,<br>outer | and            | inen o         | ais        | sconnect      |              |               |              |      |            |       |
| COMPUTERS SIDE              |              | 2. Rem                           | ove com                | י<br>nputer fro          | om ra          | ick a          | nd cle         | ear        | n             |              |               |              |      |            |       |
| L                           |              | com                              | outer inte             | erior usir               | ig an          | ESI            | ) vacı         | uu         | im or         |              |               |              |      |            |       |
|                             |              | Dust                             | Contain                | iment Un                 | it.            |                |                |            |               |              |               |              |      |            |       |
|                             |              | <ol> <li>Re-ir record</li> </ol> | nstall cor<br>nnect ca | mputer w<br>bling.       | vithin         | the            | ack a          | ano        | d             |              |               |              |      |            |       |
|                             |              | * Dual Si                        | ded Mad                | chine On                 | ly             |                |                |            |               |              |               |              |      |            |       |
| POWER AND                   | 110          | Clean IC                         | compu                  | ter cabi                 | net c          | on si          | de on          | ıe.        |               | 5            | 07            |              |      |            | М     |
| CONTROL: IMAGE              |              | 1. Cheo                          | ck for inc             | lications                | of da          | amag           | jed ca         | abi        | inet or       |              |               |              |      |            |       |
| COMPUTER                    |              | com                              | ponents.               | Verify o                 | ablir          | ng co<br>Licab | nnect          | tio        | ons to        |              |               |              |      |            |       |
| CABINETS WITH               |              | visib                            | ly dama                | ged.                     |                |                | 105 01         |            | not           |              |               |              |      |            |       |
| UPS SIDE 1                  |              | 2. Clea                          | n cabine               | et interior              | & ex           | terio          | , keyl         | bo         | oard,         |              |               |              |      |            |       |
|                             |              | 3 Vaci                           | um com                 | normor e                 | ore (          | ronla          | 1.<br>CA 26    |            |               |              |               |              |      |            |       |
|                             |              | nece                             | essary).               |                          | 613 (1         | iepie          | 00 83          | 5          |               |              |               |              |      |            |       |
|                             | 111          | Clean Im                         | nage Ca                | pture Co                 | ompi           | uters          | s <b>(4)</b> . |            |               | 80           | 09            |              |      |            | 52    |
|                             |              | 1. Verif<br>cabli                | y cables<br>ng from    | are labe                 | eled,<br>outer | and            | then o         | dis        | sconnect      |              |               |              |      |            |       |
| CABINETS WITH               |              | 2. Rem                           | ove com                | puter fro                | om ra          | ick a          | nd cle         | ear        | n             |              |               |              |      |            |       |
| COMPUTERS AND<br>UPS SIDE 1 |              | com<br>Dust                      | outer inte<br>Contain  | erior usir<br>Iment Un   | ig an<br>it.   | ESI            | ) vacı         | uu         | im or         |              |               |              |      |            |       |
|                             |              | 3. Re-ir                         | nstall cor             | mputer w                 | vithin         | the            | ack a          | and        | d             |              |               |              |      |            |       |
|                             |              | reco                             | nnect ca               | bling.                   |                |                |                |            |               |              |               |              |      |            |       |
|                             | 112          | Clean IC                         | compu                  | ter cabi                 | net c          | on si          | de tw          | /0.        |               | 5            | 07            |              |      |            | М     |
| CAPTURE                     |              | 1. Chec                          | ck for inc             | lications                | of da          | amag           | jed ca         | abi<br>tio | inet or       |              |               |              |      |            |       |
|                             |              | com                              | outers a               | re secure                | a and          | l cab          | les ar         | re I       | not           |              |               |              |      |            |       |
| CABINETS WITH               |              | visib                            | ly dama                | ged.                     |                |                |                |            |               |              |               |              |      |            |       |
| UPS SIDE 2                  |              | 2. Clea<br>mous                  | n cabine<br>se, and ı  | et interior<br>monitor a | & ex<br>is ne  | kteric<br>edec | or, key<br>I.  | ybo        | oard,         |              |               |              |      |            |       |
|                             |              | 3. Vacu                          | um com                 | puter filt               | ers (          | repla          | ce as          | \$         |               |              |               |              |      |            |       |

| U.S. Postal            | Service |                   | IDENTIFICATION        |                        |                   |                 |            |               |       |             |         |       |         |       |
|------------------------|---------|-------------------|-----------------------|------------------------|-------------------|-----------------|------------|---------------|-------|-------------|---------|-------|---------|-------|
| Maintenance            | Check   | list              | WORK<br>CODE          |                        | EQI<br>AC         | JIPMEN<br>RONYM | T          |               | CL    | LASS<br>ODE | NU      | MBEF  | २       | TYPE  |
|                        |         |                   | 0 3                   | A P                    | P \$              | S               |            |               | Α     | Α           | 0       | 0     | 1       | М     |
| Equipment Nomenclature | )       |                   | Equipmer              | nt Model               | <b>I</b> I        |                 |            | Bulletin File | ename |             | Occurre | nce   |         |       |
| Automated Packag       | ge Proc | essing            |                       |                        |                   |                 |            | mm′           | 15109 |             |         | eCl   | ВМ      |       |
| Syster                 | m       |                   |                       |                        |                   |                 |            |               |       |             |         |       |         |       |
| Part or                | Item    |                   | Task                  | Statement              | and Inst          | ruction         |            |               | Est.  | Min.        |         | Thres | hold    | S     |
| Component              | INO     | (                 | Comply wit            | th all curre           | nt safety         | precauti        | ion        | s)            | Time  | Skill       | Run     | Piec  | es      | Freq. |
|                        |         |                   |                       |                        |                   |                 |            |               | (min) | Lev         | Hours   | Fe    | a<br>ov |       |
|                        |         |                   |                       |                        |                   |                 |            |               |       |             | -       | (00   | 0)      |       |
|                        |         | nece              | essary).              |                        |                   |                 |            |               |       |             |         |       |         |       |
|                        |         | * Dual Si         | ded Mac               | hine On                | ly                |                 |            |               |       |             |         |       |         |       |
| POWER AND              | 113     | Clean In          | nage Ca               | pture Co               | mpute             | ers (4).        |            |               | 80    | 09          |         |       |         | 52    |
| CONTROL: IMAGE         |         | 1. Verif          | y cables              | are labe               | led, ar           | nd then         | di         | sconnect      |       |             |         |       |         |       |
| COMPUTER               |         | cabli             | ng from               | the comp               | outer.            |                 |            |               |       |             |         |       |         |       |
| CABINETS WITH          |         | 2. Rem            | ove com               | puter fro              | m rack            | and cl          | lea        | an            |       |             |         |       |         |       |
| COMPUTERS AND          |         | com<br>Dust       | puter inte<br>Contain | erior usin<br>ment LIn | ig an E<br>it     | SD vad          | cui        | um or         |       |             |         |       |         |       |
| UPS SIDE 2             |         | 3. Re-ir          | nstall cor            | nputer w               | rithin th         | e rack          | ar         | nd            |       |             |         |       |         |       |
|                        |         | reco              | nnect ca              | bling.                 |                   |                 |            |               |       |             |         |       |         |       |
|                        |         | * Dual Si         | ded Mac               | hine On                | ly                |                 |            |               |       |             |         |       |         |       |
| POWER AND              | 114     | Clean S           | AIC com               | puter ca               | abinet            | on sid          | one.       | 5             | 07    |             |         |       | М       |       |
| CONTROL: SEMI-         |         | 1. Cheo           | ck for ind            | lications              | of dam            | aged o          | cab        | pinet or      |       |             |         |       |         |       |
| COMPUTER               |         | com               | ponents.              | Verify o               | abling            | connec          | ctio       | ons to        |       |             |         |       |         |       |
| CABINETS WITH          |         | visib             | ly damag              | ged.                   | anu c             | apies a         | are        | not           |       |             |         |       |         |       |
| UPS SIDE 1             |         | 2. Clea           | n cabine              | t interior             | & exte            | rior, ke        | eyb        | board,        |       |             |         |       |         |       |
|                        |         | mou               | se, and r             | nonitor a              | is need           | led.            |            | ·             |       |             |         |       |         |       |
|                        |         | 3. Vacı<br>nece   | um com<br>ssary).     | puter filt             | ers (re           | olace a         | IS         |               |       |             |         |       |         |       |
| POWER AND              | 115     | Clean In          | duction               | Compu                  | ters (4           | ).              |            |               | 80    | 09          |         |       |         | 52    |
| AUTO INDUCTION         |         | 1. Verif<br>cabli | y cables<br>ng from t | are labe<br>the comp   | led, ar<br>outer. | nd then         | di         | sconnect      |       |             |         |       |         |       |
| CABINETS WITH          |         | 2. Rem            | ove com               | puter fro              | m rack            | and cl          | lea        | an            |       |             |         |       |         |       |
| UPS SIDE 1             |         | com<br>Dust       | Contain               | ment Un                | ig an ⊨<br>it.    | SD vad          | cui        | um or         |       |             |         |       |         |       |
|                        |         | 3. Re-ir          | nstall cor            | nputer w               | ithin th          | e rack          | ar         | nd            |       |             |         |       |         |       |
|                        |         | reco              |                       | uiiig.                 |                   |                 |            |               |       |             |         |       |         |       |
| CONTROL: SEMI-         | 116     | Clean S           | AIC com               | iputer ca              | apinet            | on sid          | et         | two.          | 5     | 07          |         |       |         | M     |
| AUTO INDUCTION         |         | 1. Cheo           | ck tor ind            | Verify of              | ot dam<br>abling  | aged c          | cak<br>cti | onet or       |       |             |         |       |         |       |
|                        |         | com               | puters ar             | e secure               | and c             | ables a         | are        | not           |       |             |         |       |         |       |
| COMPUTERS AND          |         | visib             | ly damag              | ged.                   |                   |                 |            |               |       |             |         |       |         |       |
| UPS SIDE 2             |         | 2. Clea           | n cabine              | t interior             | & exte            | rior, ke        | eyb        | ooard,        |       |             |         |       |         |       |
|                        |         | mou               | se, and r             | nonitor a              | is need           | led.            |            |               |       |             |         |       |         |       |

| U.S. Postal S          | Service                                                                                                    |                                                                              |                                                                                                    | I                                                                                                | IDENTIFICATION                                                               |                                                           |                                                                    |                                                                           |              |       |         |       |      |       |
|------------------------|----------------------------------------------------------------------------------------------------|------------------------------------------------------------------------------|----------------------------------------------------------------------------------------------------|--------------------------------------------------------------------------------------------------|------------------------------------------------------------------------------|-----------------------------------------------------------|--------------------------------------------------------------------|---------------------------------------------------------------------------|--------------|-------|---------|-------|------|-------|
| Maintenance            | IService       IDENTIFICATION         P Checklist       WORK<br>CODE       EQUIPMENT<br>ACRONYM       CLASS<br>CODE       NUMBER         0       3       A       P       P       S       A       A       0       0       1         re<br>age Processing<br>em       Equipment Model       Bulletin Filename<br>mm15109       Occurrence       Occurrence         Item       Task Statement and Instruction<br>(Comply with all current safety precautions)       Est.<br>Min.<br>(Comply with all current safety precautions)       Min.<br>Ev       Threshol         3.       Vacuum computer filters (replace as<br>necessary).<br>* Dual Sided Machine Only       80       09       Image: Skill<br>Hours       Pieces<br>Fed         117       Clean Induction Computers (4).<br>1.       80       09       Image: Skill<br>Hours       0       Image: Skill<br>Hours       Image: Skill<br>Hours <td< td=""><td>२</td><td>TYPE</td></td<> |                                                                              |                                                                                                    |                                                                                                  |                                                                              |                                                           |                                                                    |                                                                           |              | २     | TYPE    |       |      |       |
|                        |                                                                                                    |                                                                              | 0 3                                                                                                    | A P                                                                                              | Ρ                                                                            | S                                                         |                                                                    |                                                                           | Α            | Α     | 0       | 0     | 1    | М     |
| Equipment Nomenclature | )                                                                                                    |                                                                              | Equipmer                                                                                                    | nt Model                                                                                         | I I                                                                          |                                                           |                                                                    | Bulletin File                                                             | ename        |       | Occurre | nce   |      |       |
| Automated Packa        | ge Proc                                                                                                    | essing                                                                       |                                                                                                    |                                                                                                  |                                                                              |                                                           |                                                                    | mm′                                                                       | 15109        |       |         | eCE   | ЗΜ   |       |
| Syster                 | m                                                                                                    |                                                                              |                                                                                                    |                                                                                                  |                                                                              |                                                           |                                                                    |                                                                           |              |       |         |       |      |       |
| Part or                | Item                                                                                                    |                                                                              | Task                                                                                                    | Statement                                                                                        | and In                                                                       | struc                                                     | tion                                                               |                                                                           | Est.         | Min.  |         | Thres | hold | S     |
| Component              | No                                                                                                    | (                                                                            | Comply wit                                                                                                    | th all currer                                                                                    | nt safei                                                                     | ty pre                                                    | cautior                                                            | ıs)                                                                       | Time         | Skill | Run     | Piec  | es   | Freq. |
|                        |                                                                                                    |                                                                              |                                                                                                    |                                                                                                  |                                                                              |                                                           |                                                                    |                                                                           | Req<br>(min) | Lev   | Hours   | Fee   | d    |       |
|                        |                                                                                                    |                                                                              |                                                                                                    |                                                                                                  |                                                                              |                                                           |                                                                    |                                                                           | · · /        |       |         | (00)  | 0)   |       |
|                        |                                                                                                    | 3 Vaci                                                                       | ium com                                                                                                    | nuter filt                                                                                       | ers (ri                                                                      | enla                                                      | ce as                                                              |                                                                           |              |       |         |       |      |       |
|                        |                                                                                                    | nece                                                                         | essary).                                                                                                    | putor int                                                                                        | 010 (11                                                                      | opia                                                      | 00 00                                                              |                                                                           |              |       |         |       |      |       |
|                        |                                                                                                    | * Dual Si                                                                    | ided Mac                                                                                                    | hine On                                                                                          | lv                                                                           |                                                           |                                                                    |                                                                           |              |       |         |       |      |       |
|                        |                                                                                                    |                                                                              |                                                                                                    |                                                                                                  | .,                                                                           |                                                           |                                                                    |                                                                           |              |       |         |       |      |       |
| POWER AND              | 117                                                                                                    | Clean In                                                                     | duction                                                                                                    | Compu                                                                                            | ters (                                                                       | 4).                                                       |                                                                    |                                                                           | 80           | 09    |         |       |      | 52    |
| CONTROL: SEMI-         |                                                                                                    | 1. Verif                                                                     | rify cables are labeled, and then disconnect<br>bling from the computer.<br>move computer from rack and clean<br>mputer interior using an ESD vacuum or |                                                                                                  |                                                                              |                                                           |                                                                    |                                                                           |              |       |         |       |      |       |
| COMPUTER               |                                                                                                    | cabli                                                                        | ng from                                                                                                    | the comp                                                                                         | outer.                                                                       |                                                           |                                                                    |                                                                           |              |       |         |       |      |       |
| CABINETS WITH          |                                                                                                    | 2. Rem                                                                       | iove com                                                                                                    | puter fro                                                                                        | m rac                                                                        | ck a                                                      | nd cle                                                             | an                                                                        |              |       |         |       |      |       |
| COMPUTERS AND          |                                                                                                    | com                                                                          | puter inte                                                                                                    | erior usin                                                                                       | ig an                                                                        | ESD                                                       | ) vacu                                                             | ium or                                                                    |              |       |         |       |      |       |
| UPS SIDE 2             |                                                                                                    | Dust                                                                         | Contain                                                                                                    | ment Un                                                                                          | It.                                                                          |                                                           |                                                                    |                                                                           |              |       |         |       |      |       |
|                        |                                                                                                    | 3. Re-ii                                                                     | nstall cor                                                                                                    | nputer w                                                                                         | vithin f                                                                     | the r                                                     | ack a                                                              | nd                                                                        |              |       |         |       |      |       |
|                        |                                                                                                    | * Dual Si                                                                    | ided Mae                                                                                                    | bing.<br>Shina An                                                                                | k <i>i</i>                                                                   |                                                           |                                                                    |                                                                           |              |       |         |       |      |       |
|                        |                                                                                                    | Dual Si                                                                      |                                                                                                    |                                                                                                  |                                                                              |                                                           |                                                                    |                                                                           |              |       | 4000    |       |      |       |
| CONTROL:               | 118                                                                                                    | Inspect                                                                      | and Clea                                                                                                    | an SMCC                                                                                          |                                                                              | erior                                                     | -                                                                  |                                                                           | 15           | 09    | 1800    |       |      |       |
| SORTER MAIN            |                                                                                                    |                                                                              |                                                                                                    | WAR                                                                                              | NING                                                                         |                                                           |                                                                    |                                                                           |              |       |         |       |      |       |
| CABINET (SMCC)         |                                                                                                    | 480 \<br>Line<br>cauti<br>perso<br>conta<br>of Pe<br>Refei<br>(EWF<br>barrie | Volt elec<br>side of<br>on to<br>onal in<br>ained in<br>rsonal F<br>to the o<br>P) MMO<br>cade req                                                      | tric pow<br>the ma<br>avoid<br>jury, o<br>this bul<br>Protectiv<br>current<br>for ap<br>juiremen | ver is<br>in dis<br>ele-<br>or di<br>letin<br>ve Eq<br>Elect<br>prop<br>nts. | s pre<br>scor<br>ctric<br>eath<br>requip<br>rica<br>riate | esent<br>nnect<br>cal s<br>n.<br>uire th<br>ment<br>I Wor<br>e PPI | at the<br>. Use<br>shock,<br>Steps<br>ne use<br>(PPE).<br>k Plan<br>E and |              |       |         |       |      |       |
|                        |                                                                                                    | 1. Dor<br>barr<br>Eleo                                                       | the app<br>ricades a<br>ctrical Wo                                                                                                    | ropriate<br>is require<br>ork Plan                                                               | EWP<br>ed by<br>(EWF                                                         | PPI<br>the<br>P) M                                        | E and<br>currer<br>MO.                                             | set up<br>nt                                                              |              |       |         |       |      |       |
|                        |                                                                                                    | 2. Oper                                                                      | n cabinet                                                                                                    | t door                                                                                           |                                                                              |                                                           |                                                                    |                                                                           |              |       |         |       |      |       |
|                        |                                                                                                    | 3. Che<br>or d                                                               | eck inside<br>amaged                                                                                                    | e cabinet<br>compon                                                                              | for ir<br>ents.                                                              | ndica                                                     | ations                                                             | of worn                                                                   |              |       |         |       |      |       |
|                        |                                                                                                    | 4. Clea<br>the                                                               | an cabine<br>enclosur                                                                                                    | et interio<br>e doors.                                                                           | r as n                                                                       | need                                                      | ed, th                                                             | en close                                                                  |              |       |         |       |      |       |
|                        |                                                                                                    | 5. Clos                                                                      | e cabine                                                                                                    | t door                                                                                           |                                                                              |                                                           |                                                                    |                                                                           |              |       |         |       |      |       |
|                        |                                                                                                    | 6. Dof                                                                       | f EWP PI                                                                                                    | PE.                                                                                              |                                                                              |                                                           |                                                                    |                                                                           |              |       |         |       |      |       |
|                        |                                                                                                    | 7. Clea                                                                      | an cabine                                                                                                    | et exterio                                                                                       | or as i                                                                      | need                                                      | ded.                                                               |                                                                           |              |       |         |       |      |       |

| U.S. Postal                               | Service      |                     | IDENTIFICATION        |                     |                 |               |               |             |             |              |               |       |
|-------------------------------------------|--------------|---------------------|-----------------------|---------------------|-----------------|---------------|---------------|-------------|-------------|--------------|---------------|-------|
| Maintenance                               | Check        | list                | WORK<br>CODE          |                     | EQUI<br>ACR     | PMENT<br>ONYM |               | CL          | LASS<br>ODE | NU           | MBER          | TYPE  |
|                                           |              |                     | 0 3                   | A P                 | P S             |               |               | Α           | Α           | 0            | 0 1           | М     |
| Equipment Nomenclature                    | 9            |                     | Equipme               | nt Model            |                 |               | Bulletin File | ename       |             | Occurre      | nce           | •     |
| Automated Packag                          | ge Proc<br>m | essing              |                       |                     |                 |               | mm            | 15109       |             |              | eCBM          |       |
| Syste                                     | 111          |                     |                       |                     |                 |               |               |             |             |              |               |       |
| Part or                                   | Item<br>No   |                     | Task                  | Statement           | and Instru      | iction        |               | Est.        | Min.        |              | Threshole     | ds    |
| Component                                 |              | (                   | Comply wit            | th all currer       | nt safety p     | recautio      | ns)           | Time<br>Rea | Skill       | Run<br>Hours | Pieces<br>Fed | Freq. |
|                                           |              |                     |                       |                     |                 |               |               | (min)       | Lev         |              | (000)         |       |
|                                           | 119          | Inspect             | and clea              | n UDCC              | enclos          | ures c        | on side       | 10          | 09          | 1800         |               |       |
| UNLOADER                                  |              |                     | n oobinot             |                     |                 |               |               |             |             |              |               |       |
|                                           |              | I. Oper             |                       |                     | e               |               |               |             |             |              |               |       |
| CABINET (UDCC)                            |              | 2. Cheo<br>dam      | ck inside<br>aged cor | nponent             | for Indic<br>S. | ations        | of worn or    |             |             |              |               |       |
|                                           |              | 3. Clea<br>(3 pe    | n cabine<br>er side). | t exterio           | and int         | erior a       | s needed      |             |             |              |               |       |
|                                           |              | 4. Clos             | e cabine              | t door              |                 |               |               |             |             |              |               |       |
| POWER AND<br>CONTROL:                     | 120          | Inspect<br>two (3). | and clea              | In UDCC             | enclos          | ures c        | on side       | 10          | 09          | 1800         |               |       |
|                                           |              | 1. Oper             | n cabinet             | t door              |                 |               |               |             |             |              |               |       |
| CONTROL<br>CABINET (UDCC)                 |              | 2. Cheo<br>dam      | ck inside<br>aged cor | cabinet             | for indic<br>3. | ations        | of worn or    |             |             |              |               |       |
| SIDE 2                                    |              | 3. Clea             | n cabine              | t exterio           | and int         | erior a       | s needed      |             |             |              |               |       |
|                                           |              | 4. Clos             | e cabine              | t door              |                 |               |               |             |             |              |               |       |
| POWER AND<br>CONTROL: FEED                | 121          | Inspect<br>one.     | and clea              | n FSD-N             | ICC en          | closur        | e on side     | 5           | 09          | 1800         |               |       |
| SINGULATION<br>DISTRIBUTION               |              | 1. Oper             | n cabinet             | t door              |                 |               |               |             |             |              |               |       |
| MAIN CONTROL<br>CABINET (FSD-             |              | 2. Cheo<br>dama     | ck inside<br>aged cor | cabinet<br>nponents | for indic<br>S. | ations        | of worn or    |             |             |              |               |       |
|                                           |              | 3. Clea             | n cabine              | t exterio           | and int         | erior a       | s needed      |             |             |              |               |       |
|                                           |              | 4. Clos             | e cabine              | t door              |                 |               |               |             |             |              |               |       |
| POWER AND                                 | 122          | Inspect             | and clea              | n FSD-N             | ICC en          | closur        | e on side     | 5           | 09          | 1800         |               |       |
| SINGULATION                               |              |                     | n cahinel             | t door              |                 |               |               |             |             |              |               |       |
| DISTRIBUTION                              |              | 2 Char              | n cabinel             | cahinat             | for india       | ations        | of worn or    |             |             |              |               |       |
| CABINET (FSD-<br>MCC) SIDE 2              |              | dam                 | aged cor              | nponents            | 3.              |               |               |             |             |              |               |       |
|                                           |              | 3. Clea             | n cabine              | t exterio           | and int         | erior a       | s needed.     |             |             |              |               |       |
|                                           |              | 4. Clos             | e cabine              | t door              |                 |               |               |             |             |              |               |       |
| POWER AND<br>CONTROL: FEED<br>SINGULATION | 123          | Inspect<br>side one | and clea<br>e (8).    | n FSD-E             | OCC end         | losur         | es on         | 40          | 09          | 1800         |               |       |

| U.S. Postal              | al Service IDENTIFICATION |                  |                       |                     |                  |               |              |         |         |          |            |              |               |       |
|--------------------------|---------------------------|------------------|-----------------------|---------------------|------------------|---------------|--------------|---------|---------|----------|------------|--------------|---------------|-------|
| Maintenance              | Check                     | list             | WORK<br>CODE          |                     | I                | EQUIF<br>ACRC | MENT<br>DNYM |         |         | CL<br>CC | ASS<br>ODE | NU           | MBER          | TYPE  |
|                          |                           |                  | 0 3                   | A F                 | P                | S             |              |         |         | Α        | Α          | 0            | 0 1           | М     |
| Equipment Nomenclature   | )                         |                  | Equipme               | nt Model            |                  |               |              | Bulleti | in File | name     |            | Occurre      | nce           |       |
| Automated Packag         | ge Proc<br>m              | essing           |                       |                     |                  |               |              | I       | mm1     | 5109     |            |              | eCBN          | Л     |
|                          |                           | T                |                       |                     |                  |               |              |         | 1       |          |            |              |               |       |
| Part or                  | Item<br>No                |                  | Task                  | Stateme             | nt and           | Instruc       | tion         |         |         | Est.     | Min.       |              | Thresho       | lds   |
| Component                |                           | (                | Comply wi             | th all curr         | ent sa           | fety pr       | ecautio      | ns)     |         | Req      | Joy        | Run<br>Hours | Pieces<br>Fed | Freq. |
|                          |                           |                  |                       |                     |                  |               |              |         |         | (min)    | Lev        |              | (000)         |       |
|                          | [                         | 4 0              |                       | 4                   |                  |               |              |         |         |          | 1          | [            | [             |       |
| CONTROL                  |                           | 1. Oper          | n cabine              | taoor               |                  |               |              |         |         |          |            |              |               |       |
| CABINET (FSD-            |                           | 2. Cheo          | ck inside             | cabine              | t for i          | ndica         | tions        | of wor  | n or    |          |            |              |               |       |
| DCC) SIDE 1              |                           |                  |                       |                     |                  | ما : مه       |              |         |         |          |            |              |               |       |
|                          |                           | 3. Ciea<br>(8 pe | n cabine<br>er side). | et extern           | oran             | a inte        | enor as      | s need  | lea     |          |            |              |               |       |
|                          |                           | 4. Clos          | e cabine              | et door             |                  |               |              |         |         |          |            |              |               |       |
| POWER AND                | 124                       | Inspect          | and clea              | an FSD              | -DCC             | enc           | losur        | es on   |         | 40       | 09         | 1800         |               |       |
| SINGULATION              |                           |                  | 9 (8).<br>n cabine    | t door              |                  |               |              |         |         |          |            |              |               |       |
|                          |                           | D Char           |                       |                     | • <b>f</b> = = : | n di n n      | tione        | -f      |         |          |            |              |               |       |
| CABINET (FSD-            |                           | z. Cheo<br>dama  | aged cor              | mponer              | t for i<br>nts.  | naice         | uons         | or wor  | n or    |          |            |              |               |       |
| DCC) SIDE 2              |                           | 3. Clea<br>(8 pe | n cabine<br>er side). | et exteri           | or an            | d inte        | rior a       | s need  | ded     |          |            |              |               |       |
|                          |                           | 4. Clos          | e cabine              | et door             |                  |               |              |         |         |          |            |              |               |       |
| POWER AND<br>CONTROL:    | 125                       | Inspect<br>one.  | and clea              | an DDS              | S en             | closı         | ire on       | ı side  |         | 5        | 09         | 1800         |               |       |
| DISCRETE                 |                           | 1. Oper          | n cabine              | t door              |                  |               |              |         |         |          |            |              |               |       |
| SOURCE OF                |                           | 2. Cheo          | ck inside             | cabine              | t for i          | ndica         | tions        | of wor  | n or    |          |            |              |               |       |
| SUPPLY SIDE I            |                           | aama<br>2 Cloo   | aged cor              | mponer<br>st ovtori | ns.<br>or on     | d into        | rior o       |         | lad     |          |            |              |               |       |
|                          |                           | 5. Clea          |                       |                     |                  |               |              | Sileeu  | ieu.    |          |            |              |               |       |
|                          |                           | 4. Clos          | e cabine              | et door             |                  | _             |              |         |         |          |            |              |               |       |
| POWER AND<br>CONTROL:    | 126                       | Inspect<br>two.  | and clea              | an DDS              | S en             | closı         | ire on       | ı side  |         | 5        | 09         | 1800         |               |       |
|                          |                           | 1. Oper          | n cabine              | t door              |                  |               |              |         |         |          |            |              |               |       |
| SOURCE OF                |                           | 2. Cheo<br>dam   | ck inside             | cabine              | t for i          | ndica         | tions        | of wor  | n or    |          |            |              |               |       |
|                          |                           | 3. Clea          | n cabine              | et exteri           | or an            | d inte        | rior a       | s need  | led.    |          |            |              |               |       |
|                          |                           | 4. Clos          | e cabine              | et door             |                  |               |              | _       |         |          |            |              |               |       |
| POWER AND                | 127                       | Inspect          | and clea              | an IMC              | C enc            | losu          | re on        | side    |         | 5        | 09         | 1800         |               |       |
| INDUCTION MAIN           |                           | one.             |                       |                     |                  |               |              |         |         |          |            |              |               |       |
| CONTROL                  |                           | 1. Oper          | n cabine              | t door              |                  |               |              |         |         |          |            |              |               |       |
| CABINET (IMCC)<br>SIDE 1 |                           | 2. Cheo<br>dama  | ck inside<br>aged cor | cabine cabine       | t for i<br>nts.  | ndica         | tions        | of wor  | n or    |          |            |              |               |       |

| U.S. Postal S                            | Service |                     |                       |               |                                                          |               | II      | DENTIFICAT    | ION          |            |         |       |         |       |
|------------------------------------------|---------|---------------------|-----------------------|---------------|----------------------------------------------------------|---------------|---------|---------------|--------------|------------|---------|-------|---------|-------|
| Maintenance                              | Check   | list                | WORK<br>CODE          |               | EQI<br>AC                                                | JIPME<br>RONY | NT<br>M |               | CL<br>C(     | ASS<br>ODE | NU      | MBEI  | २       | TYPE  |
|                                          |         |                     | 0 3                   | A P           | P \$                                                     | 6             |         |               | Α            | Α          | 0       | 0     | 1       | М     |
| Equipment Nomenclature                   | )       |                     | Equipmer              | nt Model      | I                                                        |               |         | Bulletin File | name         |            | Occurre | nce   |         |       |
| Automated Packag                         | ge Proc | essing              |                       |               |                                                          |               |         | mm′           | 5109         |            |         | еC    | BM      |       |
| Syster                                   | m       |                     |                       |               |                                                          |               |         |               |              |            |         |       |         |       |
| Part or                                  | Item    |                     | Task                  | Statement     | and Inst                                                 | ructior       | I       |               | Est.         | Min.       |         | Thres | hold    | S     |
| Component                                | NO      | (                   | Comply wit            | th all currer | nt safety                                                | preca         | utior   | ns)           | Time         | Skill      | Run     | Piec  | es      | Freq. |
|                                          |         |                     |                       |               |                                                          |               |         |               | Req<br>(min) | Lev        | Hours   | Fe    | d<br>a) |       |
|                                          |         |                     |                       |               |                                                          |               |         |               |              |            |         | (00   | 0)      |       |
|                                          |         | 3. Clea             | n cabine              | t exterior    | and ir                                                   | nterio        | r as    | needed.       |              |            |         |       |         |       |
|                                          |         | 4. Clos             | e cabine              | t door        |                                                          |               |         |               |              |            |         |       |         |       |
| POWER AND                                | 128     | Inspect             | and clea              | IN IMCC       | enclo                                                    | sure          | on      | side two.     | 5            | 09         | 1800    |       |         |       |
| CONTROL:<br>INDUCTION MAIN               |         | 1. Oper             | n cabinet             | t door        |                                                          |               |         |               |              |            |         |       |         |       |
| CONTROL<br>CABINET (IMCC)                |         | 2. Cheo<br>dama     | ck inside<br>aged cor | cabinet f     | for indi<br>8.                                           | catio         | ns d    | of worn or    |              |            |         |       |         |       |
| SIDE 2                                   |         | 3. Clea             | n cabine              | t exterior    | and ir                                                   | nterio        | r as    | needed.       |              |            |         |       |         |       |
|                                          |         | 4. Clos             | e cabine              | t door        |                                                          |               |         |               |              |            |         |       |         |       |
| POWER AND<br>CONTROL:                    | 129     | Inspect a           | and clea              | nn side A     | DCC                                                      | Enclo         | osu     | res on        | 15           | 09         | 1800    |       |         |       |
| AUTOMATIC<br>DISTRIBUTED                 |         | 1. Oper             | n cabinet             | t door        | DCC Enclosures on 15 09 180<br>or indications of worn or |               |         |               |              |            |         |       |         |       |
| CONTROL<br>CABINET (ADCC)                |         | 2. Cheo             | ck inside             | cabinet f     | or indi                                                  | catio         | ns c    | of worn or    |              |            |         |       |         |       |
| SIDE 1                                   |         | 3. Clea             | n cabine              | t exterior    | and ir                                                   | nterio        | r as    | s needed.     |              |            |         |       |         |       |
|                                          |         | 4. Clos             | e cabine              | t door        |                                                          |               |         |               |              |            |         |       |         |       |
| POWER AND                                | 130     | Inspect             | and clea              | n side A      | DCC                                                      | Enclo         | osu     | res on        | 15           | 09         | 1800    |       |         |       |
|                                          |         | 1. Oper             | n cabinet             | t door        |                                                          |               |         |               |              |            |         |       |         |       |
| CONTROL<br>CABINET (ADCC)                |         | 2. Cheo<br>dama     | ck inside             | cabinet f     | for indi                                                 | catio         | ns o    | of worn or    |              |            |         |       |         |       |
| SIDE 2                                   |         | 3. Clea             | n cabine              | t exterior    | and ir                                                   | nterio        | r as    | needed.       |              |            |         |       |         |       |
|                                          |         | 4. Clos             | e cabine              | t door        |                                                          |               |         |               |              |            |         |       |         |       |
|                                          | 131     | Inspect             | and clea              | nn side S     | ADCO                                                     | ; Enc         | los     | ure on        | 5            | 09         | 1800    |       |         |       |
| AUTOMATIC                                |         |                     | ).<br>n cahinet       | t door        |                                                          |               |         |               |              |            |         |       |         |       |
| CONTROL                                  |         | 2. Chec             | ck inside             | cabinet f     | or indi                                                  | catio         | ns o    | of worn or    |              |            |         |       |         |       |
| CABINET (SADCC)<br>SIDE 1                |         | dama                | aged cor              | nponents      | 3.                                                       |               |         |               |              |            |         |       |         |       |
|                                          |         | 3. Clea             | n cabine              | t exterior    | and ir                                                   | nterio        | r as    | s needed.     |              |            |         |       |         |       |
|                                          |         | 4. Clos             | e cabine              | t door        |                                                          |               |         |               |              |            |         |       |         |       |
| POWER AND<br>CONTROL: SEMI-<br>AUTOMATIC | 132     | Inspect<br>side two | and clea              | n side S      |                                                          | Enc           | los     | ure on        | 5            | 09         | 1800    |       |         |       |

| U.S. Postal S                              |              |                      |                        |                       | IDENTIFICA       | ΓΙΟΝ          |               |             |            |          |              |       |
|--------------------------------------------|--------------|----------------------|------------------------|-----------------------|------------------|---------------|---------------|-------------|------------|----------|--------------|-------|
| Maintenance                                | Check        | list                 | WORK<br>CODE           |                       | EQU<br>ACF       | PMENT<br>ONYM |               | CL<br>CC    | ASS<br>ODE | NU       | MBER         | TYPE  |
|                                            |              |                      | 0 3                    | A P                   | P S              |               |               | Α           | Α          | 0        | 0 1          | М     |
| Equipment Nomenclature<br>Automated Packag | e<br>De Proc | essina               | Equipmer               | nt Model              |                  |               | Bulletin File | ename       |            | Occurre  |              |       |
| Syster                                     | m            | J                    |                        |                       |                  |               | 11111         | 12109       |            |          | ecom         |       |
| Part or                                    | Item         |                      | Task                   | Statement             | and Instr        | uction        |               | Est.        | Min.       |          | Threshold    | ls    |
| Component                                  | No           | (0                   | Comply wit             | h all currer          | it safety p      | recautio      | ns)           | Time<br>Rea | Skill      | Run      | Pieces       | Freq. |
|                                            |              |                      |                        |                       |                  |               |               | (min)       | Lev        | Hours    | rea<br>(000) |       |
|                                            |              | 1 Oner               | n cabinet              | door                  |                  |               |               |             |            | <u> </u> |              |       |
| CONTROL                                    |              | 2 Chec               | ck inside              | cabinet f             | or indic         | ations        | of worn or    |             |            |          |              |       |
| CABINET (SADCC)<br>SIDE 2                  |              | dama                 | aged con               | nponents              | 6.<br>6.         | atterie       |               |             |            |          |              |       |
|                                            |              | 3. Clea              | n cabine               | t exterior            | and in           | erior a       | s needed.     |             |            |          |              |       |
|                                            |              | 4. Clos              | e cabinet              | t door                |                  |               |               |             |            |          |              |       |
|                                            | 133          | Inspect              | and clea               | n all OC              | C Encl           | osures        | <b>3</b> .    | 5*          | 09         | 1800     |              |       |
| OPERATOR                                   |              | 1. Oper              | n cabinet              | door                  |                  |               |               |             |            |          |              |       |
| CONTROL<br>CABINET (OCC)                   |              | 2. Cheo<br>dama      | ck inside<br>aged con  | cabinet f             | for indic<br>8.  | ations        | of worn or    |             |            |          |              |       |
|                                            |              | 3. Clea              | n cabine               | t exterior            | and in           | erior a       | s needed.     |             |            |          |              |       |
|                                            |              | 4. Clos              | e cabinet              | t door                |                  |               |               |             |            |          |              |       |
|                                            |              | *Multipli            | ed By: C               | 000                   |                  |               |               |             |            |          |              |       |
| POWER AND<br>CONTROL: 70 VDC               | 134          | Inspect a<br>Enclosu | and clea<br>res.       | n all 70              | VDC P            | ower S        | upply         | 8*          | 09         | 1800     |              |       |
| POWER SUPPLY                               |              | (Up to 4             | on a syst              | tem)                  |                  |               |               |             |            |          |              |       |
|                                            |              | 1. Oper              | n cabinet              | door                  |                  |               |               |             |            |          |              |       |
|                                            |              | 2. Cheo<br>dama      | ck inside<br>aged con  | cabinet f             | for indic<br>3.  | ations        | of worn or    |             |            |          |              |       |
|                                            |              | 3. Clea<br>interi    | n cooling<br>ior as ne | g fan and<br>eded.    | cabine           | t exteri      | or and        |             |            |          |              |       |
|                                            |              | 4. Clos              | e cabinet              | t door                |                  |               |               |             |            |          |              |       |
|                                            |              | 5. Loos<br>filter    | en thuml<br>screens    | bscrews,<br>(2 per su | remov<br>ipply). | e, and        | vacuum        |             |            |          |              |       |
|                                            |              | 6. Re-ir             | nstall filte           | er screen             | S.               |               |               |             |            |          |              |       |
|                                            |              | *Multipli            | ed By: 7               | 0 VDC F               | ower S           | upply         |               |             |            |          |              |       |
| POWER AND                                  | 135          | Inspect              | and clea               | n all GC              | PU En            | closure       | es.           | 5*          | 09         | 1800     |              |       |
| CONTROL:<br>GROUND                         |              | (Up to 8             | on a syst              | tem)                  |                  |               |               |             |            |          |              |       |
|                                            |              | 1. Oper              | n cabinet              | door                  |                  |               |               |             |            |          |              |       |
| UNIT (GCPU)                                |              | 2. Cheo<br>dama      | ck inside<br>aged con  | cabinet f             | for indic<br>3.  | ations        | of worn or    |             |            |          |              |       |
|                                            |              | 3. Clea              | n cabine               | t exterior            | and in           | erior a       | s needed.     |             |            |          |              |       |

| U.S. Postal               | Service |                                                                                                    |                       |                       |                   |                | I            | DENTIFICA           | ΓΙΟΝ         |       |         |       |      |       |
|---------------------------|---------|----------------------------------------------------------------------------------------------------|-----------------------|-----------------------|-------------------|----------------|--------------|---------------------|--------------|-------|---------|-------|------|-------|
| Maintenance               | Check   | Invice       IDENTIFICATION         Hecklist       WORK<br>CODE       EQUIPMENT<br>ACRONYM       CLASS<br>CODE       NUMBER         0       3       A       P       P       S       A       A       0       0       1         e       Equipment Model       Bulletin Filename<br>mm15109       A       A       0       0       1         1tem<br>No       Task Statement and Instruction<br>(Comply with all current safety precautions)       Est.<br>(min)       Min.<br>Lev       Threshold         4.       Close cabinet door       Kill<br>wring at the SMCC and Supervisor Platform.       5       09       7200         136       Check all externally accessible cables and<br>wring at the SMCC and Supervisor Platform.       5       09       7200         1       Check the physical integrity of all externally<br>accessible cables, wring, and connectors, to<br>the supervisor platform and surrounding<br>power and control cabinets.       40       09       1440         2.       Remove any items placed on top of the<br>SMCC enclosure.       37**       Sorter train length evaluation and adjustment.       40       09       1440         NOTE: Slip-joints are installed approximately<br>every eight trains (56 cells). When centered, the<br>slip joint will have 1 mm of flat exposed on the<br>plunger shaft. Having the train length adjusted<br>with all slip-joints at 1 mm extension or a mix of<br>extended will extend staybolt life and reduce driv |                       |                       |                   | २              | TYPE         |                     |              |       |         |       |      |       |
|                           |         |                                                                                                    | 0 3                   | A P                   | PS                | 3              |              |                     | Α            | Α     | 0       | 0     | 1    | М     |
| Equipment Nomenclature    | 9       |                                                                                                    | Equipme               | nt Model              |                   |                | I            | Bulletin File       | ename        |       | Occurre | nce   |      |       |
| Automated Packag          | ge Proc | essing                                                                                                    |                       |                       |                   |                |              | mm                  | 15109        |       |         | eC    | BM   |       |
| Syste                     | m       |                                                                                                    |                       |                       |                   |                |              |                     |              |       |         |       |      |       |
| Part or                   | Item    |                                                                                                    | Task                  | Statement             | and Inst          | ructior        | า            |                     | Est.         | Min.  |         | Thres | hold | S     |
| Component                 | NO      | (                                                                                                    | Comply wi             | th all currer         | nt safety         | preca          | utior        | ıs)                 | Time         | Skill | Run     | Piec  | es   | Freq. |
|                           |         |                                                                                                    |                       |                       |                   |                |              |                     | Req<br>(min) | Lev   | Hours   | Fe    | d    |       |
|                           |         |                                                                                                    |                       |                       |                   |                |              |                     | . ,          |       |         | (00   | 0)   |       |
|                           |         | 4. Clos                                                                                                    | e cabine              | et door               |                   |                |              |                     |              |       |         |       |      |       |
|                           |         | *Multipli                                                                                                    | ed By: (              | GCPU                  |                   |                |              |                     |              |       |         |       |      |       |
| POWER AND                 | 136     | Check a                                                                                                    | ll exterr             | ally acc              | essibl            | e cab          | oles         | and                 | 5            | 09    | 7200    |       |      |       |
| CONTROL:                  |         | wiring a                                                                                                    | t the SN              | ICC and               | Super             | viso           | r Pl         | atform.             | •            |       |         |       |      |       |
| SORTER MAIN               |         | 1. Cheo                                                                                                    | ck the ph             | nysical int           | egrity            | of all         | ext          | ernally             |              |       |         |       |      |       |
| CONTROL<br>CABINET (SMCC) |         | acce                                                                                                    | ssible ca             | ables, wir            | ing, ar           | nd co          | nne          | ctors, to           |              |       |         |       |      |       |
|                           |         | the s                                                                                                    | superviso             | or platforr           | n and             | surro          | unc          | ling                |              |       |         |       |      |       |
|                           |         |                                                                                                    |                       |                       |                   |                |              | <b>I</b>            |              |       |         |       |      |       |
|                           |         | Z. Rem<br>SMC                                                                                                    | ove any<br>C enclo    | sure.                 | aced o            | n top          | OT           | ne                  |              |       |         |       |      |       |
| SORTER                    | 137**   | Sorter tr                                                                                                    | ain leng              | gth evalu             | ation             | and a          | adju         | ustment.            | 40           | 09    | 1440    |       |      |       |
| SUBSYSTEM:                |         | NOTE: S                                                                                                    | Slip-joints           | s are inst            | alled a           | pprox          | kima         | ately               |              |       |         |       |      |       |
| ASSEMBLY                  |         | every eig                                                                                                    | ht trains             | s (56 cells           | s). Wh            | en ce          | ente         | ered, the           |              |       |         |       |      |       |
|                           |         | slip joint                                                                                                    | will have<br>shaft H  | e 1 mm o<br>aving the | train l           | xpose<br>enath | ed c<br>n ad | iusted              |              |       |         |       |      |       |
|                           |         | with all s                                                                                                    | lip-joints            | at 1 mm               | exten             | sion o         | or a         | mix of              |              |       |         |       |      |       |
|                           |         | extended                                                                                                    | and co                | mpresse               | d avera           | aging          | to           | 1 mm                |              |       |         |       |      |       |
|                           |         | extended<br>wheel we                                                                                                    | a will ext<br>ear     | end stay              | Doit lite         | and            | rea          | uce drive           |              |       |         |       |      |       |
|                           |         | Train len                                                                                                    | ath eval              | uation m              | ist ha            | norfo          | rme          | ad while            |              |       |         |       |      |       |
|                           |         | the sorte                                                                                                    | r is stop             | ped. All              | slip-joi          | nts m          | ust          | be                  |              |       |         |       |      |       |
|                           |         | inspecte                                                                                                    | d withou              | t moving              | the tra           | in be          | twe          | en                  |              |       |         |       |      |       |
|                           |         | observat                                                                                                    | ions of a             | all slip-joir         | nts as i          | the di         | ista<br>orte | nces will<br>r      |              |       |         |       |      |       |
|                           |         |                                                                                                    |                       |                       |                   |                | -f -         | 1.<br>Il alia       |              |       |         |       |      |       |
|                           |         | ioints                                                                                                    | ite and d<br>s. Use t | he local s            | pread             | sheet          | ora<br>tof   | ii siip<br>recorded |              |       |         |       |      |       |
|                           |         | stayl                                                                                                    | polt leng             | ths create            | ed duri           | ing ce         | ell ir       | spection            |              |       |         |       |      |       |
|                           |         | to de                                                                                                    | etermine              | which ce              | lls hav           | ve slip        | o-joi        | nts.                |              |       |         |       |      |       |
|                           |         | 2. Dete                                                                                                    | rmine w               | hether al             | l slip jo         | ints a         | are          |                     |              |       |         |       |      |       |
|                           |         | com<br>1 mn                                                                                                    | pressed<br>n.         | or if they            | are ex            | tend           | ed p         | oast                |              |       |         |       |      |       |
|                           |         | a. I                                                                                                    | f all stay            | bolts are             | comp              | resse          | ed th        | ne overall          |              |       |         |       |      |       |
|                           |         | t t                                                                                                    | rain leng             | gth is too            | long.<br>r slip i | Short          | ten          | the                 |              |       |         |       |      |       |
|                           |         | r r                                                                                                    | nachine               | to bring i            | t close           | er to t        | he a         | average             |              |       |         |       |      |       |
|                           |         | r                                                                                                    | machine               | staybolt              | distan            | ce.            |              | 0                   |              |       |         |       |      |       |
|                           |         | b. I                                                                                                    | f all stay            | bolts are             | exten             | ded p          | bast         | 1 mm of             |              |       |         |       |      |       |
|                           |         | e                                                                                                    | exposed               | flat, the o           | overall           | train          | len          | gth is too          |              |       |         |       |      |       |

| MMO-1 | 31-16 |
|-------|-------|
|-------|-------|

| U.S. Postal S          | Service |                                                                                                    | IDENTIFICATION                                                                                                    |                                                                                                    |                                                                                                    |                                                                                                    |                                                                                                    |                                                                                                    |          |            |         |        |         |
|------------------------|---------|----------------------------------------------------------------------------------------------------|----------------------------------------------------------------------------------------------------|----------------------------------------------------------------------------------------------------|----------------------------------------------------------------------------------------------------|----------------------------------------------------------------------------------------------------|----------------------------------------------------------------------------------------------------|----------------------------------------------------------------------------------------------------|----------|------------|---------|--------|---------|
| Maintenance            | Check   | list                                                                                                    | WORK<br>CODE                                                                                                    |                                                                                                    | EC<br>A                                                                                                    | QUIP<br>CRO                                                                                                    | MENT<br>NYM                                                                                                    |                                                                                                    | CL<br>CC | ASS<br>DDE | NU      | MBER   | TYPE    |
|                        |         |                                                                                                    | 0 3                                                                                                    | A P                                                                                                    | Р                                                                                                    | S                                                                                                    |                                                                                                    |                                                                                                    | Α        | Α          | 0       | 0 1    | I M     |
| Equipment Nomenclature | )       |                                                                                                    | Equipmer                                                                                                    | nt Model                                                                                                    |                                                                                                    |                                                                                                    |                                                                                                    | Bulletin File                                                                                                    | ename    |            | Occurre | ence   |         |
| Automated Packag       | ge Proc | essing                                                                                                    |                                                                                                    |                                                                                                    |                                                                                                    |                                                                                                    |                                                                                                    | mm                                                                                                    | 15109    |            |         | eCB    | М       |
| Syster                 | m       |                                                                                                    |                                                                                                    |                                                                                                    |                                                                                                    |                                                                                                    |                                                                                                    |                                                                                                    |          |            |         |        |         |
| Part or                | Item    |                                                                                                    | Task                                                                                                    | Statement                                                                                                    | and In                                                                                                    | struc                                                                                                    | tion                                                                                                    |                                                                                                    | Est.     | Min.       |         | Thresh | olds    |
| Component              | No      | (                                                                                                    | Comply wit                                                                                                    | h all currer                                                                                                    | nt safet                                                                                                    | tv pre                                                                                                    | ecaution                                                                                                    | ns)                                                                                                    | Time     | Skill      | Run     | Piece  | s Frea  |
| Component              |         | ``                                                                                                    |                                                                                                    |                                                                                                    |                                                                                                    | ., p                                                                                                    |                                                                                                    | ,                                                                                                    | Req      | Lev        | Hours   | Fed    | o 110q. |
|                        |         |                                                                                                    |                                                                                                    |                                                                                                    |                                                                                                    |                                                                                                    |                                                                                                    |                                                                                                    | (11111)  |            |         | (000)  | )       |
| APPS SYSTEM:           | 138**   | c. I<br>required<br>extended<br>out of tol<br>staybolts                                                                                                    | short. Le<br>slip-joint of<br>to the ave<br>Use the lo<br>staybolt lo<br>inspection<br>adjust.<br>Record n<br>spreadsh<br>created d<br>adjusting<br>to achiev<br>d would r<br>lerance, s<br>s.                                                                 | engthen t<br>on the m<br>erage ma<br>ocal spre<br>engths ci<br>n when c<br>ew cell d<br>eet of re<br>luring cel<br>staybolts<br>ve an ove<br>equire a<br>spread th                                                                                              | he sh<br>achina<br>achina<br>eadsh<br>reate<br>corde<br>ll insp<br>s, the<br>erall a<br>stayb<br>ne cha                                                                                            | inorte<br>ne to<br>e sta<br>neet d<br>d du<br>ing<br>ces<br>ed st<br>pecti<br>cha<br>aver<br>polt t<br>ange            | est sta<br>bring<br>aybolt<br>of rec<br>iring c<br>staybol<br>on the<br>caybol<br>on.<br>inge in<br>age o<br>co be a<br>e over                 | ybolt or<br>distance.<br>corded<br>cell<br>olt(s) to<br>e local<br>t lengths<br>n distance<br>f 1 mm<br>adjusted<br>several                                                                             | 13       | 10         |         |        | D       |
| POWER UP               |         | mode.<br>WARNIN<br>on equip<br>Some of<br>machine<br>prevent<br>equipme<br>1. Rest<br>pres<br>proc<br>2. Verif<br>Take<br>rema<br>3. Once<br>boot<br>Subs<br>Sorte<br>the S<br>not r<br>mair<br>4. Syst<br>and<br>5. Rese | NG: Be c<br>pment w<br>f the folk<br>be runn<br>hair, clo<br>ent from<br>tore the s<br>cribed by<br>edures b<br>fy that all<br>e correctination of<br>system in<br>er from d<br>Sorter in the<br>equire to<br>the nance<br>em-wide,<br>stackligh<br>et the E-s | areful w<br>hen pow<br>owing ta<br>ning. Ta<br>thing, to<br>being c<br>system to<br>the curr<br>y an APF<br>systems<br>ve action<br>sconnect<br>t Control<br>n 2 minu<br>Mainter<br>ropping f<br>the Offlin<br>be left ir<br>tasks.<br>, verify th<br>ts are op | hen ver ha<br>ske pi<br>ools,<br>augh<br>ools,<br>augh<br>ools,<br>augh<br>ools,<br>ent lo<br>PS tra<br>ed.<br>ler re<br>tes pi<br>ance<br>to Dis<br>ie sta<br>n Mai<br>nat all<br>peratir<br>uit. | worl<br>as b<br>requ<br>reca<br>and<br>t in<br>ratio<br>ocal<br>aine<br>ort O<br>any s<br>con<br>te if<br>nter<br>scon | king a<br>een a<br>ire th<br>test<br>movi<br>nal m<br>locko<br>d emp<br>nline<br>subsys<br>soffli<br>the S<br>preven<br>necte<br>Sorte<br>ance | around or<br>applied.<br>hat the<br>is to<br>ng parts.<br>ode as<br>ut/restore<br>oloyee.<br>or Offline.<br>stems<br>ine after<br>Sorter<br>nt the<br>d. Place<br>r does<br>mode for<br>dicators<br>ly. |          |            |         |        |         |

| U.S. Postal            | IDENTIFICATION |                                                                              |                                                                       |                                                |                                            |                          |                              |                     |              |             |         |         |       |
|------------------------|----------------|------------------------------------------------------------------------------|-----------------------------------------------------------------------|------------------------------------------------|--------------------------------------------|--------------------------|------------------------------|---------------------|--------------|-------------|---------|---------|-------|
| Maintenance            | Check          | list                                                                         | WORK<br>CODE                                                          |                                                |                                            | EQUIP<br>ACRC            | MENT<br>NYM                  |                     | CI<br>C      | _ASS<br>ODE | NU      | IMBER   | TYPE  |
|                        |                |                                                                              | 0 3                                                                   | AF                                             | P                                          | S                        |                              |                     | Α            | Α           | 0       | 0 1     | М     |
| Equipment Nomenclature | Э              |                                                                              | Equipme                                                               | ent Model                                      |                                            |                          | ı                            | Bulletin Fil        | ename        |             | Occurre | ence    |       |
| Automated Packa        | ge Proc        | essing                                                                       |                                                                       |                                                |                                            |                          |                              | mm                  | 15109        |             |         | eCBN    | /     |
| Syste                  | ท              |                                                                              |                                                                       |                                                |                                            |                          |                              |                     |              |             |         |         |       |
| Part or                | Item           |                                                                              | Task                                                                  | Stateme                                        | nt and                                     | Instruc                  | tion                         |                     | Est.         | Min.        |         | Thresho | lds   |
| Component              | No             | (                                                                            | Comply wi                                                             | th all cur                                     | rent sa                                    | fety pr                  | ecautio                      | ns)                 | Time         | Skill       | Run     | Pieces  | Freq. |
|                        |                |                                                                              |                                                                       |                                                |                                            |                          |                              |                     | Req<br>(min) | Lev         | Hours   | Fed     |       |
|                        |                |                                                                              |                                                                       |                                                |                                            |                          |                              |                     |              |             |         | (000)   |       |
|                        |                | 6. Inve                                                                      | stigate a                                                             | ny failu                                       | ires o                                     | r abn                    | ormali                       | ties and            |              |             |         |         |       |
|                        |                | initia                                                                       | te correc                                                             | ctive ac                                       | tion a                                     | is nee<br>I notif        | eded.<br>v.Sun               | Generate            |              |             |         |         |       |
|                        |                | nece                                                                         | essary.                                                               |                                                |                                            | noui                     | , oup                        | 01 11001 00         |              |             |         |         |       |
| APPS SYSTEM            | 139**          | Review                                                                       | APPS In                                                               | og boo                                         | k. Pas                                     | st Fai                   | ults. a                      | ind                 | 10           | 10          | 1       | 0.001   |       |
| LOGS                   |                | reports.                                                                     |                                                                       | 3                                              | .,                                         |                          |                              |                     |              |             |         |         |       |
|                        |                | WARNIN                                                                       | IG: Be c                                                              | autiou                                         | s wh                                       | en w                     | orking                       |                     |              |             |         |         |       |
|                        |                | or on eq                                                                     | luipmen                                                               | t when                                         | pow                                        | er ha                    | s bee                        | n                   |              |             |         |         |       |
|                        |                | applied.                                                                     |                                                                       |                                                |                                            |                          |                              |                     |              |             |         |         |       |
|                        |                | 1. Revi<br>inves                                                             | ew pape<br>stigation                                                  | er log be<br>or corr                           | ook fo<br>ective                           | or issu<br>e actio       | ies re<br>on.                | quiring             |              |             |         |         |       |
|                        |                | 2. Revi<br>or pr                                                             | ew SMS<br>oblems.                                                     | status                                         | scree                                      | en for                   | existi                       | ng faults           |              |             |         |         |       |
|                        |                | 3. Revi                                                                      | ew SMS<br>lems                                                        | log bo                                         | ok an                                      | d pas                    | t RTF                        | faults for          |              |             |         |         |       |
|                        |                |                                                                              | ow foodl                                                              | hack fr                                        | om Er                                      | nd of                    |                              | Penort              |              |             |         |         |       |
|                        |                | Inter<br>oper                                                                | pretation<br>ational to                                               | n tasks<br>ours.                               | perfo                                      | rmed                     | durin                        | g                   |              |             |         |         |       |
|                        |                | 5. Inve                                                                      | stigate p                                                             | roblem                                         | s and                                      | initia                   | te cor                       | rective             |              |             |         |         |       |
|                        |                | actio                                                                        | n as neo                                                              | cessary                                        | . Ge                                       | nerat                    | e corr                       | ective              |              |             |         |         |       |
|                        |                | nece                                                                         | ssarv.                                                                | na noti                                        | y Sup                                      | Jervis                   | oras                         |                     |              |             |         |         |       |
| APPS SYSTEM F-         | 140**          | Check a                                                                      |                                                                       | ord an                                         | d Mu                                       | shro                     | om H                         | ead F-              | 0.2*         | na          |         |         | 4     |
| STOPS                  | 140            | Stops (2                                                                     | people                                                                | recom                                          | imen                                       | ded).                    |                              |                     | 0.2          | 03          |         |         | -     |
|                        |                | WARNIN<br>or on eq<br>applied.<br>that the<br>precauti<br>and test<br>moving | IG: Be c<br>juipmen<br>Some<br>machin<br>ons to p<br>equipm<br>parts. | orking<br>s bee<br>asks<br>ke<br>hing,<br>augh | g around<br>n<br>require<br>tools,<br>t in |                          |                              |                     |              |             |         |         |       |
|                        |                | 1. Start<br>runn                                                             | t machin<br>ing).                                                     | e (all c                                       | onvey                                      | ors a                    | nd ca                        | rrier cells         |              |             |         |         |       |
|                        |                | 2. Activ                                                                     | vate an E                                                             | E-Stop                                         | Switcl                                     | h or F                   | ullcor                       | d.                  |              |             |         |         |       |
|                        |                | 3. Verif<br>activ<br>diffe                                                   | y the E-<br>ated pos<br>rent E-S                                      | Stop sv<br>sition. I                           | vitch I<br>NOTE                            | atche<br>: Sta<br>e this | s in th<br>rt with<br>task i | ne<br>a<br>s issued |              |             |         |         |       |

| U.S. Postal                    | Service |                                                    | IDENTIFICATION                                                              |                                                                   |                                                  |                                            |                                               |                                                   |       |            |         |       |         |       |
|--------------------------------|---------|----------------------------------------------------|-----------------------------------------------------------------------------|-------------------------------------------------------------------|--------------------------------------------------|--------------------------------------------|-----------------------------------------------|---------------------------------------------------|-------|------------|---------|-------|---------|-------|
| Maintenance                    | Check   | list                                               | WORK<br>CODE                                                                |                                                                   | E                                                | EQUIP<br>ACRC                              | MENT<br>NYM                                   |                                                   | CL    | ASS<br>ODE | NL      | IMBEF | 2       | TYPE  |
|                                |         |                                                    | 0 3                                                                         | A P                                                               | Р                                                | S                                          |                                               |                                                   | Α     | Α          | 0       | 0     | 1       | М     |
| Equipment Nomenclature         | Э       |                                                    | Equipmer                                                                    | nt Model                                                          | 1                                                | 1 1                                        |                                               | Bulletin Fil                                      | ename |            | Occurre | ence  |         |       |
| Automated Packag               | ge Proc | cessing                                            |                                                                             |                                                                   |                                                  |                                            |                                               | mm                                                | 15109 |            |         | eCE   | ЗM      |       |
| Syste                          | m       |                                                    |                                                                             |                                                                   |                                                  |                                            |                                               |                                                   |       |            |         |       |         |       |
| Part or                        | Item    |                                                    | Task \$                                                                     | Statemen                                                          | t and I                                          | Instruc                                    | tion                                          |                                                   | Est.  | Min.       |         | Thres | hold    | S     |
| Component                      | NO      | ((                                                 | Comply wit                                                                  | h all curre                                                       | ent saf                                          | ety pre                                    | ecautio                                       | ns)                                               | Time  | Skill      | Run     | Piec  | es      | Freq. |
|                                |         |                                                    |                                                                             |                                                                   |                                                  |                                            |                                               |                                                   | (min) | Lev        | Hours   | Fee   | ל<br>ער |       |
|                                |         |                                                    |                                                                             |                                                                   |                                                  |                                            |                                               |                                                   |       |            |         | (00)  | )       |       |
|                                |         | and                                                | performe                                                                    | d.                                                                |                                                  |                                            |                                               |                                                   |       |            |         |       |         |       |
|                                |         | 4. Verif                                           | y machin                                                                    | ne stops                                                          |                                                  |                                            |                                               |                                                   |       |            |         |       |         |       |
|                                |         | 5. Verif                                           | v E-Stop                                                                    | Switch                                                            | inter                                            | nal L                                      | ED illı                                       | uminates.                                         |       |            |         |       |         |       |
|                                |         | 6 Verif                                            | v red lam                                                                   | n on st                                                           | ack li                                           | iaht il                                    | lumin                                         | ates                                              |       |            |         |       |         |       |
|                                |         | 7 Vorif                                            | y horno c                                                                   |                                                                   |                                                  |                                            |                                               | noo.                                              |       |            |         |       |         |       |
|                                |         | 7. veni                                            | y norns s                                                                   |                                                                   | vo se                                            | equer                                      |                                               | nes.                                              |       |            |         |       |         |       |
|                                |         | NOTE: P<br>when the                                | ullcord E<br>green b                                                        | and is a                                                          | ensic<br>at the                                  | edge                                       | et pro                                        | e switch.                                         |       |            |         |       |         |       |
|                                |         | 8. Rese<br>verify<br>corre<br>nece                 | et emerge<br>y the cab<br>ect positions<br>ssary.                           | ency sto<br>le tensi<br>on. Adj                                   | op sw<br>on in<br>ust ca                         | /itch.<br>dicate<br>able 1                 | If a p<br>or is ir<br>ensio                   | ullcord,<br>n the<br>n as                         |       |            |         |       |         |       |
|                                |         | 9. At SI<br>illum                                  | MCC, vei<br>inates.                                                         | rify the                                                          | Clear                                            | <sup>-</sup> Fau                           | t butte                                       | on                                                |       |            |         |       |         |       |
|                                |         | 10. At SI<br>Fault<br>push                         | MCC, res<br>t pushbut<br>button lig                                         | set fault<br>tton, wh<br>ght to tu                                | by p<br>lich w<br>Irn of                         | ressi<br>vill ca<br>f.                     | ng the<br>use th                              | e Clear<br>ne                                     |       |            |         |       |         |       |
|                                |         | 11. With<br>E-Sta<br>sequ<br>ever<br>indic<br>push | out resta<br>ops by re<br>lence for<br>y switch s<br>ators and<br>button at | rting ma<br>epeating<br>each E<br>sounds<br>d illumir<br>t the SN | achin<br>J the<br>-Stop<br>the a<br>ates<br>ICC. | e, ch<br>activa<br>swit<br>audibl<br>the ( | eck re<br>ate an<br>ch. V<br>e and<br>Clear I | emaining<br>d reset<br>/erify<br>visible<br>Fault |       |            |         |       |         |       |
|                                |         | 12. Revi<br>all E                                  | ew syste<br>-Stops w                                                        | m log o<br>/ere rep                                               | n SN<br>orteo                                    | IS an<br>I.                                | d ens                                         | ure that                                          |       |            |         |       |         |       |
|                                |         | 13. Initia<br>impro<br>corre<br>nece               | te correc<br>operly fui<br>ective wo<br>essary.                             | tive act<br>nctionin<br>rk orde                                   | ion fo<br>g sw<br><sup>-</sup> and               | or any<br>itch.<br>notif                   | / dam<br>Gene<br>y Sup                        | aged or<br>rate<br>ervisor as                     |       |            |         |       |         |       |
|                                |         | *Multipli                                          | ed By: E                                                                    | STOP                                                              |                                                  |                                            |                                               |                                                   |       |            |         |       |         |       |
|                                |         | lt is reco<br>task.                                | ommend                                                                      | ed that                                                           | 2 pe                                             | erson                                      | s per                                         | form the                                          |       |            |         |       |         |       |
| APPS SYSTEM:<br>UNLOADER       | 141**   | Check U<br>(3 unloa                                | nloader<br>ders per                                                         | safety<br>ˈside).                                                 | phot                                             | toeye                                      | s on                                          | side one                                          | 3     | 07         |         |       |         | 1     |
| SAFETY<br>PHOTOTEYES<br>SIDE 1 |         | WARNIN<br>or on eq<br>applied.                     | IG: Be ca<br>uipment                                                        | autious<br>t when                                                 | s whe<br>powe                                    | en wo<br>er ha                             | orking<br>s bee                               | g around<br>n                                     |       |            |         |       |         |       |

| U.S. Postal Service                                       |                                             |                                                                                                    | IDENTIFICATION                                                                                                    |                                           |                  |               |               |                 |              |                                       |         |      |       |      |     |   |
|-----------------------------------------------------------|---------------------------------------------|----------------------------------------------------------------------------------------------------|----------------------------------------------------------------------------------------------------|-------------------------------------------|------------------|---------------|---------------|-----------------|--------------|---------------------------------------|---------|------|-------|------|-----|---|
| Maintenance Checklist                                     |                                             |                                                                                                    | WORK<br>CODE                                                                                                    | WORK EQUIPMENT CLASS<br>CODE ACRONYM CODE |                  |               |               |                 |              |                                       | NU      | JMBE | ĒR    | TYPE |     |   |
|                                                           |                                             |                                                                                                    | 0 3                                                                                                    | A                                         | P                | Ρ             | S             |                 |              |                                       | Α       | Α    | 0     | 0    | 1   | М |
| Equipment Nomenclature                                    | Equipme                                     | nt M                                                                                                    | lodel                                                                                                    |                                           |                  |               | Вι            | ulletin File    | ename        |                                       | Occurre | ence | 1 1   |      |     |   |
| Automated Packag                                          |                                             |                                                                                                    |                                                                                                    |                                           |                  |               |               | mm′             | 15109        |                                       | eCBM    |      |       |      |     |   |
| System                                                    |                                             |                                                                                                    |                                                                                                    |                                           |                  |               |               |                 |              |                                       |         |      |       |      |     |   |
| Part or                                                   | Task Statement and Instruction              |                                                                                                    |                                                                                                    |                                           |                  |               |               | Est.            | Min.         | Thresholds                            |         |      |       |      |     |   |
| Component                                                 | Comply with all current safety precautions) |                                                                                                    |                                                                                                    |                                           |                  |               |               | Time            | Skill        | Run                                   | Pie     | eces | Freq. |      |     |   |
|                                                           |                                             |                                                                                                    |                                                                                                    |                                           |                  |               |               |                 | Req<br>(min) | Lev                                   | Hours   | F    | ed    |      |     |   |
|                                                           |                                             |                                                                                                    |                                                                                                    |                                           |                  |               |               |                 |              |                                       | . ,     |      |       | (0   | 00) |   |
| APPS SYSTEM:<br>UNLOADER<br>SAFETY<br>PHOTOEYES SIDE<br>2 | 142**                                       | There an<br>Unloader<br>heights.<br>1. Blocl<br>phote<br>2. Verif<br>3. Verif<br>4. Verif<br>5. Clea<br>6. Repe<br>ankle<br>7. Note<br>supe<br>Check U<br>(3 unloa<br>WARNIN<br>or on eq<br>applied.<br>There an | e three safety photoeyes on each<br>r located at ankle, waist, and chest<br>k and unblock chest-height safety<br>oeye.<br>fy unloader will not operate.<br>fy blue stack light illuminates.<br>fy fault light illuminates on Unloader<br>ator interface panel.<br>fr fault.<br>eat steps 2 through 5 for waist-height and<br>e-height safety photoeyes.<br>any deficiencies and report them to<br>ervisor.<br>JINoader safety photoeyes on side two<br>iders per side).<br>NG: Be cautious when working around<br>guipment when power has been |                                           |                  |               |               |                 |              | r<br>ght and<br>to<br>de two<br>round | 3       | 07   |       |      |     | 1 |
|                                                           |                                             | Unloadei<br>heights.<br>1. Blocl<br>phote                                                                                                    | r located<br>k and un<br>oeye.                                                                                                    | l at i                                    | ankle,<br>ck che | wai<br>est-h  | st, a<br>eigh | nd ch<br>t safe | iest<br>ety  | :                                     |         |      |       |      |     |   |
|                                                           | 2. Verif                                    | ify unloader will not operate.                                                                                                    |                                                                                                    |                                           |                  |               |               |                 |              |                                       |         |      |       |      |     |   |
|                                                           |                                             | 3. Verif                                                                                                    | . Verify blue stack light illuminates.                                                                                                    |                                           |                  |               |               |                 |              |                                       |         |      |       |      |     |   |
|                                                           |                                             | 4. Verif<br>oper                                                                                                    | iy fault light illuminates on Unloader<br>ator interface panel.                                                                                                    |                                           |                  |               |               |                 |              | r                                     |         |      |       |      |     |   |
|                                                           |                                             | 5. Clea                                                                                                    | r fault.                                                                                                    |                                           |                  |               |               |                 |              |                                       |         |      |       |      |     |   |
|                                                           |                                             | 6. Repe<br>ankle                                                                                                    | eat steps<br>e-height                                                                                                    | s 2 t<br>saf                              | throug<br>ety ph | h 5 f<br>otoe | for w<br>yes. | vaist-h         | neig         | ght and                               |         |      |       |      |     |   |
|                                                           |                                             | 7. Note<br>supe                                                                                                    | Note any deficiencies and report them to<br>supervisor.                                                                                                    |                                           |                  |               |               |                 |              |                                       |         |      |       |      |     |   |
| APPS SYSTEM:<br>SAFETY                                    | 143**                                       | Check A                                                                                                    | All Unloader gates (side one and side                                                                                                    |                                           |                  |               |               |                 |              |                                       | 1*      | 07   |       |      |     | 1 |

| U.S. Postal Service                    |                                       | IDENTIFICATION                             |                                                                                                    |                   |                     |                                |                 |                   |                 |             |         |            |   |       |
|----------------------------------------|---------------------------------------|--------------------------------------------|----------------------------------------------------------------------------------------------------|-------------------|---------------------|--------------------------------|-----------------|-------------------|-----------------|-------------|---------|------------|---|-------|
| Maintenance Checklist                  |                                       |                                            | WORK EQUIPMENT<br>CODE ACRONYM                                                                                      |                   |                     |                                |                 |                   |                 | LASS<br>ODE | NUMBER  |            | ł | TYPE  |
|                                        |                                       |                                            | 0 3                                                                                                    | AP                | Ρ                   | S                              |                 |                   | A               | A           | 0       | 0          | 1 | М     |
| Equipment Nomenclature                 |                                       |                                            | Equipme                                                                                                    | nt Model          |                     |                                | I               | Bulletin I        | Filename        |             | Occurre | ence       |   |       |
| Automated Package Processing<br>System |                                       |                                            |                                                                                                    |                   |                     |                                |                 | m                 | m15109          | )           | eCBM    |            |   |       |
|                                        |                                       |                                            |                                                                                                    |                   |                     |                                |                 |                   |                 |             |         |            |   |       |
| Part or                                | Part or Item                          |                                            |                                                                                                    |                   |                     | Task Statement and Instruction |                 |                   |                 |             |         | Thresholds |   |       |
| Component                              | 110                                   | (                                          | (Comply with all current safety precautions)                                                                        |                   |                     |                                |                 |                   |                 |             | Run     | Pieces     |   | Freq. |
|                                        |                                       |                                            |                                                                                                    |                   |                     |                                |                 |                   | (min)           | Lev         | Tiours  | (000       | ) |       |
|                                        | 0                                     |                                            |                                                                                                    |                   |                     |                                |                 |                   |                 | 1           |         |            |   |       |
| BARRIERS                               |                                       | two, if p                                  | resent).                                                                                                    |                   |                     |                                |                 |                   |                 |             |         |            |   |       |
|                                        |                                       | (Only pre                                  | resent when APCU is at end of load belt.)                                                                           |                   |                     |                                |                 |                   |                 |             |         |            |   |       |
| WARNING: Be cautious when work         |                                       |                                            |                                                                                                    |                   |                     |                                |                 | g aroun           | d               |             |         |            |   |       |
|                                        | Some of the following tasks require   |                                            |                                                                                                    |                   |                     |                                |                 |                   |                 |             |         |            |   |       |
|                                        | machine be running. Take              |                                            |                                                                                                    |                   |                     |                                |                 |                   |                 |             |         |            |   |       |
|                                        | ons to prevent hair, clothing, tools, |                                            |                                                                                                    |                   |                     |                                |                 |                   |                 |             |         |            |   |       |
|                                        |                                       | moving                                     | parts.                                                                                                    |                   |                     |                                |                 |                   |                 |             |         |            |   |       |
|                                        |                                       | 1. Cheo<br>woul                            | Check for mis-alignment or damage which would prevent gate from being opened or                                     |                   |                     |                                |                 |                   |                 |             |         |            |   |       |
|                                        |                                       | ed.<br>n gate                              |                                                                                                    |                   |                     |                                |                 |                   |                 |             |         |            |   |       |
|                                        |                                       | 2. Verify that APCI will not anarata       |                                                                                                    |                   |                     |                                |                 |                   |                 |             |         |            |   |       |
|                                        | e gate                                |                                            |                                                                                                    |                   |                     |                                |                 |                   |                 |             |         |            |   |       |
|                                        |                                       | At APCI I operator control panel (UNIL DCC |                                                                                                    |                   |                     |                                |                 |                   |                 |             |         |            |   |       |
|                                        |                                       | for th                                     | that unloader), clear the interlock.                                                                                |                   |                     |                                |                 |                   |                 |             |         |            |   |       |
|                                        |                                       | 6. Repe                                    | eat steps                                                                                                    |                   |                     |                                |                 |                   |                 |             |         |            |   |       |
|                                        |                                       | 7. Note<br>supe                            | e any def<br>ervisor.                                                                                               | iciencies         | s and               | l repo                         | ort the         | m to              |                 |             |         |            |   |       |
|                                        |                                       | *Multipli                                  | Iltiplied By: APCU w/Gate                                                                                           |                   |                     |                                |                 |                   |                 |             |         |            |   |       |
| FEED<br>SUBSYSTEM:                     | 144                                   | Check U<br>side one                        | Inloader<br>e (3 Unic                                                                                               | hydrau<br>baders) | ılic u<br>(2 p€     | init o<br>eople                | perat           | ion on            | 6               | 07          | 140     | 60         | 0 |       |
| OPERATIONAL<br>SIDE 1                  |                                       | WARNIN                                     | IG: Be (                                                                                                    | cautious          | s wh                | en w                           | orkin           | g aroui           | nd              |             |         |            |   |       |
|                                        |                                       | applied.                                   | Some                                                                                                    | of the            | follo               | wing                           | i task          | s requi           | re              |             |         |            |   |       |
|                                        |                                       | that tr<br>precauti                        | ie mad<br>ions to<br>st equir                                                                                       | preven            | be<br>It ha<br>from | run<br>air, c<br>bei           | ning.<br>Iothir | ig, tool<br>aught | ke<br>Is,<br>in |             |         |            |   |       |
|                                        |                                       | moving parts.                              |                                                                                                    |                   |                     |                                |                 |                   |                 |             |         |            |   |       |
|                                        |                                       | WARNING: If the APCU pressure levels are   |                                                                                                    |                   |                     |                                |                 |                   |                 |             |         |            |   |       |
|                                        |                                       | be rem<br>repaired                         | removed from service immediately and repaired.                                                                      |                   |                     |                                |                 |                   |                 |             |         |            |   |       |
|                                        |                                       | WARNIN<br>or in ex<br>removed              | NING: If the PUN pressure levels are nea<br>excess of 1400 PSI, the PUN must be<br>ved from service immediately and |                   |                     |                                |                 |                   |                 |             |         |            |   |       |
| U.S. Postal            | Service |                                   |                                                          |                                                                |                                                   |                                 | IDENTIFICA <sup>-</sup>        | TION         |            |         |          |       |
|------------------------|---------|-----------------------------------|----------------------------------------------------------|----------------------------------------------------------------|---------------------------------------------------|---------------------------------|--------------------------------|--------------|------------|---------|----------|-------|
| Maintenance            | Check   | list                              | WORK<br>CODE                                             |                                                                | EQUIF<br>ACR                                      | PMENT<br>ONYM                   |                                | CL           | ASS<br>ODE | NU      | MBER     | TYPE  |
|                        |         |                                   | 0 3                                                      | A P                                                            | P S                                               |                                 |                                | Α            | Α          | 0       | 0 1      | М     |
| Equipment Nomenclature | Э       |                                   | Equipme                                                  | ent Model                                                      | 1                                                 | 1 1                             | Bulletin File                  | ename        | 1          | Occurre | nce      |       |
| Automated Packag       | ge Proc | essing                            |                                                          |                                                                |                                                   |                                 | mm                             | 15109        |            |         | eCBM     |       |
| Syster                 | m       |                                   |                                                          |                                                                |                                                   |                                 |                                |              |            |         |          |       |
| Part or                | Item    |                                   | Task                                                     | Statement                                                      | and Instru                                        | ction                           |                                | Est.         | Min.       |         | Threshol | ds    |
| Component              | No      |                                   | (Comply wi                                               | ith all currer                                                 | nt safety pi                                      | ecautio                         | ns)                            | Time         | Skill      | Run     | Pieces   | Freq. |
|                        |         |                                   |                                                          |                                                                |                                                   |                                 |                                | Req<br>(min) | Lev        | Hours   | Fed      |       |
|                        |         |                                   |                                                          |                                                                |                                                   |                                 |                                | · · /        |            |         | (000)    |       |
|                        |         | repair                            | ed.                                                      |                                                                |                                                   |                                 |                                |              |            |         |          |       |
|                        |         | 1. C                              | neck pump                                                | , reservo<br>for leakin                                        | ir, filter, a                                     | and all                         |                                |              |            |         |          |       |
|                        |         |                                   |                                                          |                                                                | onorata                                           | Liniaa                          | dorond                         |              |            |         |          |       |
|                        |         | z. vv<br>ok                       | serve for t                                              | the follow                                                     | ing:                                              | Unioa                           | ider and                       |              |            |         |          |       |
|                        |         | a.                                | Verify sn<br>operatio                                    | nooth lift<br>n.                                               | performa                                          | ance d                          | uring                          |              |            |         |          |       |
|                        |         | b.                                | Observe<br>observin<br>If any no<br>observeo<br>replacen | e motion c<br>ng for sign<br>on-rotatior<br>d, schedu<br>nent. | of each p<br>ns of pin<br>nal motic<br>ile the cl |                                 |                                |              |            |         |          |       |
|                        |         | c.                                | Observe<br>floor mo                                      | floor mo<br>unting bo                                          | unting po<br>Its are se                           | oints a<br>ecure.               | nd verify                      |              |            |         |          |       |
|                        |         | d.                                | Check g                                                  | auges for                                                      | damage                                            | Э.                              |                                |              |            |         |          |       |
|                        |         | e.                                | Observe<br>in exces<br>filter. Ini                       | filter pres<br>s of 20 Ps<br>itiate actio                      | ssure ga<br>SI indica<br>on to rep                | uge. I<br>tes clo<br>lace.      | Pressure<br>ogged              |              |            |         |          |       |
|                        |         | f.                                | Observe<br>pressure<br>ranges b                          | e the hydra<br>e indicate<br>pelow, init                       | aulic pre<br>d does n<br>iate corr                | ssure<br>ot fall<br>ective      | gauge. If<br>within<br>action. |              |            |         |          |       |
|                        |         | 3. N<br>si                        | ote any del<br>Ipervisor.                                | ficiencies                                                     | and rep                                           | ort the                         | m to                           |              |            |         |          |       |
|                        |         | NOTE<br>range                     | : The typic<br>s are as be                               | al empty<br>low:                                               | APCU p                                            | ressur                          | e reading                      |              |            |         |          |       |
|                        |         | *5                                | stage one T                                              | Filt Up: 50                                                    | 0 PSI to                                          | 750 F                           | PSI                            |              |            |         |          |       |
|                        |         | *0                                | -<br>stage two Г                                         | Dump Un <sup>.</sup>                                           | 700 PS                                            | l to 85                         | 0 PSI                          |              |            |         |          |       |
|                        |         | *0                                | tage three                                               |                                                                | 0WD: 050                                          |                                 | 0 1350                         |              |            |         |          |       |
|                        |         | P                                 | SI                                                       | Dump                                                           | 5 WH. 300                                         |                                 | 0 1000                         |              |            |         |          |       |
|                        |         | *5                                | tage four ⊺                                              | Tilt Down                                                      | : 1100 P                                          | SI to 1                         | 450 PSI                        |              |            |         |          |       |
|                        |         | NOTE<br>rated<br>syster<br>the ma | : The max<br>capacity sh<br>n release p<br>anufacture    | imum ope<br>nould be l<br>pressure i<br>r.                     | erating p<br>ess than<br>s pre-se                 | e with<br>PSI. The<br>50 PSI by |                                |              |            |         |          |       |
|                        |         | NOTE                              | : The typic                                              | al empty                                                       | PUN pre                                           | essure                          | reading                        |              |            |         |          |       |

| U.S. Postal S                    | Service      |                                                                              |                                                                           |                                                                      |                                                |                                                 | DENTIFICAT                                     | ICATION                                    |             |            |         |          |       |
|----------------------------------|--------------|------------------------------------------------------------------------------|---------------------------------------------------------------------------|----------------------------------------------------------------------|------------------------------------------------|-------------------------------------------------|------------------------------------------------|--------------------------------------------|-------------|------------|---------|----------|-------|
| Maintenance                      | Check        | list                                                                         | WORK<br>CODE                                                              |                                                                      | E                                              | QUIP                                            | MENT<br>NYM                                    |                                            | CL          | ASS<br>DDE | NU      | IMBER    | TYPE  |
|                                  |              |                                                                              | 0 3                                                                       | A P                                                                  | Ρ                                              | S                                               |                                                |                                            | Α           | Α          | 0       | 0 1      | М     |
| Equipment Nomenclature           | ,            |                                                                              | Equipmer                                                                  | nt Model                                                             |                                                |                                                 | 1                                              | Bulletin File                              | name        | <u>'</u>   | Occurre | ence     |       |
| Automated Packa                  | ge Proc<br>m | essing                                                                       |                                                                           |                                                                      |                                                |                                                 |                                                | mm1                                        | 15109       |            |         | eCBN     |       |
| Oysie                            | 111          |                                                                              |                                                                           |                                                                      |                                                |                                                 |                                                |                                            |             |            |         |          |       |
| Part or                          | Item         |                                                                              | Task \$                                                                   | Statement                                                            | and li                                         | nstruc                                          | ion                                            |                                            | Est.        | Min.       |         | Threshol | ds    |
| Component                        | NU           | ((                                                                           | Comply wit                                                                | h all currer                                                         | nt safe                                        | ety pre                                         | cautior                                        | ns)                                        | Time<br>Rea | Skill      | Run     | Pieces   | Freq. |
|                                  |              |                                                                              |                                                                           |                                                                      |                                                |                                                 |                                                |                                            | (min)       | Lev        | Hours   | (000)    |       |
|                                  |              |                                                                              |                                                                           |                                                                      |                                                |                                                 |                                                |                                            |             |            |         | ()       |       |
|                                  |              | ranges a                                                                     | re as bel                                                                 | ow:                                                                  |                                                |                                                 |                                                |                                            |             |            |         |          |       |
|                                  |              | *Sta                                                                         | ge one T                                                                  | ilt Up: 45                                                           | 50 PS                                          | SI to                                           | 625 P                                          | SI                                         |             |            |         |          |       |
|                                  |              | *Stag                                                                        | ge two Li                                                                 | ft Up: 40                                                            | 0 PS                                           | SI to                                           | 575 P                                          | SI                                         |             |            |         |          |       |
|                                  |              | *Stad                                                                        | ae three                                                                  | Return F                                                             | lome                                           | e & T                                           | lt Dov                                         | wn: 600                                    |             |            |         |          |       |
|                                  |              | PSI t                                                                        | o 825 PS                                                                  | SI                                                                   |                                                |                                                 |                                                |                                            |             |            |         |          |       |
|                                  |              | <b>NOTE:</b> T                                                               | he maxir                                                                  | mum ope                                                              | eratir                                         | ng pr                                           | essur                                          | e with                                     |             |            |         |          |       |
|                                  |              | rated cap                                                                    | pacity sho                                                                | ould be l                                                            | ess t                                          | than                                            | 1400                                           | PSI. The                                   |             |            |         |          |       |
|                                  |              | system rethe manu                                                            | elease pi<br>ufacturer.                                                   | ressure i                                                            | s pre                                          | e-set                                           | at 140                                         | 00 PSI by                                  |             |            |         |          |       |
|                                  |              | It is reco                                                                   | ommend                                                                    | ed that a                                                            | 2 pe                                           | rson                                            | s per                                          | form the                                   |             |            |         |          |       |
|                                  |              | task.                                                                        |                                                                           |                                                                      | -                                              |                                                 | -                                              |                                            |             |            |         |          |       |
| FEED<br>SUBSYSTEM:<br>APCU & PUN | 145          | Check U<br>side two<br>recomm                                                | nloader<br>(3 Unlo<br>ended).                                             | hydrau<br>aders) (                                                   | lic u<br>2 pe                                  | nit o<br>ople                                   | oerati                                         | ion on                                     | 6           | 07         | 140     | 600      |       |
| OPERATIONAL<br>SIDE 2            |              | WARNIN<br>or on eq<br>applied.<br>that the<br>precauti<br>and test<br>moving | IG: Be ca<br>uipment<br>Some c<br>machine<br>ons to p<br>equipm<br>parts. | autious<br>t when p<br>of the fo<br>e be run<br>revent h<br>ent fron | whe<br>bowe<br>llowi<br>ning<br>nair,<br>n bei | n wo<br>er ha<br>ing t<br>. Ta<br>clotl<br>ng c | orking<br>s bee<br>asks<br>ke<br>ning,<br>augh | g around<br>n<br>require<br>tools,<br>t in |             |            |         |          |       |
|                                  |              | WARNIN<br>near or i<br>be remo<br>repaired                                   | IG: If the<br>n exces<br>ved fron                                         | e APCU<br>s of 175<br>n servic                                       | pres<br>0 PS<br>e im                           | sure<br>I, the<br>med                           | level<br>e APC<br>ately                        | ls are<br>CU must<br>and                   |             |            |         |          |       |
|                                  |              | WARNIN<br>or in exc<br>removed<br>repaired                                   | IG: If the<br>cess of 1<br>I from se                                      | e PUN pi<br>400 PSI<br>ervice in                                     | ressi<br>, the<br>nme                          | ure le<br>PUI<br>diate                          | evels<br>I mus<br>Iy an                        | are near<br>st be<br>d                     |             |            |         |          |       |
|                                  |              | 1. Cheo<br>conn                                                              | ck pump,<br>ections f                                                     | reservo<br>or leakin                                                 | ir, filt<br>Ig flu                             | er, a<br>id.                                    | nd all                                         |                                            |             |            |         |          |       |
|                                  |              | 2. With<br>obse                                                              | Unloade<br>rve for th                                                     | er empty,<br>ne follow                                               | ope<br>ing:                                    | rate                                            | Jnloa                                          | der and                                    |             |            |         |          |       |
|                                  |              | a. \                                                                         | /erify sm<br>operation                                                    | ooth lift                                                            | perfc                                          | ormai                                           | nce di                                         | uring                                      |             |            |         |          |       |
|                                  |              | b. (                                                                         | Observe<br>observing<br>f any nor                                         | motion c<br>g for sign<br>n-rotatior                                 | of ead<br>is of<br>nal m                       | ch piv<br>pin c<br>notior                       | vot pir<br>r clev<br>1 of th                   | n & clevis,<br>is wear.<br>e pin is        |             |            |         |          |       |

| U.S. Postal            | Service |                                             |                                                                                                    |                                          | CATION                            |                               |                                 |              |             |         |           |       |
|------------------------|---------|---------------------------------------------|----------------------------------------------------------------------------------------------------|------------------------------------------|-----------------------------------|-------------------------------|---------------------------------|--------------|-------------|---------|-----------|-------|
| Maintenance            | Check   | list                                        | WORK<br>CODE                                                                                                    |                                          | EQU<br>ACF                        | PMENT<br>ONYM                 |                                 | CL           | LASS<br>ODE | NU      | IMBER     | TYPE  |
|                        |         |                                             | 0 3                                                                                                    | A P                                      | P S                               |                               |                                 | Α            | Α           | 0       | 0 1       | М     |
| Equipment Nomenclature | e       |                                             | Equipme                                                                                                    | nt Model                                 |                                   | 1 1                           | Bulletin File                   | ename        | 1           | Occurre | ence      |       |
| Automated Packag       | ge Proc | essing                                      |                                                                                                    |                                          |                                   |                               | mm                              | 15109        |             |         | eCBM      |       |
| Syste                  | m       |                                             |                                                                                                    |                                          |                                   |                               |                                 |              |             |         |           |       |
| Part or                | Item    |                                             | Task                                                                                                    | Statement                                | and Instr                         | uction                        |                                 | Est.         | Min.        |         | Threshold | ls    |
| Component              | No      | (                                           | Comply wit                                                                                                    | th all currer                            | nt safety p                       | recautio                      | ns)                             | Time         | Skill       | Run     | Pieces    | Freq. |
|                        |         |                                             |                                                                                                    |                                          |                                   |                               |                                 | Req<br>(min) | Lev         | Hours   | Fed       |       |
|                        |         |                                             |                                                                                                    |                                          |                                   |                               |                                 | ()           |             |         | (000)     |       |
|                        |         |                                             | observed<br>replacem                                                                                                    | l, schedu<br>nent.                       | le the c                          | levis bı                      | ushing for                      |              |             |         |           |       |
|                        |         | С.                                          | Observe                                                                                                    | floor mo                                 | unting p                          | oints a                       | nd verify                       |              |             |         |           |       |
|                        |         | d                                           | Chook as                                                                                                    | anting bo                                |                                   | oouro.                        |                                 |              |             |         |           |       |
|                        |         | u.                                          | Oheok ga                                                                                                    |                                          | uamag                             | e.                            | Duese                           |              |             |         |           |       |
|                        |         | e.                                          | Observe<br>in excess<br>filter. Init                                                                                                    | tilter pres<br>s of 20 Ps<br>tiate actio | ssure g<br>SI indica<br>on to rej | auge. I<br>ates clo<br>place. | pressure                        |              |             |         |           |       |
|                        |         | f.                                          | Observe<br>pressure<br>ranges b                                                                                                    | the hydra<br>indicated                   | aulic pro<br>d does i<br>iate cor | essure<br>not fall<br>rective | gauge. If<br>within<br>action.  |              |             |         |           |       |
|                        |         | 3. Gen                                      | erate cor                                                                                                    | rrective w                               | ork ord                           | er and                        | notify                          |              |             |         |           |       |
|                        |         | Sup                                         | ervisor as                                                                                                    | s necess                                 | ary.                              |                               |                                 |              |             |         |           |       |
|                        |         | NOTE: 1<br>ranges a                         | The typic<br>are as be                                                                                                    | al empty<br>low:                         | APCU                              | oressur                       | re reading                      |              |             |         |           |       |
|                        |         | *Sta                                        | ge one T                                                                                                    | filt Up: 50                              | 0 PSI t                           | o 750 F                       | PSI                             |              |             |         |           |       |
|                        |         | *Sta                                        | ge two D                                                                                                    | ump Up:                                  | 700 PS                            | il to 85                      | 0 PSI                           |              |             |         |           |       |
|                        |         | *Sta<br>PSI                                 | ge three                                                                                                    | Dump D                                   | own: 95                           | 0 PSI t                       | o 1350                          |              |             |         |           |       |
|                        |         | *Sta                                        | ge four T                                                                                                    | ilt Down                                 | : 1100 F                          | SI to 1                       | 450 PSI                         |              |             |         |           |       |
|                        |         | NOTE: 7<br>rated cap<br>system r<br>the man | The maxi<br>pacity sh<br>release p<br>ufacturer                                                                                                    | mum ope<br>ould be l<br>ressure i        | erating p<br>ess that<br>s pre-se | oressur<br>n 1750<br>et at 17 | e with<br>PSI. The<br>50 PSI by |              |             |         |           |       |
|                        |         | NOTE: T<br>ranges a                         | The typica<br>are as be                                                                                                    | al empty<br>low:                         | PUN pr                            | essure                        | reading                         |              |             |         |           |       |
|                        |         | *Sta                                        | ge one T                                                                                                    | Tilt Up: 45                              | 50 PSI t                          | o 625 F                       | PSI                             |              |             |         |           |       |
|                        |         | *Sta                                        | ge two Li                                                                                                    | ift Up: 40                               | 0 PSI to                          | 575 F                         | PSI                             |              |             |         |           |       |
|                        |         | *Sta<br>PSI                                 | ge three<br>to 825 P                                                                                                    | Return H<br>SI                           | lome &                            | Tilt Do                       | wn: 600                         |              |             |         |           |       |
|                        |         | NOTE: T<br>rated cap<br>system r<br>the man | <b>E:</b> The maximum operating pressure with<br>d capacity should be less than 1400 PSI. The<br>em release pressure is pre-set at 1400 PSI by<br>manufacturer. |                                          |                                   |                               |                                 |              |             |         |           |       |
|                        |         | It is reco                                  | ommend                                                                                                    | led that a                               | 2 perso                           | ns per                        | form the                        |              |             |         |           |       |

| U.S. Postal S          | Service   |                                          |                                                  |                                                        |                                                 | I                                    | DENTIFICAT                                    | ICATION |            |         |              |       |  |
|------------------------|-----------|------------------------------------------|--------------------------------------------------|--------------------------------------------------------|-------------------------------------------------|--------------------------------------|-----------------------------------------------|---------|------------|---------|--------------|-------|--|
| Maintenance            | Checkl    | ist                                      | WORK<br>CODE                                     |                                                        | EQUIP<br>ACRC                                   | MENT<br>NYM                          |                                               | CL      | ASS<br>ODE | NU      | MBER         | TYPE  |  |
|                        |           |                                          | 0 3                                              | A P                                                    | P S                                             |                                      |                                               | Α       | Α          | 0       | 0 1          | М     |  |
| Equipment Nomenclature | e<br>Proc | essina                                   | Equipmen                                         | nt Model                                               |                                                 |                                      | Bulletin File                                 | ename   |            | Occurre | nce          |       |  |
| Syste                  | m         | cooling                                  |                                                  |                                                        |                                                 |                                      | mm                                            | 15109   |            |         | ecbini       |       |  |
| Part or                | Item      |                                          | Task S                                           | Statement a                                            | nd Instruc                                      | tion                                 |                                               | Est.    | Min.       |         | Threshold    | ls    |  |
| Component              | No        | (                                        | Comply witl                                      | h all current                                          | safety pre                                      | ecautio                              | ns)                                           | Time    | Skill      | Run     | Pieces       | Freq. |  |
|                        |           |                                          |                                                  |                                                        |                                                 |                                      |                                               | (min)   | Lev        | Hours   | Fed<br>(000) |       |  |
|                        |           | task.                                    |                                                  |                                                        |                                                 |                                      |                                               |         |            |         |              |       |  |
|                        | 146**     | Check F                                  | SD acce                                          | ss door i                                              | nterloc                                         | ks on                                | side one                                      | 12      | 09         |         |              | 1     |  |
| INTERLOCKS SIDE        |           | (2 peopi                                 | e recom                                          | menaea).                                               |                                                 |                                      |                                               |         |            |         |              |       |  |
| 1                      |           | warnin<br>or on eq                       | IG: Be ca<br>Iuipment                            | autious w<br>when po                                   | /hen wo<br>wer ha                               | s bee                                | around                                        |         |            |         |              |       |  |
|                        |           | applied.                                 | Some o                                           | of the foll                                            | owing t                                         | asks                                 | require                                       |         |            |         |              |       |  |
|                        |           | that the<br>precauti                     | machine                                          | e be runni<br>revent ha                                | ing. Ta<br>air clot                             | ke<br>hina                           | tools                                         |         |            |         |              |       |  |
|                        |           | and test                                 | equipm                                           | ent from                                               | being c                                         | augh                                 | t in                                          |         |            |         |              |       |  |
|                        |           | moving                                   | parts.                                           |                                                        |                                                 |                                      |                                               |         |            |         |              |       |  |
|                        |           | 1. Start<br>runn                         | t machine<br>ing).                               | e (All conv                                            | eyors a                                         | nd ca                                | rrier cells                                   |         |            |         |              |       |  |
|                        |           | 2. Opei                                  | n the Sho                                        | be Sorter o                                            | debris b                                        | in acc                               | ess door.                                     |         |            |         |              |       |  |
|                        |           | 3. Obse<br>flash                         | erve the S<br>les and a                          | Shoe Sort<br>udible wa                                 | er red s<br>rning be                            | tack li<br>eps.                      | ight                                          |         |            |         |              |       |  |
|                        |           | 4. Obse<br>back<br>Powe<br>appr          | erve all F<br>to Load<br>ered rolle<br>oximately | SD modul<br>Module st<br>ers and Ind<br>/ 15 secor     | les from<br>top imm<br>duction<br>nds.          | Shoe<br>ediate<br>Statio             | e Sorter<br>ely.<br>ns will run               |         |            |         |              |       |  |
|                        |           | 5. At FS                                 | SD MCC,                                          | , verify tha                                           | at fault li                                     | ght ill                              | uminates.                                     |         |            |         |              |       |  |
|                        |           | 6. Cheo                                  | ck door fo                                       | or damage                                              | e and m                                         | isaligr                              | nment.                                        |         |            |         |              |       |  |
|                        |           | 7. Clos                                  | e debris l                                       | bin acces                                              | s door.                                         | -                                    |                                               |         |            |         |              |       |  |
|                        |           | 8. At F                                  | SD MCC,                                          | , clear fau                                            | lt.                                             |                                      |                                               |         |            |         |              |       |  |
|                        |           | 9. Oper<br>door<br>audil<br>FSD<br>door  | n each ur<br>, verifying<br>ble beep<br>MCC cle  | nstacker s<br>g the red s<br>sounds fo<br>ear fault bi | ide and<br>stackligh<br>or each o<br>utton aff  | lower<br>ht flas<br>door.<br>er tes  | r access<br>hes and<br>Press the<br>ting each |         |            |         |              |       |  |
|                        |           | 10. Oper<br>door<br>audil<br>FSD<br>door | n each Sl<br>, verifying<br>ble beep<br>MCC cle  | hoe Sorte<br>g the red s<br>sounds fo<br>ear fault bi  | r Plexig<br>stackligh<br>or each o<br>utton aff | las ac<br>nt flas<br>door.<br>er tes | ccess<br>hes and<br>Press the<br>ting each    |         |            |         |              |       |  |
|                        |           | 11. At FS<br>push                        | SD MCC,<br>1-button.                             | , start FSI                                            | D by pre                                        | ssing                                | start                                         |         |            |         |              |       |  |
|                        |           | 12. Verif                                | y all FSD                                        | ) conveyo                                              | rs start.                                       |                                      |                                               |         |            |         |              |       |  |

| U.S. Postal                                        | Service           |                                                                              | IDENTIF                                                                                                    |                                 |                                     |                                 |                              |                                      |                         | ENTIFICAT                            | ION           |            |         |            |        |           |
|----------------------------------------------------|-------------------|------------------------------------------------------------------------------|----------------------------------------------------------------------------------------------------|---------------------------------|-------------------------------------|---------------------------------|------------------------------|--------------------------------------|-------------------------|--------------------------------------|---------------|------------|---------|------------|--------|-----------|
| Maintenance                                        | Check             | list                                                                         | WORK<br>CODE                                                                                                    |                                 |                                     | E<br>A                          | QUIP<br>ACRC                 | MENT<br>NYM                          |                         |                                      | CL<br>CC      | ASS<br>ODE | NU      | JMBE       | ER     | TYPE      |
|                                                    |                   |                                                                              | 0 3                                                                                                    | Α                               | Р                                   | Ρ                               | S                            |                                      |                         |                                      | Α             | Α          | 0       | 0          | 1      | М         |
| Equipment Nomenclature<br>Automated Packa<br>Syste | ∍<br>ge Proo<br>m | cessing                                                                      | Equipme                                                                                                    | nt Mc                           | odel                                |                                 |                              |                                      | E                       | Bulletin File<br>mm1                 | name<br>I5109 |            | Occurre | ence<br>e( | СВМ    |           |
| Part or                                            | Item              |                                                                              | Task                                                                                                    | State                           | mont                                | and Ir                          | netruc                       | tion                                 |                         |                                      | Fet           | Min        |         | Thre       | sehold | e         |
| Component                                          | No                | (                                                                            | Comply wi                                                                                                    | th all                          | curren                              | t safe                          | etv nr                       | ecaution                             | ns'                     | )                                    | Time          | Skill      | Run     | Die        |        | 5<br>Ered |
| Component                                          |                   |                                                                              |                                                                                                    | ar an                           | ourron                              | courc                           | y pr                         | Joaano                               | ,110,                   | ,                                    | Req           | Lev        | Hours   | F          | ed     | Ticq.     |
|                                                    |                   |                                                                              |                                                                                                    |                                 |                                     |                                 |                              |                                      |                         |                                      | (11111)       |            |         | (0         | 00)    |           |
|                                                    |                   | 13. Stop                                                                     | machin                                                                                                    | e.                              |                                     |                                 |                              |                                      |                         |                                      |               |            |         |            |        |           |
|                                                    |                   | 14. Revi<br>door                                                             | ew syste<br>interlocl                                                                                                    | em lo<br>k wa                   | og at<br>is rep                     | SMS<br>orte                     | 6 to e<br>d.                 | ensure                               | e a                     | access                               |               |            |         |            |        |           |
|                                                    |                   | 15. Gen<br>Supe                                                              | erate col<br>ervisor a                                                                                                    | rrect<br>s ne                   | ive w                               | ork o                           | orde                         | r and                                | nc                      | otify                                |               |            |         |            |        |           |
|                                                    |                   | It is reco                                                                   | mmenc                                                                                                    | h hal                           | that 2                              | 2 noi                           | reon                         | s nor                                | fo                      | rm the                               |               |            |         |            |        |           |
|                                                    |                   | task.                                                                        |                                                                                                    |                                 | that 1                              | - pei                           | 501                          | o per                                |                         |                                      |               |            |         |            |        |           |
| DISTRIBUTION<br>SUBSYSTEM: FSD                     | 147**             | Check F<br>(2 peopl                                                          | SD acce<br>e recom                                                                                                    | ess (<br>Imei                   | door<br>nded                        | inte<br>).                      | rloc                         | ks on                                | ۱S                      | ide two                              | 12            | 09         |         |            |        | 1         |
| INTERLOCKS SIDE<br>2                               |                   | WARNIN<br>or on eq<br>applied.<br>that the<br>precauti<br>and test<br>moving | ARNING: Be cautious when working around<br>on equipment when power has been<br>plied. Some of the following tasks require<br>at the machine be running. Take<br>ecautions to prevent hair, clothing, tools,<br>d test equipment from being caught in<br>oving parts. |                                 |                                     |                                 |                              |                                      |                         |                                      |               |            |         |            |        |           |
|                                                    |                   | 1. Start<br>runn                                                             | : machin<br>ing).                                                                                                    | e (A                            | ll con                              | veyo                            | ors a                        | nd ca                                | arri                    | er cells                             |               |            |         |            |        |           |
|                                                    |                   | 2. Oper                                                                      | n the Sh                                                                                                    | oe S                            | Sorter                              | deb                             | ris b                        | in acc                               | ces                     | ss door.                             |               |            |         |            |        |           |
|                                                    |                   | 3. Obse<br>flash                                                             | erve the<br>les and a                                                                                                    | Sho<br>audil                    | e Sor<br>ble wa                     | ter r<br>arnir                  | ed s<br>ng be                | tack li<br>eps.                      | igł                     | ht                                   |               |            |         |            |        |           |
|                                                    |                   | 4. Obse<br>back<br>Powe<br>appr                                              | erve all F<br>to Load<br>ered roll<br>oximatel                                                                                                    | SD<br>Moe<br>ers a              | modu<br>dule s<br>and Ir<br>5 secc  | ules<br>stop<br>nduc<br>onds    | from<br>imm<br>tion          | Shoe<br>ediate<br>Statio             | e S<br>ely<br>ons       | Sorter<br>/.<br>s will run           |               |            |         |            |        |           |
|                                                    |                   | 5. At F                                                                      | SD MCC                                                                                                    | , vei                           | rify th                             | at fa                           | ult li                       | ght ill                              | un                      | ninates.                             |               |            |         |            |        |           |
|                                                    |                   | 6. Cheo                                                                      | ck door f                                                                                                    | or da                           | amag                                | je ar                           | nd m                         | isaligr                              | nm                      | nent.                                |               |            |         |            |        |           |
|                                                    |                   | 7. Clos                                                                      | e debris                                                                                                    | bin                             | acces                               | ss do                           | oor.                         |                                      |                         |                                      |               |            |         |            |        |           |
|                                                    |                   | 8. At F                                                                      | SD MCC                                                                                                    | , cle                           | ear fau                             | ult.                            |                              |                                      |                         |                                      |               |            |         |            |        |           |
|                                                    |                   | 9. Oper<br>door<br>audil<br>FSD<br>door                                      | n each u<br>, verifyin<br>ble beep<br>MCC cl                                                                                                    | insta<br>ig the<br>sou<br>ear f | acker<br>e red<br>inds f<br>fault b | side<br>stac<br>or ea<br>outto  | and<br>kligl<br>ach<br>n aff | lowe<br>nt flas<br>door.<br>er tes   | r a<br>he<br>P<br>stir  | access<br>es and<br>ress<br>ng each  |               |            |         |            |        |           |
|                                                    |                   | 10. Oper<br>door<br>audil<br>FSD                                             | n each S<br>, verifyin<br>ble beep<br><u>MCC</u> cl                                                                                                    | Shoe<br>g the<br>sou<br>ear f   | Sorte<br>e red<br>inds f<br>fault b | er Pl<br>stac<br>or ea<br>outto | exig<br>kligl<br>ach<br>n af | las ac<br>nt flas<br>door.<br>œr tes | cce<br>she<br>P<br>stir | ess<br>es and<br>ress the<br>ng each |               |            |         |            |        |           |

| U.S. Postal                                    | Service      |                                                                           |                                                                       |                                                               |                                                           | I                                                      | DENTIFICA                                                              | CATION       |               |          |           |            |  |  |
|------------------------------------------------|--------------|---------------------------------------------------------------------------|-----------------------------------------------------------------------|---------------------------------------------------------------|-----------------------------------------------------------|--------------------------------------------------------|------------------------------------------------------------------------|--------------|---------------|----------|-----------|------------|--|--|
| Maintenance                                    | Check        | ist                                                                       | WORK<br>CODE                                                          |                                                               | EQUIF<br>ACR                                              | MENT<br>DNYM                                           |                                                                        | CL           | ASS<br>DDE    | NU       | MBER      | TYPE       |  |  |
|                                                |              |                                                                           | 0 3                                                                   | A P                                                           | P S                                                       |                                                        |                                                                        | Α            | Α             | 0        | 0 1       | М          |  |  |
| Equipment Nomenclature                         | ;<br>        |                                                                           | Equipmen                                                              | nt Model                                                      | U                                                         | 11                                                     | Bulletin File                                                          | ename        |               | Occurre  | nce       |            |  |  |
| Automated Packa                                | je Proc<br>m | essing                                                                    |                                                                       |                                                               |                                                           |                                                        | mm                                                                     | 15109        |               |          | eCBM      |            |  |  |
|                                                |              |                                                                           | -<br>                                                                 |                                                               |                                                           |                                                        |                                                                        |              | N 41          |          | <b>-</b>  |            |  |  |
| Part or                                        | Item<br>No   |                                                                           | lask t                                                                |                                                               | and Instru                                                | ction                                                  | 20)                                                                    | Est.<br>Time | Min.<br>Skill | <b>D</b> | Ihreshold | is<br>Exam |  |  |
| Component                                      |              | ((                                                                        | Comply with                                                           | n all currer                                                  | it salety pi                                              | ecaution                                               | ns)                                                                    | Req          | Lev           | Hours    | Fed       | ⊢req.      |  |  |
|                                                |              |                                                                           |                                                                       |                                                               |                                                           |                                                        |                                                                        | ((1))        |               |          | (000)     |            |  |  |
|                                                |              | door.                                                                     |                                                                       |                                                               |                                                           |                                                        |                                                                        |              |               |          |           |            |  |  |
|                                                |              | 11 At ES                                                                  |                                                                       | start ES                                                      | D by pr                                                   | essina                                                 | start                                                                  |              |               |          |           |            |  |  |
|                                                |              | push                                                                      | -button.                                                              |                                                               | ,                                                         | Joonig                                                 | otart                                                                  |              |               |          |           |            |  |  |
|                                                |              | 12. Verif                                                                 | y all FSD                                                             | convey                                                        | ors start                                                 |                                                        |                                                                        |              |               |          |           |            |  |  |
|                                                |              | 13. Stop                                                                  | machine                                                               | <b>.</b>                                                      |                                                           |                                                        |                                                                        |              |               |          |           |            |  |  |
|                                                |              | 14. Revie                                                                 | ew systei                                                             | m log at                                                      | SMS to                                                    | ensure                                                 | e access                                                               |              |               |          |           |            |  |  |
|                                                |              | door                                                                      | interlock                                                             | was rep                                                       | orted.                                                    |                                                        |                                                                        |              |               |          |           |            |  |  |
|                                                |              | 15. Gene<br>Supe                                                          | erate cori<br>ervisor as                                              | rective w<br>necess                                           | ork orde<br>ary.                                          | r and                                                  | notify                                                                 |              |               |          |           |            |  |  |
|                                                |              | lt is reco<br>task.                                                       | ommende                                                               | ed that 2                                                     | 2 persoi                                                  | form the                                               |                                                                        |              |               |          |           |            |  |  |
|                                                | 148**        | Check in                                                                  | duction                                                               | lano na                                                       | to intor                                                  | ocks (                                                 | on side                                                                | 13           | 09            |          |           | 1          |  |  |
| SUBSYSTEM:                                     | 140          | one (4).                                                                  | laaction                                                              | iane ga                                                       |                                                           |                                                        | on side                                                                | 10           | 00            |          |           |            |  |  |
| INDUCTION LANE<br>GATE<br>INTERLOCKS SIDE<br>1 |              | WARNIN<br>or on<br>applied.<br>that th<br>precaution<br>and tes<br>moving | IG: Be c<br>equipme<br>Some<br>ne mac<br>ons to<br>ot equip<br>parts. | autious<br>ent wh<br>of the f<br>hine k<br>prevent<br>ment fi | when wen power<br>ollowing<br>oe run<br>hair, o<br>rom be | vorkin<br>ver h<br>g task<br>ning.<br>clothir<br>ing c | ng around<br>las been<br>is require<br>Take<br>ng, tools,<br>caught in |              |               |          |           |            |  |  |
|                                                |              | 1. Start<br>runni                                                         | machine<br>ing).                                                      | e (all con                                                    | veyors a                                                  | ind car                                                | rrier cells                                                            |              |               |          |           |            |  |  |
|                                                |              | 2. Press<br>acce<br>then                                                  | s the Rec<br>ss gate.<br>light solid                                  | quest Ac<br>The but<br>d.                                     | cess bu<br>ton shou                                       | ton ne<br>Id flas                                      | ext to the<br>h, and                                                   |              |               |          |           |            |  |  |
|                                                |              | 3. Verif                                                                  | y the indu                                                            | uction la                                                     | ne stops                                                  |                                                        |                                                                        |              |               |          |           |            |  |  |
|                                                |              | 4. Oper<br>align                                                          | n gate an<br>ment.                                                    | d check                                                       | gate for                                                  | dama                                                   | ge or mis-                                                             |              |               |          |           |            |  |  |
|                                                |              | 5. Leav<br>gate.                                                          | re that ga                                                            | te open                                                       | and pro                                                   | ceed to                                                | o next                                                                 |              |               |          |           |            |  |  |
|                                                |              | 6. Repe<br>2, 3,                                                          | eat steps<br>and Serr                                                 | 2 throug<br>ni-Auto.                                          | jh 5 for I                                                | nductio                                                | on lanes                                                               |              |               |          |           |            |  |  |
|                                                |              | 7. Close<br>and p                                                         | e the gate<br>press the                                               | e for Ser<br>gate Sta                                         | ni-Auto<br>art butto                                      | on lane                                                |                                                                        |              |               |          |           |            |  |  |
|                                                |              | 8. Close                                                                  | e and res                                                             | set the g                                                     | ates for                                                  | nducti                                                 | on lanes                                                               |              |               |          |           |            |  |  |

| U.S. Postal            | Service |                          |                                |                          |                   |                 | I              | DENTIFICA            | ICATION      |             |         |       |      |       |
|------------------------|---------|--------------------------|--------------------------------|--------------------------|-------------------|-----------------|----------------|----------------------|--------------|-------------|---------|-------|------|-------|
| Maintenance            | Check   | list                     | WORK<br>CODE                   |                          | EQ<br>AC          |                 | ENT<br>IYM     |                      | CL           | LASS<br>ODE | NU      | MBEF  | २    | TYPE  |
|                        |         |                          | 0 3                            | A P                      | Р                 | S               |                |                      | Α            | Α           | 0       | 0     | 1    | М     |
| Equipment Nomenclature | Э       |                          | Equipme                        | nt Model                 | 1 1               |                 |                | Bulletin File        | ename        |             | Occurre | nce   |      |       |
| Automated Packag       | ge Proc | essing                   |                                |                          |                   |                 |                | mm                   | 15109        |             |         | eCl   | ЗM   |       |
| Syste                  | m       |                          |                                |                          |                   |                 |                |                      |              |             |         |       |      |       |
| Part or                | Item    |                          | Task                           | Statement                | and Ins           | structio        | on             |                      | Est.         | Min.        |         | Thres | hold | S     |
| Component              | No      | (                        | Comply wi                      | th all curre             | nt safety         | / prec          | autior         | ns)                  | Time         | Skill       | Run     | Piec  | es   | Freq. |
|                        |         |                          |                                |                          |                   |                 |                |                      | Req<br>(min) | Lev         | Hours   | Fe    | d    |       |
|                        |         |                          |                                |                          |                   |                 |                |                      | ()           |             |         | (00   | 0)   |       |
| [                      |         | 3, 2,                    | and 1 ve                       | erifying th              | ne lan            | e res           | tarts          |                      |              |             |         |       |      |       |
|                        |         | 9. Stop                  | the APF                        | PS machi                 | ne.               |                 |                |                      |              |             |         |       |      |       |
|                        |         | 10 Revi                  | ew svete                       | em loa at                | SMS               | to er           | neure          | 2                    |              |             |         |       |      |       |
|                        |         | inter                    | locks we                       | re report                | ed.               |                 | loure          |                      |              |             |         |       |      |       |
|                        |         | 11. Gen                  | erate cor                      | rrective w               | /ork oi           | rder a          | and i          | notifv               |              |             |         |       |      |       |
|                        |         | Sup                      | ervisor a                      | s necess                 | ary.              |                 |                | ,                    |              |             |         |       |      |       |
| APPS SYSTEM:           | 149**   | Check i                  | nductior                       | n lane ga                | te int            | erloo           | cks d          | on side              | 13           | 09          |         |       |      | 1     |
| INDUCTION LANE         |         | two (4).                 |                                |                          |                   |                 |                |                      |              |             |         |       |      |       |
|                        |         | WARNI                    | NG: Be o                       | cautious                 | whe               | n wo            | orkin          | g around             |              |             |         |       |      |       |
| 2                      |         | or on                    | equipm                         | ent wh                   | en p              | owe             | er h           | as been              |              |             |         |       |      |       |
|                        |         | that th                  | i some<br>ne mao               | chine l                  | ollow<br>ber      | ung<br>unni     | task<br>ing.   | s require.<br>Take   |              |             |         |       |      |       |
|                        |         | precaut                  | ions to                        | prevent                  | hair              | , clo           | othin          | ng, tools,           |              |             |         |       |      |       |
|                        |         | and tes<br>moving        | st equip<br>parts.             | oment f                  | rom               | bein            | g c            | aught in             |              |             |         |       |      |       |
|                        |         | 1. Star<br>runn          | t machin<br>ing).              | e (all con               | veyor             | s and           | d car          | rier cells           |              |             |         |       |      |       |
|                        |         | 2. Pres<br>acce<br>light | s the Re<br>ss gate.<br>solid. | equest Ac<br>The but     | cess l<br>ton sh  | butto<br>Iould  | n ne<br>flasl  | ext to the<br>h then |              |             |         |       |      |       |
|                        |         | 3. Verit                 | fy the ind                     | luction la               | ne sto            | ps.             |                |                      |              |             |         |       |      |       |
|                        |         | 4. Ope<br>misa           | n gate ar<br>alignmen          | nd check<br>t.           | gate              | for da          | ama            | ge or                |              |             |         |       |      |       |
|                        |         | 5. Leav<br>gate          | /e that ga                     | ate open                 | and p             | roce            | ed to          | o next               |              |             |         |       |      |       |
|                        |         | 6. Rep<br>2, 3,          | eat steps<br>and Ser           | s 2 throu<br>ni-Auto.    | gh 5 fo           | or Ind          | luctio         | on lanes             |              |             |         |       |      |       |
|                        |         | 7. Clos<br>and           | e the ga<br>press the          | te for Sei<br>e gate St  | mi-Aut<br>art bu  | to Ind<br>tton. | ducti          | on lane              |              |             |         |       |      |       |
|                        |         | 8. Clos<br>3, 2,         | e and re<br>and 1 ve           | set the g<br>erifying th | ates fo<br>ne lan | or Ind<br>e res | ducti<br>tarts | on lanes             |              |             |         |       |      |       |
|                        |         | 9. Stop                  | the APF                        | PS machi                 | ne.               |                 |                |                      |              |             |         |       |      |       |
|                        |         | 10. Revi<br>inter        | ew syste<br>locks we           | em log at<br>ere report  | SMS<br>ed.        | to er           | nsure          | 9                    |              |             |         |       |      |       |
|                        |         | 11. Gen<br>Supe          | erate cor<br>ervisor a         | rrective w<br>s necess   | /ork oi<br>ary.   | rder a          | and i          | notify               |              |             |         |       |      |       |

| U.S. Postal               | Service |                                     |                                                 |                                                                                                    |                                  |                                   | I                                  | DENTIFICA                            | FICATION    |       |         |      |       |       |
|---------------------------|---------|-------------------------------------|-------------------------------------------------|----------------------------------------------------------------------------------------------------|----------------------------------|-----------------------------------|------------------------------------|--------------------------------------|-------------|-------|---------|------|-------|-------|
| Maintenance               | Check   | list                                | WORK<br>CODE                                    |                                                                                                    | E                                |                                   |                                    | CL<br>C                              | LASS<br>ODE | NU    | JMBE    | R    | TYPE  |       |
|                           |         |                                     | 0 3                                             | A P                                                                                                    | Ρ                                | S                                 |                                    |                                      | Α           | Α     | 0       | 0    | 1     | М     |
| Equipment Nomenclature    | е       |                                     | Equipme                                         | nt Model                                                                                                    |                                  | 1 1                               |                                    | Bulletin Fil                         | ename       |       | Occurre | ence |       |       |
| Automated Packa           | ge Proc | essing                              |                                                 |                                                                                                    |                                  |                                   |                                    | mm                                   | 15109       |       |         | еC   | BM    |       |
| Syste                     | m       |                                     |                                                 |                                                                                                    |                                  |                                   |                                    |                                      |             |       |         |      |       |       |
| Part or                   | Item    |                                     | Task                                            | Statement                                                                                                    | and I                            | nstruc                            | tion                               |                                      | Est.        | Min.  |         | Thre | shold | s     |
| Component                 | No      | ((                                  | Comply wi                                       | th all curre                                                                                                    | nt safe                          | etv pre                           | ecautio                            | ns)                                  | Time        | Skill | Run     | Pie  | Ces   | Freq  |
| Component                 |         |                                     | o op.j                                          |                                                                                                    |                                  | o.j p                             |                                    |                                      | Req         | Lev   | Hours   | Fe   | ed    | 1109. |
|                           |         |                                     |                                                 |                                                                                                    |                                  |                                   |                                    |                                      | (11111)     |       |         | (00  | )0)   |       |
|                           |         |                                     |                                                 |                                                                                                    |                                  |                                   |                                    |                                      | 1           | 1     |         |      |       |       |
| SORTER                    | 150**   | Check m                             | naintena                                        | ince tes                                                                                                    | t sta                            | tion                              | acces                              | s door                               | 4           | 09    |         |      |       | 1     |
| SUBSYSTEM:<br>MAINTENANCE |         | solenoid                            | 1.                                              |                                                                                                    |                                  |                                   |                                    |                                      |             |       |         |      |       |       |
| TEST STATION              |         | WARNIN<br>or on eq                  | IG: Be c                                        | autious<br>t when r                                                                                                    | whe                              | en wo<br>er ha                    | orking<br>s hee                    | g around                             |             |       |         |      |       |       |
| ACCESS DOOR               |         | applied.                            | aipinon                                         |                                                                                                    |                                  | <i>// ///d</i>                    | 0 000                              |                                      |             |       |         |      |       |       |
| SOLENOID                  |         | 1. Ensu                             | ire syste                                       | m is not                                                                                                    | in M                             | ainte                             | nance                              | e mode                               |             |       |         |      |       |       |
|                           |         | (Sort                               | ter blue s<br>inated)                           | stackligh                                                                                                    | t sho                            | ould r                            | ot be                              |                                      |             |       |         |      |       |       |
|                           |         | 2. Atter                            | npt to op                                       | en the N                                                                                                    | /laint                           | enan                              | ce Te                              | est Station                          | 1           |       |         |      |       |       |
|                           |         | Acce                                | v that so                                       | s.<br>Jenoid n                                                                                                    | rovo                             | nte d                             | oore f                             | rom                                  |             |       |         |      |       |       |
|                           |         | open                                | ing.                                            |                                                                                                    |                                  | ns u                              | 50151                              | IOIII                                |             |       |         |      |       |       |
|                           |         | 4. From<br>by se<br>State<br>clicki | n SMS, p<br>electing l<br>es, then<br>ing the M | blace sor<br>Maintena<br>clicking \$<br>/aintena                                                                                                    | ter ir<br>ance<br>Sorte<br>nce l | n Mai<br>, Set<br>er (to<br>putto | ntena<br>Mach<br>highli<br>n.      | nce mode<br>ine<br>ght) then         |             |       |         |      |       |       |
|                           |         | 5. At th<br>70 V<br>rotar           | e Mainte<br>DC rotar<br>y switch                | enance T<br>Ty switch<br>in the Ad                                                                                                    | est S<br>and<br>cces             | Statio<br>plac<br>s pos           | n turr<br>e the .<br>ition.        | n off the<br>Access                  |             |       |         |      |       |       |
|                           |         | 6. Verif<br>the N                   | y that so<br>⁄laintena                          | lenoid h<br>nce Tes                                                                                                    | as re<br>t Sta                   | tract                             | ed by<br>Acces                     | opening<br>s doors.                  |             |       |         |      |       |       |
|                           |         | 7. Clos<br>door                     | e the Ma<br>s.                                  | aintenand                                                                                                    | ce Te                            | est St                            | ation                              | Access                               |             |       |         |      |       |       |
|                           |         | 8. Turn<br>the A                    | on the 7<br>Access S                            | 70 VDC r<br>Switch in                                                                                                    | otary<br>the N                   | / swi<br>Vorm                     | tch ar<br>al pos                   | id place<br>sition.                  |             |       |         |      |       |       |
|                           |         | 9. At th<br>Offlir<br>Mach<br>highl | e SMS p<br>ne mode<br>nine Stat<br>ight) the    | but the Solution the Solution the Solution by Selection (1997) by the solution of the solution of the solution | orter<br>cting<br>click<br>g the | subs<br>Main<br>king S<br>Offli   | systen<br>tenar<br>Sorter<br>ne bu | n in the<br>ice, Set<br>(to<br>tton. |             |       |         |      |       |       |
|                           |         | 10. Gene<br>Supe                    | erate cor<br>ervisor a                          | rective v<br>s necess                                                                                                    | vork<br>ary.                     | orde                              | r and                              | notify                               |             |       |         |      |       |       |
|                           |         |                                     |                                                 |                                                                                                    |                                  |                                   |                                    |                                      |             |       |         |      |       |       |
| SORTER<br>SUBSYSTEM:      | 151**   | Check s<br>recomm                   | orter ga<br>ended, (                            | te interl<br>closed l                                                                                                    | ocks<br>oop                      | s (2 p<br>syste                   | eople<br>em or                     | e<br>nly).                           | 11*         | 09    |         |      |       | 1     |
| SORTER GATE               |         | WARNIN<br>or on eq                  | IG: Be c<br>uipmen                              | autious<br>t when r                                                                                                    | whe                              | en wo<br>er ha                    | orking<br>s bee                    | g around                             |             |       |         |      |       |       |

| U.S. Postal            | Service    |                                                                                                    |                                                                                                    |                                                                                                    |                                                                                                    | ATION                                                                                                    |                                                                                                    |             |             |              |               |       |
|------------------------|------------|----------------------------------------------------------------------------------------------------|----------------------------------------------------------------------------------------------------|----------------------------------------------------------------------------------------------------|----------------------------------------------------------------------------------------------------|----------------------------------------------------------------------------------------------------|----------------------------------------------------------------------------------------------------|-------------|-------------|--------------|---------------|-------|
| Maintenance            | Check      | list                                                                                                    | WORK<br>CODE                                                                                                    |                                                                                                    | EQUI<br>ACF                                                                                                    | PMENT<br>ONYM                                                                                                    |                                                                                                    | CL          | LASS<br>ODE | NU           | MBER          | TYPE  |
|                        |            |                                                                                                    | 0 3                                                                                                    | A P                                                                                                    | P S                                                                                                    |                                                                                                    |                                                                                                    | Α           | Α           | 0            | 0 1           | М     |
| Equipment Nomenclature | Э          |                                                                                                    | Equipmer                                                                                                    | nt Model                                                                                                    |                                                                                                    |                                                                                                    | Bulletin File                                                                                                    | ename       |             | Occurre      | nce           |       |
| Automated Packa        | ge Proc    | essing                                                                                                    |                                                                                                    |                                                                                                    |                                                                                                    |                                                                                                    | mm                                                                                                    | 15109       |             |              | eCBM          |       |
| Syste                  | []]        |                                                                                                    |                                                                                                    |                                                                                                    |                                                                                                    |                                                                                                    |                                                                                                    |             |             |              |               |       |
| Part or                | Item<br>No |                                                                                                    | Task                                                                                                    | Statement a                                                                                                    | and Instru                                                                                                    | iction                                                                                                    |                                                                                                    | Est.        | Min.        |              | Threshold     | ls    |
| Component              | 110        | (                                                                                                    | Comply wit                                                                                                    | h all curren                                                                                                    | t safety p                                                                                                    | recautio                                                                                                    | ns)                                                                                                    | Time<br>Reg | Skill       | Run<br>Hours | Pieces<br>Fed | Freq. |
|                        |            |                                                                                                    |                                                                                                    |                                                                                                    |                                                                                                    |                                                                                                    |                                                                                                    | (min)       | Lev         | riouro       | (000)         |       |
|                        |            | applied.<br>that the<br>precauti<br>and test<br>moving<br>1. Start<br>runn<br>2. Activ<br>Inter<br>NOT<br>time<br>3. Verif<br>5. Verif<br>6. Clos<br>dam<br>7. At Sl<br>illum<br>8. At Sl<br>Faul<br>9. With<br>step<br>Acce<br>10. Revi<br>inter<br>Acciv<br>to non-<br>repo | Some of<br>machine<br>ons to p<br>equipm<br>parts.<br>t machine<br>ing).<br>vate one<br>lock Swift<br>E: Start<br>this task<br>ty the ma<br>ty the red<br>ty the red<br>ty the red<br>ty the red<br>ty the red<br>ty the red<br>ty the red<br>ty the red<br>ty the red<br>age and<br>MCC, ve<br>inates.<br>MCC, res<br>t button.<br>out resta<br>s 4 throu-<br>ess Gate<br>locks we<br>ve check-<br>active fai<br>rted and<br>erate cor<br>ervisor as<br><b>fed By: S</b> | of the fol<br>be runn<br>revent h<br>ent from<br>e (all com<br>of the So<br>tches by o<br>with a dif<br>is issued<br>chine sto<br>l lamp on<br>sound two<br>cess Gate<br>mis-align<br>rify the C<br>set fault b<br>rting mad<br>gh 8 for t<br>Interlock<br>m fault lo<br>re reporte<br>box in th<br>ults and v<br>then reco<br>sort Conf<br>ed that 2 | lowing<br>ning. T<br>air, clo<br>being<br>veyors<br>rter Accopening<br>ferent a<br>d and pops.<br>stack I<br>o seque<br>e and c<br>ment.<br>lear Fa<br>oy press<br>chine, re<br>he seco<br>Switch<br>og at the<br>e faults<br>verify ea<br>overed.<br>ork ord<br>ary. | tasks<br>ake<br>thing,<br>caugh<br>and ca<br>cess Ga<br>the ga<br>ccess<br>erforme<br>ghts ill<br>ential to<br>heck ga<br>ult butt<br>sing the<br>epeat so<br>ces SMS<br>icking to<br>pane to<br>ach inte<br>er and<br>on<br>ns per | require<br>tools,<br>t in<br>rrier cells<br>ate<br>ate.<br>gate each<br>ed.<br>uminate.<br>ones.<br>ate for<br>on<br>c Clear<br>to ensure<br>the Non-<br>o display<br>erlock<br>notify<br>form the |             |             |              |               |       |
|                        | 450        | task.                                                                                                    |                                                                                                    | 4: •4                                                                                                    |                                                                                                    |                                                                                                    | Dulla and                                                                                                    | 400         |             |              |               |       |
| IMAGE AARS: TOP        | 152        | Replace perform                                                                                                    | Illumina<br>Gain Ta                                                                                                    | ation Mo<br>ble Adju                                                                                                    | dule Fa<br>stmen                                                                                                    | n and                                                                                                    | Bulb and                                                                                                    | 120         | 09          |              |               | 104   |
| SIDE 1                 |            | WARNIN<br>cool bef                                                                                                    | IG: Allov                                                                                                    | v sufficie<br>ormina s                                                                                                    | ent tim                                                                                                    | e for la                                                                                                    | mps to                                                                                                    |             |             |              |               |       |

| U.S. Postal S              | Service      |                                                                                                    |                                                                                                    |                                                                                                    | I                                                                                 | DENTIFICAT                                                                       | ION                                                                                        |                                                                                                    |              |            |         |             |         |      |
|----------------------------|--------------|----------------------------------------------------------------------------------------------------|----------------------------------------------------------------------------------------------------|----------------------------------------------------------------------------------------------------|-----------------------------------------------------------------------------------|----------------------------------------------------------------------------------|--------------------------------------------------------------------------------------------|----------------------------------------------------------------------------------------------------|--------------|------------|---------|-------------|---------|------|
| Maintenance                | Checkl       | list                                                                                                    | WORK<br>CODE                                                                                                    |                                                                                                    | E<br>A                                                                            | QUIP                                                                             | MENT<br>NYM                                                                                |                                                                                                    | CL<br>CC     | ASS<br>DDE | NU      | MBER        | 2       | TYPE |
|                            |              |                                                                                                    | 0 3                                                                                                    | A P                                                                                                    | Ρ                                                                                 | S                                                                                |                                                                                            |                                                                                                    | Α            | Α          | 0       | 0           | 1       | М    |
| Equipment Nomenclature     |              |                                                                                                    | Equipmer                                                                                                    | nt Model                                                                                                    | <u> </u>                                                                          |                                                                                  | I                                                                                          | Bulletin File                                                                                             | name         | <u> </u>   | Occurre | nce         |         |      |
| Automated Packag<br>Syster | ge Proc<br>m | essing                                                                                                    |                                                                                                    |                                                                                                    |                                                                                   |                                                                                  |                                                                                            | mm1                                                                                                    | 5109         |            |         | eCE         | 3M      |      |
| Part or                    | ltem         |                                                                                                    | Task                                                                                                    | Statement                                                                                                    | and Ir                                                                            | nstruc                                                                           | tion                                                                                       |                                                                                                    | Est          | Min        |         | Thres       | nold    | s    |
| Component                  | No           | (                                                                                                    | Comply wit                                                                                                    | h all currer                                                                                                    | nt safe                                                                           | tv nre                                                                           |                                                                                            | ne)                                                                                                    | Time         | Skill      | Dun     | Dioc        | 20      | Frog |
| Component                  |              |                                                                                                    | comply wit                                                                                                    |                                                                                                    | it ourc                                                                           | y pro                                                                            | odution                                                                                    | 10)                                                                                                    | Req<br>(min) | Lev        | Hours   | Fec<br>(000 | d<br>)) | neq. |
|                            |              | Illumina                                                                                                    | tion Mod                                                                                                    | dule.                                                                                                    |                                                                                   |                                                                                  |                                                                                            |                                                                                                    |              |            |         |             |         |      |
|                            |              | WARNIN<br>working<br>frame m<br>minimiz<br>result in<br>WARNIN<br>local loc                                                                                                    | NG: Fallin<br>on the b<br>embers<br>e risk of<br>persona<br>NG: Lock<br>ckout/res                                        | ng hazan<br>belt, wor<br>located<br>falling.<br>al injury<br>c out the<br>store pro                                | rd ex<br>k be<br>over<br>Fail<br>or d<br>FSE<br>oced                              | tists<br>twee<br>the<br>ure t<br>leath<br>D-MC<br>ures                           | Whe<br>belt t<br>o cor<br>C fol<br>to pr                                                   | en<br>e tunnel<br>to<br>nply may<br>lowing<br>revent                                                      |              |            |         |             |         |      |
|                            |              | CAUTIO<br>Illumina<br>cardboa<br>and/or d<br>Debris c<br>recognit<br>NOTE: li<br>perform t                                                                                                    | N: Befor<br>tion Moc<br>and over t<br>lebris fro<br>on belts i<br>tion perf<br>t is recon<br>the Gain                    | re perfor<br>dule pro-<br>the belts<br>om colle<br>may cau<br>ormance<br>nmendec<br>Table Ac                       | rming<br>cedu<br>s to p<br>cting<br>ise ro<br>e.<br>d that<br>djust               | g ang<br>ires,<br>orevo<br>g on<br>educ<br>t two<br>ment                         | y Top<br>place<br>ent fo<br>belt s<br>ed ac<br>perso                                       | Camera<br>otprints<br>surfaces.<br>ddress                                                                 |              |            |         |             |         |      |
|                            |              | performii<br>1. Lock                                                                                                    | ng the ca<br>out the l<br>out/restor                                                                                     | Ilibration<br>FSD-MC                                                                                               | C fol<br>dures                                                                    | llowin<br>s to p                                                                 | ng loc<br>prever                                                                           | al<br>It AARS                                                                                             |              |            |         |             |         |      |
|                            |              | belt                                                                                                    | motion.                                                                                                    | I                                                                                                    |                                                                                   |                                                                                  |                                                                                            |                                                                                                    |              |            |         |             |         |      |
|                            |              | 2. Rem<br>the f<br>side)<br>mou                                                                                                    | ove the l<br>our socke<br>) attachin<br>nting bra                                                                        | Iluminati<br>et head o<br>g the Illu<br>cket.                                                                      | on M<br>cap s<br>imina                                                            | lodul<br>crew<br>ation                                                           | e by r<br>/s (2 c<br>Modu                                                                  | emoving<br>on each<br>lle to the                                                                          |              |            |         |             |         |      |
|                            |              | 3. Repl                                                                                                    | ace cool                                                                                                    | ing fan (l                                                                                                    | benc                                                                              | h rep                                                                            | air):                                                                                      |                                                                                                    |              |            |         |             |         |      |
|                            |              | a. I                                                                                                    | Remove :<br>cover.                                                                                                    | screws (                                                                                                    | 4) frc                                                                            | om th                                                                            | e coo                                                                                      | ling fan                                                                                                  |              |            |         |             |         |      |
|                            |              | b. [<br>b. [<br>b. [<br>b. [<br>b. [<br>b. [<br>b. [<br>b. [<br>b. [<br>b. [<br>b. [<br>b. [<br>b. [<br>b. [<br>b. [<br>b. [<br>b. [<br>b. [<br>b. b. ]<br>b. [<br>b. b. [<br>b. b. b. ]<br>b. b. b. b. b. b. b. b. b. b. b. b. b. b | Disconne<br>the back<br>body. Do<br>bigtail our<br>replacem<br>on the far<br>body and<br>to connec<br>harness.<br>Remove | ect coolin<br>of the fai<br>o not atte<br>t of the n<br>ent fan c<br>n body, c<br>use a 2<br>ct new fa<br>screws ( | g far<br><u>n if p</u><br>mpt<br>nodu<br>loes<br>cut w<br>4 AW<br>n wir<br>4) frc | n wiri<br>lug is<br>to pu<br>le. I<br>not f<br>ires i<br>/G s<br>res to<br>om th | ng plu<br>s pres<br>ill the<br>f the c<br>have r<br>hear c<br>blice c<br>blice c<br>be coc | ug <u>from</u><br><u>ent at fan</u><br>wiring<br>original or<br>nale pins<br>old fan<br>connector<br>ting |              |            |         |             |         |      |

| Maintenance Checklist       WORK<br>CODE       EQUIPMENT<br>ACRONYM       CLASS<br>CODE       NUMBER       T         0       3       A       P       P       S       A       A       0       0       1                                                                                                    | CLASS NUMBER TYPE                                                                                                    |
|----------------------------------------------------------------------------------------------------|----------------------------------------------------------------------------------------------------|
| 0 3 A P P S A A 0 0 1                                                                                                    | CODE                                                                                                    |
|                                                                                                    | A A 0 0 1 M                                                                                                    |
| Equipment Nomenclature Equipment Model Bulletin Filename Occurrence                                                                                                    | Bulletin Filename Occurrence                                                                                                    |
| Automated Package Processing mm15109 eCBM<br>System                                                                                                    | mm15109 eCBM                                                                                                    |
|                                                                                                    |                                                                                                    |
| Part or Item Task Statement and Instruction Est. Min. Thresholds                                                                                                    | Est. Min. I hresholds                                                                                                    |
| Component (Comply with all current safety precautions) Time Skill Run Pieces F                                                                                                    | ns) Time Skill Run Pieces Freq.                                                                                                    |
| (min) Lev Hours Fed                                                                                                    | (min) Lev Hours Fea                                                                                                    |
|                                                                                                    |                                                                                                    |
| d.       Vacuum all dust and debris from the heat<br>sink fins and fan cover.         e.       Replace cooling fan and reassemble. Fan<br>airflow direction should be towards the<br>module.         WARNING: To prevent injury in case of bulb<br>breakage, wear protective eye wear when<br>performing this procedure. Bulb is hot. Allow<br>at least 20 minutes for bulb to cool down.         Failure to comply may result in personal<br>injury. Have leather gloves nearby for cleanup<br>in case of bulb breakage. Handle and dispose<br>of bulb according to instructions contained<br>within Safety Data Sheet.         CAUTION: To prevent bulb breakage, do not<br>touch bulb with anything other than thin<br>cotton gloves. Body oil, iny grains of dirt etc.<br>will cause bulb to burst when illumination<br>module is turned on.         4.       Replace lllumination Module Bulb. Detailed<br>replacement instructions are located in the<br>MS-202 Vol. B Section 6.6.2 titled Sodium<br>Bulb.         a.       Loosen corner screws (2) and open front<br>hinged glass frame of the illumination<br>module.         b.       Loosen hex screw to pivot bulb mounting<br>for bulb removal.         c.       Replace bulb (nub away from reflector)<br>and reassemble.         c.       Label unit housing with date of Bulb and Fan<br>replacement.         c.       Reinstall the module onto the mounting<br>bracket, reinstalling the screws removed in<br>step 2.         7.       Perform Gain Table calibration for the camera<br>(Standalone Gain Table Calibration for the camera | Ithe heat       Ithe heat         mble. Fan       Ithe heat         of bulb       Ithe heat         hen       Ithe heat         of bulb       Ithe heat         hen       Ithe heat         of bulb       Ithe heat         hen       Ithe heat         of bulb       Ithe heat         hen       Ithe heat         of bulb       Ithe heat         hen       Ithe heat         of bulb       Ithe heat         hen       Ithe heat         of bulb       Ithe heat         hen       Ithe heat         other       Ithe heat         do not       Ithe heat         hin f       Ithe heat         do not       Ithe heat         hin f       Ithe heat         been front       Ithe heat         open front       Ithe heat         mounting       Ithe heat         flector)       Ithe heat         and Fan       Ithe heat         ing       Ithe heat         ing oved in       Ithe heat         ing       Ithe heat         ing       Ithe heat         ing       Ithe heat |

| U.S. Postal S          | Service |                    |                         | IDENT         WORK<br>CODE       EQUIPMENT<br>ACRONYM         0       3       A       P       P       S |                      |                        |                 |                   |            | ENTIFICAT                  | TION     |            |        |      |        |       |
|------------------------|---------|--------------------|-------------------------|----------------------------------------------------------------------------------------------------|----------------------|------------------------|-----------------|-------------------|------------|----------------------------|----------|------------|--------|------|--------|-------|
| Maintenance            | Checkl  | list               | WORK<br>CODE            |                                                                                                    |                      | E                      | EQUIP<br>ACRC   | MENT<br>NYM       |            |                            | CL<br>CC | ASS<br>ODE | N      | JMBI | ER     | TYPE  |
|                        |         |                    | 0 3                     |                                                                                                    | A P                  | Ρ                      | S               |                   |            |                            | Α        | Α          | 0      | 0    | 1      | М     |
| Equipment Nomenclature | 9       |                    | Equipm                  | ent                                                                                                    | Model                |                        |                 |                   | E          | Bulletin File              | ename    |            | Occurr | ence |        |       |
| Automated Packag       | ge Proc | essing             |                         |                                                                                                    |                      |                        |                 |                   |            | mm1                        | 15109    |            |        | e    | СВМ    |       |
| Syster                 | m       |                    |                         |                                                                                                    |                      |                        |                 |                   |            |                            |          |            |        |      |        |       |
| Part or                | Item    |                    | Tas                     | < St                                                                                                    | atement              | and                    | Instruc         | tion              |            |                            | Est.     | Min.       |        | Thre | eshold | s     |
| Component              | No      |                    | (Comply y               | /ith                                                                                                    | all curre            | nt saf                 | etv pre         | ecautio           | ns         | .)                         | Time     | Skill      | Run    | Pi   | eres   | Freq  |
| p                      |         |                    | (                       |                                                                                                    |                      |                        |                 |                   |            | ,                          | Req      | Lev        | Hours  | F    | ed     | 1104. |
|                        |         |                    |                         |                                                                                                    |                      |                        |                 |                   |            |                            | ((()))   |            |        | (0   | 000)   |       |
|                        |         | 14 :               |                         | ala                                                                                                    | al 41a a.4           | 0                      |                 |                   | <b>.</b>   |                            |          | 1          |        | 1    |        |       |
|                        |         | It IS re<br>Gain T | commen<br>able por      | ae<br>tio                                                                                               | d that               | z pe<br>ie ta          | erson<br>Jek    | s per             | то         | orm the                    |          |            |        |      |        |       |
| IMAGE AARS:            | 153     | Repla              | e Illumir               | at                                                                                                    | ion Mo               |                        | e Far           | and               | в          | ulb and                    | 110      | 09         |        |      |        | 104   |
| BOTTOM                 |         | perfor             | m Gain T                | ab                                                                                                    | le Adj               | ustn                   | nent.           |                   | _          |                            |          |            |        |      |        |       |
| ILLUMINATION           |         | WARN               |                         | w                                                                                                    | suffic               | ient                   | time            | for la            | am         | nns to                     |          |            |        |      |        |       |
| SIDE 1                 |         | cool b             | efore per               | fo                                                                                                    | rming                | serv                   | vice o          | on the            | )<br>)     | 105 10                     |          |            |        |      |        |       |
|                        |         | Illumir            | ation Mo                | οdι                                                                                                    | ıle. Ö               |                        |                 |                   |            |                            |          |            |        |      |        |       |
|                        |         | NOTE               | It is rec               | om                                                                                                    | mende                | d th                   | at two          | o pers            | sor        | ns                         |          |            |        |      |        |       |
|                        |         | perforr            | n the Gai               | n T                                                                                                    | able A               | djus                   | tmen            | t to a            | voi        | id the                     |          |            |        |      |        |       |
|                        |         | necess             | ity of relo             | ca                                                                                                    | ting the             | e mo                   | nitor           | while             | •          |                            |          |            |        |      |        |       |
|                        |         | perforr            | ning the c              | ali                                                                                                    | bration              | •                      |                 |                   |            |                            |          |            |        |      |        |       |
|                        |         | 1. Re              | move sid                | еg                                                                                                    | juardin              | g fro                  | m lo            | ver ca            | am         | nera                       |          |            |        |      |        |       |
|                        |         | as                 | sembly to               | al                                                                                                    | ow aco               | cess                   | to III          | umina             | atio       | on                         |          |            |        |      |        |       |
|                        |         | IVIC               | aule.                   |                                                                                                    |                      |                        |                 |                   |            |                            |          |            |        |      |        |       |
|                        |         | 2. Re              | move the                |                                                                                                    | uminat               | ion N                  | Nodu            | le by             | re         | moving                     |          |            |        |      |        |       |
|                        |         | the                | e tour soc<br>e) attach | kei<br>na                                                                                               | the Illi             | cap :<br>Imin          | screv           | vs (2 (<br>Modu   | on<br>ule  | each<br>to the             |          |            |        |      |        |       |
|                        |         | m                  | ounting br              | acl                                                                                                    | ket.                 |                        | ation           | mout              | uic        |                            |          |            |        |      |        |       |
|                        |         | 3. Re              | place coo               | olin                                                                                                    | g fan (              | bend                   | ch re           | pair):            |            |                            |          |            |        |      |        |       |
|                        |         | a.                 | Remove                  | e so                                                                                                    | crews (              | (4) fr                 | om tł           | ne coo            | olir       | ng fan                     |          |            |        |      |        |       |
|                        |         |                    | cover.                  |                                                                                                    |                      |                        |                 |                   |            |                            |          |            |        |      |        |       |
|                        |         | b.                 | Disconr                 | ec                                                                                                    | t coolir<br>f the fe | ng ta                  | n wir           | ing plu           | ug         | g <u>from</u><br>nt at fan |          |            |        |      |        |       |
|                        |         |                    | hody F                  | 0)<br>001                                                                                               | not atte             | <u>ii ii p</u><br>empt | to p            | s pres<br>Ill the | sei<br>• w | virina                     |          |            |        |      |        |       |
|                        |         |                    | pigtail o               | ut                                                                                                    | of the r             | nodu                   | ule. I          | f the o           | ori        | iginal or                  |          |            |        |      |        |       |
|                        |         |                    | replace                 | ne                                                                                                    | nt fan o             | does                   | not             | nave i            | ma         | ale pins                   |          |            |        |      |        |       |
|                        |         |                    | on the f                | an                                                                                                    | body, o              | cut w                  | vires           | near o            | olo        | d fan                      |          |            |        |      |        |       |
|                        |         |                    | body an                 | d u                                                                                                    | ise a 2              | 4 AV                   | VG s            | plice (           | CO         | onnector                   |          |            |        |      |        |       |
|                        |         |                    | harness                 | 501                                                                                                    |                      |                        | 165 0           | JEXIS             | sui        | ig                         |          |            |        |      |        |       |
|                        |         | c.                 | Remove                  | e so                                                                                                    | crews (              | (4) fr                 | om tł           | ne coo            | olir       | ng fan.                    |          |            |        |      |        |       |
|                        |         | d.                 | Vacuum<br>sink fine     | al                                                                                                    | l dust a             | and o                  | debri:          | s from            | n tł       | he heat                    |          |            |        |      |        |       |
|                        |         | _                  | Daula                   |                                                                                                    |                      |                        |                 |                   |            |                            |          |            |        |      |        |       |
|                        |         | e.                 | airflow of module.      | e co<br>lire                                                                                            | ction s              | an a<br>houl           | lna re<br>Id be | towar             | mr<br>rds  | ble. Fan<br>s the          |          |            |        |      |        |       |
|                        |         | WARN               | ING: To                 | pre                                                                                                    | event i              | njur                   | y in o          | case o            | of         | bulb                       |          |            |        |      |        |       |
|                        |         | breaka             | ige, wear               | ' pi                                                                                                    | rotecti              | ve e                   | ye w            | ear w             | /he        | en                         |          |            |        |      |        |       |
|                        |         | perfor             | ming this               | s p                                                                                                    | rocedı               | ıre.                   | Bulk            | ) is he           | ot.        | . Allow                    |          | 1          |        |      |        |       |

| U.S. Postal            | Service |                                                                                                    |                                                                                                    |                                                                                                    |                                                                                                    | l                                                                                                    | IDENTIFICAT                                                                                                    | TION  |             |         |          |       |
|------------------------|---------|----------------------------------------------------------------------------------------------------|----------------------------------------------------------------------------------------------------|----------------------------------------------------------------------------------------------------|----------------------------------------------------------------------------------------------------|----------------------------------------------------------------------------------------------------|----------------------------------------------------------------------------------------------------|-------|-------------|---------|----------|-------|
| Maintenance            | Check   | list                                                                                                    | WORK<br>CODE                                                                                                    |                                                                                                    | EQUII<br>ACR                                                                                                    | PMENT<br>ONYM                                                                                                    |                                                                                                    | CL    | LASS<br>ODE | NU      | IMBER    | TYPE  |
|                        |         |                                                                                                    | 0 3                                                                                                    | A P                                                                                                    | P S                                                                                                    |                                                                                                    |                                                                                                    | Α     | Α           | 0       | 0 1      | М     |
| Equipment Nomenclature | Э       |                                                                                                    | Equipmer                                                                                                    | nt Model                                                                                                    | 11                                                                                                    | 1                                                                                                    | Bulletin File                                                                                                    | ename |             | Occurre | ence     |       |
| Automated Packa        | ge Proc | essing                                                                                                    |                                                                                                    |                                                                                                    |                                                                                                    |                                                                                                    | mm                                                                                                    | 15109 |             |         | eCBM     |       |
| Syste                  | m       |                                                                                                    |                                                                                                    |                                                                                                    |                                                                                                    |                                                                                                    |                                                                                                    |       |             |         |          |       |
| Part or                | Item    |                                                                                                    | Task                                                                                                    | Statement                                                                                                    | and Instru                                                                                                    | ction                                                                                                    |                                                                                                    | Est.  | Min.        |         | Threshol | ds    |
| Component              | No      | (                                                                                                    | Comply wit                                                                                                    | h all curre                                                                                                    | nt safetv n                                                                                                    | ecautio                                                                                                    | ns)                                                                                                    | Time  | Skill       | Run     | Pieces   | Freq  |
| Component              |         |                                                                                                    | comply with                                                                                                    |                                                                                                    | n ourory p                                                                                                    | ooddiio                                                                                                    |                                                                                                    | Req   | Lov         | Hours   | Fed      | ricq. |
|                        |         |                                                                                                    |                                                                                                    |                                                                                                    |                                                                                                    |                                                                                                    |                                                                                                    | (min) | Lev         |         | (000)    |       |
|                        |         | at least :<br>Failure t<br>injury. H<br>in case of<br>of bulb a<br>within S<br>CAUTIO<br>touch be<br>cotton g<br>will caus<br>module<br>4. Repl<br>Bulb<br>a. H<br>f<br>b. H<br>f<br>c. H<br>f<br>5. Labe<br>repla<br>6. Rein<br>brac<br>step<br>7. Rein<br>asse<br>8. Perfo<br>(Star<br>instru<br>dain tab | 20 minut<br>to compl<br>Have lea<br>of bulb b<br>accordin<br>afety Da<br>N: To pr<br>ulb with<br>ploves. E<br>se bulb t<br>is turned<br>lace Illum<br>acement i<br>202 Vol. I<br>Loosen c<br>hinged gl<br>module.<br>Loosen c<br>hinged gl<br>module.<br>Loosen h<br>for bulb re<br>Replace I<br>and reass<br>el unit hou<br>acement.<br>Istall the i<br>ket, reins<br>2.<br>stall side<br>embly.<br>orm Gain<br>ndalone (<br>uctions a<br>bommend<br>ble portic | tes for b<br>ly may r<br>ther glo<br>preakage<br>in the glo<br>preakage<br>in the glo<br>preakage<br>in the glo<br>reakage<br>in the glo<br>reakage<br>in the glo<br>anythin<br>Body oil<br>in the glo<br>anythin<br>Body oil<br>in the glo<br>anythin<br>Body oil<br>in the glo<br>orner sc<br>ass fram<br>lex screv<br>emoval.<br>bulb (nul<br>semble.<br>using with<br>module of<br>stalling the<br>glo anythin<br>Body oil<br>in the glo<br>semble.<br>using with<br>a glo<br>arding the<br>glo<br>anythin<br>bulb (nul<br>semble.<br>using with<br>a glo<br>arding the<br>glo<br>anythin<br>bulb (nul<br>semble.<br>using with<br>a glo<br>arding the<br>con of the<br>con of the glo<br>anythin<br>bulb (nul<br>semble.<br>using with<br>a glo<br>arding the<br>con of the<br>con of the glo<br>anythin<br>bulb (nul<br>semble.<br>using with<br>a glo<br>arding the<br>con of the<br>con of the glo<br>anythin<br>bulb (nul<br>semble.<br>a glo<br>arding the<br>con of the con of the<br>con of the con of the con of the con of the con of the<br>con of the con of the con | yulb to c<br>esult in<br>ves nea<br>e. Hand<br>truction<br>t.<br>ulb brea<br>g other<br>, tiny gr<br>when ill<br>Module E<br>ons are I<br>n 6.6.2 t<br>rews (2)<br>he of the<br>to away f<br>ch date o<br>onto the<br>he screw<br>g to low<br>alibration<br>ole Calib<br>led in MI<br>2 person<br>s task. | ool do<br>perso<br>rby fo<br>le and<br>s cont<br>kage,<br>than til<br>ains o<br>umina<br>Bulb. I<br>bocated<br>itled S<br>and o<br>illumin<br>t bulb t<br>rom re<br>f Bulb<br>mount<br>s remo<br>er cam<br>n for th<br>ration<br>MO-09<br>ns per | own.<br>nal<br>r cleanup<br>l dispose<br>tained<br>do not<br>hin<br>f dirt etc.<br>ation<br>Detailed<br>in the<br>odium<br>pen front<br>hation<br>mounting<br>flector)<br>and Fan<br>ing<br>oved in<br>era<br>he camera<br>4-11).<br>form the |       |             |         |          |       |
| IMAGE AARS:            | 154     | Replace                                                                                                    | Illumina                                                                                                    | ation Mo                                                                                                    | dule Fa                                                                                                    | n and                                                                                                    | Bulb and                                                                                                    | 120   | 09          |         |          | 104   |
| SEMI-AUTO              |         | perform                                                                                                    | Gain Ta                                                                                                    | ble Adju                                                                                                    | ustment                                                                                                    |                                                                                                    |                                                                                                    |       |             |         |          |       |
| ILLUMINATION<br>SIDE 1 |         | WARNIN<br>cool bef                                                                                                    | IG: Allov                                                                                                    | w suffici<br>orming                                                                                                    | ent time<br>service                                                                                                    | e for la<br>on the                                                                                                    | imps to                                                                                                    |       |             |         |          |       |

| U.S. Postal                                        | Service           |                                                                                        |                                                                                                    |                                                                                                    |                                                                                                    | IDENTIFICAT                       | TION                 |              |              |                        |       |
|----------------------------------------------------|-------------------|----------------------------------------------------------------------------------------|----------------------------------------------------------------------------------------------------|----------------------------------------------------------------------------------------------------|----------------------------------------------------------------------------------------------------|-----------------------------------|----------------------|--------------|--------------|------------------------|-------|
| Maintenance                                        | Check             | list                                                                                   | WORK<br>CODE                                                                                                    | I                                                                                                    | EQUIPMENT<br>ACRONYM                                                                                                    |                                   | CL                   | ASS<br>DDE   | NU           | MBER                   | TYPE  |
|                                                    |                   |                                                                                        | 0 3                                                                                                    | A P P                                                                                                    | S                                                                                                    |                                   | Α                    | Α            | 0            | 0 1                    | М     |
| Equipment Nomenclature<br>Automated Packa<br>Syste | ∍<br>ge Proo<br>m | cessing                                                                                | Equipmen                                                                                                    | t Model                                                                                                    |                                                                                                    | Bulletin File<br>mm1              | ename<br>I5109       |              | Occurre      | <sup>nce</sup><br>eCBM |       |
| Part or                                            | Item              |                                                                                        | Task S                                                                                                    | Statement and                                                                                                    | Instruction                                                                                                    |                                   | Est.                 | Min.         |              | Threshold              | ls    |
| Component                                          | No                | (                                                                                      | Comply with                                                                                                    | n all current sa                                                                                                    | fety precautio                                                                                                    | ns)                               | Time<br>Req<br>(min) | Skill<br>Lev | Run<br>Hours | Pieces<br>Fed<br>(000) | Freq. |
|                                                    |                   | Illumina                                                                               | tion Mod                                                                                                    | ule.                                                                                                    |                                                                                                    |                                   |                      |              |              |                        |       |
|                                                    |                   | WARNIN<br>working<br>frame m<br>minimiz<br>result in<br>WARNIN<br>local loc<br>startup | NG: Fallin<br>on the b<br>nembers l<br>e risk of<br>persona<br>NG: Lock<br>ckout/res<br>of the Se                   | ng hazard e<br>elt, work b<br>located ove<br>falling. Fai<br>al injury or<br>out the INI<br>tore procee<br>mi-Auto be   | exists. Wh<br>etween the<br>er the belt<br>llure to con<br>death.<br>DX-DCC-4<br>dures to pr<br>elts.                          |                                   |                      |              |              |                        |       |
|                                                    |                   | CAUTIO<br>Illumina<br>cardboa<br>and/or c<br>Debris c<br>recognit                      | N: Before<br>tion Mod<br>ard over t<br>lebris fro<br>on belts n<br>tion perfo                                       | e performir<br>ule proced<br>he belts to<br>m collectin<br>nay cause<br>prmance.                                        | ng any Top<br>ures, plac<br>prevent fo<br>ng on belt<br>reduced a                                                              |                                   |                      |              |              |                        |       |
|                                                    |                   | NOTE: I<br>perform<br>necessit<br>performi                                             | t is recom<br>the Gain<br>y of reloca<br>ng the cal                                                                 | mended that<br>Table Adjus<br>ating the mo<br>libration.                                                                | at two perse<br>tment to av<br>onitor while                                                                                    | ons<br>void the                   |                      |              |              |                        |       |
|                                                    |                   | 1. Lock<br>lock<br>Auto                                                                | c out the l<br>out/restor<br>belt moti                                                                              | NDX-DCC-4<br>e procedure<br>on.                                                                                         | 4 following<br>es to prever                                                                                                    | local<br>nt Semi-                 |                      |              |              |                        |       |
|                                                    |                   | 2. Rem<br>the f<br>side<br>mou                                                         | nove the II<br>our socke<br>) attaching<br>nting brac                                                               | llumination l<br>at head cap<br>g the Illumir<br>cket.                                                                  | Module by<br>screws (2 d<br>nation Modu                                                                                        | removing<br>on each<br>ule to the |                      |              |              |                        |       |
|                                                    |                   | 3. Repl                                                                                | lace Cooli                                                                                                    | ing Fan (be                                                                                                    | nch repair)                                                                                                    | :                                 |                      |              |              |                        |       |
|                                                    |                   | a.                                                                                     | Remove s<br>cover.                                                                                                  | screws (4) fr                                                                                                    | om the coo                                                                                                    | oling fan                         |                      |              |              |                        |       |
|                                                    |                   | b. 1                                                                                   | Disconned<br>the back of<br>body. Do<br>pigtail out<br>replaceme<br>on the fan<br>body and<br>to connec<br>harness. | ct cooling fa<br>of the fan if<br>not attemp<br>of the mod<br>ent fan does<br>body, cut v<br>use a 24 Av<br>t new fan w | In wiring plu<br>plug is pres<br>t to pull the<br>ule. If the o<br>s not have n<br>vires near o<br>NG splice o<br>ires to exis |                                   |                      |              |              |                        |       |
|                                                    |                   | d. '                                                                                   | Vacuum a                                                                                                    | all dust and                                                                                                    | debris from                                                                                                    | the heat                          |                      |              |              |                        |       |

| U.S. Postal            | Service |                    |                        |                      |                |               | I                | DENTIFICA       | ΓION    |            |         |        |         |
|------------------------|---------|--------------------|------------------------|----------------------|----------------|---------------|------------------|-----------------|---------|------------|---------|--------|---------|
| Maintenance            | Checkl  | ist                | WORK<br>CODE           |                      | E              | QUIP          | MENT<br>NYM      |                 | CL      | ASS<br>ODE | NU      | MBER   | TYPE    |
|                        |         |                    | 0 3                    | A P                  | Ρ              | S             |                  |                 | Α       | Α          | 0       | 0 1    | М       |
| Equipment Nomenclature | 9       |                    | Equipme                | nt Model             |                |               |                  | Bulletin File   | ename   |            | Occurre | nce    |         |
| Automated Packag       | ge Proc | essing             |                        |                      |                |               |                  | mm <sup>2</sup> | 15109   |            |         | eCB    | М       |
| Syster                 | m       |                    |                        |                      |                |               |                  |                 |         |            |         |        |         |
| Part or                | Item    |                    | Task                   | Statemen             | t and li       | nstruc        | tion             |                 | Est.    | Min.       |         | Thresh | olds    |
| Component              | No      |                    | (Comply wi             | ith all curre        | ent safe       | ety pre       | ecaution         | ns)             | Time    | Skill      | Run     | Piece  | s Frea. |
|                        |         |                    |                        |                      |                |               |                  | ,               | Req     | Lev        | Hours   | Fed    |         |
|                        |         |                    |                        |                      |                |               |                  |                 | (11111) |            |         | (000)  | )       |
|                        |         |                    | sink fins              | and fan              | cove           | r.            |                  |                 |         |            |         |        |         |
|                        |         | e                  | Replace                | cooling              | fan ai         | nd re         | asser            | nble Fan        |         |            |         |        |         |
|                        |         | 0.                 | airflow d              | irection             | shoul          | d be          | towar            | ds the          |         |            |         |        |         |
|                        |         |                    | module.                |                      |                |               |                  |                 |         |            |         |        |         |
|                        |         | WARN               | ING: To p              | prevent              | injury         | / in c        | ase c            | of bulb         |         |            |         |        |         |
|                        |         | breaka             | ge, wear               | protect              | ive ey         | ye w          | ear w            | hen             |         |            |         |        |         |
|                        |         | perform<br>at leas | ning this<br>t 20 minu | procea               | ure.<br>bulb t | buik<br>to co | o is no<br>ol do | ot. Allow       |         |            |         |        |         |
|                        |         | Failure            | to comp                | ly may               | result         | t in p        | erso             | nal             |         |            |         |        |         |
|                        |         | injury.            | Have lea               | ather glo            | ves            | near          | by fo            | r cleanup       |         |            |         |        |         |
|                        |         | in case            | e of bulb              | breakag              | e. Ha          | andl          | e and            | dispose         |         |            |         |        |         |
|                        |         | within             | Safety Da              | ata Shee             | et.            | lions         | COM              | lameu           |         |            |         |        |         |
|                        |         | САЦТІ              | ON <sup>.</sup> To p   | revent h             | ulb h          | oreal         | ade              | do not          |         |            |         |        |         |
|                        |         | touch              | bulb with              | anythir              | ng oth         | ner t         | han th           | nin             |         |            |         |        |         |
|                        |         | cotton             | gloves.                | Body oi              | l, tiny        | / gra         | ins o            | f dirt etc.     |         |            |         |        |         |
|                        |         | will ca            | use bulb               | to burst             | whe            | n illu        | imina            | ition           |         |            |         |        |         |
|                        |         |                    |                        | u on.                |                |               |                  |                 |         |            |         |        |         |
|                        |         | 4. Re              | place Illur            | nination             | Modu<br>ons a  | ile B         | ulb. D           | etailed         |         |            |         |        |         |
|                        |         | MS                 | 5-202, Vol             | . B, Sect            | ion 6          | .6.2,         | titled           | Sodium          |         |            |         |        |         |
|                        |         | Bul                | lb.                    |                      |                |               |                  |                 |         |            |         |        |         |
|                        |         | a.                 | Loosen o               | corner so            | crews          | (2) a         | and op           | oen front       |         |            |         |        |         |
|                        |         |                    | hinged g               | lass frar            | ne of          | the i         | llumin           | ation           |         |            |         |        |         |
|                        |         |                    | module.                |                      |                |               |                  |                 |         |            |         |        |         |
|                        |         | b.                 | Loosen I<br>for bulb I | nex scre<br>removal. | w to p         | oivot         | bulb r           | nounting        |         |            |         |        |         |
|                        |         | C.                 | Replace                | bulb (nu             | ıb aw          | ay fr         | om re            | flector)        |         |            |         |        |         |
|                        |         |                    | and reas               | semble.              |                | 5             |                  | ,               |         |            |         |        |         |
|                        |         | 5. Lat             | oel unit ha            | ousing w             | ith da         | te of         | Bulb             | and Fan         |         |            |         |        |         |
|                        |         | rep                | lacement               |                      |                |               |                  |                 |         |            |         |        |         |
|                        |         | 6. Re              | install the            | module               | onto           | the r         | nount            | ing             |         |            |         |        |         |
|                        |         | bra                | icket, rein            | stalling t           | he sc          | rews          | remo             | oved in         |         |            |         |        |         |
|                        |         | ste                | p 2.                   |                      |                |               |                  |                 |         |            |         |        |         |
|                        |         | 7. Re<br>INE       | move lock<br>DX-DCC-4  | cout and<br>I.       | resto          | re po         | ower t           | o the           |         |            |         |        |         |
|                        |         | 8. Pei             | rform Gaiı             | n Table (            | calibra        | ation         | for th           | e camera        |         |            |         |        |         |
|                        |         | (St                | andalone               | Gain Ta              | ble C          | alibr         | ation            |                 |         |            |         |        |         |

| U.S. Postal S          | Service |         |                    |              |                         |                         |               | I                | IDE              | NTIFICAT                  | TION     |            |        |      |        |       |
|------------------------|---------|---------|--------------------|--------------|-------------------------|-------------------------|---------------|------------------|------------------|---------------------------|----------|------------|--------|------|--------|-------|
| Maintenance            | Check   | list    | WOF<br>COE         | RK<br>DE     |                         | EC<br>A                 | QUIP<br>CRO   | MENT<br>NYM      |                  |                           | CL<br>CC | ASS<br>DDE | N      | JMBI | ĒR     | TYPE  |
|                        |         |         | 0                  | 3            | A P                     | Ρ                       | S             |                  |                  |                           | Α        | Α          | 0      | 0    | 1      | М     |
| Equipment Nomenclature | )       |         | Equip              | mer          | nt Model                | l                       |               |                  | В                | ulletin File              | ename    | 1          | Occurr | ence | 1 1    |       |
| Automated Packag       | ge Proc | essing  |                    |              |                         |                         |               |                  |                  | mm1                       | 15109    |            |        | e(   | СВМ    |       |
| Syster                 | n       |         |                    |              |                         |                         |               |                  |                  |                           |          |            |        |      |        |       |
| Part or                | Item    |         | Т                  | ask          | Statement               | and In                  | struc         | tion             |                  |                           | Est.     | Min.       |        | Thre | eshold | S     |
| Component              | No      |         | (Comply            | / wit        | h all currer            | it safet                | ty pre        | cautio           | ns)              |                           | Time     | Skill      | Run    | Pie  | eces   | Freq. |
|                        |         |         |                    |              |                         |                         |               |                  |                  |                           | (min)    | Lev        | Hours  | F    | ed     |       |
|                        |         |         |                    |              |                         |                         |               |                  |                  |                           |          |            |        | (0   | 00)    |       |
|                        |         | in      | structior          | s a          | re includ               | ed in                   | MN            | 0-09             | 94- <sup>-</sup> | 11).                      |          |            |        |      |        |       |
|                        |         | lt is r | comm               | nd           | od that '               | ) nor                   | eon           | e nor            | fo               | rm tho                    |          |            |        |      |        |       |
|                        |         | Gain    | able po            | rtic         | on of this              | s tas                   | son<br>k.     | s per            | 10               | ini the                   |          |            |        |      |        |       |
|                        |         |         |                    |              |                         |                         |               |                  |                  |                           |          |            |        |      |        |       |
| IMAGE AARS: LEFT       | 155     | Repla   | ce Illun<br>m Gain | ina<br>Ta    | ation Mo                | dule<br>Istma           | Fan<br>ent    | and              | Вι               | ulb and                   | 100      | 09         |        |      |        | 104   |
| SIDE 1                 |         |         |                    | 10           |                         |                         | ime           | forla            | na ta            |                           |          |            |        |      |        |       |
|                        |         | cool b  | before p           | nov<br>erf   | ormina s                | ent u<br>servi          | ime<br>ce c   | n the            | 3111<br>Э        | ps to                     |          |            |        |      |        |       |
|                        |         | Illumi  | nation I           | loc          | dule.                   |                         |               |                  | •                |                           |          |            |        |      |        |       |
|                        |         | NOTE    | : It is re         | con          | nmendec                 | that                    | two           | perso            | s                |                           |          |            |        |      |        |       |
|                        |         | perfor  | m the G            | ain          | Table A                 | djustr                  | men           | to av            | voi              | d the                     |          |            |        |      |        |       |
|                        |         | neces   | sity of re         | eloc         | ating the               | mon                     | nitor         | while            |                  |                           |          |            |        |      |        |       |
|                        |         | perior  | ining une          | : Ca         | libration               |                         |               |                  |                  |                           |          |            |        |      |        |       |
|                        |         | 1. R    | emove t            | ne l         | Illuminati              | on M                    | odu           | e by i           | rer              | moving                    |          |            |        |      |        |       |
|                        |         | th      | e four so          | )Ck          | et head o               | ap so                   | crew          | /s (2 c<br>Modu  | on               | each                      |          |            |        |      |        |       |
|                        |         | m       | ounting            | bra          | cket                    | IIIIIa                  | luon          | wout             | ule              |                           |          |            |        |      |        |       |
|                        |         | 2. R    | eplace c           | ool          | ing fan (t              | ench                    | n rep         | oair):           |                  |                           |          |            |        |      |        |       |
|                        |         | a.      | Remo<br>cover      | ve           | screws (4               | 4) fro                  | m th          | ie coo           | olir             | ng fan                    |          |            |        |      |        |       |
|                        |         | b.      | Disco              | nne          | ect coolin              | g fan                   | wiri          | ng plu           | ug               | from                      |          |            |        |      |        |       |
|                        |         |         | the ba             |              | <u>of the fai</u>       | <u>ı if pl</u><br>mnt t | ug i          | s pres           | ser              | <u>nt at fan</u><br>iring |          |            |        |      |        |       |
|                        |         |         | pigtail            | ou           | t of the n              | nodul                   | le. I         | f the c          | orig             | ginal or                  |          |            |        |      |        |       |
|                        |         |         | replac             | em           | ent fan c               | loes r                  | not l         | nave r           | ma               | ale pins                  |          |            |        |      |        |       |
|                        |         |         | on the             | tai<br>and   | n body, c               | ut wii<br>1 Δ\Λ/        | res I         | near o<br>Nice o |                  | tan                       |          |            |        |      |        |       |
|                        |         |         | to cor             | neo          | ct new fa               | n wire                  | es to         | o exis           | tin              | g                         |          |            |        |      |        |       |
|                        |         |         | harne              | SS.          |                         |                         |               |                  |                  |                           |          |            |        |      |        |       |
|                        |         | C.      | Remo               | ve           | screws (                | 4) fro                  | m th          | ie coc           | olir             | ng fan.                   |          |            |        |      |        |       |
|                        |         | d.      | Vacuu<br>sink fi   | im a<br>ns a | all dust a<br>and fan c | nd de<br>over.          | ebris         | s from           | n th             | ne heat                   |          |            |        |      |        |       |
|                        |         | e.      | Repla<br>airflov   | ce (<br>/ di | cooling fa              | an an<br>hould          | nd re<br>I be | asser<br>towar   | mb<br>rds        | ole. Fan<br>the           |          |            |        |      |        |       |
|                        |         |         | modu               | e.           |                         |                         |               |                  |                  |                           |          |            |        |      |        |       |
|                        |         | WAR     | NING: T            | o p          | revent in               | njury                   | in c          | ase o            | of               | bulb                      |          |            |        |      |        |       |
|                        |         | perfo   | aye, we<br>mina th | ar  <br>nis  | protectiv               | re.F                    | e w<br>Bulh   | ear W<br>is ho   | ot.              | Allow                     |          |            |        |      |        |       |
|                        |         | at lea  | st 20 mi           | nut          | tes for b               | ulb te                  | 0 00          | ol do            | )<br>SW          | n.                        |          |            |        |      |        |       |

| U.S. Postal                          | Service |                                                                                                    |                                                                                                    |                                                                                                    |                                                                                                    |                                                                                                    |                                                                                                    | I                                                                                                    | IDE                                                                                                    | ENTIFICAT                                                                                                    | ION   |            |       |      |        |       |
|--------------------------------------|---------|----------------------------------------------------------------------------------------------------|----------------------------------------------------------------------------------------------------|----------------------------------------------------------------------------------------------------|----------------------------------------------------------------------------------------------------|----------------------------------------------------------------------------------------------------|----------------------------------------------------------------------------------------------------|----------------------------------------------------------------------------------------------------|----------------------------------------------------------------------------------------------------|----------------------------------------------------------------------------------------------------|-------|------------|-------|------|--------|-------|
| Maintenance                          | Check   | list                                                                                                    | WORK<br>CODE                                                                                                    |                                                                                                    |                                                                                                    | EC<br>A(                                                                                                    | QUIPI<br>CRO                                                                                                    | MENT<br>NYM                                                                                                    |                                                                                                    |                                                                                                    | CL    | ASS<br>ODE | N     | UMB  | ER     | TYPE  |
|                                      |         |                                                                                                    | 0 3                                                                                                    | Α                                                                                                    | Р                                                                                                    | Ρ                                                                                                    | S                                                                                                    |                                                                                                    |                                                                                                    |                                                                                                    | Α     | Α          | 0     | 0    | 1      | М     |
| Equipment Nomenclature               | Э       |                                                                                                    | Equipme                                                                                                    | nt Moo                                                                                                    | del                                                                                                    |                                                                                                    |                                                                                                    |                                                                                                    | B                                                                                                    | Bulletin File                                                                                                    | name  |            | Occur | ence | 1 1    |       |
| Automated Packa                      | ge Proc | essing                                                                                                    |                                                                                                    |                                                                                                    |                                                                                                    |                                                                                                    |                                                                                                    |                                                                                                    |                                                                                                    | mm1                                                                                                    | 5109  |            |       | e    | СВМ    |       |
| Syste                                | m       |                                                                                                    |                                                                                                    |                                                                                                    |                                                                                                    |                                                                                                    |                                                                                                    |                                                                                                    |                                                                                                    |                                                                                                    |       |            |       |      |        |       |
| Part or                              | Item    |                                                                                                    | Task                                                                                                    | Stater                                                                                                    | ment a                                                                                                    | and Ins                                                                                                    | struc                                                                                                    | tion                                                                                                    |                                                                                                    |                                                                                                    | Fst   | Min        |       | Thre | eshold | s     |
| Component                            | No      | (                                                                                                    | Comply wi                                                                                                    | th all c                                                                                                    |                                                                                                    | eafot                                                                                                    | vnre                                                                                                    | cautio                                                                                                    | ne)                                                                                                    | \<br>\                                                                                                    | Time  | Skill      | Bun   | Di   |        | Erog  |
| Component                            |         | C C                                                                                                    | Comply wi                                                                                                    |                                                                                                    | Junem                                                                                                    | Salet                                                                                                    | y pre                                                                                                    | caulio                                                                                                    | 113)                                                                                                    | )                                                                                                    | Req   | U ANI      | Hours | F    | Fed    | Fieq. |
|                                      |         |                                                                                                    |                                                                                                    |                                                                                                    |                                                                                                    |                                                                                                    |                                                                                                    |                                                                                                    |                                                                                                    |                                                                                                    | (min) | Lev        |       | (0   | 000)   |       |
|                                      |         | Failure t<br>injury. I<br>in case of<br>of bulb a<br>within S<br>CAUTIO<br>touch bu<br>cotton g<br>will caus<br>module<br>3. Repl<br>module<br>3. Repl<br>a. I<br>Bulb<br>a. I<br>b. I<br>f<br>c. I<br>b. I<br>f<br>c. I<br>brac<br>step<br>6. Perfo<br>(Star<br>instru<br>It is reco<br>Gain Tal | so comp<br>Have lea<br>of bulb I<br>accordir<br>afety Da<br>N: To prub<br>ulb with<br>loves. I<br>se bulb<br>is turne<br>ace Illun<br>acement<br>202, Vol.<br>-<br>oosen f<br>for bulb r<br>Cosen f<br>for bulb r<br>Replace<br>and reas<br>el unit ho<br>acement.<br>stall the<br>ket, reins<br>1.<br>orm Gair<br>ndalone<br>uctions a<br><b>ommend</b><br>ble porti | ly ma<br>ther<br>break<br>g to<br>ata SI<br>rever<br>anyt<br>Body<br>to bul<br>bulb<br>semt<br>using<br>modustallin<br>are ind<br>led th<br>ion o | ay re<br>glov<br>kage.<br>insti-<br>heet.<br>ht bu<br>thing<br>y oil,<br>urst v<br>ion M<br>uction<br>Sectio<br>frame<br>crew<br>val.<br>(nub<br>ole.<br>g with<br>ule on<br>g the<br>clude<br>hat 2<br>of this | sult res n<br>ructi<br>Ib br<br>otho<br>tiny<br>vhen<br>lodul<br>ns ar<br>n 6.6<br>ews (<br>e of the<br>awa<br>n to pi<br>awa<br>n date<br>n to the<br>escre-<br>ed in<br>pers<br>s tas | in pear<br>in pear<br>ndl<br>ions<br>reak<br>er ti<br>gra<br>e lo<br>5.2,<br>(2) a<br>be lo<br>5.2,<br>(2) a<br>the il<br>vot<br>y fro<br>e of<br>he n<br>ews<br>tion<br>allibra<br>MM<br>son<br>k. | erso<br>by fo<br>and<br>conf<br>age,<br>nan this<br>ins o<br>imina<br>ulb. I<br>cated<br>titled<br>and op<br>lumin<br>bulb r<br>bulb r<br>bulb r<br>bulb r<br>for that<br>for that<br>0-09<br>s per | Dentation<br>Dentation<br>Dentation | al<br>cleanup<br>lispose<br>ined<br>o not<br>n<br>dirt etc.<br>on<br>etailed<br>n the<br>odium<br>en front<br>tion<br>punting<br>ector)<br>nd Fan<br>g<br>ed in<br>camera<br>.11).<br>orm the |       |            |       |      |        |       |
| IMAGE AARS:<br>RIGHT<br>ILLUMINATION | 156     | Replace<br>Perform<br>WARNIN                                                                                                    | Illumina<br>Gain Ta<br>IG: Allo                                                                                                    | ation<br>able /                                                                                                    | Moc<br>Adju:<br>fficie                                                                                                    | dule<br>stme                                                                                                    | Fan<br>ent.<br>me                                                                                                    | and                                                                                                    | B                                                                                                    | ulb and                                                                                                    | 100   | 09         |       |      |        | 104   |
| SIDE 1                               |         | cool bef                                                                                                    | ore perf                                                                                                    | ormi                                                                                                    | ing s                                                                                                    | ervio                                                                                                    | ce o                                                                                                    | n the                                                                                                    | Э                                                                                                    |                                                                                                    |       |            |       |      |        |       |

| U.S. Postal S                                        | Service      |                                                                                                    | IDENTIFIC                                                                                                    |                                                                                                    |                                                                                                    |                                                                                                    |                                                                                                    | ION          |            |         |                        |       |
|------------------------------------------------------|--------------|----------------------------------------------------------------------------------------------------|----------------------------------------------------------------------------------------------------|----------------------------------------------------------------------------------------------------|----------------------------------------------------------------------------------------------------|----------------------------------------------------------------------------------------------------|----------------------------------------------------------------------------------------------------|--------------|------------|---------|------------------------|-------|
| Maintenance                                          | Check        | list                                                                                                    | WORK<br>CODE                                                                                                    |                                                                                                    | EQUIF<br>ACRO                                                                                                    | MENT<br>DNYM                                                                                                    |                                                                                                    | CL<br>CC     | ASS<br>DDE | NU      | MBER                   | TYPE  |
|                                                      |              |                                                                                                    | 0 3                                                                                                    | AP                                                                                                    | P S                                                                                                    |                                                                                                    |                                                                                                    | Α            | Α          | 0       | 0 1                    | М     |
| Equipment Nomenclature<br>Automated Packag<br>Syster | ge Proc<br>m | cessing                                                                                                    | Equipmen                                                                                                    | nt Model                                                                                                    |                                                                                                    |                                                                                                    | Bulletin File<br>mm1                                                                                                 | name<br>5109 |            | Occurre | <sup>nce</sup><br>eCBM |       |
| Part or                                              | ltem         |                                                                                                    | Task S                                                                                                    | Statement an                                                                                                    | d Instru                                                                                                    | ction                                                                                                    |                                                                                                    | Est          | Min        |         | Threshold              | ls    |
| Component                                            | No           | (                                                                                                    | Comply with                                                                                                    | h all current s                                                                                                    | afety pr                                                                                                    | ecaution                                                                                                    | ns)                                                                                                    | Time         | Skill      | Run     | Pieces                 | Freq. |
|                                                      |              |                                                                                                    |                                                                                                    |                                                                                                    |                                                                                                    |                                                                                                    |                                                                                                    | Req<br>(min) | Lev        | Hours   | Fed<br>(000)           |       |
|                                                      |              | Illumina                                                                                                    | tion Mod                                                                                                    | lule.                                                                                                    |                                                                                                    |                                                                                                    |                                                                                                    |              |            |         |                        |       |
|                                                      |              | NOTE: I<br>perform<br>necessit<br>performi<br>1. Rem<br>the f<br>side                                                                 | t is recom<br>the Gain<br>y of reloc<br>ng the ca<br>nove the I<br>our socke<br>) attachin<br>pting brog                                                                          | nmended the<br>Table Adju<br>ating the n<br>libration.<br>Iluminatior<br>at head cap<br>g the Illum                                                                                | nat two<br>ustmen<br>nonitor<br>n Modu<br>p screv<br>inatior                                                        | o perso<br>t to av<br>while<br>lle by r<br>vs (2 c<br>Modu                                                         | ons<br>void the<br>removing<br>on each<br>ule to the                                                                 |              |            |         |                        |       |
|                                                      |              | 2 Repl                                                                                                    | nung brad<br>lace cooli                                                                                                    | ckel.<br>ng fan (be                                                                                                    | nch re                                                                                                    | nair) <sup>.</sup>                                                                                                 |                                                                                                    |              |            |         |                        |       |
|                                                      |              | a.                                                                                                    | Remove s<br>cover.                                                                                                    | screws (4)                                                                                                    | from t                                                                                                    | ne coc                                                                                                    | oling fan                                                                                                    |              |            |         |                        |       |
|                                                      |              | b. 1                                                                                                    | Disconnet<br>the back (<br>body. Do<br>pigtail out<br>replaceme<br>on the far<br>body and<br>to connec<br>harness.                                                                | ct cooling<br>of the fan i<br>o not attem<br>t of the mo<br>ent fan doo<br>n body, cut<br>use a 24 /<br>ct new fan                                                                 | fan wir<br><u>f plug i</u><br>pt to p<br>dule.<br>es not<br>wires<br>AWG s<br>wires t                               | ing plu<br>s pres<br>ull the<br>f the c<br>have r<br>near c<br>plice c<br>o exist                                  | ug <u>from</u><br>sent at fan<br>wiring<br>original or<br>male pins<br>old fan<br>connector<br>ting                  |              |            |         |                        |       |
|                                                      |              | с.                                                                                                    | Remove s                                                                                                    | screws (4)                                                                                                    | from t                                                                                                    | ne coc                                                                                                    | oling fan.                                                                                                    |              |            |         |                        |       |
|                                                      |              | d. '                                                                                                    | Vacuum a<br>sink fins a                                                                                                    | all dust and<br>and fan co                                                                                                    | d debri<br>ver.                                                                                                    | s from                                                                                                    | the heat                                                                                                    |              |            |         |                        |       |
|                                                      |              | e.                                                                                                    | Replace o<br>airflow dir<br>module.                                                                                                    | cooling fan<br>ection sho                                                                                                    | and re<br>uld be                                                                                                    | easser<br>towar                                                                                                    | mble. Fan<br>ds the                                                                                                  |              |            |         |                        |       |
|                                                      |              | WARNIN<br>breakag<br>perform<br>at least<br>Failure t<br>in case<br>of bulb<br>within S<br>CAUTIO<br>touch b<br>cotton g<br>will caus | NG: To pr<br>le, wear p<br>ing this p<br>20 minut<br>to comply<br>Have lead<br>of bulb b<br>accordin<br>afety Da<br>Dafety Da<br>N: To pro<br>ulb with<br>gloves. E<br>se bulb to | revent inju<br>protective<br>procedure<br>les for bul<br>y may res<br>ther glove<br>reakage.<br>g to instru<br>ta Sheet.<br>event bull<br>anything o<br>Body oil, ti<br>o burst wi | ury in<br>eye w<br>Bull<br>b to co<br>ult in<br>s near<br>Hand<br>uction<br>b brea<br>other t<br>iny gra<br>hen ill | case of<br>ear w<br>o is ho<br>bol do<br>bersol<br>by fol<br>e and<br>s conf<br>kage,<br>han th<br>ins of<br>umina | of bulb<br>hen<br>ot. Allow<br>wn.<br>nal<br>r cleanup<br>dispose<br>tained<br>do not<br>nin<br>f dirt etc.<br>ition |              |            |         |                        |       |

| U.S. Postal S                   | Service |                                |                                     |                                 |                         | l                        | DENTIFICA             | TION  |            |         |          |       |
|---------------------------------|---------|--------------------------------|-------------------------------------|---------------------------------|-------------------------|--------------------------|-----------------------|-------|------------|---------|----------|-------|
| Maintenance                     | Check   | list                           | WORK<br>CODE                        |                                 | EQUIF<br>ACRO           | MENT<br>DNYM             |                       | CL    | ASS<br>ODE | NU      | MBER     | TYPE  |
|                                 |         |                                | 0 3                                 | A P                             | P S                     |                          |                       | Α     | Α          | 0       | 0 1      | М     |
| Equipment Nomenclature          | )       |                                | Equipmer                            | nt Model                        |                         |                          | Bulletin File         | ename |            | Occurre | nce      |       |
| Automated Packa                 | ge Proc | essing                         |                                     |                                 |                         |                          | mm                    | 15109 |            |         | eCBM     |       |
| Syster                          | m       |                                |                                     |                                 |                         |                          |                       |       |            |         |          |       |
| Part or                         | Item    |                                | Task \$                             | Statement a                     | and Instru              | ction                    |                       | Est.  | Min.       |         | Threshol | ds    |
| Component                       | No      | (                              | Comply wit                          | h all curren                    | t safety pr             | ecautio                  | ns)                   | Time  | Skill      | Run     | Pieces   | Frea. |
| - 1                             |         |                                |                                     |                                 | , ,                     |                          | /                     | Req   | Lev        | Hours   | Fed      |       |
|                                 |         |                                |                                     |                                 |                         |                          |                       | (min) |            |         | (000)    |       |
|                                 |         | module                         | is turned                           | l on.                           |                         |                          |                       |       |            |         |          |       |
|                                 |         | 2 Pop                          |                                     | ination N                       | Andula E                |                          | Dotailad              |       |            |         |          |       |
|                                 |         | repla                          | acement i                           | instructio                      | ns are lo               | ocated                   | in the                |       |            |         |          |       |
|                                 |         | MS-                            | 202, Vol.                           | B, Sectio                       | on 6.6.2,               | titled                   | Sodium                |       |            |         |          |       |
|                                 |         | Bulb                           |                                     |                                 |                         |                          |                       |       |            |         |          |       |
|                                 |         | a.                             | Loosen c                            | orner scr                       | ews (2)                 | and o                    | pen front             |       |            |         |          |       |
|                                 |         |                                | hinged gla<br>module                | ass fram                        | e of the                | illumin                  | ation                 |       |            |         |          |       |
|                                 |         |                                | l oosen h                           | av scraw                        | to nivot                | hulh r                   | mounting              |       |            |         |          |       |
|                                 |         |                                | for bulb re                         | en screw<br>emoval.             |                         | ו מוטמ                   | nounting              |       |            |         |          |       |
|                                 |         | C.                             | Replace b<br>and rease              | oulb (nub<br>semble.            | o away fr               | om re                    | flector)              |       |            |         |          |       |
|                                 |         | 4. Labe<br>repla               | el unit hou<br>acement.             | using wit                       | h date o                | f Bulb                   | and Fan               |       |            |         |          |       |
|                                 |         | 5. Rein<br>brac                | istall the i<br>ket, reins<br>1     | module o<br>talling th          | onto the<br>e screws    | mount<br>s remc          | ing<br>oved in        |       |            |         |          |       |
|                                 |         | 6. Perfe<br>(Stai              | orm Gain<br>ndalone (               | Table ca<br>Gain Tab            | alibratior<br>le Calibr | for th<br>ation          | e camera              |       |            |         |          |       |
|                                 |         | 115u                           |                                     |                                 |                         | 10-09                    | 4-11).<br>found the o |       |            |         |          |       |
|                                 |         | Gain Ta                        | ble porti                           | on of thi                       | s task.                 | is per                   | iorm the              |       |            |         |          |       |
| IMAGE AARS: TOP<br>ILLUMINATION | 157     | Replace<br>perform             | lllumina<br>Gain Ta                 | ition Mo<br>ble Adju            | dule Fai<br>stment.     | n and                    | Bulb and              | 120   | 09         |         |          | 104   |
| SIDE 2                          |         | WARNIN<br>cool bef<br>Illumina | NG: Allov<br>fore perfe<br>tion Mod | v sufficie<br>orming s<br>lule. | ent time<br>service (   | for la<br>on the         | mps to                |       |            |         |          |       |
|                                 |         | WARNIN                         | NG: Fallir<br>on the b              | ng hazar<br>pelt, wor           | d exists<br>k betwe     | . Wheen the              | en<br>e tunnel        |       |            |         |          |       |
|                                 |         | frame m<br>minimiz             | embers<br>e risk of                 | located falling.                | over the Failure        | e belt t<br>to cor       | to<br>nply may        |       |            |         |          |       |
|                                 |         |                                | persona                             | al injury                       | or deat                 | ן.<br>רך <del>ג</del> אי | lowing                |       |            |         |          |       |
|                                 |         | local loc                      | ckout/res                           | store pro                       | cedure                  | s to pi                  | revent                |       |            |         |          |       |
|                                 |         | startup                        | of the AA                           | ARS belt                        | s.                      |                          | •                     |       |            |         |          |       |
|                                 |         |                                | N: Befor                            | e perfor                        | ming ar                 | y Top                    | Camera                |       |            |         |          |       |
|                                 |         | cardboa                        | rd over t                           | the belts                       | to prev                 | ent fo                   | otprints              |       |            |         |          |       |

| U.S. Postal S                                       | Service           |                                                                                                 |                                                                                                    |                                                                                                    |                                                                                                    |                                                             | DENTIFICAT                                                                                        | TION            |            |         |                        |       |
|-----------------------------------------------------|-------------------|-------------------------------------------------------------------------------------------------|----------------------------------------------------------------------------------------------------|----------------------------------------------------------------------------------------------------|----------------------------------------------------------------------------------------------------|-------------------------------------------------------------|---------------------------------------------------------------------------------------------------|-----------------|------------|---------|------------------------|-------|
| Maintenance                                         | Checkl            | ist                                                                                             | WORK<br>CODE                                                                                                    |                                                                                                    | EQUIPME<br>ACRONY                                                                                     | NT<br>M                                                     |                                                                                                   | CL<br>CC        | ASS<br>DDE | NU      | MBER                   | TYPE  |
|                                                     |                   |                                                                                                 | 0 3                                                                                                    | A P P                                                                                                    | S                                                                                                    |                                                             |                                                                                                   | Α               | Α          | 0       | 0 1                    | М     |
| Equipment Nomenclature<br>Automated Packag<br>Syste | e<br>ge Proc<br>m | essing                                                                                          | Equipmer                                                                                                    | nt Model                                                                                                    |                                                                                                    |                                                             | Bulletin File<br>mm1                                                                              | ename<br>I 5109 |            | Occurre | <sup>nce</sup><br>eCBN |       |
| Part or                                             | ltom              |                                                                                                 | Task                                                                                                    | Statement and                                                                                                    | Instruction                                                                                           | <u> </u>                                                    |                                                                                                   | Fet             | Min        |         | Threshol               | 46    |
| Component                                           | No                |                                                                                                 |                                                                                                    | h all current ea                                                                                                    | fety preca                                                                                            | ution                                                       | )<br>()                                                                                           | Time            | Skill      | Bup     | Diegoog                | Erog  |
| Component                                           |                   | (                                                                                               | oompiy wit                                                                                                    | n an current sa                                                                                                    |                                                                                                    | ution                                                       |                                                                                                   | Req<br>(min)    | Lev        | Hours   | Field<br>(000)         | rieq. |
|                                                     |                   | and/or d<br>Debris o<br>recognit<br>NOTE: It<br>perform t<br>necessity<br>performir             | ebris fro<br>in belts r<br>ion perfe-<br>the Gain<br>y of reloc<br>ing the ca                                         | om collectin<br>may cause<br>ormance.<br>mended tha<br>Table Adjus<br>ating the mo<br>libration.                              | ig on be<br>reduced<br>at two pe<br>tment to<br>onitor wh                                             | elt s<br>d ad<br>ersc<br>av<br>nile                         | ourfaces.<br>Idress<br>ons<br>oid the                                                             |                 |            |         |                        |       |
|                                                     |                   | lockout/re<br>motion.                                                                           | estore pr                                                                                                    | ocedures to                                                                                                    | prevent                                                                                               | i<br>AA                                                     | RS belt                                                                                           |                 |            |         |                        |       |
|                                                     |                   | 1. Rem<br>the fo<br>side)<br>moui                                                               | ove the I<br>our socke<br>attachin<br>nting brac                                                                      | llumination l<br>et head cap<br>g the Illumir<br>cket.                                                                        | Nodule I<br>screws<br>ation Mo                                                                        | by r<br>(2 o<br>odu                                         | emoving<br>on each<br>lle to the                                                                  |                 |            |         |                        |       |
|                                                     |                   | 2. Repl                                                                                         | ace cooli                                                                                                    | ng fan (ben                                                                                                    | ch repai                                                                                              | r):                                                         |                                                                                                   |                 |            |         |                        |       |
|                                                     |                   | a.F                                                                                             | Remove :<br>cover.                                                                                                    | screws (4) fr                                                                                                    | om the                                                                                                | coo                                                         | ling fan                                                                                          |                 |            |         |                        |       |
|                                                     |                   | b. [<br><u>t</u><br>r<br>c<br>t<br>t                                                            | Disconne<br>he back (<br><u>body</u> . Do<br>bigtail out<br>eplacem<br>on the far<br>body and<br>o connec<br>narness. | ct cooling fa<br>of the fan if<br>o not attemp<br>t of the mod<br>ent fan does<br>n body, cut v<br>use a 24 A<br>ct new fan w | n wiring<br>plug is p<br>t to pull t<br>ule. If th<br>s not hav<br>vires nea<br>WG splic<br>ires to e | plu<br>pres<br>the<br>ne o<br>ve n<br>ar o<br>ce c<br>exist | ng <u>from</u><br>ent at fan<br>wiring<br>original or<br>nale pins<br>old fan<br>connector<br>ing |                 |            |         |                        |       |
|                                                     |                   | c.F                                                                                             | Remove                                                                                                    | screws (4) fr                                                                                                    | om the                                                                                                | coo                                                         | ling fan.                                                                                         |                 |            |         |                        |       |
|                                                     |                   | d. \<br>s                                                                                       | /acuum a<br>sink fins a                                                                                               | all dust and<br>and fan cove                                                                                                  | debris fr<br>er.                                                                                      | om                                                          | the heat                                                                                          |                 |            |         |                        |       |
|                                                     |                   | e. F<br>a<br>r                                                                                  | Replace o<br>airflow dir<br>nodule.                                                                                   | cooling fan a<br>rection shou                                                                                                 | and reas<br>Id be tov                                                                                 | sen<br>vare                                                 | nble. Fan<br>ds the                                                                               |                 |            |         |                        |       |
|                                                     |                   | WARNIN<br>breakag<br>performi<br>at least 2<br>Failure t<br>injury. H<br>in case o<br>of bulb a | IG: To pr<br>e, wear p<br>ing this p<br>20 minut<br>o compl<br>dave leat<br>of bulb b<br>accordin                     | revent injur<br>protective e<br>procedure.<br>ses for bulb<br>y may resu<br>ther gloves<br>preakage. H<br>g to instruct       | y in cas<br>ye wear<br>Bulb is<br>to cool<br>It in per<br>nearby<br>landle a<br>ctions c              | se o<br>r wl<br>s ho<br>do<br>rsor<br>for<br>and<br>ont     | of bulb<br>hen<br>wt. Allow<br>wn.<br>hal<br>cleanup<br>dispose<br>ained                          |                 |            |         |                        |       |

| U.S. Postal            | Service      |                                                       |                                                             |                                                       |                                           |                                         | ID                    | DENTIFICAT                       | TION         |             |         |        |     |    |
|------------------------|--------------|-------------------------------------------------------|-------------------------------------------------------------|-------------------------------------------------------|-------------------------------------------|-----------------------------------------|-----------------------|----------------------------------|--------------|-------------|---------|--------|-----|----|
| Maintenance            | Check        | list                                                  | WORK<br>CODE                                                |                                                       | EQI<br>AC                                 | JIPMENT<br>RONYM                        | Г                     |                                  | CL           | LASS<br>ODE | NL      | MBER   | TYP | Έ  |
|                        |              |                                                       | 0 3                                                         | A P                                                   | P S                                       | S                                       |                       |                                  | Α            | Α           | 0       | 0 1    | М   |    |
| Equipment Nomenclature | •            |                                                       | Equipmer                                                    | nt Model                                              |                                           | 1 I                                     |                       | Bulletin File                    | name         |             | Occurre | nce    |     |    |
| Automated Packag       | ge Proc<br>m | essing                                                |                                                             |                                                       |                                           |                                         |                       | mm                               | 15109        |             |         | есы    | VI  |    |
| Part or                | Itom         |                                                       | Task                                                        | Statement                                             | and Incl                                  | ruction                                 |                       |                                  | Ect          | Min         |         | Throch | lde |    |
| Component              | No           | (                                                     | Comply wit                                                  | h all curren                                          | it safetv                                 | precauti                                | on                    | s)                               | Time         | Skill       | Run     | Piece  |     | n  |
| Component              |              |                                                       |                                                             |                                                       |                                           | p                                       |                       | -)                               | Req<br>(min) | Lev         | Hours   | Fed    |     | ч. |
|                        |              | within S                                              | afoty Da                                                    | ta Shoot                                              |                                           |                                         |                       |                                  |              |             |         | (000)  |     |    |
|                        |              | CAUTIO<br>touch be<br>cotton g<br>will caus<br>module | N: To pr<br>ulb with<br>gloves. E<br>se bulb t<br>is turned | event bu<br>anything<br>3ody oil,<br>o burst<br>d on. | יי<br>וlb bre<br>g othe<br>tiny g<br>when | eakage<br>r than<br>grains o<br>illumin | , c<br>th<br>of<br>at | lo not<br>in<br>dirt etc.<br>ion |              |             |         |        |     |    |
|                        |              | 3. Repl<br>repla<br>MS-2<br>Bulb                      | lace Illum<br>acement i<br>202, Vol.                        | ination M<br>Instructio<br>B, Sectio                  | /lodule<br>ins are<br>on 6.6.             | e Bulb.<br>e locate<br>.2, titleo       | D<br>di<br>dS         | etailed<br>in the<br>Sodium      |              |             |         |        |     |    |
|                        |              | a. I<br>I                                             | Loosen c<br>hinged gl<br>module.                            | orner scr<br>ass fram                                 | rews (2<br>e of th                        | 2) and o<br>e illumi                    | op<br>ina             | en front<br>ation                |              |             |         |        |     |    |
|                        |              | b. I                                                  | Loosen h<br>for bulb re                                     | ex screw<br>emoval.                                   | to piv                                    | ot bulb                                 | m                     | nounting                         |              |             |         |        |     |    |
|                        |              | C.                                                    | Replace I<br>and rease                                      | oulb (nub<br>semble.                                  | o away                                    | from r                                  | efl                   | ector)                           |              |             |         |        |     |    |
|                        |              | 4. Labe<br>repla                                      | el unit hou<br>acement.                                     | using wit                                             | h date                                    | of Bulk                                 | o a                   | and Fan                          |              |             |         |        |     |    |
|                        |              | 5. Rein<br>brac<br>step                               | istall the i<br>ket, reins<br>2.                            | module c<br>talling th                                | onto th<br>e scre                         | e mour<br>ws rem                        | ntir<br>10\           | ng<br>/ed in                     |              |             |         |        |     |    |
|                        |              | 6. Perfe<br>(Stai<br>instr                            | orm Gain<br>ndalone (<br>uctions a                          | Table ca<br>Gain Tab<br>re includ                     | alibrati<br>le Cal<br>ed in I             | ion for t<br>ibration<br>MMO-0          | the<br>1<br>94        | e camera<br>-11).                |              |             |         |        |     |    |
|                        |              | lt is reco<br>Gain Tal                                | ommend<br>ble porti                                         | ed that 2<br>on of thi                                | 2 pers<br>s task                          | ons pe                                  | erf                   | orm the                          |              |             |         |        |     |    |
| IMAGE AARS:<br>BOTTOM  | 158          | Replace<br>perform                                    | Illumina<br>Gain Ta                                         | ition Mo<br>ble Adju                                  | dule F<br>Istmei                          | <sup>r</sup> an anc<br>nt.              | d E                   | Bulb and                         | 110          | 09          |         |        | 10  | )4 |
| ILLUMINATION<br>SIDE 2 |              | WARNIN<br>cool bef<br>Illumina                        | NG: Allow<br>fore perfe<br>tion Mod                         | v sufficio<br>orming s<br>lule.                       | ent tin<br>servic                         | ne for l<br>e on th                     | lar<br>ie             | nps to                           |              |             |         |        |     |    |
|                        |              | NOTE: It<br>perform<br>necessity<br>performit         | t is recon<br>the Gain<br>y of reloc<br>ng the ca           | nmended<br>Table Ac<br>ating the<br>libration.        | that t<br>djustm<br>monit                 | wo pers<br>ent to a<br>tor while        | so<br>avo<br>e        | ns<br>oid the                    |              |             |         |        |     |    |
|                        |              | 1. Rem                                                | nove side                                                   | guarding                                              | g from                                    | lower o                                 | cai                   | mera                             |              |             |         |        |     |    |

| U.S. Postal S          | Service |                                                                                                    |                                                                                                    |                                                                                                    |                                                                                                    |                                                                                                    | I                                                                                                    | DENTIFICA                                                                                                    | TION  |            |         |       |          |           |
|------------------------|---------|----------------------------------------------------------------------------------------------------|----------------------------------------------------------------------------------------------------|----------------------------------------------------------------------------------------------------|----------------------------------------------------------------------------------------------------|----------------------------------------------------------------------------------------------------|----------------------------------------------------------------------------------------------------|----------------------------------------------------------------------------------------------------|-------|------------|---------|-------|----------|-----------|
| Maintenance            | Checkl  | ist                                                                                                    | WORK<br>CODE                                                                                                    |                                                                                                    | E<br>A                                                                                                    | QUIP<br>ACRC                                                                                                    | MENT<br>NYM                                                                                                    |                                                                                                    | CL    | ASS<br>ODE | NU      | IMBEI | R        | TYPE      |
|                        |         |                                                                                                    | 0 3                                                                                                    | AP                                                                                                    | Ρ                                                                                                    | S                                                                                                    |                                                                                                    |                                                                                                    | Α     | Α          | 0       | 0     | 1        | М         |
| Equipment Nomenclature | )       |                                                                                                    | Equipmer                                                                                                    | nt Model                                                                                                    |                                                                                                    |                                                                                                    |                                                                                                    | Bulletin Fil                                                                                                    | ename |            | Occurre | ence  |          |           |
| Automated Packa        | ge Proc | essing                                                                                                    |                                                                                                    |                                                                                                    |                                                                                                    |                                                                                                    |                                                                                                    | mm                                                                                                    | 15109 |            |         | еC    | ΒM       |           |
| Syster                 | m       |                                                                                                    |                                                                                                    |                                                                                                    |                                                                                                    |                                                                                                    |                                                                                                    |                                                                                                    |       |            |         |       |          |           |
| Part or                | ltem    |                                                                                                    | Task                                                                                                    | Statement                                                                                                    | and Ir                                                                                                    | nstruc                                                                                                    | tion                                                                                                    |                                                                                                    | Fst   | Min        |         | Three | shold    | s         |
| Component              | No      |                                                                                                    | Comply wit                                                                                                    |                                                                                                    | at cofe                                                                                                    |                                                                                                    |                                                                                                    | ac)                                                                                                    | Time  | Skill      | Dun     | Die   |          | -<br>Frag |
| Component              |         | C.                                                                                                    | Comply wit                                                                                                    |                                                                                                    | it said                                                                                                    | sty pro                                                                                                    | cautio                                                                                                    | 13)                                                                                                    | Req   | Lev        | Hours   | Fe    | es<br>ed | Fleq.     |
|                        |         |                                                                                                    |                                                                                                    |                                                                                                    |                                                                                                    |                                                                                                    |                                                                                                    |                                                                                                    | (min) | 201        |         | (00   | 0)       |           |
|                        |         | asse<br>Mod<br>2. Rem<br>the fi<br>side)<br>mou<br>3. Repl<br>a. F<br>b. f<br>b. f<br>b. f<br>c. f<br>d. t<br>f<br>c. f<br>d. t<br>f<br>f<br>c. f<br>d. t<br>f<br>f<br>f<br>f<br>wARNIN<br>breakag<br>perform<br>at least f<br>Failure t<br>in case o<br>of bulb a<br>within S<br>CAUTIO<br>touch bu<br>couton g | embly to a<br>ule.<br>nove the l<br>our sock<br>) attachin<br>nting bra<br>lace cool<br>Remove<br>cover.<br>Disconne<br>the back<br>body. Do<br>oigtail ou<br>replacem<br>on the fail<br>body and<br>to connec<br>harness.<br>Remove<br>vacuum<br>sink fins a<br>Replace<br>fairflow dia<br>module.<br>NG: To p<br>le, wear p<br>ing this<br>20 minut<br>to comple<br>Have lea<br>of bolb to<br>accordin<br>tafety Da | allow acc<br>allow acc<br>ing the ad o<br>ing the Illu<br>cket.<br>ing fan (k<br>screws (<br>o to coolin<br>o the fan<br>o not atte<br>t of the n<br>is body, c<br>l use a 2-<br>ct new fan<br>screws (<br>all dust a<br>and fan c<br>cooling fa<br>rection s<br>revent in<br>protectiv<br>procedu<br>ther gloo<br>oreakage<br>it a Sheet<br>event bu<br>anything<br>anything | on N<br>cap s<br>mina<br>penc<br>4) frc<br>g far<br><u>n if p</u><br>mpt<br>hodu<br>loes<br>cut w<br>4 AV<br>n wir<br>4) frc<br>sut w<br>4 AV<br>n wir<br>4) frc<br>ious<br>sut w<br>4 AV<br>n wir<br>4) frc<br>ious<br>sut w<br>4 AV<br>n wir<br>5<br>ious<br>t<br>ious<br>t<br>ious<br>i<br>ious<br>ious<br>t<br>ious<br>t<br>ious<br>t<br>ious<br>t<br>ious<br>t<br>ious<br>ious<br>ious<br>ious<br>i<br>ious<br>i<br>ious<br>ious | to Illi<br>fodu<br>crew<br>ation<br>h rep<br>om th<br>iug i<br>ito pu<br>le. I<br>not I<br>ires<br>VG s<br>res to<br>y in c<br>y in c<br>y w<br>Bulb<br>to cc<br>t in p<br>near<br>ations<br>oreal<br>tions | umina<br>le by r<br>/s (2 c<br>Modu<br>pair):<br>ne coo<br>na plu<br>s pres<br>ull the<br>f the con<br>plice coo<br>plice coo<br>s from<br>casser<br>towar<br>casser<br>towar<br>casser<br>towar<br>casser<br>towar<br>casser<br>towar<br>casser<br>casser<br>casser<br>towar<br>casser<br>cassec | tion<br>removing<br>on each<br>ule to the<br>oling fan<br>ug <u>from</u><br><u>sent at fan</u><br>wiring<br>original or<br>male pins<br>old fan<br>connector<br>ting<br>oling fan.<br>the heat<br>mble. Fan<br>ds the<br>of bulb<br>hen<br>t. Allow<br>own.<br>nal<br>r cleanup<br>dispose<br>tained<br>do not<br>nin<br>f dirt etc. | (min) |            |         |       |          |           |
|                        |         | <b>module</b><br>4. Repl                                                                                                    | <b>is turne</b><br>lace Illum                                                                                                    | d on.<br>nination M                                                                                                    | Лоdu                                                                                                    | ıle B                                                                                                    | ulb. D                                                                                                    | Detailed                                                                                                    |       |            |         |       |          |           |

| U.S. Postal              | Service |                                                                                                    |                                                                                                    |                                                                                                    |                                                                                                    |                                                                                             | 11                             | DENTIFICAT                                       | TION     |            |         |       |       |       |
|--------------------------|---------|----------------------------------------------------------------------------------------------------|----------------------------------------------------------------------------------------------------|----------------------------------------------------------------------------------------------------|----------------------------------------------------------------------------------------------------|---------------------------------------------------------------------------------------------|--------------------------------|--------------------------------------------------|----------|------------|---------|-------|-------|-------|
| Maintenance              | Check   | list                                                                                                    | WORK<br>CODE                                                                                                    |                                                                                                    | EQI<br>AC                                                                                                  |                                                                                             | IT<br>/I                       |                                                  | CL<br>CC | ASS<br>ODE | NU      | IMBE  | R     | TYPE  |
|                          |         |                                                                                                    | 0 3                                                                                                    | A P                                                                                                    | P S                                                                                                    | S                                                                                           |                                |                                                  | Α        | Α          | 0       | 0     | 1     | М     |
| Equipment Nomenclature   | Э       |                                                                                                    | Equipme                                                                                                    | nt Model                                                                                                    |                                                                                                    |                                                                                             |                                | Bulletin File                                    | ename    |            | Occurre | ence  |       |       |
| Automated Packag         | ge Proo | cessing                                                                                                    |                                                                                                    |                                                                                                    |                                                                                                    |                                                                                             |                                | mm1                                              | 15109    |            |         | eC    | BM    |       |
| Syste                    | [[]     |                                                                                                    |                                                                                                    |                                                                                                    |                                                                                                    |                                                                                             |                                |                                                  |          |            |         |       |       |       |
| Part or                  | Item    |                                                                                                    | Task                                                                                                    | Statement                                                                                                    | and Inst                                                                                                   | ruction                                                                                     |                                |                                                  | Est.     | Min.       |         | Three | shold | s     |
| Component                | NO      | (                                                                                                    | Comply wi                                                                                                    | th all currer                                                                                                    | nt safety                                                                                                  | precau                                                                                      | tior                           | is)                                              | Time     | Skill      | Run     | Piec  | ces   | Freq. |
|                          |         |                                                                                                    |                                                                                                    |                                                                                                    |                                                                                                    |                                                                                             |                                |                                                  | (min)    | Lev        | Hours   | (00   |       |       |
|                          |         |                                                                                                    |                                                                                                    |                                                                                                    |                                                                                                    |                                                                                             |                                |                                                  |          |            |         | (00   | )0)   |       |
|                          |         | repla<br>MS-2<br>Bulb<br>a. I<br>f<br>b. I<br>f<br>c. F<br>repla<br>6. Rein<br>brac<br>step<br>7. Rein<br>asse | acement<br>202, Vol.<br>Loosen of<br>module.<br>Loosen h<br>for bulb r<br>Replace<br>and reas<br>el unit ho<br>acement.<br>stall the<br>ket, reins<br>2.<br>stall side<br>embly. | instructic<br>B, Section<br>corner scr<br>lass fram<br>nex screw<br>removal.<br>bulb (nut<br>semble.<br>busing wit<br>module of<br>stalling th<br>e guarding | ons are<br>on 6.6.<br>rews (2<br>e of th<br>/ to piv<br>o away<br>h date<br>onto th<br>le scre<br>g to lov | e locate<br>2, title<br>2) and<br>e illum<br>ot bull<br>of Bul<br>e mou<br>ws rer<br>wer ca |                                |                                                  |          |            |         |       |       |       |
|                          |         | 8. Perfo<br>(Star<br>instru<br>It is reco                                                                      | orm Gair<br>ndalone<br>uctions a<br>ommend                                                                                                    | n Table ca<br>Gain Tab<br>are includ<br><b>led that 2</b>                                                                                                    | alibrati<br>de Cal<br>ed in I<br>2 <b>pers</b>                                                             | on for<br>ibratio<br>MMO-(<br><b>ons p</b>                                                  | th<br>n<br>094<br><b>erf</b>   | e camera<br>4-11).<br><b><sup>c</sup>orm the</b> |          |            |         |       |       |       |
|                          |         | Gain Ta                                                                                                    | ble porti                                                                                                    | ion of thi                                                                                                    | is task                                                                                                    | ζ.                                                                                          |                                |                                                  |          |            |         |       |       |       |
| IMAGE AARS:<br>SEMI-AUTO | 159     | Replace<br>perform                                                                                             | Illumina<br>Gain Ta                                                                                                    | ation Mo<br>able Adju                                                                                                    | dule F<br>Istmei                                                                                           | an an<br>nt.                                                                                | d                              | Bulb and                                         | 120      | 09         |         |       |       | 104   |
| SIDE 2                   |         | WARNIN<br>cool bef<br>Illumina                                                                                 | IG: Allo<br>ore perf<br>tion Mo                                                                                                    | w suffici<br>forming s<br>dule.                                                                                                    | ent tin<br>servic                                                                                          | ne for<br>e on ti                                                                           | la<br>he                       | mps to                                           |          |            |         |       |       |       |
|                          |         | WARNIN<br>working<br>frame m<br>minimiz<br>result in<br>WARNIN                                                 | IG: Falli<br>on the<br>embers<br>e risk of<br>person<br>IG: Locl                                                                                                    | ng hazai<br>belt, wor<br>located<br>falling.<br>al injury<br>k out the                                                                                       | rd exis<br>k betv<br>over t<br>Failur<br>or dea<br>INDX                                                    | sts. W<br>veen t<br>he be<br>re to c<br>ath.<br>-DCC-                                       | /he<br>he<br>It t<br>on<br>4 f | en<br>tunnel<br>o<br>nply may<br>following       |          |            |         |       |       |       |
|                          |         | local loc<br>startup                                                                                           | kout/rest                                                                                                    | store pro<br>emi-Auto<br>re perfor                                                                                                    | belts                                                                                                    | res to<br>anv T                                                                             | pr                             | event<br>Camera                                  |          |            |         |       |       |       |
|                          |         | Illumina                                                                                                    | tion Mo                                                                                                    | dule pro                                                                                                    | cedure                                                                                                    | es, pla                                                                                     | ice<br>ice                     |                                                  |          |            |         |       |       |       |

| U.S. Postal           | Service      |                                                                                                    |                                                                                                    |                                                                                                    |                                                                                                    | I                                                                                                    | DENTIFICA                                                                                                    | TION         |               |              | •             |         |
|-----------------------|--------------|----------------------------------------------------------------------------------------------------|----------------------------------------------------------------------------------------------------|----------------------------------------------------------------------------------------------------|----------------------------------------------------------------------------------------------------|----------------------------------------------------------------------------------------------------|----------------------------------------------------------------------------------------------------|--------------|---------------|--------------|---------------|---------|
| Maintenance           | Check        | list                                                                                                    | WORK<br>CODE                                                                                                    |                                                                                                    | EQUIP<br>ACRO                                                                                                    | MENT<br>NYM                                                                                                    |                                                                                                    | CL           | ASS<br>DDE    | NU           | IMBER         | TYPE    |
|                       |              |                                                                                                    | 0 3                                                                                                    | AP                                                                                                    | PS                                                                                                    |                                                                                                    |                                                                                                    | Α            | Α             | 0            | 0 1           | М       |
| Equipment Nomenclatur |              | vocaina                                                                                                    | Equipmen                                                                                                    | t Model                                                                                                    | <u> </u>                                                                                                    |                                                                                                    | Bulletin File                                                                                                    | ename        |               | Occurre      | ence          | _       |
| Svste                 | ye Proc<br>m | essing.                                                                                                    |                                                                                                    |                                                                                                    |                                                                                                    |                                                                                                    | mm                                                                                                    | 15109        |               |              | eCBI          | N       |
|                       |              |                                                                                                    |                                                                                                    |                                                                                                    |                                                                                                    |                                                                                                    |                                                                                                    |              | N 41          |              |               |         |
| Part or               | Item<br>No   |                                                                                                    | Task S                                                                                                    | Statement ar                                                                                                    |                                                                                                    | tion                                                                                                    | `                                                                                                    | Est.<br>Time | Min.<br>Skill |              | Ihresho       | olds    |
| Component             |              |                                                                                                    | (Comply with                                                                                                    | n all current :                                                                                                    | safety pre                                                                                                    | ecaution                                                                                                    | ns)                                                                                                    | Req          | Lev           | Run<br>Hours | Pieces<br>Fed | s Freq. |
|                       |              |                                                                                                    |                                                                                                    |                                                                                                    |                                                                                                    |                                                                                                    |                                                                                                    | (min)        | LOV           |              | (000)         |         |
|                       |              | cardbo<br>and/or<br>Debris<br>recogr<br>NOTE:<br>perform<br>necess<br>perform<br>1. Loo<br>loc<br>Au<br>2. Re<br>sid<br>mo<br>3. Re<br>a.<br>b.<br>b.<br>c.<br>d.<br>e.<br>WARN<br>breaka<br>perform<br>at leas<br>Failure | vard over t<br>debris fro<br>on belts r<br>ition perfe-<br>lt is recom-<br>ity of reloca-<br>ing the Gain<br>ity of reloca-<br>ing the ca<br>ck out the I<br>kout/restor<br>to belt moti<br>move the II<br>four socke<br>e) attaching<br>unting brace<br>place cooli<br>Remove s<br>cover.<br>Disconner<br>the back of<br>body. Do<br>pigtail out<br>replacemo<br>on the far<br>body and<br>to conner<br>harness.<br>Remove s<br>Vacuum a<br>sink fins a<br>sink fins a<br>Replace of<br>airflow dir<br>module.<br>ING: To pr<br>ge, wear p<br>ning this p | the belts to<br>may cause<br>ormance.<br>Immended to<br>Table Adju-<br>ating the re-<br>libration.<br>NDX-DCC<br>e procedua<br>ion.<br>Illumination<br>et head ca-<br>g the Illum<br>cket.<br>Ing fan (be-<br>screws (4)<br>of the fan io<br>not attem<br>of the fan io<br>not attem<br>of the modern fan do<br>not attem<br>of the modern fan do<br>not attem<br>cent fan do<br>not attem<br>con fan do<br>not attem<br>con fan do<br>con fan do<br>cooling far<br>revent inju-<br>protective<br>procedura | to prever<br>ting on<br>e reduce<br>hat two<br>ustment<br>nonitor<br>C-4 follo<br>res to p<br>n Modu<br>p screw<br>in ation<br>ench rep<br>ofrom the<br>fan wirities<br>to pug<br>bdule. If<br>es not he<br>twires to<br>adverse<br>ofrom the<br>d debrise<br>wires to<br>from the<br>d debrise<br>ofrom the<br>d debrise<br>twires to<br>and rep<br>build be<br>to pug<br>to pug | ent fo<br>belt s<br>ced ac<br>perso<br>t to av<br>while<br>wing l<br>preven<br>le by r<br>/s (2 c<br>Modu<br>pair):<br>ne coo<br>pair):<br>ne coo<br>s from<br>asser<br>towar<br>case c<br>ear w<br>pis ho<br>pol do<br>perso<br>by fo | otprints<br>surfaces.<br>ddress<br>ons<br>odd the<br>local<br>at Semi-<br>removing<br>on each<br>ale to the<br>oling fan<br>ug from<br>eent at fan<br>wiring<br>original or<br>nale pins<br>old fan<br>connector<br>ting<br>oling fan.<br>the heat<br>mble. Far<br>ds the<br>of bulb<br>hen<br>ot. Allow |              |               |              |               |         |

| U.S. Postal                      | Service |                                                     |                                                                                                    |                                                              |                                                  |                                       |                 |              |             |         |         |      |
|----------------------------------|---------|-----------------------------------------------------|----------------------------------------------------------------------------------------------------|--------------------------------------------------------------|--------------------------------------------------|---------------------------------------|-----------------|--------------|-------------|---------|---------|------|
| Maintenance                      | Checkl  | ist                                                 | WORK<br>CODE                                                                                                    |                                                              | EQU<br>ACF                                       | PMENT<br>ONYM                         |                 | CI<br>C      | LASS<br>ODE | NU      | IMBER   | TYPE |
|                                  |         |                                                     | 0 3                                                                                                    | A P                                                          | ΡS                                               |                                       |                 | Α            | Α           | 0       | 0 1     | М    |
| Equipment Nomenclature           | Э       |                                                     | Equipme                                                                                                    | nt Model                                                     |                                                  | 1                                     | Bulletin F      | lename       |             | Occurre | ence    |      |
| Automated Packag                 | ge Proc | essing                                              |                                                                                                    |                                                              |                                                  |                                       | mn              | n15109       |             |         | eCBN    | 1    |
| Syste                            | m       |                                                     |                                                                                                    |                                                              |                                                  |                                       |                 |              |             |         |         |      |
| Part or                          | Item    |                                                     | Task                                                                                                    | Statement                                                    | and Instr                                        | uction                                |                 | Est.         | Min.        |         | Thresho | lds  |
| Component                        | No      | (                                                   | Comply wi                                                                                                    | th all currer                                                | nt safetv r                                      | recautio                              | ons)            | Time         | Skill       | Run     | Pieces  | Frea |
| - 1                              |         | ,                                                   |                                                                                                    |                                                              | , ,                                              |                                       | ,               | Req          | Lev         | Hours   | Fed     |      |
|                                  |         |                                                     |                                                                                                    |                                                              |                                                  |                                       |                 | (min)        |             |         | (000)   |      |
|                                  |         | in case<br>of bulb<br>within S<br>CAUTIO<br>touch b | of bulb I<br>accordir<br>afety Da<br>N: To pi<br>ulb with                                                                                                    | oreakage<br>ng to insi<br>nta Sheet<br>revent bu<br>anything | e. Hand<br>truction<br>t.<br>ulb brea<br>g other | lle and<br>is con<br>akage,<br>than t | •               |              |             |         |         |      |
|                                  |         | cotton g<br>will cau<br>module                      | gloves. I<br>se bulb<br>is turne                                                                                                    | Body oil,<br>to burst<br>d on.                               | tiny g<br>when il                                | ains c<br>Iumina                      | -               |              |             |         |         |      |
|                                  |         | 4. Rep<br>repla<br>MS-<br>Bulb                      | lace Illun<br>acement<br>202, Vol.<br>9.                                                                                                    | nination M<br>instructic<br>B, Sectio                        | /lodule<br>ons are<br>on 6.6.2                   | Bulb. E<br>ocated<br>, titled         |                 |              |             |         |         |      |
|                                  |         | a.                                                  | 202, Vol. B, Section 6.6.2, titled Sodium<br>b.<br>Loosen corner screws (2) and open front<br>hinged glass frame of the illumination<br>module.<br>Loosen hex screw to pivot bulb mounting |                                                              |                                                  |                                       |                 |              |             |         |         |      |
|                                  |         | b.                                                  | Loosen h<br>for bulb r                                                                                                    | nex screw<br>emoval.                                         | / to pivo                                        | t bulb                                | mounting        |              |             |         |         |      |
|                                  |         | С.                                                  | Replace<br>and reas                                                                                                    | bulb (nut<br>semble.                                         | away <sup>-</sup>                                | rom re                                | eflector)       |              |             |         |         |      |
|                                  |         | 5. Labe<br>repla                                    | el unit ho<br>acement.                                                                                                    | using wit                                                    | h date o                                         | of Bulb                               | and Fan         |              |             |         |         |      |
|                                  |         | 6. Rein<br>brac<br>step                             | istall the<br>ket, reins<br>2.                                                                                                    | module o<br>stalling th                                      | onto the<br>e screv                              | moun<br>/s rem/                       | ting<br>oved in |              |             |         |         |      |
|                                  |         | 7. Rem<br>IND                                       | nove lock<br>X-DCC-4                                                                                                    | out and r                                                    | estore                                           | ower                                  | to the          |              |             |         |         |      |
|                                  |         | 8. Perf<br>(Stai<br>instr                           | orm Gair<br>ndalone<br>uctions a                                                                                                    | n Table ca<br>Gain Tab<br>are includ                         | alibratic<br>le Calit<br>ed in M                 | a                                     |                 |              |             |         |         |      |
|                                  |         | lt is reco<br>Gain Ta                               | ommend<br>ble porti                                                                                                    | led that 2<br>ion of thi                                     | 2 perso<br>s task.                               | ns pei                                |                 |              |             |         |         |      |
| IMAGE AARS: LEFT<br>ILLUMINATION | 160     | Replace<br>perform                                  | e Illumina<br>Gain Ta                                                                                                    | ation Mo<br>able Adju                                        | dule Fa<br>Istmen                                | in and                                | Bulb and        | <b>1</b> 100 | 09          |         |         | 104  |
| SIDE 2                           |         | WARNII<br>cool bei<br>Illumina                      | NG: Allo<br>fore perf<br>ition Mo                                                                                                    | w suffici<br>orming s<br>dule.                               | ent tim<br>service                               | e for la<br>on the                    | amps to<br>e    |              |             |         |         |      |
|                                  |         | NOTE: I                                             | t is recor                                                                                                    | nmendec                                                      | l that tw                                        | o pers                                | ons             |              |             |         |         |      |

| U.S. Postal S          | Service |                                                                                                    |                                                                                                    |                                                                                                    |                                                                                                    | l                                                                                                    | DENTIFIC                                                                                                    | ATION       |             |         |         |         |
|------------------------|---------|----------------------------------------------------------------------------------------------------|----------------------------------------------------------------------------------------------------|----------------------------------------------------------------------------------------------------|----------------------------------------------------------------------------------------------------|----------------------------------------------------------------------------------------------------|----------------------------------------------------------------------------------------------------|-------------|-------------|---------|---------|---------|
| Maintenance            | Check   | list                                                                                                    | WORK<br>CODE                                                                                                    |                                                                                                    | EQUI<br>ACR                                                                                                    | PMENT<br>ONYM                                                                                                    |                                                                                                    | CI<br>C     | LASS<br>ODE | NU      | MBER    | TYPE    |
|                        |         |                                                                                                    | 0 3                                                                                                    | A P                                                                                                    | ΡS                                                                                                    |                                                                                                    |                                                                                                    | A           | Α           | 0       | 0 1     | М       |
| Equipment Nomenclature | e       |                                                                                                    | Equipmer                                                                                                    | nt Model                                                                                                    |                                                                                                    | 11                                                                                                    | Bulletin F                                                                                                    | ilename     |             | Occurre | ence    |         |
| Automated Packa        | ge Proc | essing                                                                                                    |                                                                                                    |                                                                                                    |                                                                                                    |                                                                                                    | mr                                                                                                    | m15109      |             |         | eCBI    | N       |
| Syster                 | m       |                                                                                                    |                                                                                                    |                                                                                                    |                                                                                                    |                                                                                                    |                                                                                                    |             |             |         |         |         |
| Part or                | Item    |                                                                                                    | Task S                                                                                                    | Statement a                                                                                                    | and Instru                                                                                                    | ction                                                                                                    |                                                                                                    | Est.        | Min.        |         | Thresho | olds    |
| Component              | No      | ((                                                                                                    | Comply wit                                                                                                    | h all curren                                                                                                    | t safaty r                                                                                                    | recautio                                                                                                    | ne)                                                                                                    | Time        | Skill       | Dup     | Diago   | Frog    |
| Component              |         |                                                                                                    |                                                                                                    |                                                                                                    | t salety p                                                                                                    | Codulio                                                                                                    | 13)                                                                                                    | Req         | Lev         | Hours   | Fed     | s rieq. |
|                        |         |                                                                                                    |                                                                                                    |                                                                                                    |                                                                                                    |                                                                                                    |                                                                                                    | (min)       |             |         | (000)   |         |
|                        |         | norform t                                                                                                    | the Cain                                                                                                    | Tabla Aa                                                                                                    | liuotmo                                                                                                    | at to a                                                                                                    | aid the                                                                                                    |             |             |         |         |         |
|                        |         | necessity                                                                                                    | v of reloc                                                                                                    | ating the                                                                                                    | monito                                                                                                    | r while                                                                                                    |                                                                                                    |             |             |         |         |         |
|                        |         | performin                                                                                                    | ng the ca                                                                                                    | libration.                                                                                                    | monito                                                                                                    | wine                                                                                                    |                                                                                                    |             |             |         |         |         |
|                        |         | 1 Rem                                                                                                    | ove the l                                                                                                    | lluminati                                                                                                    | on Mod                                                                                                    | ıla hvu                                                                                                    | emoving                                                                                                    |             |             |         |         |         |
|                        |         | the fo                                                                                                    | our socke                                                                                                    | et head c                                                                                                    | ap scre                                                                                                    | ws (2 c                                                                                                    | on each                                                                                                    | 1           |             |         |         |         |
|                        |         | side)                                                                                                    | <ul> <li>a. Remove screws (4) from the cooling fan cover.</li> <li>b. Disconnect cooling fan wiring plug from the back of the fan if plug is present at fan body. Do not attempt to pull the wiring pigtail out of the module. If the original or replacement fan does not have male pins on the fan body, cut wires near old fan head ward ward ward ward ward ward ward wa</li></ul>                                                                            |                                                                                                    |                                                                                                    |                                                                                                    |                                                                                                    |             |             |         |         |         |
|                        |         | moui                                                                                                    | nting bra                                                                                                    | cket.                                                                                                    |                                                                                                    |                                                                                                    |                                                                                                    |             |             |         |         |         |
|                        |         | 2. Repl                                                                                                    | ace cooli                                                                                                    | ng fan (b                                                                                                    | ench re                                                                                                    | epair):                                                                                                    |                                                                                                    |             |             |         |         |         |
|                        |         | a. F                                                                                                    | Remove :<br>cover.                                                                                                    | screws (4                                                                                                    | 1) from                                                                                                    | he coo                                                                                                    | oling fan                                                                                                    |             |             |         |         |         |
|                        |         | D. L                                                                                                    | <ul> <li>nounting bracket.</li> <li>Replace cooling fan (bench repair): <ul> <li>Remove screws (4) from the cooling fan cover.</li> </ul> </li> <li>Disconnect cooling fan wiring plug from the back of the fan if plug is present at fan body. Do not attempt to pull the wiring pigtail out of the module. If the original or replacement fan does not have male pins on the fan body, cut wires near old fan body and use a 24 AWG splice connector</li> </ul> |                                                                                                    |                                                                                                    |                                                                                                    |                                                                                                    |             |             |         |         |         |
|                        |         | r<br>c<br>k<br>t                                                                                                    | replacem<br>on the far<br>oody and<br>o connec<br>narness.                                                                                                    | ent fan d<br>n body, c<br>use a 24<br>st new fai                                                                                                    | oes not<br>ut wires<br>I AWG<br>n wires                                                                                             | have r<br>near o<br>splice o<br>to exis                                                                              | nale pin<br>old fan<br>connecto<br>ting                                                                            | s<br>or     |             |         |         |         |
|                        |         | c. F                                                                                                    | Remove                                                                                                    | screws (4                                                                                                    | 1) from                                                                                                    | he coo                                                                                                    | oling fan.                                                                                                    |             |             |         |         |         |
|                        |         | d. \<br>s                                                                                                    | Vacuum a<br>sink fins a                                                                                                    | all dust a<br>and fan c                                                                                                    | nd debi<br>over.                                                                                                    | is from                                                                                                    | the hea                                                                                                    | t           |             |         |         |         |
|                        |         | e.F<br>a<br>r                                                                                                    | Replace o<br>airflow dir<br>module.                                                                                                    | cooling fa<br>rection sh                                                                                                    | an and i<br>nould be                                                                                                    | easser<br>e towar                                                                                                    | nble. Fa<br>ds the                                                                                                 | an          |             |         |         |         |
|                        |         | WARNIN<br>breakag<br>performi<br>at least 2<br>Failure t<br>injury. H<br>in case o<br>of bulb a<br>within S<br>CAUTIO<br>touch bu<br>cotton g<br>will caus | IG: To pri<br>e, wear p<br>ing this p<br>20 minut<br>o compl<br>Have lead<br>of bulb b<br>accordin<br>afety Da<br>N: To pri<br>ulb with<br>ploves. E<br>se bulb t                                                                                                    | revent in<br>protectiv<br>procedu<br>es for bu<br>y may re<br>ther glov<br>reakage<br>g to inst<br>ta Sheet<br>event bu<br>anything<br>Body oil,<br>o burst v | ijury in<br>re eye v<br>re. Bu<br>ulb to c<br>esult in<br>res nea<br>. Hanc<br>ruction<br>ulb brea<br>g other<br>tiny gi<br>when il | case of<br>vear w<br>b is ho<br>ool do<br>perso<br>rby fo<br>le and<br>s cont<br>kage,<br>than th<br>ains o<br>umina | of bulb<br>hen<br>ot. Allow<br>own.<br>nal<br>r cleanu<br>dispos<br>tained<br>do not<br>nin<br>f dirt eto<br>ition | v<br>p<br>e |             |         |         |         |

| U.S. Postal                                        | Service           |                                                                                                    |                                                                                                    |                                                                                                    |                                                                                                    |                                                                                                    | 1[                                                                                                    | DENTIFICAT                                                                                                    | ΓION           |            |         |            |       |       |
|----------------------------------------------------|-------------------|----------------------------------------------------------------------------------------------------|----------------------------------------------------------------------------------------------------|----------------------------------------------------------------------------------------------------|----------------------------------------------------------------------------------------------------|----------------------------------------------------------------------------------------------------|----------------------------------------------------------------------------------------------------|----------------------------------------------------------------------------------------------------|----------------|------------|---------|------------|-------|-------|
| Maintenance                                        | Check             | list                                                                                                    | WORK<br>CODE                                                                                                    |                                                                                                    | EQU<br>ACI                                                                                                    | IPMEN <sup>-</sup><br>RONYM                                                                                                    | T                                                                                                    |                                                                                                    | CL             | ASS<br>ODE | NL      | IMBE       | R     | TYPE  |
|                                                    |                   |                                                                                                    | 0 3                                                                                                    | A P                                                                                                    | P S                                                                                                    |                                                                                                    |                                                                                                    |                                                                                                    | Α              | Α          | 0       | 0          | 1     | М     |
| Equipment Nomenclature<br>Automated Packa<br>Syste | e<br>ge Proc<br>m | essing                                                                                                    | Equipme                                                                                                    | nt Model                                                                                                    |                                                                                                    |                                                                                                    |                                                                                                    | Bulletin File<br>mm <sup>2</sup>                                                                                                    | ename<br>15109 |            | Occurre | ence<br>eC | BM    |       |
| Part or                                            | Item              |                                                                                                    | Task                                                                                                    | Statement                                                                                                    | and Inst                                                                                                    | uction                                                                                                    |                                                                                                    |                                                                                                    | Est            | Min        |         | Thre       | shold | s     |
| Component                                          | No                | (                                                                                                    | Comply wi                                                                                                    | th all currer                                                                                                    | nt safetv                                                                                                    | nrecauti                                                                                                    | ion                                                                                                    | e)                                                                                                    | Time           | Skill      | Run     | Dio        | COS   | Fred  |
| Component                                          |                   |                                                                                                    | comply w                                                                                                    |                                                                                                    | li baloty                                                                                                    | probudu                                                                                                    |                                                                                                    |                                                                                                    | Req            | Lev        | Hours   | Fe         | ed    | rieq. |
|                                                    |                   |                                                                                                    |                                                                                                    |                                                                                                    |                                                                                                    |                                                                                                    |                                                                                                    |                                                                                                    | (min)          | LOV        |         | (00        | 00)   |       |
| IMAGE AARS:<br>RIGHT                               | 161               | <ol> <li>Repla<br/>repla<br/>MS-2<br/>Bulb</li> <li>a. L</li> <li>b. L</li> <li>f</li> <li>c. F</li> <li>a</li> <li>4. Labe</li> <li>repla</li> <li>5. Rein</li> <li>bracl</li> <li>step</li> <li>6. Perfor</li> <li>(Star</li> <li>instru</li> <li>It is recconstruction</li> <li>Gain Tal</li> <li>Replace</li> <li>perform</li> </ol> | ace Illun<br>acement<br>202, Vol.<br>Joosen of<br>module.<br>Joosen h<br>for bulb r<br>Replace<br>and reas<br>el unit ho<br>acement.<br>stall the<br>ket, reins<br>1.<br>form Gair<br>ndalone<br>uctions a<br><b>ommend</b><br><b>ble porti</b><br><b>Illumina</b> | nination N<br>instructio<br>B, Section<br>corner scalass fram<br>nex screw<br>removal.<br>bulb (nut<br>semble.<br>bulb (nut<br>semble.<br>bulb (nut<br>se | Module<br>ons are<br>on 6.6.<br>rews (2<br>e of the<br>/ to pive<br>o away<br>h date<br>onto the<br>e screv<br>alibratic<br>le Cali<br>ed in M<br>2 perso<br>is task<br>dule F<br>istmen | Bulb.<br>locate<br>2, titled<br>2, titled<br>2, | Ded<br>d d d d d<br>op<br>ina<br>on<br>b a<br>b a<br>b a<br>b a<br>b a<br>b a<br>b a<br>b a<br>b a<br>b a | etailed<br>in the<br>Sodium<br>en front<br>ation<br>nounting<br>dector)<br>and Fan<br>ng<br>ved in<br>e camera<br>4-11).<br><b>Form the</b><br>Bulb and | 100            | 09         |         |            |       | 104   |
| ILLUMINATION<br>SIDE 2                             |                   | WARNIN<br>cool bef<br>Illumina                                                                                                    | IG: Allo<br>ore perf<br>tion Mod                                                                                                    | w suffici<br>forming s<br>dule.                                                                                                    | ent tim<br>service                                                                                                    | e for l<br>on th                                                                                                    | laı<br>ne                                                                                                 | mps to                                                                                                    |                |            |         |            |       |       |
|                                                    |                   | NOTE: It<br>perform t<br>necessity<br>performin                                                                                                    | is recor<br>the Gain<br>of reloo<br>ng the ca                                                                                                    | mmendeo<br>Table Ac<br>cating the<br>alibration                                                                                                    | l that tv<br>djustme<br>monite                                                                                                    | vo pers<br>ent to a<br>or while                                                                                                    | so<br>av<br>e                                                                                             | ons<br>oid the                                                                                                    |                |            |         |            |       |       |
|                                                    |                   | 1. Rem<br>the for<br>side)<br>mour                                                                                                    | ove the<br>our sock<br>attachir<br>nting bra                                                                                                    | Illuminati<br>et head ong the Illu<br>acket.                                                                                                    | on Moo<br>cap scr<br>minatio                                                                                                    | dule by<br>ews (2<br>on Moo                                                                                                    | /r<br>2 o<br>du                                                                                           | emoving<br>on each<br>le to the                                                                                                    |                |            |         |            |       |       |
|                                                    |                   | 2. Repl                                                                                                    | ace cool                                                                                                    | ling fan (l                                                                                                    | pench r                                                                                                    | epair):                                                                                                    |                                                                                                    |                                                                                                    |                |            |         |            |       |       |
|                                                    |                   | a. F                                                                                                    | Remove<br>cover.                                                                                                    | screws (                                                                                                    | 4) from                                                                                                    | the co                                                                                                    | 00                                                                                                    | ling fan                                                                                                    |                |            |         |            |       |       |

| U.S. Postal S          | Service |                                                                                                    |                                                                                                    |                                                                                                    |                                                                                                    |                                                                                                    | I                                                                                                    | DENTIFIC                                                                                                    | ATION                                                 |             |         |       |       |       |
|------------------------|---------|----------------------------------------------------------------------------------------------------|----------------------------------------------------------------------------------------------------|----------------------------------------------------------------------------------------------------|----------------------------------------------------------------------------------------------------|----------------------------------------------------------------------------------------------------|----------------------------------------------------------------------------------------------------|----------------------------------------------------------------------------------------------------|-------------------------------------------------------|-------------|---------|-------|-------|-------|
| Maintenance            | Checkl  | ist                                                                                                    | WORK<br>CODE                                                                                                    |                                                                                                    | E<br>/                                                                                                    | QUIP                                                                                                    | MENT<br>NYM                                                                                                    |                                                                                                    | CI<br>C                                               | LASS<br>ODE | NU      | IMBE  | R     | TYPE  |
|                        |         |                                                                                                    | 0 3                                                                                                    | A P                                                                                                    | Ρ                                                                                                    | S                                                                                                    |                                                                                                    |                                                                                                    | Α                                                     | Α           | 0       | 0     | 1     | М     |
| Equipment Nomenclature | 9       |                                                                                                    | Equipmer                                                                                                    | nt Model                                                                                                    | 1                                                                                                    | 1                                                                                                    | I                                                                                                    | Bulletin F                                                                                                    | ilename                                               | - <u>-</u>  | Occurre | ence  |       |       |
| Automated Packa        | ge Proc | essing                                                                                                    |                                                                                                    |                                                                                                    |                                                                                                    |                                                                                                    |                                                                                                    | mr                                                                                                    | n15109                                                |             |         | еC    | ВM    |       |
| Syster                 | m       |                                                                                                    |                                                                                                    |                                                                                                    |                                                                                                    |                                                                                                    |                                                                                                    |                                                                                                    |                                                       |             |         |       |       |       |
| Part or                | Item    |                                                                                                    | Task                                                                                                    | Statement                                                                                                    | and I                                                                                                    | nstruc                                                                                                    | tion                                                                                                    |                                                                                                    | Est.                                                  | Min.        |         | Three | shold | s     |
| Component              | No      | (                                                                                                    | Comply wit                                                                                                    | h all curre                                                                                                    | nt safe                                                                                                    | -tv nre                                                                                                    | cautio                                                                                                    | ns)                                                                                                    | Time                                                  | Skill       | Run     | Dio   | 000   | Freq  |
| Component              |         | (                                                                                                    | Comply with                                                                                                    |                                                                                                    | n our                                                                                                    | by pro                                                                                                    | Jouunoi                                                                                                    | 10)                                                                                                    | Req                                                   | Lev         | Hours   | Fe    | ed    | rieq. |
|                        |         |                                                                                                    |                                                                                                    |                                                                                                    |                                                                                                    |                                                                                                    |                                                                                                    |                                                                                                    | (11111)                                               |             |         | (00   | )0)   |       |
|                        |         | b. 1<br>b. 1<br>c. 1<br>d. 3<br>e. 1<br>breakag<br>perform<br>at least<br>Failure t<br>injury. 1<br>in case<br>of bulb a<br>within S<br>CAUTIO<br>touch bu<br>cotton g<br>will caus<br>module<br>3. Repl<br>module<br>3. Repl<br>Bulb<br>a. 1<br>b. 1 | Disconne<br>the back<br>body. Do<br>pigtail ou<br>replacem<br>on the fai<br>body and<br>to connec<br>harness.<br>Remove<br>Vacuum a<br>sink fins a<br>Replace<br>airflow di<br>module.<br><b>NG: To p</b><br>ge, wear p<br>ing this<br>20 minut<br>to comple<br>Have lea<br>of bulb to<br>accordin<br>bafety Da<br>Discordin<br>to comple<br>Have lea<br>of bulb to<br>accordin<br>to comple<br>Have lea<br>of bulb to<br>accordin<br>to comple<br>Have lea<br>to comple<br>Have lea<br>to comple<br>Have | ect coolin<br>of the fa<br>o not atter<br>t of the n<br>nent fan co<br>l use a 2<br>ct new fa<br>screws (<br>all dust a<br>and fan co<br>cooling f<br>rection s<br>revent in<br>protectiv<br>procedu<br>tes for b<br>ly may n<br>ther glo<br>oreakage<br>g to ins<br>ta Shee<br>revent bu<br>anything<br>Body oil<br>to burst<br>d on.<br>nination N<br>instructio<br>B, Secti<br>corner sc<br>ass fram | g far<br>n if p<br>empt<br>does<br>cut w<br>4 AV<br>and c<br>cover<br>and c<br>cover<br>an an<br>a<br>hould<br><b>b</b><br><b>truc</b><br><b>t</b><br><b>truc</b><br><b>t</b><br><b>truc</b><br><b>t</b><br><b>truc</b><br><b>t</b><br><b>t</b><br><b>ulb b</b><br><b>c</b><br><b>s</b><br><b>ulb b</b><br><b>c</b><br><b>s</b><br><b>t</b><br><b>t</b><br><b>s</b><br><b>u</b><br><b>t</b><br><b>b</b><br><b>c</b><br><b>s</b><br><b>u</b><br><b>t</b><br><b>b</b><br><b>c</b><br><b>s</b><br><b>u</b><br><b>t</b><br><b>t</b><br><b>c</b><br><b>s</b><br><b>u</b><br><b>t</b><br><b>t</b><br><b>c</b><br><b>s</b><br><b>u</b><br><b>t</b><br><b>t</b><br><b>t</b><br><b>c</b><br><b>s</b><br><b>u</b><br><b>t</b><br><b>t</b><br><b>t</b><br><b>c</b><br><b>s</b><br><b>u</b><br><b>t</b><br><b>t</b><br><b>t</b><br><b>c</b><br><b>s</b><br><b>u</b><br><b>t</b><br><b>t</b><br><b>t</b><br><b>t</b><br><b>c</b><br><b>s</b><br><b>u</b><br><b>t</b><br><b>t</b><br><b>t</b><br><b>c</b><br><b>s</b><br><b>u</b><br><b>t</b><br><b>t</b><br><b>t</b><br><b>c</b><br><b>s</b><br><b>u</b><br><b>t</b><br><b>t</b><br><b>t</b><br><b>u</b><br><b>c</b><br><b>t</b><br><b>t</b><br><b>t</b><br><b>u</b><br><b>c</b><br><b>t</b><br><b>t</b><br><b>t</b><br><b>u</b><br><b>c</b><br><b>t</b><br><b>t</b><br><b>t</b><br><b>u</b><br><b>c</b><br><b>t</b><br><b>t</b><br><b>t</b><br><b>u</b><br><b>c</b><br><b>t</b><br><b>t</b><br><b>u</b><br><b>c</b><br><b>t</b><br><b>t</b><br><b>t</b><br><b>u</b><br><b>c</b><br><b>t</b><br><b>t</b><br><b>t</b><br><b>u</b><br><b>c</b><br><b>t</b><br><b>t</b><br><b>t</b><br><b>u</b><br><b>c</b><br><b>t</b><br><b>t</b><br><b>t</b><br><b>u</b><br><b>c</b><br><b>t</b><br><b>t</b><br><b>t</b><br><b>t</b><br><b>t</b><br><b>t</b><br><b>t</b><br><b>t</b><br><b>t</b><br><b>t</b> | n wiri<br>lug i<br>to pu<br>le. I<br>not I<br>ires<br>VG s<br>res to<br>VG s<br>res to<br>VG s<br>res to<br>d be<br>y in c<br>y e w<br>Bulk<br>to ccc<br>t in p<br>nandl<br>tions<br>oreal<br>n illu<br>lle B<br>oreal<br>n illu<br>lle B<br>oreal<br>the i<br>pires<br>pires<br>to ccc<br>t in p<br>nandl<br>tions<br>oreal<br>tions<br>oreal<br>tion | ng plu<br>s pres<br>ill the<br>f the content<br>of the content<br>of the content | ug from<br>wiring<br>original o<br>nale pins<br>old fan<br>connecto<br>ting<br>oling fan.<br>the hea<br>of bulb<br>hen<br>ot. Allow<br>wm.<br>nal<br>r cleanu<br>dispose<br>cained<br>do not<br>nin<br>f dirt eto<br>tion<br>Detailed<br>in the<br>Sodium<br>pen front<br>ation | n<br>r<br>s<br>r<br>t<br>t<br>an<br>v<br>p<br>s<br>c. |             |         |       | 00)   |       |
|                        |         | C.                                                                                                    | Replace                                                                                                    | bulb (nul<br>semble.                                                                                                    | o aw                                                                                                    | ay fr                                                                                                    | om re                                                                                                    | flector)                                                                                                    |                                                       |             |         |       |       |       |

| U.S. Postal            | Service |                           | IDENTIFICATION                      |                                    |                           |                          |                            |                   |                      |       |            |         |      |        |       |
|------------------------|---------|---------------------------|-------------------------------------|------------------------------------|---------------------------|--------------------------|----------------------------|-------------------|----------------------|-------|------------|---------|------|--------|-------|
| Maintenance            | Checkl  | ist                       | WORK<br>CODE                        |                                    | E                         | EQUIP<br>ACRC            | MENT<br>NYM                |                   |                      | CL    | ASS<br>ODE | NU      | JMBE | ĒR     | TYPE  |
|                        |         |                           | 0 3                                 | A P                                | Р                         | S                        |                            |                   |                      | Α     | Α          | 0       | 0    | 1      | М     |
| Equipment Nomenclature | Э       |                           | Equipme                             | nt Model                           |                           | 1                        |                            | E                 | Bulletin File        | ename |            | Occurre | ence | 1 1    |       |
| Automated Packag       | ge Proc | essing                    |                                     |                                    |                           |                          |                            |                   | mm1                  | 15109 |            |         | eC   | СВМ    |       |
| Syste                  | m       |                           |                                     |                                    |                           |                          |                            |                   |                      |       |            |         |      |        |       |
| Part or                | ltem    |                           | Task                                | Statemen                           | t and I                   | Instruc                  | tion                       |                   |                      | Est   | Min        |         | Thre | eshold | s     |
| Component              | No      | (                         | Comply wit                          | th all curre                       | ont cof                   | otv pr                   |                            | ne                | •)                   | Time  | Skill      | Dun     |      |        | Frog  |
| Component              |         | e                         | Comply wi                           |                                    | int Sai                   | ety pr                   | scaulio                    | 113               | ·)                   | Req   | U avi      | Hours   | F    | ed     | Fled. |
|                        |         |                           |                                     |                                    |                           |                          |                            |                   |                      | (min) | Lev        |         | (0   | 00)    |       |
|                        |         | 4. Labe                   | el unit ho                          | using w                            | ith da                    | ate of                   | Bulb                       | a                 | nd Fan               |       |            |         |      |        |       |
|                        |         |                           |                                     |                                    |                           | 41                       |                            |                   | _                    |       |            |         |      |        |       |
|                        |         | 5. Rein<br>brac           | stall the                           | module<br>stalling t               | onto<br>he sc             | the i                    | nount                      | tin<br>SV         | ig<br>ied in         |       |            |         |      |        |       |
|                        |         | step                      | 1.                                  | stannig t                          | 110 00                    |                          |                            |                   | ou in                |       |            |         |      |        |       |
|                        |         | 6. Perfo                  | orm Gair                            | n Table (                          | calibr                    | ation                    | for th                     | ne                | camera               |       |            |         |      |        |       |
|                        |         | (Star                     | ndalone                             | Gain Ta                            | ble C                     | Calibr                   | ation                      |                   |                      |       |            |         |      |        |       |
|                        |         | instru                    | uctions a                           | are inclu                          | ded i                     | n MN                     | 10-09                      | 94-               | -11).                |       |            |         |      |        |       |
|                        |         | It is reco                | ommend                              | led that                           | 2 pe                      | rson                     | s per                      | orm the           |                      |       |            |         |      |        |       |
|                        |         | Gain Tal                  | ble porti                           | ion of th                          | nis ta                    | ısk.                     |                            |                   |                      |       |            |         |      |        |       |
| FEED                   | 162**   | Perform                   | Flicker                             | Test or                            | n side                    | e one                    | FSD                        | ).                |                      | 10    | 09         | 8       |      |        |       |
| SUBSYSTEM:             |         | WARNIN                    | IG: Be c                            | autious                            | s whe                     | en w                     | orking                     | around            |                      |       |            |         |      |        |       |
| MODULES IN FEED        |         | or on eq                  | luipmen                             | t when                             | powe                      | er ha                    | s bee                      | n                 |                      |       |            |         |      |        |       |
| SYSTEM) SIDE 1         |         | applied.                  |                                     |                                    |                           |                          |                            |                   |                      |       |            |         |      |        |       |
|                        |         | 1. Cheo                   | ck FSD p                            | photoey                            | es for                    | dam                      | age.                       |                   |                      |       |            |         |      |        |       |
|                        |         | 2. Verif<br>prop<br>be ai | y SX-4-1<br>er reflect<br>imed at t | l photoe<br>tors. Th<br>the top r  | eyes a<br>le up<br>reflec | are a<br>per p<br>tor a  | med a<br>hotoe<br>nd the   | at<br>eye<br>e lo | the<br>is to<br>ower |       |            |         |      |        |       |
|                        |         | phot                      | oeye is t                           | o be ain                           | ned a                     | t the                    | lower                      | r r               | eflector.            |       |            |         |      |        |       |
|                        |         | 3. Ensu<br>secu           | ure that p<br>ire.                  | ohotoeye                           | e moi                     | untin                    | g haro                     | dw                | /are is              |       |            |         |      |        |       |
|                        |         | 4. At th<br>Macl<br>Sect  | e SMS, hine Stat<br>ion in Ma       | using th<br>tes men<br>aintenar    | e Ma<br>u put<br>ice M    | inten<br>the S<br>lode.  | ance<br>Side 1             | - (<br>1 F        | Set<br>SD            |       |            |         |      |        |       |
|                        |         | 5. Perfo<br>for fa<br>mou | orm phot<br>alse trigg<br>nting har | toeye fliq<br>jering du<br>rdware, | cker o<br>le to<br>conve  | diagn<br>loose<br>eyor   | ostic<br>e phot<br>belting | to<br>toe<br>g,   | check<br>eye<br>etc. |       |            |         |      |        |       |
|                        |         | a. 1<br>I                 | Menu ite<br>Diagnos                 | m Main<br>tics - D                 | Syste<br>agno             | n<br>tics                |                            |                   |                      |       |            |         |      |        |       |
|                        |         | b. E                      | Expand S<br>Subsyst<br>Test.        | Side 1 a<br><b>em - Ge</b>         | nd ch<br>enera            | noose<br>I <b>I Te</b> s | e FSD<br>st - Pł           | oto Eye           |                      |       |            |         |      |        |       |
|                        |         | 6. Corro<br>orde          | ect issue<br>r and no               | es or gei<br>tify Sup              | nerato<br>erviso          | e cor<br>or as           | rective<br>neces           | e v<br>ss         | work<br>ary.         |       |            |         |      |        |       |
|                        |         |                           |                                     |                                    |                           |                          |                            |                   |                      |       |            |         |      |        |       |
| FEED                   | 163**   | Perform                   | Flicker                             | Test or                            | n side                    | e two                    | FSD                        |                   | 10                   | 09    | 8          |         |      |        |       |

| MMO-1 | 31-16 |
|-------|-------|
|       |       |

| U.S. Postal                                     | Service      |                                  |                                                     |                                                   |                                              | I                                   | DENTIFICA                                 | ΓΙΟΝ         |            |         | 2            |       |
|-------------------------------------------------|--------------|----------------------------------|-----------------------------------------------------|---------------------------------------------------|----------------------------------------------|-------------------------------------|-------------------------------------------|--------------|------------|---------|--------------|-------|
| Maintenance                                     | Checkl       | ist                              | WORK<br>CODE                                        |                                                   | EQUIF<br>ACR0                                | MENT<br>DNYM                        |                                           | CL<br>CC     | ASS<br>DDE | NU      | MBER         | TYPE  |
|                                                 |              |                                  | 0 3                                                 | A P                                               | P S                                          |                                     |                                           | Α            | Α          | 0       | 0 1          | М     |
| Equipment Nomenclature<br>Automated Package     | e<br>ae Proc | essina                           | Equipmer                                            | nt Model                                          | II                                           | II                                  | Bulletin File                             | ename        |            | Occurre |              |       |
| Syste                                           | m            | 5                                |                                                     |                                                   |                                              |                                     |                                           | 10103        |            |         | CODIN        |       |
| Part or                                         | Item         |                                  | Task \$                                             | Statement                                         | and Instru                                   | ction                               |                                           | Est.         | Min.       |         | Threshol     | ds    |
| Component                                       | No           | (                                | Comply wit                                          | h all curren                                      | nt safety pr                                 | ecautior                            | ns)                                       | Time         | Skill      | Run     | Pieces       | Freq. |
|                                                 |              |                                  |                                                     |                                                   |                                              |                                     |                                           | Req<br>(min) | Lev        | Hours   | Fed<br>(000) |       |
| SUBSYSTEM:<br>PHOTOEYES (ALL<br>MODULES IN FEED |              | WARNIN<br>or on ec<br>applied.   | NG: Be ca<br>luipment                               | autious<br>t when p                               | when w<br>ower ha                            | orking<br>Is bee                    | g around<br>n                             |              |            |         |              |       |
| SYSTEM) SIDE 2                                  |              | 1. Che                           | ck FSD p                                            | hotoeyes                                          | s for dan                                    | nage.                               |                                           |              |            |         |              |       |
|                                                 |              | 2. Veril<br>prop<br>be a<br>phot | fy SX-4-1<br>er reflect<br>imed at tl<br>oeye is to | photoey<br>ors. The<br>he top re<br>b be aime     | es are a<br>upper p<br>flector a<br>d at the | imed a<br>photoe<br>nd the<br>lower | at the<br>ye is to<br>lower<br>reflector. |              |            |         |              |       |
|                                                 |              | 3. Ensi<br>seci                  | ure that p<br>ire.                                  | hotoeye                                           | mountin                                      | g hard                              | lware is                                  |              |            |         |              |       |
|                                                 |              | 4. At th<br>Mac<br>Sect          | ie SMS, ι<br>hine State<br>ion in Ma                | using the<br>es menu<br>aintenanc                 | Mainter<br>put the<br>ce Mode                | iance<br>Side 1                     | - Set<br>FSD                              |              |            |         |              |       |
|                                                 |              | 5. Perfe<br>for fa<br>mou        | orm photo<br>alse trigge<br>nting hare              | oeye flick<br>ering due<br>dware, ce              | ker diagr<br>e to loos<br>onveyor            | nostic t<br>e phote<br>belting      | to check<br>oeye<br>g, etc.               |              |            |         |              |       |
|                                                 |              | a. I                             | Menu iter<br><b>Diagnost</b>                        | n Mainte<br>tics - Dir                            | enance -<br>rected D                         | Syste                               | em<br>stics                               |              |            |         |              |       |
|                                                 |              | b.                               | Expand S<br>Subsyste<br>Test.                       | Side 2 an<br><b>em - Ger</b>                      | d choos<br>neral Te                          | e FSD<br>st - Ph                    | ioto Eye                                  |              |            |         |              |       |
|                                                 |              | 6. Corr<br>orde                  | ect issue<br>r and not                              | s or gene<br>ify Super                            | erate co<br>rvisor as                        | rective<br>neces                    | e work<br>ssary.                          |              |            |         |              |       |
| INDUCTION<br>SUBSYSTEM:                         | 164**        | Perform<br>(4).                  | Flicker                                             | Test on :                                         | side on                                      | e Indu                              | ct Lanes                                  | 9            | 09         | 8       |              |       |
| INDUCT SIDE 1                                   |              | WARNIN<br>or on ec<br>applied.   | NG: Be ca<br>juipment                               | autious<br>t when p                               | when w<br>ower ha                            | orking<br>Is bee                    | g around<br>n                             |              |            |         |              |       |
|                                                 |              | 1. Che                           | ck photoe                                           | eyes for l                                        | oosenes                                      | s or d                              | amage.                                    |              |            |         |              |       |
|                                                 |              | 2. At th<br><b>Mac</b><br>Sect   | ie SMS, τ<br><b>hine Sta</b> t<br>ion in <b>Ma</b>  | using the<br><b>tes</b> menu<br><b>iintenan</b> e | Mainter<br>a put the<br>ce Mode              | nance<br>Side                       | - <b>Set</b><br>1 Induct                  |              |            |         |              |       |
|                                                 |              | 3. Perfe<br>for fa<br>mou        | orm photo<br>alse triggo<br>nting haro              | oeye flick<br>ering due<br>dware, co              | ker diagr<br>e to loos<br>onveyor            | nostic t<br>e phote<br>beltine      | to check<br>oeye<br>g, etc.               |              |            |         |              |       |
|                                                 |              | a.                               | Select <b>Ma</b><br>Diagnost                        | aintenan<br>tics - Dir                            | ce - Sys<br>ected D                          | stem<br>iagno                       | stics                                     |              |            |         |              |       |

| U.S. Postal                                             | Service      |                                                                                              |                                                                                                    |                                                                                                    |                                                                                                    |                                                                                                    | ID                                                                                                    | DENTIFICAT                                                                                                    | ION         |            |         |      |       |       |
|---------------------------------------------------------|--------------|----------------------------------------------------------------------------------------------|----------------------------------------------------------------------------------------------------|----------------------------------------------------------------------------------------------------|----------------------------------------------------------------------------------------------------|----------------------------------------------------------------------------------------------------|----------------------------------------------------------------------------------------------------|----------------------------------------------------------------------------------------------------|-------------|------------|---------|------|-------|-------|
| Maintenance                                             | Check        | list                                                                                         | WORK<br>CODE                                                                                                    |                                                                                                    | EQL<br>ACI                                                                                                    | IPMEN <sup>-</sup><br>RONYM                                                                                                    | T                                                                                                    |                                                                                                    | CL<br>CC    | ASS<br>ODE | NL      | IMBE | R     | TYPE  |
|                                                         |              |                                                                                              | 0 3                                                                                                    | A P                                                                                                    | P S                                                                                                    |                                                                                                    |                                                                                                    |                                                                                                    | Α           | A          | 0       | 0    | 1     | М     |
| Equipment Nomenclatur                                   | e<br>de Proc | essina                                                                                       | Equipme                                                                                                    | nt Model                                                                                                    |                                                                                                    |                                                                                                    |                                                                                                    | Bulletin File                                                                                                    | name        |            | Occurre | ence | BM    |       |
| Syste                                                   | em           | Jocomig                                                                                      |                                                                                                    |                                                                                                    |                                                                                                    |                                                                                                    |                                                                                                    |                                                                                                    | 10100       |            |         | 00   |       |       |
| Part or                                                 | Item         |                                                                                              | Task                                                                                                    | Statement                                                                                                    | and Inst                                                                                                    | uction                                                                                                    |                                                                                                    |                                                                                                    | Est.        | Min.       |         | Thre | shold | s     |
| Component                                               | No           | (                                                                                            | Comply with                                                                                                    | th all currer                                                                                                    | nt safety                                                                                                    | precauti                                                                                                    | ion                                                                                                    | s)                                                                                                    | Time<br>Reg | Skill      | Run     | Pie  | ces   | Freq. |
|                                                         |              |                                                                                              |                                                                                                    |                                                                                                    |                                                                                                    |                                                                                                    |                                                                                                    |                                                                                                    | (min)       | Lev        | Tiours  | (00  | 00)   |       |
| INDUCTION<br>SUBSYSTEM:<br>PHOTOEYES -<br>INDUCT SIDE 2 | 165**        | b. 1<br>c. 0<br>d. 7<br>d. 7<br>f. 1<br>f. 1<br>f. 1<br>f. 1<br>f. 1<br>f. 1<br>f. 1<br>f. 1 | Expand S<br>Inductio<br>Test.<br>Choose t<br>click Star<br>Allow the<br>click Stor<br>Expected<br>no blocka<br>Repeat for<br>expand the<br>flicker tes<br>iew flicker<br>ective acc<br>ne SMS, i<br>hine Stat<br>tion in Of<br>rect issue<br>or and no<br>Flicker<br>NG: Be c<br>quipmen<br>ck photom<br>hine Stat<br>tion in Ma<br>or photo<br>alse trigg<br>nting har<br>Select M<br>Diagnos<br>Expand S<br>Inductio<br>Test. | Side 1 the<br>n - PEC 1<br>the induc<br>rt.<br>the induc<br>rt.<br>the induc<br>rt.<br>the induc<br>rt.<br>the induc<br>p Test on<br>the Semi<br>st on the<br>er test rest<br>tion.<br>using the<br>tes menu<br>filine mod<br>es or gene<br>tify Supe<br>Test on<br>t when p<br>eyes for I<br>using the<br>partes menu<br>filine mod<br>es or gene<br>tify Supe<br>Test on<br>t when p<br>eyes for I<br>using the<br>aintenan<br>toeye flick<br>pering due<br>aintenan<br>toeye flick<br>pering due<br>aintenan<br>toeye flick<br>pering due<br>aintenan<br>toeye flick<br>pering due<br>aintenan<br>toeye flick<br>pering due<br>aintenan<br>toeye flick<br>pering due<br>aintenan<br>toeye flick<br>pering due<br>aintenan<br>toeye flick<br>pering due<br>aintenan | en sele<br>Test - I<br>t lane t<br>un for t<br>are all :<br>auto Ind<br>Auto Ia<br>Semi A<br>ults an<br>Mainte<br>erate c<br>rvisor a<br>side tw<br>when y<br>oosend<br>u put the<br>ce Moo<br>conveyc<br>ace fing<br>et to loo<br>onveyc<br>ace - Sy<br>et to sele<br>Test - I | ct Aut<br>PEC F<br>o be te<br>en sec<br>zeroes<br>duction<br>ne to p<br>uto lai<br>d take<br>enance<br>Side<br>orrectivit<br>s nece<br>vo Ind<br>workir<br>nas be<br>ess or<br>enance<br>ess or<br>enance<br>or beltivit<br>ystem<br>Diagnostic<br>Sec F | o<br>o<br>correction<br>o<br>correction<br>correction<br>correctio | sker<br>and then<br>there are<br>ane then<br>rform the<br>c.<br>ecessary<br>Set<br>Induct<br>awork<br>sary.<br>ct Lanes<br>around<br>n<br>amage.<br>- Set<br>Induct<br>bo check<br>beye<br>, etc.<br>stics.<br>sker | 9           | 09         | 8       |      |       |       |

| U.S. Postal             | Service |                          |                                                          |                                                                 |                                                               |                                        | IDENTIFICA                             | TION         |            |         |          |       |
|-------------------------|---------|--------------------------|----------------------------------------------------------|-----------------------------------------------------------------|---------------------------------------------------------------|----------------------------------------|----------------------------------------|--------------|------------|---------|----------|-------|
| Maintenance             | Check   | list                     | WORK<br>CODE                                             |                                                                 | EQU<br>ACF                                                    | PMENT<br>ONYM                          |                                        | CL           | ASS<br>DDE | NU      | IMBER    | TYPE  |
|                         |         |                          | 0 3                                                      | A P                                                             | P S                                                           |                                        |                                        | Α            | Α          | 0       | 0 1      | М     |
| Equipment Nomenclature  | Э       |                          | Equipme                                                  | ent Model                                                       | <u>ı l</u>                                                    | 1 1                                    | Bulletin File                          | ename        |            | Occurre | ence     | 1     |
| Automated Packa         | ge Proc | essing                   |                                                          |                                                                 |                                                               |                                        | mm                                     | 15109        |            |         | eCB№     | 1     |
| Syste                   | m       |                          |                                                          |                                                                 |                                                               |                                        |                                        |              |            |         |          |       |
| Part or                 | Item    |                          | Task                                                     | Statement                                                       | and Instr                                                     | uction                                 |                                        | Est.         | Min.       |         | Threshol | ds    |
| Component               | No      |                          | (Comply w                                                | ith all curre                                                   | nt safety p                                                   | recautio                               | ons)                                   | Time         | Skill      | Run     | Pieces   | Freq. |
| -                       |         |                          |                                                          |                                                                 |                                                               |                                        |                                        | Req<br>(min) | Lev        | Hours   | Fed      |       |
|                         |         |                          |                                                          |                                                                 |                                                               |                                        |                                        | · ,          |            |         | (000)    |       |
|                         |         | c.<br>d.<br>e.           | Choose<br>click Sta<br>Allow the<br>click Sto<br>Expecte | the induc<br>ort.<br>e test to r<br>op Test.<br>d results       | t lane to<br>un for te<br>are all z                           | be tes<br>en secc<br>eroes             | sted then<br>onds then<br>if there are |              |            |         |          |       |
|                         |         | f.                       | Repeat f<br>expand f<br>flicker te                       | ages.<br>for each <i>l</i><br>the Semi<br>st on the             | Auto Ind<br>Auto Ia<br>Semi A                                 | uction<br>ne to p<br>uto lan           | lane then<br>erform the<br>e.          |              |            |         |          |       |
|                         |         | 4. Re<br>co              | view flicke<br>rrective ac                               | er test res<br>ction.                                           | sults an                                                      | d take i                               | necessary                              |              |            |         |          |       |
|                         |         | 5. At<br>Ma<br>Se        | the SMS,<br>achine Sta<br>ection in O                    | using the<br>ites menu<br>ffline mod                            | e Mainte<br>i put the<br>de.                                  | nance<br>Side 2                        | - Set<br>2 Induct                      |              |            |         |          |       |
|                         |         | 6. Co<br>ore             | orrect issue<br>der and no                               | es or gen<br>otify Supe                                         | erate co<br>rvisor a                                          | orrectiv<br>s nece                     | e work<br>ssary.                       |              |            |         |          |       |
| SORTER                  | 166**   | Perfor                   | m Sorter                                                 | Photoey                                                         | e Flicke                                                      | er Test                                |                                        | 15           | 09         | 8       |          |       |
| SUBSYSTEM:<br>PHOTOEYES |         | WARN<br>or on<br>applie  | llNG: Be d<br>equipmer<br>d.                             | cautious<br>nt when p                                           | when v<br>bower h                                             | vorking<br>as bee                      | g around<br>en                         |              |            |         |          |       |
|                         |         | 1. At<br><b>Ma</b><br>Su | the SMS,<br><b>achine St</b> a<br>bsystem i              | using the<br>ates men<br>n Mainte                               | e <b>Mainte</b><br>u put th<br><b>nance</b> l                 | e <b>nance</b><br>e Sorte<br>Mode.     | <b>e - Set</b><br>er                   |              |            |         |          |       |
|                         |         | 2. Pe<br>for<br>mo       | rform pho<br>false trigg<br>punting ha                   | toeye flic<br>gering du<br>rdware, c                            | ker diag<br>e to loo:<br>conveyo                              | nostic<br>se phot<br>r beltin          | to check<br>toeye<br>g, etc.           |              |            |         |          |       |
|                         |         | a.                       | Select <b>N</b><br>Diagnos                               | laintenar<br>stics – So                                         | nce - Di<br>orter.                                            | rected                                 |                                        |              |            |         |          |       |
|                         |         | b.                       | Select S<br>PEC Tes<br>PECs Te<br>Tool to<br>unblocke    | orter Co<br>st, and th<br>ool and th<br>verify the<br>ed and fu | ntroller<br>en exec<br>ne <b>Rece</b><br>se phote<br>nctional | Subsy<br>tute the<br>nterin<br>beyes a | ystem -<br>e Rework<br>g PECs<br>are   |              |            |         |          |       |
|                         |         | C.                       | Under th<br><b>Test - D</b>                              | ne menu f<br>irected F                                          | PEC Te<br>licker 1                                            | st seleo<br><b>'est</b> .              | ct <b>Sorter</b>                       |              |            |         |          |       |
|                         |         | d.                       | Set the r                                                | number o                                                        | f laps to                                                     | three                                  | then Start                             |              |            |         |          |       |

| U.S. Postal            | Service |                       |                                           |               |                 |               |         |             | IDENTIFICA    | TION         |             |         |                                                                    |                                                               |       |
|------------------------|---------|-----------------------|-------------------------------------------|---------------|-----------------|---------------|---------|-------------|---------------|--------------|-------------|---------|--------------------------------------------------------------------|---------------------------------------------------------------|-------|
| Maintenance            | Check   | list                  | WORK<br>CODE                              |               |                 | E             | QUIP    | MENT<br>NYM |               | CL           | LASS<br>ODE | NU      | JMBE                                                               | R                                                             | TYPE  |
|                        |         |                       | 0 3                                       | A             | Р               | Ρ             | S       |             |               | Α            | Α           | 0       | 0                                                                  | 1                                                             | М     |
| Equipment Nomenclature | е       |                       | Equipme                                   | nt M          | lodel           |               |         | 1           | Bulletin File | ename        | <u> </u>    | Occurre | ence                                                               |                                                               |       |
| Automated Packag       | ge Proc | cessing               |                                           |               |                 |               |         |             | mm            | 15109        |             |         | eC                                                                 | BM                                                            |       |
| Syste                  | m       |                       |                                           |               |                 |               |         |             |               |              |             |         |                                                                    |                                                               |       |
| Part or                | Item    |                       | Task                                      | Stat          | ement           | and I         | nstruc  | tion        |               | Est.         | Min.        |         | Thre                                                               | shold                                                         | s     |
| Component              | No      | (                     | Comply wi                                 | th al         | l currer        | nt safe       | ety pro | ecautio     | ns)           | Time         | Skill       | Run     | Pie                                                                | eces                                                          | Freq. |
|                        |         |                       |                                           |               |                 |               |         |             |               | Req<br>(min) | Lev         | Hours   | F                                                                  | ed                                                            |       |
|                        |         |                       |                                           |               |                 |               |         |             |               | ( )          |             |         | (0                                                                 | 00)                                                           |       |
|                        |         | -                     | Test.                                     |               |                 |               |         |             |               |              |             |         |                                                                    |                                                               |       |
|                        |         | e.                    | The sorte                                 | er w          | /ill sta        | rt an         | nd me   | ove fo      | or three      |              |             |         |                                                                    |                                                               |       |
|                        |         | I                     | laps ther                                 | ı sto         | op. C           | ells          | whic    | h bloc      | k             |              |             |         |                                                                    |                                                               |       |
|                        |         |                       | photoeye                                  | es n          | vill be         | disp          | laye    | d in th     | ne report.    |              |             |         |                                                                    |                                                               |       |
|                        |         | 3. Revi<br>corre      | iew flicke<br>ective ac                   | er te<br>tion | est res<br>1.   | ults          | and     | take r      | necessary     |              |             |         |                                                                    |                                                               |       |
|                        |         | 4. At th              | e SMS.                                    | usir          | ng the          | Mai           | inter   | nance       | - Set         |              |             |         |                                                                    |                                                               |       |
|                        |         | Мас                   | hine Sta                                  | tes           | men             | u pu          | t the   | Sorte       | er            |              |             |         |                                                                    |                                                               |       |
|                        |         | Sub                   | system ir                                 | ו <b>O</b> f  | ffline          | Mod           | le.     |             |               |              |             |         |                                                                    |                                                               |       |
|                        |         | 5. Corr               | ect issue                                 | es o          | r gen           | e cor         | e work  |             |               |              |             |         |                                                                    |                                                               |       |
|                        |         | orde                  | order and notify Supervisor as necessary. |               |                 |               |         |             | ssary.        |              |             |         |                                                                    |                                                               |       |
| AARS/DCS               | 166.1** | *Check L              | .aser Co                                  | ition ·       |                 |               | 3       | 10          | 300           | 13           | 350         |         |                                                                    |                                                               |       |
| TUNNEL: LASER          |         | Evaluate              | e TLDI ar                                 | nd S          | SLDI d          | cond          | ition   | All la      | asers mav     |              |             |         |                                                                    |                                                               |       |
| CONDITION SIDE 1       |         | be viewe<br>desktop   | ed from c<br>shortcut                     | ne            | locati          | on c          | lickir  | ig the      | correct       |              |             |         |                                                                    |                                                               |       |
|                        |         | NOTE: F               | Refer to I                                | MM            | 0-077           | 7-11          | APP     | S Dat       | ta            |              |             |         |                                                                    |                                                               |       |
|                        |         | Collectio             | n Subsy                                   | ster          | m (DC           | CS) L         | ase     | -           |               |              |             |         |                                                                    |                                                               |       |
|                        |         | Troubles<br>informati | shooting<br>ion.                          | Info          | ormati          | on fo         | or ad   | dition      | al            |              |             |         |                                                                    |                                                               |       |
|                        |         | 1. Log                | onto DC                                   | s s           | econ            | dary          | Corr    | nputer      | as M2.        |              |             |         | JMBER<br>0 1<br>ence<br>eCBM<br>Thresholds<br>Fed<br>(000)<br>1350 |                                                               |       |
|                        |         | 2. Click              | on the o                                  | des           | ktop s          | short         | cuts    | to vie      | w Side 1      |              |             |         |                                                                    |                                                               |       |
|                        |         | TLD<br>using          | I and Sic<br>g Fullfrar                   | le 1<br>nev   | SLD<br>/iew.    | llase         | er ca   | mera        | images        |              |             |         |                                                                    |                                                               |       |
|                        |         | 3. Obs                | erve the                                  | bac           | kgrou           | und o         | of the  | e imag      | ge and the    |              |             |         |                                                                    |                                                               |       |
|                        |         | brigh                 | ntness of                                 | the           | lase            | r line        | e. Th   | e bac       | kground       |              |             |         |                                                                    |                                                               |       |
|                        |         | shou                  | uid be bla                                | ack           | to da           | rk pu<br>karo | irple.  | Ast         | he            |              |             |         |                                                                    |                                                               |       |
|                        |         | trans                 | sition to b                               | oria          | ht pin          | k, re         | sulti   | ng in       | auualiy       |              |             |         |                                                                    |                                                               |       |
|                        |         | perfo                 | ormance                                   | de            | grada           | tion.         | lf th   | ie car      | nera          |              |             |         |                                                                    |                                                               |       |
|                        |         | back                  | ground i                                  | s p           | urple/          | pink          | and     | singu       | lation or     |              |             |         |                                                                    | MBER<br>0 1<br>Ince<br>eCBM<br>Pieces<br>Fed<br>(000)<br>1350 |       |
|                        |         | cam                   | era for re                                | mar<br>epla   | ice is<br>iceme | ueg<br>ent    | iade    | u, scr      | ieuule (Ne    |              |             |         |                                                                    |                                                               |       |
|                        |         |                       | arva tha                                  | - P 10        | or line         | in H          | ha in   | 1909        | The lasor     |              |             |         |                                                                    |                                                               |       |
|                        |         | line :                | should b                                  | e bi          | right a         | and c         | risp.   | If the      | e laser       |              |             |         |                                                                    |                                                               |       |
|                        |         | line                  | appears                                   | diff          | use o           | r ver         | y din   | n, clea     | an &          |              |             |         |                                                                    |                                                               |       |
|                        |         | insp                  | ect the la                                | aser          | refer           | ence          | e pla   | te and      | d perform     |              |             |         |                                                                    |                                                               |       |
|                        |         | rema                  | ains pool                                 | au0<br>1, S0  | n. II<br>chedu  | le th         | e las   | er for      | iornance      |              |             |         |                                                                    |                                                               |       |

| U.S. Postal Service                           |          |                                                                    | IDENTIFICATION                                           |                                                                                  |                       |              |            |       |         |      |       |        |       |
|-----------------------------------------------|----------|--------------------------------------------------------------------|----------------------------------------------------------|----------------------------------------------------------------------------------|-----------------------|--------------|------------|-------|---------|------|-------|--------|-------|
| Maintenance Checklist                         |          |                                                                    | WORK<br>CODE                                             |                                                                                  | CL<br>CC              | ASS<br>DDE   | NU         | TYPE  |         |      |       |        |       |
|                                               | 0 3      | A P                                                                | P S                                                      |                                                                                  |                       |              | Α          | Α     | 0       | 0 1  | М     |        |       |
| Equipment Nomenclature                        | Equipmer | nt Model                                                           | I                                                        |                                                                                  | Bulle                 | tin File     | name       | •     | Occurre | nce  |       |        |       |
| System                                        |          |                                                                    |                                                          |                                                                                  |                       |              |            | mm1   | 5109    |      |       | eCBN   | Л     |
| Dort ar                                       | ltore    |                                                                    | Teals                                                    | Stators                                                                          | ممط المحفيين          | otion        |            | 1     | E at    | Mire |       | Threek | Ida   |
| Part or                                       | No       |                                                                    | l ask :<br>Comply with                                   |                                                                                  | ction                 | Est.<br>Time | Skill      | Dun   | Inresho | Ids  |       |        |       |
| Component                                     |          |                                                                    |                                                          |                                                                                  |                       |              |            |       |         | Lev  | Hours | Fed    | Fleq. |
|                                               |          |                                                                    |                                                          |                                                                                  | ((()))                |              |            | (000) |         |      |       |        |       |
|                                               |          | replacement.                                                       |                                                          |                                                                                  |                       |              |            |       |         |      |       |        |       |
|                                               |          | 5. Clos                                                            | 5 Close the <b>Fullframeview window</b>                  |                                                                                  |                       |              |            |       |         |      |       |        |       |
|                                               |          | 6. Log                                                             | $6  I og off of the computer by pressing Ctrl-\Deltalt-$ |                                                                                  |                       |              |            |       |         |      |       |        |       |
|                                               |          | Del a                                                              | and then                                                 | selecting                                                                        | Log Of                |              |            |       |         |      |       |        |       |
|                                               |          | 7. Corre                                                           | ect issue                                                | s or gene                                                                        | erate co              | k            |            |       |         |      |       |        |       |
|                                               |          | orde                                                               | r and not                                                | visor as                                                                         | •                     |              |            |       |         |      |       |        |       |
| AARS/DCS<br>TUNNEL: LASER<br>CONDITION SIDE 2 | 166.2**  | *Check L                                                           | aser Coi                                                 | ndition -                                                                        | Side 2                |              |            |       | 3       | 10   | 300   | 1350   |       |
|                                               |          | Evaluate                                                           | TLDI an                                                  | d SLDI c                                                                         | ondition              | . All la     | asers      | may   |         |      |       |        |       |
|                                               |          | pe viewed from one location clicking the correct desktop shortcut. |                                                          |                                                                                  |                       |              |            |       |         |      |       |        |       |
|                                               |          | NOTE: Refer to MMO-077-11. APPS Data                               |                                                          |                                                                                  |                       |              |            |       |         |      |       |        |       |
|                                               |          | Collection Subsystem (DCS) Laser                                   |                                                          |                                                                                  |                       |              |            |       |         |      |       |        |       |
|                                               |          | Troubleshooting Information for additional<br>information.         |                                                          |                                                                                  |                       |              |            |       |         |      |       |        |       |
|                                               |          | 1. Log                                                             | 1. Log onto DCS Secondary Computer as M2.                |                                                                                  |                       |              |            |       |         |      |       |        |       |
|                                               |          | 2. Click                                                           | 2. Click on the desktop shortcuts to view Side 2         |                                                                                  |                       |              |            |       |         |      |       |        |       |
|                                               |          | TLDI                                                               | and Side                                                 | e 2 SLDI                                                                         | laser ca              | amera        | imag       | es    |         |      |       |        |       |
|                                               |          | 3 Obse                                                             | arve the h                                               | neview.                                                                          | nd of th              | e imao       | a an       | d tha |         |      |       |        |       |
|                                               |          | brigh                                                              | itness of                                                | the laser                                                                        | line. T               | he bac       | kgrou      | und   |         |      |       |        |       |
|                                               |          | shou                                                               | ld be bla                                                | ck to dar                                                                        | k purple              | . As ti      | he<br>adua | llv   |         |      |       |        |       |
|                                               |          | trans                                                              | sition to b                                              | right pinl                                                                       | kground<br>k, result  | ing in       | auua       | пу    |         |      |       |        |       |
|                                               |          | perfo                                                              | ormance of                                               | degradat                                                                         | ion. If t             | he can       | nera       | or    |         |      |       |        |       |
|                                               |          | typin                                                              | g perforn                                                | round is purple/pink and singulation or<br>performance is degraded, schedule the |                       |              |            |       |         |      |       |        |       |
|                                               |          | came                                                               | era for re                                               | placeme                                                                          | nt.                   |              |            |       |         |      |       |        |       |
|                                               |          | 4. Obse                                                            | erve the l                                               | aser line                                                                        | in the in             | nage.        | The        | laser |         |      |       |        |       |
|                                               |          | line                                                               | appears o                                                | diffuse or                                                                       | very di               | n, clea      | an &       | *1    |         |      |       |        |       |
|                                               |          | inspe                                                              | ect the la                                               | ser refer                                                                        | ence pla              | ite and      | l perf     | orm   |         |      |       |        |       |
|                                               |          | rema                                                               | ins poor,                                                | , schedul                                                                        | e the la              | ser for      |            | ance  |         |      |       |        |       |
|                                               |          | repla                                                              | cement.                                                  |                                                                                  |                       |              |            |       |         |      |       |        |       |
|                                               |          | 5. Clos                                                            | e the Fullframeview window.                              |                                                                                  |                       |              |            |       |         |      |       |        |       |
|                                               |          | 6. Log (<br><b>Del</b> a                                           | off of the<br>and then                                   | compute<br>selecting                                                             | er by pre<br>J Log Of | ssing<br>f.  | Ctrl-/     | Alt-  |         |      |       |        |       |
|                                               |          | 7. Corre                                                           | ect issue                                                | s or gene                                                                        | erate co              | rrective     | e wor      | k     |         |      |       |        |       |

| U.S. Postal Service                                              |       |                                                                                                    |                                                                                                    |                                                                                                    |                                                                                           |                                                                                     |                                                                    |                |            |              |           |      |
|------------------------------------------------------------------|-------|----------------------------------------------------------------------------------------------------|----------------------------------------------------------------------------------------------------|----------------------------------------------------------------------------------------------------|-------------------------------------------------------------------------------------------|-------------------------------------------------------------------------------------|--------------------------------------------------------------------|----------------|------------|--------------|-----------|------|
| Maintenance Checklist                                            |       |                                                                                                    | WORK<br>CODE                                                                                                    |                                                                                                    | EQ<br>AC                                                                                  | UIPMENT<br>CRONYM                                                                   |                                                                    | CL<br>C        | ASS<br>ODE | NU           | MBER      | TYPE |
|                                                                  |       |                                                                                                    | 0 3                                                                                                    | A P                                                                                                    | P                                                                                         | S                                                                                   |                                                                    | Α              | Α          | 0            | 0 1       | М    |
| Equipment Nomenclature<br>Automated Package Processing<br>System |       |                                                                                                    | Equipme                                                                                                    | nt Model                                                                                                 |                                                                                           |                                                                                     | Bulletin Fi<br>mm                                                  | ename<br>15109 |            | Occurre      | eCBM      |      |
| Part or                                                          | Item  |                                                                                                    | Task                                                                                                    | Statement                                                                                                | and Ins                                                                                   | truction                                                                            |                                                                    | Est.           | Min.       |              | Threshold | ls   |
| Component                                                        | nt    |                                                                                                    |                                                                                                    | th all currer                                                                                            | nt safety                                                                                 | / precautio                                                                         | Time                                                               | Skill          | Run        | Pieces       | Freq.     |      |
|                                                                  |       |                                                                                                    |                                                                                                    |                                                                                                    | -                                                                                         | -                                                                                   | Req<br>(min)                                                       | Lev            | Hours      | Fed<br>(000) |           |      |
|                                                                  |       | orde                                                                                                    | r and not                                                                                                    | tify Supe                                                                                                | rvisor                                                                                    | as nece                                                                             | ssary.                                                             |                |            |              |           |      |
| APPS SYSTEM:                                                     | 166.3 | Computer Fan & UPS Check on side one.                                                                      |                                                                                                    |                                                                                                    |                                                                                           |                                                                                     |                                                                    |                | 07         |              |           | 2    |
| 1                                                                |       | wARNIN<br>or on eq<br>applied.<br>clothing<br>caught i<br>Use a fla<br>following<br>operation<br>fans). Al | IG: Be c<br>juipment<br>Take p<br>, tools, a<br>n movin<br>ushlight to<br>enclosu<br>n (case fa<br>ll comput                        | autious<br>t when p<br>recautio<br>and test<br>g parts.<br>o check a<br>res to ve<br>ans, pow<br>ter CPU | when<br>power<br>ns to<br>equip<br>all com-<br>erify co-<br>ver sup<br>fans a<br>pt for a | working<br>has bee<br>prevent<br>oment fro<br>poling far<br>oply fans<br>re visible | g around<br>n<br>hair,<br>om being<br>n the<br>and CPU<br>from the |                |            |              |           |      |
|                                                                  |       | SAIS wh                                                                                                    | ich are v                                                                                                    | iewable                                                                                                  | from th                                                                                   |                                                                                     |                                                                    |                |            |              |           |      |
|                                                                  |       | Verify the<br>each end<br>indication                                                                       | e Uninter<br>closure d<br>ns.                                                                                                    | ruptible<br>oes not s                                                                                    | Power<br>show a                                                                           |                                                                                     |                                                                    |                |            |              |           |      |
|                                                                  |       | The cent<br>indicating                                                                                     |                                                                                                    |                                                                                                    |                                                                                           |                                                                                     |                                                                    |                |            |              |           |      |
|                                                                  |       | The three<br>scale), C<br>Battery F<br>be lit. If<br>be replac<br>will flash<br>battery w<br>UPS.          | e fault lig<br>on Batter<br>Fail (batter<br>the Batter<br>ced. The<br>if the ba<br>varning ti                                       | hts Over<br>y (battery<br>ery symb<br>ery Fail L<br>e Battery<br>ttery leve<br>me for th                 | rload (<br>y with<br>ol with<br>ED is<br>Charg<br>el falls<br>ne loac                     | t                                                                                   |                                                                    |                |            |              |           |      |
| UPS batteries are locally purchased items d shelf life.          |       |                                                                                                    |                                                                                                    |                                                                                                    |                                                                                           |                                                                                     |                                                                    |                |            |              |           |      |
|                                                                  |       | 1. Supe                                                                                                    | I. Supervisor's Platform                                                                                                    |                                                                                                    |                                                                                           |                                                                                     |                                                                    |                |            |              |           |      |
|                                                                  |       | 2. Imag                                                                                                    | je Servei                                                                                                    | r Enclosu                                                                                                | ure                                                                                       |                                                                                     |                                                                    |                |            |              |           |      |
|                                                                  |       | 3. IP E                                                                                                    | <ol> <li>IP Enclosure 1 (IP1 &amp; IP2)</li> <li>IP Enclosure 2 (Single Sided, only AMD computer. Dual Sided, IP3 and 4)</li> </ol> |                                                                                                    |                                                                                           |                                                                                     |                                                                    |                |            |              |           |      |
|                                                                  |       | 4. IP Ei<br>com                                                                                            |                                                                                                    |                                                                                                    |                                                                                           |                                                                                     |                                                                    |                |            |              |           |      |
|                                                                  |       | 5. Sem                                                                                                    | i-Auto In                                                                                                    | duct Enc                                                                                                 | losure                                                                                    | 9                                                                                   |                                                                    |                |            |              |           |      |
|                                                                  |       | 6. FSD                                                                                                    | /DCS En                                                                                                    | closure                                                                                                  |                                                                                           |                                                                                     |                                                                    |                |            |              |           |      |
|                                                                  |       | 7. Imag                                                                                                    | je Captu                                                                                                    | re Enclos                                                                                                | sure                                                                                      |                                                                                     |                                                                    |                |            |              |           |      |

| U.S. Postal Service                    |                                                                                           |                                                                                                    | IDENTIFICATION                                                                                   |                  |              |        |         |               |       |             |             |              |            |        |           |       |
|----------------------------------------|-------------------------------------------------------------------------------------------|----------------------------------------------------------------------------------------------------|--------------------------------------------------------------------------------------------------|------------------|--------------|--------|---------|---------------|-------|-------------|-------------|--------------|------------|--------|-----------|-------|
| Maintenance Checklist                  |                                                                                           |                                                                                                    | WORKEQUIPMENTCLASSCODEACRONYMCODE                                                                |                  |              |        |         |               |       | NL          | IMBE        | R            | TYPE       |        |           |       |
|                                        |                                                                                           |                                                                                                    | 0 3                                                                                              | Α                | Ρ            | Ρ      | S       |               |       |             | Α           | Α            | 0          | 0      | 1         | М     |
| Equipment Nomenclature                 | Equipme                                                                                   | ent Mod                                                                                                    | el                                                                                               |                  |              |        |         | Bulletin File | ename |             | Occurre     | ence         | 1          |        |           |       |
| Automated Package Processing<br>System |                                                                                           |                                                                                                    | mm <sup>.</sup>                                                                                  |                  |              |        |         |               |       | 15109       |             | eCBM         |            |        |           |       |
| Oyste                                  |                                                                                           |                                                                                                    |                                                                                                  |                  |              |        |         |               |       |             |             |              |            |        |           |       |
| Part or                                | Item                                                                                      |                                                                                                    | Task Statement and Instruction                                                                   |                  |              |        |         |               |       |             | Est.        | Min.         | Thresholds |        |           | s     |
| Component                              | INU                                                                                       | (0                                                                                                    | Comply wi                                                                                        | ith all cι       | Irren        | t safe | ety pre | ecautio       | ons   | s)          | Time<br>Rea | Skill<br>Lev | Run        | Pieces |           | Freq. |
|                                        |                                                                                           |                                                                                                    |                                                                                                  |                  |              |        |         |               |       |             | (min)       |              | Hours      | (00    | ea<br>20) |       |
|                                        | -                                                                                         |                                                                                                    |                                                                                                  |                  |              |        |         |               |       |             |             |              | -          | (-     | /         |       |
|                                        |                                                                                           | Generate<br>Supervis                                                                                       | e correct<br>or as ne                                                                            | tive wo<br>cessa | ork o<br>rv. | orde   | r and   | d noti        | ify   | 1           |             |              |            |        |           |       |
| APPS SYSTEM                            | 166 4                                                                                     | Comput                                                                                                    | er Fan 8                                                                                         |                  | Ch           | eck    | on      | side f        | tw    | /0.         | 5           | 07           |            |        |           | 2     |
| COMPUTERS SIDE                         | 100.1                                                                                     |                                                                                                    |                                                                                                  |                  |              | who    |         | rkin          | ~     | around      | Ŭ           | 01           |            |        |           | -     |
| 2                                      |                                                                                           | or on equipment when power has been                                                                        |                                                                                                  |                  |              |        |         |               |       |             |             |              |            |        |           |       |
|                                        |                                                                                           | applied.                                                                                                   | Take p                                                                                           | recau            | tion         | ns to  | o pre   | vent          | t h   | nair,       |             |              |            |        |           |       |
|                                        | clothing, tools, and test equipment from being                                            |                                                                                                    |                                                                                                  |                  |              |        |         |               |       |             |             |              |            |        |           |       |
|                                        |                                                                                           |                                                                                                    | lse a flashlight to check all computers in the                                                   |                  |              |        |         |               |       |             |             |              |            |        |           |       |
|                                        | Use a flashlight to check all computers in the following enclosures to verify cooling fan |                                                                                                    |                                                                                                  |                  |              |        |         |               |       | uie         |             |              |            |        |           |       |
|                                        |                                                                                           | operation                                                                                                  | operation (case fans, power supply fans and CPL                                                  |                  |              |        |         |               |       |             |             |              |            |        |           |       |
|                                        |                                                                                           | rear of th                                                                                                 | tans). All computer CPU fans are visible from the<br>rear of the computer except for the AMD and |                  |              |        |         |               |       |             |             |              |            |        |           |       |
|                                        |                                                                                           | SAIS wh                                                                                                    | SAIS which are viewable from the front.<br>/erify the Uninterruptible Power Supply (UPS) in      |                  |              |        |         |               |       |             |             |              |            |        |           |       |
|                                        |                                                                                           | Verify the                                                                                                 |                                                                                                  |                  |              |        |         |               |       |             |             |              |            |        |           |       |
|                                        |                                                                                           | each enc<br>indicatior                                                                                     | each enclosure does not show any fault ndications.                                               |                  |              |        |         |               |       |             |             |              |            |        |           |       |
|                                        |                                                                                           | The cent<br>indicating                                                                                     | The center sine wave LED should be lit green ndicating good supply power.                        |                  |              |        |         |               |       |             |             |              |            |        |           |       |
|                                        |                                                                                           | The three                                                                                                  | he three fault lights Overload (unbalanced                                                       |                  |              |        |         |               |       |             |             |              |            |        |           |       |
|                                        |                                                                                           | scale), O<br>Battery E                                                                                     | scale), On Battery (battery with sine wave), or                                                  |                  |              |        |         |               |       | e), or      |             |              |            |        |           |       |
|                                        |                                                                                           | be lit. If the Battery Fail LED is lit the battery mus<br>be replaced. The Battery Charge Graph (far right |                                                                                                  |                  |              |        |         |               |       | ery must    |             |              |            |        |           |       |
|                                        |                                                                                           |                                                                                                    |                                                                                                  |                  |              |        |         |               |       | (far right) |             |              |            |        |           |       |
|                                        |                                                                                           | will flash if the battery level falls below the low battery warning time for the load connected to the     |                                                                                                  |                  |              |        |         |               |       |             |             |              |            |        |           |       |
|                                        | UPS.                                                                                      |                                                                                                    |                                                                                                  |                  |              |        |         |               |       |             |             |              |            |        |           |       |
|                                        |                                                                                           | UPS batt<br>shelf life.                                                                                    | JPS batteries are locally purchased items due to shelf life.                                     |                  |              |        |         |               |       |             |             |              |            |        |           |       |
|                                        |                                                                                           | <ol> <li>IP Enclosure 3 (Dual sided only) which<br/>houses the AMD computer on a Dual APPS.</li> </ol>     |                                                                                                  |                  |              |        |         |               |       |             |             |              |            |        |           |       |
|                                        |                                                                                           | 2. FSD                                                                                                    | 2. FSD/DCS Enclosure (Side 2)                                                                    |                  |              |        |         |               |       |             |             |              |            |        |           |       |
|                                        |                                                                                           | 3. Image Capture Enclosure (Side 2)                                                                        |                                                                                                  |                  |              |        |         |               |       |             |             |              |            |        |           |       |
|                                        |                                                                                           | 4. Semi-Auto Induct Enclosure (Side 2)                                                                     |                                                                                                  |                  |              |        |         |               |       |             |             |              |            |        |           |       |
|                                        |                                                                                           | Generate corrective work order and notify Supervisor as necessary.                                         |                                                                                                  |                  |              |        |         |               |       | ,           |             |              |            |        |           |       |
| FEED                                   | 167                                                                                       | Monitor                                                                                                    | motor a                                                                                          | and ar           | arh          | ox     | temr    | erat          | ur    | re on       | 15          | 09           | 1800       | 17     | 100       |       |
| SUBSYSTEM:                             |                                                                                           |                                                                                                    |                                                                                                  | J.               |              |        | r       |               |       |             |             |              |            |        |           |       |
| U.S. Postal            | Service |                                                                              |                                                                              |                                                                    |                                                                | IDENTIFICA                                            | TION                                         |       |             |         |              |       |
|------------------------|---------|------------------------------------------------------------------------------|------------------------------------------------------------------------------|--------------------------------------------------------------------|----------------------------------------------------------------|-------------------------------------------------------|----------------------------------------------|-------|-------------|---------|--------------|-------|
| Maintenance            | Check   | list                                                                         | WORK<br>CODE                                                                 |                                                                    | EQU<br>ACF                                                     | PMENT<br>CONYM                                        |                                              | CL    | LASS<br>ODE | NU      | MBER         | TYPE  |
|                        |         |                                                                              | 0 3                                                                          | A P                                                                | P S                                                            |                                                       |                                              | Α     | Α           | 0       | 0 1          | М     |
| Equipment Nomenclature | 9       |                                                                              | Equipmer                                                                     | nt Model                                                           | I <u>      I</u>                                               | - I - I                                               | Bulletin File                                | ename |             | Occurre | nce          |       |
| Automated Packa        | ge Proc | cessing                                                                      |                                                                              |                                                                    |                                                                |                                                       | mm                                           | 15109 |             |         | eCBM         |       |
| Syste                  | m       |                                                                              |                                                                              |                                                                    |                                                                |                                                       |                                              |       |             |         |              |       |
| Part or                | Item    |                                                                              | Task                                                                         | Statement                                                          | and Instr                                                      | uction                                                |                                              | Est.  | Min.        |         | Threshold    | s     |
| Component              | INO     | (                                                                            | Comply wit                                                                   | h all currer                                                       | nt safety                                                      | orecautio                                             | ns)                                          | Time  | Skill       | Run     | Pieces       | Freq. |
|                        |         |                                                                              |                                                                              |                                                                    |                                                                |                                                       |                                              | (min) | Lev         | nours   | reu<br>(000) |       |
|                        | I       |                                                                              |                                                                              |                                                                    |                                                                |                                                       |                                              |       |             |         | (000)        |       |
| GEARBOXES SIDE         |         | side one                                                                     | <b>e</b> .                                                                   |                                                                    |                                                                |                                                       |                                              |       |             |         |              |       |
|                        |         | WARNIN<br>or on ec<br>applied.<br>that the<br>precauti<br>and test<br>moving | NG: Be c<br>quipment<br>Some c<br>machine<br>ions to p<br>t equipm<br>parts. | autious<br>when p<br>of the fol<br>be run<br>revent h<br>ent from  | when w<br>ower h<br>llowing<br>ning. 1<br>nair, clo<br>n being | vorking<br>as bee<br>tasks<br>ake<br>othing,<br>caugh | g around<br>en<br>require<br>tools,<br>it in |       |             |         |              |       |
|                        |         | 1. Usin<br>instr<br>moto<br>conv<br>gain                                     | ig infra-re<br>ument, cl<br>ors and g<br>/eyors. F<br>access:                | ed tempe<br>neck the<br>earboxes<br>Remove o                       | rature r<br>temper<br>s on the<br>covers                       | neasur<br>ature c<br>follow<br>as requ                |                                              |       |             |         |              |       |
|                        |         | а.                                                                           | Load Cor                                                                     | nveyor (1                                                          | )                                                              |                                                       |                                              |       |             |         |              |       |
|                        |         | b.                                                                           | Incline Co                                                                   | onveyor                                                            | (1)                                                            |                                                       |                                              |       |             |         |              |       |
|                        |         | с.                                                                           | Dosing a                                                                     | nd Unsta                                                           | cker C                                                         | onveyo                                                | r (7)                                        |       |             |         |              |       |
|                        |         | d.                                                                           | Traffic Co                                                                   | ontrol Co                                                          | nveyor                                                         | (6)                                                   |                                              |       |             |         |              |       |
|                        |         | е.                                                                           | Delta Wir                                                                    | ng Aligne                                                          | r Conv                                                         | eyor (5                                               | )                                            |       |             |         |              |       |
|                        |         | f.                                                                           | Metering                                                                     | Conveyo                                                            | or (4)                                                         |                                                       |                                              |       |             |         |              |       |
|                        |         | 2. Rein                                                                      | stall cove                                                                   | ers as ne                                                          | ecessar                                                        | y.                                                    |                                              |       |             |         |              |       |
|                        |         | 3. Reco<br>Com<br>prev                                                       | ord meas<br>pare cur<br>ious cheo                                            | urement<br>rent resu<br>cks.                                       | s in SN<br>Ilts with                                           | S log b<br>results                                    | oook.<br>9 from                              |       |             |         |              |       |
|                        |         | 4. Initia<br>com<br>temp<br>and                                              | ate action<br>ponents o<br>perature.<br>notify Su                            | to inves<br>exhibiting<br>Genera<br>pervisor                       | tigate a<br>g exces<br>te corre<br>as nec                      | nd corr<br>sive op<br>ctive w<br>essary.              |                                              |       |             |         |              |       |
| FEED<br>SUBSYSTEM:     | 168     | Monitor<br>side two                                                          | motor a<br>D.                                                                | nd gearl                                                           | oox ter                                                        | nperat                                                | ure on                                       | 15    | 09          | 1800    | 17100        |       |
| 2                      |         | WARNIN<br>or on ec<br>applied.<br>that the<br>precauti<br>and test<br>moving | NG: Be c<br>quipment<br>Some c<br>machine<br>ions to p<br>t equipm<br>parts. | autious<br>when p<br>of the fol<br>be runn<br>revent h<br>ent from | when wower h<br>lowing<br>ning. 1<br>nair, clo<br>n being      | vorking<br>as bee<br>tasks<br>ake<br>othing,<br>caugh | g around<br>en<br>require<br>tools,<br>it in |       |             |         |              |       |
|                        |         | instr                                                                        | <u>ume</u> nt, cl                                                            | neck the                                                           | temper                                                         | ature c                                               | of the                                       |       |             |         |              |       |

|--|

| U.S. Postal S          | Service      |                                                                                                    |                                                                                                    |                                                                                                    |                                                                                                    |                                                                                                    | DENTIFICA                                                    | ΓΙΟΝ         |            |         |          |            |
|------------------------|--------------|----------------------------------------------------------------------------------------------------|----------------------------------------------------------------------------------------------------|----------------------------------------------------------------------------------------------------|----------------------------------------------------------------------------------------------------|----------------------------------------------------------------------------------------------------|--------------------------------------------------------------|--------------|------------|---------|----------|------------|
| Maintenance            | Check        | list                                                                                                    | WORK<br>CODE                                                                                                    |                                                                                                    | EQUII<br>ACR                                                                                                    | PMENT<br>DNYM                                                                                               |                                                              | CL<br>CC     | ASS<br>DDE | NU      | MBER     | TYPE       |
|                        |              |                                                                                                    | 0 3                                                                                                    | A P                                                                                                    | P S                                                                                                    |                                                                                                    |                                                              | Α            | Α          | 0       | 0 1      | М          |
| Equipment Nomenclature | e<br>Ro Dro  |                                                                                                    | Equipme                                                                                                    | nt Model                                                                                                    | · I                                                                                                    |                                                                                                    | Bulletin File                                                | ename        |            | Occurre | nce      |            |
| Automated Packa        | ye 1100<br>m | Jessing                                                                                                    |                                                                                                    |                                                                                                    |                                                                                                    |                                                                                                    | mm                                                           | 15109        |            |         | eCBN     |            |
| Dort - T               | lt e ine     |                                                                                                    | Teels                                                                                                    | State                                                                                                    | and linet                                                                                                    | otion                                                                                                    | •                                                            | E ct         | Mire       |         | Thrashel | da         |
| Part or                | No           |                                                                                                    | Task<br>Comply wit                                                                                                    | Statement                                                                                                    | and instru                                                                                                    | cuon                                                                                                    | nc)                                                          | Est.<br>Time | Skill      | Dun     | Diegos   | us<br>Frog |
| Component              |              | (                                                                                                    | Comply wi                                                                                                    | un all currer                                                                                                    | it salety p                                                                                                    | ecaulio                                                                                                    | 115)                                                         | Req          | Lev        | Hours   | Fed      | Freq.      |
|                        |              |                                                                                                    |                                                                                                    |                                                                                                    |                                                                                                    |                                                                                                    |                                                              | (11111)      |            |         | (000)    |            |
|                        |              | moto<br>conv<br>gain<br>a. I<br>b. I<br>c. I<br>d. <sup>-</sup><br>e. I<br>f. I<br>2. Rein<br>3. Reco<br>Com<br>prev<br>4. Initia<br>com<br>temp<br>and | ors and g<br>reyors. F<br>access:<br>Load Cor<br>Incline C<br>Dosing a<br>Traffic Co<br>Delta Win<br>Metering<br>stall cove<br>ord meas<br>pare cur<br>ious cher<br>ious cher<br>ious cher<br>ponents<br>porature.<br>notify Su | Jearboxes<br>Remove of<br>nveyor (1<br>onveyor of<br>nd Unsta<br>ontrol Co<br>ng Aligne<br>Conveyo<br>ers as ne<br>surement<br>rent resu<br>cks.<br>n to inves<br>exhibiting<br>Genera<br>upervisor | s on the<br>covers a<br>)<br>(1)<br>acker Co<br>nveyor (<br>er Conve<br>or (4)<br>ecessary<br>s in SMS<br>lts with<br>tigate ar<br>g excess<br>te correc<br>as nece | followi<br>s requ<br>nveyor<br>6)<br>yor (5)<br>S log b<br>results<br>d corr<br>ive op<br>ctive w<br>ssary. | ng<br>ired to<br>ook.<br>from<br>ect<br>erating<br>ork order |              |            |         |          |            |
| FEED                   | 169          | Monitor                                                                                                    | tunnel r                                                                                                    | notor an                                                                                                    | d gearb                                                                                                    | ox ter                                                                                                    | nperature                                                    | 4            | 09         | 1800    | 17100    |            |
| SUBSYSTEM:             |              | on side                                                                                                    | one.                                                                                                    |                                                                                                    |                                                                                                    |                                                                                                    |                                                              |              |            |         |          |            |
| 1                      |              | WARNIN<br>or on eq<br>applied.<br>that the<br>precauti<br>and test<br>moving                                                                            | NG: Be c<br>juipmen<br>Some c<br>maching<br>ions to p<br>equipm<br>parts.                                                                                                    | autious<br>t when p<br>of the fol<br>e be run<br>prevent h<br>nent from                                                                                                    | when w<br>power ha<br>llowing<br>ning. Ta<br>nair, clo<br>n being                                                                                                   | orking<br>as bee<br>tasks<br>ake<br>thing,<br>caugh                                                         | g around<br>n<br>require<br>tools,<br>t in                   |              |            |         |          |            |
|                        |              | 1. Rem                                                                                                    | iove gua                                                                                                    | rding as I                                                                                                    | necessa                                                                                                    | ry                                                                                                    |                                                              |              |            |         |          |            |
|                        |              | 2. Usin<br>instru<br>moto<br>conv                                                                                                    | g infra-re<br>ument, c<br>ors and g<br>veyors.                                                                                                    | ed tempe<br>heck the<br>jearboxes                                                                                                    | rature m<br>tempera<br>s on the                                                                                                    | easure<br>ature o<br>followi                                                                                | ement<br>f the<br>ng                                         |              |            |         |          |            |
|                        |              | a. /                                                                                                    | AARS DO                                                                                                    | CX 1-1                                                                                                    |                                                                                                    |                                                                                                    |                                                              |              |            |         |          |            |
|                        |              | b. /                                                                                                    | AARS DO                                                                                                    | CX 1-2                                                                                                    |                                                                                                    |                                                                                                    |                                                              |              |            |         |          |            |
|                        |              | c. /                                                                                                    | AARS DO                                                                                                    | CX 1-3                                                                                                    |                                                                                                    |                                                                                                    |                                                              |              |            |         |          |            |
|                        |              | d. /                                                                                                    | AARS DO                                                                                                    | CX 2-2                                                                                                    |                                                                                                    |                                                                                                    |                                                              |              |            |         |          |            |
|                        |              | 3. Reco                                                                                                    | ord meas                                                                                                    | surement                                                                                                    | s in SM                                                                                                    | S log b                                                                                                    | ook.                                                         |              |            |         |          |            |

| U.S. Postal                               | Service      |                                                                                                    |                                                                                                    |                                                                                                    |                                                                                                    |                                                                                                    |                                                                                                    |                                                                                                    |          |            |         |           |       |
|-------------------------------------------|--------------|----------------------------------------------------------------------------------------------------|----------------------------------------------------------------------------------------------------|----------------------------------------------------------------------------------------------------|----------------------------------------------------------------------------------------------------|----------------------------------------------------------------------------------------------------|----------------------------------------------------------------------------------------------------|----------------------------------------------------------------------------------------------------|----------|------------|---------|-----------|-------|
| Maintenance                               | Check        | list                                                                                                    | WORK<br>CODE                                                                                                    |                                                                                                    | EQ<br>A(                                                                                                    | UIPI<br>CRO                                                                                                    | MENT<br>NYM                                                                                                    |                                                                                                    | CL<br>C( | ASS<br>ODE | NU      | MBER      | TYPE  |
|                                           |              |                                                                                                    | 0 3                                                                                                    | A P                                                                                                    | Р                                                                                                    | S                                                                                                    |                                                                                                    |                                                                                                    | Α        | Α          | 0       | 0 1       | М     |
| Equipment Nomenclature                    | 9            |                                                                                                    | Equipme                                                                                                    | nt Model                                                                                                    |                                                                                                    |                                                                                                    | ľ                                                                                                    | Bulletin File                                                                                                    | ename    |            | Occurre | nce       |       |
| Automated Packag                          | ge Proo<br>m | cessing                                                                                                    |                                                                                                    |                                                                                                    |                                                                                                    |                                                                                                    |                                                                                                    | mm′                                                                                                    | 15109    |            |         | eCBM      |       |
| Syste                                     |              |                                                                                                    |                                                                                                    |                                                                                                    |                                                                                                    |                                                                                                    |                                                                                                    |                                                                                                    |          |            |         |           |       |
| Part or                                   | Item         |                                                                                                    | Task                                                                                                    | Statement                                                                                                    | and Ins                                                                                                    | struct                                                                                                    | ion                                                                                                    |                                                                                                    | Est.     | Min.       |         | Threshold | s     |
| Component                                 | INO          | (                                                                                                    | Comply wit                                                                                                    | th all currer                                                                                                    | nt safet                                                                                                    | y pre                                                                                                    | cautior                                                                                                    | ns)                                                                                                    | Time     | Skill      | Run     | Pieces    | Freq. |
|                                           |              |                                                                                                    |                                                                                                    |                                                                                                    |                                                                                                    |                                                                                                    |                                                                                                    |                                                                                                    | (min)    | Lev        | Hours   | rea       |       |
| FEED<br>SUBSYSTEM:<br>GEARBOXES SIDE<br>2 | 170          | 4. Repl<br>5. Initia<br>com<br>temp<br>and<br>Monitor<br>on side<br>WARNIN<br>or on eq<br>applied.<br>that the<br>precauti<br>and test<br>moving<br>1. Rem<br>2. Usin<br>instru-<br>moto<br>conv<br>a. /<br>b. /<br>d. /<br>3. Reco<br>Com<br>prev<br>4. Repl | pare cur<br>ious che<br>ace any<br>ponents<br>perature.<br>notify Su<br><b>tunnel r</b><br><b>two.</b><br><b>IG: Be c</b><br><b>uipmen</b><br><b>Some c</b><br><b>machine</b><br><b>ons to p</b><br><b>equipme</b><br><b>parts.</b><br>nove gua<br>g infra-re<br>ument, c<br>ors and g<br>reyors.<br>AARS DO<br>AARS DO<br>AARS DO<br>AARS DO<br>Dord meas<br>pare cur<br>ious che<br>ace any | rent resu<br>cks.<br>removed<br>a to inves<br>exhibiting<br>Genera<br>pervisor<br>motor an<br>autious<br>t when p<br>of the fol<br>e be run<br>orevent h<br>ent from<br>rding as<br>d tempe<br>heck the<br>gearboxes<br>CX 1-1<br>CX 1-2<br>CX 1-3<br>CX 2-2<br>surement<br>rent resu<br>cks.<br>removed | Its with<br>guar<br>tigate<br>g exce<br>te cor<br>as ne<br>d gea<br>when<br>nower<br>llowir<br>ning.<br>nair, co<br>n bein<br>neces<br>rature<br>temp<br>s on th<br>s in S<br>lts with | th re<br>ding<br>and<br>rect<br>cession<br>rect<br>cession<br>rec | esults<br>d corre-<br>ve ope<br>ive we<br>sary.<br><b>ox ten</b><br>orking<br>asks<br>hing,<br>augh<br>easure<br>ure of<br>ollowi | from<br>ect<br>erating<br>ork order<br>nperature<br>g around<br>n<br>require<br>tools,<br>t in<br>ement<br>f the<br>ng | 4        | 09         | 1800    | 17100     |       |
|                                           |              | 5. Initia<br>com<br>temp<br>and                                                                                                    | ite action<br>ponents<br>perature.<br>notify Su                                                                                                    | n to inves<br>exhibiting<br>Genera<br>ipervisor                                                                                                    | tigate<br>g exce<br>te cor<br>as ne                                                                                                    | anc<br>essiv<br>rect<br>eces                                                                                                    | l corre<br>ve ope<br>ive we<br>sary.                                                                                              | ect<br>erating<br>ork order                                                                                            |          |            |         |           |       |
| FSD AND INDUCT<br>SUBSYSTEM:              | 171          | Monitor<br>side one                                                                                                    | motor a                                                                                                    | ind gearl                                                                                                    | oox te                                                                                                    | emp                                                                                                    | eratu                                                                                                    | ire on                                                                                                    | 28       | 09         | 1800    | 17100     |       |
| GEARBOXES SIDE                            |              | WARNIN                                                                                                    | IG: Be c                                                                                                    | autious                                                                                                    | when                                                                                                    | wo                                                                                                    | rking                                                                                                    | around                                                                                                    |          |            |         |           |       |

| U.S. Postal            | Service      |                                                          | IDENTIFICATION<br>WORK EQUIPMENT CLASS NUMBER  |                                                                                            |                                                                                                    |                      |                 |                 |               |                  |            |               |              |               |              |          |            |       |
|------------------------|--------------|----------------------------------------------------------|------------------------------------------------|--------------------------------------------------------------------------------------------|----------------------------------------------------------------------------------------------------|----------------------|-----------------|-----------------|---------------|------------------|------------|---------------|--------------|---------------|--------------|----------|------------|-------|
| Maintenance            | Checkl       | list                                                     |                                                | W<br>C                                                                                     | ORK<br>ODE                                                                                                    |                      |                 | E               | EQUIP<br>ACRC | MENT<br>NYM      | -          |               | CL<br>CC     | ASS<br>DDE    | N            | UMBE     | ĒR         | TYPE  |
|                        |              |                                                          |                                                | CODE     ACRONYM       0     3     A     P     P     S       Equipment Model     Bulleting |                                                                                                    |                      |                 |                 |               |                  |            |               | Α            | Α             | 0            | 0        | 1          | М     |
| Equipment Nomenclature |              |                                                          |                                                | Equ                                                                                        | uipmei                                                                                                    | nt M                 | odel            | 1               |               | L                |            | Bulletin File | ename        |               | Occurr       | ence     | 1 1        |       |
| Automated Packag       | ge Proc<br>m | essin                                                    | g                                              |                                                                                            |                                                                                                    |                      |                 |                 |               |                  |            | mm            | 15109        |               |              | e        | СВМ        |       |
| -                      |              | 1                                                        |                                                |                                                                                            |                                                                                                    | _                    |                 |                 |               |                  | _          |               | _            |               |              |          |            |       |
| Part or                | Item<br>No   |                                                          |                                                | <i>(</i> <b>0</b>                                                                          | Task                                                                                                    | State                | ement           | and I           | nstruc        | tion             |            |               | Est.<br>Time | Min.<br>Skill |              | Thre     | eshold     | s     |
| Component              |              |                                                          |                                                | (Com                                                                                       | ply wit                                                                                                    | th all               | curre           | nt saf          | ety pro       | ecautio          | on         | s)            | Req          |               | Run<br>Hours | Pie<br>F | eces<br>ed | Freq. |
|                        |              |                                                          |                                                |                                                                                            |                                                                                                    |                      |                 |                 |               |                  |            |               | (min)        | 201           |              | (0       | 00)        |       |
| 1                      |              | or on<br>appli<br>that t<br>preca<br>and t<br>movi<br>1. | n e<br>ied<br>the<br>aut<br>tes<br>ing<br>Jsir | quip<br>l. So<br>e mae<br>tions<br>t equ<br>t equ<br>par                                   | uipment when power has been<br>Some of the following tasks require<br>machine be running. Take<br>ons to prevent hair, clothing, tools,<br>equipment from being caught in<br>parts.<br>g infra-red temperature measurement<br>ument, check the temperature of the |                      |                 |                 |               |                  |            |               |              |               |              |          |            |       |
|                        |              | ir<br>n<br>c<br>re                                       | nst<br>not<br>on<br>equ                        | rume<br>ors a<br>veyo<br>uired                                                             | g infra-red temperature measurement<br>ument, check the temperature of the<br>ors and gearboxes on the following<br>eyors. Remove access covers as<br>ired to gain access:                                                                                        |                      |                 |                 |               |                  |            |               |              |               |              |          |            |       |
|                        |              | a                                                        | l <b>.</b>                                     | 90 E<br>Con                                                                                | Degre<br>veyo                                                                                                    | e Ir<br>rs (2        | ncline<br>2)    | e anc           | l Hig         | n Spe            | ed         |               |              |               |              |          |            |       |
|                        |              | b                                                        | ).                                             | Syno<br>DX2                                                                                | c Mo<br>2-1 Co                                                                                                    | dule<br>onv          | e DX1<br>eyors  | 1-1 tl<br>s (5) | hrou          | gh DX            | <b>X</b> 1 | I-4 and       |              |               |              |          |            |       |
|                        |              | с                                                        |                                                | Sho                                                                                        | e Soi                                                                                                    | rter                 | Con             | /eyo            | r (1)         |                  |            |               |              |               |              |          |            |       |
|                        |              | d                                                        | I.                                             | Rec                                                                                        | ircula                                                                                                    | atior                | ר Cor           | nvey            | or (1)        | )                |            |               |              |               |              |          |            |       |
|                        |              | е                                                        |                                                | Rew                                                                                        | ork (                                                                                                    | Con                  | veyo            | r (1)           |               |                  |            |               |              |               |              |          |            |       |
|                        |              | f.                                                       |                                                | Auto<br>Unic                                                                               | o-Indu<br>badin                                                                                                    | uctio<br>g C         | on 45<br>onve   | i Deg<br>yers   | gree<br>(6)   | Load             | in         | ig and        |              |               |              |          |            |       |
|                        |              | g                                                        |                                                | Auto                                                                                       | o-Indu                                                                                                    | uctio                | on Sy           | nc C            | Conv          | eyor             | (6         | 5)            |              |               |              |          |            |       |
|                        |              | h                                                        | l <b>.</b>                                     | Sem<br>Con                                                                                 | ni-Aut<br>veyo                                                                                                    | to Ir<br>r (1        | nduct<br>)      | ion F           | Rolle         | <sup>-</sup> Tab | le         | 2             |              |               |              |          |            |       |
|                        |              | i.                                                       |                                                | Sem<br>(2)                                                                                 | ni-Aut                                                                                                    | to Ir                | nduct           | ion (           | Codir         | ıg Co            | bn         | veyors        |              |               |              |          |            |       |
|                        |              | j.                                                       |                                                | Sem                                                                                        | ni-Aut                                                                                                    | to Ir                | nduct           | ion S           | Scale         | Con              | Ve         | eyor (1)      |              |               |              |          |            |       |
|                        |              | k                                                        |                                                | Sem                                                                                        | ni-Aut                                                                                                    | to S                 | synch           | roniz           | zing(         | Conv             | ej         | yor (1)       |              |               |              |          |            |       |
|                        |              | I.                                                       |                                                | Sem<br>(1)                                                                                 | ni-Aut                                                                                                    | to Ir                | nduct           | ion l           | Jnloa         | iding            | C          | Conveyor      |              |               |              |          |            |       |
|                        |              | 2. F                                                     | Reii                                           | nstal                                                                                      | l cov                                                                                                    | ers                  | as ne           | eces            | sary.         |                  |            |               |              |               |              |          |            |       |
|                        |              | 3. F<br>C<br>p                                           | Rec<br>Cor<br>orev                             | ord i<br>nparo<br>vious                                                                    | meas<br>e cur<br>s cheo                                                                                                    | sure<br>reni<br>cks. | ement<br>t resu | ts in<br>ults v | SMS<br>vith r | log t<br>esults  | bc<br>s †  | ook.<br>from  |              |               |              |          |            |       |
|                        |              | 4. Ir<br>e<br>C                                          | niti<br>xh<br>Ger                              | ate a<br>ibitin<br>nerat                                                                   | ous checks.<br>te action to investigate components<br>piting excessive operating temperature.<br>erate corrective work order and notify                                                                                                    |                      |                 |                 |               |                  |            |               |              |               |              |          |            |       |

| U.S. Postal                  | Service | IDENTIFICATION                                                            |                                                                               |                                                                        |                                                      |                                                  |                                            |               |       |            |         |         |       |
|------------------------------|---------|---------------------------------------------------------------------------|-------------------------------------------------------------------------------|------------------------------------------------------------------------|------------------------------------------------------|--------------------------------------------------|--------------------------------------------|---------------|-------|------------|---------|---------|-------|
| Maintenance                  | Check   | list                                                                      | WORK<br>CODE                                                                  |                                                                        | EQL<br>AC                                            | JIPME<br>RONY                                    | NT<br>M                                    |               | CL    | ASS<br>ODE | NU      | MBER    | TYPE  |
|                              |         |                                                                           | 0 3                                                                           | A P                                                                    | P S                                                  | 6                                                |                                            |               | Α     | Α          | 0       | 0 1     | М     |
| Equipment Nomenclature       | e       |                                                                           | Equipme                                                                       | nt Model                                                               |                                                      |                                                  |                                            | Bulletin File | ename |            | Occurre | nce     |       |
| Automated Packag             | ge Proc | essing                                                                    |                                                                               |                                                                        |                                                      |                                                  |                                            | mm            | 15109 |            |         | eCBN    | /     |
| Syste                        | m       |                                                                           |                                                                               |                                                                        |                                                      |                                                  |                                            |               |       |            |         |         |       |
| Part or                      | Item    |                                                                           | Task                                                                          | Statement                                                              | and Inst                                             | ructior                                          | n                                          |               | Est.  | Min.       |         | Thresho | lds   |
| Component                    | NO      |                                                                           | (Comply wit                                                                   | th all currer                                                          | nt safety                                            | preca                                            | utior                                      | ns)           | Time  | Skill      | Run     | Pieces  | Freq. |
|                              |         |                                                                           |                                                                               |                                                                        |                                                      |                                                  |                                            |               | (min) | Lev        | Hours   | Fed     |       |
|                              |         |                                                                           |                                                                               |                                                                        |                                                      |                                                  |                                            |               |       |            |         | (000)   |       |
|                              |         | Sup                                                                       | ervisor as                                                                    | s necess                                                               | ary.                                                 |                                                  |                                            |               |       |            |         |         |       |
| FSD AND INDUCT<br>SUBSYSTEM: | 172     | Monitor side two                                                          | <sup>.</sup> motor a<br>o.                                                    | nd gearl                                                               | oox te                                               | mper                                             | ratu                                       | ire on        | 28    | 09         | 1800    | 1710    | )     |
| GEARBOXES SIDE               |         | WARNII<br>or on ec<br>applied<br>that the<br>precaut<br>and tes<br>moving | NG: Be c<br>quipmen<br>. Some c<br>machine<br>ions to p<br>t equipm<br>parts. | autious<br>t when p<br>of the fol<br>e be run<br>prevent h<br>ent from | when<br>ower<br>lowing<br>ning.<br>nair, cl<br>being | work<br>has k<br>g tas<br>Take<br>othir<br>g cau | l around<br>n<br>require<br>tools,<br>t in |               |       |            |         |         |       |
|                              |         | 1. Usir<br>instr<br>mot<br>con<br>requ                                    | ng infra-re<br>rument, c<br>ors and g<br>veyors. F<br>uired to ga             | ement<br>f the<br>ng<br>as                                             |                                                      |                                                  |                                            |               |       |            |         |         |       |
|                              |         | a.                                                                        | 90 Degre<br>Conveyo                                                           | e Incline<br>rs (2)                                                    | and H                                                | igh S                                            | Spee                                       | ed            |       |            |         |         |       |
|                              |         | b.                                                                        | Sync Mo<br>DX2-1 Co                                                           | dule DX1<br>onveyors                                                   | -1 thro<br>(5)                                       | ough                                             | DX                                         | 1-4 and       |       |            |         |         |       |
|                              |         | C.                                                                        | Shoe So                                                                       | rter Conv                                                              | eyor (                                               | 1)                                               |                                            |               |       |            |         |         |       |
|                              |         | d.                                                                        | Recircula                                                                     | tion Con                                                               | veyor                                                | (1)                                              |                                            |               |       |            |         |         |       |
|                              |         | e.                                                                        | Rework (                                                                      | Conveyor                                                               | <sup>.</sup> (1)                                     |                                                  |                                            |               |       |            |         |         |       |
|                              |         | f.                                                                        | Auto-Indu<br>Unloadin                                                         | uction 45<br>g Convey                                                  | Degre<br>/ers (6                                     | e Loa<br>)                                       | adir                                       | ng and        |       |            |         |         |       |
|                              |         | g.                                                                        | Auto-Indu                                                                     | uction Sy                                                              | nc Coi                                               | nveyo                                            | or (6                                      | 5)            |       |            |         |         |       |
|                              |         | h.                                                                        | Semi-Aut<br>Conveyo                                                           | to Inducti<br>r (1)                                                    | on Rol                                               | ler Ta                                           | able                                       | e             |       |            |         |         |       |
|                              |         | i.                                                                        | Semi-Aut<br>(2)                                                               | to Inducti                                                             | on Co                                                | ding(                                            | iveyors                                    |               |       |            |         |         |       |
|                              |         | i.                                                                        | Semi-Aut                                                                      | to Inducti                                                             | on Sca                                               | ale Co                                           | onv                                        | evor (1)      |       |            |         |         |       |
|                              |         | k.                                                                        | Semi-Au                                                                       | to Svnch                                                               | onizin                                               | a Co                                             | nve                                        | vor (1)       |       |            |         |         |       |
|                              |         | I.                                                                        | Semi-Aut<br>(1)                                                               | to Inducti                                                             | on Unl                                               | oadir                                            | ng (                                       | Conveyor      |       |            |         |         |       |
|                              |         | 2. Reir                                                                   | nstall cov                                                                    | ers as ne                                                              | cessa                                                | rv.                                              |                                            |               |       |            |         |         |       |
|                              |         | 3. Rec                                                                    | ord meas                                                                      | urement                                                                | s in SM                                              | ,<br>NS In                                       | a h                                        | ook           |       |            |         |         |       |
|                              |         | Con                                                                       | npare cur                                                                     | rent resu                                                              | Its with                                             | n resi                                           | ults                                       | from          |       |            |         |         |       |

| U.S. Postal S          | Service      |      | IDENTIFICATION WORK EQUIPMENT CLASS |                                                                  |                    |                             |                   |                       |               |          |               |              |            |         |      |           |       |
|------------------------|--------------|------|-------------------------------------|------------------------------------------------------------------|--------------------|-----------------------------|-------------------|-----------------------|---------------|----------|---------------|--------------|------------|---------|------|-----------|-------|
| Maintenance            | Check        | list | st WORK EQUIPMENT<br>CODE ACRONYM   |                                                                  |                    |                             |                   |                       |               |          |               | CL<br>CC     | ASS<br>DDE | NU      | MBE  | R         | TYPE  |
|                        |              |      |                                     | 0     3     A     P     P     S       Equipment Model     Bullet |                    |                             |                   |                       |               |          |               | Α            | Α          | 0       | 0    | 1         | М     |
| Equipment Nomenclature | , _          |      |                                     | Equipme                                                          | ent N              | Nodel                       |                   |                       | 1             |          | Bulletin File | ename        | <u> </u>   | Occurre | ence |           |       |
| Automated Packa        | ge Proo<br>m | cess | ing                                 |                                                                  |                    |                             |                   |                       |               |          | mm′           | 15109        |            |         | eC   | СВМ       |       |
| Oyster                 | 111          |      |                                     |                                                                  |                    |                             |                   |                       |               |          |               |              |            |         |      |           |       |
| Part or                | Item         |      |                                     | Task                                                             | Sta                | atement                     | and               | Instruc               | tion          |          |               | Est.         | Min.       |         | Thre | shold     | s     |
| Component              | 110          |      | (                                   | (Comply wi                                                       | ith a              | all curre                   | nt saf            | ety pr                | ecautio       | ns       | 5)            | l ime<br>Req | Skill      | Run     | Pie  | eces      | Freq. |
|                        |              |      |                                     |                                                                  |                    |                             |                   |                       |               |          |               | (min)        | Lev        | TIOUIS  | (0   | eu<br>00) |       |
|                        |              | -    |                                     |                                                                  |                    |                             |                   |                       |               |          |               |              | 1          |         |      |           |       |
|                        |              |      | prev                                | vious che                                                        | ck                 | S.                          |                   |                       |               |          |               |              |            |         |      |           |       |
|                        |              | 4.   | Initia                              | ate actior                                                       | n to               | inves                       | stiga             | te co                 | mpon          | e        | nts           |              |            |         |      |           |       |
|                        |              |      | Gen                                 | ierate co                                                        | rre                | ctive v                     | open<br>vork      | aung<br>orde          | r and         | er<br>n  | otifv         |              |            |         |      |           |       |
|                        |              |      | Sup                                 | ervisor a                                                        | s n                | ecess                       | ary.              |                       |               |          | <b>,</b>      |              |            |         |      |           |       |
| POWER AND              | 173          | Мо   | nitor                               | compo                                                            | ner                | nt tem                      | pera              | ature                 | on s          | id       | le one.       | 50           | 09         | 1800    | 17   | 100       |       |
| CONTROL: POWER         |              | WA   | RNII                                | NG: Be d                                                         | cau                | itious                      | whe               | en w                  | orkind        | a i      | around        |              |            |         |      |           |       |
| CABINETS SIDE 1        |              | or   | on eo                               | quipmen                                                          | /hen               | oow                         | er ha             | s bee                 | 1             |          |               |              |            |         |      |           |       |
|                        |              | ap   | olied                               |                                                                  |                    |                             |                   |                       |               |          |               |              |            |         |      |           |       |
|                        |              | WA   | RNI                                 | NG: Step                                                         | conta              | in ti                       | nis bu            | letin                 |               |          |               |              |            |         |      |           |       |
|                        |              | req  | luire                               | the use                                                          | of<br>=\           | Perso                       | onal<br>r to i    | Prot                  | ective        | e<br>nt  |               |              |            |         |      |           |       |
|                        |              | Ele  | ctric                               | al Work                                                          | -).<br>Pla         | an (El                      | NP)               | MMC                   | ) for         |          |               |              |            |         |      |           |       |
|                        |              | apj  | oropi                               | riate PPE                                                        | Εa                 | nd ba                       | rrica             | ade r                 | equir         | e        | ments.        |              |            |         |      |           |       |
|                        |              | 1.   | Don<br>barr<br>Elec                 | the applicates as                                                | rop<br>s re<br>ork | riate E<br>equire<br>Plan ( | EWP<br>d by<br>EW | PPE<br>the (<br>P) MI | and<br>curren | se<br>nt | et up         |              |            |         |      |           |       |
|                        |              | 2.   | Ope                                 | n cabine                                                         | et d               | oor                         |                   | . ,                   |               |          |               |              |            |         |      |           |       |
|                        |              | 3.   | Usir                                | ng infra-re                                                      | ed                 | tempe                       | eratu             | re m                  | easure        | er       | ment          |              |            |         |      |           |       |
|                        |              |      | instr                               | rument, c                                                        | he                 | ck the                      | tem               | pera                  | ture o        | of       |               |              |            |         |      |           |       |
|                        |              |      | com<br>the t                        | followina                                                        | tor<br>ca          | binets                      | ation<br>s:       | IS OT I               | not sp        | 00       | ts inside     |              |            |         |      |           |       |
|                        |              |      | a.                                  | Power F                                                          | act                | or Co                       | ntrol             | Cab                   | inet (F       | ۶F       | FC)           |              |            |         |      |           |       |
|                        |              |      | b.                                  | Operator                                                         | r C                | ontrol                      | Cab               | inets                 | (000          | C)       | )             |              |            |         |      |           |       |
|                        |              |      | C.                                  | Unloade<br>(UDCC)                                                | r D                | istribu                     | ted               | Cont                  | ol Ca         | abi      | inets         |              |            |         |      |           |       |
|                        |              |      | d.                                  | Feed Singulation Distribution Main Contro<br>Cabinets (FSD-MCC)  |                    |                             |                   |                       |               |          |               |              |            |         |      |           |       |
|                        |              |      | e.                                  | Feed Sir<br>Control (                                            | ngu<br>Cal         | lation<br>binets            | Dist<br>(FSI      | ributi<br>D-DC        | on Dis<br>C)  | st       | ributed       |              |            |         |      |           |       |
|                        |              |      | f.                                  | Automat<br>(ADCC)                                                | ic [               | Distrib                     | uted              | Con                   | trol Ca       | at       | oinets        |              |            |         |      |           |       |
|                        |              |      | g.                                  | Discrete<br>Cabinets                                             | Di:<br>s (E        | stribut<br>)DSS)            | ed S              | Sourc                 | e of S        | Su       | pply          |              |            |         |      |           |       |
|                        |              |      | h.                                  | Inductior                                                        | lain C             | ol Ca                       | binets            | IMCC)                 |               |          |               |              |            |         |      |           |       |
|                        |              |      | i.                                  | Semi-Au                                                          | Itor               | natic [                     | Distri            | ibute                 | d Con         | ntr      | ol            |              |            |         |      |           |       |

| U.S. Postal            | Service      |                                                  |                                                           |                                                     |                                             |                                          | I                                            | DENTIFICA                    | TION        |            |              |               |       |
|------------------------|--------------|--------------------------------------------------|-----------------------------------------------------------|-----------------------------------------------------|---------------------------------------------|------------------------------------------|----------------------------------------------|------------------------------|-------------|------------|--------------|---------------|-------|
| Maintenance            | Check        | list                                             | WORK<br>CODE                                              |                                                     | [                                           | EQUIF<br>ACRC                            | MENT<br>NYM                                  |                              | CL          | ASS<br>ODE | NU           | MBER          | TYPE  |
|                        |              |                                                  | 0 3                                                       | AI                                                  | P                                           | S                                        |                                              |                              | Α           | Α          | 0            | 0 1           | М     |
| Equipment Nomenclature | e            |                                                  | Equipme                                                   | nt Mode                                             |                                             |                                          |                                              | Bulletin File                | ename       |            | Occurre      | nce           |       |
| Automated Packag       | ge Proo<br>m | cessing                                          |                                                           |                                                     |                                             |                                          |                                              | mm                           | 15109       |            |              | eCBN          |       |
| Oyste                  | 111          |                                                  |                                                           |                                                     |                                             |                                          |                                              |                              |             |            |              |               |       |
| Part or                | Item<br>No   |                                                  | Task                                                      | Stateme                                             | ent and                                     | Instruc                                  | tion                                         |                              | Est.        | Min.       |              | Threshol      | ds    |
| Component              | 110          |                                                  | (Comply wi                                                | th all cur                                          | rent sa                                     | fety pr                                  | ecautio                                      | ns)                          | Time<br>Reg | Skill      | Run<br>Hours | Pieces<br>Fed | Freq. |
|                        |              |                                                  |                                                           |                                                     |                                             |                                          |                                              |                              | (min)       | Lev        | Tiours       | (000)         |       |
|                        |              |                                                  | <u> </u>                                                  | (0.4.5.                                             |                                             |                                          |                                              |                              |             |            | 1            | (000)         |       |
|                        |              |                                                  | Cabinets                                                  | (SAD                                                | 3C)                                         |                                          |                                              |                              |             |            |              |               |       |
|                        |              | j.                                               | Sorter M                                                  | ain Co                                              | ntrol C                                     | Cabin                                    | et (SM                                       | ICC)                         |             |            |              |               |       |
|                        |              | k.                                               | Ground (<br>(GCPU)                                        | Central                                             | Proce                                       | essin                                    | g Unit                                       | Cabinets                     |             |            |              |               |       |
|                        |              | I.                                               | 70 VDC                                                    | Power                                               | Suppl                                       | ly Ca                                    | oinets                                       |                              |             |            |              |               |       |
|                        |              | 4. Clo                                           | se cabine                                                 | t door                                              |                                             |                                          |                                              |                              |             |            |              |               |       |
|                        |              | 5. Dof                                           | f EWP PF                                                  | PE.                                                 |                                             |                                          |                                              |                              |             |            |              |               |       |
|                        |              | 6. Rec                                           | cord meas                                                 | sureme                                              | ents in                                     | SMS                                      | ook.                                         |                              |             |            |              |               |       |
|                        |              | Cor<br>prev                                      | npare cur<br>vious che                                    | rent re<br>cks.                                     | sults                                       | with r                                   | from                                         |                              |             |            |              |               |       |
|                        |              | 7. Initi                                         | ate actior                                                | to inv                                              | estiga                                      | ite an                                   | d corr                                       | ect                          |             |            |              |               |       |
|                        |              | tem                                              | perature.                                                 | Gene                                                | ing ex<br>rate c                            | cess                                     | ve op<br>tive w                              | erating<br>ork order         |             |            |              |               |       |
|                        |              | and                                              | notify Su                                                 | pervis                                              | or as i                                     | neces                                    | sary.                                        |                              |             |            |              |               |       |
|                        | 174          | Monito                                           | r compor                                                  | nent te                                             | mper                                        | ature                                    | on s                                         | ide two.                     | 50          | 09         | 1800         | 17100         |       |
| CABINETS SIDE 2        |              | WARNI<br>or on e<br>applied                      | NG: Be c<br>quipmen<br>I.                                 | autiou<br>t wher                                    | is wh<br>i pow                              | en w<br>er ha                            | orking<br>s bee                              | g around<br>n                |             |            |              |               |       |
|                        |              | WARNI<br>require<br>Equipm<br>Electric<br>approp | NG: Step<br>the use<br>nent (PPE<br>cal Work<br>riate PPE | os cont<br>of Pers<br>E). Ref<br>Plan (I<br>E and I | tainec<br>sonal<br>fer to<br>EWP)<br>parric | d in tl<br>Prot<br>the c<br>MMC<br>ade r | nis bu<br>ective<br>urren<br>) for<br>equire | illetin<br>e<br>t<br>ements. |             |            |              |               |       |
|                        |              | 1. Dor<br>barı<br>Elec                           | n the appr<br>ricades as<br>ctrical Wo                    | opriate<br>s requi<br>ork Plar                      | e EWF<br>red by<br>n (EW                    | PPE<br>the (<br>P) M                     | and sourren                                  | set up<br>t                  |             |            |              |               |       |
|                        |              | 2. Ope                                           | en cabine                                                 | t door                                              |                                             |                                          |                                              |                              |             |            |              |               |       |
|                        |              | 3. Usii<br>inst<br>com<br>the                    | ng infra-re<br>rument, c<br>ponents<br>following          | ed tem<br>heck tl<br>for ind<br>cabine              | peratu<br>ne ten<br>catior<br>ets:          | ire m<br>npera<br>ns of l                | ement<br>f<br>ots inside                     |                              |             |            |              |               |       |
|                        |              | a.                                               | Power Fa                                                  | actor C                                             | ontrol                                      | l Cab                                    | net (F                                       | PFC)                         |             |            |              |               |       |
|                        |              | b.                                               | Operator                                                  | Contro                                              | ol Cab                                      | oinets                                   | (000                                         | C)                           |             |            |              |               |       |
|                        |              | C.                                               | Unloader<br>(UDCC)                                        | <sup>-</sup> Distril                                | outed                                       | Cont                                     | ol Ca                                        | binets                       |             |            |              |               |       |
|                        |              | d.                                               | Feed Sin                                                  | qulatic                                             | n Dist                                      | tributi                                  | on Ma                                        | ain Control                  |             |            |              |               |       |

|--|

| U.S. Postal S          | Service      |             |                                                 |                                                   | IFICAT                                       | ION                                               |                                         |                        | -          |              |               |              |            |             |
|------------------------|--------------|-------------|-------------------------------------------------|---------------------------------------------------|----------------------------------------------|---------------------------------------------------|-----------------------------------------|------------------------|------------|--------------|---------------|--------------|------------|-------------|
| Maintenance            | Check        | list        | t WORK EQUIPMENT<br>CODE ACRONYM<br>0 3 A P P S |                                                   |                                              |                                                   |                                         |                        |            |              | ASS<br>DDE    | NUI          | MBER       | TYPE        |
|                        |              |             |                                                 | 0 3                                               | A P                                          | P S                                               |                                         |                        | Α          | Α            | 0             | 0 1          | М          |             |
| Equipment Nomenclature | )<br>no Dres |             | na                                              | Equipmer                                          | nt Model                                     |                                                   |                                         | Bulle                  | etin File  | name         | <u> </u>      | Occurre      | nce        |             |
| Automated Packa        | ye Proc<br>m | Jessi       | ng                                              |                                                   |                                              |                                                   |                                         |                        | mm1        | 5109         |               |              | eCBM       |             |
|                        | 14           |             |                                                 | ·<br>•                                            | 24                                           | مرمع المرموم                                      | ati a w                                 |                        | 1          | E et         | N.41          |              | Thursday   |             |
| Part or                | Item<br>No   |             | ,                                               | l ask :<br>Comply wit                             |                                              | and Instru                                        | ction                                   | 20)                    |            | Est.<br>Time | Min.<br>Skill | Dur          | I hreshold | S<br>Franci |
| Component              |              |             | (                                               | Comply wit                                        |                                              | nt salety pr                                      | ecaution                                | ns)                    |            | Req<br>(min) | Lev           | Run<br>Hours | Fed        | ⊢req.       |
|                        |              |             |                                                 |                                                   |                                              |                                                   |                                         |                        |            | ()           |               |              | (000)      |             |
|                        |              |             |                                                 | Cabinets                                          | (FSD-M                                       | CC)                                               |                                         |                        |            |              |               |              |            |             |
|                        |              |             | e.                                              | Feed Sing<br>Control C                            | gulation<br>abinets                          | Distribut<br>(FSD-DC                              | ion Dis<br>CC)                          | ted                    |            |              |               |              |            |             |
|                        |              |             | f.                                              | Automatio<br>(ADCC)                               | c Distrib                                    | uted Con                                          | trol Ca                                 | ts                     |            |              |               |              |            |             |
|                        |              |             | g.                                              | Discrete I<br>Cabinets                            | Distribut<br>(DDSS)                          | ed Sourc                                          | e of S                                  | /                      |            |              |               |              |            |             |
|                        |              |             | h.                                              | Induction                                         | Main Co                                      | ontrol Ca                                         | binets                                  | (IMC                   | C)         |              |               |              |            |             |
|                        |              |             | i.                                              | Semi-Aut<br>Cabinets                              | omatic [<br>(SADC0                           | Distribute<br>C)                                  | d Con                                   | trol                   |            |              |               |              |            |             |
|                        |              |             | j.                                              | Sorter Ma                                         | ain Conti                                    | rol Cabin                                         | et (SN                                  | 1CC)                   |            |              |               |              |            |             |
|                        |              |             | k.                                              | Ground C<br>(GCPU)                                | entral P                                     | rocessin                                          | g Unit                                  | Cabi                   | nets       |              |               |              |            |             |
|                        |              |             | I. '                                            | 70 VDC F                                          | Power Si                                     | upply Ca                                          | binets                                  |                        |            |              |               |              |            |             |
|                        |              | 4.          | Clos                                            | e cabine                                          | t door                                       | ,                                                 |                                         |                        |            |              |               |              |            |             |
|                        |              | 5.          | Doff                                            | EWP PP                                            | E.                                           |                                                   |                                         |                        |            |              |               |              |            |             |
|                        |              | 6.          | Rec<br>Corr                                     | ord meas                                          | urement                                      | ts in SMS<br>ults with r                          | 6 log b<br>esults                       | ook.<br>from           | 1          |              |               |              |            |             |
|                        |              |             | prev                                            | vious cheo                                        | cks.                                         |                                                   |                                         |                        |            |              |               |              |            |             |
|                        |              | 7.          | Initia<br>com<br>temp<br>and                    | ate action<br>ponents e<br>perature.<br>notify Su | to inves<br>exhibiting<br>Genera<br>pervisor | stigate ar<br>g excess<br>ite correct<br>as neces | d corre<br>ive ope<br>tive we<br>ssary. | ect<br>eratir<br>ork o | ng<br>rder |              |               |              |            |             |
| FEED<br>SUBSYSTEM: ALL | 175          | Mor<br>nois | nitor<br>se oi                                  | <sup>r</sup> conveyc<br>n side on                 | or comp<br>ie.                               | onents                                            | or exc                                  | cessi                  | ive        | 15           | 09            | 1800         | 17100      |             |
| CONVEYORS SIDE         |              | WA          | RNI                                             | NG: Be c                                          | autious                                      | when w                                            | orkind                                  | und                    |            |              |               |              |            |             |
| 1                      |              | or o        | on ec                                           | quipment                                          | when p                                       | power ha                                          | is bee                                  | ana                    |            |              |               |              |            |             |
|                        |              | app         | lied.                                           | . Some c<br>machine                               | of the fo                                    | llowing<br>ning Ta                                | tasks i<br>ake                          | requ                   | ire        |              |               |              |            |             |
|                        |              | pred        | caut                                            | ions to p                                         | revent l                                     | hair, clot                                        | hing,                                   | tools                  | 5,         |              |               |              |            |             |
|                        |              | and<br>mov  | l test<br>vina                                  | t equipm<br>parts.                                | ent fron                                     | n being (                                         | caugh                                   | t in                   |            |              |               |              |            |             |
|                        |              | 1.          | Usin<br>chec                                    | ng ultra-so                                       | onic mea<br>tors and                         | asuremer<br>gearbox                               | nt instruction                          | nt,                    |            |              |               |              |            |             |
|                        |              |             | requ                                            | wing conv<br>ired to as                           | veyors.<br>ain acces                         | Remove                                            | covers                                  | ร สร                   |            |              |               |              |            |             |

| U.S. Postal                                        | Service           | IDENTIFICATION                                                                                                    |                                                                                                    |                                                                                                    |                                                                                                    |                                                                                                    |                                                                                                    |                                                                                                    |                                                                                                    |                           |            |         |            |           |       |
|----------------------------------------------------|-------------------|----------------------------------------------------------------------------------------------------|----------------------------------------------------------------------------------------------------|----------------------------------------------------------------------------------------------------|----------------------------------------------------------------------------------------------------|----------------------------------------------------------------------------------------------------|----------------------------------------------------------------------------------------------------|----------------------------------------------------------------------------------------------------|----------------------------------------------------------------------------------------------------|---------------------------|------------|---------|------------|-----------|-------|
| Maintenance                                        | Check             | list                                                                                                    | WORK<br>CODE                                                                                                    |                                                                                                    |                                                                                                    | EC<br>A                                                                                                    | QUIP                                                                                                    | MENT<br>NYM                                                                                                    |                                                                                                    | CL                        | ASS<br>ODE | NU      | MBE        | R         | TYPE  |
|                                                    |                   |                                                                                                    | 0 3                                                                                                    | А                                                                                                    | Ρ                                                                                                    | Ρ                                                                                                    | S                                                                                                    |                                                                                                    |                                                                                                    | Α                         | Α          | 0       | 0          | 1         | М     |
| Equipment Nomenclature<br>Automated Packa<br>Syste | e<br>ge Proc<br>m | essing                                                                                                    | Equipme                                                                                                    | nt Mo                                                                                                    | odel                                                                                                    |                                                                                                    |                                                                                                    |                                                                                                    | Bulletin Fil<br>mm                                                                                                    | <sup>ename</sup><br>15109 |            | Occurre | ence<br>eC | BM        |       |
| Part or                                            | Item              |                                                                                                    | Task                                                                                                    | State                                                                                                    | ment a                                                                                                    | and In                                                                                                    | struc                                                                                                    | tion                                                                                                    |                                                                                                    | Est.                      | Min.       |         | Thre       | shold     | S     |
| Component                                          | No                | (                                                                                                    | Comply wit                                                                                                    | th all o                                                                                                    | current                                                                                                    | t safet                                                                                                    | ty pre                                                                                                    | cautio                                                                                                    | ns)                                                                                                    | Time                      | Skill      | Run     | Pie        | eces      | Freq. |
|                                                    |                   |                                                                                                    |                                                                                                    |                                                                                                    |                                                                                                    |                                                                                                    |                                                                                                    |                                                                                                    |                                                                                                    | Req<br>(min)              | Lev        | Hours   | F<br>(0    | ed<br>00) |       |
| FEED<br>SUBSYSTEM: ALL<br>CONVEYORS SIDE<br>2      | 176               | a. L<br>b. I<br>c. C<br>d<br>e. C<br>f. M<br>2. Rein<br>3. Recc<br>Com<br>previ<br>4. Initia<br>com<br>Gene<br>Supe<br>4. Initia<br>com<br>previ<br>4. Initia<br>com<br>f. M<br>ARNIN<br>or on eq<br>applied.<br>that the<br>precauti<br>and test<br>moving<br>1. Usin<br>chec<br>follov<br>requ<br>a. L<br>b. I<br>c. C<br>follov<br>requ<br>a. L<br>b. I<br>c. C<br>follov<br>requ<br>a. L<br>b. I<br>c. C | Load Cor<br>ncline Co<br>Dosing a<br>Traffic Co<br>Delta Win<br>Metering<br>stall cove<br>ord meas<br>pare cur<br>ious cher<br>te action<br>pare cur<br>ious cher<br>te action<br>conveye<br>n side tw<br>IG: Be c<br>uipmen<br>Some co<br>maching<br>ons to p<br>equipm<br>parts.<br>g ultra-se<br>k the mo<br>wing con<br>ired to ga<br>Load Cor<br>ncline Co<br>Dosing a<br>Traffic Co<br>Dosing a<br>Traffic Co<br>Dosing a<br>traffic Co<br>Dosing a<br>Some co | nvey<br>onve<br>nd U<br>ontro<br>ng A<br>Con<br>ers a<br>surer<br>rent<br>cks.<br>n to in<br>exhill<br>recti<br>s nee<br>or co<br>vo.<br>auti-<br>t wh<br>of th<br>e be<br>or co<br>vo.<br>auti-<br>t wh<br>of th<br>e be<br>or co<br>vo.<br>auti-<br>t wh<br>of th<br>e be<br>or co<br>vo.<br>auti-<br>t wh<br>on co<br>vo.<br>auti-<br>t wh<br>on co<br>vo.<br>auti-<br>t wh<br>on co<br>vo.<br>auti-<br>t on a<br>co<br>vo.<br>auti-<br>t on a<br>co<br>vo.<br>auti-<br>co<br>vo.<br>auti-<br>co<br>co<br>co<br>vo.<br>auti-<br>co<br>co<br>co<br>co<br>co<br>co<br>co<br>co<br>co<br>co<br>co<br>co<br>co | vor (1)<br>eyor (<br>Jinstac<br>ol Cor<br>ligner<br>nveyo<br>as nec<br>ments<br>resul<br>nvest<br>biting<br>ive wo<br>cessa<br>ompo<br>ous v<br>e foll<br>runn<br>from<br>meas<br>and g<br>ors. F<br>access<br>vor (1)<br>eyor (<br>Jinstac<br>ol Cor<br>ligner<br>nut<br>from<br>meas<br>and g<br>ors. F<br>access<br>vor (1)<br>eyor (<br>Jinstac<br>ol Cor<br>and g<br>ors. F<br>access<br>vor (1)<br>eyor (<br>Jinstac<br>ol Cor<br>and g<br>ors. F<br>access<br>vor (1)<br>eyor (<br>Jinstac<br>ol Cor<br>ligner<br>nut<br>from | )<br>1)<br>cker<br>r Cor<br>r (4)<br>cess<br>s in S<br>igate<br>exco<br>ork o<br>ary.<br><b>Dnen</b><br>wher<br>over<br>lowin<br>ing.<br><b>air</b> , o<br>beir<br>surer<br>gear<br>s:<br>)<br>1)<br>cker<br>r (4)<br>cess<br>in S<br>igate<br>exco<br>ork o<br>ary.<br><b>Dnen</b><br>wher<br>over<br>igate<br>igate<br>i | Con<br>or (6<br>nvey<br>ary.<br>SMS<br>ith re<br>essi<br>order<br><b>ts f</b><br><b>r ha</b><br><b>clotil</b><br><b>ng t</b><br><b>r ha</b><br><b>clotil</b><br><b>ng t</b><br><b>clotil</b><br><b>ng t</b><br><b>clotil</b><br><b>ng t</b><br><b>clotil</b><br><b>ng t</b><br><b>clotil</b><br><b>ng c</b><br><b>clotil</b><br><b>ng c</b><br><b>clotil</b><br><b>n</b><br><b>ne</b> ( <b>c</b><br><b>c</b><br><b>n</b><br><b>ne</b> ( <b>c</b><br><b>c</b><br><b>n</b><br><b>ne</b> ( <b>c</b><br><b>c</b><br><b>n</b><br><b>v</b> ( <b>c</b> )<br><b>n</b><br><b>v</b> ( <b>c</b> )<br><b>nv</b> ( <b>c</b> )<br><b>n</b><br><b>v</b> ( <b>c</b> )<br><b>n</b><br><b>v</b> ( <b>c</b> )<br><b>n</b> ( <b>c</b> )<br><b>c</b> )<br><b>c</b> ( <b>c</b> )<br><b>n</b> ( <b>c</b> )<br><b>c</b> )<br><b>c</b> ( <b>c</b> )<br><b>c</b> ( <b>c</b> )<br><b>c</b> )<br><b>c</b> ( <b>c</b> )<br><b>c</b> ( <b>c</b> )<br><b>c</b> )<br><b>c</b> ( <b>c</b> )<br><b>c</b> ( <b>c</b> )<br><b>c</b> )<br><b>c</b> ( <b>c</b> )<br><b>c</b> ( <b>c</b> )<br><b>c</b> | log b<br>esults<br>d corr<br>ve no<br>and<br>or exc<br>s bee<br>asks<br>hing,<br>augh<br>t instr<br>es on<br>cover | ook.<br>from<br>ect<br>ise.<br>notify<br>cessive<br>g around<br>n<br>require<br>tools,<br>t in<br>ument,<br>the<br>s as | 15                        | 09         | 1800    |            | 100       |       |

| U.S. Postal S          | Service      |                                 |                                                    |                                                 |                                    |                        | I                          | DENTIFIC              | CATIO  | N         |            |         |       |         |       |
|------------------------|--------------|---------------------------------|----------------------------------------------------|-------------------------------------------------|------------------------------------|------------------------|----------------------------|-----------------------|--------|-----------|------------|---------|-------|---------|-------|
| Maintenance            | Check        | list                            | WORK<br>CODE                                       |                                                 | EC<br>A                            | QUIPI<br>CRO           | MENT<br>NYM                |                       |        | CL<br>CC  | ASS<br>DDE | NU      | MBER  | 2       | TYPE  |
|                        |              |                                 | 0 3                                                | A P                                             | Ρ                                  | S                      |                            |                       |        | А         | Α          | 0       | 0     | 1       | М     |
| Equipment Nomenclature |              |                                 | Equipmer                                           | nt Model                                        |                                    |                        |                            | Bulletin              | Filena | me        |            | Occurre | nce   |         |       |
| Automated Packa        | ge Proo<br>m | cessing                         |                                                    |                                                 |                                    |                        |                            | m                     | m15′   | 09        |            |         | eCE   | ЗM      |       |
| Oystel                 | 111          |                                 |                                                    |                                                 |                                    |                        |                            |                       |        |           |            |         |       |         |       |
| Part or                | Item<br>No   |                                 | Task                                               | Statement                                       | and In                             | struc                  | tion                       |                       | E      | st.       | Min.       |         | Thres | hold    | S     |
| Component              |              | (                               | Comply wit                                         | th all currer                                   | nt safet                           | ty pre                 | cautior                    | ns)                   | R      | me<br>leq | Skill      | Run     | Piec  | es<br>1 | Freq. |
|                        |              |                                 |                                                    |                                                 |                                    |                        |                            |                       | (n     | nin)      | Lev        | nouis   | (000  | ))      |       |
|                        |              |                                 |                                                    |                                                 |                                    |                        |                            |                       |        |           | 1          | 1       |       |         |       |
|                        |              | 3. Reco<br>Com<br>prev          | ipare cur<br>ious cheo                             | rent resu<br>cks.                               | s in s<br>Ilts wi                  | th re                  | esults                     | from                  |        |           |            |         |       |         |       |
|                        |              | com                             | ponents e<br>erate cor                             | exhibiting<br>rective w                         | g exce<br>ork o                    | essi<br>order          | ve noi<br>and i            | ise.<br>notify        |        |           |            |         |       |         |       |
|                        |              | Supe                            | ervisor as                                         | s necess                                        | ary.                               |                        |                            |                       |        |           |            |         |       |         |       |
|                        |              |                                 |                                                    |                                                 |                                    |                        |                            |                       |        |           |            |         |       |         |       |
| AARS/DCS               | 177          | Monitor                         | Tunnel                                             | conveyo                                         | or cor                             | npo                    | nents                      | s for                 |        | 5         | 09         | 1800    | 171   | 00      |       |
| TUNNEL: ALL            |              | excessiv                        | ve noise                                           | on side                                         | one.                               |                        |                            |                       |        |           |            |         |       |         |       |
| 1                      |              | WARNIN                          | NG: Be c                                           | autious                                         | wher                               | ı wo                   | orking                     | g aroun               | d      |           |            |         |       |         |       |
|                        |              | or on eq                        | Some c                                             | t when p                                        | 19WO                               | r has<br>ng ta         | s bee<br>asks              | n<br>require          |        |           |            |         |       |         |       |
|                        |              | that the                        | machine                                            | e be run                                        | ning.                              | Ta                     | ke                         | ioquiio               |        |           |            |         |       |         |       |
|                        |              | precauti                        | ions to p                                          | prevent h                                       | nair, c                            | clot                   | ning,                      | tools,                |        |           |            |         |       |         |       |
|                        |              | and test<br>moving              | parts.                                             | ent from                                        | i deir                             | ng c                   | augn                       | tin                   |        |           |            |         |       |         |       |
|                        |              | 1 Rem                           |                                                    | rdina as i                                      | neces                              | ear                    |                            |                       |        |           |            |         |       |         |       |
|                        |              | 2 Lloin                         |                                                    | nuing as i                                      |                                    | non                    | y<br>Linotri               | umont                 |        |           |            |         |       |         |       |
|                        |              | chec<br>the f                   | k the mo<br>ollowing                               | otors, gea<br>conveyo                           | arboxe<br>rs:                      | es, a                  | and ro                     | ollers on             |        |           |            |         |       |         |       |
|                        |              | a. /                            | AARS DO                                            | CX 1-1                                          |                                    |                        |                            |                       |        |           |            |         |       |         |       |
|                        |              | b. /                            | AARS DO                                            | CX 1-2                                          |                                    |                        |                            |                       |        |           |            |         |       |         |       |
|                        |              | c. /                            | AARS DO                                            | CX 1-3                                          |                                    |                        |                            |                       |        |           |            |         |       |         |       |
|                        |              | d. /                            | AARS DO                                            | CX 2-1                                          |                                    |                        |                            |                       |        |           |            |         |       |         |       |
|                        |              | e. /                            | AARS DO                                            | CX 2-2                                          |                                    |                        |                            |                       |        |           |            |         |       |         |       |
|                        |              | 3. Reco<br>Com<br>prev          | ord meas<br>pare cur<br>ious cheo                  | surement<br>rent resu<br>cks.                   | s in S<br>Ilts wi                  | SMS<br>th re           | log b<br>esults            | ook.<br>from          |        |           |            |         |       |         |       |
|                        |              | 4. Repl                         | lace any                                           | removed                                         | guar                               | ding                   | J                          |                       |        |           |            |         |       |         |       |
|                        |              | 5. Initia<br>com<br>Gen<br>Supe | ate action<br>ponents e<br>erate cor<br>ervisor as | to inves<br>exhibiting<br>rective w<br>s necess | tigate<br>g exce<br>vork o<br>ary. | e and<br>essi<br>order | d corre<br>ve noi<br>and i | ect<br>ise.<br>notify |        |           |            |         |       |         |       |

| U.S. Postal             | Service      |                                                                              |                                                                           |                                             |                                                  |                                                  |                                           | l                                                | DENTIFICA                                                              | TION        |            |              |           |           |       |
|-------------------------|--------------|------------------------------------------------------------------------------|---------------------------------------------------------------------------|---------------------------------------------|--------------------------------------------------|--------------------------------------------------|-------------------------------------------|--------------------------------------------------|------------------------------------------------------------------------|-------------|------------|--------------|-----------|-----------|-------|
| Maintenance             | Check        | list                                                                         | WORK<br>CODE                                                              |                                             |                                                  | EQ<br>A(                                         | QUIP<br>CRO                               | MENT<br>NYM                                      |                                                                        | CL          | ASS<br>ODE | NU           | MBE       | R         | TYPE  |
|                         |              |                                                                              | 0 3                                                                       | Α                                           | Ρ                                                | Р                                                | S                                         |                                                  |                                                                        | Α           | Α          | 0            | 0         | 1         | М     |
| Equipment Nomenclature  | e            |                                                                              | Equipme                                                                   | nt Moo                                      | del                                              |                                                  |                                           | •                                                | Bulletin File                                                          | ename       |            | Occurre      | nce       |           |       |
| Automated Packag        | ge Proo<br>m | cessing                                                                      |                                                                           |                                             |                                                  |                                                  |                                           |                                                  | mm                                                                     | 15109       |            |              | еC        | BM        |       |
| Gyste                   |              |                                                                              |                                                                           |                                             |                                                  |                                                  |                                           |                                                  |                                                                        |             |            |              |           |           |       |
| Part or                 | Item<br>No   |                                                                              | Task                                                                      | Stater                                      | nent a                                           | and Ins                                          | struc                                     | tion                                             |                                                                        | Est.        | Min.       |              | Thre      | shold     | S     |
| Component               |              | (                                                                            | Comply wi                                                                 | th all c                                    | urren                                            | t safet                                          | y pre                                     | cautio                                           | ns)                                                                    | Time<br>Req | Skill      | Run<br>Hours | Pie<br>Fe | ces<br>ed | Freq. |
|                         |              |                                                                              |                                                                           |                                             |                                                  |                                                  |                                           |                                                  |                                                                        | (min)       | Lev        |              | (00       | )0)       |       |
| AARS/DCS<br>TUNNEL: ALL | 178          | Monitor<br>excessiv                                                          | Tunnel<br>ve noise                                                        | conv<br>on s                                | veyo<br>side                                     | r con<br>two.                                    | npo                                       | nent                                             | s for                                                                  | 5           | 09         | 1800         | 17        | 100       |       |
| 2                       |              | WARNIN<br>or on<br>applied.<br>that th<br>precauti<br>and tes<br>moving      | IG: Be o<br>equipm<br>Some<br>ne mad<br>ons to<br>st equip<br>parts.      | caution<br>ent<br>of the<br>chine<br>prevon | ous<br>whe<br>he fo<br>e b<br>vent<br>t fr       | when<br>en p<br>ollow<br>e r<br>hair<br>om       | n w<br>bow<br>ving<br>runi<br>r, c<br>bei | orkin<br>er h<br>task<br>ning.<br>lothir<br>ng c | ng around<br>has been<br>ts require<br>Take<br>ng, tools,<br>haught in |             |            |              |           |           |       |
|                         |              | 1. Rem                                                                       | iove gua                                                                  | rding                                       | as r                                             | neces                                            | sar                                       | у                                                |                                                                        |             |            |              |           |           |       |
|                         |              | 2. Usin<br>chec<br>the f                                                     | g ultra-so<br>k the mo<br>ollowing                                        | onic r<br>otors,<br>conv                    | meas<br>gea<br>reyor                             | suren<br>rboxe<br>s:                             | nen<br>es, a                              | t instr<br>and ro                                | ument,<br>ollers on                                                    |             |            |              |           |           |       |
|                         |              | a. /                                                                         | AARS DO                                                                   | CX 1-                                       | -1                                               |                                                  |                                           |                                                  |                                                                        |             |            |              |           |           |       |
|                         |              | b. /                                                                         | AARS DO                                                                   | CX 1-                                       | -2                                               |                                                  |                                           |                                                  |                                                                        |             |            |              |           |           |       |
|                         |              | c. /                                                                         | AARS DO                                                                   | CX 1-                                       | -3                                               |                                                  |                                           |                                                  |                                                                        |             |            |              |           |           |       |
|                         |              | d. /                                                                         | AARS D                                                                    | CX 2-                                       | -1                                               |                                                  |                                           |                                                  |                                                                        |             |            |              |           |           |       |
|                         |              | e. /                                                                         | AARS DO                                                                   | CX 2-                                       | -2                                               |                                                  |                                           |                                                  |                                                                        |             |            |              |           |           |       |
|                         |              | 3. Reco<br>Com<br>prev                                                       | ord meas<br>pare cur<br>ious che                                          | suren<br>rent i<br>cks.                     | nents<br>resul                                   | s in S<br>Its wit                                | SMS<br>th re                              | log b<br>esults                                  | ook.<br>from                                                           |             |            |              |           |           |       |
|                         |              | 4. Repl                                                                      | ace any                                                                   | remo                                        | oved                                             | guar                                             | ding                                      | 9                                                |                                                                        |             |            |              |           |           |       |
|                         |              | 5. Initia<br>com<br>Gene<br>Supe                                             | ite action<br>ponents<br>erate cor<br>ervisor as                          | i to in<br>exhib<br>rectiv<br>s nec         | ivest<br>biting<br>ve w<br>essa                  | igate<br>exce<br>ork o<br>ary.                   | an<br>essi<br>rde                         | d corr<br>ve no<br><sup>-</sup> and              | ect<br>ise.<br>notify                                                  |             |            |              |           |           |       |
|                         | 179          | Monitor                                                                      | convey<br>side or                                                         | or co                                       | ompo                                             | onen                                             | ts f                                      | or ex                                            | cessive                                                                | 42          | 09         | 1800         | 17        | 100       |       |
| CONVEYORS SIDE          |              | WARNIN<br>or on eq<br>applied.<br>that the<br>precauti<br>and test<br>moving | NG: Be c<br>Juipmen<br>Some c<br>machine<br>ions to p<br>equipm<br>parts. | autic<br>t whe<br>of the<br>e be<br>preve   | ous v<br>en pe<br>e fol<br>runr<br>ent h<br>from | when<br>ower<br>lowir<br>ning.<br>air, c<br>bein | h wa<br>ha<br>ng t<br>Ta<br>loti<br>ng c  | orking<br>s bee<br>asks<br>ke<br>ning,<br>augh   | g around<br>n<br>require<br>tools,<br>t in                             |             |            |              |           |           |       |
|                         |              | chec<br>rolle                                                                | k the mo                                                                  | otors,<br>follo                             | gea<br>wing                                      | rboxe                                            | es, l<br>vey                              | bearin<br>bearin                                 | igs, and<br>Remove                                                     |             |            |              |           |           |       |

| U.S. Postal S          | Service      |          |               |                   |               |                |              |             |             | ID          | ENTIFICA      | TION         |            |         |      |       |       |
|------------------------|--------------|----------|---------------|-------------------|---------------|----------------|--------------|-------------|-------------|-------------|---------------|--------------|------------|---------|------|-------|-------|
| Maintenance            | Check        | list     | V             | WORK<br>CODE      |               |                | E<br>/       | QUIP        | MENT<br>NYM |             |               | CL<br>CC     | ASS<br>DDE | NU      | JMBE | R     | TYPE  |
|                        |              |          | (             | 0 3               | А             | Ρ              | Ρ            | S           |             |             |               | Α            | Α          | 0       | 0    | 1     | М     |
| Equipment Nomenclature | ;            |          | E             | quipme            | nt Mo         | odel           |              |             |             | 1           | Bulletin File | ename        |            | Occurre | ence |       |       |
| Automated Packag       | ge Proc<br>m | essing   |               |                   |               |                |              |             |             |             | mm            | 15109        |            |         | eC   | CBM   |       |
| Oyster                 |              |          |               |                   |               |                |              |             |             |             |               |              |            |         |      |       |       |
| Part or                | Item<br>No   |          |               | Task              | State         | ement          | and li       | nstruc      | tion        |             |               | Est.         | Min.       |         | Thre | shold | S     |
| Component              | 110          |          | (Coi          | mply wit          | th all        | currer         | nt safe      | ety pre     | ecautio     | ons         | 3)            | l ime<br>Req | SKIII      | Run     | Pie  | eces  | Freq. |
|                        |              |          |               |                   |               |                |              |             |             |             |               | (min)        | Lev        | Tiours  | (0   | 00)   |       |
|                        |              |          |               |                   |               |                |              |             |             |             |               | 1            | 1          |         |      |       |       |
|                        |              | cc       | vers          | as rec            | quire         | ed to          | gain         | acco        | ess to      | D:          |               |              |            |         |      |       |       |
|                        |              | a.       | 90<br>Co      | Degre<br>nveyo    | e Ir<br>rs (2 | ncline<br>2)   | and          | Higl        | ר Spe       | ee          | d             |              |            |         |      |       |       |
|                        |              | b.       | Sy<br>DX      | nc Mo<br>(2-1 Co  | dule<br>onvo  | e DX1<br>eyors | -1 tł<br>(5) | nrou        | gh DX       | <b>(</b> 1. | -4 and        |              |            |         |      |       |       |
|                        |              | C.       | Sh            | oe Soi            | rter          | Conv           | eyor         | r (1)       |             |             |               |              |            |         |      |       |       |
|                        |              | d.       | Re            | circula           | atior         | n Con          | veyo         | or (1)      | 1           |             |               |              |            |         |      |       |       |
|                        |              | e.       | Re            | work (            | Con           | veyor          | · (1)        |             |             |             |               |              |            |         |      |       |       |
|                        |              | f.       | Au<br>Un      | to-Indu           | uctio<br>a C  | on 45<br>onvey | Deg<br>vers  | gree<br>(6) | Loadi       | inę         | g and         |              |            |         |      |       |       |
|                        |              | a        | Au            | to-Indi           | uctio         | on Sv          | nc C         | Conve       | evor (      | (6)         | )             |              |            |         |      |       |       |
|                        |              | g.<br>h  | Se            | mi_Aut            | to Ir         | nducti         | on F         | 2011er      | · Tahl      | (°)<br>Ie   | ,             |              |            |         |      |       |       |
|                        |              |          | Co            | nveyo             | r (1)         | )              | onn          |             | Tabl        |             |               |              |            |         |      |       |       |
|                        |              | i.       | Se<br>(2)     | mi-Aut            | to Ir         | nducti         | on C         | Codir       | ig Col      | nv          | /eyors        |              |            |         |      |       |       |
|                        |              | j.       | Se            | mi-Aut            | to Ir         | nducti         | on S         | Scale       | Conv        | ve          | eyor (1)      |              |            |         |      |       |       |
|                        |              | k.       | Se            | mi-Aut            | to S          | ynchi          | roniz        | ing (       | Conve       | ey          | or (1)        |              |            |         |      |       |       |
|                        |              | I.       | Se<br>(1)     | mi-Aut            | to Ir         | nducti         | on L         | Jnloa       | ding        | C           | onveyor       |              |            |         |      |       |       |
|                        |              | 2. R     | einsta        | all cov           | ers           | as ne          | cess         | sarv.       |             |             |               |              |            |         |      |       |       |
|                        |              | 3 R      | ecord         | 1 meas            |               | ment           | s in i       | SWS         | log h       | 20          | ok            |              |            |         |      |       |       |
|                        |              | Co<br>pr | ompa<br>eviou | are cur<br>us che | rent<br>cks.  | t resu         | lts w        | /ith r      | esults      | s fi        | rom           |              |            |         |      |       |       |
|                        |              | 4. In    | tiate         | action            | ı to i        | inves          | tigat        | e co        | npon        | ner         | nts           |              |            |         |      |       |       |
|                        |              | ex       | hibiti        | ing exo           | cess          | sive n         | oise         | . Ge        | enerat      | te          |               |              |            |         |      |       |       |
|                        |              | CC<br>ne | cess          | live wo<br>sarv.  | ork C         | braer          | and          | notif       | y Sup       | Je          | rvisor as     |              |            |         |      |       |       |
|                        |              |          |               |                   |               |                |              |             |             |             |               |              |            |         |      |       |       |
| FSD AND INDUCT         | 180          | Monit    | or co         | onveye            | or c          | omp            | onei         | nts f       | or ex       | Ce          | essive        | 42           | 09         | 1800    | 17   | 100   |       |
| CONVEYORS SIDE         |              | M/A DA   |               |                   | .u.           | ious           | wha          | n           | vel e i me  | ~           | around        |              |            |         |      |       |       |
| 2                      |              | or on    | equi          | ртеп              | aut<br>t wł   | ious<br>ien p  | OWE          | er ha       | s bee       | y<br>en     | around        |              |            |         |      |       |       |
|                        |              | applie   | d. S          | Some o            | of th         | ne fol         | llow         | ing t       | asks        | re          | equire        |              |            |         |      |       |       |
|                        |              | that the | ne ma         | achine            | e be          | eruni          | ning<br>Nair | . Ta        | ke<br>hina  | t/          | ools          |              |            |         |      |       |       |
|                        |              | and te   | est e         | quipm             | ent           | from           | n bei        | ing c       | augh        | nt          | in            |              |            |         |      |       |       |

| U.S. Postal            | Service |                              |                                                       |                                      |                           |                          | 11                  | DENTIFICAT         | ION   |            |         |           |         |
|------------------------|---------|------------------------------|-------------------------------------------------------|--------------------------------------|---------------------------|--------------------------|---------------------|--------------------|-------|------------|---------|-----------|---------|
| Maintenance            | Checkl  | ist                          | WORK<br>CODE                                          |                                      | EQ<br>A(                  |                          | NT<br>M             |                    | CL    | ASS<br>ODE | NU      | MBER      | TYPE    |
|                        |         |                              | 0 3                                                   | A P                                  | Р                         | S                        |                     |                    | Α     | A          | 0       | 0 1       | М       |
| Equipment Nomenclature | 9       |                              | Equipme                                               | nt Model                             | 1 1                       |                          |                     | Bulletin File      | name  |            | Occurre | nce       |         |
| Automated Packag       | ge Proc | essing                       |                                                       |                                      |                           |                          |                     | mm1                | 5109  |            |         | eCBM      |         |
| Syste                  | m       |                              |                                                       |                                      |                           |                          |                     |                    |       |            |         |           |         |
| Part or                | ltem    |                              | Task                                                  | Statement                            | and Ins                   | struction                | 1                   |                    | Fst   | Min        |         | Threshold | ls      |
| Component              | No      |                              | (Comply wit                                           | th all curre                         | nt safet                  |                          | ution               | ne)                | Time  | Skill      | Dun     | Diegos    | Erog    |
| Component              |         |                              | (Comply wi                                            |                                      | ni salet                  | y pieca                  | ulioi               | 13)                | Req   | Jav        | Hours   | Field     | rieq.   |
|                        |         |                              |                                                       |                                      |                           |                          |                     |                    | (min) | Lev        |         | (000)     |         |
|                        |         |                              |                                                       |                                      |                           |                          |                     |                    |       |            |         |           | · · · · |
|                        |         | moving                       | g parts.                                              |                                      |                           |                          |                     |                    |       |            |         |           |         |
|                        |         | 1. Usi                       | ing ultra-so                                          | onic mea                             | suren                     | nent ir                  | nstru               | ument,             |       |            |         |           |         |
|                        |         | roll                         | ers on the                                            | followin                             |                           | evors                    | ann<br>R            | gs, and<br>emove   |       |            |         |           |         |
|                        |         | COV                          | ers as rec                                            | quired to                            | gain a                    | access                   | s to:               |                    |       |            |         |           |         |
|                        |         | a.                           | 90 Degre<br>Convevo                                   | ee Incline                           | e and I                   | High S                   | spee                | ed                 |       |            |         |           |         |
|                        |         | b.                           | Sync Mo                                               | dule DX                              | 1-1 thr                   | ough                     | DX <sup>,</sup>     | 1-4 and            |       |            |         |           |         |
|                        |         | C.                           | Shoe So                                               | rter Conv                            | veyor                     | (1)                      |                     |                    |       |            |         |           |         |
|                        |         | d.                           | Recircula                                             | ation Cor                            | nveyor                    | · (1)                    |                     |                    |       |            |         |           |         |
|                        |         | e.                           | Rework (                                              | Conveyo                              | r (1)                     |                          |                     |                    |       |            |         |           |         |
|                        |         | f.                           | Auto-Indi<br>Unloadin                                 | uction 45<br>g Conve                 | o Degr<br>yers (          | ee Loa<br>6)             | adir                | ng and             |       |            |         |           |         |
|                        |         | g.                           | Auto-Ind                                              | uction Sy                            | /nc Co                    | onveyo                   | or (6               | 6)                 |       |            |         |           |         |
|                        |         | h.                           | Semi-Au<br>Conveyo                                    | to Induct<br>r (1)                   | ion Ro                    | oller Ta                 | able                | e                  |       |            |         |           |         |
|                        |         | i.                           | Semi-Aut                                              | to Induct                            | ion Co                    | oding(                   | Con                 | iveyors            |       |            |         |           |         |
|                        |         | i.                           | Semi-Au                                               | to Induct                            | ion Sc                    | ale C                    | onv                 | evor (1)           |       |            |         |           |         |
|                        |         | k.                           | Semi-Au                                               | to Synch                             | roniziı                   | ng Co                    | nve                 | yor (1)            |       |            |         |           |         |
|                        |         | I.                           | Semi-Aut<br>(1)                                       | to Induct                            | ion Ur                    | nloadir                  | ng C                | Conveyor           |       |            |         |           |         |
|                        |         | 2. Rei                       | install cov                                           | ers as ne                            | ecessa                    | arv.                     |                     |                    |       |            | 1       |           |         |
|                        |         | 3 00                         |                                                       |                                      | te in C                   | MS In                    | a h                 | ook                |       |            | 1       |           |         |
|                        |         | Col<br>Col<br>pre            | mpare cur<br>vious che                                | rent resi<br>cks.                    | ults wit                  | th resu                  | ults                | from               |       |            |         |           |         |
|                        |         | 4. Init<br>exh<br>cor<br>nec | iate action<br>hibiting exe<br>rective wo<br>cessary. | n to inves<br>cessive r<br>ork order | tigate<br>noise.<br>and n | comp<br>Gener<br>otify S | one<br>rate<br>Supe | ents<br>ervisor as |       |            |         |           |         |
| FEED                   | 181     | Check                        | Shoe Sor                                              | rter for e                           | xcess                     | sive n                   | ois                 | e on side          | 3     | 09         | 1800    | 8200      |         |
| SUBSYSTEM:             |         | one.                         |                                                       |                                      |                           |                          |                     |                    |       |            |         |           |         |
| SIDE SURTER            |         | WARN                         | ING: Be o                                             | cautious                             | whe                       | n wor                    | kin                 | g around           |       |            | 1       |           |         |
|                        |         | or on                        | equipm                                                | ent wh                               | ien p                     | ower                     | h                   | as been            |       |            |         |           |         |

| U.S. Postal                                         | Service           |                                                                                                    |                                                                                                    |                                                                                                    |                                                                                                    |                                                                                                    | ID                                              | ENTIFICAT                                                                                                 | ION           |            |         |                        |       |
|-----------------------------------------------------|-------------------|----------------------------------------------------------------------------------------------------|----------------------------------------------------------------------------------------------------|----------------------------------------------------------------------------------------------------|----------------------------------------------------------------------------------------------------|----------------------------------------------------------------------------------------------------|-------------------------------------------------|----------------------------------------------------------------------------------------------------|---------------|------------|---------|------------------------|-------|
| Maintenance                                         | Check             | list                                                                                                    | WORK<br>CODE                                                                                                    |                                                                                                    | EQUI<br>ACF                                                                                                    | PMENT<br>ONYM                                                                                                    |                                                 |                                                                                                    | CL<br>CC      | ASS<br>DDE | NU      | MBER                   | TYPE  |
|                                                     |                   |                                                                                                    | 0 3                                                                                                    | A P                                                                                                    | P S                                                                                                    |                                                                                                    |                                                 |                                                                                                    | Α             | Α          | 0       | 0 1                    | М     |
| Equipment Nomenclature<br>Automated Packas<br>Syste | e<br>ge Proo<br>m | cessing                                                                                                    | Equipmer                                                                                                    | nt Model                                                                                                    |                                                                                                    |                                                                                                    | E                                               | Bulletin File<br>mm1                                                                                      | name<br>15109 |            | Occurre | <sup>nce</sup><br>eCBl | N     |
| Part or                                             | Item              |                                                                                                    | Task                                                                                                    | Statement                                                                                                    | and Instru                                                                                                    | iction                                                                                                    |                                                 |                                                                                                    | Est.          | Min.       |         | Thresh                 | olds  |
| Component                                           | No                | (                                                                                                    | Comply wit                                                                                                    | h all curren                                                                                                    | it safety p                                                                                                    | recautio                                                                                                    | ons                                             | 6)                                                                                                    | Time          | Skill      | Run     | Pieces                 | Frea. |
|                                                     |                   |                                                                                                    |                                                                                                    |                                                                                                    |                                                                                                    |                                                                                                    |                                                 |                                                                                                    | Req<br>(min)  | Lev        | Hours   | Fed<br>(000)           |       |
| FED                                                 | 182               | applied.<br>that th<br>precauti<br>and tes<br>moving<br>1. With<br>runn<br>meas<br>exce<br>noise<br>the A<br>2. Take<br>and<br>or in<br>shoe<br>3. Initia<br>Gene                     | Some<br>ne mac<br>ions to<br>st equip<br>parts.<br>all cover<br>ing, use s<br>surement<br>essive noi<br>e is equa<br>A-weighte<br>be measure<br>observe f<br>creases a<br>sorter co<br>tte correct<br>erate correct<br>erate correct<br>erate correct<br>erate correct | of the f<br>hine k<br>prevent<br>ment fu<br>s in plac<br>sound pr<br>t instrum<br>is from is<br>to or gro<br>d scale.<br>ements a<br>for increat<br>for increat<br>onveyor<br>tive action<br>rective w<br>s necessant<br>ter for e      | ollowir<br>pe run<br>hair,<br>rom be<br>e and w<br>essure<br>ent to c<br>Shoe S<br>eater th<br>along le<br>ases in<br>icular se<br>passes<br>on as re<br>ork ord<br>ary.                        | g task<br>nning.<br>clothin<br>bing c<br>ith sho<br>level<br>heck fo<br>orter. I<br>an 80 c<br>ngth of<br>a partic<br>ection c<br>by.<br>quired.<br>er and       | ks<br>ng<br>ca<br>or<br>Ex<br>dB<br>f cul<br>of | s require<br>Take<br>g, tools,<br>iught in<br>sorter<br>conveyor<br>lar area,<br>the<br>otify             | 3             | 09         | 1800    | 8200                   |       |
| FEED<br>SUBSYSTEM:<br>SHOE SORTER<br>SIDE 2         | 182               | Check S<br>two.<br>WARNIN<br>or on eq<br>applied.<br>that the<br>precauti<br>and test<br>moving<br>1. With<br>runn<br>mease<br>the A<br>2. Take<br>and c<br>shoe<br>3. Initia<br>Supe | IG: Be ca<br>Juipment<br>Some ca<br>machine<br>ons to parts.<br>all cover<br>ing, use a<br>surement<br>ssive noi<br>e is equa<br>A-weighter<br>creases a<br>e sorter ca<br>te correct<br>erate correct<br>erate correct                                                | autious<br>when p<br>of the fol<br>be runn<br>revent h<br>ent from<br>s in plac<br>sound pr<br>t instrum<br>se from<br>t instrum<br>se from<br>t to or gro<br>ed scale.<br>ements a<br>for increa<br>as a parti<br>onveyor<br>s necessa | when v<br>ower h<br>lowing<br>ning. T<br>hair, clo<br>being<br>e and v<br>essure<br>ent to c<br>Shoe S<br>eater th<br>along le<br>ases in<br>icular se<br>passes<br>on as re<br>ork ord<br>ary. | vorking<br>as bee<br>tasks<br>ake<br>thing,<br>caugh<br>rith sho<br>level<br>heck fo<br>orter. I<br>an 80 o<br>ngth of<br>a partic<br>ection o<br>by.<br>quired. | se<br>ga<br>re<br>tc<br>nti<br>oe<br>cul<br>of  | around<br>equire<br>ools,<br>in<br>sorter<br>xcessive<br>3 using<br>conveyor<br>lar area,<br>the<br>otify | 3             | 09         | 1800    | 8200                   |       |

| U.S. Postal                            | Service |                                                                               |                                                                             |                                                                               |                                                          |                                                 | I                                              | DENTIFICA                                                   | TION  |             |         |        |      |      |
|----------------------------------------|---------|-------------------------------------------------------------------------------|-----------------------------------------------------------------------------|-------------------------------------------------------------------------------|----------------------------------------------------------|-------------------------------------------------|------------------------------------------------|-------------------------------------------------------------|-------|-------------|---------|--------|------|------|
| Maintenance                            | Check   | list                                                                          | WORK<br>CODE                                                                |                                                                               | EC<br>A(                                                 |                                                 | MENT<br>NYM                                    |                                                             | CL    | LASS<br>ODE | NU      | MBER   | l    | TYPE |
|                                        |         |                                                                               | 0 3                                                                         | A P                                                                           | Р                                                        | S                                               |                                                |                                                             | Α     | Α           | 0       | 0      | 1    | М    |
| Equipment Nomenclature                 | Э       |                                                                               | Equipme                                                                     | nt Model                                                                      | 11                                                       |                                                 |                                                | Bulletin Fil                                                | ename |             | Occurre | nce    |      |      |
| Automated Package                      | ge Proc | essing                                                                        |                                                                             |                                                                               |                                                          |                                                 |                                                | mm                                                          | 15109 |             |         | eCE    | ЗM   |      |
| Syste                                  | m       |                                                                               |                                                                             |                                                                               |                                                          |                                                 |                                                |                                                             |       |             |         |        |      |      |
| Part or                                | Item    |                                                                               | Task                                                                        | Statement                                                                     | and Ins                                                  | struct                                          | ion                                            |                                                             | Est.  | Min.        |         | Threst | nold | s    |
| Component                              | No      | (                                                                             | Comply wi                                                                   | th all currer                                                                 | nt safet                                                 | v pred                                          | cautior                                        | ns)                                                         | Time  | Skill       | Run     | Piece  | es   | Freg |
| - 1                                    |         | , ,                                                                           |                                                                             |                                                                               |                                                          | 51                                              |                                                | /                                                           | Req   | Lev         | Hours   | Fed    | 1    |      |
|                                        |         |                                                                               |                                                                             |                                                                               |                                                          |                                                 |                                                |                                                             | (mm)  |             |         | (000   | ))   |      |
| SORTER<br>SUBSYSTEM:                   | 183     | Check for noise from                                                          | or exces<br>om sorte                                                        | sive, irre<br>er train.                                                       | egula                                                    | r, or                                           | ' inco                                         | onsistent                                                   | 10    | 09          | 1800    | 820    | 0    |      |
| ASSEMBLY                               |         | WARNIN<br>or on eq<br>applied.<br>that the<br>precauti<br>and test<br>moving  | IG: Be c<br>juipmen<br>Some o<br>machino<br>ons to p<br>equipm<br>parts.    | autious<br>t when p<br>of the fo<br>e be run<br>prevent h<br>ent from         | when<br>oower<br>llowir<br>ning.<br>nair, c<br>n bein    | h wo<br>has<br>ng ta<br>Tak<br>loth<br>ng ca    | rking<br>bee<br>asks<br>ke<br>iing,<br>augh    |                                                             |       |             |         |        |      |      |
|                                        |         | 1. Attao<br>Ultra                                                             | ch the wi<br>isound m                                                       | de-focus<br>neasuring                                                         | cone<br>devi                                             | to tł<br>ce.                                    |                                                |                                                             |       |             |         |        |      |      |
|                                        |         | 2. Start                                                                      | the Sor                                                                     | ter at full                                                                   | spee                                                     | d.                                              |                                                |                                                             |       |             |         |        |      |      |
|                                        |         | 3. With<br>the sorte<br>mea<br>exce<br>for th                                 | all cove<br>Sorter tra<br>er turn ar<br>suremen<br>essive no<br>nree full l | rs and gu<br>hin runnin<br>nd use so<br>ht instrum<br>hise from<br>laps at fu | uards<br>ig, sta<br>ound p<br>ient to<br>Sorte<br>Il spe | in pl<br>ind s<br>oress<br>o che<br>r as<br>ed. | ace a<br>station<br>sure l<br>eck fo<br>it pas | and with<br>nary at a<br>evel<br>or<br>sses by              |       |             |         |        |      |      |
|                                        |         | <ol> <li>Usin<br/>pers<br/>spot<br/>reco<br/>actic</li> <li>Initia</li> </ol> | g a seco<br>on listen<br>ter for ce<br>rd candio<br>n.<br>te invest         | nd emplo<br>ing to the<br>ells of inte<br>date cell<br>tigation a             | oyee a<br>train<br>erest.<br>numb<br>nd co               | as a<br>sho<br>The<br>ers f                     | spott<br>uld s<br>spot<br>for co<br>tive a     | er, the<br>ignal the<br>tter will<br>prrective<br>action as |       |             |         |        |      |      |
|                                        |         | requ<br>notif                                                                 | ired. Ge<br>y Superv                                                        | enerate co<br>visor as n                                                      | orrect<br>ecess                                          | ive v<br>sary.                                  | vork                                           | order and                                                   |       |             |         |        |      |      |
| AARS, DCS AND                          | 184**   | Perform                                                                       | a Calib                                                                     | ration Be                                                                     | ox tes                                                   | st on                                           | n side                                         | e one.                                                      | 45    | 09          |         |        |      | 2    |
| FASTSCAN:<br>CALIBRATION BOX<br>SIDE 1 |         | This test<br>dimensic<br>following<br>Calibratic<br>(MMO-0                    | will verif<br>oning sys<br>the instr<br>on Box C<br>71-11) us               | fy the acc<br>stems and<br>ructions p<br>Operation<br>sing the (              | curacy<br>d Imag<br>provid<br>Instru<br>Calibr           | / of \<br>ge C<br>led ir<br>uctio<br>atior      | weigh<br>tuality<br>the<br>ons bu<br>Box       | nt and<br>y by<br>APPS<br>ulletin<br>::                     |       |             |         |        |      |      |
|                                        |         | PSN 676<br>(DIMS, V<br>FRB2                                                   | 0-13-00<br>VEIGHT                                                           | 0-6804 k<br>, IMAGIN                                                          | (IT, C/<br>IG), M                                        | ALIB<br>IED                                     | BRAT<br>FRB                                    | ION<br>1 & MED                                              |       |             |         |        |      |      |
|                                        |         | 1. Perfo<br>proc<br>AAR                                                       | orm the t<br>ess the t<br>S Tunne                                           | tasks liste<br>wo Calib<br>I and Se                                           | ed in I<br>ration<br>mi Au                               | MMC<br>Box<br>to la                             | 0-071<br>(es th<br>ine or                      | -11 to<br>rough the<br>n side 1.                            |       |             |         |        |      |      |
|                                        |         | NOTE: T                                                                       | he Sem                                                                      | i Auto Ind                                                                    | ductio                                                   | n La                                            | ne m                                           | ust be                                                      |       |             |         |        |      |      |

| U.S. Postal                                         | Service           |                                                                                                    |                                                                                                    |                                                                                                    |                                                                                                    | I                                                                                                    | DENTIFICA                                                                                                    | ΓΙΟΝ                 |              |              |                        |       |
|-----------------------------------------------------|-------------------|----------------------------------------------------------------------------------------------------|----------------------------------------------------------------------------------------------------|----------------------------------------------------------------------------------------------------|----------------------------------------------------------------------------------------------------|----------------------------------------------------------------------------------------------------|----------------------------------------------------------------------------------------------------|----------------------|--------------|--------------|------------------------|-------|
| Maintenance                                         | Check             | list                                                                                                    | WORK<br>CODE                                                                                                    |                                                                                                    | EQUIF<br>ACR                                                                                                    | PMENT<br>DNYM                                                                                                    |                                                                                                    | CL<br>CC             | ASS<br>DDE   | NU           | MBER                   | TYPE  |
|                                                     |                   |                                                                                                    | 0 3                                                                                                    | A P                                                                                                    | P S                                                                                                    |                                                                                                    |                                                                                                    | Α                    | Α            | 0            | 0 1                    | М     |
| Equipment Nomenclature<br>Automated Packag<br>Syste | e<br>ge Proc<br>m | essing                                                                                                    | Equipmer                                                                                                    | nt Model                                                                                                    |                                                                                                    |                                                                                                    | Bulletin File<br>mm                                                                                                    | ename<br>15109       |              | Occurre      | nce<br>eCBM            |       |
| Part or                                             | ltem              |                                                                                                    | Task S                                                                                                    | Statement                                                                                                    | and Instru                                                                                                    | ction                                                                                                    |                                                                                                    | Fst                  | Min          |              | Threshold              | 19    |
| Component                                           | No                | (1                                                                                                    | Comply with                                                                                                    | h all curren                                                                                                    | it safety pi                                                                                                    | ecaution                                                                                                    | าร)                                                                                                    | Time<br>Req<br>(min) | Skill<br>Lev | Run<br>Hours | Pieces<br>Fed<br>(000) | Freq. |
|                                                     |                   | started a<br>pause to<br>to any lo<br>roller tab<br>this may<br>discharg<br>2. Inter<br>then<br>Gene<br>Supe<br>NOTE: In<br>issues m<br>Image Q<br>Adjustme<br>NOTE: In<br>brightnes<br>APPS St                                          | nd the ap<br>prevent<br>cation oth<br>le or bin<br>cause th<br>ed to any<br>pret the r<br>initiate con<br>erate com<br>ervisor as<br>nstruction<br>uality Ins<br>ent using                                                                           | propriat<br>the boxe<br>ner than<br>with a Ut<br>e boxes<br>or other lo<br>results as<br>orrective<br>rective w<br>s necessans<br>for cor<br>und in MI<br>pection a<br>the Twe                                                         | e bins m<br>s from b<br>the Sem<br>ility Car<br>to be da<br>cation.<br>s outline<br>action a<br>ork orde<br>ary.<br>recting i<br>MO-101<br>aker Too<br>recting i<br>found in<br>able Cal                                           | ust be<br>eing d<br>i Auto<br>. Failu<br>mage<br>d in the<br>as requ<br>er and<br>mage<br>-09 AP<br>ge Fra<br>bl.<br>mage<br>MMO<br>bratio                                                                                                    | - placed in<br>ischarged<br>Rework<br>ure to do<br>d if<br>e MMO<br>uired.<br>notify<br>framing<br>PS<br>ming                                                                      |                      |              |              |                        |       |
| AARS, DCS AND                                       | 185**             | Perform                                                                                                    | a Calibr                                                                                                    | ation Bo                                                                                                    | ox test o                                                                                                    | on side                                                                                                    | e two.                                                                                                    | 45                   | 09           |              |                        | 2     |
| FASTSCAN:<br>CALIBRATION BOX<br>SIDE 2              |                   | This test<br>dimensic<br>following<br>Calibratio<br>(MMO-07<br>PSN 676<br>(DIMS, V<br>FRB2<br>1. Perfo<br>proce<br>AAR<br><b>NOTE:</b> T<br>started a<br>pause to<br>to any lo<br>roller tab<br>this may<br>discharg<br>2. Inter<br>then | will verify<br>oning syst<br>the instr-<br>on Box O<br>71-11) us<br>60-13-000<br>VEIGHT,<br>orm the ta<br>ess the tw<br>S Tunnel<br>The Semi<br>nd the ap<br>prevent<br>cation oth<br>le or bin<br>cause th<br>ed to any<br>pret the r<br>initiate c | y the acc<br>tems and<br>uctions p<br>peration<br>ing the 0<br>)-6804 K<br>IMAGIN<br>asks liste<br>wo Calibu<br>and Ser<br>Auto Inco<br>propriat<br>the boxes<br>rethan<br>with a Ut<br>e boxes<br>other lo<br>results as<br>orrective | euracy of<br>d Image<br>provided<br>Instruct<br>Calibratic<br>IT, CAL<br>G), MEI<br>ed in MM<br>ration Bo<br>mi Auto<br>luction L<br>e bins m<br>s from b<br>the Sem<br>tility Car<br>to be da<br>cation.<br>s outline<br>action a | weigh<br>Quality<br>in the<br>ions bu<br>on Box<br>BRAT<br>D FRB<br>D FRB D FRB<br>D FRB D FRB<br>D FRB D FRB<br>D FRB D FRB D FRB<br>D FRB D FRB D | at and<br>y by<br>APPS<br>ulletin<br>:<br>ION<br>1 & MED<br>-11 to<br>rough the<br>n side 2.<br>ust be<br>placed in<br>ischarged<br>Rework<br>ure to do<br>d if<br>e MMO<br>uired. |                      |              |              |                        |       |

| U.S. Postal            | Service |                                                    |                                                                          |                                                                          |                                         |                                                   | I                                                      | DENTIFICA                                           | TION         |            |         |         |       |
|------------------------|---------|----------------------------------------------------|--------------------------------------------------------------------------|--------------------------------------------------------------------------|-----------------------------------------|---------------------------------------------------|--------------------------------------------------------|-----------------------------------------------------|--------------|------------|---------|---------|-------|
| Maintenance            | Check   | list                                               | WORK<br>CODE                                                             |                                                                          | E                                       | EQUIP<br>ACRC                                     | MENT<br>NYM                                            |                                                     | CL           | ASS<br>ODE | NU      | MBER    | TYPE  |
|                        |         |                                                    | 0 3                                                                      | AP                                                                       | Ρ                                       | S                                                 |                                                        |                                                     | Α            | Α          | 0       | 0 1     | М     |
| Equipment Nomenclature | Э       |                                                    | Equipme                                                                  | nt Model                                                                 | 1                                       |                                                   | I                                                      | Bulletin File                                       | ename        |            | Occurre | nce     | -     |
| Automated Packag       | ge Proc | essing                                             |                                                                          |                                                                          |                                         |                                                   |                                                        | mm                                                  | 15109        |            |         | eCBN    | Λ     |
| Syste                  | m       |                                                    |                                                                          |                                                                          |                                         |                                                   |                                                        |                                                     |              |            |         |         |       |
| Part or                | Item    |                                                    | Task                                                                     | Statemen                                                                 | t and I                                 | nstruc                                            | tion                                                   |                                                     | Est.         | Min.       |         | Thresho | lds   |
| Component              | No      | (                                                  | Comply wi                                                                | th all curre                                                             | ent saf                                 | ety pro                                           | ecautio                                                | ns)                                                 | Time         | Skill      | Run     | Pieces  | Freq. |
|                        |         |                                                    |                                                                          |                                                                          |                                         |                                                   |                                                        |                                                     | Req<br>(min) | Lev        | Hours   | Fed     |       |
|                        |         |                                                    |                                                                          |                                                                          |                                         |                                                   |                                                        |                                                     | (11111)      |            |         | (000)   |       |
|                        |         | Gen                                                | erate co                                                                 | rrective                                                                 | work                                    | orde                                              | r and                                                  | notify                                              |              |            |         |         |       |
|                        |         | Supe                                               | ervisor a                                                                | s neces                                                                  | sary.                                   |                                                   |                                                        | ,                                                   |              |            |         |         |       |
|                        |         | NOTE: I                                            | nstructio                                                                | ns for co                                                                | orrect                                  | ting i                                            | nage                                                   | framing                                             |              |            |         |         |       |
|                        |         | issues m                                           | ay be fo                                                                 | und in N                                                                 | /MO-                                    | 101-                                              | 09 AF                                                  | PS                                                  |              |            |         |         |       |
|                        |         | Image Q                                            | uality Ins                                                               | spection                                                                 | and                                     | Imag                                              | e Fra                                                  | ming                                                |              |            |         |         |       |
|                        |         | Aujustine                                          | ent using                                                                | june iw                                                                  | еаке                                    |                                                   | <b>.</b>                                               |                                                     |              |            |         |         |       |
|                        |         | NOTE: In                                           | nstructio                                                                | ns for co                                                                | orrect                                  | ting ii<br>ad in                                  | nage                                                   | _00/ 11                                             |              |            |         |         |       |
|                        |         | APPS St                                            | andalon                                                                  | e Gain T                                                                 | Fable                                   | Cali                                              | oratio                                                 |                                                     |              |            |         |         |       |
|                        | 186**   | Check s                                            | cales hi                                                                 | norfor                                                                   | mino                                    | 1 2 5                                             | و ماد                                                  | hift Tost                                           | 12           | 07         | 1440    | 6500    |       |
| FASTSCAN:              | 100     | on the D                                           | CS Sca                                                                   | le and S                                                                 | Semi                                    | Auto                                              | Indu                                                   | iction                                              | 12           | 07         | 1440    | 0500    |       |
| SCALES SIDE 1          |         | Lane sc                                            | ale on s                                                                 | ide one                                                                  |                                         |                                                   |                                                        |                                                     |              |            |         |         |       |
|                        |         | Perform                                            | the follo                                                                | wing on                                                                  | the D                                   | ocs <sup>-</sup>                                  | Funne                                                  | l scale:                                            |              |            |         |         |       |
|                        |         |                                                    |                                                                          | U                                                                        |                                         |                                                   |                                                        |                                                     |              |            |         |         |       |
|                        |         | WARNIN<br>from the<br>due to b                     | NG: 480<br>FSD to<br>elt moti                                            | volt pov<br>avoid p                                                      | wer n<br>Derso                          | nust<br>onal i                                    | be re<br>njury                                         | moved<br>or death                                   |              |            |         |         |       |
|                        |         | 1. Place                                           | e the FS                                                                 | D1-MC                                                                    | C-1 d                                   | iscor<br>ck                                       | nect i                                                 | n the                                               |              |            |         |         |       |
|                        |         | 2 Verif                                            | v scale i                                                                | s zeroe                                                                  | d with                                  | n no l                                            | oad                                                    |                                                     |              |            |         |         |       |
|                        |         | WARNIN<br>Support<br>Failure t<br>or death         | IG: Test<br>test we<br>to comp                                           | weight<br>ight wit<br>ly may                                             | weig<br>h ado<br>resul                  | ghs 5<br>ditio<br>t in p                          | io pou<br>nal pe<br>perso                              | unds.<br>ersons.<br>nal injury                      |              |            |         |         |       |
|                        |         | 3. Cheo<br>weig<br>on th<br>corn<br>locat<br>place | ck scale<br>ht by pla<br>ne belt (c<br>ers) and<br>tion. We<br>es (indic | accurac<br>acing the<br>center of<br>record t<br>eight is d<br>ating 1/1 | y usi<br>weig<br>belt<br>he w<br>isplay | ng a<br>ght in<br>and e<br>eight<br>yed v<br>Ib). | 50 lb five lo<br>five lo<br>each c<br>at ea<br>vith tw | test<br>ocations<br>of the four<br>ch<br>vo decimal |              |            |         |         |       |
|                        |         | 4. Com<br>differ<br>than<br>actio                  | pare hig<br>rence in<br>1/10 lb (<br>n.                                  | hest and<br>highest<br>(0.10 lbs                                         | d low<br>and l<br>s.) init              | est re<br>owes<br>tiate                           | eading<br>at is gr<br>correc                           | gs. If the<br>reater<br>stive                       |              |            |         |         |       |
|                        |         | 5. Rem<br>powe                                     | ove the<br>er.                                                           | lock at F                                                                | SD1                                     | -MC(                                              | C-1 ar                                                 | nd restore                                          |              |            |         |         |       |
|                        |         | Perform                                            | the follo                                                                | wing on                                                                  | the S                                   | Semi                                              | Auto I                                                 | nduction                                            |              |            |         |         |       |

| U.S. Postal            | Service      |                                |                                  |                                |                          |                        | I                       | DENTIFI                     | ICATIO   | NC           |            |         |          |       |
|------------------------|--------------|--------------------------------|----------------------------------|--------------------------------|--------------------------|------------------------|-------------------------|-----------------------------|----------|--------------|------------|---------|----------|-------|
| Maintenance            | Check        | list                           | WORK<br>CODE                     |                                | EQ<br>AC                 |                        | IENT<br>NYM             |                             |          | CL<br>CC     | ASS<br>ODE | NU      | MBER     | TYPE  |
|                        |              |                                | 0 3                              | A P                            | P                        | S                      |                         |                             |          | Α            | Α          | 0       | 0 1      | М     |
| Equipment Nomenclature | e _          |                                | Equipmer                         | nt Model                       |                          |                        |                         | Bulletin                    | n Filena | ame          |            | Occurre | nce      | 1     |
| Automated Packa        | ge Proc<br>m | cessing                        |                                  |                                |                          |                        |                         | n                           | nm15     | 5109         |            |         | eCBN     | 1     |
| - Oysic                |              |                                |                                  |                                |                          |                        |                         |                             |          |              |            |         |          |       |
| Part or                | Item<br>No   |                                | Task \$                          | Statement                      | and Ins                  | structi                | on                      |                             |          | Est.         | Min.       |         | Threshol | ds    |
| Component              |              | (                              | Comply wit                       | h all currer                   | nt safety                | / pred                 | cautior                 | ıs)                         |          | l ime<br>Req | SKIII      | Run     | Pieces   | Freq. |
|                        |              |                                |                                  |                                |                          |                        |                         |                             | (        | min)         | Lev        | TIOUIS  | (000)    |       |
|                        | 1            |                                |                                  |                                |                          |                        |                         |                             |          |              | I          | 1       | . ,      |       |
|                        |              | Lane Sca                       | ale:                             |                                |                          |                        |                         |                             |          |              |            |         |          |       |
|                        |              | WARNIN                         | IG: 480 \                        | olt pow                        | er mu                    | ist b                  | e rei                   | moved                       | 1        |              |            |         |          |       |
|                        |              | from the                       | e Semi A<br>Liniury (            | uto Indu<br>or death           | ict La                   | ne t                   | o avo                   | otion                       |          |              |            |         |          |       |
|                        |              |                                |                                  |                                |                          | .0 .00                 | 4 :                     |                             |          |              |            |         |          |       |
|                        |              | b. Place                       | ion and a                        | apply loc                      | 4 aisc<br>k.             | onne                   | ectin                   | the Of                      |          |              |            |         |          |       |
|                        |              | 7. Verif                       | y scale is                       | s zeroed                       | with r                   | no lo                  | ad.                     |                             |          |              |            |         |          |       |
|                        |              | WARNIN                         | IG: Test                         | weight                         | weigh                    | is 5(                  | ) pot                   |                             |          |              |            |         |          |       |
|                        |              | Support                        | test wei                         | ght with                       | addi                     | tion                   | al pe                   | rsons.                      | •        |              |            |         |          |       |
|                        |              | or death                       | o compi                          | y may ro                       | esuiti                   | in po                  | ersoi                   | iai inju                    | ury      |              |            |         |          |       |
|                        |              | 8 Cher                         | -<br>rk scale :                  | accuracy                       | usinc                    | 125                    | 0 lh t                  | est                         |          |              |            |         |          |       |
|                        |              | weig                           | ht by pla                        | cing the                       | weigh                    | t in f                 | five lo                 | ocation                     | IS       |              |            |         |          |       |
|                        |              | on th                          | ne belt (co                      | enter of I                     | oelt ar                  | nd ea                  | ach o                   | of the fo                   | our      |              |            |         |          |       |
|                        |              | corn                           | ers) and<br>ion Wei              | record th                      | ne wei<br>Solave         | ght a                  | at ea<br>ith or         | ch<br>A                     |          |              |            |         |          |       |
|                        |              | decir                          | nal place                        | e (indicat                     | ing 1/                   | 10th                   | lb).                    | Compa                       | are      |              |            |         |          |       |
|                        |              | highe                          | est and lo                       | owest rea                      | adings                   | s. If                  | thé d                   | lifferen                    | ce       |              |            |         |          |       |
|                        |              | in hig<br>(0.10                | ghest and<br>) lbs.) init        | d lowest<br>iate corr          | is grea<br>ective        | ater<br>acti           | than<br>on.             | 1/10 lb                     | D        |              |            |         |          |       |
|                        |              | 9. Rem                         | ove the I                        | ock at IN                      | ID1-D                    | CC-                    | 4 and                   | d restor                    | re       |              |            |         |          |       |
|                        |              | powe                           | er.                              |                                |                          |                        |                         |                             |          |              |            |         |          |       |
|                        |              | 10. Gene<br>Supe               | erate cor<br>ervisor as          | rective w<br>necess            | vork or<br>ary.          | rder                   | and ı                   | notify                      |          |              |            |         |          |       |
| AARS, DCS AND          | 187**        | Check s                        | cales by                         | perform                        | ning a                   | a Sc                   | ale S                   | hift Te                     | est      | 12           | 07         | 1440    | 6500     | 1     |
| FASTSCAN:              |              | on the D                       | CS Scal                          | e and So                       | emi A                    | uto                    | Indu                    | ction                       |          |              |            |         |          |       |
| SCALLS SIDE 2          |              |                                |                                  |                                |                          | <u>, т</u>             |                         |                             |          |              |            |         |          |       |
|                        |              | Perform                        | the follov                       | ving on t                      | he DC                    | S I                    | unne                    | l scale:                    | :        |              |            |         |          |       |
|                        |              | WARNIN<br>from the<br>due to b | IG: 480 v<br>FSD to<br>elt motio | volt pow<br>avoid po<br>on.    | er mu<br>erson           | ist b<br>al ir         | oe rei<br>njury         | moved<br>or dea             | l<br>ath |              |            |         |          |       |
|                        |              | 1. Place<br>OFF                | e the FSI<br>position            | D2-MCC<br>and app              | -1 diso<br>ly lock       | conr<br>(.             | nect i                  | n the                       |          |              |            |         |          |       |
|                        |              | 2. Verif                       | y scale is                       | s zeroed                       | with r                   | no lo                  | ad.                     |                             |          |              |            |         |          |       |
|                        |              | WARNIN<br>Support<br>Failure t | IG: Test<br>test wei<br>o compl  | weight<br>ght with<br>y may re | weigh<br>addi<br>esult i | is 50<br>tion<br>in po | ) pou<br>al pe<br>ersoi | ınds.<br>rsons.<br>nal inju | urv      |              |            |         |          |       |

| U.S. Postal            | Service |                                                                                                    |                                                                                                    |                                                                                                    |                                                                                     |                                                                               | l                                                                                      | IDENTIFICA                                                                      | TION    |             |         |      |       |       |
|------------------------|---------|----------------------------------------------------------------------------------------------------|----------------------------------------------------------------------------------------------------|----------------------------------------------------------------------------------------------------|-------------------------------------------------------------------------------------|-------------------------------------------------------------------------------|----------------------------------------------------------------------------------------|---------------------------------------------------------------------------------|---------|-------------|---------|------|-------|-------|
| Maintenance            | Check   | list                                                                                                    | WORK<br>CODE                                                                                                    |                                                                                                    | E                                                                                   | QUIP                                                                          | MENT<br>NYM                                                                            |                                                                                 | CL<br>C | LASS<br>ODE | NL      | IMBE | ĒR    | TYPE  |
|                        |         |                                                                                                    | 0 3                                                                                                    | A P                                                                                                    | Р                                                                                   | S                                                                             |                                                                                        |                                                                                 | Α       | Α           | 0       | 0    | 1     | М     |
| Equipment Nomenclature | Э       |                                                                                                    | Equipme                                                                                                    | nt Model                                                                                                    |                                                                                     |                                                                               | I                                                                                      | Bulletin Fil                                                                    | ename   |             | Occurre | ence |       |       |
| Automated Packa        | ge Proc | essing                                                                                                    |                                                                                                    |                                                                                                    |                                                                                     |                                                                               |                                                                                        | mm                                                                              | 15109   |             |         | eC   | СВМ   |       |
| Syste                  | m       |                                                                                                    |                                                                                                    |                                                                                                    |                                                                                     |                                                                               |                                                                                        |                                                                                 |         |             |         |      |       |       |
| Part or                | Item    |                                                                                                    | Task                                                                                                    | Statemen                                                                                                    | t and I                                                                             | nstruc                                                                        | tion                                                                                   |                                                                                 | Est.    | Min.        |         | Thre | shold | S     |
| Component              | No      | ((                                                                                                    | Comply wi                                                                                                    | th all curre                                                                                                | ent safe                                                                            | ety pre                                                                       | ecautio                                                                                | ns)                                                                             | Time    | Skill       | Run     | Pie  | eces  | Freq. |
|                        |         |                                                                                                    |                                                                                                    |                                                                                                    |                                                                                     |                                                                               |                                                                                        | ,                                                                               | Req     | Lev         | Hours   | F    | ed    |       |
|                        |         |                                                                                                    |                                                                                                    |                                                                                                    |                                                                                     |                                                                               |                                                                                        |                                                                                 | (11111) |             |         | (0   | 00)   |       |
|                        |         | or death                                                                                                    |                                                                                                    |                                                                                                    |                                                                                     |                                                                               |                                                                                        |                                                                                 |         |             |         |      |       |       |
|                        |         | 3 Cher                                                                                                    | -<br>rk scale                                                                                                   | accurac                                                                                                    | v nei                                                                               | e na                                                                          | 50 lh                                                                                  | toet                                                                            |         |             |         |      |       |       |
|                        |         | weig                                                                                                    | ht by pla                                                                                                    | accurac                                                                                                    | e weig                                                                              | ht in                                                                         | five l                                                                                 | ocations                                                                        |         |             |         |      |       |       |
|                        |         | on th                                                                                                    | ne belt (c                                                                                                    | enter of                                                                                                    | belt                                                                                | and                                                                           | each c                                                                                 | of the four                                                                     |         |             |         |      |       |       |
|                        |         | locat                                                                                                    | ers) and<br>ion Wei                                                                                             | record i<br>abt is di                                                                                       | the w<br>solav                                                                      | eight                                                                         | at ea                                                                                  | ch<br>o decimal                                                                 |         |             |         |      |       |       |
|                        |         | place                                                                                                    | es (indica                                                                                                    | ating 1/                                                                                                    | 100th                                                                               | lb).                                                                          |                                                                                        | o deoimai                                                                       |         |             |         |      |       |       |
|                        |         | 4. Com                                                                                                    | pare hig                                                                                                    | hest an                                                                                                    | d low                                                                               | est re                                                                        | eading                                                                                 | gs. If the                                                                      |         |             |         |      |       |       |
|                        |         | differ                                                                                                    | rence in                                                                                                    | highest                                                                                                    | and I                                                                               | owes                                                                          | st is gi                                                                               | reater                                                                          |         |             |         |      |       |       |
|                        |         | than<br>actio                                                                                               | 1/10 ID (<br>n.                                                                                                 | (0.10 lbs                                                                                                   | s.) init                                                                            | late                                                                          | correc                                                                                 | tive                                                                            |         |             |         |      |       |       |
|                        |         | 5 Rem                                                                                                    | ove the                                                                                                    | lock at F                                                                                                   | -502                                                                                | -MC(                                                                          | 1 ar                                                                                   | nd restore                                                                      |         |             |         |      |       |       |
|                        |         | powe                                                                                                    | er.                                                                                                    |                                                                                                    | 002                                                                                 | -1010                                                                         | <b>J</b> -1 ai                                                                         |                                                                                 |         |             |         |      |       |       |
|                        |         |                                                                                                    |                                                                                                    |                                                                                                    |                                                                                     |                                                                               |                                                                                        |                                                                                 |         |             |         |      |       |       |
|                        |         |                                                                                                    |                                                                                                    |                                                                                                    |                                                                                     |                                                                               |                                                                                        |                                                                                 |         |             |         |      |       |       |
|                        |         |                                                                                                    |                                                                                                    |                                                                                                    |                                                                                     |                                                                               |                                                                                        |                                                                                 |         |             |         |      |       |       |
|                        |         | Perform                                                                                                    | the follow                                                                                                    | wing on                                                                                                    | the S                                                                               | emi                                                                           | Auto I                                                                                 | nduction                                                                        |         |             |         |      |       |       |
|                        |         |                                                                                                    |                                                                                                    | volt no                                                                                                    | wor n                                                                               | auct                                                                          | ho ro                                                                                  | moved                                                                           |         |             |         |      |       |       |
|                        |         | from the persona                                                                                            | e Semi A<br>I injury                                                                                            | uto Ind<br>or deat                                                                                          | uct L<br>h due                                                                      | ane<br>to t                                                                   | to av                                                                                  | oid<br>otion.                                                                   |         |             |         |      |       |       |
|                        |         | 6. Place<br>posit                                                                                           | e the INI<br>ion and                                                                                            | D2-DCC<br>apply lo                                                                                          | -4 dis<br>ck.                                                                       | sconi                                                                         | nect ir                                                                                | the OFF                                                                         |         |             |         |      |       |       |
|                        |         | 7. Verif                                                                                                    | y scale i                                                                                                    | s zeroe                                                                                                    | d with                                                                              | no l                                                                          | oad.                                                                                   |                                                                                 |         |             |         |      |       |       |
|                        |         | WARNIN<br>Support<br>Failure t<br>or death                                                                  | IG: Test<br>test we<br>o comp                                                                                   | weight<br>ight wit<br>ly may                                                                                | : weig<br>h ado<br>resul                                                            | ghs 5<br>ditio<br>t in p                                                      | i0 pou<br>nal pe<br>perso                                                              | unds.<br>ersons.<br>nal injury                                                  | ,       |             |         |      |       |       |
|                        |         | <ol> <li>Check<br/>weig<br/>on th<br/>cornel<br/>locat<br/>decir<br/>highe<br/>in hig<br/>(0.10)</li> </ol> | ck scale<br>ht by pla<br>ne belt (c<br>ers) and<br>ion. We<br>mal place<br>est and l<br>ghest an<br>) lbs.) ini | accurac<br>icing the<br>center of<br>record t<br>ight is d<br>e (indica<br>owest re<br>d lowes<br>tiate con | y usin<br>weig<br>belt<br>the w<br>lisplay<br>ating<br>eading<br>t is gr<br>rrectiv | ng a<br>ght in<br>and e<br>eight<br>yed v<br>1/10t<br>gs. I<br>reate<br>/e ac | 50 lb<br>five le<br>each c<br>at ea<br>vith or<br>h lb).<br>f the c<br>r than<br>tion. | test<br>ocations<br>of the four<br>ch<br>ne<br>Compare<br>difference<br>1/10 lb |         |             |         |      |       |       |
|                        |         | 9. Rem                                                                                                    | ove the<br>er.                                                                                                  | lock at l                                                                                                   | ND2-                                                                                | DCC                                                                           | -4 an                                                                                  | d restore                                                                       |         |             |         |      |       |       |

| U.S. Postal S          | Service      |             |                                 |                                         |                     |                               |                        |                          |                       | ID                | ENTIFICAT                 | ION          |               |              |          |            |       |
|------------------------|--------------|-------------|---------------------------------|-----------------------------------------|---------------------|-------------------------------|------------------------|--------------------------|-----------------------|-------------------|---------------------------|--------------|---------------|--------------|----------|------------|-------|
| Maintenance            | Check        | list        |                                 | WORK<br>CODE                            |                     |                               | E                      | EQUIP<br>ACRC            | MENT<br>NYM           | •                 |                           | CL<br>CC     | ASS<br>ODE    | NU           | JMBI     | ER         | TYPE  |
|                        |              |             |                                 | 0 3                                     | 1                   | A P                           | Ρ                      | S                        |                       |                   |                           | Α            | Α             | 0            | 0        | 1          | М     |
| Equipment Nomenclature | )<br>        |             |                                 | Equipme                                 | ent N               | Model                         |                        |                          |                       |                   | Bulletin File             | name         |               | Occurre      | ence     |            |       |
| Automated Packag       | ge Proc<br>m | essi        | ng                              |                                         |                     |                               |                        |                          |                       |                   | mm1                       | 5109         |               |              | e        | СВМ        |       |
|                        |              | r           |                                 |                                         | _                   |                               |                        |                          |                       |                   |                           | _            |               |              |          |            |       |
| Part or                | Item<br>No   |             |                                 | Task                                    | Sta                 | atement<br>                   | and I                  | nstruc                   | tion                  |                   | <b>`</b>                  | Est.<br>Time | Min.<br>Skill |              | Thre     | eshold     | s     |
| Component              |              |             | (0                              | Comply w                                | ith a               | all curre                     | nt saf                 | ety pro                  | ecautio               | ons               | 5)                        | Req          |               | Run<br>Hours | Pie<br>F | eces<br>ed | Freq. |
|                        |              |             |                                 |                                         |                     |                               |                        |                          |                       |                   |                           | (min)        | LCV           |              | (0       | 000)       |       |
|                        |              | 10.         | Gene<br>Supe                    | erate co<br>ervisor a                   | rre<br>Is n         | ctive v                       | vork<br>arv.           | orde                     | r and                 | n                 | otify                     |              |               |              |          |            |       |
| DISTRIBUTION           | 188          | Che         | ck p                            | roximit                                 | y s                 | ensor                         | anc                    | l pho                    | toey                  | е                 |                           | 15           | 09            | 720          | 3        | 240        |       |
| SUBSYSTEM:             |              | con         | ditio                           | n on sid                                | de                  | one.                          |                        | •                        | -                     |                   |                           |              |               |              |          |            |       |
| SHOE SORTER            |              | WA          | RNIN                            | IG: Be d                                | cau                 | utious                        | whe                    | en wo                    | orking                | g                 | around                    |              |               |              |          |            |       |
|                        |              | or c<br>app | on eq<br>lied.                  | uipmen                                  | it w                | vhen p                        | owe                    | er ha                    | s bee                 | ən                |                           |              |               |              |          |            |       |
|                        |              | 1.          | Secu                            | ire FSD                                 | 1-C                 | DCC-8                         | with                   | a lo                     | ckout                 | in                | 1                         |              |               |              |          |            |       |
|                        |              |             | acco                            | pected                                  | witi<br>ope         | n loca<br>eratior             | n of t                 | ceau<br>he Sl            | res to<br>10e S       | o p<br>Soi        | rter.                     |              |               |              |          |            |       |
|                        |              | 2.          | Oper                            | 1 shoe s                                | sort                | ter doo                       | ors                    |                          |                       |                   |                           |              |               |              |          |            |       |
|                        |              | 3.          | Cheo                            | k the fo                                | llo                 | wing p                        | roxir                  | nity s                   | enso                  | ors               | and                       |              |               |              |          |            |       |
|                        |              |             | photo<br>for da<br>hardy        | beyes af<br>amage a<br>ware is s        | t th<br>anc<br>sec  | e drive<br>d chec<br>cure:    | e en<br>k to           | d of t<br>ensu           | he Sh<br>re mo        | or<br>Sui         | e Sorter<br>nting         |              |               |              |          |            |       |
|                        |              |             | a. [<br>r                       | Divert Co<br>ail)                       | onf                 | firm Pr                       | oxim                   | nity S                   | ensor                 | r (               | on top                    |              |               |              |          |            |       |
|                        |              |             | b. S                            | Shoe De                                 | etec                | ct Pho                        | toey                   | e (on                    | botto                 | om                | n rail)                   |              |               |              |          |            |       |
|                        |              |             | c. [                            | D-2-2 PE                                | Ξ2                  | (Debri                        | s Bir                  | n Pho                    | otoeye                | e)                |                           |              |               |              |          |            |       |
|                        |              | 4.          | Chec<br>photo<br>for da<br>secu | ck the fo<br>beyes at<br>amage a<br>re: | llov<br>t th<br>anc | wing p<br>ie tail e<br>d ensu | roxir<br>end o<br>re m | nity s<br>of the<br>ount | enso<br>Shoe<br>ng ha | ors<br>e :<br>arc | and<br>Sorter<br>dware is |              |               |              |          |            |       |
|                        |              |             | a. Z                            | Zero Cel                                | II P                | roximi                        | ty Se                  | enso                     | · (on t               | toj               | p rail)                   |              |               |              |          |            |       |
|                        |              |             | b. (<br>r                       | Group D<br>ail)                         | ete                 | ect Pro                       | ximi                   | ty Se                    | nsor                  | (0                | on top                    |              |               |              |          |            |       |
|                        |              |             | c. E<br>(                       | Bottom (<br>above b                     | Cha<br>oott         | ain Str<br>tom ra             | etch<br>il)            | Prox                     | imity                 | S                 | ensor                     |              |               |              |          |            |       |
|                        |              |             | d. S                            | Shoe De                                 | etec                | ct Pho                        | toey                   | e (Be                    | low b                 | oot               | ttom rail)                |              |               |              |          |            |       |
|                        |              | 5.          | Rem                             | ove locł                                | cou                 | it from                       | FSE                    | 01- D                    | CC-8                  | 3.                |                           |              |               |              |          |            |       |
|                        |              | 6.          | Close                           | e all Sho                               | be a                | Sorter                        | doo                    | rs.                      |                       |                   |                           |              |               |              |          |            |       |
|                        |              | 7.          | Place<br>swite                  | e the FS<br>h in <b>Ma</b>              | SD1<br>int          | 1-MCC<br>enanc                | : Noi<br><b>:e</b> .   | mal/                     | Maint                 | er                | nance                     |              |               |              |          |            |       |
|                        |              | 8.          | Place<br>swite                  | e the FS<br>h in <b>Ma</b>              | SD1<br>int          | 1-DCC<br>enanc                | -8 N<br><b>:e</b> .    | orma                     | l/Maiı                | nt                | enance                    |              |               |              |          |            |       |

| U.S. Postal                   | Service |                                  |                                           |                                     |                                    | I                          | DENTIFICA                         | TION         |            |         |           |       |
|-------------------------------|---------|----------------------------------|-------------------------------------------|-------------------------------------|------------------------------------|----------------------------|-----------------------------------|--------------|------------|---------|-----------|-------|
| Maintenance                   | Check   | list                             | WORK<br>CODE                              |                                     | EQUIF<br>ACRO                      | MENT<br>DNYM               |                                   | CL           | ASS<br>ODE | NU      | MBER      | TYPE  |
|                               |         |                                  | 0 3                                       | A P                                 | P S                                |                            |                                   | Α            | Α          | 0       | 0 1       | М     |
| Equipment Nomenclature        | е       |                                  | Equipme                                   | nt Model                            | I I                                | l                          | Bulletin File                     | ename        |            | Occurre | nce       |       |
| Automated Packag              | ge Proc | essing                           |                                           |                                     |                                    |                            | mm                                | 15109        |            |         | eCBM      |       |
| Syste                         | m       |                                  |                                           |                                     |                                    |                            |                                   |              |            |         |           |       |
| Part or                       | Item    |                                  | Task                                      | Statement                           | and Instru                         | ction                      |                                   | Est.         | Min.       |         | Threshold | ls    |
| Component                     | No      | (                                | Comply wit                                | th all currer                       | nt safety pr                       | ecautio                    | ns)                               | Time         | Skill      | Run     | Pieces    | Freq. |
|                               |         |                                  |                                           |                                     |                                    |                            |                                   | Req<br>(min) | Lev        | Hours   | Fed       |       |
|                               |         |                                  |                                           |                                     |                                    |                            |                                   | ( )          |            |         | (000)     |       |
|                               |         | 9. Plac                          | e the FS                                  | D1-DCC                              | -8 select                          | or swit                    | tch in the                        |              |            |         |           |       |
|                               |         | 10 Dres                          |                                           |                                     |                                    |                            |                                   |              |            |         |           |       |
|                               |         | IU. Pres                         | s the Sta                                 |                                     | I ON FSL                           | I-DC                       | <u> </u>                          |              |            |         |           |       |
|                               |         | 11. Whil                         | e the Sho                                 | oe Sortei<br>be Zero                | r is movii<br>Cell and             | ig, ob:<br>Chain           | serve the                         |              |            |         |           |       |
|                               |         | prox                             | imity sen                                 | isors. Ve                           | erify both                         | senso                      | ors are                           |              |            |         |           |       |
|                               |         | trigg                            | ered onc                                  | e per rev                           | olution.                           |                            |                                   |              |            |         |           |       |
|                               |         | 12. Pres                         | s the <b>Sto</b><br>Shoe Sor              | <b>op</b> button<br>ter.            | on FSD                             | -DCC                       | -8 to stop                        |              |            |         |           |       |
|                               |         | 13. Plac<br>swite                | e the FS<br>ch in the                     | D1-DCC-<br>Normal                   | -8 Norma                           | al/Mair                    | ntenance                          |              |            |         |           |       |
|                               |         | 14. Plac                         | e the FS                                  | D1-MCC                              | Normal/                            | Mainte                     | enance                            |              |            |         |           |       |
|                               |         | SWITC                            | ch in the                                 | Normal                              | position.                          |                            |                                   |              |            |         |           |       |
|                               |         | 15. Gen<br>Supe                  | erate cor<br>ervisor as                   | s necess                            | ork orde<br>ary.                   | r and                      | notify                            |              |            |         |           |       |
| DISTRIBUTION<br>SUBSYSTEM:    | 189     | Check p<br>conditio              | oroximity<br>on on sid                    | v sensor<br>le two.                 | and pho                            | otoeye                     | 9                                 | 15           | 09         | 720     | 3240      |       |
| SHOE SORTER<br>SENSORS SIDE 2 |         | WARNIN<br>or on eq<br>applied.   | NG: Be c<br>luipment                      | autious<br>t when p                 | when w<br>ower ha                  | g around<br>n              |                                   |              |            |         |           |       |
|                               |         | 1. Secu<br>acco<br>unex          | ure FSD2<br>ordance v<br>opected c        | 2-DCC-8<br>vith local               | with a lo<br>procedu<br>of the S   | ckout<br>res to<br>hoe Se  | in<br>prevent<br>orter.           |              |            |         |           |       |
|                               |         | 2. Ope                           | n shoe s                                  | orter doo                           | rs                                 |                            |                                   |              |            |         |           |       |
|                               |         | 3. Cheo<br>phot<br>for d<br>secu | ck the fol<br>oeyes at<br>amage a<br>ıre: | lowing pi<br>the drive<br>ind ensui | roximity<br>e end of t<br>re mount | sensoi<br>he Sh<br>ing ha  | rs and<br>oe Sorter<br>Irdware is |              |            |         |           |       |
|                               |         | a. I                             | Divert Co<br>rail)                        | onfirm Pro                          | oximity S                          | ensor                      | (on top                           |              |            |         |           |       |
|                               |         | b. \$                            | Shoe Det                                  | tect Phot                           | oeye (or                           | botto                      | m rail)                           |              |            |         |           |       |
|                               |         | c. I                             | D-2-2 PE                                  | 2 (Debris                           | s Bin Ph                           | otoeye                     | e)                                |              |            |         |           |       |
|                               |         | 4. Cheo<br>phot<br>for d         | ck the fol<br>oeyes at<br>amage a         | lowing p<br>the tail e<br>nd ensu   | roximity<br>and of the<br>re mount | sensoi<br>e Shoe<br>ing ha | rs and<br>e Sorter<br>irdware is  |              |            |         |           |       |

| U.S. Postal S          | Service      |                                    |                                                   |                                               |                                   |                              |                          | DENTIFIC                        | ATION        |               |              |            |         |       |
|------------------------|--------------|------------------------------------|---------------------------------------------------|-----------------------------------------------|-----------------------------------|------------------------------|--------------------------|---------------------------------|--------------|---------------|--------------|------------|---------|-------|
| Maintenance            | Check        | list                               | WORK<br>CODE                                      |                                               | E                                 | QUIP                         | MENT<br>NYM              |                                 | C            | LASS<br>ODE   | NU           | IMBEF      | 2       | TYPE  |
|                        |              |                                    | 0 3                                               | A P                                           | Ρ                                 | S                            |                          |                                 | Α            | A             | 0            | 0          | 1       | М     |
| Equipment Nomenclature | )<br>no Drog |                                    | Equipme                                           | nt Model                                      |                                   |                              | ľ                        | Bulletin F                      | ilename      |               | Occurre      | ence       |         |       |
| Automated Packag       | ge Proc<br>m | essing                             |                                                   |                                               |                                   |                              |                          | mr                              | n15109       |               |              | eCl        | ЗM      |       |
|                        |              | T                                  | I                                                 | _                                             |                                   |                              |                          |                                 | _            |               |              |            |         |       |
| Part or                | Item<br>No   |                                    | Task                                              | Statement                                     | and I                             | nstruc                       | tion                     |                                 | Est.<br>Time | Min.<br>Skill |              | Thres      | hold    | s     |
| Component              |              | (                                  | Comply wil                                        | th all curre                                  | nt safe                           | ety pro                      | ecautio                  | ns)                             | Req          |               | Run<br>Hours | Piec<br>Fe | es<br>d | Freq. |
|                        |              |                                    |                                                   |                                               |                                   |                              |                          |                                 | (min)        | LCV           |              | (00        | D)      |       |
|                        |              |                                    |                                                   |                                               |                                   |                              |                          |                                 |              |               |              |            |         |       |
|                        |              | Secu                               |                                                   |                                               |                                   |                              |                          |                                 |              |               |              |            |         |       |
|                        |              | a. 2                               |                                                   |                                               | ity Se                            | enso                         | on t                     | op raii)                        |              |               |              |            |         |       |
|                        |              | b. (                               | Group De<br>rail)                                 | etect Pro                                     | oximi                             | ty Se                        | nsor                     | (on top                         |              |               |              |            |         |       |
|                        |              | c. I                               | Bottom C<br>above b                               | Chain Str<br>ottom ra                         | etch<br>il)                       | Prox                         | imity                    | Sensor                          |              |               |              |            |         |       |
|                        |              | d. \$                              | `<br>Shoe De                                      | tect Pho                                      | ,<br>toeye                        | e (Be                        | low b                    | ottom ra                        | 1)           |               |              |            |         |       |
|                        |              | 5. Rem                             | ove lock                                          | out from                                      | FSE                               | )2- D                        | CC-8                     |                                 |              |               |              |            |         |       |
|                        |              | 6. Clos                            | e all Sho                                         | e Sorter                                      | doo                               | rs.                          |                          |                                 |              |               |              |            |         |       |
|                        |              | 7. Plac                            | e the FS                                          | D2-MCC                                        | Nor                               | mal/                         | Mainte                   | enance                          |              |               |              |            |         |       |
|                        |              | 8. Plac                            | e the FS                                          | D2-DCC                                        | -8 N                              | orma                         | l/Mair                   | ntenance                        | •            |               |              |            |         |       |
|                        |              | swite                              | ch in <b>Mai</b>                                  | ntenand                                       | <b>:e</b> .                       |                              |                          |                                 |              |               |              |            |         |       |
|                        |              | 9. Plac<br>corre                   | e the FS<br>ect positi                            | D2-DCC<br>on for D-                           | ;-8 s∉<br>-2-2 (                  | electo<br>(Sho               | or swit<br>e Sort        | tch in the<br>er).              | •            |               |              |            |         |       |
|                        |              | 10. Pres                           | s the <b>Sta</b>                                  | <b>art</b> butto                              | n on                              | FSD                          | 2-DC                     | C-8.                            |              |               |              |            |         |       |
|                        |              | 11. Whil<br>Multi<br>prox<br>trigg | e the Sho<br>iport for t<br>imity sen<br>ered onc | oe Sorte<br>the Zero<br>isors. V<br>ce per re | er is n<br>Cell<br>erify<br>volut | novir<br>and<br>both<br>ion. | ig, ob<br>Chain<br>senso | serve the<br>Stretch<br>ors are | 9            |               |              |            |         |       |
|                        |              | 12. Pres<br>the S                  | s the <b>Sto</b><br>Shoe Sor                      | <b>op</b> buttor<br>ter.                      | n on                              | FSD                          | -DCC                     | -8 to sto                       | þ            |               |              |            |         |       |
|                        |              | 13. Plac<br>swite                  | e the FS<br>ch in the                             | D2-DCC<br><b>Normal</b>                       | -8 N<br>posit                     | orma<br>tion.                | l/Mair                   | ntenance                        |              |               |              |            |         |       |
|                        |              | 14. Plac<br>swite                  | e the FS<br>ch in the                             | D2-MCC<br><b>Normal</b>                       | C Nor<br>posit                    | mal/<br>tion.                | Mainte                   | enance                          |              |               |              |            |         |       |
|                        |              | 15. Gen<br>Supe                    | erate cor<br>ervisor as                           | rective v<br>s necess                         | vork<br>sary.                     | orde                         | r and                    | notify                          |              |               |              |            |         |       |
| DISTRIBUTION           | 190**        | Check s                            | hoe sor                                           | ter carri                                     | ages                              | on                           | side o                   | one.                            | 54           | 09            | 600          | 270        | 00      |       |
| SUBSYSTEM:             |              | WARNIN                             | IG: Be c                                          | autious                                       | whe                               | en we                        | orking                   | g around                        | 1            |               | 1            | 1          |         |       |
| INTERNALS SIDE 1       |              | or on eq                           | luipmen                                           | t when j                                      | powe                              | er ha                        | s bee                    | n                               |              |               | 1            | 1          |         |       |
|                        |              | applied.                           | Some of machine                                   | of the fo                                     | llow                              | ing t<br>∟ ⊤≏                | asks<br>ko               | require                         |              |               | 1            | 1          |         |       |
|                        |              | precauti                           | ions to p                                         | prevent                                       | hair.                             | clot                         | hing.                    | tools,                          |              |               | 1            | 1          |         |       |
|                        |              | and test                           | equipm                                            | ent fror                                      | n bei                             | ing c                        | augh                     | t in                            |              |               |              |            |         |       |

| U.S. Postal Serv         | vice                                                                                                    |                                                                                                    |                                                                                                    |                                                                                                    |                                                                                                    | I                                                                                                    | DENTIFICA                                                                                                    | TION   |            |              |      |            |        |
|--------------------------|----------------------------------------------------------------------------------------------------|----------------------------------------------------------------------------------------------------|----------------------------------------------------------------------------------------------------|----------------------------------------------------------------------------------------------------|----------------------------------------------------------------------------------------------------|----------------------------------------------------------------------------------------------------|----------------------------------------------------------------------------------------------------|--------|------------|--------------|------|------------|--------|
| Maintenance Ch           | ecklist                                                                                                    | WORK<br>CODE                                                                                                    |                                                                                                    |                                                                                                    | EQUIP<br>ACRC                                                                                                    | MENT<br>NYM                                                                                                    |                                                                                                    | CL     | ASS<br>ODE | NU           | JMBE | R          | TYPE   |
|                          |                                                                                                    | 0 3                                                                                                    | Α                                                                                                    | P                                                                                                    | P S                                                                                                    |                                                                                                    |                                                                                                    | Α      | Α          | 0            | 0    | 1          | М      |
| Equipment Nomenclature   |                                                                                                    | Equipme                                                                                                    | nt Mode                                                                                                    | el                                                                                                    |                                                                                                    |                                                                                                    | Bulletin File                                                                                                    | ename  |            | Occurre      | ence |            |        |
| Automated Package System | Processing                                                                                                    |                                                                                                    |                                                                                                    |                                                                                                    |                                                                                                    |                                                                                                    | mm                                                                                                    | 15109  |            |              | eC   | CBM        |        |
| Part or It               | tem                                                                                                    | Task                                                                                                    | Statem                                                                                                    | ent ar                                                                                                    | nd Instruc                                                                                                    | tion                                                                                                    |                                                                                                    | Fst    | Min        |              | Thre | shold      | c      |
|                          | No "                                                                                                    |                                                                                                    |                                                                                                    |                                                                                                    |                                                                                                    |                                                                                                    |                                                                                                    | Time e |            |              |      | SHOL       | -<br>- |
| Component                | ((                                                                                                    | Jompiy wi                                                                                                    | in all cu                                                                                                    | Inent                                                                                                    | salety pr                                                                                                    | ecaution                                                                                                    | is)                                                                                                    | Req    | SKIII      | Run<br>Hours | F    | eces<br>ed | ⊢req.  |
|                          |                                                                                                    |                                                                                                    |                                                                                                    |                                                                                                    |                                                                                                    |                                                                                                    |                                                                                                    | (min)  | Lev        |              | (0   | 00)        |        |
|                          | moving<br>WARNIN<br>applied f<br>time whi<br>the next<br>the instr<br>Section<br>Using th<br>require of<br>but will n<br>reset to<br>enclosur<br>performi<br>CAUTIO<br>back of f<br>deficient<br>by repai<br>assembl<br>Carriage<br>Assembl<br>Carriage<br>Assembl<br>All pins s<br>carriages<br>this asse<br>problem.<br>after jogg<br>carriages<br>travel at<br>1. Pos<br>Sort<br>2. If the<br>performi | parts.<br>IG: 480<br>to the mile joggi<br>section<br>uctions<br>4.2 titled<br>e VFD F<br>compute<br>require a<br>restore<br>re. Lock<br>ing the f<br>N: Do ne<br>the slat<br>criss in c<br>ring or n<br>ies.<br>thru-bold<br>over ti<br>the bolk<br>after a fu<br>ed, look<br>y pins or<br>hould be<br>s which a<br>mbly ma<br>typical<br>ging the<br>s do not<br>book<br>which a<br>mbly ma<br>typical<br>ging the<br>s do not<br>book<br>the shat<br>the bolk<br>after a fu<br>ed, look<br>y pins or<br>hould be<br>s which a<br>the bolk<br>after a fu<br>ed, look<br>y pins or<br>hould be<br>s which a<br>mbly ma<br>to not<br>book<br>the shat<br>the bolk<br>after a fu<br>ed, look<br>the bolk<br>after a fu<br>ed, look<br>the bolk<br>after a fu<br>ed, look<br>the bolk<br>after a fu<br>ed, look<br>the bolk<br>after a fu<br>book<br>the bolk<br>after a fu<br>ed, look<br>the bolk<br>after a fu<br>book<br>the bolk<br>after a fu<br>book<br>the bolk<br>after a fu<br>book<br>the bolk<br>after a fu<br>book<br>the bolk<br>after a fu<br>book<br>the bolk<br>after a fu<br>book<br>the bolk<br>after a fu<br>book<br>the bolk<br>after a fu<br>book<br>the bolk<br>after a fu<br>book<br>the bolk<br>after a fu<br>book<br>after a fu<br>book<br>after a fu<br>after a fu<br>after af | VAC F<br>lachin<br>ng the<br>of ca<br>locat<br>d Con<br>Param<br>er sys<br>any E<br>480 V<br>follow<br>ot use<br>asser<br>carriag<br>replac<br>of the Sh<br>ull spe<br>down<br>the b<br>ar e no<br>ay hav<br>ly pro-<br>sorter<br>follow<br>carses<br>carriag<br>contained<br>asser<br>carriag<br>contained<br>asser<br>carriag<br>contained<br>carriag<br>contained<br>contained<br>carriag<br>contained<br>carriag<br>contained<br>carriag<br>contained<br>carriag<br>contained<br>carriag<br>contained<br>contained<br>c | Power<br>reforest<br>e Sh<br>arriag<br>ted in<br>veyor<br>ted in<br>veyor<br>ted is<br>veyor<br>ted is<br>veyor<br>ted is<br>is<br>veyor<br>ted is<br>is<br>is<br>is<br>is<br>is<br>is<br>is<br>is<br>is<br>is<br>is<br>is<br>i | er will i<br>r a sho<br>oe Sor<br>ge asse<br>n the M<br>or Man<br>Tool d<br>s to be<br>p cond<br>to the I<br>machin<br>tasks.<br>y lubric<br>es. Col<br>ssembl<br>slats at<br>e Maste<br>ued to<br>of the<br>line of I<br>m of the<br>ght line<br>ine with<br>orake, s<br>ns will n<br>low spe<br>unce at<br>equired<br>substep | need t<br>rt per<br>ter to<br>emblie<br>S-202<br>ual Op<br>oes n<br>powe<br>ition t<br>DCC 8<br>e whe<br>ant of<br>rrect a<br>y movind can<br>rrect a<br>y movind can<br>rect a<br>y movind can<br>rect b<br>e shoe<br>the of<br>the of<br>sister i<br>the of<br>sister i<br>y sister i<br>y | o be<br>iod of<br>access<br>es using<br>Vol. B<br>beration.<br>ot<br>red up,<br>to be<br>an<br>the<br>any<br>vement<br>riage<br>thay<br>en<br>de doors<br>Carriage<br>e Sorter.<br>e any<br>thers, as<br>wheel<br>apparent<br>s the<br>ad of<br>Shoe<br>ogged, |        |            |              |      | 00)        |        |
|                          | b.                                                                                                    | Turn FS<br>positior                                                                                                    | SD1-D<br>ո.                                                                                                    | CC-                                                                                                    | 8 disco                                                                                                    | nnect                                                                                                    | to Off                                                                                                    |        |            |              |      |            |        |

| U.S. Postal S          | Service |                                                                                                    |                                                                                                    |                                                                                                    |                                                                                                    |                                                                                                    |                                                                                                    |                                                                                                    |                                                                                                    | ID                                                                                                    | ENTIFICAT                                                                                                    | ION     |            |         |      |       |        |
|------------------------|---------|----------------------------------------------------------------------------------------------------|----------------------------------------------------------------------------------------------------|----------------------------------------------------------------------------------------------------|----------------------------------------------------------------------------------------------------|----------------------------------------------------------------------------------------------------|----------------------------------------------------------------------------------------------------|----------------------------------------------------------------------------------------------------|----------------------------------------------------------------------------------------------------|----------------------------------------------------------------------------------------------------|----------------------------------------------------------------------------------------------------|---------|------------|---------|------|-------|--------|
| Maintenance            | Checkl  | list                                                                                                    |                                                                                                    | WORK<br>CODE                                                                                                    |                                                                                                    |                                                                                                    | E<br>/                                                                                                    | QUIP                                                                                                    | MENT<br>NYM                                                                                                    |                                                                                                    |                                                                                                    | CL      | ASS<br>ODE | NU      | JMBE | ĒR    | TYPE   |
|                        |         |                                                                                                    |                                                                                                    | 0 3                                                                                                    | Α                                                                                                    | Р                                                                                                    | Ρ                                                                                                    | S                                                                                                    |                                                                                                    |                                                                                                    |                                                                                                    | Α       | Α          | 0       | 0    | 1     | М      |
| Equipment Nomenclature | )       |                                                                                                    | E                                                                                                    | Equipme                                                                                                    | nt Me                                                                                                    | odel                                                                                                    |                                                                                                    |                                                                                                    |                                                                                                    | E                                                                                                    | Bulletin File                                                                                                    | name    |            | Occurre | ence |       |        |
| Automated Packag       | ge Proc | essing                                                                                                    | 3                                                                                                    |                                                                                                    |                                                                                                    |                                                                                                    |                                                                                                    |                                                                                                    |                                                                                                    |                                                                                                    | mm1                                                                                                    | 5109    |            |         | eC   | СВМ   |        |
| Syster                 | m       |                                                                                                    |                                                                                                    |                                                                                                    |                                                                                                    |                                                                                                    |                                                                                                    |                                                                                                    |                                                                                                    |                                                                                                    |                                                                                                    |         |            |         |      |       |        |
| Part or                | Item    |                                                                                                    |                                                                                                    | Task                                                                                                    | State                                                                                                    | ement                                                                                                    | and li                                                                                                    | nstruc                                                                                                    | tion                                                                                                    |                                                                                                    |                                                                                                    | Est.    | Min.       |         | Thre | shold | s      |
| Component              | No      |                                                                                                    | (Co                                                                                                    | omply wit                                                                                                    | h all                                                                                                    | currer                                                                                                    | nt safe                                                                                                    | etv pre                                                                                                    | cautio                                                                                                    | ons                                                                                                    | ;)                                                                                                    | Time    | Skill      | Run     | Pie  | eces  | Freq   |
| Component              |         |                                                                                                    | (0)                                                                                                    |                                                                                                    |                                                                                                    |                                                                                                    |                                                                                                    | , p. (                                                                                                    |                                                                                                    |                                                                                                    | .,                                                                                                    | Req     | Lev        | Hours   | F    | ed    | r roq. |
|                        |         |                                                                                                    |                                                                                                    |                                                                                                    |                                                                                                    |                                                                                                    |                                                                                                    |                                                                                                    |                                                                                                    |                                                                                                    |                                                                                                    | (11111) |            |         | (0   | 00)   |        |
|                        |         | 3. L<br>3. L<br>4. C<br>5. C<br>6. C<br>7. C<br>7. C<br>8. C<br>9. C<br>10. F<br>t<br>11. C<br>12. I<br>5. C<br>5. C<br>5. C<br>5. C<br>6. C<br>6. C<br>7. C<br>6. C<br>7. C<br>7. C<br>7. C<br>7. C<br>8. C<br>7. C<br>8. C<br>7. C<br>7. C | 2. (<br>t<br>t<br>1. (<br>2. (<br>4. (<br>5. (<br>1. (<br>5. (<br>5. ()))))))))))))))))))))))))))))))))))) | Open e<br>connect<br>located<br>4.2 title<br>Close the<br>Doff PF<br>Jog the<br>location<br>out the<br>cordance<br>a severa<br>rriage a<br>k chain<br>ignmer<br>brushe<br>k carria<br>ge or lo<br>k brake<br>gauge.<br>ct shoe<br>bs.<br>k slats<br>vare.<br>k shoes<br>oply poi<br>ext sec<br>ction a<br>e any si<br>Shoe S<br>meter T<br>ceps:<br>Don PF | nclo<br>t care<br>in t<br>d C<br>F<br>E.<br>Sha AP<br>a see<br>for a see<br>for a sec<br>for a sec<br>for a s | osure<br>ble fr<br>ect VF<br>he M<br>onvey<br>SD1<br>oe Sc<br>ing th<br>PS m<br>vith lo<br>de pa<br>emblie<br>signs<br>ack of<br>or bin<br>assei<br>e hard<br>or ce r<br>ster fr<br>wear,<br>r dam<br>i, lock<br>ep 5.<br>panel<br>er wa<br>, perfe | FSE<br>om \<br>D p<br>S-20<br>yor N<br>-DC0<br>orter n<br>e VF<br>hach p<br>cal p<br>anels<br>es ar<br>f lubr<br>dung<br>mbly<br>dwar<br>f lubr<br>dwar<br>r pro<br>equi<br>f om n<br>age<br>dan<br>s tha<br>s tha<br>s tha<br>s f o<br>corr<br>f orter n<br>f lubr | D1-D<br>/FD<br>/FD<br>2, V/<br>/anu<br>C-8 e<br>to th<br>FD P<br>ine o<br>proce<br>to e<br>ad sla<br>wear<br>rolle<br>read sla<br>wear<br>rolle<br>read sla<br>wear<br>rolle<br>read sla<br>wear<br>rolle<br>and sla<br>wear<br>rolle<br>and sla<br>wear<br>rolle<br>free d<br>trest s<br>and<br>and<br>c<br>he sla<br>he sla<br>he sla<br>he sla | CC-8<br>Parar<br>structiol; B,<br>al Op<br>enclos<br>e des<br>arame<br>r FSE<br>dures<br>nable<br>ats.<br>or da<br>or da<br>or, dii<br>r whe<br>sprin<br>unction<br>should<br>, loos<br>wear<br>noe se<br>contin<br>re op<br>using<br>pollowi | amenicio S<br>Soel su<br>sinteti D1<br>S. Soel su<br>sinteti S. Soel su<br>on a second di second di s | nd<br>ector Tool<br>ns<br>ection<br>ration.<br>re.<br>ed<br>er Tool.<br>-DCC-8<br>access<br>access<br>age,<br>on the<br>ls.<br>s for<br>using a<br>id and<br>be 0.5 to<br>/missing<br>ter to<br>e<br>ned.<br>the VFD<br>g |         |            |         |      | 00)   |        |
|                        |         | L                                                                                                    | 、 -                                                                                                    | Turn EQ                                                                                                    | 1                                                                                                    |                                                                                                    | ר מי                                                                                                    | lisco                                                                                                    | neat                                                                                                    |                                                                                                    | witch to                                                                                                    |         |            |         |      |       |        |
|                        |         |                                                                                                    | , t                                                                                                    | the Off                                                                                                    | pos                                                                                                    | sition.                                                                                                    | -0 a                                                                                                    | 1500                                                                                                    | mect                                                                                                    | S                                                                                                    |                                                                                                    |         |            |         |      |       |        |
|                        |         |                                                                                                    | c. (                                                                                                    | Open e                                                                                                    | nclo                                                                                                    | osure                                                                                                    | FSE                                                                                                    | )1-D                                                                                                    | CC-8                                                                                                    | а                                                                                                    | nd                                                                                                    |         | 1          | 1       |      |       |        |

| U.S. Postal S          | Service |                          |                                       |                                   |                           |                        |                                | l                               | ID               | ENTIFICAT                         | ION      |            |        | •    |       |       |
|------------------------|---------|--------------------------|---------------------------------------|-----------------------------------|---------------------------|------------------------|--------------------------------|---------------------------------|------------------|-----------------------------------|----------|------------|--------|------|-------|-------|
| Maintenance            | Checkl  | ist                      | WORK<br>CODE                          |                                   |                           | E<br>A                 | QUIP<br>ACRO                   | MENT<br>NYM                     |                  |                                   | CL<br>CC | ASS<br>DDE | NU     | JMBE | R     | TYPE  |
|                        |         |                          | 0 3                                   | Α                                 | Ρ                         | Ρ                      | S                              |                                 |                  |                                   | Α        | Α          | 0      | 0    | 1     | М     |
| Equipment Nomenclature | ;       |                          | Equipme                               | nt Mod                            | lel                       |                        |                                | 1                               | I                | Bulletin File                     | name     | <u> </u>   | Occurr | ence |       |       |
| Automated Packag       | ge Proc | essing                   |                                       |                                   |                           |                        |                                |                                 |                  | mm1                               | 5109     |            |        | eC   | ВМ    |       |
| Syster                 | m       |                          |                                       |                                   |                           |                        |                                |                                 |                  |                                   |          |            |        |      |       |       |
| Part or                | Item    |                          | Task                                  | Staten                            | nent a                    | and Ir                 | nstruc                         | tion                            |                  |                                   | Est.     | Min.       |        | Thre | shold | s     |
| Component              | No      |                          | Comply wit                            | h all c                           | urrent                    | t safe                 | atv nre                        | cautio                          | ns               | 2)                                | Time     | Skill      | Run    | Die  | 000   | Freq  |
| Component              |         |                          | (comply m                             | in an o                           | anon                      | t ouro                 | ny pro                         | Joadalo                         |                  | ,                                 | Req      | Lev        | Hours  | F    | ed    | ricq. |
|                        |         |                          |                                       |                                   |                           |                        |                                |                                 |                  |                                   | (11111)  |            |        | (0   | 00)   |       |
|                        |         |                          |                                       | 4                                 |                           |                        | <b>6</b> 11                    | 0                               |                  | <b>0</b> (                        |          | 1          | 1      |      |       | 1     |
|                        |         | Assemb                   | ly pins or                            | the                               | botto                     | om o<br>iabt           | of the                         | Sho                             | e                | Sorter.                           |          |            |        |      |       |       |
|                        |         | carriade                 | s which a                             | re no                             | ot in                     | line                   | with                           | the o                           | e ⊲<br>oth       | any<br>ners, as                   |          |            |        |      |       |       |
|                        |         | this asse                | embly ma                              | y hav                             | vea                       | brał                   | ke, s                          | lat, or                         | r v              | wheel                             |          |            |        |      |       |       |
|                        |         | problem                  | . Typical                             | ly pro                            | obler                     | ns v                   | vill no                        | ot be                           | ap               | pparent                           |          |            |        |      |       |       |
|                        |         | after jog                | ging the                              | sorte                             | r at s                    | slow                   | spe                            | eds a                           | S                | the                               |          |            |        |      |       |       |
|                        |         | carriage<br>travel at    | s do not i<br>low spee                | end i<br>eds.                     |                           | ounc                   | e at                           | the e                           | nc               | a or                              |          |            |        |      |       |       |
|                        |         | 1. Pos<br>Sort           | ition the c<br>er in the a            | lesire<br>acces                   | ed se<br>ssibl            | ectio<br>e ar          | n of<br>ea.                    | the S                           | h                | oe                                |          |            |        |      |       |       |
|                        |         | 2. If the                | e Shoe S                              | orter                             | is re                     | equir                  | ed to                          | o be jo                         | og               | gged,                             |          |            |        |      |       |       |
|                        |         | a.                       |                                       | Don F                             | PPE.                      | subs                   | leps                           | •                               |                  |                                   |          |            |        |      |       |       |
|                        |         | b.                       | T<br>switch to                        | urn F                             | -SD2                      | 2-D(                   | CC-8                           | disco                           | on               | nnect                             |          |            |        |      |       |       |
|                        |         |                          | Switch to                             | 011 p                             | .,                        | 011.                   | -                              |                                 |                  |                                   |          |            |        |      |       |       |
|                        |         | C.                       | and conn<br>tool to the<br>located ir | ect c<br>ect c<br>e cori<br>n the | able<br>rect `<br>MS-:    | fror<br>VFD<br>202     | n VF<br>n VF<br>) per<br>, Vol | DZ-L<br>D Pa<br>the ir<br>B, Se | nra<br>ns<br>ec  | ameter<br>structions<br>stion 4.2 |          |            |        |      |       |       |
|                        |         |                          | titled Cor                            | iveyo                             | or Ma                     | anua                   | al Op                          | eratic                          | on               | l.                                |          |            |        |      |       |       |
|                        |         | d.                       | C<br>enclosure                        | Close<br>Ə.                       | the                       | FSD                    | )2-D                           | CC-8                            |                  |                                   |          |            |        |      |       |       |
|                        |         | e.                       | C                                     | off F                             | PE.                       |                        |                                |                                 |                  |                                   |          |            |        |      |       |       |
|                        |         | f.                       | J<br>desired lo<br>Tool.              | og th<br>ocatio                   | ie Sł<br>on us            | noe<br>sing            | Sorte                          | er to t<br>/FD F                | the<br>Pa        | e<br>arameter                     |          |            |        |      |       |       |
|                        |         | 3. Lock<br>in ad         | k out the<br>ccordance                | APPS<br>e with                    | S ma<br>n loca            | achir<br>al pr         | ne or<br>roceo                 | FSD:<br>dures                   | 2-               | -DCC-8                            |          |            |        |      |       |       |
|                        |         | 4. Ope<br>carr           | n several<br>iage asse                | l side<br>emblie                  | e pan<br>es ar            | iels f<br>nd s         | to er<br>lats.                 | able                            | a                | ccess to                          |          |            |        |      |       |       |
|                        |         | 5. Che<br>misa<br>oilin  | ck chain<br>alignment<br>g brushes    | for si<br>, lack<br>s, or l       | gns (<br>c of li<br>bindi | of w<br>ubrie<br>ing r | ear o<br>catio<br>oller        | or dar<br>n, dir<br>whee        | ma<br>t c<br>els | age,<br>on the<br>s.              |          |            |        |      |       |       |
|                        |         | 6. Che<br>dam            | ck carria<br>age or lo                | ge as<br>ose h                    | sem<br>hard\              | bly l<br>ware          | leaf :<br>e.                   | spring                          | gs               | for                               |          |            |        |      |       |       |
|                        |         | 7. Che<br>force<br>retra | ck brake<br>e gauge.<br>act shoe o    | pads<br>Forc<br>cluste            | for  <br>ce re<br>er fro  | prop<br>quire<br>m re  | oer fu<br>ed to<br>est s       | inctio<br>exte                  | n<br>nc<br>I b   | using a<br>d and<br>be 0.5 to     |          |            |        |      |       |       |

| U.S. Postal                 | Service |                                                                                        |                                                                                                    |                                            |                                                    |                        | I                               | DENTIFICA                    | ΓΙΟΝ     |            |         |          |       |
|-----------------------------|---------|----------------------------------------------------------------------------------------|----------------------------------------------------------------------------------------------------|--------------------------------------------|----------------------------------------------------|------------------------|---------------------------------|------------------------------|----------|------------|---------|----------|-------|
| Maintenance                 | Check   | list                                                                                   | WORK<br>CODE                                                                                                  |                                            | EQ<br>AC                                           |                        | IENT<br>IYM                     |                              | CL<br>C( | ASS<br>ODE | NU      | MBER     | TYPE  |
|                             |         |                                                                                        | 0 3                                                                                                    | A P                                        | Ρ                                                  | S                      |                                 |                              | Α        | Α          | 0       | 0 1      | М     |
| Equipment Nomenclature      | Э       |                                                                                        | Equipme                                                                                                    | nt Model                                   |                                                    |                        |                                 | Bulletin File                | ename    |            | Occurre | nce      | •     |
| Automated Packa             | ge Proc | essing                                                                                 |                                                                                                    |                                            |                                                    |                        |                                 | mm                           | 15109    |            |         | eCBM     |       |
| Syste                       | m       |                                                                                        |                                                                                                    |                                            |                                                    |                        |                                 |                              |          |            |         |          |       |
| Part or                     | Item    |                                                                                        | Task                                                                                                    | Statement                                  | and Ins                                            | structi                | on                              |                              | Est.     | Min.       |         | Threshol | ds    |
| Component                   | NO      | (                                                                                      | Comply wit                                                                                                    | th all currer                              | nt safety                                          | / prec                 | autior                          | ıs)                          | Time     | Skill      | Run     | Pieces   | Freq. |
|                             |         |                                                                                        |                                                                                                    |                                            |                                                    |                        |                                 |                              | (min)    | Lev        | Hours   | Fea      |       |
|                             |         |                                                                                        |                                                                                                    |                                            |                                                    |                        |                                 |                              |          |            |         | (000)    |       |
|                             |         | 0.9                                                                                    | bs.                                                                                                    |                                            |                                                    |                        |                                 |                              |          |            |         |          |       |
|                             |         | 8. Cheo<br>hard                                                                        | ck slats f<br>ware.                                                                                           | or wear,                                   | dama                                               | ge, l                  | oose                            | /missing                     |          |            |         |          |       |
|                             |         | 9. Cheo                                                                                | ck shoes                                                                                                    | for dama                                   | age ar                                             | nd w                   | ear.                            |                              |          |            |         |          |       |
|                             |         | 10. Re-a<br>next<br>at ste                                                             | apply pov<br>section,<br>ep 5.                                                                                | ver and jo<br>lock out                     | og the<br>and c                                    | sho<br>ontin           | e soi<br>iue ir                 | rter to the<br>spection      |          |            |         |          |       |
|                             |         | 11. Clos                                                                               | e any sio                                                                                                    | de panels                                  | s that v                                           | were                   | ope                             | ned.                         |          |            |         |          |       |
|                             |         | 12. If the                                                                             | e Shoe S                                                                                                    | orter was                                  | s jogg                                             | ed u                   | sing                            | the VFD                      |          |            |         |          |       |
|                             |         | Para<br>subs                                                                           | imeter To<br>iteps:                                                                                           | ool, perfo                                 | orm the                                            | e foll                 | owin                            | g                            |          |            |         |          |       |
|                             |         | a.                                                                                     | Don PF                                                                                                    | PE.                                        |                                                    |                        |                                 |                              |          |            |         |          |       |
|                             |         | b.                                                                                     | Turn FS<br>the Off                                                                                            | SD2-DCC<br>position.                       | C-8 dis                                            | scon                   | nect                            | switch to                    |          |            |         |          |       |
|                             |         | C.                                                                                     | Open e<br>disconr<br>cable fr                                                                                 | enclosure<br>nect the \<br>rom the \       | FSD2<br>/FD P<br>/FD.                              | 2-DC<br>aran           | C-8<br>neter                    | and<br>tool                  |          |            |         |          |       |
|                             |         | d.                                                                                     | Close t                                                                                                    | he FSD2                                    | -DCC                                               | -8 er                  | nclos                           | ure.                         |          |            |         |          |       |
|                             |         | e.                                                                                     | Turn FS<br>the ON                                                                                             | SD2-DC0<br>position.                       | C-8 dis                                            | scon                   | nect                            | switch to                    |          |            |         |          |       |
|                             |         | f.                                                                                     | Doff PF                                                                                                    | PE.                                        |                                                    |                        |                                 |                              |          |            |         |          |       |
|                             |         | g.                                                                                     | <ul> <li>DOIL PPE.</li> <li>Generate corrective work order and<br/>notify Supervisor as necessary.</li> </ul> |                                            |                                                    |                        |                                 |                              |          |            |         |          |       |
| DISTRIBUTION<br>SUBSYSTEM:  | 192**   | Check s<br>side one                                                                    | hoe sor<br>e (2 peor                                                                                          | ter chair<br>ole requi                     | ns and<br>red).                                    | l spi                  | ets on                          | 30                           | 09       | 1000       | 4500    |          |       |
| SHOE SORTER<br>CHAIN SIDE 1 |         | WARNIN<br>or on eq<br>applied.<br>that the<br>precauti<br>and test<br>moving<br>WARNIN | IG: Be c<br>juipmen<br>Some c<br>machine<br>ons to p<br>equipm<br>parts.                                      | woi<br>has<br>ig ta<br>Tak<br>loth<br>g ca | l around<br>n<br>require<br>tools,<br>t in<br>o be |                        |                                 |                              |          |            |         |          |       |
|                             |         | applied<br>time wh<br>the next                                                         | to the m<br>ile joggi<br><u>sectio</u> n                                                                      | achine f<br>ng the S<br>of carria          | or a s<br>hoe S<br>age as                          | short<br>Sorte<br>sser | t per<br>er to<br><u>nbli</u> e | iod of<br>access<br>es using |          |            |         |          |       |

| U.S. Postal S                                        | ervice      |                                                                                                    |                                                                                                    |                                                                                                    |                                                                                                    | I                                                                                                    | DENTIFICA                                                                                                    | TION                 |              |              |                        |       |
|------------------------------------------------------|-------------|----------------------------------------------------------------------------------------------------|----------------------------------------------------------------------------------------------------|----------------------------------------------------------------------------------------------------|----------------------------------------------------------------------------------------------------|----------------------------------------------------------------------------------------------------|----------------------------------------------------------------------------------------------------|----------------------|--------------|--------------|------------------------|-------|
| Maintenance C                                        | Checkl      | ist                                                                                                    | WORK<br>CODE                                                                                                    |                                                                                                    | EQUIP<br>ACRC                                                                                                    | MENT<br>NYM                                                                                                    |                                                                                                    | CL<br>CC             | ASS<br>DDE   | NU           | MBER                   | TYPE  |
|                                                      |             |                                                                                                    | 0 3                                                                                                    | A P I                                                                                                    | P S                                                                                                    |                                                                                                    |                                                                                                    | Α                    | Α            | 0            | 0 1                    | М     |
| Equipment Nomenclature<br>Automated Packag<br>System | e Proc<br>n | essing                                                                                                    | Equipmer                                                                                                    | nt Model                                                                                                    |                                                                                                    |                                                                                                    | Bulletin File<br>mm                                                                                                    | ename<br>15109       |              | Occurre      | <sup>nce</sup><br>eCBM |       |
| Part or                                              | ltem        |                                                                                                    | Task \$                                                                                                    | Statement an                                                                                                    | nd Instruc                                                                                                    | tion                                                                                                    |                                                                                                    | Fst                  | Min          |              | Threshold              | ts    |
| Component                                            | No          | (                                                                                                    | Comply with                                                                                                    | h all current s                                                                                                    | safety pre                                                                                                    | ecautior                                                                                                    | าร)                                                                                                    | Time<br>Req<br>(min) | Skill<br>Lev | Run<br>Hours | Pieces<br>Fed<br>(000) | Freq. |
|                                                      |             | the insti<br>Section<br>Using the<br>required<br>but will<br>reset to<br>enclosu<br>perform<br>WARNIN<br>the Sho<br>chain ari<br>into or lis<br>sorter is<br>1. Pre<br>follo<br>a.<br>b.<br>c.<br>d.<br>e.<br>f.<br>2. Ope<br>obs<br>rem<br>3. Whi<br>the<br>spro<br>sou<br>4. Obs<br>links<br>app<br>a dr | ructions<br>4.2 titled<br>he VFD P<br>compute<br>require a<br>restore 4<br>re. Lock<br>ing the f<br>NG: Use 6<br>e Sorter<br>hd sproce<br>ean into<br>5 in motio<br>pare to jo<br>D Parame<br>buing sub<br>Don PP<br>Turn FS<br>Off posi<br>Open en<br>connect<br>to the co<br>located<br>4.2 titled<br>Close th<br>Turn FS<br>On posi<br>Doff PP<br>en only th<br>ervation v<br>ain close<br>ile the Sh<br>cocket lood<br>nds. | Iocated in<br>Conveyor<br>arameter<br>of Systems<br>any E-Stop<br>480 VAC to<br>cont the mo-<br>ollowing for<br>extreme condition<br>door oper<br>of the Sho<br>eter Tool boosteps.<br>E.<br>SD1-DCC-8<br>tion.<br>In the MS-<br>d Conveyor<br>in the MS-<br>d Conveyor<br>in the MS- | the M<br>or Manu<br>Tool d<br>s to be<br>o cond<br>o the D<br>nachin<br>tasks.<br>aution<br>s open<br>tion. D<br>ning w<br>e Sorte<br>y perfor<br>8 disco<br>3 SD1-D<br>n VFD<br>0 per th<br>-202, V<br>or Manu<br>0 CC-8 e<br>8 disco<br>door wh<br>All oth<br>o and le<br>usual n<br>t is pas<br>ally leve<br>ginning | S-202<br>Jal Op<br>oes n<br>powe<br>ition t<br>OCC 8<br>e whe<br>to ev<br>o not<br>hile th<br>r using<br>ming<br>nnect<br>CC-8<br>Paran<br>e instro<br>ol B, S<br>al Op<br>enclos<br>nnect<br>mere<br>er doc<br>baving<br>notion<br>sing b<br>n may<br>to bir | Vol. B<br>beration.<br>ot<br>red up,<br>to be<br>en<br>moving<br>valuate<br>reach<br>the shoe<br>g the<br>the<br>switch to<br>and<br>neter Tool<br>uctions<br>Section<br>eration.<br>ure.<br>switch to<br>or<br>sshould<br>be Sorter.<br>observe<br>each<br>or<br>y. The<br>ain which<br>rindicate<br>nd. |                      |              |              |                        |       |

| U.S. Postal                 | Service |                                                  |                                                                    |                                                                                                    |                                 |                     |                     |                     |                         | IDENTIFICA                   | TION    |            |         |        |      |       |
|-----------------------------|---------|--------------------------------------------------|--------------------------------------------------------------------|----------------------------------------------------------------------------------------------------|---------------------------------|---------------------|---------------------|---------------------|-------------------------|------------------------------|---------|------------|---------|--------|------|-------|
| Maintenance                 | Check   | list                                             |                                                                    | WORK<br>CODE                                                                                                    |                                 |                     | EC<br>A             | QUIP                | MENT<br>NYM             |                              | CI<br>C | ASS<br>ODE | NU      | MBER   |      | TYPE  |
|                             |         |                                                  | Ī                                                                  | 0 3                                                                                                    | Α                               | Ρ                   | Ρ                   | S                   |                         |                              | Α       | Α          | 0       | 0      | 1    | М     |
| Equipment Nomenclature      | е       |                                                  |                                                                    | Equipme                                                                                                    | nt Mode                         | el                  |                     | •                   |                         | Bulletin Fi                  | lename  |            | Occurre | nce    |      |       |
| Automated Packa             | ge Proc | cessii                                           | ng                                                                 |                                                                                                    |                                 |                     |                     |                     |                         | mm                           | 15109   |            |         | eCB    | M    |       |
| Syste                       | m       |                                                  |                                                                    |                                                                                                    |                                 |                     |                     |                     |                         |                              |         |            |         |        |      |       |
| Part or                     | Item    |                                                  |                                                                    | Task                                                                                                    | Statem                          | ient a              | nd In               | struc               | tion                    |                              | Est.    | Min.       |         | Thresh | olds | 6     |
| Component                   | NO      |                                                  | (C                                                                 | comply wi                                                                                                    | th all cu                       | urrent              | safe                | ty pre              | cautio                  | ns)                          | Time    | Skill      | Run     | Piece  | es   | Freq. |
|                             |         |                                                  |                                                                    |                                                                                                    |                                 |                     |                     |                     |                         |                              | (min)   | Lev        | Hours   | Fed    |      |       |
|                             |         |                                                  |                                                                    |                                                                                                    |                                 |                     |                     |                     |                         |                              |         |            |         | (000)  | )    |       |
|                             |         | 5.                                               | Obse                                                               | erve ea                                                                                                    | ch bea                          | aring               | <b>j</b> (4)        | for                 | มทนธน                   | al motion                    |         |            |         |        |      |       |
|                             |         |                                                  | or so                                                              | ounds o                                                                                                    | r signs                         | s of \              | wea                 | r ind               | icatin                  | g failure.                   |         |            |         |        |      |       |
|                             |         | 6.                                               | Lock                                                               | out the                                                                                                    |                                 | S or                | FSE                 | D1-D                | -CC-8                   | 3 in                         |         |            |         |        |      |       |
|                             |         |                                                  | acco                                                               | rdance                                                                                                    | with it                         | ocar                | proc                | ceat                | ires.                   |                              |         |            |         |        |      |       |
|                             |         | 7.                                               | Inspe<br>miss                                                      | ect eacl<br>ing teet                                                                                                    | n spro<br>h.                    | cket                | for                 | ben                 | i, wor                  | n or                         |         |            |         |        |      |       |
|                             |         | 8.                                               | Inspe                                                              | ect spro                                                                                                    | ockets                          | for I               | oose                | e fla               | t hea                   | d screws                     |         |            |         |        |      |       |
|                             |         |                                                  | whic<br>value                                                      | h moun<br>e for the                                                                                                    | t the s<br>ese sci              | sproo<br>rews       | cket<br>s are       | to th<br>e 120      | ne hu<br>) inch         | b. Torque<br>pounds.         | 9       |            |         |        |      |       |
|                             |         | 9.                                               | Inspe<br>Spro                                                      | ect plas<br>ocket for                                                                                                    | tic Pin<br><sup>.</sup> signs   | Gui<br>Gof c        | ide r<br>dama       | mou<br>age.         | nted                    | to the Tail                  |         |            |         |        |      |       |
|                             |         | 10.                                              | Cheo<br>nece<br>appa                                               | ck oil le <sup>.</sup><br>ssary.<br>arent.                                                                                                    | vel in r<br>Invest              | rese<br>tigat       | rvoii<br>e if c     | rs ar<br>oil u      | nd fill<br>sage         | as<br>is not                 |         |            |         |        |      |       |
|                             |         | 11.                                              | Don                                                                | PPE.                                                                                                    |                                 |                     |                     |                     |                         |                              |         |            |         |        |      |       |
|                             |         | 12.                                              | With<br>the C<br>disco<br>from                                     | FSD1-<br>Off posit<br>onnect t<br>the VF                                                                                                    | DCC-8<br>ion, ol<br>he VF<br>D. | 8 en<br>pen<br>D Pa | clos<br>the<br>aran | ure<br>encl<br>nete | disco<br>osure<br>r Too | nnect in<br>e and<br>l cable |         |            |         |        |      |       |
|                             |         | 13.                                              | Clos                                                               | e the F                                                                                                    | SD1-D                           | OCC-                | -8 er               | nclo                | sure.                   |                              |         |            |         |        |      |       |
|                             |         | 14.                                              | Doff                                                               | PPE.                                                                                                    |                                 |                     |                     |                     |                         |                              |         |            |         |        |      |       |
|                             |         | 15.                                              | Secu                                                               | ure all d                                                                                                    | oors a                          | and r               | esto                | ore p               | ower                    |                              |         |            |         |        |      |       |
|                             |         | 16.                                              | Generate corrective work order and notify Supervisor as necessary. |                                                                                                    |                                 |                     |                     |                     |                         | notify                       |         |            |         |        |      |       |
|                             |         | lt is<br>task                                    | recommended that 2 persons perform k when observing chains.        |                                                                                                    |                                 |                     |                     |                     |                         |                              |         |            |         |        |      |       |
| DISTRIBUTION<br>SUBSYSTEM:  | 193**   | Che<br>side                                      | ck sh<br>two                                                       | noe sor<br>(2 peoj                                                                                                    | ter ch<br>ole rec               | ains<br>quir        | s an<br>ed).        | d sp                | orock                   | ets on                       | 30      | 09         | 1000    | 450    | 0    |       |
| SHOE SORTER<br>CHAIN SIDE 2 |         | WAI<br>or o<br>app<br>that<br>prec<br>and<br>mov | RNIN<br>n equ<br>lied.<br>the r<br>cautic<br>test<br>ving p        | NING: Be cautious when working arou<br>equipment when power has been<br>ed. Some of the following tasks requir<br>he machine be running. Take<br>autions to prevent hair, clothing, tools,<br>est equipment from being caught in<br>ng parts. |                                 |                     |                     |                     |                         |                              |         |            |         |        |      |       |
|                             |         | WA<br>app                                        | RNIN                                                               | G: 480<br>o the m                                                                                                    | VAC F<br>achin                  | Pow<br>ne fo        | erw<br>ora          | vill r<br>sho       | ieed t<br>rt pei        | to be<br>riod of             |         |            |         |        |      |       |

| U.S. Postal            | Service |                                                                                                    |                                                                                                    |                                                                                                    |                                                                                                    |                                                                                                    | I                                                                                                    | DENTIFICA                                                                                                    | TION     |            |         | -    |       |       |
|------------------------|---------|----------------------------------------------------------------------------------------------------|----------------------------------------------------------------------------------------------------|----------------------------------------------------------------------------------------------------|----------------------------------------------------------------------------------------------------|----------------------------------------------------------------------------------------------------|----------------------------------------------------------------------------------------------------|----------------------------------------------------------------------------------------------------|----------|------------|---------|------|-------|-------|
| Maintenance            | Checkl  | ist                                                                                                    | WORK<br>CODE                                                                                                    |                                                                                                    | EQ<br>A(                                                                                                    | QUIPN<br>CROI                                                                                                    | MENT<br>NYM                                                                                                    |                                                                                                    | CL<br>CC | ASS<br>DDE | NU      | IMBE | R     | TYPE  |
|                        |         |                                                                                                    | 0 3                                                                                                    | AP                                                                                                    | Ρ                                                                                                    | S                                                                                                    |                                                                                                    |                                                                                                    | Α        | Α          | 0       | 0    | 1     | М     |
| Equipment Nomenclature | ;       |                                                                                                    | Equipmer                                                                                                    | nt Model                                                                                                    | 1 1                                                                                                    | I                                                                                                    | I                                                                                                    | Bulletin File                                                                                                    | ename    | 1          | Occurre | ence |       |       |
| Automated Packag       | ge Proc | essing                                                                                                    |                                                                                                    |                                                                                                    |                                                                                                    |                                                                                                    |                                                                                                    | mm <sup>2</sup>                                                                                                    | 15109    |            |         | еC   | ЗBМ   |       |
| Syste                  | m       |                                                                                                    |                                                                                                    |                                                                                                    |                                                                                                    |                                                                                                    |                                                                                                    |                                                                                                    |          |            |         |      |       |       |
| Part or                | Item    |                                                                                                    | Task                                                                                                    | Statement                                                                                                    | and Ins                                                                                                    | struct                                                                                                    | ion                                                                                                    |                                                                                                    | Est.     | Min.       |         | Thre | shold | s     |
| Component              | No      |                                                                                                    | (Comply wit                                                                                                    | h all currer                                                                                                    | nt safet                                                                                                    | v pre                                                                                                    | cautior                                                                                                    | ns)                                                                                                    | Time     | Skill      | Run     | Pie  | Ces   | Freq  |
| Component              |         |                                                                                                    | (comply m                                                                                                    |                                                                                                    | it ouror                                                                                                    | ., 10                                                                                                    | ouutor                                                                                                    | 10)                                                                                                    | Req      | Lev        | Hours   | Fe   | ed    | ricq. |
|                        |         |                                                                                                    |                                                                                                    |                                                                                                    |                                                                                                    |                                                                                                    |                                                                                                    |                                                                                                    | (11111)  |            |         | (00  | )))   |       |
|                        |         | time wh<br>the next<br>the inst<br>Section<br>Using t<br>require<br>but will<br>reset to<br>enclosu<br>perform<br>WARNI<br>the Sho<br>chain a<br>into or<br>sorter i<br>1. Pre<br>foll<br>a.<br>b.<br>c.<br>d.<br>e.<br>f.<br>2. Op<br>obs<br>rem<br>3. Wh | nile joggin<br>t sections<br>a 4.2 titled<br>he VFD P<br>compute<br>require a<br>prestore<br>ing the f<br>NG: Use<br>pare to jo<br>D Parame<br>owing sub<br>Don PP<br>Turn FS<br>Off posi<br>Open e<br>connect<br>to the c<br>located<br>4.2 titled<br>Close th<br>Turn FS<br>On posi<br>Doff PP<br>hen only th<br>servation<br>ind chain en | ng the S<br>of carrie<br>located<br>d Convey<br>Paramete<br>er syster<br>any E-St<br>480 VAC<br>cout the<br>following<br>extreme<br>with doo<br>ket cond<br>door op<br>on.<br>og the Sh<br>eter Tool<br>osteps.<br>PE.<br>SD2-DCC<br>ition.<br>nclosure<br>t cable fr<br>orrect VF<br>in the M<br>d Convey<br>he FSD2<br>SD2-DCC<br>ition.<br>nclosure<br>t cable fr<br>orrect VF<br>in the M<br>d Convey<br>he FSD2<br>SD2-DCC<br>ition.<br>PE.<br>SD2-DCC<br>ition. | hoe Salage a<br>in the<br>yor M<br>er Toc<br>ms to<br>op co<br>to the<br>mack<br>ors of<br>dition<br>ening<br>by pe<br>C-8 dis<br>FSD2<br>om VI<br>-D pe<br>S-202<br>yor Ms<br>-DCC<br>C-8 dis<br>s door<br>r. All<br>movin<br>er is in<br>to and | Sorta<br>ssee<br>e MS<br>land<br>be pondir<br>be pondir<br>be pondir<br>ne D<br>hine<br>cs.<br>ion v<br>pen<br>scon<br>g wh<br>orter<br>erfor<br>scon<br>2-DC<br>FD F<br>for the<br>2, Vc<br>anua<br>c-8 e<br>scon<br>r wh<br>othe<br>of the<br>n mo<br>d lea | er to<br>mblie<br>S-202<br>al Op<br>powe<br>tion t<br>CC 8<br>when<br>to ev<br>o not<br>nile th<br>using<br>ming<br>anect<br>CC-8<br>Paran<br>e instr<br>ol B, S<br>al Op<br>nclos<br>anect<br>ere<br>e Sho<br>aving | access<br>es using<br>Vol. B<br>peration.<br>of<br>red up,<br>to be<br>en<br>moving<br>valuate<br>reach<br>he shoe<br>g the<br>the<br>switch to<br>and<br>neter Tool<br>ructions<br>Section<br>eration.<br>sure.<br>switch to<br>ors should<br>be Sorter.<br>observe<br>each |          |            |         |      |       |       |
|                        |         | spr<br>sou<br>4. Ob                                                                                                    | rocket lool<br>unds.<br>serve the                                                                                                    | king for u<br>chain as<br>be unifor                                                                                                    | unusu<br>s it is p<br>rmlv 14                                                                                                    | al m<br>pass                                                                                                    | iotion<br>sing b                                                                                                    | or<br>y. The                                                                                                    |          |            |         |      |       |       |

| U.S. Postal                  | Service      |                                                         |                                            |                                                                                                    |                                        |                                       |                             | I                    | DENTIFICA                        | TION  |            |              |               |         |
|------------------------------|--------------|---------------------------------------------------------|--------------------------------------------|----------------------------------------------------------------------------------------------------|----------------------------------------|---------------------------------------|-----------------------------|----------------------|----------------------------------|-------|------------|--------------|---------------|---------|
| Maintenance                  | Check        | list                                                    |                                            | WORK<br>CODE                                                                                                    |                                        | EC<br>A                               | QUIPME                      | ENT<br>/M            |                                  | CL    | ASS<br>ODE | NU           | MBER          | TYPE    |
|                              |              |                                                         |                                            | 0 3                                                                                                    | A P                                    | Р                                     | S                           |                      |                                  | Α     | Α          | 0            | 0 1           | М       |
| Equipment Nomenclature       |              |                                                         |                                            | Equipme                                                                                                    | nt Model                               |                                       |                             |                      | Bulletin File                    | ename |            | Occurre      | nce           |         |
| Automated Packag             | ge Proc<br>m | cessin                                                  | g                                          |                                                                                                    |                                        |                                       |                             |                      | mm                               | 15109 |            |              | eCBM          |         |
| Oyoto                        |              | 1                                                       |                                            |                                                                                                    |                                        |                                       |                             |                      |                                  | 1     | 1          |              |               |         |
| Part or                      | Item<br>No   |                                                         |                                            | Task                                                                                                    | Statement                              | and Ins                               | structio                    | n<br>                | ,                                | Est.  | Min.       |              | Threshold     | ls<br>– |
| Component                    |              |                                                         | (                                          | Comply wi                                                                                                    | th all curre                           | nt safet                              | y preca                     | lutior               | is)                              | Req   | Skill      | Run<br>Hours | Pieces<br>Fed | Freq.   |
|                              |              |                                                         |                                            |                                                                                                    |                                        |                                       |                             |                      |                                  | (min) | Lev        |              | (000)         |         |
|                              |              | 5                                                       | app<br>a dr<br>∩bs                         | ears to v<br>y chain v                                                                                                    | vaver up<br>which is l                 | and c<br>begini                       | lown r<br>ning to           | may<br>b bir         | indicate<br>nd.                  |       |            |              |               |         |
|                              |              | J.                                                      | or s                                       | ounds or                                                                                                    | r signs of                             | f wear                                | indic                       | ating                | g failure.                       |       |            |              |               |         |
|                              |              | 6.                                                      | Loc<br>acc                                 | k out the<br>ordance                                                                                                    | APPS o<br>with loca                    | or FSE<br>al proc                     | )2-DC                       | C-8<br>es.           | in                               |       |            |              |               |         |
|                              |              | 7.                                                      | Insp<br>mise                               | bect each<br>sing teet                                                                                                    | n sprocke<br>h.                        | et for I                              | bent, v                     | Norr                 | n, or                            |       |            |              |               |         |
|                              |              | 8.                                                      | Insp<br>whic<br>valu                       | bect spro<br>ch moun<br>le for the                                                                                                    | ockets for<br>t the spro<br>ese screv  | <sup>-</sup> loose<br>ocket<br>vs are | e flat h<br>to the<br>120 i | neac<br>hub<br>nch   | l screws<br>b. Torque<br>pounds. |       |            |              |               |         |
|                              |              | 9.                                                      | Insp<br>Spro                               | oect plas<br>ocket for                                                                                                    | tic Pin G<br>signs of                  | uide r<br>dama                        | nount<br>age.               | ed t                 | o the Tail                       |       |            |              |               |         |
|                              |              | 10.                                                     | Che<br>nec<br>app                          | eck oil lev<br>essary.<br>arent.                                                                                                    | vel in res<br>Investiga                | ervoir<br>ate if c                    | s and<br>oil usa            | fill a<br>ge i       | as<br>s not                      |       |            |              |               |         |
|                              |              | 11.                                                     | Don                                        | PPE.                                                                                                    |                                        |                                       |                             |                      |                                  |       |            |              |               |         |
|                              |              | 12.                                                     | With<br>the<br>disc<br>from                | n FSD2-I<br>Off posit<br>connect t<br>n the VFI                                                                                                    | DCC-8 e<br>ion, oper<br>he VFD  <br>D. | nclosi<br>n the e<br>Paran            | ure dis<br>enclos<br>neter  | scor<br>sure<br>Tool | nect in<br>and<br>cable          |       |            |              |               |         |
|                              |              | 13.                                                     | Clos                                       | se the FS                                                                                                    | SD2-DC                                 | C-8 er                                | nclosu                      | re.                  |                                  |       |            |              |               |         |
|                              |              | 14.                                                     | Dof                                        | f PPE.                                                                                                    |                                        |                                       |                             |                      |                                  |       |            |              |               |         |
|                              |              | 15.                                                     | Sec                                        | ure all d                                                                                                    | oors and                               | resto                                 | re po                       | ver.                 |                                  |       |            |              |               |         |
|                              |              | lt is i<br>task                                         | reco<br>whe                                | ommend<br>en obse                                                                                                    | led that<br>rving ch                   | 2 pers<br>ains.                       | sons                        | perf                 | form the                         |       |            |              |               |         |
| FSD AND INDUCT<br>SUBSYSTEM: | 194          | Cheo<br>Indu                                            | cts)                                       | elting co                                                                                                    | ondition                               | on si                                 | ide or                      | ne (t                | turn thru                        | 6     | 09         | 140          | 630           |         |
| BELTING SIDE 1               |              | WAR<br>or or<br>appli<br>that<br>preca<br>and t<br>movi | RNIN<br>ied.<br>the<br>auti<br>test<br>ing | NG: Be cautious when working around<br>quipment when power has been<br>I. Some of the following tasks require<br>e machine be running. Take<br>tions to prevent hair, clothing, tools,<br>it equipment from being caught in<br>parts. |                                        |                                       |                             |                      |                                  |       |            |              |               |         |
|                              |              | With                                                    | sys                                        | tem conv                                                                                                    | veyors ru                              | Inning                                | , cheo                      | ck b                 | elt                              |       |            |              |               |         |

| MMO- | 131-16 |
|------|--------|
|------|--------|

| U.S. Postal S                                    | IDENTIFICATION                    |                                         |                                                       |                |                |               |          |                    |              |              |       |        |       |         |       |
|--------------------------------------------------|-----------------------------------|-----------------------------------------|-------------------------------------------------------|----------------|----------------|---------------|----------|--------------------|--------------|--------------|-------|--------|-------|---------|-------|
| Maintenance                                      | WORK EQUIPMENT<br>CODE ACRONYM    |                                         |                                                       |                |                |               |          | CL<br>CC           | ASS<br>DDE   | NL           | ٦     | TYPE   |       |         |       |
|                                                  |                                   |                                         | 0 3                                                   | A P            | Ρ              | S             |          |                    |              | Α            | Α     | 0      | 0     | 1       | М     |
| Equipment Nomenclature                           | Equipmer                          | nt Model                                |                                                       |                | I              | Bulleti       | in File  | name               |              | Occurre      | ence  |        |       |         |       |
| Automated Packa                                  | ge Proo<br>m                      | cessing                                 |                                                       |                |                |               |          |                    | mm1          | 5109         |       |        | eC    | BM      |       |
| Gystel                                           |                                   |                                         | l                                                     |                |                |               |          | L                  |              |              |       |        |       |         |       |
| Part or                                          | Item                              |                                         | Task                                                  | Statement      | and li         | nstruc        | tion     |                    |              | Est. Mi      |       |        | Thres | hold    | s     |
| Component                                        | NO                                | (                                       | Comply wit                                            | th all curre   | nt safe        | ety pro       | ecautio  | ns)                |              | l ime<br>Req | Skill | Run    | Piec  | es<br>d | Freq. |
|                                                  |                                   |                                         |                                                       |                |                |               |          |                    |              | (min)        | Lev   | TIOUIS | (00   | u<br>0) |       |
|                                                  |                                   |                                         |                                                       |                |                |               |          |                    |              |              | 1     | T      |       |         |       |
|                                                  |                                   | condition                               | on the f                                              | ollowing       | con            | veyo<br>Ldob  | rs for   | trackir            | ng,          |              |       |        |       |         |       |
|                                                  |                                   | tape stud                               | ck to belt                                            | ). Lister      | , and<br>for a | abno          | rmal r   | noises             |              |              |       |        |       |         |       |
|                                                  |                                   | paying p                                | articular                                             | ,<br>attentior | n to re        | ollers        | s and    | bull-              |              |              |       |        |       |         |       |
|                                                  |                                   | noses. A                                | After com                                             | pleting v      | /isua          | l and         | l audio  | o chec<br>roblen   | ck,          |              |       |        |       |         |       |
|                                                  |                                   | Initiate c                              | orrective                                             | action a       | s rec          | quire         | d. Ge    | enerate            | нэ.<br>Ө     |              |       |        |       |         |       |
|                                                  |                                   | correctiv                               | e work o                                              | rder and       | notif          | fy Sι         | pervis   | sor as             |              |              |       |        |       |         |       |
|                                                  |                                   | necessa                                 | ry:                                                   |                |                |               |          |                    |              |              |       |        |       |         |       |
|                                                  |                                   | 1. 90 D                                 | egree In                                              | cline and      | d Hig          | h Sp          |          | Convey             | yors         |              |       |        |       |         |       |
|                                                  |                                   | (2). F                                  | lition.                                               | cular atto     | entio          | n to          | Selt rit | 0                  |              |              |       |        |       |         |       |
|                                                  |                                   | 2. Sync<br>DX2-                         | . Sync module belts DX1-1 through DX1-4 and DX2-1 (5) |                |                |               |          |                    |              |              |       |        |       |         |       |
|                                                  |                                   | 3. Auto<br>Unlo                         | -Induct 4<br>ading Co                                 | 5 Degre        | e Lo:<br>; (6) | adin          | g and    |                    |              |              |       |        |       |         |       |
|                                                  |                                   | 4. Auto                                 | -Induct 9                                             | 0 Degre        | e Co           | nvey          | vor (3)  | )                  |              |              |       |        |       |         |       |
|                                                  |                                   | 5. Auto                                 | -Induct S                                             | Sync Cor       | nveyo          | ors ((        | 6)       |                    |              |              |       |        |       |         |       |
|                                                  |                                   | 6. Sem                                  | i-Auto In                                             | duction        | Codir          | ng C          | onvey    | or (2)             |              |              |       |        |       |         |       |
|                                                  |                                   | 7. Sem                                  | i-Auto In                                             | duction        | Scale          | e Co          | nveyo    | r (1)              |              |              |       |        |       |         |       |
|                                                  |                                   | 8. Sem<br>(1)                           | i-Auto In                                             | duction        | Sync           | hron          | izing (  | Conve              | eyor         |              |       |        |       |         |       |
|                                                  |                                   | 9. Sem                                  | Semi-Auto Induction Unloading Conveyor (1)            |                |                |               |          |                    |              |              |       |        |       |         |       |
| FSD AND INDUCT<br>SUBSYSTEM:                     | 195                               | Check b<br>Inducts)                     | elting co                                             | ondition       | ons            | side          | two (†   | turn tl            | hru          | 6            | 09    | 140    | 63    | 80      |       |
| BELTING SIDE 2                                   |                                   | WARNIN                                  | IG: Be c                                              | autious        | who            | n w           | orking   | arou               | Ind          |              |       |        |       |         |       |
|                                                  |                                   | or on eq                                | uipment                                               | t when p       | owe            | er ha         | s bee    | n                  |              |              |       |        |       |         |       |
|                                                  |                                   | applied.                                | Some o                                                | of the fo      | llowi          | ing t         | asks     | requii             | re           |              |       |        |       |         |       |
|                                                  | that the machine be running. Take |                                         |                                                       |                |                |               |          |                    |              |              |       |        |       |         |       |
|                                                  |                                   | and test equipment from being caught in |                                                       |                |                |               |          |                    |              |              |       |        |       |         |       |
|                                                  |                                   | moving                                  | parts.                                                |                |                |               |          |                    |              |              |       |        |       |         |       |
|                                                  |                                   | With sys                                | tem conv                                              | /eyors ru      | Innin          | g, ch         | eck b    | elt                |              |              |       |        |       |         |       |
|                                                  |                                   | condition<br>wear da                    | i on the f<br>made ist                                | cilowing       | con\<br>. and  | veyo<br>I deh | ris (e)  | irackir<br>x. lahe | ng,<br>el or |              |       |        |       |         |       |
|                                                  |                                   | tape stud                               | ck to belt                                            | ). Lister      | for a          | abno          | rmal r   | noises             |              |              |       |        |       |         |       |
| paying particular attention to rollers and bull- |                                   |                                         |                                                       |                |                |               |          |                    | :k           |              |       |        |       |         |       |

| U.S. Postal                                                         | IDENTIFICA   |                                                                                                    |                                                                                                    |                                                                                                    |                                                                                                    |                                                                                                    |                                                                                                    | ATION                                                                                                    |         |       |       |       |       |       |
|---------------------------------------------------------------------|--------------|----------------------------------------------------------------------------------------------------|----------------------------------------------------------------------------------------------------|----------------------------------------------------------------------------------------------------|----------------------------------------------------------------------------------------------------|----------------------------------------------------------------------------------------------------|----------------------------------------------------------------------------------------------------|----------------------------------------------------------------------------------------------------|---------|-------|-------|-------|-------|-------|
| Maintenance                                                         | WORK<br>CODE |                                                                                                    | E                                                                                                    | EQUIF<br>ACRC                                                                                                    | MENT<br>NYM                                                                                                    |                                                                                                    | CI<br>C                                                                                                    | LASS<br>ODE                                                                                                    | NL      | IMBE  | R     | TYPE  |       |       |
|                                                                     | 0 3          | A F                                                                                                    | P                                                                                                    | S                                                                                                    |                                                                                                    |                                                                                                    | Α                                                                                                    | Α                                                                                                    | 0       | 0     | 1     | М     |       |       |
| Equipment Nomenclature                                              | Equipme      | nt Model                                                                                                    |                                                                                                    |                                                                                                    |                                                                                                    | Bulletin F                                                                                                    | lename                                                                                                    |                                                                                                    | Occurre | ence  |       |       |       |       |
| Automated Packa                                                     |              |                                                                                                    |                                                                                                    |                                                                                                    |                                                                                                    | mn                                                                                                    | 15109                                                                                                    |                                                                                                    |         | eC    | ВM    |       |       |       |
| Syste                                                               | m            |                                                                                                    |                                                                                                    |                                                                                                    |                                                                                                    |                                                                                                    |                                                                                                    |                                                                                                    |         |       |       |       |       |       |
| Part or                                                             | Item         |                                                                                                    | Task                                                                                                    | Stateme                                                                                                    | nt and                                                                                                    | Instruc                                                                                                    | tion                                                                                                    |                                                                                                    | Est.    | Min.  |       | Three | shold | s     |
| Component                                                           | INO          | (                                                                                                    | (Comply with all current safety precautions)                                                                                                    |                                                                                                    |                                                                                                    |                                                                                                    |                                                                                                    |                                                                                                    |         | Skill | Run   | Pie   | ces   | Freq. |
|                                                                     |              |                                                                                                    |                                                                                                    |                                                                                                    |                                                                                                    |                                                                                                    |                                                                                                    |                                                                                                    | (min)   | Lev   | Hours | (00   |       |       |
| SORTER<br>SUBSYSTEM:<br>CARRIER CELLS,<br>DRIVEN AND NON-<br>DRIVEN | 196**        | stop con<br>Initiate co<br>corrective<br>necessal<br>1. 90 D<br>(2). F<br>cond<br>2. Sync<br>DX2<br>3. Auto<br>DX2<br>3. Auto<br>0. Sem<br>7. Sem<br>8. Sem<br>(1)<br>9. Sem<br>Carrier (<br>This task<br>the task<br>the task<br>the task<br>the task<br>the task<br>the task<br>the task<br>the task<br>the task | veyors to<br>prective<br>e work o<br>ry:<br>egree In<br>Pay parti<br>ition.<br>ading Co<br>-Induct 4<br>-Induct 4<br>-Induct 5<br>-Induct 5<br>-Induct 5<br>-Induct 6<br>-Induct 6<br>-Induct 6<br>-Induct 6<br>-Induct 6<br>-Induct 7<br>-Induct 7<br>-Induct 7<br>-Induct 8<br>-Induct 8<br>-Induct 8<br>-Induct 9<br>-Induct 9 | o invest<br>action<br>order an<br>acline an<br>cular at<br>a belts I<br>45 Degr<br>borveyor<br>20 Degr<br>30 Degr<br>30 Degr | igate<br>as red<br>d noti<br>d hig<br>tentic<br>DX1-1<br>ee Lc<br>onvey<br>Codi<br>Scal<br>Sync<br>Unlo<br>ned ir<br>T HA<br>s whe<br>powe<br>ollow<br>nning<br>hair,<br>m be | dete<br>quire<br>ify Su<br>gh Sp<br>on to<br>throu<br>badin<br>onve<br>ors (i<br>e Co<br>chron<br>bading<br>cors (i<br>e Co<br>chron<br>NDS<br>er ha<br>g, Ta<br>clot<br>ing C<br>e co<br>chron<br>NDS<br>er ha<br>g, Ta<br>clot<br>of a | cted p<br>d. Ge<br>peed C<br>belt ril<br>ugh D.<br>g and<br>/or (3)<br>onvey<br>nveyo<br>izing (<br>g Conv<br>junction<br>onveyo<br>izing (<br>g Conv<br>junction<br>conveyo<br>izing (<br>g Conv<br>junction<br>conveyo<br>izing (<br>g Conv<br>junction<br>conveyo<br>izing (<br>g Conv<br>junction<br>conveyo<br>junction<br>conveyo<br>g Conv<br>junction<br>conveyo<br>junction<br>conveyo<br>junction<br>conveyo<br>junction<br>conveyo<br>g Conv<br>junction<br>conveyo<br>g Conv<br>junction<br>conveyo<br>conveyo<br>junction<br>conveyo<br>g Conv<br>junction<br>conveyo<br>conveyo<br>conveyo<br>conveyo<br>g Conv<br>junction<br>conveyo<br>conveyo<br>conve<br>conveyo<br>convey<br>convey<br>conve<br>conve<br>conve<br>conve<br>conve<br>conve<br>conv | roblems.<br>enerate<br>sor as<br>Conveyors<br>b<br>X1-4 and<br>y<br>ror (2)<br>r (1)<br>Conveyor<br>veyor (1)<br>on with<br>CHECK.<br>g around<br>require<br>tools,<br>t in<br>ent after<br>Doors<br>C power | (min)   | 09    |       |       |       | 1     |
|                                                                     |              | Check th<br>(driven a<br>1. Rem<br>carrie                                                                                                    | e condit<br>nd non-o<br>ove any<br>er cells                                                                                                    | r cells<br>ss to the                                                                                                    |                                                                                                    |                                                                                                    |                                                                                                    |                                                                                                    |         |       |       |       |       |       |

| U.S. Postal            | IDENTIFICATION |                            |                                                                                                    |                                   |                               |                              |                |                 |         |       |        |       |       |       |
|------------------------|----------------|----------------------------|----------------------------------------------------------------------------------------------------|-----------------------------------|-------------------------------|------------------------------|----------------|-----------------|---------|-------|--------|-------|-------|-------|
| Maintenance            | WORK<br>CODE   |                            | EQL<br>AC                                                                                                    | JIPMEN <sup>-</sup><br>RONYM      | T                             |                              | CL             | ASS<br>ODE      | NL      | IMBE  | R      | TYPE  |       |       |
|                        |                |                            | 0 3                                                                                                    | A P                               | P S                           | 5                            |                |                 | Α       | Α     | 0      | 0     | 1     | М     |
| Equipment Nomenclature | Equipmer       | nt Model                   |                                                                                                    |                                   |                               | Bulletin File                | ename          |                 | Occurre | ence  |        |       |       |       |
| Automated Packag       | ge Proc<br>m   | essing                     |                                                                                                    |                                   |                               |                              |                | mm´             | 15109   |       |        | eC    | BM    |       |
| Gyste                  |                |                            |                                                                                                    |                                   |                               |                              |                |                 |         |       |        |       |       |       |
| Part or                | Item<br>No     |                            | Task S                                                                                                    | Statement                         | and Inst                      | ruction                      |                |                 | Est.    | Min.  |        | Three | shold | s     |
| Component              | 110            | ((                         | Comply wit                                                                                                    | h all currer                      | nt safety                     | precauti                     | ion            | s)              | Req     | SKIII | Run    | Pie   | ces   | Freq. |
|                        |                |                            |                                                                                                    |                                   |                               |                              |                |                 | (min)   | Lev   | TIOUIS | (00   | )0)   |       |
|                        |                |                            |                                                                                                    |                                   |                               |                              | _              |                 |         | 1     |        | 1     |       |       |
|                        |                | 2. Jog r<br>Main           | machine<br>Itenance                                                                                                    | to positio<br>Test Sta            | on carr<br>tion ar            | ier cell<br>ea.              | in             | 1               |         |       |        |       |       |       |
|                        |                | 3. Cheo                    | ck crossb                                                                                                    | elts for v                        | vear. d                       | amade                        | ə. :           | saqqinq.        |         |       |        |       |       |       |
|                        |                | sepa                       | ration alo                                                                                                    | ong edge                          | es, or t                      | acking                       | ,<br>p         | oroblems.       |         |       |        |       |       |       |
|                        |                | 4. Inspe                   | ect cross                                                                                                    | belt moto                         | or wirin                      | g to er                      | าร             | ure it is       |         |       |        |       |       |       |
|                        |                | prop<br>sadd               | erly secu<br>lle.                                                                                                    | ired and                          | not rut                       | bing o                       | n              | carrier         |         |       |        |       |       |       |
|                        |                | 5. Cheo<br>pulle           | ck drive b<br>ys on dri                                                                                                  | belt for m                        | issing<br>s.                  | teeth c                      | or v           | worn            |         |       |        |       |       |       |
|                        |                | 6. Meas                    | sure drive                                                                                                    | e wheel o                         | diamet                        | er on c                      | driv           | vina            |         |       |        |       |       |       |
|                        |                | cells<br>than              | . Schedule wheel for replacement if less<br>98 mm diameter.                                                              |                                   |                               |                              |                |                 |         |       |        |       |       |       |
|                        |                | 7. Cheo<br>moui            | ck drive r<br>nting brac                                                                                                 | oller and<br>ckets.               | idler r                       | oller fo                     | or I           | oose            |         |       |        |       |       |       |
|                        |                | 8. Cheo<br>per s           | ck upper<br>side) side                                                                                                   | (.010" pe<br>wheel g              | er side<br>ap.                | ) and lo                     | ЗW             | /er (.005"      |         |       |        |       |       |       |
|                        |                | 9. Ensu<br>posit           | ire cell fla<br>ioned.                                                                                                   | ags are s                         | ecure                         | and pr                       | op             | perly           |         |       |        |       |       |       |
|                        |                | 10. Cheo<br>dama           | ck MAB L<br>age.                                                                                                    | Jnit brus                         | hes for                       | wear                         | an             | nd              |         |       |        |       |       |       |
|                        |                | 11. Stay<br>asso<br>INSF   | bolt inspe<br>ciated S <sup>-</sup><br>PECTION                                                                           | ection is<br>TAYBOL<br>I which is | include<br>T HAN<br>s a criti | ed in th<br>DS-OI<br>cal tas | ne<br>N<br>sk. |                 |         |       |        |       |       |       |
|                        |                | For Drive                  | en Carrie                                                                                                    | r cells als                       | so che                        | ck:                          |                |                 |         |       |        |       |       |       |
|                        |                | 1. Mono<br>(grea<br>is 5 r | Monorail drive rollers for proper diameter<br>(greater than 98mm) and gap behind washer<br>is 5 mm +/- 1 mm (.20" +/04") |                                   |                               |                              |                |                 |         |       |        |       |       |       |
|                        |                | 2. Lowe<br>one             | er wheel<br>side)                                                                                                    | gap (.00                          | 5" per                        | side or                      | .(             | )10" on         |         |       |        |       |       |       |
|                        |                | 3. Serv                    | o Amplifi                                                                                                    | er cablin                         | g and                         | mounti                       | ng             | <b>j</b> .      |         |       |        |       |       |       |
|                        |                | 4. Repl<br>the c           | ace any ∣<br>arrier cel                                                                                                  | previous<br>Is                    | ly remo                       | oved g                       | ua             | arding for      |         |       |        |       |       |       |
|                        |                | 5. Gene<br>Supe            | erate corr<br>ervisor as                                                                                                 | rective w                         | ork oro<br>ary.               | der and                      | d r            | notify          |         |       |        |       |       |       |
|                        |                | Log the c<br>check an      | carrier ce<br>Id ensure                                                                                                  | ll numbe<br>all cells             | rs che<br>are ch              | cked d<br>ecked              | ur<br>ol       | ing this<br>n a |         |       |        |       |       |       |

| U.S. Postal            | IDENTIFICATION |                                              |                                                                                                    |                           |                   |               |                  |                        |             |       |        |       |         |       |
|------------------------|----------------|----------------------------------------------|----------------------------------------------------------------------------------------------------|---------------------------|-------------------|---------------|------------------|------------------------|-------------|-------|--------|-------|---------|-------|
| Maintenance            | WORK<br>CODE   |                                              | EQ<br>AC                                                                                                    |                           | /ENT<br>NYM       |               | CL               | ASS<br>ODE             | NU          | MBEF  | २      | TYPE  |         |       |
|                        |                |                                              | 0 3                                                                                                    | A P                       | Ρ                 | S             |                  |                        | Α           | Α     | 0      | 0     | 1       | М     |
| Equipment Nomenclature | Equipme        | nt Model                                     | . <u> </u>                                                                                                    |                           |                   | Bulletin File | ename            |                        | Occurre     | nce   |        |       |         |       |
| Automated Packag       |                |                                              |                                                                                                    |                           |                   | mm′           | 15109            |                        |             | eCE   | ЗM     |       |         |       |
| Syste                  |                |                                              | l                                                                                                    |                           |                   |               |                  | l                      |             |       |        |       |         |       |
| Part or                | Item           |                                              | Task                                                                                                    | Statement                 | and Ins           | struct        | ion              |                        | Est.        | Min.  |        | Thres | hold    | S     |
| Component              |                | (                                            | Comply wi                                                                                                    | th all currer             | nt safety         | y pre         | cautior          | ns)                    | Time<br>Rec | Skill | Run    | Piec  | es<br>d | Freq. |
|                        |                |                                              |                                                                                                    |                           |                   |               |                  |                        | (min)       | Lev   | TIOUIS | (00)  | u<br>n) |       |
|                        |                |                                              |                                                                                                    |                           |                   |               |                  |                        |             |       |        | (00)  | 0)      |       |
|                        |                | rotationa                                    | I basis.                                                                                                    |                           |                   |               |                  |                        |             |       |        |       |         |       |
|                        |                | *Multipli                                    | ed By: ′                                                                                                    | 10% Carr                  | ier Ce            | ell           |                  |                        |             |       |        |       |         |       |
| SORTER                 | 197**          | Check th                                     | ne cond                                                                                                    | ition of 1                | 0% 0              | f the         | e car            | rier cells             | 1.1*        | 09    | 8      |       |         |       |
| SUBSYSTEM:<br>STAYBOLT |                | (ariven a                                    | and non                                                                                                    | -ariven)                  | as fol            | llow          | S:               |                        |             |       |        |       |         |       |
| HANDS-ON CHECK         |                | WARNIN                                       | IG: Be c                                                                                                    | autious<br>t when n       | when              | wo<br>has     | rking<br>s bee   | j around<br>n          |             |       |        |       |         |       |
|                        |                | applied.                                     | Some                                                                                                    | of the fol                | lowin             | ng ta         | asks             | require                |             |       |        |       |         |       |
|                        |                | that the                                     | machin                                                                                                    | e be run                  | ning.             | Tak           | (e<br>Vinc       | toole                  |             |       |        |       |         |       |
|                        |                | and test                                     | equipm                                                                                                    | nent from                 | iair, c<br>i bein | ig ca         | augh             | t in                   |             |       |        |       |         |       |
|                        |                | moving                                       | No test equipment noni being edugit in<br>noving parts.<br>VARNING: Verify 70 VDC is not present after<br>opening the Maintenance Test Station Doors |                           |                   |               |                  |                        |             |       |        |       |         |       |
|                        |                | WARNIN                                       |                                                                                                    |                           |                   |               |                  |                        |             |       |        |       |         |       |
|                        |                | opening                                      |                                                                                                    |                           |                   |               |                  |                        |             |       |        |       |         |       |
|                        |                | supply.                                      | i ving til                                                                                                    |                           |                   | u /           | 5 V D            | ~ homei                |             |       |        |       |         |       |
|                        |                | NOTE: A                                      | Il cells a                                                                                                    | re check                  | ed on             | a 1           | 0% rc            | otational              |             |       |        |       |         |       |
|                        |                | basis usi                                    | ng the s                                                                                                    | preadshe                  | et to t           | tracl         | k insp           | pections,              |             |       |        |       |         |       |
|                        |                | adjustme                                     | ents, and                                                                                                    | l replacer                | nents             | •             |                  |                        |             |       |        |       |         |       |
|                        |                | 1. Rem<br>carri                              | ove any<br>er cells                                                                                                    | guarding                  | to all            | low a         | acces            | ss to the              |             |       |        |       |         |       |
|                        |                | 2. Jog ı<br>main                             | machine<br>Itenance                                                                                                    | to position<br>test stati | on car<br>on are  | rier<br>ea.   | cells            | in the                 |             |       |        |       |         |       |
|                        |                | 3. Cheo<br>bent                              | ck carrie<br>, crackeo                                                                                                    | r cell stay<br>d, or show | /-bolt f          | to ei<br>igns | nsure<br>s of fa | e it is not<br>itigue. |             |       |        |       |         |       |
|                        |                | 4. Cheo<br>exce                              | ck carrie<br>ssive we                                                                                                    | r cell stay<br>ear and p  | /-bolt  <br>lav.  | ball-         | joints           | s for                  |             |       |        |       |         |       |
|                        |                | 5. Reco                                      | ord the d                                                                                                    | ate and t                 | he ov             | erall         | cell             | distance               |             |       |        |       |         |       |
|                        |                | from                                         | leading                                                                                                    | edge to I                 | eading            | g ed          | lge of           | f the cells            |             |       |        |       |         |       |
|                        |                | in a s                                       | spreadsl                                                                                                    | neet (ava                 | ilable            | on t          | he Al            | PPS page               |             |       |        |       |         |       |
|                        |                | stay                                         | polts rep                                                                                                    | laced. D                  | ata re            | COLC          | ded o            | n this                 |             |       |        |       |         |       |
|                        |                | shee                                         | t will be                                                                                                    | used for                  | adjust            | ting          | overa            | all train              |             |       |        |       |         |       |
|                        |                | repla                                        | in issues                                                                                                    | and trac                  | king s<br>kade    | stayl<br>Sto  | ooit<br>ore th   | is                     |             |       |        |       |         |       |
|                        |                | sprea                                        | adsheet                                                                                                    | at the Ma                 | ainten            | ance          | e Tes            | t Station.             |             |       |        |       |         |       |
|                        |                | 6. Repl<br>the c                             | ace any<br>arrier ce                                                                                                    | previous<br>Ils           | ly rem            | nove          | d gua            | arding for             |             |       |        |       |         |       |
|                        |                | 7. Generate corrective work order and notify |                                                                                                    |                           |                   |               |                  |                        |             |       |        |       |         |       |

| U.S. Postal S             | Service |                                                                              |                                                                                                    |                                               |                                            | TION                                   | ION                                              |            |       |         |            |       |  |
|---------------------------|---------|------------------------------------------------------------------------------|----------------------------------------------------------------------------------------------------|-----------------------------------------------|--------------------------------------------|----------------------------------------|--------------------------------------------------|------------|-------|---------|------------|-------|--|
| Maintenance               | Checkl  | list                                                                         | WORK<br>CODE                                                                                                    |                                               | EQU<br>ACF                                 | PMENT<br>ONYM                          | CL                                               | ASS<br>ODE | NU    | TYPE    |            |       |  |
|                           |         |                                                                              | 0 3                                                                                                    | A P                                           | P S                                        |                                        |                                                  | Α          | Α     | 0       | 0 1        | М     |  |
| Equipment Nomenclature    | )       |                                                                              | Equipmen                                                                                                    | t Model                                       |                                            | 1                                      | Bulletin File                                    | ename      |       | Occurre | nce        |       |  |
| Automated Packag          | ge Proc | essing                                                                       |                                                                                                    |                                               |                                            |                                        | mm                                               | 15109      |       |         | eCBN       |       |  |
| Syster                    | m       |                                                                              |                                                                                                    |                                               |                                            |                                        |                                                  |            |       |         |            |       |  |
| Part or                   | Item    |                                                                              | Task S                                                                                                    | Statement                                     | and Instr                                  | uction                                 |                                                  | Est.       | Min.  |         | Thresholds |       |  |
| Component                 | No      | (                                                                            | Comply with                                                                                                    | h all curren                                  | it safety p                                | recautio                               | ns)                                              | Time       | Skill | Run     | Pieces     | Freq. |  |
|                           |         |                                                                              |                                                                                                    |                                               |                                            |                                        |                                                  | (min)      | Lev   | Hours   | Fed        |       |  |
|                           |         |                                                                              |                                                                                                    |                                               |                                            |                                        |                                                  | -          |       |         | (000)      |       |  |
|                           |         | Supe                                                                         | ervisor as                                                                                                    | necessa                                       | ary.                                       |                                        |                                                  |            |       |         |            |       |  |
|                           |         | ·<br>*Multipli                                                               | ed By: 1                                                                                                    | 0% Carr                                       | ier Cel                                    | l                                      |                                                  |            |       |         |            |       |  |
| SORTER<br>SUBSYSTEM:      | 198**   | Check s<br>sorter.                                                           | tay-bolts                                                                                                    | and ba                                        | ll-joint                                   | s while                                | jogging                                          | 0.03*      | 09    | 8       |            |       |  |
| STAYBOLT VISUAL<br>CHECK  |         | WARNIN<br>or on eq<br>applied.<br>that the<br>precauti<br>and test<br>moving | ARNING: Be cautious when working around<br>on equipment when power has been<br>plied. Some of the following tasks require<br>at the machine be running. Take<br>ecautions to prevent hair, clothing, tools,<br>d test equipment from being caught in<br>pying parts                                            |                                               |                                            |                                        |                                                  |            |       |         |            |       |  |
|                           |         | Visually<br>cells (dri <sup>v</sup>                                          | Visually check the condition of 100% of the carrier cells (driven and non-driven) as follows:                                                                                                    |                                               |                                            |                                        |                                                  |            |       |         |            |       |  |
|                           |         | 1. From<br>carri<br>carri<br>pass                                            | From a stationary position, jog the sorter<br>carrier cell train and visually check each<br>carrier cell stay-bolt and ball-joint as the cells<br>pass by. Observe for obvious signs of failure.<br>Check carrier cell Stay-Bolt to ensure it is not<br>bent, cracked, or showing signs of obvious<br>fatigue. |                                               |                                            |                                        |                                                  |            |       |         |            |       |  |
|                           |         | 2. Cheo<br>bent<br>fatig                                                     |                                                                                                    |                                               |                                            |                                        |                                                  |            |       |         |            |       |  |
|                           |         | 3. Cheo<br>for e                                                             | ck carrier<br>xcessive                                                                                                    | cell Stay<br>wear an                          | ∕-Bolts<br>d play.                         | and Ba                                 | II-Joints                                        |            |       |         |            |       |  |
|                           |         | 4. Gen<br>Supe                                                               | erate cori<br>ervisor as                                                                                                    |                                               |                                            |                                        |                                                  |            |       |         |            |       |  |
|                           |         | *Multipli                                                                    | ed By: C                                                                                                    | arrier C                                      | ells                                       |                                        |                                                  |            |       |         |            |       |  |
| SORTER                    | 199**   | Sort Acc                                                                     | curacy S                                                                                                    | ystem V                                       | alidati                                    | on Tes                                 | t Side 1                                         | 45         | 10    | 1800    |            |       |  |
| SUBSYSTEM: SAIS<br>SIDE 1 |         | The follo<br>Improver<br>laser brig<br>system is                             | wing test<br>nent Sys<br>ghtness h<br>s function                                                                                                    | will verif<br>tem is ca<br>as not do<br>ing.  | y the S<br>alibrate<br>egrade              | ort Acc<br>d prope<br>d, and t         | uracy<br>erly, the<br>the                        |            |       |         |            |       |  |
|                           |         | 1. At th<br>Subs                                                             | . At the SMS computer, put the Sorter<br>Subsystem in Maintenance Mode.                                                                                                    |                                               |                                            |                                        |                                                  |            |       |         |            |       |  |
|                           |         | 2. Perfo<br>diagi<br>carri<br>for u                                          | orm the C<br>nostic and<br>er cells w<br>se in the                                                                                                    | Carrier Ce<br>d write d<br>hich pas<br>System | ell Belt<br>own the<br>s and a<br>Validati | Health<br>e numb<br>ire acco<br>on Tes | directed<br>ers of two<br>eptable<br>t to follow |            |       |         |            |       |  |
|                           |         | a. /                                                                         | At the SM                                                                                                    | IS select                                     | Mainte                                     | nance,                                 | Directed                                         |            |       |         |            |       |  |
#### MMO-131-16

| U.S. Postal            | Service |                    |                         |                       |                   |                 | I                   | DENTIFICAT          | ΓΙΟΝ  |            |         |         |      |
|------------------------|---------|--------------------|-------------------------|-----------------------|-------------------|-----------------|---------------------|---------------------|-------|------------|---------|---------|------|
| Maintenance            | Checkl  | ist                | WORK<br>CODE            |                       | E                 | QUIP<br>ACRC    | MENT<br>NYM         |                     | CL    | ASS<br>ODE | NU      | MBER    | TYPE |
|                        |         |                    | 0 3                     | A P                   | Ρ                 | S               |                     |                     | Α     | Α          | 0       | 0 1     | М    |
| Equipment Nomenclature | )       |                    | Equipmer                | nt Model              |                   |                 |                     | Bulletin File       | ename |            | Occurre | nce     |      |
| Automated Packa        | ge Proc | essing             |                         |                       |                   |                 |                     | mm′                 | 15109 |            |         | eCBI    | Ν    |
| Syster                 | m       |                    |                         |                       |                   |                 |                     |                     |       |            |         |         |      |
| Part or                | Item    |                    | Task                    | Statemen              | t and I           | nstruc          | tion                |                     | Est.  | Min.       |         | Thresho | olds |
| Component              | No      |                    | (Comply wit             | h all curre           | ent safe          | etv pre         | ecaution            | ns)                 | Time  | Skill      | Run     | Pieces  | Erea |
| - 1                    |         |                    | (- 1)                   |                       |                   | ,,              |                     | ,                   | Req   | Lev        | Hours   | Fed     |      |
|                        |         |                    |                         |                       |                   |                 |                     |                     | (min) | 201        |         | (000)   |      |
|                        |         |                    | Diagnost                | ics. Sor              | ter, a            | nd th           | en SA               | AIS Test            |       |            |         |         |      |
|                        |         | h                  | Select Co               | arrier Ca             | all Ro            | lt Ho           | alth te             | ne . con            |       |            |         |         |      |
|                        |         | D.                 |                         |                       |                   |                 |                     |                     |       |            |         |         |      |
|                        |         | C.                 | to use.                 | t param<br>Dual side  | eter s<br>ed ma   | achin           | es ma               | cn imager<br>ay use |       |            |         |         |      |
|                        |         | 4                  |                         | n ∠.<br>rt Toot       |                   |                 |                     |                     |       |            |         |         |      |
|                        |         | u.                 |                         | n rest.               |                   | -4 - 1          |                     | 41 ··· · ·          |       |            |         |         |      |
|                        |         | e.                 | After the for use as    | test is c<br>s a guid | ompl<br>e to i    | eted,<br>nves   | print<br>tigate     | the report<br>and   |       |            |         |         |      |
|                        |         |                    | carrier ce              | ell belts             | e act<br>as re    | ion o<br>auire  | n sus<br>d. Do      | pect<br>not use     |       |            |         |         |      |
|                        |         |                    | a listed c              | ell in the            | follo             | wing            | Syste               | em                  |       |            |         |         |      |
|                        |         |                    | Validatio               | n Test.               |                   |                 |                     |                     |       |            |         |         |      |
|                        |         | NOTE: \            | When pla                | cing the              | lase              | r vali          | datior              | h block             |       |            |         |         |      |
|                        |         | (PSN 52<br>measure | 220-13-00<br>ement mi   | )0-0979<br>ist he ta  | ) on t<br>ken f   | he ce<br>from t | ell, the<br>the fro | e forward           |       |            |         |         |      |
|                        |         | of the m           | etal plate              | on the                | carrie            | er cel          | l, not              | the edge            |       |            |         |         |      |
|                        |         | of the ca          | arrier cell             | belt. Th              | ne ga             | uge l           | olock               | must be             |       |            |         |         |      |
|                        |         | parallel i         | to the lea              | ding ed               | ge of             | the o           | arrier              | cell. If            |       |            |         |         |      |
|                        |         | SAIS Op            | peration a              | and Mai               | ntena             | ince l          | Manua               | al.                 |       |            |         |         |      |
|                        |         | 3. Plac            | ce laser v              | alidatior             | n dau             | ae bl           | ock o               | n one of            |       |            |         |         |      |
|                        |         | the a              | acceptab<br>rier Cell E | le carrie<br>Belt Hea | r cell<br>Ith dia | s not<br>agno   | ed fro<br>stic.     | m the               |       |            |         |         |      |
|                        |         | а                  | The block               | k should              | lben              | lace            | d with              | the                 |       |            |         |         |      |
|                        |         |                    | longest s               | ide para              | allel to          | o the           | cross               | belt travel         |       |            |         |         |      |
|                        |         |                    | (not para               | llel to th            | e dire            | ectior          | n of tra            | ain travel).        |       |            |         |         |      |
|                        |         | b.                 | The block               | k is to b             | e plao            | ced s           | ix incl             | hes from            |       |            |         |         |      |
|                        |         |                    | the inboa               | ird edge<br>Ieading   | of th             | e cel           | l and               | six inches          |       |            |         |         |      |
|                        |         |                    | the front               | of the c              | ell.              | UT U            |                     | a plate at          |       |            |         |         |      |
|                        |         | 4. At th           | ne SMS ir               | n the Dii             | ected             | d Dia           | gnost               | ics                 |       |            |         |         |      |
|                        |         | wind<br>Syst       | dow selec<br>tem Valid  | t Sorter              | , SAI<br>est.     | S Te            | st, and             | d then              |       |            |         |         |      |
|                        |         | 5. Tvn             | e the num               | nber 1 ir             | the               | Side            | Input               | box. For            |       |            |         |         |      |
|                        |         | dual               | I-sided Al              | PPS this              | test              | will k          | e rep               | eated by            |       |            |         |         |      |
|                        |         | ente               | ering 2 an              | d then s              | startir           | ng the          | e test.             |                     |       |            |         |         |      |
|                        |         | 6. In th           | ne Good (               | Cell Inpu             | ut box            | c type          | the r               | number of           |       |            |         |         |      |
|                        |         | the                | cell recor              | ded pre               | vious             | ly wh           | ich do              | oes not             |       |            |         |         |      |

| U.S. Postal Service       |                                                                                    |                                                                                                    |                                                                                                    |                                                                                                    | I                                                                                       | IDENTIFICAT                                                                               | ΓΙΟΝ         |            |         |          |       |
|---------------------------|------------------------------------------------------------------------------------|----------------------------------------------------------------------------------------------------|----------------------------------------------------------------------------------------------------|----------------------------------------------------------------------------------------------------|-----------------------------------------------------------------------------------------|-------------------------------------------------------------------------------------------|--------------|------------|---------|----------|-------|
| Maintenance Checklist     |                                                                                    | WORK<br>CODE                                                                                                    |                                                                                                    | EQUI<br>ACR                                                                                            | PMENT<br>ONYM                                                                           |                                                                                           | CL<br>CC     | ASS<br>ODE | NL      | IMBER    | TYPE  |
|                           |                                                                                    | 0 3                                                                                                    | A P                                                                                                    | P S                                                                                                    |                                                                                         |                                                                                           | Α            | Α          | 0       | 0 1      | М     |
| Equipment Nomenclature    |                                                                                    | Equipmer                                                                                                    | nt Model                                                                                                    |                                                                                                    | <u> </u>                                                                                | Bulletin File                                                                             | ename        |            | Occurre | ence     |       |
| Automated Package Process | ang                                                                                |                                                                                                    |                                                                                                    |                                                                                                    |                                                                                         | mm′                                                                                       | 15109        |            |         | eCBN     | 1     |
| Oystem                    |                                                                                    |                                                                                                    |                                                                                                    |                                                                                                    |                                                                                         |                                                                                           |              |            |         |          |       |
| Part or Item              |                                                                                    | Task                                                                                                    | Statement                                                                                                    | and Instru                                                                                             | iction                                                                                  |                                                                                           | Est.         | Min.       |         | Threshol | ds    |
| Component                 | (0                                                                                 | Comply wit                                                                                                    | h all currer                                                                                                    | nt safety p                                                                                            | recautio                                                                                | ns)                                                                                       | l ime<br>Req | Skill      | Run     | Pieces   | Freq. |
|                           |                                                                                    |                                                                                                    |                                                                                                    |                                                                                                    |                                                                                         |                                                                                           | (min)        | Lev        | TIOUIS  | (000)    |       |
|                           | -                                                                                  |                                                                                                    |                                                                                                    | -                                                                                                    |                                                                                         |                                                                                           |              |            |         |          |       |
|                           | have                                                                               | the bloc                                                                                                    | k placed                                                                                                    | on it.                                                                                                 |                                                                                         |                                                                                           |              |            |         |          |       |
| 7.                        | In the                                                                             | e Test Ce                                                                                                    | ell Input I                                                                                                    | black m                                                                                                | e the nu                                                                                | umber of                                                                                  |              |            |         |          |       |
|                           | the c                                                                              |                                                                                                    | i nas ine                                                                                                    | рюск р                                                                                                 | laced c                                                                                 | DH IL.                                                                                    |              |            |         |          |       |
| 8.                        | Click                                                                              | Start Te                                                                                                    | est.                                                                                                    |                                                                                                    |                                                                                         | _                                                                                         |              |            |         |          |       |
| NC                        | TE: E                                                                              | xpected                                                                                                    | dimensio                                                                                                    | ons of t                                                                                               | ne bloc                                                                                 | k are:                                                                                    |              |            |         |          |       |
| Lei                       | ngth =                                                                             | 303.5 m                                                                                                    | ım +/- 10                                                                                                    | mm                                                                                                    |                                                                                         |                                                                                           |              |            |         |          |       |
| Wi                        | dth = '                                                                            | 101.0 mr                                                                                                    | n +/- 10 ı                                                                                                    | nm                                                                                                    |                                                                                         |                                                                                           |              |            |         |          |       |
| Не                        | ight =                                                                             | 50.5 mm                                                                                                    | n +/- 10 n                                                                                                    | nm                                                                                                    |                                                                                         |                                                                                           |              |            |         |          |       |
| An                        | gle = 9                                                                            | 90 degre                                                                                                    | es +/- 2 d                                                                                                    | degrees                                                                                                |                                                                                         |                                                                                           |              |            |         |          |       |
| Ce                        | nter X                                                                             | and Y a                                                                                                    | re inform                                                                                                    | ational                                                                                                | and are                                                                                 | e not                                                                                     |              |            |         |          |       |
|                           |                                                                                    |                                                                                                    |                                                                                                    |                                                                                                    | 202                                                                                     |                                                                                           |              |            |         |          |       |
| 9.                        | Succ                                                                               | ceeded"                                                                                                    | will be di                                                                                                    | splayed                                                                                                | 283<br> .                                                                               |                                                                                           |              |            |         |          |       |
| 10.                       | If the                                                                             | e test indi                                                                                                    | icates " <b>T</b> o                                                                                                    | est 283                                                                                                | Failed                                                                                  | ":                                                                                        |              |            |         |          |       |
|                           | a. ∖<br>∖                                                                          | /erify pro                                                                                                    | oper plac<br>i gauge b                                                                                                    | ement o<br>block.                                                                                      | of the la                                                                               | aser                                                                                      |              |            |         |          |       |
|                           | b. (<br>v                                                                          | Clean Im<br>vindows.                                                                                               | ager Car                                                                                                    | nera an                                                                                                | d Lase                                                                                  | r                                                                                         |              |            |         |          |       |
|                           | c. \<br>a                                                                          | /erify that<br>and preve<br>entering t                                                                             | nt SAIS T<br>enting bri<br>the tunne                                                                                                | unnel c<br>ight am                                                                                     | urtain i<br>pient lig                                                                   | s closed<br>ght from                                                                      |              |            |         |          |       |
|                           | d. \                                                                               | /erify me                                                                                                    | chanical                                                                                                    | alignm                                                                                                 | ent of I                                                                                | mager.                                                                                    |              |            |         |          |       |
|                           | e.F<br>r                                                                           | Re-run th<br>nultiple t                                                                                            | e test. F<br>est failur                                                                                                    | Replace<br>es occu                                                                                     | imageı<br>r.                                                                            | r if                                                                                      |              |            |         |          |       |
| 11.                       | If on<br>task<br>Test<br>the u<br>box t<br>Cell<br>enter<br>on th<br>If on<br>Diag | a dual-si<br>titled Son<br>Side 2 a<br>iser to ch<br>values an<br>red. Clic<br>ne Side 2<br>a single-<br>nostics w | ided APF<br>rt Accura<br>t this tim<br>nange the<br>verify the<br>re the sa<br>k <b>Start T</b><br>Imager.<br>-sided AF<br>vindow a | PS, also<br>cy Syst<br>e. That<br>e value<br>Good<br>me as p<br><b>rest</b> to p<br>PPS, clo<br>nd use | compleem Val<br>task w<br>of the S<br>Cell and<br>previous<br>perform<br>ose the<br>the | ete the<br>iidation<br>vill direct<br>Side input<br>d Test<br>sly<br>the test<br>Directed |              |            |         |          |       |

#### MMO-131-16

| U.S. Postal            | Service |                                                |                                                                                                    |                                          |                                |                          | l                           | DENTIFICA                               | TION  |            |         |            |         |       |
|------------------------|---------|------------------------------------------------|----------------------------------------------------------------------------------------------------|------------------------------------------|--------------------------------|--------------------------|-----------------------------|-----------------------------------------|-------|------------|---------|------------|---------|-------|
| Maintenance            | Checkl  | list                                           | WORK<br>CODE                                                                                                    |                                          | I                              | EQUIP<br>ACRC            | MENT<br>NYM                 |                                         | CL    | ASS<br>ODE | NU      | MBEF       | २       | TYPE  |
|                        |         |                                                | 0 3                                                                                                    | AF                                       | P                              | S                        |                             |                                         | Α     | Α          | 0       | 0          | 1       | М     |
| Equipment Nomenclature | Э       |                                                | Equipme                                                                                                    | ent Model                                |                                |                          | ľ                           | Bulletin File                           | ename |            | Occurre | nce        |         |       |
| Automated Packag       | ge Proc | essing                                         |                                                                                                    |                                          |                                |                          |                             | mm                                      | 15109 |            |         | eCl        | BM      |       |
| Syste                  | m       |                                                |                                                                                                    |                                          |                                |                          |                             |                                         |       |            |         |            |         |       |
| Part or                | Item    |                                                | Task                                                                                                    | Stateme                                  | nt and                         | Instruc                  | tion                        |                                         | Est.  | Min.       |         | Thres      | hold    | S     |
| Component              | INO     | (                                              | Comply wi                                                                                                    | ith all curi                             | ent sa                         | fety pr                  | ecautio                     | ns)                                     | Time  | Skill      | Run     | Piec       | es      | Freq. |
|                        |         |                                                |                                                                                                    |                                          |                                |                          |                             |                                         | (min) | Lev        | Hours   | Fe<br>(00) | a<br>ov |       |
|                        |         |                                                |                                                                                                    |                                          |                                |                          |                             |                                         |       |            |         | (00        | 0)      |       |
|                        |         | place<br>state<br>from                         | e the So<br>e, and re<br>the sort                                                                                                    | rter Sul<br>move tl<br>ær.               | osyste<br>ne Va                | em in<br>lidatio         | the <b>O</b><br>on Ga       | f <b>fline</b><br>uge Block             |       |            |         |            |         |       |
|                        |         | 13. Gen<br>Supe                                | erate co                                                                                                    | rrective                                 | work                           | orde                     | r and                       | notify                                  |       |            |         |            |         |       |
| SUDTED                 | 200**   | Sort Acc                                       |                                                                                                    | Svotore                                  | Vali-                          | latia                    | Tee                         | + Side 2                                | 10    | 10         | 1000    |            |         |       |
| SUBSYSTEM: SAIS        | 200     |                                                |                                                                                                    | by stem                                  | valic                          | alio                     |                             |                                         | 10    | 10         | 1000    |            |         |       |
| SIDE 2                 |         | System i<br>has not o                          | s calibra<br>degradeo                                                                                                    | ated pro<br>d, and t                     | perly,<br>he sy                | the l                    | aser b<br>is fun            | orightness<br>ctioning.                 |       |            |         |            |         |       |
|                        |         | NOTE: T<br>with Sort<br>to elimina<br>up steps | This test<br>Accurae<br>ate the r<br>more th                                                                                                    | must be<br>cy Syst<br>need to<br>an once | e perf<br>em Va<br>perfo<br>e. | orme<br>alidat<br>rm pr  | d in co<br>ion Te<br>e-requ | onjunction<br>est Side 1<br>uisite set- |       |            |         |            |         |       |
|                        |         | 1. Char<br>and<br>are t<br>Side                | nge the v<br>verify the<br>he same<br>1 test.                                                                                                    | value of<br>e Good<br>e as pre           | f the S<br>Cell a<br>vious     | Side i<br>and T<br>ly en | nput b<br>est Co<br>ered f  | oox to 2<br>ell values<br>for the       |       |            |         |            |         |       |
|                        |         | 2. Click                                       | Start T                                                                                                    | est.                                     |                                |                          |                             |                                         |       |            |         |            |         |       |
|                        |         | NOTE: E                                        | Expected                                                                                                    | l dimen                                  | sions                          | of th                    | e bloc                      | k are:                                  |       |            |         |            |         |       |
|                        |         | Length =                                       | : 303.5 n                                                                                                    | nm +/- <sup>-</sup>                      | 10 mn                          | n                        |                             |                                         |       |            |         |            |         |       |
|                        |         | Width =                                        | 101.0 m                                                                                                    | m +/- 10                                 | 0 mm                           |                          |                             |                                         |       |            |         |            |         |       |
|                        |         | Height =                                       | 50.5 mr                                                                                                    | n +/- 10                                 | ) mm                           |                          |                             |                                         |       |            |         |            |         |       |
|                        |         | Angle = 9                                      | 90 deare                                                                                                    | ees +/- :                                | 2 dea                          | rees                     |                             |                                         |       |            |         |            |         |       |
|                        |         | Center X<br>used as                            | ( and Y a<br>pass/fail                                                                                                    | are infoi<br>criteria                    | rmatic                         | onal a                   | nd ar                       | e not                                   |       |            |         |            |         |       |
|                        |         | 1. If the<br>will b                            | e test is s<br>be displa                                                                                                    | success<br>yed.                          | sful, "T                       | Fest 2                   | 283 Sı                      | ucceeded"                               |       |            |         |            |         |       |
|                        |         | 2. If the                                      | e test ind                                                                                                    | licates '                                | Test                           | 283 F                    | ailed                       | ':                                      |       |            |         |            |         |       |
|                        |         | a. \                                           | Verify province of the second second se | oper pla<br>n gauge                      | aceme<br>e bloc                | ent of<br>k.             | the la                      | aser                                    |       |            |         |            |         |       |
|                        |         | b. (                                           | Clean Im<br>windows                                                                                                    | nager C                                  | amera                          | a anc                    | Lase                        | r                                       |       |            |         |            |         |       |
|                        |         | C. \<br>6                                      | Verify that<br>and prev<br>entering                                                                                                    | at SAIS<br>renting<br>the tun            | Tunr<br>bright<br>nel.         | nel cu<br>amb            | rtain i<br>ient liç         | s closed<br>ght from                    |       |            |         |            |         |       |

| MMO-1 | 31-16 |
|-------|-------|
|-------|-------|

| U.S. Postal S          | Service      | DENTIFIC                 | ATION                                 |                                      |                            |                       |                       |                     |             |            |         |        |         |       |
|------------------------|--------------|--------------------------|---------------------------------------|--------------------------------------|----------------------------|-----------------------|-----------------------|---------------------|-------------|------------|---------|--------|---------|-------|
| Maintenance            | Check        | list                     | WORK<br>CODE                          |                                      | EQ<br>A(                   | QUIPI<br>CRO          | MENT<br>NYM           |                     | CL          | ASS<br>ODE | NU      | IMBER  |         | TYPE  |
|                        |              |                          | 0 3                                   | A P                                  | Р                          | S                     |                       |                     | Α           | Α          | 0       | 0      | 1       | М     |
| Equipment Nomenclature |              |                          | Equipme                               | nt Model                             |                            |                       | 1                     | Bulletin F          | ilename     | <u> </u>   | Occurre | ence   | 1       |       |
| Automated Packa        | ge Proc<br>m | essing                   |                                       |                                      |                            |                       |                       | mn                  | า15109      |            |         | eCE    | BM      |       |
| Oystei                 |              |                          |                                       |                                      |                            |                       |                       |                     |             |            |         |        |         |       |
| Part or                | Item         |                          | Task                                  | Statement                            | and Ins                    | struc                 | tion                  |                     | Est.        | Min.       |         | Threst | nold    | s     |
| Component              | INO          | (0                       | Comply wit                            | th all currer                        | nt safet                   | y pre                 | caution               | ns)                 | Time<br>Rea | Skill      | Run     | Piece  | es      | Freq. |
|                        |              |                          |                                       |                                      |                            |                       |                       |                     | (min)       | Lev        | Hours   | Fec    | 1<br>)) |       |
|                        |              |                          |                                       |                                      |                            |                       |                       |                     |             |            |         | (000   | ,,      |       |
|                        |              | d. \                     | /erify me                             | echanical                            | l align                    | mei                   | nt of l               | mager.              |             |            |         |        |         |       |
|                        |              | e.F                      | Re-run th                             | ne test. F                           | Replac                     | ce ir                 | nagei                 | r if                |             |            |         |        |         |       |
|                        |              | r                        | multiple t                            | est failur                           | es oc                      | cur.                  | -                     |                     |             |            |         |        |         |       |
|                        |              | 3. Close                 | e the Dir                             | ected Dia                            | agnos                      | stics                 | wind                  | ow and              |             |            |         |        |         |       |
|                        |              | use t                    | the <b>Main</b>                       | tenance                              | , Set                      | Mac                   | hine                  | States              |             |            |         |        |         |       |
|                        |              | Offli                    | ne state                              | and rem                              | ove th                     | ubs <u>:</u><br>ne V  | alidat                | tion                |             |            |         |        |         |       |
|                        |              | Gau                      | ge Block                              | from the                             | sorte                      | er.                   |                       |                     |             |            |         |        |         |       |
|                        |              | 4. Gene                  | erate cor                             | rective w                            | /ork o                     | rder                  | and                   | notify              |             |            |         |        |         |       |
|                        |              | Supe                     | ervisor as                            | s necess                             | ary.                       |                       |                       |                     |             |            |         |        |         |       |
| SMS COMPUTER:          | 201**        | Fire alar                | m relay                               | test.                                |                            |                       |                       |                     | 2           | 09         |         |        |         | 26    |
| FIRE ALARM             |              | WARNIN                   | IG: Be c                              | autious                              | when                       | ו wo                  | rking                 | around              |             |            |         |        |         |       |
| RELATIEST              |              | or on eq<br>applied      | uipment                               | t when p                             | ower                       | ' ha                  | s bee                 | 'n                  |             |            |         |        |         |       |
|                        |              |                          |                                       | S in doni                            | anod t                     | to b                  | o into                | aratad              |             |            |         |        |         |       |
|                        |              | into the b               | ne AFFS<br>Duildina f                 | ire alarm                            | usinc                      | a an                  | alarn                 | n set of            |             |            |         |        |         |       |
|                        |              | contacts                 | which ar                              | e closed                             | wher                       | n in                  | a non                 | -alarm              |             |            |         |        |         |       |
|                        |              | state. W                 | hen the                               | facility fir                         | e alar                     | rm is                 | s trigg               | ered, the           | •           |            |         |        |         |       |
|                        |              | relav whi                | ich will ca                           | ause the                             | APPS                       | S Fi                  | e Ala                 | rm Relav            | ,           |            |         |        |         |       |
|                        |              | to de-ene                | ergize.                               |                                      |                            |                       |                       |                     |             |            |         |        |         |       |
|                        |              | During a                 | facility F                            | ire Alarn                            | n Test                     | t mo                  | nitor                 | the APP             | 5           |            |         |        |         |       |
|                        |              | to see the reported.     | at the E-                             | Stop loo                             | p ope                      | ns a                  | ind th                | e fault is          |             |            |         |        |         |       |
|                        |              | 1. Site                  | fire alarn                            | n relay is                           | open                       | ned (                 | typica                | ally durin          | g           |            |         |        |         |       |
|                        |              | site f                   | ire alarm                             | i system<br>ne machi                 | test o                     | or dr<br>erfo         | ill). U<br>rm the     | lpon<br>¬           |             |            |         |        |         |       |
|                        |              | follow                   | wing step                             | DS.                                  | ine, p.                    | 0110                  |                       |                     |             |            |         |        |         |       |
|                        |              | 2. Verif                 | y the red<br>ating an                 | l stacklig<br>E-Stop.                | ht is il                   | llum                  | inateo                | b                   |             |            |         |        |         |       |
|                        |              | 3. Verif                 | y RTF 28<br>ated on t                 | 807 FIRE<br>the SMS                  | E ALA<br>. The             | RM<br>SM              | ACTI                  | VE is<br>Clear Fau  | lt          |            |         |        |         |       |
|                        |              | push                     | button w                              | /III be illu                         | minat                      | ed.                   |                       |                     |             |            |         |        |         |       |
|                        |              | 4. Once<br>shou<br>butto | e alarm s<br>Ild recove<br>on to rese | system re<br>er, press<br>et the E-S | elay is<br>the S<br>Stop c | s res<br>SMC<br>circu | et RT<br>C Cle<br>it. | F 2807<br>ear Fault |             |            |         |        |         |       |
|                        |              | 5. Gene<br>Supe          | erate cor<br>ervisor as               | rective w<br>s necess                | /ork o<br>ary.             | rder                  | and                   | notify              |             |            |         |        |         |       |

#### MMO-131-16

| U.S. Postal Service IDEN |         |                                                            |                                                              |                                                          |                                      |                                     |                                      |                       | TION         |            |         |          |       |
|--------------------------|---------|------------------------------------------------------------|--------------------------------------------------------------|----------------------------------------------------------|--------------------------------------|-------------------------------------|--------------------------------------|-----------------------|--------------|------------|---------|----------|-------|
| Maintenance              | Check   | list                                                       | WORK<br>CODE                                                 |                                                          | EQ<br>A(                             | UIP<br>CRO                          | MENT<br>NYM                          |                       | CL           | ASS<br>ODE | NU      | MBER     | TYPE  |
|                          |         |                                                            | 0 3                                                          | A P                                                      | Р                                    | S                                   |                                      |                       | Α            | Α          | 0       | 0 1      | М     |
| Equipment Nomenclature   | Э       |                                                            | Equipme                                                      | nt Model                                                 | 11                                   | I                                   |                                      | Bulletin Fi           | lename       |            | Occurre | nce      |       |
| Automated Packa          | ge Proo | cessing                                                    |                                                              |                                                          |                                      |                                     |                                      | mm                    | 15109        |            |         | eCBN     | 1     |
| Syste                    | m       |                                                            |                                                              |                                                          |                                      |                                     |                                      |                       |              |            |         |          |       |
| Part or                  | Item    |                                                            | Task                                                         | Statement                                                | and Ins                              | struc                               | tion                                 |                       | Est.         | Min.       |         | Threshol | ds    |
| Component                | No      | (                                                          | Comply wi                                                    | th all currer                                            | nt safet                             | y pre                               | cautio                               | ns)                   | Time         | Skill      | Run     | Pieces   | Freq. |
|                          |         |                                                            |                                                              |                                                          |                                      |                                     |                                      |                       | Req<br>(min) | Lev        | Hours   | Fed      |       |
|                          |         |                                                            |                                                              |                                                          |                                      |                                     |                                      |                       | . ,          |            |         | (000)    |       |
| SMS COMPUTER:            | 202**   | Verify d                                                   | atabase                                                      | mainten                                                  | ance                                 | ре                                  | form                                 | ed.                   | 2            | 10         |         |          | 1     |
|                          |         | WARNIN                                                     | NG: Be c                                                     | autious                                                  | when                                 | n wo                                | orking                               | g around              |              |            |         |          |       |
| MAINTENANCE              |         | or on eq                                                   | Juipmen                                                      | t when p                                                 | ower                                 | ha                                  | s bee                                | n                     |              |            |         |          |       |
|                          |         | applied.                                                   |                                                              |                                                          |                                      |                                     |                                      |                       |              |            |         |          |       |
|                          |         | NOTE: I                                                    | his task<br>up the D                                         | should b                                                 | e com                                | nple<br>Iv a                        | ted p                                | rior to<br>ill reduce |              |            |         |          |       |
|                          |         | Weekly I                                                   | Back-up                                                      | CD-ROM                                                   | l crea                               | tion                                | time.                                | in reduce             |              |            |         |          |       |
|                          |         |                                                            | Database                                                     | e Mainten                                                | ance                                 | is ty                               | /pical                               | ly                    |              |            |         |          |       |
|                          |         | schedule                                                   | ed to occ                                                    | ur autom                                                 | atical                               | ly w                                | ithin t                              | he                    |              |            |         |          |       |
|                          |         | schedule                                                   | ance vvir<br>ed using                                        | the SMS                                                  | ie day<br>Confi                      | / an<br>iaur                        | d time<br>ation.                     | e may be              |              |            |         |          |       |
|                          |         | At the SI                                                  | MS. verif                                                    | v that the                                               | e data                               | bas                                 | e mai                                | ntenance              | •            |            |         |          |       |
|                          |         | task was<br>the past                                       | perform<br>7 days b                                          | ed succe<br>by perform                                   | essfull<br>ning th                   | ly at<br>he f                       | once in<br>ng steps:                 |                       |              |            |         |          |       |
|                          |         | 1. Usin<br>item                                            | g the <b>Ma</b><br>, click or                                | aintenan<br>Search                                       | ce - L                               | ogt                                 | ook                                  | menu                  |              |            |         |          |       |
|                          |         | 2. Cheo<br>MAI<br>prov                                     | ck the bo<br>NTENAN<br>ided.                                 | ox Incide<br>NCE MES                                     | nt Au<br>SSAG                        | itho<br>E in                        | <b>r</b> ther<br>the b               | n type<br>box         |              |            |         |          |       |
|                          |         | 3. Cheo<br>begi<br>seve                                    | ck the bo<br>nning an<br>en days.                            | ox <b>Incide</b><br>d end da                             | nt Cre<br>te ran                     | eate<br>ige                         | ed and<br>for the                    | d enter a<br>e past   |              |            |         |          |       |
|                          |         | 4. Click                                                   | Search                                                       | Now.                                                     |                                      |                                     |                                      |                       |              |            |         |          |       |
|                          |         | 5. If Da<br>entry<br>appe<br><b>Clos</b>                   | itabase I<br>/ descrip<br>ear. Veri<br><b>sed</b> withi      | Vaintena<br>tion <b>Mair</b><br>ify this er<br>n the pas | nce w<br>ntena<br>itry ha<br>it seve | vas  <br><b>nce</b><br>as a<br>en c | med, an<br><b>dow</b> will<br>s of   |                       |              |            |         |          |       |
|                          |         | Initiate th<br>if the tas<br>is done b<br><b>Databas</b>   | ne datab<br>k was no<br>by select<br>s <b>e Maint</b>        | ase main<br>ot perforn<br>ing <b>Main</b><br>enance.     | tenan<br>ned as<br><b>tenan</b>      | ice i<br>s sc<br>ice                | nanually,<br>ed. This<br><b>form</b> |                       |              |            |         |          |       |
|                          |         | If necess<br>task sch<br>schedule<br>during th<br>window t | sary, adji<br>edule to<br>ed during<br>ie power<br>using the | enance<br>not<br>v or<br>intenance<br>ttings.            | •                                    |                                     |                                      |                       |              |            |         |          |       |
|                          |         |                                                            |                                                              |                                                          |                                      |                                     |                                      |                       |              |            |         |          | 1     |

| U.S. Postal                  | Service |                  |                         |                       |                           | IDENTIFIC          | ATION                 |                                         |             |         |          |       |
|------------------------------|---------|------------------|-------------------------|-----------------------|---------------------------|--------------------|-----------------------|-----------------------------------------|-------------|---------|----------|-------|
| Maintenance                  | Check   | list             | WORK<br>CODE            |                       | EQUI<br>ACR               | PMENT<br>ONYM      |                       | CL                                      | LASS<br>ODE | NU      | IMBER    | TYPE  |
|                              |         |                  | 0 3                     | A P                   | P S                       |                    |                       | Α                                       | A           | 0       | 0 1      | М     |
| Equipment Nomenclature       | 9       |                  | Equipmer                | nt Model              |                           |                    | Bulletin Fi           | ilename                                 |             | Occurre | ence     | I     |
| Automated Packag             | ge Proc | essing           |                         |                       |                           |                    | mm                    | า15109                                  |             |         | eCBM     |       |
| Syste                        | m       |                  |                         |                       |                           |                    |                       |                                         |             |         |          |       |
| Part or                      | Item    |                  | Task \$                 | Statement             | and Instru                | iction             |                       | Est.                                    | Min.        |         | Threshol | ds    |
| Component                    | No      | (                | Comply wit              | h all curren          | it safetv r               | recautio           | ns)                   | Time                                    | Skill       | Run     | Pieces   | Freq  |
| Component                    |         |                  | comply ma               |                       | it outory p               | locaulio           | 10)                   | Req                                     | Lev         | Hours   | Fed      | ricq. |
|                              |         |                  |                         |                       |                           |                    |                       | ((((((((((((((((((((((((((((((((((((((( |             |         | (000)    |       |
| SMS COMPUTER:<br>DIRECTORIES | 203**   | Verify superform | uccessfu<br>director    | ıl NDSS<br>v distrib  | downlo                    | ad an              | d                     | 5                                       | 10          |         |          | 1     |
|                              |         |                  |                         |                       | when                      | orking             | around                |                                         |             |         |          |       |
|                              |         | or on eq         | iuipment                | when n                | ower h                    | as bee             | g around<br>en        |                                         |             |         |          |       |
|                              |         | applied.         | 1                       |                       |                           |                    |                       |                                         |             |         |          |       |
|                              |         | NOTE: 1          | The NDS                 | S downlo              | ad to th                  | e SMS              | S can                 |                                         |             |         |          |       |
|                              |         | occur at         | any time,               | , includin            | g durin                   | g a Ma             | il                    |                                         |             |         |          |       |
|                              |         | Processi         | ng run.                 | The direc             | tory dis                  | tributic           | on <u>must</u>        |                                         |             |         |          |       |
|                              |         | maintena         | ance wind               | dow.                  | on por                    |                    | ne                    |                                         |             |         |          |       |
|                              |         | NOTE: I          | nitiatina [             | Directory             | Distrib                   | ition re           | auires                |                                         |             |         |          |       |
|                              |         | very little      | time. O                 | nce distr             | ibution                   | has be             | gun, it wi            | 1                                       |             |         |          |       |
|                              |         | take fron        | n 20 to 35              | 5 minutes             | s to con                  | plete.             | This                  |                                         |             |         |          |       |
|                              |         | inability t      | to proces               | s mail m              | av resu                   | tempo<br>t.        | brary                 |                                         |             |         |          |       |
|                              |         | 1 At th          | '<br>ESMS V             | erify that            | ,<br>t the NΓ             | ob 22(             | wnload                |                                         |             |         |          |       |
|                              |         | task             | was perf                | ormed as              | s sched                   | uled ar            | nd that the           | е                                       |             |         |          |       |
|                              |         | direc            | ctory files             | are curr              | ent. If t                 | he Loc<br>rform (  | al<br>manual          |                                         |             |         |          |       |
|                              |         | Direc            | ctory Dov               | vnload us             | sing the                  |                    | a manuai              |                                         |             |         |          |       |
|                              |         | Com              | municati                | ons. To               | check t                   | ne vers            | sion on               |                                         |             |         |          |       |
|                              |         | the S            | SMS:                    |                       |                           |                    |                       |                                         |             |         |          |       |
|                              |         | a. 🤅             | Select Co               | ommunio               | cations                   | - National         | onal                  |                                         |             |         |          |       |
|                              |         |                  | Directory               | / - DOWN<br>/.        |                           | ationa             |                       |                                         |             |         |          |       |
|                              |         | b. \             | Verify the<br>same as f | the <b>Rem</b>        | SMS) da<br><b>ote</b> dat | ates ar<br>es (ND  | e the<br>SS)          |                                         |             |         |          |       |
|                              |         | с. І             | If they are             | e not the             | same,                     | click th           | e                     |                                         |             |         |          |       |
|                              |         |                  | Downloa                 | d Versic<br>t (the do | on on N<br>Woload         | DSS D<br>should    | utton and<br>I finish |                                         |             |         |          |       |
|                              |         | v                | within ten              | minutes               | ).                        |                    |                       |                                         |             |         |          |       |
|                              |         | 2. Distr         | ibute the               | directori             | es to al                  | Image              | e                     |                                         |             |         |          |       |
|                              |         | Proc             | essors u                | sing the              | Nationa                   | al Dire            | ctory -               |                                         |             |         |          |       |
|                              |         | Sele             | ct all ther             | n click <b>St</b>     | art.                      | y meni             | u option.             |                                         |             |         |          |       |
|                              |         | 3. Ifas          | single or s             | several li            | nage P                    | rocess             | ors failed            |                                         |             |         |          |       |
|                              |         | distr            | ibution, th             | ne distrib            | ution pr                  | ocess              | may be                |                                         |             |         |          |       |
|                              |         | repe             | ated for t              | he targe              | ted com                   | puters             | only.                 |                                         |             |         |          |       |
|                              |         | Imag             | suyate in<br>je Proces  | e cause<br>ssors (IP  | s) which                  | e anu (<br>1 do no | of have               |                                         |             |         |          |       |

#### MMO-131-16

| U.S. Postal 3                                        | Service           |                                                                                                    |                                                                                                    |                                                                                                    |                                                                                                    |                                                                                                    | ID                                              | DENTIFICAT                                                                                          | TION            |            |         |            |       |       |
|------------------------------------------------------|-------------------|----------------------------------------------------------------------------------------------------|----------------------------------------------------------------------------------------------------|----------------------------------------------------------------------------------------------------|----------------------------------------------------------------------------------------------------|----------------------------------------------------------------------------------------------------|-------------------------------------------------|----------------------------------------------------------------------------------------------------|-----------------|------------|---------|------------|-------|-------|
| Maintenance                                          | Check             | list                                                                                                    | WORK<br>CODE                                                                                                    |                                                                                                    | EQL<br>AC                                                                                                    | JIPMEN<br>RONYM                                                                                                    | Т                                               |                                                                                                    | CL<br>C(        | ASS<br>ODE | NL      | IMBE       | R     | TYPE  |
|                                                      |                   |                                                                                                    | 0 3                                                                                                    | A P                                                                                                    | P S                                                                                                    | 6                                                                                                    |                                                 |                                                                                                    | Α               | A          | 0       | 0          | 1     | М     |
| Equipment Nomenclature<br>Automated Packag<br>System | ∍<br>ge Proc<br>m | essing                                                                                                    | Equipme                                                                                                    | nt Model                                                                                                    |                                                                                                    |                                                                                                    |                                                 | Bulletin File<br>mm1                                                                                | ename<br>I 5109 |            | Occurre | ence<br>eC | BM    |       |
| Part or                                              | ltem              |                                                                                                    | Task                                                                                                    | Statement                                                                                                    | and Inst                                                                                                    | ruction                                                                                                    |                                                 |                                                                                                    | Fst             | Min        |         | Three      | shold | s     |
| Component                                            | No                | ((                                                                                                    | Comply wit                                                                                                    | th all currer                                                                                                    | nt safetv                                                                                                    | precauti                                                                                                    | ons                                             | s)                                                                                                  | Time            | Skill      | Run     | Pie        | ces   | Freq  |
|                                                      |                   |                                                                                                    |                                                                                                    |                                                                                                    |                                                                                                    |                                                                                                    |                                                 | - /                                                                                                 | Req<br>(min)    | Lev        | Hours   | Fe         | ede   | 1104. |
|                                                      |                   |                                                                                                    |                                                                                                    |                                                                                                    |                                                                                                    |                                                                                                    |                                                 |                                                                                                    | ()              |            |         | (00        | 00)   |       |
| SMS COMPUTER:                                        | 204**             | direc<br>other<br>matc<br>NOTE: If<br>distributio<br>which Dir<br>Image Pr<br>National<br>the Imag<br>folder AF                                                                                                    | tories will<br>r IPs will<br>hing cur<br>it is des<br>on had b<br>rectory d<br>rocessor<br><b>Director</b><br><b>Director</b><br><b>PS</b> subf                                                                                                    | hich are of<br>be disab<br>rent direct<br>ired to que<br>een com<br>lates are<br>s, exami<br><b>ryDates.</b><br><b>r</b> comput<br>folder <b>Lo</b><br>uration,                                                                                  | current<br>ctories.<br>uickly c<br>pleted<br>curren<br>ne the<br><b>txt</b> whi<br>ter on t<br><b>gs</b> .                                                                                                 | til they<br>determi<br>previou<br>tly in u<br>file<br>ch is lo<br>he <b>D</b> : c                                                                                        | 30                                              | 10                                                                                                  |                 |            |         | 1          |       |       |
| SOFTWARE BACK-<br>UP                                 |                   | Databas<br>WARNIN<br>or on eq<br>applied.<br>NOTE: It<br>immediat<br>Database<br>At the SM<br>below.<br>NOTE: F<br>APPS So<br>titled Bac<br>Sort Plar<br>1. Form<br>drive<br>2. Arch<br>3. Arch<br>4. Arch<br>5. Press<br>(the 0<br>6. Click<br>7. Chec<br>writte<br>8. Wait | e to CD<br>IG: Be c<br>uipmen<br>is recon-<br>tely after<br>Mainte<br>MS comp<br>for speci-<br>for speci-<br>for the C | ROM.<br>autious<br>t when p<br>nmendec<br>or withir<br>nance.<br>buter perf<br>fic task s<br>Aodificati<br>abase, C<br>dure.<br>v CD-RO<br>utton whe<br>Database<br>Configura<br>ect buttor<br>not eject)<br>to read o<br>otect CD<br>ain" box t | when yower I<br>ower I<br>to pern<br>a day<br>form th<br>teps, re<br>on Ord<br>configu<br>M. (Do<br>en com<br>S.<br><b>s</b> .<br><b>ation F</b><br>a on the<br>on any of<br>so tha<br>hen cli-<br>to be f | workin<br>has be<br>form th<br>of perf<br>e tasks<br>efer to<br>ler in th<br>ration F<br>o <u>not pr</u><br>plete).<br>File.<br>e drive<br>comput<br>at it can<br>ck OK. | nis<br>for<br>s lis<br>File<br>res<br>at<br>ter | around<br>task<br>ming<br>sted<br>e current<br>section<br>e and<br>s the<br>this time<br>"<br>ot be |                 |            |         |            |       |       |

| MMO-1 | 31-16 |
|-------|-------|
|-------|-------|

| U.S. Postal Service IDENTI |                                                                                                    |                                             |                                                                  |                                                              |                                   |                                     |                   |                        | TION        |            |         |       |         |       |
|----------------------------|----------------------------------------------------------------------------------------------------|---------------------------------------------|------------------------------------------------------------------|--------------------------------------------------------------|-----------------------------------|-------------------------------------|-------------------|------------------------|-------------|------------|---------|-------|---------|-------|
| Maintenance                | Checkl                                                                                                    | ist                                         | WORK<br>CODE                                                     |                                                              | EC<br>A                           |                                     | MENT<br>NYM       |                        | CL          | ASS<br>DDE | NU      | MBER  | 2       | TYPE  |
|                            |                                                                                                    |                                             | 0 3                                                              | A P                                                          | Ρ                                 | S                                   |                   |                        | Α           | Α          | 0       | 0     | 1       | М     |
| Equipment Nomenclature     | )<br>_                                                                                                    |                                             | Equipmer                                                         | nt Model                                                     |                                   |                                     |                   | Bulletin Fil           | ename       | -          | Occurre | nce   | 1       |       |
| Automated Packa            | ge Proc<br>m                                                                                                    | essing                                      |                                                                  |                                                              |                                   |                                     |                   | mm                     | 15109       |            |         | eCE   | ЗM      |       |
| Syste                      | [1]                                                                                                    |                                             |                                                                  |                                                              |                                   |                                     |                   |                        |             |            |         |       |         |       |
| Part or                    | Item                                                                                                    |                                             | Task S                                                           | Statement                                                    | and In                            | nstruc                              | tion              |                        | Est.        | Min.       |         | Thres | nold    | s     |
| Component                  | NO                                                                                                    | (                                           | Comply wit                                                       | h all currer                                                 | nt safe                           | ty pre                              | cautior           | ns)                    | Time<br>Reg | Skill      | Run     | Piec  | es      | Freq. |
|                            |                                                                                                    |                                             |                                                                  |                                                              |                                   |                                     |                   |                        | (min)       | Lev        | Hours   | Fec   | ל<br>או |       |
|                            |                                                                                                    |                                             |                                                                  |                                                              |                                   |                                     |                   |                        |             |            |         | (000  | ,       |       |
|                            |                                                                                                    | 9. Labe<br>infor                            | el the CD·<br>mation:                                            | -ROM wi                                                      | th th                             | e fol                               | lowing            | 9                      |             |            |         |       |         |       |
|                            |                                                                                                    | a. (                                        | Current s                                                        | oftware                                                      | versio                            | on                                  |                   |                        |             |            |         |       |         |       |
|                            |                                                                                                    | b. S                                        | Site Nam                                                         | e and Ma                                                     | achin                             | ne Se                               | erial N           | lumber                 |             |            |         |       |         |       |
|                            |                                                                                                    | c. [                                        | Date                                                             |                                                              |                                   |                                     |                   |                        |             |            |         |       |         |       |
|                            |                                                                                                    | d. (                                        | Contents<br>Database                                             | (Configue)                                                   | ıratio                            | n Fil                               | e, So             | rt Plans 8             |             |            |         |       |         |       |
|                            |                                                                                                    | 10. Store                                   | e this CD                                                        | ,<br>-ROM in                                                 | the /                             | APP                                 | S Sof             | tware                  |             |            |         |       |         |       |
|                            |                                                                                                    | Bind                                        | er along                                                         | with the                                                     | curre                             | ent s                               | oftwar            | re media.              |             |            |         |       |         |       |
| SYSTEM PRE-                | 205**                                                                                                    | Pre-ope                                     | rational                                                         | check o                                                      | fside                             | e on                                | e.                |                        | 9           | 10         |         |       |         | D     |
| CHECK: SYSTEM              | TEM PRE-<br>RATIONAL<br>K: SYSTEM205**Pre-operational check of side one.WARNING: Be cautious when working around<br>or on equipment when power has been<br>applied. Some of the following tasks require<br>that the machine be running. Take<br>precautions to prevent hair, clothing, tools,<br>and test equipment from being caught in<br>moving parts. |                                             |                                                                  |                                                              |                                   |                                     |                   |                        |             |            |         |       |         |       |
|                            |                                                                                                    | Before re<br>machine<br>follows:            | eturning r<br>and perf                                           | nachine<br>orm ope                                           | to op<br>ratior                   | perat<br>nal c                      | ions, :<br>heck : | start<br>as            |             |            |         |       |         |       |
|                            |                                                                                                    | 1. Cheo<br>macl                             | ck warnin<br>hine start                                          | ng horns<br>t-up for p                                       | and I<br>rope                     | light:<br>r fun                     | s durir<br>ction. | ng                     |             |            |         |       |         |       |
|                            |                                                                                                    | 2. Obse<br>revie                            | erve SMS<br>w systen                                             | S system<br>n log for                                        | statı<br>probl                    | us so<br>lems                       | creen             | and                    |             |            |         |       |         |       |
|                            |                                                                                                    | 3. With<br>obse<br>lister<br>atter<br>and i | system r<br>erving tha<br>ning for u<br>ntion to co<br>induction | running,<br>it all belts<br>inusual n<br>onveyor<br>i areas. | walk<br>s are<br>loises<br>bull n | vstem<br>and<br>rticular<br>ne AARS |                   |                        |             |            |         |       |         |       |
|                            |                                                                                                    | 4. Logii<br>appli<br>shor                   | n to Imag<br>ication by<br>tcut.                                 | je Servei<br>/ clicking                                      | r and<br>on tl                    | star<br>he d                        | ISGUI<br>p        |                        |             |            |         |       |         |       |
|                            |                                                                                                    | 5. Logii<br>the E<br>on th                  | n to the E<br>DCS Mair<br>ne deskto                              | DCS Prin<br>ntenance<br>op shortc                            | nary o<br>scre<br>ut.             | com<br>een l                        | outer<br>by clic  | and start<br>king the  |             |            |         |       |         |       |
|                            |                                                                                                    | 6. Obse<br>the k<br>mail                    | erve the f<br>(ORE se<br>present.                                | FSD Pho<br>nsor indi                                         | otoeyo<br>cates                   | e sc<br>s uni                       | reen t<br>blocke  | o verify<br>ed with no |             |            |         |       |         |       |

#### MMO-131-16

| U.S. Postal Service IDENT |         |                                           |                                                                 |                                                             |                                   |                              |                                     |               | ΓΙΟΝ         |            |         |          |       |
|---------------------------|---------|-------------------------------------------|-----------------------------------------------------------------|-------------------------------------------------------------|-----------------------------------|------------------------------|-------------------------------------|---------------|--------------|------------|---------|----------|-------|
| Maintenance               | Check   | list                                      | WORK<br>CODE                                                    |                                                             | E(<br>A                           | QUIP<br>ACRO                 | MENT<br>NYM                         |               | CL           | ASS<br>ODE | NU      | MBER     | TYPE  |
|                           |         |                                           | 0 3                                                             | A P                                                         | Ρ                                 | S                            |                                     |               | Α            | Α          | 0       | 0 1      | М     |
| Equipment Nomenclature    | e       |                                           | Equipme                                                         | nt Model                                                    | 1 1                               |                              |                                     | Bulletin File | ename        |            | Occurre | nce      | •     |
| Automated Packa           | ge Proc | essing                                    |                                                                 |                                                             |                                   |                              |                                     | mm            | 15109        |            |         | eCBN     |       |
| Syste                     | m       |                                           |                                                                 |                                                             |                                   |                              |                                     |               |              |            |         |          |       |
| Part or                   | Item    |                                           | Task                                                            | Statement                                                   | and Ir                            | nstruc                       | tion                                |               | Est.         | Min.       |         | Threshol | ds    |
| Component                 | No      | (                                         | Comply wit                                                      | th all curre                                                | nt safe                           | ety pre                      | ecautio                             | ns)           | Time         | Skill      | Run     | Pieces   | Freq. |
|                           |         |                                           |                                                                 |                                                             |                                   |                              |                                     |               | Req<br>(min) | Lev        | Hours   | Fed      |       |
|                           |         |                                           |                                                                 |                                                             |                                   |                              |                                     |               | ()           |            |         | (000)    |       |
|                           |         | 7. Che                                    | ck to ens                                                       | ure can                                                     | /as is                            | clos                         | ed ar                               | nd secure.    |              |            |         |          |       |
|                           |         | 8. Print                                  | a test la                                                       | bel from                                                    | each                              | n lab                        | el prir                             | nter and      |              |            |         |          |       |
|                           |         | verif                                     | y label pi                                                      | rint quali                                                  | ty.                               |                              |                                     |               |              |            |         |          |       |
|                           |         | 9. Gen                                    | erate cor                                                       | rective v                                                   | vork d                            | orde                         | and                                 | notify        |              |            |         |          |       |
|                           |         | Supe                                      | ervisor a                                                       | s necess                                                    | ary.                              |                              |                                     |               |              |            |         |          |       |
| SYSTEM PRE-               | 206**   | Pre-ope                                   | rational                                                        | check o                                                     | fsid                              | e tw                         | 0.                                  |               | 9            | 10         |         |          | D     |
|                           |         | WARNIN                                    | NG: Be c                                                        | autious                                                     | whe                               | n wo                         | orking                              | g around      |              |            |         |          |       |
| SIDE 2                    |         | or on eq                                  | luipmen                                                         | t when p                                                    | owe                               | r ha                         | s bee                               | n .           |              |            |         |          |       |
|                           |         | applied.                                  | Some of machine                                                 | of the fo<br>e be run                                       | llowi<br>nina                     | ng t<br>Ta                   | asks<br>ke                          | require       |              |            |         |          |       |
|                           |         | precauti                                  | ions to p                                                       | prevent                                                     | hair,                             | clot                         | hing,                               | tools,        |              |            |         |          |       |
|                           |         | and test                                  | equipm                                                          | ent fron                                                    | n bei                             | ng c                         | augh                                | tin           |              |            |         |          |       |
|                           |         | moving                                    | parts.                                                          |                                                             |                                   |                              |                                     |               |              |            |         |          |       |
|                           |         | Before re<br>machine<br>follows:          | and per                                                         | machine<br>form ope                                         | to op<br>eratio                   | perat<br>nal c               | ions,<br>heck                       | start<br>as   |              |            |         |          |       |
|                           |         | 1. Che<br>mac                             | ck warnir<br>hine star                                          | ng horns<br>t-up for p                                      | and<br>prope                      | light:<br>er fun             | s durii<br>iction.                  | ng            |              |            |         |          |       |
|                           |         | 2. Obs<br>revie                           | erve SMs<br>w syster                                            | S system<br>m log for                                       | n stati<br>prob                   | us so<br>lems                | creen<br>s.                         | and           |              |            |         |          |       |
|                           |         | 3. With<br>obse<br>lister<br>atter<br>and | system<br>erving that<br>ning for un<br>ntion to c<br>inductior | running,<br>at all belt<br>unusual r<br>onveyor<br>n areas. | walk<br>s are<br>noise:<br>bull r | arou<br>runi<br>s. P<br>nose | /stem<br>and<br>rticular<br>ne AARS |               |              |            |         |          |       |
|                           |         | 4. Logi<br>the [<br>on th                 | n to the I<br>DCS Main<br>ne deskto                             | DCS Prir<br>ntenance<br>op shorte                           | nary<br>e Scre<br>sut.            | and start<br>cking the       |                                     |               |              |            |         |          |       |
|                           |         | 5. Obse<br>the ł<br>mail                  | erve the<br><ore se<br="">present.</ore>                        | FSD Pho<br>ensor ind                                        | otoey<br>icate:                   | e sc<br>s unl                | o verify<br>ed with no              |               |              |            |         |          |       |
|                           |         | 6. Che                                    | ck to ens                                                       | ure can                                                     | /as is                            | clos                         | ed ar                               | nd secure.    |              |            |         |          |       |
|                           |         | 7. Gen<br>Supe                            | erate cor<br>ervisor as                                         | rective v<br>s necess                                       | vork o<br>ary.                    | orde                         | r and                               | notify        |              |            |         |          |       |
|                           |         |                                           |                                                                 |                                                             |                                   |                              |                                     |               |              |            |         |          |       |

#### Maintenance Technical Support Center

| U.S. Postal            | Service                                      |                                  |                                                                                                    |                                                                     |                  |              |                |               |             | IDENTIF | ICAT      | ION     |              |        |      |        |      |
|------------------------|----------------------------------------------|----------------------------------|----------------------------------------------------------------------------------------------------|---------------------------------------------------------------------|------------------|--------------|----------------|---------------|-------------|---------|-----------|---------|--------------|--------|------|--------|------|
| Maintenance            | Check                                        | list                             | WC<br>CO                                                                                                    | DRK<br>DE                                                           |                  |              | E              | QUIP          | MENT<br>NYM |         |           | CL<br>C | LASS<br>ODE  | N      | JMBE | ER     | TYPE |
|                        |                                              |                                  | 0                                                                                                    | 3                                                                   | А                | Ρ            | Ρ              | S             |             |         |           | Α       | Α            | 0      | 0    | 1      | М    |
| Equipment Nomenclature | e<br>ao Droc                                 | occina                           | Equ                                                                                                    | ipmer                                                               | nt Moo           | del          |                |               |             | Bulleti | n File    | name    |              | Occurr | ence |        |      |
| Syste                  | m                                            | essing                           |                                                                                                    |                                                                     |                  |              |                |               |             | 1       | mm1       | 5109    |              |        | e    | СВМ    |      |
|                        |                                              |                                  |                                                                                                    |                                                                     | _                |              |                |               |             |         |           | _       | 1 1          |        |      |        |      |
| Part or                | Item<br>No                                   |                                  |                                                                                                    | Task \$                                                             | Stater           | ment         | and I          | nstruc        | tion        |         |           | Est.    | Min.         |        | Thre | eshold | S    |
| Component              | (Comply with all current safety precautions) |                                  |                                                                                                    |                                                                     |                  |              |                |               |             |         | Req       | SKIII   | Run<br>Hours | Pie    | eces | Freq.  |      |
|                        |                                              |                                  |                                                                                                    |                                                                     |                  |              |                |               |             |         |           | (min)   | Lev          | Tiouro | (0   | 00)    |      |
|                        | 007**                                        |                                  |                                                                                                    |                                                                     |                  |              |                |               |             |         | - 1       | 4       |              | 1      |      |        | 1    |
| FINAL-CLEANUP          | 207^^                                        | Clean up                         | э.                                                                                                    |                                                                     |                  |              |                |               |             |         |           |         | All          |        |      |        |      |
|                        |                                              | WARNIN<br>or on eq<br>applied.   | VG: Be cautious when working around juipment when power has been                                                                          |                                                                     |                  |              |                |               |             |         |           |         |              |        |      |        |      |
|                        |                                              | 1. Ensu<br>remo                  | ure a<br>oved                                                                                                    | ll toc<br>from                                                      | ols, lu<br>n the | ubric<br>wor | cants<br>rk ar | s, rag<br>ea. | s, etc      | ., are  |           |         |              |        |      |        |      |
|                        |                                              | 2. Ensi                          | ire a                                                                                                    | ll eq                                                               | uipm             | nent         | cove           | ers a         | re in p     | olace.  |           |         |              |        |      |        |      |
|                        |                                              | 3. Repo<br>gene<br>docu<br>activ | ort all deficiencies to your supervisor and<br>arate a work order, per local SOP, to<br>ument and initiate corrective maintenance<br>ity. |                                                                     |                  |              |                |               |             |         | nd<br>nce |         |              |        |      |        |      |
|                        |                                              | 4. Anno perfo                    | otate<br>orme                                                                                                    | y.<br>ate deficiencies found and repairs<br>med in the SMS logbook. |                  |              |                |               |             |         |           |         |              |        |      |        |      |

\* --- the tasks marked with an asterisk are per unit tasks.

\*\* --- the tasks marked with two asterisks are critical tasks.

#### **ATTACHMENT 3**

#### APPS MASTER CHECKLIST

09-APPS-AA-001-M

Operational Maintenance (Tourly)

Time Total: See Attachment 1

### Maintenance Technical Support Center

DENTIFICAT

| U.S. Postal S          | Service      |        |          |            |         |        |        |               |              | IDE  |          | ICAT    | ION                  |              |              |                |                   |       |
|------------------------|--------------|--------|----------|------------|---------|--------|--------|---------------|--------------|------|----------|---------|----------------------|--------------|--------------|----------------|-------------------|-------|
| Maintenance            | Checkl       | list   | WC<br>CC | DRK<br>DDE |         |        | E      | EQUIF<br>ACRO | PMEN<br>DNYM | Г    |          |         | CL<br>C              | LASS<br>ODE  | N            | JMBE           | R                 | TYPE  |
|                        |              |        | 0        | 9          | Α       | Р      | Ρ      | S             |              |      |          |         | Α                    | A            | 0            | 0              | 1                 | Μ     |
| Equipment Nomenclature |              |        | Equ      | ipmer      | nt Mo   | del    |        |               |              | E    | Bulletir | n Filer | name                 |              | Occurr       | ence           |                   |       |
| Automated Packag       | ge Proc<br>m | essing |          |            |         |        |        |               |              |      | r        | nm1     | 5109                 |              |              | To             | ourly             |       |
|                        |              |        |          |            |         |        |        |               |              |      |          |         |                      |              |              |                |                   |       |
| Part or                | Item         |        |          | Task       | State   | ment   | and I  | nstru         | ction        |      |          |         | Est.                 | Min.         |              | Thre           | shold             | S     |
| Component              | INO          | ("     | Comp     | oly wit    | h all d | currer | nt saf | ety pr        | ecauti       | ons) | )        |         | Time<br>Req<br>(min) | Skill<br>Lev | Run<br>Hours | Pie<br>F<br>(0 | eces<br>ed<br>00) | Freq. |

| SAFETY<br>STATEMENT                  | 1. | COMPLY WITH ALL SAFETY PRECAUTIONS.<br>Disconnect power and apply lockouts when<br>required by this instruction. Refer to current<br>local lockout procedures to properly shut<br>down and lock out this machine. Open<br>equipment and inspect dust conditions. Check<br>for suspicious dust or unusual debris. If any<br>unusual substance is found notify supervisor<br>prior to proceeding with any further action on<br>the equipment.              | 1  | All |  |   |
|--------------------------------------|----|----------------------------------------------------------------------------------------------------|----|-----|--|---|
|                                      |    | THE USE OF COMPRESSED OR BLOWN AIR IS<br>PROHIBITED.<br>When cleaning is required, an alternative<br>cleaning method such as a HEPA filtered<br>vacuum cleaner or a damp rag must be used in<br>place of compressed or blown air. Only<br>microfiber cloths or gloves, camel hair brushes<br>or 99.9% isopropyl alcohol wipes may be used<br>to clean optical equipment. Report safety<br>deficiencies to your supervisor immediately<br>upon detection. |    |     |  |   |
|                                      |    | WARNING FOR EWP/PPE:<br>Steps contained in this bulletin may require the<br>use of Personal Protective Equipment (PPE).<br>Refer to the current Electrical Work Plan (EWP)<br>MMO for appropriate PPE and barricade<br>requirements.                                                                                                    |    |     |  |   |
| APPS                                 | 2. | Check Overall System Condition (Run Tour)                                                                                                    | 15 | 10  |  | Т |
| OPERATIONAL:<br>OPERATIONAL<br>CHECK |    | Operational maintenance. Perform the following<br>operational maintenance checks at least once per<br>operational (Non-PM) tour. Report unsafe<br>conditions to supervisor immediately. Record all<br>findings in the SMS logbook.                                                                                                    |    |     |  |   |
|                                      |    | WARNING: Be cautious when working around<br>or on equipment when power has been applied.<br>Some of the following tasks require that the<br>machine be running. Take precautions to<br>prevent hair, clothing, tools, and test<br>equipment from being caught in moving parts.                                                                                                    |    |     |  |   |

| U.S. Postal            | Service      |                      |                      |                      |                       | IDENTIFICA        | TION         |             |              |               |       |
|------------------------|--------------|----------------------|----------------------|----------------------|-----------------------|-------------------|--------------|-------------|--------------|---------------|-------|
| Maintenance            | Check        | list                 | WORK<br>CODE         | E                    | EQUIPMEN<br>ACRONYM   | T<br>I            | CL<br>C      | LASS<br>ODE | NU           | IMBER         | TYPE  |
|                        |              |                      | 0 9                  | A P P                | S                     |                   | Α            | Α           | 0            | 0 1           | М     |
| Equipment Nomenclature | e<br>ne Proc | ressina              | Equipmer             | nt Model             |                       | Bulletin Fil      | ename        |             | Occurre      | ence          |       |
| Syste                  | m            | Jessing              |                      |                      |                       | mm                | 15109        |             |              | Tourly        | ,     |
| Denter                 | 14           |                      | Taala                | 04-4                 |                       |                   | <b>F</b> - 4 | <b>N</b> 41 |              | <b>T</b> la   | 1     |
| Part or                | Item<br>No   |                      |                      | Statement and        |                       | . 、               | Est.         | Min.        |              | Inreshold     | is –  |
| Component              |              | (0                   | Comply wit           | n all current sat    | ety precaut           | ions)             | Req          | SKIII       | Run<br>Hours | Pieces<br>Fed | Freq. |
|                        |              |                      |                      |                      |                       |                   | (min)        | Lev         |              | (000)         |       |
|                        |              |                      |                      |                      |                       |                   |              |             |              |               |       |
|                        |              | mach                 | ine start-           | -up for prope        | r functior            | ۱.                |              |             |              |               |       |
|                        |              | 2 Chec               | k for prot           | blems with s         | tructural i           | ntearity of       |              |             |              |               |       |
|                        |              | super                | visor pla            | tform and st         | airs to pro           | otect from        |              |             |              |               |       |
|                        |              | slips,               | trips, an            | d falls.             |                       |                   |              |             |              |               |       |
|                        |              | 3. Remo              | ove any i            | tems placed          | on top of             | SMCC or           |              |             |              |               |       |
|                        |              | enclo                | e Server<br>sures wh | ich could da         | cessor co<br>image ca | mputer<br>bles or |              |             |              |               |       |
|                        |              | imped                | de compi             | uter rack air        | flow.                 |                   |              |             |              |               |       |
|                        |              | 4. Obse              | rve SMS              | system stat          | us screei             | n and             |              |             |              |               |       |
|                        |              | review               | w past fa            | ults for probl       | ems. Ev               | aluate            |              |             |              |               |       |
|                        |              | rates                | to identif           | fy degraded          | performa              | nce. Refer        |              |             |              |               |       |
|                        |              | to the               | current              | ÁPPS End c           | f Run Int             | erpretation       |              |             |              |               |       |
|                        |              | MMO                  | for addit            | tional inform        | ation.                |                   |              |             |              |               |       |
|                        |              | a. E                 | valuate l            | FSD Lost Tra         | acking rej            | ects by           |              |             |              |               |       |
|                        |              | lf                   | FSD Los              | st Tracking is       | s areater             | than 5% of        |              |             |              |               |       |
|                        |              | p                    | ieces Fe             | d for that FS        | D follow              | up and            |              |             |              |               |       |
|                        |              | in<br>"/             | vestigate            | e causes usi         | ng MMO                | -003-12           |              |             |              |               |       |
|                        |              |                      | ocating F            | SD Lost Tra          | acking Proven         | oblems".          |              |             |              |               |       |
|                        |              | b F                  | valuate l            | Induct reject        | s and aut             | n                 |              |             |              |               |       |
|                        |              | re                   | ecoveries            | s by examini         | ng the pe             | rformance         |              |             |              |               |       |
|                        |              | si                   | tatistics a          | and quantity         | of rejects            | for each          |              |             |              |               |       |
|                        |              |                      | ane.                 |                      |                       |                   |              |             |              |               |       |
|                        |              | 5. Verify            | / SAI sys            | stem(s) are C        | online.               |                   |              |             |              |               |       |
|                        |              | 6. Verify            | the Ima              | ge Server G          | UI is disp            | layed on          |              |             |              |               |       |
|                        |              | are gi               | reen and             | processing           | images.               | FIUCESSUIS        |              |             |              |               |       |
|                        |              |                      |                      |                      | 0                     |                   |              |             |              |               |       |
| APPS<br>OPERATIONAL:   | 3.           | Evaluate<br>Performa | machin<br>ance Rep   | e performar<br>port. | nce using             | g the APPS        | 35           | 10          |              |               | Т     |
| OERATIONAL             |              | Perform t            | •<br>he follow       | ing 30 minut         | es after t            | he start of       |              |             |              |               |       |
| CHECK                  |              | a run and            | every ru             | in hour there        | after. Re             | efer to           |              |             |              |               |       |
|                        |              | MMO-069              | 9-14 titled          | d APPS Perf          | ormance               | Report Use        | ł            |             |              |               |       |
|                        |              |                      |                      |                      |                       |                   |              |             |              |               |       |
|                        |              | 1. At the            | SMS G                |                      | ne <b>kepor</b>       | ts neading.       |              |             |              |               |       |
|                        |              | 2. Click             | on APPS              | S Performar          | ice Repo              | ort.              |              |             |              |               |       |

| U.S. Posta                                       | I Service                       |                                                                                                    |                                                                                                    |                                                                                                    |                                                                                                    |                                                                                                    | DENTIFICA                                                                                                    | TION                 |              |              |                        |       |
|--------------------------------------------------|---------------------------------|----------------------------------------------------------------------------------------------------|----------------------------------------------------------------------------------------------------|----------------------------------------------------------------------------------------------------|----------------------------------------------------------------------------------------------------|----------------------------------------------------------------------------------------------------|----------------------------------------------------------------------------------------------------|----------------------|--------------|--------------|------------------------|-------|
| Maintenance                                      | e Check                         | list                                                                                                    | WORK<br>CODE                                                                                                    |                                                                                                    | EQUI<br>ACR                                                                                                    | PMENT<br>ONYM                                                                                                 |                                                                                                    | CI<br>C              | LASS<br>ODE  | NU           | IMBER                  | TYPE  |
|                                                  |                                 |                                                                                                    | 0 9                                                                                                    | A P                                                                                                    | P S                                                                                                    |                                                                                                    |                                                                                                    | Α                    | A            | 0            | 0 1                    | М     |
| Equipment Nomenclatu<br>Automated Packa<br>Syste | <sup>re</sup><br>age Proo<br>em | cessing                                                                                                  | Equipmer                                                                                                    | nt Model                                                                                                    |                                                                                                    |                                                                                                    | Bulletin File                                                                                                    | ename<br>15109       |              | Occurre      | ence<br>Tourly         |       |
| Part or                                          | ltem                            |                                                                                                    | Task                                                                                                    | Statement                                                                                                    | and Instru                                                                                                    | ction                                                                                                    |                                                                                                    | Est                  | Min          |              | Threshold              | ls    |
| Component                                        | No                              |                                                                                                    | (Comply wit                                                                                                    | h all currei                                                                                                    | nt safety p                                                                                                    | recautio                                                                                                    | ns)                                                                                                    | Time<br>Req<br>(min) | Skill<br>Lev | Run<br>Hours | Pieces<br>Fed<br>(000) | Freq. |
|                                                  |                                 | 3. Exar<br>value                                                                                         | nine the f<br>es and co                                                                                                    | ollowing<br>mpare tł                                                                                                    | report p<br>nem to th                                                                                                    | erform<br>ne desi                                                                                             | ance<br>red                                                                                                    |                      |              |              |                        |       |
|                                                  |                                 | thres<br>the tl<br>and i<br>Proc<br>Dete<br>mach<br>as ne                                                | shold valu<br>hresholds<br>investigat<br>essing Op<br>rmine if th<br>nine cond<br>ecessary.                                                                       | es. For<br>, determ<br>e and co<br>perations<br>ne shortf<br>ition and                                                             | values t<br>ine caus<br>prrect or<br>s as app<br>alls can<br>I take co                                                          | hat do<br>se of sl<br>advise<br>licable<br>be rela<br>rrective                                                | not meet<br>nortfall<br>ated to<br>e action                                                                       |                      |              |              |                        |       |
|                                                  |                                 | a.                                                                                                    |                                                                                                    | Load                                                                                                    | Efficienc                                                                                                    | у                                                                                                    |                                                                                                    |                      |              |              |                        |       |
|                                                  |                                 | b.                                                                                                    |                                                                                                    | Feed                                                                                                    | Rate                                                                                                    |                                                                                                    |                                                                                                    |                      |              |              |                        |       |
|                                                  |                                 | C.                                                                                                    | categori<br>may be<br>are not s                                                                                                    | Singues of Do<br>Used to desingulate                                                                                               | lation Ra<br>ubles ar<br>determir<br>d)                                                                                         | ate (the<br>id Gap<br>e why                                                                                   | e sub-<br>errors<br>pieces                                                                                        |                      |              |              |                        |       |
|                                                  |                                 | d.                                                                                                    |                                                                                                    | Semi                                                                                                    | Auto Th                                                                                                    | oughp                                                                                                    | ut                                                                                                    |                      |              |              |                        |       |
|                                                  |                                 | e.                                                                                                    |                                                                                                    | Opera                                                                                                    | tional T                                                                                                    | hrough                                                                                                    | put                                                                                                    |                      |              |              |                        |       |
|                                                  |                                 | f.                                                                                                    |                                                                                                    | Machi                                                                                                    | ne Acce                                                                                                    | pt Rate                                                                                                    | Ð                                                                                                    |                      |              |              |                        |       |
|                                                  |                                 | g.                                                                                                    |                                                                                                    | Sorted                                                                                                    | d per Ru                                                                                                    | n Hour                                                                                                    |                                                                                                    |                      |              |              |                        |       |
|                                                  |                                 | h.                                                                                                    |                                                                                                    | Machi                                                                                                    | ne Sorte                                                                                                    | ed Rate                                                                                                    | 9                                                                                                    |                      |              |              |                        |       |
|                                                  |                                 | i.                                                                                                    |                                                                                                    | Avera                                                                                                    | ge Time                                                                                                    | to Sw                                                                                                    | eep a Bin                                                                                                    |                      |              |              |                        |       |
|                                                  |                                 | 4. Exan<br>Risk<br>thres<br>the tl<br>and i<br>Oper<br>value<br>will c<br>Auto<br>piece<br>proce<br>rewo | nine the f<br>values ar<br>shold valu<br>hresholds<br>investigat<br>rations as<br>es increas<br>contribute<br>Operator<br>es from th<br>essing ex<br>rk roller ta | ollowing<br>nd comp<br>es. For<br>, determ<br>e or adv<br>necessa<br>e packa<br>to lower<br>will not<br>e Shoe<br>cessive<br>able. | Perform<br>are then<br>values t<br>ine caus<br>ise Proce<br>ary. Incl<br>ge proce<br>through<br>be able<br>Sorter if<br>At-Risk | ance F<br>to the<br>hat do<br>se of sl<br>essing<br>reased<br>essing<br>put as<br>to proc<br>occupi<br>pieces | Report At-<br>e desired<br>not meet<br>nortfall<br>At-Risk<br>costs and<br>the Semi-<br>cess<br>ed by<br>from the |                      |              |              |                        |       |
|                                                  |                                 | a.                                                                                                    |                                                                                                    | Out of                                                                                                    | Sort                                                                                                    |                                                                                                    |                                                                                                    |                      |              |              |                        |       |
|                                                  |                                 | b.                                                                                                    |                                                                                                    | Induct                                                                                                    | Rejects                                                                                                    |                                                                                                    |                                                                                                    |                      |              |              |                        |       |
|                                                  |                                 | C.                                                                                                    |                                                                                                    | Sorter                                                                                                    | Rejects                                                                                                    |                                                                                                    |                                                                                                    |                      |              |              |                        |       |

| U.S. Postal            | Service     |                                   |                                                                          |                                                                               |                                                                             | 10                               | DENTIFICAT                                             | ΓION  |            |         |          |     |       |
|------------------------|-------------|-----------------------------------|--------------------------------------------------------------------------|-------------------------------------------------------------------------------|-----------------------------------------------------------------------------|----------------------------------|--------------------------------------------------------|-------|------------|---------|----------|-----|-------|
| Maintenance            | Check       | list                              | WORK<br>CODE                                                             |                                                                               | EQUIPMEN<br>ACRONYN                                                         | NT<br>M                          |                                                        | CL    | ASS<br>ODE | NU      | IMBER    |     | TYPE  |
|                        |             |                                   | 0 9                                                                      | A P P                                                                         | S                                                                           |                                  |                                                        | Α     | A          | 0       | 0        | 1   | М     |
| Automated Package      | ∍<br>ge Pro | cessing                           | Equipmer                                                                 | nt Model                                                                      |                                                                             |                                  | Bulletin File                                          | ename |            | Occurre | nce<br>T |     |       |
| Syste                  | m           |                                   |                                                                          |                                                                               |                                                                             |                                  | mm                                                     | 15109 |            |         | Tou      | пy  |       |
| Part or                | Item        |                                   | Task                                                                     | Statement and                                                                 | Instruction                                                                 |                                  |                                                        | Est.  | Min.       |         | Thresh   | old | S     |
| Component              | NO          | (                                 | Comply wit                                                               | h all current sa                                                              | fety precau                                                                 | ition                            | is)                                                    | Time  | Skill      | Run     | Piece    | es  | Freq. |
|                        |             |                                   |                                                                          |                                                                               |                                                                             |                                  |                                                        | (min) | Lev        | TIOUIS  | (000     | )   |       |
|                        |             |                                   |                                                                          |                                                                               |                                                                             |                                  |                                                        |       |            |         | (        | ,   |       |
|                        |             | d.                                |                                                                          | VCS Key                                                                       | er Reject                                                                   | s                                |                                                        |       |            |         |          |     |       |
|                        |             | e.                                |                                                                          | Semi-Aut                                                                      | o VCS Ke                                                                    | er Rejects                       |                                                        |       |            |         |          |     |       |
|                        |             | f.                                |                                                                          | VCS Time                                                                      | eouts                                                                       |                                  |                                                        |       |            |         |          |     |       |
|                        |             | g.                                |                                                                          | AARS Re                                                                       | ejects                                                                      |                                  |                                                        |       |            |         |          |     |       |
|                        |             | h.                                |                                                                          | AARS Re                                                                       | circulatio                                                                  | n F                              | Rejects                                                |       |            |         |          |     |       |
|                        |             | i.                                |                                                                          | Sweep R                                                                       | ecirculatio                                                                 |                                  |                                                        |       |            |         |          |     |       |
| APPS                   | 4.          | Visually                          | Check F                                                                  | SD Section                                                                    | - Side 1                                                                    | (R                               | un Tour)                                               | 40    | 09         |         |          |     | Т     |
| FSD FUNCTION<br>SIDE 1 |             | WARNIN<br>or on eq<br>The follo   | G: Be ca<br>uipment<br>wing tas                                          | utious whe<br>when powe<br>ks require                                         | en workir<br>er has be<br>that the                                          | around<br>applied.<br>achine     |                                                        |       |            |         |          |     |       |
|                        |             | clothing<br>caught in             | ng. Také<br>, tools, a<br>n moving                                       | nd test equ<br>parts.                                                         | lipment f                                                                   | ror                              | nt nair,<br>m being                                    |       |            |         |          |     |       |
|                        |             | 1. While<br>vanta<br>move<br>Supe | e machine<br>age point<br>ement. N<br>ervisor for                        | e is operatin<br>to view FSE<br>ote all defic<br>scheduling                   | ig, obtain<br>) Belts ar<br>iencies ai                                      | an<br>nd r<br>nd                 | elevated<br>mail<br>submit to                          |       |            |         |          |     |       |
|                        |             | a. C<br>1<br>C<br>ti<br>b         | Dbserve r<br>layer de<br>Control M<br>he Port si<br>pe singula<br>unnel. | nail singulat<br>ep when rea<br>odule. Piec<br>ide of the De<br>ited prior to | ion. Mail<br>aching the<br>es should<br>elta Wing<br>entering               | l sh<br>e T<br>d m<br>⊨an<br>the | nould be<br>iraffic<br>higrate to<br>hd should<br>AARS |       |            |         |          |     |       |
|                        |             | b. C<br>p<br>tr<br>V<br>b         | Dbserve a<br>problems<br>ears, fray<br>/erify incli<br>packwards         | all unstacker<br>or signs of c<br>ing or lamin<br>ine conveyo<br>s under norr | <sup>-</sup> belting fo<br>damage s<br>ate sepai<br>ors do not<br>mal load. | or t<br>suc<br>rati<br>: sli     | tracking<br>h as<br>ion.<br>p                          |       |            |         |          |     |       |
|                        |             | c. C<br>p<br>a<br>s<br>p          | Dbserve T<br>proper ope<br>attempt to<br>lowing be<br>present.           | Fraffic Contr<br>eration. The<br>singulate s<br>elts when m                   | ol Module<br>e TCM sh<br>ide-by-sic<br>ultiple pie                          | e (1<br>nou<br>de l<br>ece       | FCM) for<br>ld<br>pieces by<br>s are                   |       |            |         |          |     |       |
|                        |             | d. C<br>c<br>fi                   | Dbserve E<br>operation.<br>unctioning                                    | Delta Wing r<br>Note any c<br>g rollers.                                      | ollers for<br>Jamaged                                                       | pro<br>or                        | oper<br>non-                                           |       |            |         |          |     |       |

MMO 121 16

#### Mainte \_:. ~h 40 .

| IVIIVIO-131-16                                    |                                |     |                                      |                                                                  |                                           |                                             |                                        | IVIa                                                            | unt                            | ena                            | nce            | e rec        | nnic       | ai Sup  | port C         | enter |
|---------------------------------------------------|--------------------------------|-----|--------------------------------------|------------------------------------------------------------------|-------------------------------------------|---------------------------------------------|----------------------------------------|-----------------------------------------------------------------|--------------------------------|--------------------------------|----------------|--------------|------------|---------|----------------|-------|
| U.S. Postal                                       | Service                        |     |                                      |                                                                  |                                           |                                             |                                        |                                                                 | IDE                            | NTIF                           | ICAT           | ION          |            |         |                |       |
| Maintenance                                       | Check                          | lis | t                                    | WORK<br>CODE                                                     |                                           |                                             | E(<br>A                                |                                                                 | Г                              |                                |                | CL<br>C      | ASS<br>ODE | NU      | IMBER          | TYPE  |
|                                                   |                                |     |                                      | 09                                                               | Α                                         | Ρ                                           | Ρ                                      | S                                                               |                                |                                |                | Α            | Α          | 0       | 0 1            | Μ     |
| Equipment Nomenclatur<br>Automated Packa<br>Syste | <sup>re</sup><br>age Pro<br>em | ces | ssing                                | Equipme                                                          | nt Mo                                     | del                                         |                                        |                                                                 | В                              | ulletir<br>r                   | n File<br>mm1  | name<br>5109 |            | Occurre | ence<br>Tourly | ,     |
| Part or                                           | Item                           |     |                                      | Task                                                             | State                                     | ment                                        | and Ir                                 | struction                                                       |                                |                                |                | Fst          | Min        |         | Threshol       | ds    |
| Component                                         | No                             |     |                                      | (Comply wi                                                       | th all o                                  | currer                                      | nt safe                                | tv precauti                                                     | ons)                           |                                |                | Time         | Skill      | Run     | Pieces         | Freq  |
| Component                                         |                                |     |                                      | (comply m                                                        |                                           | Surror                                      |                                        | ly proceed                                                      | 0110)                          |                                |                | Req<br>(min) | Lev        | Hours   | Fed (000)      | Ticq. |
|                                                   |                                |     |                                      |                                                                  |                                           | 0                                           | <b>5</b> 4 4                           |                                                                 | _                              |                                |                |              | 1          |         | T              | 1     |
|                                                   |                                |     | e.                                   | Observe I<br>tracking is                                         | belts<br>ssue                             | Sx-<br>s or                                 | 5-1 tř<br>belt l                       | aminate                                                         | x-5-<br>sep                    | 4 fo<br>arati                  | r<br>ion.      |              |            |         |                |       |
|                                                   |                                |     | f.                                   | Observe (<br>issues, se<br>damage.                               | cente<br>evere                            | er be<br>beli                               | elt Sx<br>t wea                        | -3-1 for ti<br>ir, slippin                                      | rack<br>Ig, c                  | king<br>or                     |                |              |            |         |                |       |
|                                                   |                                |     | g.                                   | Observe v<br>issues, se                                          | vertio<br>evere                           | cal b<br>e beli                             | elt Sa<br>t wea                        | k-4-2 for<br>Ir or dam                                          | trac<br>age                    | king                           | I              |              |            |         |                |       |
|                                                   |                                |     | h.                                   | Observe l<br>tracking is<br>damage.                              | belt (<br>ssue:                           | Cx-1<br>s, se                               | -1 thi<br>evere                        | ru Cx-2-2<br>belt wea                                           | 2 for<br>ar or                 |                                |                |              |            |         |                |       |
|                                                   |                                |     | i.                                   | Verify AA<br>the Messa                                           | RS T<br>age b                             | Tunn<br>boar                                | el cu<br>d is c                        | rtain is cl                                                     | lose<br>al.                    | ed ar                          | nd             |              |            |         |                |       |
|                                                   |                                |     | j.                                   | Observe l<br>Dx-2-1 fo<br>separatio                              | belts<br>r trac<br>n.                     | Dx-<br>cking                                | 1-1 tł<br>g issu                       | nrough D<br>es or bel                                           | x-1-<br>It lar                 | -4 ar<br>nina                  | nd<br>ate      |              |            |         |                |       |
|                                                   |                                | 2.  | Whil<br>circu<br>unde<br>any<br>prob | le machin<br>umference<br>erneath 9<br>sounds o<br>olems:        | e is o<br>e of t<br>0 deg<br>r smo        | oper<br>he F<br>gree<br>ells i              | ating<br>SD fi<br>curv<br>indica       | , walk the<br>rom Feed<br>es. Be a<br>ating med                 | e ful<br>d be<br>war<br>char   | ll<br>elt to<br>re of<br>nical |                |              |            |         |                |       |
|                                                   |                                |     | a.                                   | Observe<br>PUN). Ve<br>photoeyes<br>operating<br>container       | unloa<br>erify f<br>s req<br>the<br>reter | ader<br>that<br>juire<br>unlo<br>ntior      | oper<br>Safe<br>a res<br>ader.<br>hare | ation (3 /<br>ty Barrier<br>set prior f<br>Verify t<br>dware is | APC<br>to<br>hat<br>in p       | CU o<br>lace                   | r              |              |            |         |                |       |
|                                                   |                                |     | b.                                   | Check flu<br>Oil level s<br>glass. Fil<br>replacem<br>psi during | id an<br>shoul<br>ter s<br>ent if<br>ope  | d filt<br>d be<br>houl<br>f filte<br>eratio | ters (<br>from<br>d be<br>r pre<br>on. | 3 APCU<br>1 2/3 to fu<br>schedule<br>ssure rea                  | or F<br>ull o<br>ed fo<br>ache | PUN)<br>n sig<br>or<br>es 20   | ).<br>ght<br>D |              |            |         |                |       |
|                                                   |                                |     | C.                                   | Visually ir<br>through P<br>Fx-1-1 be<br>belt to da              | nspe<br>Plexig<br>It sla<br>mage          | ct sid<br>glas (<br>ack is<br>e cal         | de of<br>guaro<br>s not<br>bles i      | Fx-1-1 C<br>ling to ve<br>sufficient<br>undernea                | Conv<br>erify<br>t to<br>ath.  | /eyo<br>that<br>allov          | or<br>t<br>W   |              |            |         |                |       |
|                                                   |                                |     | d.                                   | Observe f<br>(approxim<br>and repor                              | for pr<br>nately<br>t def                 | rope<br>y 15<br>ïcier                       | r load<br>piece<br>ncies               | ding by C<br>es per 5 t<br>to Opera                             | )per<br>feet<br>atior          | ation<br>of b                  | ns<br>oelt)    |              |            |         |                |       |

Operations should feed in response to

| U.S. Postal S              | Service      |        |          |           |         |        |         |              |             | IDEI | NTIFIC    | ATION                |              |              |           |                   |       |
|----------------------------|--------------|--------|----------|-----------|---------|--------|---------|--------------|-------------|------|-----------|----------------------|--------------|--------------|-----------|-------------------|-------|
| Maintenance                | Checkl       | ist    | WC<br>CO | DRK<br>DE |         |        | E       | QUIF<br>ACRC | MENT<br>NYM |      |           | CI<br>C              | _ASS<br>ODE  | NU           | JMBE      | R                 | TYPE  |
|                            |              |        | 0        | 9         | А       | Ρ      | Ρ       | S            |             |      |           | Α                    | A            | 0            | 0         | 1                 | М     |
| Equipment Nomenclature     | -            |        | Equ      | ipmer     | nt Mo   | del    |         |              |             | Bu   | ulletin F | lename               |              | Occurre      | ence      |                   |       |
| Automated Packag<br>Syster | ge Proc<br>m | essing |          |           |         |        |         |              |             |      | mn        | n15109               |              |              | То        | ourly             |       |
|                            | •            |        |          |           |         |        |         |              |             |      |           |                      |              |              |           |                   |       |
| Part or                    | Item         |        | -        | Task \$   | State   | ment   | and I   | nstruc       | tion        |      |           | Est.                 | Min.         |              | Thre      | shold             | S     |
| Component                  | INO          | (      | Comp     | ly wit    | h all d | currer | nt safe | ety pr       | ecautio     | ns)  |           | Time<br>Req<br>(min) | Skill<br>Lev | Run<br>Hours | Pie<br>Fr | eces<br>ed<br>00) | Freq. |

| Recirculation Conveyor volumes:                                                                                                    |  |
|----------------------------------------------------------------------------------------------------|--|
| <ol> <li>If volumes are more than three to five<br/>pieces every ten to fifteen seconds<br/>(optimal rate) then the Feed Rate<br/>should be reduced to achieve this<br/>recirculation volume.</li> </ol>                                                                       |  |
| 2.) If no mail is coming to recirculation<br>belt, Operators should increase Feed<br>Rate until the target recirculation flow<br>is achieved.                                                                                                    |  |
| 3.) Optimal feeding is achieved when a slight trickle of mail is routinely observed at the Recirculation belt, meaning the Semi-Auto Operator is being supplied with mail but not overwhelmed. This typically will result in a Feed Rate greater than 5,000 pieces per hour.   |  |
| 4.) If Feed Rates above 5,000 pieces an<br>hour cannot be maintained with the<br>recirculation volume stated above,<br>maintenance should investigate<br>causes of poor singulation or lost<br>tracking.                                                                       |  |
| 5.) If a Feed Rate of over 5,500 pieces<br>per hour cannot be achieved<br>regardless of recirculation volumes,<br>verify that Traffic Control KORE<br>sensor is not blocked and that the<br>unstacker belts are not slick and failing<br>to pull mail uphill in the unstacker. |  |
| e. Verify that DCS Maintenance Screen is<br>displayed on the DCS Primary computer<br>and that photoeye counts for S1 through<br>S5 are relatively equal. Investigate any<br>significant anomalies.                                                                             |  |
| f. Verify that scale weights displayed are<br>reasonable and packages are not reading<br>negative weight. Verify scale is zeroed                                                                                                    |  |

EQUIPMENT NUMBER WORK CLASS TYPE **Maintenance Checklist** CODE ACRONYM CODE 0 9 А Ρ Р S A 0 0 1 Μ А Equipment Nomenclature Equipment Model **Bulletin Filename** Occurrence Automated Package Processing mm15109 Tourly Svstem Part or Item Task Statement and Instruction Est. Min. Thresholds No Time Skill Component (Comply with all current safety precautions) Pieces Run Frea. Req Hours Fed Lev (min) (000) when no mail is passing over it. g. Verify package type shown on Semi-Auto LED display matches mail type being run (Parcel, Flat Bundle, or Letter Bundle). h. Verify there is no debris within the tunnel which will degrade with belt, photoeve, or camera operation. Walk under the High-Speed and Incline i. Curves. Look for belt debris falling from outer edge of belt indicating rib damage. Listen for obvious bearing problems. Inspect Incline and High Speed Turn j. gearboxes for leaks, loose hardware, or excessive noise. Observe Recirculation conveyors for belt k. condition and excessive noise. Ι. Inspect Shoe Sorter gearbox for leaks, loose hardware, or excessive noise. APPS Visually Check FSD Section - Side 2 (Run Tour) 40 09 т 5. OPERATIONAL: WARNING: Be cautious when working around **FSD FUNCTION** or on equipment when power has been applied. SIDE 2 The following tasks require that the machine be running. Take precautions to prevent hair, clothing, tools, and test equipment from being caught in moving parts. 1. While machine is operating, obtain an elevated vantage point to view FSD Belts and mail movement. Note all deficiencies and submit to Supervisor for scheduling. Observe mail singulation. Mail should be a. 1 layer deep when reaching the Traffic Control Module. Pieces should migrate to the Port side of the Delta Wing and should be singulated prior to entering the AARS tunnel.

Observe all unstacker belting for tracking problems or signs of damage such as

Maintenance Technical Support Center

IDENTIFICATION

b.

MMO-131-16

U.S. Postal Service

| U.S. Postal            | Service      |                                         |                                                        |                                                |                                          |                                                  | I                                              | DENTIFICAT                                | ΓION         |            |              |            |            |       |
|------------------------|--------------|-----------------------------------------|--------------------------------------------------------|------------------------------------------------|------------------------------------------|--------------------------------------------------|------------------------------------------------|-------------------------------------------|--------------|------------|--------------|------------|------------|-------|
| Maintenance            | Check        | list                                    | WORK<br>CODE                                           |                                                |                                          | EQUIP<br>ACRC                                    | MENT<br>NYM                                    |                                           | CL           | ASS<br>ODE | NU           | JMBE       | R          | TYPE  |
|                        |              |                                         | 09                                                     | Α                                              | ΡI                                       | PS                                               |                                                |                                           | Α            | Α          | 0            | 0          | 1          | М     |
| Equipment Nomenclature | e<br>ae Proc | ressina                                 | Equipme                                                | nt Mod                                         | el                                       |                                                  |                                                | Bulletin File                             | ename        |            | Occurre      | ence       |            |       |
| Syste                  | m            | Jocomig                                 |                                                        |                                                |                                          |                                                  |                                                | mm′                                       | 15109        |            |              | To         | ourly      |       |
| Dantan                 | 14           |                                         | Taala                                                  | 04-4-                                          |                                          |                                                  | 4 <sup>1</sup>                                 |                                           | <b>F</b> - 4 | N Alia     |              | <b>T</b> I |            | -     |
| Part or                | No           |                                         | Task                                                   | Statem                                         | ient an                                  | a instruc                                        | uon                                            | )                                         | ESI.         | win.       |              | Inre       | snola      | s     |
| Component              |              | (                                       | Comply wit                                             | in all cl                                      | urrents                                  | satety pre                                       | ecaution                                       | ns)                                       | Req          | SKIII      | Run<br>Hours | Pie        | eces<br>ed | ⊦req. |
|                        |              |                                         |                                                        |                                                |                                          |                                                  |                                                |                                           | (min)        | Lev        |              | (0         | 00)        |       |
|                        |              |                                         |                                                        |                                                |                                          |                                                  |                                                |                                           |              |            |              |            |            |       |
|                        |              | C.                                      | tears, fra<br>Verify in<br>backwar<br>Observe          | aying<br>cline<br>rds ur<br>e Traff            | or lar<br>conve<br>nder r<br>fic Co      | minate<br>eyors d<br>normal<br>ontrol M          | separa<br>o not<br>load.<br>odule              | ation.<br>slip<br>(TCM)                   |              |            |              |            |            |       |
|                        |              |                                         | for prope<br>attempt<br>by slowi<br>are pres           | er ope<br>to sin<br>ng be<br>ent.              | eratio<br>Igulat<br>elts wl              | n. The<br>e side-l<br>hen mu                     | TCM<br>by-sid<br>Itiple                        | should<br>e pieces<br>pieces              |              |            |              |            |            |       |
|                        |              | d.                                      | Observe<br>operatio<br>function                        | e Delta<br>n. No<br>ing ro                     | a Wir<br>ote ar<br>Illers.               | ng rollei<br>ny dam                              | s for p<br>aged o                              | oroper<br>or non-                         |              |            |              |            |            |       |
|                        |              | e.                                      | Observe<br>tracking<br>separati                        | e belts<br>issue<br>on.                        | s Sx-5<br>es or l                        | 5-1 thro<br>belt lan                             | ugh S<br>ninate                                | Sx-5-4 for                                |              |            |              |            |            |       |
|                        |              | f.                                      | Observe<br>issues, s<br>damage                         | e cent<br>sever                                | er be<br>e belt                          | lt Sx-3-<br>wear,                                | 1 for t<br>slippir                             | tracking<br>ng, or                        |              |            |              |            |            |       |
|                        |              | g.                                      | Observe<br>issues, s                                   | e verti<br>sever                               | cal be<br>e belt                         | elt Sx-4<br>t wear o                             | -2 for<br>or dam                               | tracking<br>nage.                         |              |            |              |            |            |       |
|                        |              | h.                                      | Observe<br>tracking<br>damage                          | e belt<br>issue                                | Cx-1-<br>es, se                          | -1 thru<br>vere be                               | Cx-2-2<br>elt wea                              | 2 for<br>ar or                            |              |            |              |            |            |       |
|                        |              | i.                                      | Verify A<br>and the                                    | ARS <sup>.</sup><br>Mess                       | Tunn<br>age b                            | el curta<br>board is                             | in is c<br>opera                               | losed<br>ational.                         |              |            |              |            |            |       |
|                        |              | j.                                      | Observe<br>and Dx-<br>laminate                         | e belts<br>2-1 fo<br>e sepa                    | s Dx-´<br>or trac<br>aratio              | 1-1 thro<br>king is:<br>n.                       | ugh E<br>sues c                                | 0x-1-4<br>or belt                         |              |            |              |            |            |       |
|                        |              | 2. Whil<br>circu<br>unde<br>any<br>prob | e machir<br>Imferenc<br>erneath 9<br>sounds c<br>Iems: | ne is c<br>e of tl<br>00 deg<br>or sme         | opera<br>he FS<br>gree o<br>ells in      | ting, wa<br>SD from<br>curves.<br>idicating      | alk the<br>Feed<br>Be a<br>g mec               | e full<br>l belt to<br>ware of<br>hanical |              |            |              |            |            |       |
|                        |              | а.                                      | Observe<br>PUN). V<br>photoey<br>operatin<br>containe  | e unlo<br>/erify<br>es reo<br>g the<br>er rete | ader<br>that<br>quire<br>unloa<br>ention | operati<br>Safety<br>a reset<br>ader. N<br>hardw | on (3<br>Barrie<br>prior<br>′erify t<br>are is | APCU or<br>r<br>to<br>hat<br>in place.    |              |            |              |            |            |       |
|                        |              | b.                                      | Check fl                                               | uid aı                                         | nd filt                                  | ers (3 A                                         | APCU                                           | or PUN).                                  |              |            |              |            |            |       |

|                        | Sonico  |        |            |             |                    |              |                   | IVICI    |               |       |       |         | pon o     |       |
|------------------------|---------|--------|------------|-------------|--------------------|--------------|-------------------|----------|---------------|-------|-------|---------|-----------|-------|
| U.S. Postar            | Service |        |            |             |                    |              |                   |          | DENTIFICA     | HON   |       |         |           |       |
| Maintenanco            | Check   | list   | WORK       | ΥŢ          |                    | E            |                   | MENT     |               | CI    | ASS   | NL      | JMBER     | TYPE  |
| wantenance             | SHECK   | iist   | CODE       |             |                    |              | AURO              | IN Y IVI |               | С     | UDE   |         |           |       |
|                        |         |        | 09         | )           | A P                | Ρ            | S                 |          |               | Α     | A     | 0       | 0 1       | М     |
| Equipment Nomenclature | e<br>   | !      | Equipm     | ient        | t Model            |              |                   |          | Bulletin File | ename |       | Occurre | ence      |       |
| Automated Packa        | ge Proc | essing |            |             |                    |              |                   |          | mm            | 15109 |       |         | Tourly    |       |
| Syste                  | 111     |        |            |             |                    |              |                   |          |               |       |       |         | -         |       |
| Part or                | Item    |        | Tas        | k S         | tatement           | and I        | nstruct           | ion      |               | Est.  | Min.  |         | Threshold | ls    |
| Component              | No      |        | (Comply )  | with        | all curre          | nt saf       | etv nre           | cautio   | ns)           | Time  | Skill | Run     | Pieces    | Freq  |
| Component              |         |        | (comply (  | vici        |                    | int our      | oty pro           | ouuloi   | 10)           | Req   | Lav   | Hours   | Fed       | TTEY. |
|                        |         |        |            |             |                    |              |                   |          |               | (min) | Lev   |         | (000)     |       |
|                        |         |        |            |             |                    |              |                   |          |               |       |       |         | (000)     |       |
|                        | ,       |        |            |             |                    |              |                   |          |               | r     | 1     |         |           |       |
|                        |         |        | Oil lev    | el s        | should             | be fr        | om 2/             | 3 to f   | ull on        |       |       |         |           |       |
|                        |         |        | sight g    | las         | ss. Filte          | er sh        | ould b            | be scl   | neduled       |       |       |         |           |       |
|                        |         |        | for rep    | lac<br>du   |                    | IT TIIL(     | er pre            | ssure    | e reaches     |       |       |         |           |       |
|                        |         |        | 20 psi     | uu          | nng op             | erau         | on.               |          |               |       |       |         |           |       |
|                        |         | C.     | Visuall    | y i         | nspect             | side         | of Fx             | -1-1 (   | Conveyor      |       |       |         |           |       |
|                        |         |        | throug     | h F         | Plexigla           | s gu         | arding            | g to v   | erify that    |       |       |         |           |       |
|                        |         |        | Fx-1-1     | be          | elt slack          | ( IS N       | ot sut            | ficien   | t to allow    |       |       |         |           |       |
|                        |         |        | Delt to    | da          | image o            | cable        | es unc            | ernea    | ath.          |       |       |         |           |       |
|                        |         | d.     | Observ     | ve          | for prop           | ber lo       | bading            | g by     |               |       |       |         |           |       |
|                        |         |        | Opera      | tio         | ns (app            | roxir        | nately            | / 15 p   | ieces per     |       |       |         |           |       |
|                        |         |        | 5 feet     | of          | belt) an           | d rep        | port d            | eficie   | ncies to      |       |       |         |           |       |
|                        |         |        | Opera      | loi         | ns. Op             | eratio       | ons si            | nould    | feed in       |       |       |         |           |       |
|                        |         |        | respon     | ise         | e lo Rec           | ircui        | allon             | Conv     | eyor          |       |       |         |           |       |
|                        |         |        | volume     | 55.         |                    |              |                   |          |               |       |       |         |           |       |
|                        |         |        | 1.) If vo  | lur         | nes are            | e moi        | re tha            | n thre   | ee to five    |       |       |         |           |       |
|                        |         |        | piec       | es          | every t            | en to        | o fiftee          | en se    | conds         |       |       |         |           |       |
|                        |         |        | (opt       | ima<br>Jud  | al rate)           | then         | the F             | eed I    | Rate          |       |       |         |           |       |
|                        |         |        | snou       | มน<br>วาน   | De reu<br>Vation v | uceo         | i lo ac           | meve     | etnis         |       |       |         |           |       |
|                        |         |        | Tech       | cu          |                    | oluli        | ie.               |          |               |       |       |         |           |       |
|                        |         | 2      | 2.) If no  | m           | ail is co          | omin         | g to re           | ecircu   | lation        |       |       |         |           |       |
|                        |         |        | belt,      | 0           | perator            | s sh         | ould i            | ncrea    | se Feed       |       |       |         |           |       |
|                        |         |        | Rate       | e u         | ntii the           | targe        | et rec            | ircula   | tion flow     |       |       |         |           |       |
|                        |         |        | is ac      | 110         | eveu.              |              |                   |          |               |       |       |         |           |       |
|                        |         | 3      | 3.) Opti   | ma          | al feediı          | ng is        | achie             | eved v   | when a        |       |       |         |           |       |
|                        |         |        | sligh      | nt t        | rickle o           | fma          | il is rc          | outine   | ly            |       |       |         |           |       |
|                        |         |        | obse       | erv         | ed at the          |              | ecircu            | lation   | i belt,       |       |       |         |           |       |
|                        |         |        | mea        | inir<br>a c | ng the s           | semi         | -Auto<br>h mai    | Oper     | rator is      |       |       |         |           |       |
|                        |         |        |            | 'y ∶<br>'w∤ | helmed             | u wiu<br>Thi | is tvni           | cally    | will result   |       |       |         |           |       |
|                        |         |        | ina        | Fe          | ed Rat             | e are        | eater t           | han f    | 5.000         |       |       |         |           |       |
|                        |         |        | piec       | es          | per ho             | ur.          |                   |          | ,             |       |       |         |           |       |
|                        |         | ,      | 1) If ⊑∽   |             | Ratas              | aho          |                   | 100 mi   | aces an       |       |       |         |           |       |
|                        |         | -      | hou        |             | annot h            | e ma         | ve J,c<br>aintair | ned w    | ith the       |       |       |         |           |       |
|                        |         |        | reci       | cu          | lation v           | olum         | ne sta            | ted a    | bove.         |       |       |         |           |       |
|                        |         |        | mair       | nte         | nance              | shou         | ld inv            | estiga   | ate           |       |       |         |           |       |
|                        |         |        | caus       | ses         | s of poc           | or sin       | gulati            | on or    | lost          |       |       |         |           |       |
|                        |         |        | trac       | kin         | g.                 |              |                   |          |               |       |       |         |           |       |
|                        |         | ŗ      | 5.) If a l | Fe          | ed Rate            | e of c       | over 5            | 500      | pieces        |       |       |         |           |       |
|                        |         | ,      | per        | ho          | ur cann            | ot be        | e achi            | eved     |               |       |       |         |           |       |
|                        |         |        | rega       | ard         | less of            | recir        | <u>cul</u> atio   | on vo    | lumes,        |       |       |         |           |       |

| U.S. Postal                                                      | Service           |                                                        |                                                                                                    |                                                                                                    |                                                                                                    |                                                                                                    |                      |              |              |                       |                  |       |
|------------------------------------------------------------------|-------------------|--------------------------------------------------------|----------------------------------------------------------------------------------------------------|----------------------------------------------------------------------------------------------------|----------------------------------------------------------------------------------------------------|----------------------------------------------------------------------------------------------------|----------------------|--------------|--------------|-----------------------|------------------|-------|
| Maintenance                                                      | Check             | list                                                   | WORK<br>CODE                                                                                                    |                                                                                                    | EQUIPMEN<br>ACRONYM                                                                                                    | Г                                                                                                    | CI<br>C              | LASS<br>ODE  | NU           | JMBE                  | R                | TYPE  |
| -                                                                |                   |                                                        | 0 9                                                                                                    | AP                                                                                                    | PS                                                                                                    |                                                                                                    | Α                    | A            | 0            | 0                     | 1                | М     |
| Equipment Nomenclature<br>Automated Packag<br>Syste              | ∍<br>ge Proo<br>m | cessing                                                | Equipme                                                                                                    | nt Model                                                                                                    |                                                                                                    | Bulletin File                                                                                                    | ename<br>15109       |              | Occurr       | <sup>ence</sup><br>To | urly             |       |
| Part or                                                          | Item              |                                                        | Task                                                                                                    | Statement ar                                                                                                    | nd Instruction                                                                                                    |                                                                                                    | Est.                 | Min.         |              | Three                 | shold            | 6     |
| Component                                                        | NO                | (                                                      | (Comply wi                                                                                                    | th all current                                                                                                    | safety precauti                                                                                                    | ons)                                                                                                    | Time<br>Req<br>(min) | Skill<br>Lev | Run<br>Hours | Pier<br>Fe            | ces<br>ed<br>00) | Freq. |
|                                                                  |                   | e.<br>f.<br>g.<br>h.<br>i.<br>j.<br>k.<br>l.           | verify<br>sense<br>unsta<br>to pul<br>Verify th<br>displaye<br>and that<br>S5 are r<br>significa<br>Verify th<br>reasona<br>reading<br>zeroed v<br>Verify pa<br>Auto LE<br>being ru<br>Bundle)<br>Verify th<br>which w<br>camera<br>Walk un<br>Curves.<br>outer ec<br>Listen fo<br>Inspect<br>gearbox<br>excessiv<br>Observe<br>conditio | that Traffic<br>or is not blo<br>icker belts<br>Il mail uphi<br>hat DCS Mile<br>d on the D<br>t photoeye<br>relatively event<br>ant anomali<br>hat scale w<br>able and part<br>negative w<br>when no m<br>ackage typ<br>D display n<br>in (Parcel,<br>-<br>bere is no co<br>vill degrade<br>operation.<br>here is no co<br>vill degrade<br>operation.<br>here is no co<br>vill degrade<br>operation. | c Control KC<br>bocked and th<br>are not slick<br>ll in the unst<br>aintenance<br>OCS Primary<br>counts for S<br>qual. Invest<br>ies.<br>eights displa<br>ckages are<br>veight. Veri-<br>nail is passir<br>be shown on<br>matches ma<br>Flat Bundle<br>debris within<br>with belt, p<br>gh-Speed an<br>belt debris fa<br>indicating ril<br>bearing pro<br>d High Spee<br>s, loose han<br>tion convey<br>essive noise<br>er gearbox f | DRE<br>hat the<br>c and failing<br>tacker.<br>Screen is<br>r computer<br>S1 through<br>tigate any<br>ayed are<br>not<br>fy scale is<br>ig over it.<br>Semi-<br>il type<br>, or Letter<br>the tunnel<br>hotoeye, or<br>ad Incline<br>alling from<br>b damage.<br>blems.<br>d Turn<br>rdware, or<br>ors for belt<br>for leaks,<br>noise. |                      |              |              |                       |                  |       |
| DISTRIBUTION<br>SUBSYSTEM:<br>SHOE SORTER<br>OPERATION SIDE<br>1 | 6.                | Observe<br>(Run Tou<br>WARNIN<br>or on eq<br>The follo | Shoe Sour).<br>IG: Be ca<br>uipment<br>owing tas                                                                                                    | orter Oper<br>autious wl<br>when pov<br>sks requir                                                                                                    | ration on si<br>hen workin<br>wer has bee<br>e that the n                                                                                                    | de one<br>g around<br>en applied.<br>nachine<br>cont hair                                                                                                    | 10                   | 09           |              |                       |                  | Т     |

| U.S. Postal S          | Service      |        |          |            |          |        |        |               |         | IDEN | NTIFICAT    | ΓION                 |              |              |                |                    |       |
|------------------------|--------------|--------|----------|------------|----------|--------|--------|---------------|---------|------|-------------|----------------------|--------------|--------------|----------------|--------------------|-------|
| Maintenance            | Checkl       | ist    | WC<br>CO | )RK<br>)DE |          |        | E      | Equip<br>Acro | MENT    | •    |             | CI<br>C              | _ASS<br>ODE  | N            | UMBI           | ΞR                 | TYPE  |
|                        |              |        | 0        | 9          | A        | Ρ      | Ρ      | S             |         |      |             | Α                    | A            | 0            | 0              | 1                  | М     |
| Equipment Nomenclature | ,<br>        | _      | Equ      | ipmer      | nt Mo    | del    |        |               |         | Bu   | lletin File | ename                |              | Occurr       | ence           |                    |       |
| Automated Packag       | je Proc<br>m | essing |          |            |          |        |        |               |         |      | mm          | 15109                |              |              | То             | ourly              |       |
|                        |              |        |          |            |          |        |        |               |         |      |             |                      |              |              |                |                    |       |
| Part or                | Item         |        |          | Task S     | State    | ment   | and    | Instruc       | tion    |      |             | Est.                 | Min.         |              | Thre           | eshold             | IS    |
| Component              | NO           | ((     | Comp     | ily wit    | :h all o | currei | nt saf | ety pro       | ecautio | ons) |             | Time<br>Req<br>(min) | Skill<br>Lev | Run<br>Hours | Pie<br>F<br>(C | eces<br>ed<br>000) | Freq. |

|                                    |    | clothing, tools, and test equipment from being caught in moving parts.                                                                                                    |    |    |  |   |
|------------------------------------|----|----------------------------------------------------------------------------------------------------|----|----|--|---|
|                                    |    | While machine is operating, obtain an elevated vantage point to view top of the Shoe Sorter.<br>Observe the following:                                                                                                    |    |    |  |   |
|                                    |    | <ol> <li>Are packages being placed at center of shoe<br/>assemblies?</li> </ol>                                                                                                    |    |    |  |   |
|                                    |    | <ol><li>Is the Shoe Sorter pushing phantom<br/>packages?</li></ol>                                                                                                    |    |    |  |   |
|                                    |    | <ol><li>Are shoes moving smoothly with no erratic<br/>motion?</li></ol>                                                                                                    |    |    |  |   |
|                                    |    | <ol> <li>Observe the multiports on the side of the DX-<br/>1-5 and DX-2-1 conveyor for indications of<br/>flickering photoeyes.</li> </ol>                                                                                                    |    |    |  |   |
|                                    |    | <ol> <li>Note any deficiencies and initiate scheduling of<br/>corrective action.</li> </ol>                                                                                                    |    |    |  |   |
| DISTRIBUTION<br>SUBSYSTEM:         | 7. | Observe Shoe Sorter Operation on side two<br>(Run Tour).                                                                                                    | 10 | 09 |  | Т |
| SHOE SORTER<br>OPERATION SIDE<br>2 |    | WARNING: Be cautious when working around<br>or on equipment when power has been applied.<br>The following tasks require that the machine<br>be running. Take precautions to prevent hair,<br>clothing, tools, and test equipment from being<br>caught in moving parts. |    |    |  |   |
|                                    |    | While machine is operating, obtain an elevated vantage point to view top of the Shoe Sorter.<br>Observe the following:                                                                                                    |    |    |  |   |
|                                    |    | <ol> <li>Are packages being placed at center of shoe<br/>assemblies?</li> </ol>                                                                                                    |    |    |  |   |
|                                    |    | <ol><li>Is the Shoe Sorter pushing phantom<br/>packages?</li></ol>                                                                                                    |    |    |  |   |
|                                    |    | 3. Are shoes moving smoothly with no erratic                                                                                                    |    |    |  |   |
|                                    |    |                                                                                                    |    |    |  |   |

| U.S. Postal Service                                  |                       |      |       |        |         |        |        |               | I                  | IDENTIFICA                | TION         |             |              |                     |               |       |
|------------------------------------------------------|-----------------------|------|-------|--------|---------|--------|--------|---------------|--------------------|---------------------------|--------------|-------------|--------------|---------------------|---------------|-------|
| Maintenance                                          | Maintenance Checklist |      |       |        |         |        | E      | EQUIP<br>ACRC | MENT<br>NYM        |                           | CI<br>C      | LASS<br>ODE | N            | JMBEF               | २             | TYPE  |
|                                                      |                       |      | 0     | 9      | Α       | Ρ      | Ρ      | S             |                    |                           | Α            | A           | 0            | 0                   | 1             | М     |
| Equipment Nomenclature<br>Automated Packag<br>Syster | essing                | Equi | ipmer | nt Mo  | del     |        |        |               | Bulletin Fil<br>mm | <sup>ename</sup><br>15109 |              | Occurre     | ence<br>Tou  | ırly                |               |       |
| Part or                                              | Part or Item          |      |       |        |         |        | and I  | nstruc        | tion               |                           | Est.         | Min.        |              | Thres               | hold          | s     |
| Component                                            |                       | (1   | Comp  | iy wit | h all ( | currei | nt saf | ety pr        | ecautio            | ns)                       | Req<br>(min) | Lev         | Run<br>Hours | Piec<br>Fee<br>(000 | es<br>d<br>0) | Freq. |

|                                            |    | <ol> <li>Note any deficiencies and initiate scheduling o<br/>corrective action.</li> </ol>                                                                                                    | f    |    |  |   |
|--------------------------------------------|----|----------------------------------------------------------------------------------------------------|------|----|--|---|
| SORTER<br>SUBSYSTEM:<br>SORTER<br>FUNCTION | 8. | Check Sorter Condition & Function (Run Tour).<br>WARNING: Be cautious when working around<br>or on equipment when power has been applied<br>The following tasks require that the machine<br>be running. Take precautions to prevent hair,<br>clothing, tools, and test equipment from being<br>caught in moving parts. | 0.1* | 09 |  | Т |
|                                            |    | <ol> <li>While machine is operating, obtain an elevated<br/>vantage point to view top of sorter train.</li> </ol>                                                                                                    | 1    |    |  |   |
|                                            |    | <ul> <li>a. Observe sorter train for one full lap<br/>watching cells as they pass. Note any<br/>missing, or damaged Carrier Cell Slider<br/>Plates, or Crossbelts.</li> </ul>                                                                                                    |      |    |  |   |
|                                            |    | <ul> <li>b. Observe sorter cell movement in relation<br/>to adjacent cells. Cell tops should remain<br/>level with smooth motion. Note areas of<br/>the sorter where cells appear to be hitting<br/>a bump, or particular cells which are<br/>moving erratically.</li> </ul>                                           |      |    |  |   |
|                                            |    | 2. Walk the full circumference of the sorter:                                                                                                    |      |    |  |   |
|                                            |    | <ul> <li>Listen for collector brushes clicking as<br/>they pass over power rail isolators. Note<br/>locations of excessive collector noise or<br/>other items of note.</li> </ul>                                                                                                    |      |    |  |   |
|                                            |    | <ul> <li>b. Observe condition of Horsehead (OIP)<br/>assemblies and stacklights for damage.<br/>Note any items requiring attention. During<br/>"end of run with sweep" events, note any<br/>bin-full lights which are not flashing and<br/>may need bulbs replaced.</li> </ul>                                         |      |    |  |   |
|                                            |    | *Multiplied By: Carrier Cells                                                                                                    |      |    |  |   |
| IMAGE AARS:<br>IMAGE QUALITY               | 9. | Inspect image quality at the APPS Monitor<br>Display (AMD) computer.                                                                                                    | 3*   | 10 |  | Т |
|                                            |    | Perform the following either during or after a run to evaluate image quality from all cameras:                                                                                                    |      |    |  |   |

| U.S. Postal                                         |           | ł    |                                       |          |       |      |       |               | IDE           | NTIFICA           | TION                      |                      |              |              |          |                   |       |
|-----------------------------------------------------|-----------|------|---------------------------------------|----------|-------|------|-------|---------------|---------------|-------------------|---------------------------|----------------------|--------------|--------------|----------|-------------------|-------|
| Maintenance                                         | Checklist | t    | WO<br>CO                              | RK<br>DE |       |      | E     | EQUIF<br>ACR( | 'MENT<br>DNYM | Γ                 |                           | CI<br>C              | LASS<br>ODE  | NU           | JMBE     | R                 | TYPE  |
|                                                     |           |      | 0                                     | 9        | А     | Ρ    | Ρ     | S             |               |                   |                           | Α                    | A            | 0            | 0        | 1                 | М     |
| Equipment Nomenclature<br>Automated Packag<br>Syste | sing      | Equi | pmer                                  | nt Mo    | del   |      |       |               | В             | ulletin Fil<br>mm | <sup>ename</sup><br>15109 |                      | Occurr       | ence<br>To   | ourly    |                   |       |
|                                                     |           |      |                                       |          |       |      |       |               |               |                   |                           |                      |              |              |          |                   |       |
| Part or                                             | Item      |      | Т                                     | ask      | State | ment | and I | Instruc       | ction         |                   |                           | Est.                 | Min.         |              | Thre     | shold             | S     |
| Component                                           | NO        | (C   | (Comply with all current safety preca |          |       |      |       |               |               | ons)              |                           | Time<br>Req<br>(min) | Skill<br>Lev | Run<br>Hours | Pie<br>F | eces<br>ed<br>00) | Freq. |

| 1. At the AMD GUI click on the <b>Review</b> button.                                                                                                    |  |
|----------------------------------------------------------------------------------------------------|--|
| 2. Click on a date for images to be reviewed, and then click V <b>iew</b> .                                                                                                    |  |
| 3. The Runs dialog box will open and display the following:                                                                                                    |  |
| a. Capture time                                                                                                    |  |
| b. Run Number                                                                                                    |  |
| c. Operation Number (000 typically indicates<br>the run in progress. Data for that run has<br>not yet been transferred to the AMD).                                                                                                    |  |
| d. Number of pcs. for that run                                                                                                    |  |
| 4. Double click on the desired run number of a<br>run which is not Operation Number 000. The<br>Images Review window will open and display<br>the following data:                                                                                                |  |
| a. Capture Time                                                                                                    |  |
| b. Run Number                                                                                                    |  |
| c. Serial # (Mailpiece ID)                                                                                                    |  |
| d. Side (1 or 2)                                                                                                    |  |
| e. Number of Images (Typically 1, 2 or 4<br>images. 1 for Semi, 2 a short item thru the<br>tunnel, or 4 for a normal package thru the<br>tunnel)                                                                                                    |  |
| 5. Select mailpieces which have 1 or 4 images by clicking to highlight then clicking <b>View</b> . Pieces with one image will typically be from the Semi-Auto and pieces with 4 images will be from the AARS tunnel with images from both sides, top and bottom. |  |
| 6. Review the displayed images for contrast,<br>focus, and proper framing. Perform this<br>inspection for five images from each of the five<br>cameras for each APPS side.                                                                                       |  |
| 7. To zoom in on an image, double click on the<br>image displayed and an additional window will<br>open which allows a drag and zoom on the                                                                                                    |  |

operation.

\*Multiplied By: Sides

| U.S. Postal S          |              |                                                  |                                                                                                    |                |          | 11            | DENTIFICA   | TION        |           |             |         |        |      |
|------------------------|--------------|--------------------------------------------------|----------------------------------------------------------------------------------------------------|----------------|----------|---------------|-------------|-------------|-----------|-------------|---------|--------|------|
| Maintenance            | Checkl       | ist                                              | WORK<br>CODE                                                                                                    |                | E<br>/   | QUIPI<br>ACRO | MENT<br>NYM |             | CI        | _ASS<br>ODE | NU      | IMBER  | TYPE |
|                        |              |                                                  | 0 9                                                                                                    | A P            | Ρ        | S             |             |             | Α         | A           | 0       | 0 1    | М    |
| Equipment Nomenclature |              |                                                  | Equipmer                                                                                                    | nt Model       |          |               |             | Bulletin Fi | lename    |             | Occurre | ence   |      |
| Automated Packa        | ge Proc<br>m | essing                                           |                                                                                                    |                |          |               |             | mr          | 15109     |             |         | Tourly |      |
| Part or                | Item         |                                                  | Task                                                                                                    | Statemen       | t and li | Est.          | Min.        |             | Threshold | ls          |         |        |      |
| Component              | NO           | (                                                | Comply wit                                                                                                    | Run            | Pieces   | Freq.         |             |             |           |             |         |        |      |
|                        |              |                                                  |                                                                                                    |                |          |               |             |             | (min)     | Lev         | Hours   | Fed    |      |
|                        |              |                                                  |                                                                                                    |                |          |               |             |             | ()        |             |         | (000)  |      |
|                        |              |                                                  |                                                                                                    |                |          |               |             |             |           |             |         |        |      |
|                        |              | image                                            | e to verify                                                                                                    | y addre        | ss ele   | men           | s are       |             |           |             |         |        |      |
|                        |              | reada<br>windo                                   | able. Clic<br>ow.                                                                                                    | ck the c       | orner    | x to (        | close       | this        |           |             |         |        |      |
|                        | 3            | 3. Initiat<br>not w<br>contra<br>for as<br>prope | nitiate corrective action for images which are<br>not well framed, in focus and having sufficient<br>contrast to be readable. Refer to MMO-101-0<br>or assistance in "Tweaking" the image for<br>proper framing. |                |          |               |             |             |           |             |         |        |      |
|                        | 9            | 9. Click                                         | Exit Rev                                                                                                    | <b>/iew</b> to | return   | the           | AMD         | to norma    | 1         |             |         |        |      |

Maintenance Technical Support Center MMO-131-16 U.S. Postal Service IDENTIFICATION WORK EQUIPMENT CLASS NUMBER TYPE **Maintenance Checklist** CODE ACRONYM CODE 0 9 A P Ρ S Α 0 0 1 Μ А Equipment Nomenclature Equipment Model **Bulletin Filename** Occurrence Automated Package Processing mm15109 Tourly System Part or Item Task Statement and Instruction Est. Min. Thresholds No Component (Comply with all current safety precautions) Time Skill Pieces Run Freq. Req Hours Fed Lev (min) (000)

# THIS PAGE BLANK

## ATTACHMENT 4

#### APPS MASTER CHECKLIST

09-APPS-AA-002-M

**Operational Maintenance (Daily)** 

Time Total: See Attachment 1

| U.S. Postal S                          | U.S. Postal Service   |     |          |            |         |        |         |         | · · ·   | IDE  | ENTIFIC    | ATION                |              |              |                |                    |       |
|----------------------------------------|-----------------------|-----|----------|------------|---------|--------|---------|---------|---------|------|------------|----------------------|--------------|--------------|----------------|--------------------|-------|
| Maintenance                            | Checkl                | ist | WO<br>CC | )RK<br>)DE |         |        | E       | QUIP    |         | Г    |            | C<br>C               | LASS<br>ODE  | N            | UMBE           | ĒR                 | TYPE  |
|                                        |                       |     | 0        | 9          | Α       | Ρ      | Ρ       | S       | i       |      |            | Α                    | A            | 0            | 0              | 2                  | М     |
| Equipment Nomenclature                 | quipment Nomenclature |     |          |            | nt Mo   | del    |         |         |         | В    | Bulletin F | ilename              |              | Occurr       | ence           |                    |       |
| Automated Package Processing<br>System |                       |     |          |            |         |        |         |         |         |      | mn         | n15109               |              |              | D              | aily               |       |
|                                        |                       |     |          | _          | _       | _      |         | _       |         | _    |            | · _                  |              |              |                |                    |       |
| Part or                                | Item                  | 1   | ר        | Fask \$    | Stater  | ment   | and I   | nstruc  | ;tion   |      |            | Est.                 | Min.         |              | Thre           | eshold             | S     |
| Component                              | NO                    | (0  | Comp     | ly wit     | h all c | ourrer | nt safe | ety pro | ∍cautio | ons) | 1          | Time<br>Req<br>(min) | Skill<br>Lev | Run<br>Hours | Pie<br>F<br>(0 | eces<br>ed<br>000) | Freq. |

| SAFETY<br>STATEMENT                               | 1 | COMPLY WITH ALL SAFETY PRECAUTIONS.<br>Disconnect power and apply lockouts when<br>required by this instruction. Refer to current<br>local lockout procedures to properly shut<br>down and lock out this machine. Open<br>equipment and inspect dust conditions. Check<br>for suspicious dust or unusual debris. If any<br>unusual substance is found notify supervisor<br>prior to proceeding with any further action on<br>the equipment.               | 1  | All |  |   |
|---------------------------------------------------|---|----------------------------------------------------------------------------------------------------|----|-----|--|---|
|                                                   |   | THE USE OF COMPRESSED OR BLOWN AIR IS<br>PROHIBITED.<br>When cleaning is required, an alternative<br>cleaning method such as a HEPA filtered<br>vacuum cleaner or a damp rag must be used in<br>place of compressed or blown air. Only<br>microfiber cloths or gloves, camel hair<br>brushes, or 99.9% isopropyl alcohol wipes may<br>be used to clean optical equipment. Report<br>safety deficiencies to your supervisor<br>immediately upon detection. |    |     |  |   |
|                                                   |   | WARNING FOR EWP/PPE:<br>Steps contained in this bulletin may require the<br>use of Personal Protective Equipment (PPE).<br>Refer to the current Electrical Work Plan (EWP)<br>MMO for appropriate PPE and barricade<br>requirements.                                                                                                    |    |     |  |   |
| APPS<br>OPERATIONAL:<br>INDUCT FUNCTION<br>SIDE 1 | 2 | Check Induction Condition - Side 1 (Daily)<br>WARNING: Be cautious when working around<br>or on equipment when power has been applied.<br>The following tasks require that the machine<br>be running. Take precautions to prevent hair,<br>clothing, tools, and test equipment from being<br>caught in moving parts.                                                                                                    | 30 | 09  |  | D |
|                                                   |   | <ol> <li>While machine is operating, obtain an elevated<br/>vantage point to view top of Induction belts,<br/>outside of the interlocked Induction Area.<br/>Observe the following:</li> </ol>                                                                                                    |    |     |  |   |

| U.S. Postal S          | Service |             |                                                                                                    |                                                      |                                            |                                               | I                                        | DENTIFICAT                            | ΓION         |       |         |           |       |
|------------------------|---------|-------------|----------------------------------------------------------------------------------------------------|------------------------------------------------------|--------------------------------------------|-----------------------------------------------|------------------------------------------|---------------------------------------|--------------|-------|---------|-----------|-------|
| Maintononaa            | Chaski  | -           |                                                                                                    | WORK                                                 |                                            | EQUI                                          | PMENT                                    |                                       | CL           | ASS   | NL      | IMBER     | TYPE  |
| Maintenance            | Спескі  | ISt         |                                                                                                    | CODE                                                 |                                            | ACR                                           | ONYM                                     |                                       | С            | ODE   |         |           |       |
|                        |         |             |                                                                                                    | 0 9                                                  | A P                                        | P S                                           |                                          |                                       | Α            | A     | 0       | 0 2       | М     |
| Equipment Nomenclature | )       |             |                                                                                                    | Equipmer                                             | t Model                                    |                                               |                                          | Bulletin File                         | ename        |       | Occurre | ence      |       |
| Automated Packag       | ge Proc | essi        | ng                                                                                                    |                                                      |                                            |                                               |                                          | mm′                                   | 15109        |       |         | Daily     |       |
| Syster                 | m       |             |                                                                                                    |                                                      |                                            |                                               |                                          |                                       |              |       |         |           |       |
| Part or                | Item    |             |                                                                                                    | Task S                                               | Statement                                  | t and Instru                                  | uction                                   |                                       | Est.         | Min.  |         | Threshold | ls    |
| Component              | No      |             |                                                                                                    | (Comply with                                         | h all curre                                | nt safety p                                   | recautio                                 | ns)                                   | Time         | Skill | Run     | Pieces    | Freq. |
|                        |         |             |                                                                                                    |                                                      |                                            |                                               |                                          |                                       | Req<br>(min) | Lev   | Hours   | Fed       |       |
|                        |         |             |                                                                                                    |                                                      |                                            |                                               |                                          |                                       |              |       |         | (000)     |       |
| r1                     |         |             |                                                                                                    |                                                      |                                            |                                               |                                          |                                       |              |       |         | 1         | 1     |
|                        |         | á           | a.                                                                                                    | Verify that                                          | all indu<br>ssing m                        | ct lanes                                      | are rec                                  | causes                                |              |       |         |           |       |
|                        |         |             |                                                                                                    | of frequen                                           | t Auto-r                                   | ecoverie                                      | s or jar                                 | ns.                                   |              |       |         |           |       |
|                        |         | ł           | b.                                                                                                    | Observe a                                            | III four la                                | anes for                                      | proper                                   |                                       |              |       |         |           |       |
|                        |         |             |                                                                                                    | placement                                            | onto th                                    | e sorter.                                     | Ideal                                    | package                               |              |       |         |           |       |
|                        |         |             |                                                                                                    | placement                                            | is desc<br>s & Mai                         | ribed in                                      | the SA<br>Manu                           | l<br>al                               |              |       |         |           |       |
|                        |         |             | ~                                                                                                    |                                                      |                                            |                                               |                                          | trocking                              |              |       |         |           |       |
|                        |         | ,           | 0.                                                                                                    | issues or b                                          | belt dan                                   | nage.                                         | ovious                                   | uacking                               |              |       |         |           |       |
|                        | 2       | 2. \        | Whe                                                                                                    | en clearing                                          | any Au                                     | ito-Induc                                     | verify that:                             |                                       |              |       |         |           |       |
|                        |         | á           | a.                                                                                                    | The blue I                                           | nduct S                                    | tacklight                                     | flashe                                   | S.                                    |              |       |         |           |       |
|                        |         | ł           | b.                                                                                                    | Induct me                                            | ssage b                                    | oards ar                                      | e opera                                  | ational.                              |              |       |         |           |       |
|                        |         | (           | C.                                                                                                    | The "Requand mail s<br>when pres                     | iest Acc<br>tops for<br>sed.               | ess" but<br>the lane                          | ton illu<br>being                        | minates<br>accessed                   |              |       |         |           |       |
|                        |         | (           | d.                                                                                                    | The acces<br>and lanes<br>have exite                 | s gates<br>restarte<br>d the in            | are not<br>d until a<br>terlocked             | being o<br>Il perso<br>d area.           | closed<br>onnel                       |              |       |         |           |       |
|                        |         | 3. <i>i</i> | At ti<br>folic                                                                                                    | ne Semi-Ai<br>wing:                                  | uto Indu                                   | iction La                                     | ne, obs                                  | serve the                             |              |       |         |           |       |
|                        |         | é           | a.                                                                                                    | Check for<br>of Semi-A<br>and stairs<br>falls.       | problen<br>uto Indu<br>to prote            | ns with s<br>action Sta<br>act from s         | tructura<br>ation pl<br>slips, tr        | al integrity<br>atform(s)<br>ips, and |              |       |         |           |       |
|                        |         | ł           | b.                                                                                                    | Semi-auto<br>Message I                               |                                            |                                               |                                          |                                       |              |       |         |           |       |
|                        |         | (           | c. Semi-auto roller tables do not have "dead spots" requiring frequent use of tools to pull mail to the Semi-auto operator. |                                                      |                                            |                                               |                                          |                                       |              |       |         |           |       |
|                        |         | (           | d.                                                                                                    | Verify that<br>reasonable<br>negative w<br>when no n | scale v<br>e and p<br>veight.<br>nail is p | veights d<br>ackages<br>Verify sc<br>assing o | isplaye<br>are no<br>ale is z<br>ver it. | ed are<br>t reading<br>zeroed         |              |       |         |           |       |
|                        |         | (           | e.                                                                                                    | Verify the operationa                                | "Three<br>al.                              | Button B                                      | ox" is                                   |                                       |              |       |         |           |       |

| U.S. Postal Service IDENTIFIC |            |         |                        |                        |                             |                  |                     | TION        |       |              |               |       |
|-------------------------------|------------|---------|------------------------|------------------------|-----------------------------|------------------|---------------------|-------------|-------|--------------|---------------|-------|
| <b>NA</b> = <b>1</b> = 4 =    |            | 11-4    | WORK                   |                        | EQUIPM                      | IENT             |                     | CL          | ASS   | NU           | MBER          | TYPE  |
| waintenance                   | Cneck      | list    | CODE                   |                        | ACRON                       | IYM              |                     | C           | ODE   |              |               |       |
|                               |            |         | 0 9                    | A P                    | P S                         |                  |                     | A           | A     | 0            | 0 2           | М     |
| Equipment Nomenclature        | 9          |         | Equipmer               | nt Model               | <b>·</b>                    |                  | Bulletin File       | ename       |       | Occurre      | nce           |       |
| Automated Packag              | ge Proo    | cessing | 1                      |                        |                             |                  | mm1                 | 15109       |       |              | Daily         |       |
| Syster                        |            |         |                        |                        |                             |                  |                     |             |       |              |               |       |
| Part or                       | Item<br>No |         | Task                   | Statement              | and Instructi               | on               |                     | Est.        | Min.  |              | Threshold     | ls    |
| Component                     | 110        |         | (Comply wit            | h all currei           | nt safety prec              | autior           | ns)                 | Time<br>Reg | Skill | Run<br>Hours | Pieces<br>Fed | Freq. |
|                               |            |         |                        |                        |                             |                  |                     | (min)       | Lev   |              | (000)         |       |
|                               |            |         |                        |                        |                             |                  |                     |             |       |              | . ,           |       |
|                               |            | f.      | Mail is bei            | ing fed a              | ddress up                   | , squ            | are to the          |             |       |              |               |       |
|                               |            |         | direction of           | of belt tra            | avel (only a                | angle            | very                |             |       |              |               |       |
|                               |            |         | right of the           | ages to<br>Semi-A      | ute templa                  | ate) a<br>ead" l | line.               |             |       |              |               |       |
|                               |            | a.      | Investigat             | e cause                | if large vol                | ume              | s of mail           |             |       |              |               |       |
|                               |            | 3.      | are being              | returned               | I on the Re                 | worl             | <                   |             |       |              |               |       |
|                               |            |         | Conveyor               | to the le              | eft of the op               | or.              |                     |             |       |              |               |       |
| APPS                          | 3          | Check   | Induction              | Conditi                | on - Side ź                 | 2 (Da            | aily)               | 30          | 09    |              |               | D     |
| OPERATIONAL:                  |            | WARN    | IING: Be ca            | utious                 | when wor                    | king             | around              |             |       |              |               |       |
| SIDE 2                        |            | or on a | equipment              | when p                 | ower has                    | beer             | n applied.          |             |       |              |               |       |
|                               |            | be run  | ning. Take             | e precau               | itions to p                 | oreve            | ent hair,           |             |       |              |               |       |
|                               |            | clothi  | ng, tools, a           | nd test                | equipmen                    | t fro            | m being             |             |       |              |               |       |
|                               |            | caugn   | t in moving            | j parts.               |                             |                  |                     |             |       |              |               |       |
|                               |            | 1. W    | nile machine           | e is oper<br>to view t | ating, obta<br>top of Indu  | an ar            | n elevated<br>belts |             |       |              |               |       |
|                               |            | ou      | tside of the           | interlock              | ked Inducti                 | on A             | rea.                |             |       |              |               |       |
|                               |            | Ot      | serve the fo           | ollowing               |                             |                  |                     |             |       |              |               |       |
|                               |            | a.      | Verify that            | t all indu             | ct lanes ar                 | e rec            | ceiving             |             |       |              |               |       |
|                               |            |         | of frequen             | t Auto-re              | ecoveries                   | or jar           | ns.                 |             |       |              |               |       |
|                               |            | b.      | Observe a              | all four la            | ines for pro                | oper             | package             |             |       |              |               |       |
|                               |            |         | placemen               | t onto th              | e sorter. I                 | deal             | package             |             |       |              |               |       |
|                               |            |         | placemen<br>Operation  | t is desc<br>s & Mair  | ribed in the                | e SA<br>/lanu    | l<br>al.            |             |       |              |               |       |
|                               |            | C       | Observe i              | nduct be               | elts for obv                | ious             | tracking            |             |       |              |               |       |
|                               |            | 0.      | issues or belt damage. |                        |                             |                  |                     |             |       |              |               |       |
|                               |            | 2. W    | nen clearing           | g any Au               | to-Induct ja                | am, \            | verify that:        |             |       |              |               |       |
|                               |            | a.      | The blue I             | nduct St               | tacklight fla               | ashe             | S.                  |             |       |              |               |       |
|                               |            | b.      | Induct me              | ssage b                | oards are                   | opera            | ational.            |             |       |              |               |       |
|                               |            | C.      | The "Requ              | uest Acc               | ess" butto                  | n illui          | minates             |             |       |              |               |       |
|                               |            |         | and mail s             | stops for              | the lane b                  | eing             | accessed            |             |       |              |               |       |
|                               |            | -       |                        |                        |                             | lun cr           | lagad               |             |       |              |               |       |
|                               |            | d.      | and lanes              | ss gates<br>restarte   | are not be<br>d until all r | eng o<br>berso   | nnel                |             |       |              |               |       |

| U.S. Postal                           | Service |     |                                   |        |         |        |        |        |         | ID  | ENT   | IFICAT   | ION                  |              |              |                |                   |       |
|---------------------------------------|---------|-----|-----------------------------------|--------|---------|--------|--------|--------|---------|-----|-------|----------|----------------------|--------------|--------------|----------------|-------------------|-------|
| Maintonanco                           | Chackli | iet | WC                                | RK     |         |        | E      | QUIF   | MENT    | -   |       |          | CL                   | ASS          | NU           | JMBE           | R                 | TYPE  |
| Waintenance                           | CHECKI  | 131 | со                                | DE     |         |        |        | ACRO   | DNYM    |     |       |          | C                    | ODE          |              |                |                   |       |
|                                       |         |     | 0                                 | 9      | Α       | Ρ      | Ρ      | S      |         |     |       |          | Α                    | A            | 0            | 0              | 2                 | Μ     |
| Equipment Nomenclature                | Э       |     | Equi                              | ipmer  | nt Mo   | del    |        |        |         | E   | Bulle | tin File | name                 |              | Occurre      | ence           |                   |       |
| Automated Packag                      | essing  |     |                                   |        |         |        |        |        |         |     | mm1   | 5109     |                      |              | D            | aily           |                   |       |
| · · · · · · · · · · · · · · · · · · · |         |     | 1                                 |        |         |        |        |        |         |     |       |          |                      |              | ł            |                |                   |       |
| Part or                               | Item    |     | 1                                 | Task 3 | State   | ment   | and I  | nstru  | ction   |     |       |          | Est.                 | Min.         |              | Thre           | shold             | s     |
| Component                             | No      | (   | Comp                              | ly wit | h all c | currer | nt saf | ety pr | ecautio | ons | 5)    |          | Time<br>Req<br>(min) | Skill<br>Lev | Run<br>Hours | Pie<br>F<br>(0 | eces<br>ed<br>00) | Freq. |
|                                       |         |     |                                   |        |         |        |        |        |         |     |       |          |                      |              |              |                |                   |       |
|                                       |         | h   | have exited the interlocked area. |        |         |        |        |        |         |     |       |          |                      |              |              |                |                   |       |
|                                       |         |     | have exited the interlocked area. |        |         |        |        |        |         |     |       |          |                      |              |              |                |                   |       |

|    |         | have exiled the interiocked area.                                                                                                    |  |  |  |
|----|---------|----------------------------------------------------------------------------------------------------|--|--|--|
| 3. | At foll | the Semi-Auto Induction Lane, observe the owing:                                                                                                    |  |  |  |
|    | a.      | Check for problems with structural integrity<br>of Semi-Auto Induction Station platform(s)<br>and stairs to protect from slips, trips, and<br>falls.                             |  |  |  |
|    | b.      | Semi-auto tunnel curtain is closed and Message Board is operational.                                                                                                    |  |  |  |
|    | C.      | Semi-auto roller tables do not have "dead<br>spots" requiring frequent use of tools to<br>pull mail to the Semi-auto operator.                                                   |  |  |  |
|    | d.      | Verify that scale weights displayed are<br>reasonable and packages are not reading<br>negative weight. Verify scale is zeroed<br>when no mail is passing over it.                |  |  |  |
|    | e.      | Verify the "Three Button Box" is operational.                                                                                                    |  |  |  |
|    | f.      | Mail is being fed address up, square to the<br>direction of belt travel (only angle very<br>large packages to the template) and to the<br>right of the Semi-Auto "No-read" line. |  |  |  |
|    | g.      | Investigate cause if large volumes of mail<br>are being returned on the Rework<br>Conveyor to the left of the operator.                                                          |  |  |  |